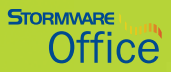

## Příručka uživatele

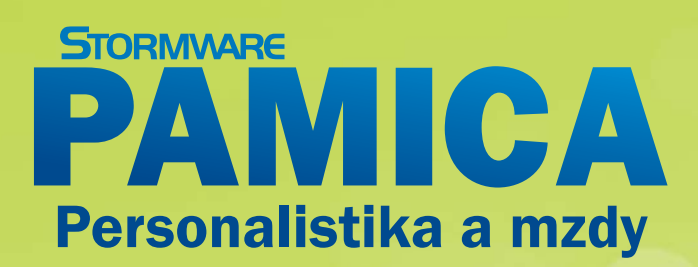

# PANGCA Personalistika a mzdy

## **PŘÍRUČKA UŽIVATELE**

#### PAMICA

#### Personalistika a mzdy

#### Příručka uživatele

Personalistika a mzdy PAMICA Příručka uživatele © 2011 STORMWARE s.r.o.

Příručka k programu PAMICA ® pro Windows® ve verzi Leden 2011, release 9700.

Příručka popisuje program PAMICA k výše uvedenému datu a verzi. Pokud máte novější verzi programu, jsou nové funkce a vlastnosti zdokumentovány v nápovědě k programu. Soupis novinek jednotlivých release je součástí vašeho balení na zvláštním listu, nebo jej naleznete na internetu na adrese <u>www.pamica.cz</u> Všechna práva vyhrazena. Žádná část této publikace nesmí být reprodukována, vydávána, ukládána v zobrazovacích systémech nebo přenášena jakýmkoli jiným způsobem včetně elektronického, fotografického či jiného záznamu bez výslovného svolení vydavatele.

STORMWARE, POHODA, TAX a WINLEX jsou registrované ochranné známky.

STORMWARE s.r.o., Za Prachárnou 45, PS 22, 586 01 Jihlava tel.: 567 112 612, fax: 567 112 610, info@stormware.cz

Pobočky: STORMWARE s.r.o., U Družstva Práce 94, 140 00 Praha 4 - Braník STORMWARE s.r.o., Vinařská 1a, 603 00 Brno STORMWARE s.r.o., Železárenská 4, 709 00 Ostrava - Mariánské Hory STORMWARE s.r.o., Humpolecká 108/3, 460 01 Liberec STORMWARE s.r.o., Hradební 853/12, 500 02 Hradec Králové STORMWARE s.r.o., Budova VTP UP, Šlechtitelů 21, 783 71 Olomouc STORMWARE s.r.o., Matúšova 48, 841 03 Bratislava STORMWARE s.r.o., Dukelských hrdinov 22, 960 01 Zvolen STORMWARE s.r.o., Pekná 2, 040 01 Košice

www.stormware.cz

## OBSAH

KAPITOLA 1

#### Úvod

| 1/1  | Úvodní informace9                      |
|------|----------------------------------------|
| 1/2  | Zákaznická podpora9                    |
| 1/3  | Pokud si nevíte rady 11                |
| 1/4  | Přehled podporovaných funkcí 12        |
| 1/5  | Sdělení k plnění relevantních norem 14 |
| 1/6  | Jak používat tuto příručku 14          |
| 1/7  | Systémové požadavky 15                 |
| 1/8  | Instalace programu 17                  |
| 1/9  | Přehled povelů nabídek 21              |
| 1/10 | Přehled klávesových zkratek 27         |
| 1/11 | Přehled tlačítek nástrojové lišty 28   |
| 1/12 | Popis okna programu                    |

#### KAPITOLA 2

#### Základní dovednosti

| 2/1 | Vložení nového záznamu     | 37 |
|-----|----------------------------|----|
| 2/2 | Úprava stávajícího záznamu | 37 |
| 2/3 | Smazání záznamu            | 37 |
| 2/4 | Třídění záznamů            | 38 |
| 2/5 | Výběr záznamů              | 39 |
| 2/6 | Tisk sestav                | 44 |
| 2/7 | Zálohování dat             | 52 |

#### KAPITOLA 3

#### Nastavení

| 3/1 | Zavedení účetní jednotky                     | 57 |
|-----|----------------------------------------------|----|
| 3/2 | Jak postupovat při nastavení účetní jednotky | 60 |
| 3/3 | Globální nastavení                           | 62 |
| 3/4 | Uživatelské nastavení                        | 71 |
| 3/5 | Legislativa                                  | 72 |
| 3/6 | Přístupová práva                             | 73 |
| 3/7 | Nastavení formuláře                          | 76 |

|            | 3/8  | Nabídka Zobrazit                                         |
|------------|------|----------------------------------------------------------|
|            | 3/9  | Šablony turnusu77                                        |
|            | 3/10 | Zdravotní pojišťovny77                                   |
|            | 3/11 | Životní pojišťovny                                       |
|            | 3/12 | Penzijní fondy 78                                        |
|            | 3/13 | Místa výkonu práce                                       |
|            | 3/14 | Bankovní účty 78                                         |
|            | 3/15 | Homebanking 79                                           |
|            | 3/16 | Historie (pouze u řady PAMICA SQL) 79                    |
| KAPITOLA 4 | Sez  | namy                                                     |
|            | 4/1  | Seznamy83                                                |
|            | 4/2  | Číselníky 86                                             |
| KAPITOLA 5 | Obe  | cné metody                                               |
|            | 5/1  | Obecné metody 91                                         |
| KAPITOLA 6 | Per  | sonalistika                                              |
|            | 6/1  | Personalistika                                           |
|            | 6/2  | Roční zúčtování záloh DzP 108                            |
|            | 6/3  | Tiskové sestavy v agendě Personalistika 109              |
| KAPITOLA 7 | Pra  | covní poměry                                             |
|            | 7/1  | Pracovní poměry 113                                      |
|            | 7/2  | Úrazové pojištění 130                                    |
|            | 7/3  | Evidenční list důchodového pojištění (ELDP) 131          |
|            | 7/4  | Elektronické podání Oznámení o nástupu do zaměstnání 137 |
|            | 7/5  | Informační systém o průměrném výdělku (ISPV) 142         |
|            | 7/6  | Hromadné platby PF 144                                   |
|            | 7/7  | Tiskové sestavy v agendě Pracovní poměry 145             |
| KAPITOLA 8 | Říze | ení lidských zdrojů                                      |
|            | 8/1  | Organizační struktura 149                                |
|            | 8/2  | Pracovní místa 150                                       |

8/3 Definice kvalifikací ..... 151

#### KAPITOLA 9

#### Mzdy

| 9/1          | Historické mzdy                      | 155 |
|--------------|--------------------------------------|-----|
| 9/2          | Všechny mzdy                         | 156 |
| 9/3          | Aktuální mzdy                        | 157 |
| 9/4          | Vystavit nové mzdy                   | 157 |
| 9/5          | Definice složek mezd                 | 159 |
| 9/6          | Definice složek nepřítomnosti        | 176 |
| 9/7          | Složky mezd                          | 185 |
| 9/8          | Složky nepřítomností                 | 186 |
| 9/9          | Mzdy Leden - Prosinec                | 186 |
| 9/10         | Nabídka Záznam ve vystavených mzdách | 213 |
| 9/11         | Vybrat rok                           | 217 |
| <b>9</b> /12 | Uzavřít rok                          | 218 |
| 9/13         | Tiskové sestavy v agendě Mzdy        | 218 |

KAPITOLA 10

#### Podání

| 10/1 | Elektronická podání na PVS | 221 |
|------|----------------------------|-----|
| 10/2 | Podání ELDP                | 221 |
| 10/3 | Podání NEMPRI              | 222 |

KAPITOLA 11

#### Doklady

| 11/1 | Doklady          | 227 |
|------|------------------|-----|
| 11/2 | Příkazy k úhradě | 228 |

KAPITOLA 12

#### Datová komunikace

| Rejs | třík              | 237 |
|------|-------------------|-----|
| 12/3 | Export dat        | 234 |
| 12/2 | Import dat        | 231 |
| 12/1 | Datová komunikace | 231 |

## KAPITOLA 1

## Úvod

#### Vítejte v personálním a mzdovém systému PAMICA.

Tato kapitola uvádí základní souhrnné informace o personálním a mzdovém programu PAMICA.

V kapitole naleznete následující podkapitoly:

| 1/1          | Úvodní informace                    |
|--------------|-------------------------------------|
| 1/2          | Zákaznická podpora                  |
| <b>1</b> /3  | Pokud si nevíte rady                |
| <b>1</b> /4  | Přehled podporovaných funkcí        |
| 1/5          | Sdělení k plnění relevantních norem |
| 1/6          | Jak používat tuto příručku          |
| 1/7          | Systémové požadavky                 |
| 1/8          | Instalace programu                  |
| 1/9          | Přehled povelů nabídek              |
| <b>1</b> /10 | Přehled klávesových zkratek         |
| <b>1</b> /11 | Přehled tlačítek nástrojové lišty   |
| 1/12         | Popis okna programu                 |

## Úvodní informace

Děkujeme vám, že jste si zvolili personální a mzdový systém PAMICA z produkce společnosti STORMWARE.

Tento software je určen podnikatelům a firmám pro vedení personalistiky, pracovních poměrů a zpracování mezd.

Věříme, že program PAMICA bude přínosem pro vaše podnikání a značně ulehčí vaši každodenní práci. Jsme připraveni poskytnout vám veškerou podporu a související služby, kdykoli je budete potřebovat.

#### Zkontrolujte obsah krabice

Balení produktu obsahuje především instalační CD, příručku k programu PAMICA a tištěnou dokumentaci.

#### Identifikační číslo zákazníka pro zákaznickou podporu

Svým zákazníkům přiděluje společnost STORMWARE jedinečná identifikační čísla, tzv. **ID zákazníka**. Své ID zákazníka naleznete na příloze k daňovému dokladu o koupi licence a toto číslo důkladně uschovejte. Budete ho potřebovat:

- při každém kontaktu se zákaznickou podporou
- pro vytvoření profilu v Zákaznickém centru na adrese www.stormware.cz/zc.

V případě, že nemáte dosud přiděleno ID zákazníka a zakoupili jste program PAMICA prostřednictvím sítě obchodních partnerů, získáte své ID zákazníka v průběhu registrace do Zákaznického centra.

1/2

1/1

## Zákaznická podpora

Společnost STORMWARE poskytuje uživatelům programu PAMICA kompletní škálu služeb zákaznické podpory.

Soubor služeb zákaznické podpory, který je součástí zakoupeného programu PAMICA, nese název SERVIS a zahrnuje automatický přísun aktualizací, informací a služeb odborné podpory. Podrobné a aktuální informace o rozsahu souboru služeb SERVIS jsou k dispozici na <u>www.stormware.cz/podpora</u>.

Dalším okruhem služeb zákazníkům je nabídka odborného školení pro uživatele programu PAMICA. Školení probíhají v moderně vybavených klimatizovaných školicích střediscích v Praze, Brně, Ostravě, Hradci Králové, Liberci a v Jihlavě. Popis a náplň školení spolu s aktuálními termíny konání naleznete na <u>www.stormware.cz/skoleni</u>.

Pro zákazníky vyžadující rychlé a bezchybné zavedení mzdového systému do provozu, okamžité zaškolení personálu a v neposlední řadě provádění datové údržby, ať už preventivně či v případě poruchy, je určena nabídka individuálních služeb. Podrobné informace o typech služeb zahrnutých do této kategorie jsou k dispozici na <u>www.stormware.cz/sluzby</u>.

#### Zákaznické centrum

Zákaznické centrum je komunikační portál určený pro zákazníky společnosti STORMWARE a uživatele programů STORMWARE Office. Svůj profil v Zákaznickém centru můžete obsluhovat z jakéhokoliv počítače připojeného k internetu. Díky přehlednému uspořádání a jednoduchému ovládání můžete se společností STORMWARE "komunikovat" bez ohledu na provozní dobu zákaznické podpory, obchodního oddělení nebo poboček.

Zákaznické centrum je zcela zdarma a nabízí a přináší tyto možnosti a výhody:

#### ÚPLNÝ PŘEHLED ZAKOUPENÝCH LICENCÍ A JEJICH INSTALAČNÍCH ČÍSEL

Ve svém profilu v Zákaznickém centru najdete vždy aktuální a úplný přehled zakoupených produktů z nabídky STORMWARE Office včetně jejich instalačních čísel. Nemusíte si tedy vést žádnou vedlejší evidenci nebo narychlo, například v případě přeinstalace, kontaktovat obchodní oddělení s prosbou o sdělení instalačního čísla. Veškerá platná instalační čísla i výpis aktuálně zakoupených produktů a případných doplňků z nabídky STORMWARE Office najdete v Zákaznickém centru přehledně uspořádané.

#### STAHOVÁNÍ NOVÝCH VERZÍ A UPDATŮ

Po zakoupení nového produktu nebo při vydání nové verze programu, k němuž vlastníte licenci, už nebudete muset čekat, až vám poštou přijde instalační CD a doklad s instalačním číslem. Instalaci si můžete v předstihu stáhnout přímo v Zákaznickém centru a nový nebo aktualizovaný program začít používat o několik dní dříve. V Zákaznickém centru jsou také zveřejňovány případné dílčí aktualizace programů, tzv. updaty.

#### DISKUSNÍ FÓRUM UŽIVATELŮ PRODUKTŮ STORMWARE OFFICE

Každý uživatel se po přihlášení do Zákaznického centra může také zapojit do diskusního fóra k softwarovým produktům STORMWARE Office. Můžete se zde s ostatními uživateli podělit o své zkušenosti s používáním produktů z naší nabídky, ptát se a hledat odpovědi na své dotazy.

#### JEDNODUCHÁ AKTUALIZACE KONTAKTNÍCH ÚDAJŮ

Ve svém profilu můžete snadno měnit a upravovat fakturační nebo dodací adresu a udržovat tak své údaje v databázi společnosti STORMWARE aktuální, aniž byste museli kontaktovat obchodní oddělení.

#### MOŽNOST VYTVOŘIT ÚČTY DALŠÍM UŽIVATELŮM A ADMINISTROVAT JEJICH PRÁVA

V každém zákaznickém profilu může administrátor vytvořit účty dalším uživatelům s různou úrovní práv. Například do seznamu licencí a instalačních čísel můžete nastavit přístup pouze omezenému okruhu osob, stejně jako do sekce, ze které je možné stahovat produkty nebo aktualizace. Jiným uživatelům zase zpřístupníte stahování dokumentů nebo přehled aktualit a událostí apod. Práva je možné nastavit také kombinacemi.

#### Kdo se může do Zákaznického centra registrovat?

Pro úspěšnou registraci zákazníka (firmy) do Zákaznického centra je zapotřebí znát ID a IČ zákazníka. Své ID zákazníka naleznete na příloze k daňovému dokladu o koupi licence k jakémukoliv produktu z nabídky STORMWARE Office. První uživatel, který zadá správnou kombinaci ID a IČ konkrétního zákazníka, se automaticky stává administrátorem zákaznického profilu v Zákaznickém centru. Tato osoba může v zákaznickém profilu vytvořit účty dalším uživatelům, a to s různou úrovní uživatelských práv. Proto je nezbytné, aby registraci zákazníka do Zákaznického centra provedla osoba s dostatečnými kompetencemi, tedy majitel nebo ředitel společnosti, hlavní účetní, správce sítě apod.

#### Jak se do Zákaznického centra zaregistrovat?

Zákaznické centrum najdete na internetových stránkách <u>www.stormware.cz/zc</u>. Pokud jste se ještě nezaregistrovali a nemáte tedy v Zákaznickém centru vytvořený svůj profil, postupujte podle pokynů v části Registrace zákazníka a vyplňte požadované údaje. Na e-mailovou adresu, kterou při registraci zadáte, obratem obdržíte zprávu o registraci nového uživatele do Zákaznického centra. Tuto zprávu do 2 dnů od doručení potvrďte, jinak bude nutné provést novou registraci. Po potvrzení zprávy o registraci nového uživatele se do svého profilu v Zákaznickém centru budete přihlašovat pomocí své e-mailové adresy a zvoleného hesla.

#### Kdy je registrace v Zákaznickém centru nezbytná?

V případě, že jste licenci k programu z nabídky STORMWARE Office zakoupili prostřednictvím sítě obchodních partnerů, je registrace produktu v Zákaznickém centru nezbytnou podmínkou pro získání nároku na soubor služeb zákaznické podpory. V takovém případě postupujte podle pokynů v části Registrace produktu a vyplňte požadované instalační číslo produktu a své ID zákazníka. Zaregistrovaný produkt pak naleznete v seznamu licencí ve svém profilu.

## 1/3

## Pokud si nevíte rady

Pokud si při práci se mzdovým systémem PAMICA nebudete vědět rady, můžete využít následující informační zdroje:

**PŘÍRUČKA**. Příručka uživatele, kterou právě čtete, je základní součástí dokumentace k produktu PAMICA. Obsahuje množství informací důležitých zejména pro začínající uživatele. Než do programu zavedete vlastní firmu a začnete zpracovávat mzdovou agendu "naostro", doporučujeme nejprve důkladné seznámení s touto příručkou.

**NÁPOVĚDA**. Program obsahuje bohatou interaktivní nápovědu. Stačí stisknout klávesu F1, která vyvolá stránku se základním popisem otevřené agendy a hypertextovými propojeními na všechny související texty. Vždy tak máte k dispozici kompletní dokumentaci.

Při zapisování dokladů můžete navíc využít dalšího pomocníka - kontextovou nápovědu ke každému políčku formuláře, ve kterém se momentálně nachází kurzor. Tuto nápovědu vyvoláte klávesovou zkratkou CTRL+F1.

Kromě kontextové nápovědy je k dispozici obsah a abecední rejstřík zpracovaných témat nápovědy, který je přístupný přes povel **Témata nápovědy** z nabídky **Nápověda**. Pokud nevíte, jak využít všech možností nápovědy, zvolte možnost **Jak používat nápovědu**.

FAQ NA INTERNETU. Odpověď na svoji otázku můžete nalézt také na internetových stránkách <u>www.stormware.cz/podpora/faq/pamica.aspx</u>. Sekce **Otázky a odpově-di** obsahuje databázi nejčastějších dotazů od uživatelů programu PAMICA a k rych-lému nalezení požadované odpovědi slouží fulltextové vyhledávání. Doporučujeme sledovat časté dotazy na výše uvedených stránkách, protože je pravděpodobné, že zde naleznete odpověď i na svůj dotaz.

**DISKUSNÍ FÓRUM V ZÁKAZNICKÉM CENTRU.** Dalším místem, kde můžete najít odpověď na svoji otázku, jsou příspěvky uživatelů v diskusním fóru, které se nachází v Zákaznickém centru na <u>www.stormware.cz/zc</u>.

ZÁKAZNICKÁ PODPORA. V případě, že stále nebudete mít veškeré potřebné informace, obraťte se na tým zákaznické podpory. Náš tým odborníků můžete kontaktovat hned několika způsoby:

- Telefonická podpora: pracovníci telefonické podpory jsou vám k dispozici v pracovní dny od pondělí do čtvrtka od 8:00 do 17:00 hodin a v pátek od 8:00 do 16:00 hodin. Při kontaktu se zákaznickou podporou budete vyzváni ke sdělení identifikačního čísla (ID) zákazníka.
- E-mailová podpora: Takto došlé dotazy jsou zpracovávány nezávisle na obsazenosti telefonních linek. Použití této formy doporučujeme zejména v případě většího počtu dotazů. Svou odpověď můžete obdržet velmi rychle a také levněji než telefonicky. V dotazu nezapomeňte uvést číslo (ID) zákazníka.

ŠKOLENÍ A KONZULTACE. Účastí na školení urychlíte úspěšné nasazení nového mzdového systému. Pokud nemůžete z časových důvodů čekat na volné termíny odborného školení, využijte možnost individuálního zaškolení.

1/4

## Přehled podporovaných funkcí

Co umožňuje mzdový systém PAMICA? V tomto textu uvádíme stručný souhrn možností a principů použitých v programu. Vzhledem k rozsáhlé funkčnosti systému se ovšem nejedná o úplný seznam funkcí.

#### Mzdová evidence

Software PAMICA umožňuje komplexní a pohodlné vedení personalistiky a zpracování mezd včetně složitějších mzdových postupů, např. souběh pracovních poměrů, nerovnoměrné rozvržení pracovní doby či zpracování turnusových mezd. Ke každému zaměstnanci lze nastavit slevy na dani z příjmů, způsob zdanění, pravidelné srážky, resp. výpočet nezabavitelné části mzdy (exekuce). Program PAMICA kontroluje maximální osvobozenou částku příspěvku zaměstnavatele na penzijní připojištění či životní pojištění. Spočítá a vystaví doklad na zákonné pojištění odpovědnosti zaměstnavatele za škodu při pracovním úrazu nebo nemoci z povolání. Mzda zaměstnance se skládá z jednotlivých složek mezd, které je možné si předem definovat, včetně neomezeného množství příplatků a prémií.

Zaúčtováním mezd jsou tyto mzdy uzamčeny proti dalším úpravám a jsou vygenerovány doklady pro export do externího účetnictví. Uživatel má možnost provést i roční zúčtování záloh daně z příjmů. V programu je k dispozici řada tiskopisů, které jsou navrženy shodně s úředním vzorem a stačí je pouze vytisknout a odevzdat na příslušný úřad nebo instituci, např. **Oznámení o nástupu do zaměstnání, Evidenční list důchodového pojištění** apod. Tyto tiskopisy je možné odevzdat i v elektronické podobě. Dále zde naleznete např. **Přehled o výši pojistného, Přehled o platbě zdravotního pojištění zaměstnavatele, Prohlášení poplatníka k dani z příjmů fyzických osob ze závislé činnosti a z funkčních požitků, Počet zaměstnanců, Potvrzení o zaměstnání.** 

Program PAMICA umožňuje zpracování dat pro statistické šetření do datového souboru ve formátu XML, a to v rámci Informačního systému o průměrném výdělku (ISPV).

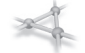

#### Síťový provoz

Síťová verze (CAL) mzdového systému PAMICA umožňuje současnou práci více uživatelů na počítačích propojených do sítě. Jednotliví zaměstnanci různých profesí, typicky např. personalisté a mzdoví účetní, pracují s firemním mzdovým systémem ze svých počítačů.

#### Aktualizace systému

Program PAMICA je výrobcem průběžně aktualizován. Samostatně se v programu aktualizují hodnoty stanovené legislativou (například sazby DzP FO, slevy na dani, nezdanitelné části základu daně, změny ve výpočtech mezd, apod.). Legislativu si můžete aktualizovat prostřednictvím aktualizačních souborů, které vám budou průběžně zasílány.

#### Bezpečnost

Bezpečnost systému je zajišťována použitím přístupových práv a hesel. Účetní databáze lze zabezpečit proti neoprávněnému přístupu z jiných programů, než je mzdový systém PAMICA.  $1/_{5}$ 

## Sdělení k plnění relevantních norem

Program PAMICA je vyvíjen v souladu s platnou legislativou a splňuje požadavky stanovené níže uvedenými předpisy.

Mzdový systém PAMICA splňuje požadavky zákona č. 262/2006 Sb., zákoník práce, ve znění pozdějších předpisů. Software rovněž splňuje požadavky zákona č. 586/1992 Sb., o daních z příjmů, ve znění pozdějších předpisů.

Mzdová evidence splňuje relevantní ustanovení uvedená v zákoně č. 592/1992 Sb., o pojistném na všeobecné zdravotní pojištění, v zákoně č. 48/1997 Sb., o veřejném zdravotním pojištění, a změně a doplnění některých souvisejících zákonů, zákoně č. 589/1992 Sb., o pojistném na sociální zabezpečení a příspěvku na státní politiku zaměstnanosti, zákoně č. 187/2006 Sb., o nemocenském pojištění, a zákoně č. 42/1994 Sb., o penzijním připojištění se státním příspěvkem, ve znění pozdějších předpisů.

#### Certifikace ČSN EN ISO 9001:2009

Nezávislí auditoři společnosti TÜV SÜD CZECH prověřili společnost STORMWARE z hlediska systému managementu jakosti podle normy ČSN EN ISO 9001:2009 a udělili jí certifikát systému řízení kvality podle normy ISO 9001 pro obory činnosti vývoje, implementace a podpory softwarových produktů včetně organizace a provádění seminářů a kurzů. Získání certifikace ISO je důkazem profesionality nabízených softwarových produktů a koresponduje s cílem společnosti STORMWARE nabízet zákazníkům kompletní škálu podpory služeb prostřednictvím vysoce kvalifikovaných školení a kurzů.

1/6

## Jak používat tuto příručku

Příručka uživatele je jednou ze součástí kompletní dokumentace personálního a mzdového systému PAMICA.

Příručka však není tištěnou verzí (doslovnou kopií) elektronické dokumentace. Oba typy dokumentace mají rozdílný rozsah a určení. Příručka neobsahuje podrobný popis některých okrajových funkcí, jejichž charakteristiku naleznete v nápovědě, a až na výjimky neobsahuje podrobný popis jednotlivých polí přístupných v programu stisknutím klávesové zkratky CTRL+F1.

Zatímco nápověda přímo v programu je aktualizována průběžně několikrát ročně, nová vydání tištěné dokumentace jsou k dispozici v delších intervalech. V některých případech se proto v příručce odkazujeme na aktuální informace uvedené v nápovědě programu nebo na internetu.

#### Orientace v příručce

Tato úvodní kapitola obsahuje základní informace o produktu a jeho instalaci. Kapitola Základní dovednosti shrnuje ovládání programu a nejčastěji používané funkce a postupy. Kapitola Nastavení provádí krok za krokem založením účetní jed-

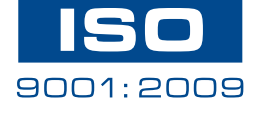

notky a popisuje nastavení systému. Další kapitoly se už konkrétně věnují jednotlivým funkčním celkům a popisují příslušné agendy a funkce programu PAMICA.

Orientaci v příručce usnadňují použité symboly, které uvádíme na okrajích stránek.

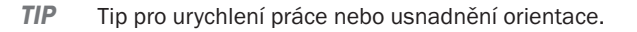

- Dodatečná upřesňující informace nad rámec běžného textu.
- L Text se týká pouze účetnictví (dříve podvojného).

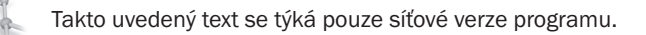

Označení popisu konkrétní agendy programu.

- Povel Označení popisu konkrétního povelu.
- Tabulka Označení popisu konkrétní tabulky.

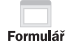

Agenda

Označení popisu konkrétního formuláře.

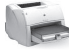

Označení popisu tiskových sestav agendy.

Abecední seznam některých pojmů obsahuje rejstřík, který naleznete na konci příručky.

1/7

## Systémové požadavky

Než začnete program PAMICA instalovat, ujistěte se, zda je vaše technické vybavení pro jeho nasazení dostačující.

Pokud budete s programem pracovat na jednom počítači, postačí vám běžné vybavení. Chcete-li program využívat v síťové verzi na více počítačích, doporučujeme kvalitnější vybavení.

**Operační systém** - Doporučujeme Windows 7, Windows Vista, Windows XP nebo Windows 2000 s využitím souborového systému NTFS.

Procesor - Intel Pentium 1 GHz.

Paměť - Doporučujeme operační paměť 256 MB nebo více.

**Pevný disk** - Doporučujeme rychlý pevný disk ATA 100/7200 s alespoň 1 GB volného místa před započetím instalace. Instalace obsadí na pevném disku přibližně 70 MB, další místo budete potřebovat pro data a jejich zálohy. Operační systém vyžaduje značný prostor pro systémový odkládací soubor. **Monitor** - Minimálně 15" v rozlišení 1024 x 768, z hlediska ergonomie práce doporučujeme 17" TFT displej.

Tiskárna - Laserová tiskárna umožňující rychlý tisk (např. HP LaserJet 1200).

#### Další systémová doporučení pro síťovou verzi

Program PAMICA je file-server systém postavený na databázovém stroji Microsoft Jet, podobně jako známý kancelářský produkt Microsoft Access.

U systému PAMICA SQL je použita technologie klient-server a databázové prostředí SQL. Díky tomu dochází k výraznému zvýšení výkonu a bezpečnosti celé aplikace. Uživatelům je také umožněno bezproblémově a souběžně zpracovávat velké množství dat, aniž by docházelo k jakémukoliv zpomalování. Každá aplikace vyžaduje pro svůj provoz technickou infrastrukturu (server, klientské počítače, síťové prvky a operační systémy) s parametry odpovídajícími zejména zatížení aplikace v plném provozu.

Síťová verze PAMICA CAL opravňuje uživatele k provozu programu na dalším počítači a umožňuje pracovat s daty umístěnými na serveru. Počet stanic zapojených do sítě záleží na počtu zakoupených CAL licencí. Při síťové práci se po síti přenášejí značné objemy dat a na celkový výkon systému PAMICA tak má rozhodující vliv optimální dimenzování všech prvků infrastruktury a jejich vyvážené sestavení.

Následující informace se týkají požadavků pro síťové verze.

Server - Počítač by měl být vybaven zálohovací jednotkou (např. páskovou jednotkou apod.) a měl by plnit výhradně úlohu serveru, tzn. že by na něm mimo administrátora, který provádí správu sítě, neměl ideálně pracovat žádný uživatel. Konkrétní doporučené systémové požadavky na server závisí na datovém zatížení celého systému.

**Stanice** - Klientské počítače, na kterých budou pracovat jednotliví uživatelé s programem PAMICA, by měly být stejné konfigurace. Jedna nekvalitní stanice nebo síťová karta může zapříčinit nestabilitu či výpadek celé sítě.

Síť - Doporučujeme kvalitní 100MB síťové prvky stejného výrobce s použitím pouze protokolu TCP/IP. Při větším zatížení připojte server k síťovému prvku rychlostí 1 GB. Nastavení vypínání harddisků a síťových karet z důvodu úspory energie není vhodné.

UPS - Všechny počítače a aktivní síťové prvky napájejte ze záložních zdrojů UPS.

**Software** - Základem bezchybného provozu je správně nainstalovaný operační systém včetně prostředků základní desky s omezením režimu zpožděného zápisu na disk. Rozhodně doporučujeme před instalací programu provést údržbu systému a v průběhu provozu provádět také pravidelný datový servis. Vyjmenovaná doporučení nemohou být bohužel popsána úplně. Specifikace konkrétních postupů pro hardware jednotlivých výrobců a šířka vyráběných typů přesahují obsahový rámec této uživatelské příručky. Korektnost provedených zásahů a technická preciznost jsou předpokladem správného fungování a očekávaných výsledků. Proto vám doporučujeme, abyste nasazení síťové verze svěřili kvalifikovaným odborníkům.

V případě zájmu o tyto služby jsme připraveni vám vyhovět. Naši specialisté vás navštíví a poskytnou servisní služby typu instalace nebo nastavení systému, individuálně vás zaškolí nebo provedou servisní zásah podle potřeby. Podrobné informace naleznete na <u>www.stormware.cz/podpora/individualni-sluzby.aspx</u>.

## 1/8

## Instalace programu

Nejprve ukončete všechny programy, které máte spuštěné v prostředí Microsoft Windows. Tím uvolníte paměť a zabráníte případným konfliktům mezi instalačním programem a ostatními programy. Do operačního systému se přihlaste účtem (přístupem), který má oprávnění k instalaci programů (např. účet administrátora).

Pokud se instalace nedaří, může být instalační CD znečištěné. Zkuste jej proto

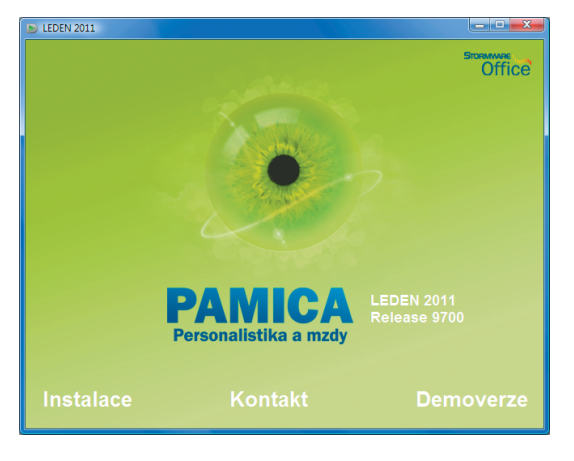

opatrně očistit. Pokud to nepomůže, obraťte se na výrobce.

Při opakované instalaci programu PAMICA do stejné složky, např. při instalaci aktualizace, se ujistěte, že program není z této složky spuštěn, a to ani na vašem počítači,

ani na jiné stanici sítě, která má právo spouštět programy z vašeho počítače.

#### Spuštění instalace

Po vložení CD do jednotky se automaticky spustí úvodní prezentace. V případě, že máte automatické spouštění zakázáno, je nutné spustit tuto nabídku ručně (Tento počítač/CD-ROM/ Start.exe). Instalaci spustíte kliknutím na text **Instalace**. Na

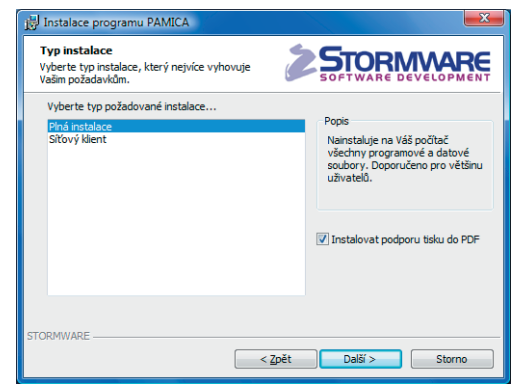

stránce s informacemi o právě instalovaném produktu si ověřte, že skutečně instalujete aktuální verzi programu. V dalším kroku budete vyzváni k vyplnění svého jména, názvu firmy a instalačního čísla programu PAMICA. Toto číslo najdete ve svém profilu v Zákaznickém centru nebo na příloze k daňovému dokladu o koupi programu PAMICA. Spolu s programem PAMICA se automaticky a zdarma nainstaluje i editor tiskových sestav REPORT Designer.

Na další stránce je možné zvolit typ instalace. Ponechte možnost **Plná instala**ce. Pokud nechcete instalovat některé části, zvolte možnost **Volitelná instalace**. Zatržením volby **Instalovat podporu tisku do PDF** bude automaticky nainstalována PDF tiskárna STORMWARE PDF Printer.

V následujícím okně vyberte složku, do které chcete program nainstalovat. Jako výchozí složka pro umístění dat vám bude nabídnuta výchozí složka pro uživatelská data systému Microsoft Windows. Její umístění závisí na použitém operačním systému Windows. Nabídnuté umístění programu můžete změnit. Pokud to původní instrukce pro instalaci aktualizace neuvádějí jinak, použijte pro všechny následující aktualizace programu stejnou složku. Díky tomu program při spuštění automaticky převede dosavadní datové soubory do nové verze.

V průběhu samotné instalace zkopíruje instalační program soubory z CD. Nakonec vytvoří zástupce na ploše počítače a v nabídce Start. V některých případech budete ještě vyzváni k restartu počítače, aby se mohly do paměti správně zavést některé komponenty programu. Klikněte na tlačítko **OK** a po znovuzavedení už můžete personální a mzdový systém PAMICA poprvé spustit.

#### Instalace SQL verze programu

Systém PAMICA SQL používá pro ukládání dat SQL server. Při instalaci si můžete vybrat, jestli chcete instalovat nový SQL Server 2005 Express, nebo použijete SQL server, který už máte nainstalovaný. Jako první krok při instalaci programu PAMICA SQL je nezbytné vytvořit mateřskou databázi na příslušném SQL serveru. Vytvoříte ji pomocí aplikace StwPhBuilder, kterou najdete ve složce PAMICA SQL.

#### Síťová instalace

Pokud jste si zakoupili přídavnou síťovou licenci, je třeba provést instalaci z CD na hlavní počítač (server). Na ostatních počítačích (klientech) proběhne instalace automaticky způsobem popsaným v následujících odstavcích.

#### **INSTALACE NA SERVER**

Na server nainstalujte plnou instalaci programu PAMICA. Průvodce vám po zadání instalačních adresářů (programového i datového) nabídne možnosti nastavení jejich sdílení. V případě nové instalace (do nové složky) je zvolena první možnost **Vytvořit sdílení**. Výchozí hodnoty názvů sdílení pro tuto možnost jsou přednastaveny podle názvů složek, do kterých je PAMICA instalována. V případě aktualizace už instalované síťové varianty je vybrána druhá možnost **Zvolit síťovou cestu**. Zde jsou vyplněny názvy existujícího sdílení složek programu PAMICA. Třetí možnost **Nevytvářet** 

sdílení je hlavně pro zkušené uživatele (administrátory), kteří mohou vytvořit sdílení po instalaci sami.

Složka, kterou instalační program vytvoří, musí být sdílena pro všechny uživatele oprávněním **Úplné řízení**. Pokud nesdílíte celý disk serveru, stiskněte nad složkou programu (např. C:\Pamica) pravé tlačítko myši, zvolte povel **Sdílení** a přes tlačítko **Oprávnění** nastavte **Úplné řízení**.

#### **INSTALACE KLIENTA**

Na jednotlivých počítačích najděte pomocí ikony Místa v síti (Okolní počítače) sdílenou složku PAMICA a v ní spusťte mzdový systém PAMICA souborem **Pamica.exe**. Tím se spustí instalační program, který do systému síťového klienta dodá potřebné soubory. Zároveň se na ploše vytvoří zástupce, ze kterého budete program PAMICA spouštět ke své práci.

#### Umístění programu

Nabídnuté umístění programu můžete změnit. Pokud průvodní instrukce při aktualizaci neuvádějí jinak, použijte pro všechny následující aktualizace programu stejnou složku. Díky tomu program při spuštění automaticky umožní převod dosavadních datových souborů do nové verze.

Instalační program zkopíruje soubory z instalačního CD a nakonec vytvoří zástupce na ploše i v nabídce Start. V některých případech vás instalační program vyzve ještě k restartování počítače, aby se do paměti mohly správně zanést některé komponenty programu. Klikněte na tlačítko OK a po obnovení systému můžete mzdový systém PAMICA poprvé spustit.

#### Složky programu

Instalační složka mzdového systému PAMICA (aplikační i datový adresář) obsahuje nebo může obsahovat následující podsložky:

- Data obsahuje datové soubory všech firem. Podsložka Zálohy je určena pro záložní kopie dat.
- Dokumenty je určena pro firemní dokumenty. Podsložka Šablony\ Personalistika obsahuje vzory pracovněprávních dokumentů.
- Export PF připravena pro textové soubory sloužící k identifikaci hromadné platby zasílané penzijnímu fondu.
- Info obsahuje soubory Informační plochy.
- Log obsahuje záznamy o průběhu importu a další soubory.
- Tisk obsahuje soubory tiskových sestav. Podsložka Zálohy je určena pro tiskové zálohy. Pro nainstalovaný program REPORT Designer jsou zde i podsložky Copy pro uživatelské sestavy a Edit pro uživatelské náhrady originálních sestav.
- Update slouží k instalaci síťových klientů a updatů.
- XML slouží k ukládání XML souborů vygenerovaných z programu PAMICA.

#### Formát databáze

Program využívá datový formát databáze MS Access 2000.

POZOR! Neodborným zásahem do datových souborů \*.mdb, otevřených z jiného programu než je mzdový systém PAMICA, se vystavujete nebezpečí nenávratného porušení databáze a vztahů mezi jednotlivými tabulkami. Výrobce v žádném případě neručí za takto způsobené problémy.

Personální a mzdový systém PAMICA SQL používá pro ukládání dat SQL server, který přináší zvýšení výkonu a bezpečnosti aplikace, umožňuje zpracování velkého množství dat a souběžnou práci většího počtu uživatelů.

#### Rozlišení monitoru

Pro přehlednou práci je vhodné okno programu maximalizovat na celou obrazovku. Doporučené rozlišení je 1024x768 bodů, high nebo true color. Rozlišení můžete přepínat na záložce Nastavení v ovládacím panelu Obrazovka.

#### Spuštění programu

Po instalaci naleznete na ploše ikonu mzdového systému PAMICA. Program lze spustit také z nabídky Start/Všechny programy/STORMWARE Office. První spuštění programu trvá déle než obvykle, protože se nejprve vytváří systémová databáze a poté databáze účetní jednotky.

#### Zkušební data

Po spuštění vám program nabídne zavedení zkušebních dat firmy Novák, s.r.o., na kterých si můžete vyzkoušet základní způsoby práce se mzdovým systémem PAMICA. Po vyzkoušení můžete zkušební firmu smazat a začít zpracovávat mzdovou agendu "naostro". Nejprve je však třeba zadat řadu základních údajů a nastavit parametry programu na míru mzdové agendy své firmy. Více se dozvíte v kapitole Nastavení.

#### Aktivace programu

Aktivace mzdového systému PAMICA slouží k ověření legálnosti instalované licence programu, podobně jako jste zvyklí u systému Microsoft Windows. Aktivace má za účel znemožnit instalaci programu na více počítačích, než je v souladu s licenčním ujednáním. Po prvním otevření programu se automaticky spustí Průvodce aktivací a k aktivaci budete vyzváni při každém spuštění, dokud zakoupený program úspěšně neaktivujete. Doporučený a zároveň nejrychlejší a nejpohodlnější způsob je online aktivace přes internet.

Pokud chcete zvolenou instalaci programu používat na jiném počítači, než doposud, je nutné provést její deaktivaci prostřednictvím povelu **Nápověda/Deaktivovat.** Poté můžete program nainstalovat a aktivovat na jiném počítači.

| Sou | ibor                                          |
|-----|-----------------------------------------------|
|     | Účetní jednotky Ctrl+U                        |
|     | <u>P</u> řihlásit se<br>Z <u>m</u> ěnit heslo |
| gî. | Tiskové sestavy Ctrl+T                        |
| 4   | Náhled Ctrl+Shift+T                           |
| ÷   | Vytiskn <u>o</u> ut                           |
|     | Datová komunikace                             |
|     | Zálohování •                                  |
| ₽!  | Zavřít agendu                                 |
|     | Zavřít <u>v</u> še                            |
|     | <u>K</u> onec                                 |

## Přehled povelů nabídek

V této části uvádíme přehled povelů nabídek se stručným popisem a uvedením případné klávesové zkratky. Konkrétní obsah nabídek programu PAMICA závisí na nastavení přístupových práv uživatelů.

#### Nabídka Soubor

| Název                     | Popis                                                                                                    | Klávesa      |
|---------------------------|----------------------------------------------------------------------------------------------------|--------------|
| Účetní jednotky           | Otevře agendu Účetní jednotky                                                                                                    | CTRL+U       |
| Přihlásit se              | Umožní přihlásit se do programu jako<br>jiný uživatel                                                                                              |              |
| Změnit heslo              | Umožňuje zadat heslo pro zamezení<br>neoprávněnému přístupu                                                                                        |              |
| Tiskové sestavy           | Vyvolá tiskové sestavy                                                                                                    | CTRL+T       |
| Náhled                    | Zobrazí náhled výchozí sestavy                                                                                                    | CTRL+SHIFT+T |
| Vytisknout                | Vytiskne výchozí sestavu                                                                                                    |              |
| Datová komunikace         |                                                                                                    |              |
| Import personalistiky     | Provede import dat z jiné databáze                                                                                                    |              |
| Export agendy             | Provede export vybraných dat do jiné<br>databáze                                                                                                   |              |
| Import docházky           | Provede import dat z jiné databáze                                                                                                    |              |
| Export pro docházku       | Provede export vybraných dat do jiné<br>databáze                                                                                                   |              |
| Import roku               | Provede import starších let z účetní<br>jednotky programu POHODA (Pokud pře-<br>cházíte zpracovávat mzdy z programu<br>POHODA do programu PAMICA.) |              |
| Export databáze           | Provede export databáze (pouze u řady PAMICA SQL)                                                                                                  |              |
| Zálohování                |                                                                                                    |              |
| Zálohovat                 | Zálohuje data vybrané firmy                                                                                                    |              |
| Zálohovat vše             | Zálohuje data                                                                                                    |              |
| Načíst zálohu             | Načte data vybrané firmy ze záložní<br>kopie                                                                                                    |              |
| Načíst tiskovou<br>zálohu | Umožní zobrazení a tisk zálohované<br>tiskové sestavy                                                                                              |              |
| Zavřít agendu             | Zavře agendu                                                                                                    |              |
| Zavřít vše                | Zavře všechny otevřené agendy                                                                                                    |              |
| Konec                     | Ukončí aplikaci                                                                                                    |              |
|                           |                                                                                                    |              |

| Na          | stavení                       |              |
|-------------|-------------------------------|--------------|
|             | <u>G</u> lobální nastavení    | Ctrl+G       |
|             | <u>U</u> živatelské nastavení | Ctrl+W       |
|             | Legislativa                   |              |
|             | Přístupová p <u>r</u> áva     | Ctrl+Shift+U |
|             | Nastavení <u>f</u> ormuláře…  | Ctrl+Y       |
|             | <u>Z</u> obrazit              |              |
| Μ           | Definice složek mezd          | Ctrl+D       |
| $\hat{\pi}$ | Definice složek nepřítomnos   | ti Ctrl+F    |
|             | Šablony <u>t</u> urnusu       |              |
|             | Zdravotní p <u>o</u> jišťovny |              |
|             | Životní pojišťovny            |              |
|             | Penzijní fondy                |              |
|             | Místa výkonu práce            |              |
|             | Bankovní účty                 |              |
|             | <u>H</u> omebanking           |              |
|             | Seznamy                       |              |
|             | Čís <u>e</u> lníky            |              |

•

#### Nabídka Nastavení

| Název                 | Popis                                                                 | Klávesa      |
|-----------------------|-----------------------------------------------------------------------|--------------|
| Globální nastavení    | Otevře nastavení účetní jednotky<br>společné pro všechny uživatele    | CTRL+G       |
| Uživatelské nastavení | Otevře nastavení účetní jednotky<br>platné pro přihlášeného uživatele | CTRL+W       |
| Legislativa           | Otevře nastavení legislativy                                          |              |
| Přístupová práva      | Umožňuje administrátorovi přidělovat<br>přístupová práva uživatelům   | CTRL+SHIFT+U |
| Nastavení formuláře   | Nastaví pole formuláře přístupná<br>z klávesnice                      | CTRL+Y       |
| Zobrazit              |                                                                       |              |
| Vzhled programu       | Umožní nastavit vzhled programu                                       |              |
| Panel agend           | Zapne/vypne panel agend                                               |              |
| Standardní lišta      | Zapne/vypne standardní lištu                                          |              |
| Hlavní tabulka        | Zobrazí hlavní tabulku agendy                                         | ALT+V        |
| Záložka dotazu        | Zobrazí záložku s dotazem                                             | ALT+Q        |
| Tabulka položek       | Přepíná mezi první tabulkou položek<br>a hlavní tabulkou              | ALT+P        |
| Záložky agendy        | Zobrazí postupně záložky agendy                                       | ALT+I        |
| Šablony turnusu       | Eviduje seznam šablon turnusu                                         |              |
| Zdravotní pojišťovny  | Eviduje seznam zdravotních pojišťoven                                 |              |
| Životní pojišťovny    | Eviduje seznam životních pojišťoven                                   |              |
| Penzijní fondy        | Eviduje seznam penzijních fondů                                       |              |
| Místo výkonu práce    | Eviduje seznam míst výkonu práce                                      |              |
| Bankovní účty         | Eviduje seznam bankovních účtů                                        |              |
| Homebanking           | Otevře nastavení bankovních služeb                                    |              |

#### Nabídka Seznamy

| Číselné řady        | Otevře nastavení číselných řad dokladů              |
|---------------------|-----------------------------------------------------|
| Předkontace         | Otevře seznam předkontací                           |
| Účtová osnova       | Otevře účtovou osnovu                               |
| Střediska           | Eviduje střediska                                   |
| Činnosti            | Eviduje činnosti                                    |
| Zakázky             | Eviduje zakázky                                     |
| Kódy bank           | Eviduje seznam kódů bank                            |
| Konstantní symboly  | Eviduje seznam konstantních symbolů                 |
| Obce                | Otevře databázi obcí a poštovních směrovacích čísel |
| Číselníky           |                                                     |
| Územní jednotky     | Otevře databázi kódů podle číselníku LAU1           |
| Ekonomické činnosti | Číselník činností CZ-NACE                           |

| Správa sociálního<br>zabezpečení | Číselník okresů C_COKR                                                               |
|----------------------------------|--------------------------------------------------------------------------------------|
| Země                             | Otevře databázi číselníků zemí ČZEM podle klasifikace<br>Českého statistického úřadu |
| Obce                             | Otevře číselník základních územních jednotek (ZÚJ)                                   |
| Postavení v zaměstnání           | Otevře databázi číselníku klasifikace CZ_ICSE.                                       |
| Klasifikace zaměstnání           | Otevře databázi kódů klasifikace zaměstnání                                          |

#### Nabídka Personalistika

| Název                 | Popis                               | Klávesa |
|-----------------------|-------------------------------------|---------|
| Personalistika        | Otevře agendu Personalistika        | CTRL+E  |
| Pracovní poměry       | Otevře agendu Pracovní poměry       | CTRL+P  |
| Organizační struktura | Otevře agendu Organizační struktura |         |
| Pracovní místa        | Otevře agendu Pracovní místa        |         |
| Definice kvalifikací  | Otevře agendu Kvalifikace           |         |
| Dosažená kvalifikace  | Otevře agendu Dosažená kvalifikace  |         |

#### Nabídka Mzdy

| Název                | Popis                                              | Klávesa |
|----------------------|----------------------------------------------------|---------|
| Historické mzdy      | Otevře agendu Historické mzdy                      | CTRL+H  |
| Všechny mzdy         | Otevře agendu pro prohlížení všech<br>mezd         | CTRL+M  |
| Aktuální mzdy        | Otevře agendu pro editaci<br>mezd daného měsíce    | CTRL+A  |
| Vystavit nové mzdy   | Otevře agendu pro zpracování<br>mezd nového měsíce | CTRL+N  |
| Definice složek mezd | Otevře agendu Definice složek mezd                 | CTRL+D  |
| Definice složek      | Otevře agendu Definice složek                      | CTRL+F  |
| nepřítomnosti        | nepřítomnosti                                      |         |
| Složky mezd          | Otevře souhrnnou agendu složek mezd                | CTRL+S  |
| Složky nepřítomností | Otevře agendu složek nepřítomností                 |         |
| Leden                | Otevře agendu vystavených<br>mezd za leden         | CTRL+1  |
| Únor                 | Otevře agendu vystavených<br>mezd za únor          | CTRL+2  |
| Březen               | Otevře agendu vystavených<br>mezd za březen        | CTRL+3  |
| Duben                | Otevře agendu vystavených<br>mezd za duben         | CTRL+4  |
| Květen               | Otevře agendu vystavených<br>mezd za květen        | CTRL+5  |

#### P<u>e</u>rsonalistika Personalistika Pracovní poměry Ctrl+P

<u>O</u>rganizační struktura Pracovní <u>m</u>ísta <u>K</u>valifikace

Ctrl+E

۲

| Mz | dy                            |              |
|----|-------------------------------|--------------|
| M  | <u>H</u> istorické mzdy       | Ctrl+H       |
| Δ. | Všechny <u>m</u> zdy          | Ctrl+M       |
| 4  | <u>A</u> ktuální mzdy         | Ctrl+A       |
| М  | Vystavit <u>n</u> ové mzdy    | Ctrl+N       |
|    | <u>L</u> eden                 | Ctrl+1       |
|    | Ún <u>o</u> r                 | Ctrl+2       |
|    | Březen                        | Ctrl+3       |
|    | Duben                         | Ctrl+4       |
|    | <u>K</u> věten                | Ctrl+5       |
|    | Červen                        | Ctrl+6       |
|    | Červenec                      | Ctrl+7       |
|    | Srpen                         | Ctrl+8       |
|    | Září                          | Ctrl+9       |
|    | Říjen                         | Ctrl+0       |
|    | Listopad                      | Ctrl+Shift+1 |
|    | Prosinec                      | Ctrl+Shift+2 |
| 4  | Definice složek mezd          | Ctrl+D       |
| ł. | Definice složek nepřítomnost  | ti Ctrl+F    |
|    | Složk <u>y</u> mezd           | Ctrl+S       |
|    | Složky nepří <u>t</u> omnosti |              |
|    | <u>V</u> ybrat rok            |              |
|    | Uzavřít rok                   |              |

| Červen      | Otevře agendu vystavených<br>mezd za červen                         | CTRL+6       |
|-------------|---------------------------------------------------------------------|--------------|
| Červenec    | Otevře agendu vystavených<br>mezd za červenec                       | CTRL+7       |
| Srpen       | Otevře agendu vystavených<br>mezd za srpen                          | CTRL+8       |
| Září        | Otevře agendu vystavených<br>mezd za září                           | CTRL+9       |
| Říjen       | Otevře agendu vystavených<br>mezd za říjen                          | CTRL+0       |
| Listopad    | Otevře agendu vystavených<br>mezd za listopad                       | CTRL+SHIFT+1 |
| Prosinec    | Otevře agendu vystavených<br>mezd za prosinec                       | CTRL+SHIFT+2 |
| Vybrat rok  | Otevře dialogové okno s možností<br>výběru roku pro práci se mzdami |              |
| Uzavřít rok | Zobrazí průvodce uzavřením roku                                     |              |
|             |                                                                     |              |

#### Nabídka Podání

| Elektronická podání | Otevře agendu elektronického podání na PVS    |
|---------------------|-----------------------------------------------|
| Podání NEMPRI       | Otevře agendu vytvořených Podání NEMPRI       |
| Podání ELDP         | Otevře agendu s vytvořenými evidenčními listy |
|                     | důchodového pojištění                         |

#### Nabídka Doklady

| Název            | Popis                          | Klávesa      |
|------------------|--------------------------------|--------------|
| Doklady          | Otevře agendu Doklady          | CTRL+SHIFT+Z |
| Příkazy k úhradě | Otevře agendu Příkazy k úhradě | CTRL+SHIFT+B |

#### Nabídka Záznam

Nabídka **Záznam** v programu PAMICA je obzvlášť důležitá. Obsahuje mj. povely pro práci s aktuálním záznamem otevřené agendy, které popisujeme v kapitole Základní dovednosti. Obsah nabídky se dynamicky mění podle právě otevřené agendy a obsahuje tedy i další povely, které jsou specifické pro danou agendu.

| Název     | Popis                                                           | Klávesa    |
|-----------|-----------------------------------------------------------------|------------|
| Editace   |                                                                 |            |
| Editovat  | Povolí editaci aktuálního záznamu                               | F9         |
| Vložit    | Vloží nový záznam do agendy                                     | INSERT     |
| Kopírovat | Zkopíruje aktuální záznam a připraví<br>ho na vložení do agendy | CTRL+K     |
| Uložit    | Uloží aktuální záznam agendy na disk                            | CTRL+ENTER |

 Doklady
 Ctrl+Shift+Z

 Příkazy k úhradě
 Ctrl+Shift+B

| Záz | znam              |   |
|-----|-------------------|---|
|     | <u>E</u> ditace   | Þ |
|     | O <u>z</u> načení | Þ |
|     | <u>V</u> ýběr     | ۲ |

| Smazat                            | Smaže aktuální záznam                                                                           | CTRL+DELETE |
|-----------------------------------|-------------------------------------------------------------------------------------------------|-------------|
| Přečíslovat                       | Přečísluje vybrané záznamy                                                                      |             |
| Upravit vše                       | Zapíše novou hodnotu do zvoleného<br>pole vybraných záznamů                                     |             |
| Smazat vše                        | Smaže všechny nebo vybrané záznamy v tabulce                                                    |             |
| Označení                          |                                                                                                 |             |
| Označit                           | Označí aktuální záznam                                                                          | ALT+X       |
| Označit vše                       | Označí všechny nebo vybrané záznamy<br>v tabulce                                                |             |
| Zrušit označení                   | Zruší označení všech nebo vybraných<br>záznamů v tabulce                                        |             |
| Výběr                             |                                                                                                 |             |
| Složený dotaz                     | Umožní vybrat záznamy podle<br>libovolných kritérií                                             |             |
| Uložené dotazy/                   | Přidá aktuální dotaz do seznamu                                                                 |             |
| Přidat do                         | uložených dotazů                                                                                |             |
| Uložené dotazy/<br>Upravit seznam | Umožní úpravy uložených dotazů                                                                  |             |
| Poslední dotazy/                  | Vymaže seznam dříve                                                                             |             |
| Vymazat seznam                    | provedených dotazů                                                                              |             |
| Vybrat 1 záznam                   | Vybere jeden aktuální záznam                                                                    |             |
| Vybrat dle obsahu                 | Vybere záznamy se stejným obsahem<br>pole jako aktuální záznam                                  |             |
| Vybrat doplněk                    | Vybere záznamy, které neodpovídají<br>podmínce                                                  |             |
| Upravit dotaz                     | Umožní upravit aktuální dotaz                                                                   |             |
| Agendy nabídky Persor             | nalistika                                                                                       |             |
| Hromadné hlášení<br>změn          | Vytvoří záznam na záložku Evidence<br>podání                                                    |             |
| Roční zúčtování                   | Provede roční zúčtování záloh DzP<br>vybraných zaměstnanců                                      |             |
| Agendy nabídky Pracov             | vní poměry                                                                                      |             |
| Úrazové pojištění                 | Vystaví závazek na úrazové pojištění<br>zaměstnanců                                             |             |
| Podání ELDP                       | Eviduje seznam vystavených evidenč-<br>ních listů zaměstnanců                                   |             |
| Odeslat Oznámení                  | Otevře průvodce pro elektronické ode-<br>slání prostřednictvím PVS                              |             |
| ISPV                              | Otevře průvodce exportem dat pro ISPV                                                           |             |
| Hromadné platby PF                | Otevře průvodce pro vytvoření textového<br>souboru k hromadné platbě penzijního<br>připojištění |             |
|                                   |                                                                                                 |             |

| Odeslat doklady     | Otevře průvodce pro odeslání dokladů<br>do ekonomicko-informačního systému<br>POHODA |
|---------------------|--------------------------------------------------------------------------------------|
| Předat písemně      | Otevře průvodce písemným předáním<br>dokladů                                         |
| Smazat              | Smaže vybrané záznamy                                                                |
| Agendy nabídky Mzdy |                                                                                      |
| Vložit složky       | Umožní hromadné vložení mzdových<br>složek                                           |
| Podání NEMPRI       | Vytvoří Podání NEMPRI pro vybrané<br>záznamy                                         |
| Zaúčtovat           | Zaúčtuje mzdy zadaného měsíce                                                        |
|                     |                                                                                      |

#### Nabídka Nápověda

| Název                            | Popis                                                                       | Klávesa |
|----------------------------------|-----------------------------------------------------------------------------|---------|
| Témata nápovědy                  | Otevře nápovědu programu                                                    |         |
| Jak používat nápovědu            | Vyvolá popis používání nápovědy                                             |         |
| Objednat                         | Umožní zadat objednávku softwaru                                            |         |
| Objednat na webu                 | Otevře www objednávku v internetovém prohlížeči                             |         |
| Objednat individuální<br>služby  | Otevře formulář individuální objednávky na www.stormware.cz                 |         |
| Právní předpisy                  | Otevře právní systém WINLEX s aktuální legislativou pro podnikání           |         |
| Zákaznická podpora               | Zobrazí informace o technické podpoře<br>programu PAMICA                    |         |
| Stormware na webu                | Otevře www.stormware.cz<br>v internetovém prohlížeči                        |         |
| Nejčastější otázky<br>a odpovědi | Otevře FAQ na www.stormware.cz                                              |         |
| Vzdálená pomoc                   | Vytvoří přístupové jméno a heslo pro<br>vzdálené připojení k ploše počítače |         |
| Automatické                      | Umožní nastavit automatické                                                 |         |
| aktualizace                      | aktualizace                                                                 |         |
| Aktualizovat                     | Umožní provést automatickou<br>aktualizaci programu                         |         |
| Aktivovat                        | Otevře průvodce aktivací                                                    |         |
| O aplikaci                       | Zobrazí informaci o programu, číslo<br>verze a autorská práva               |         |

#### Náp<u>o</u>věda

 

 Iémata nápovědy Jak používat nápovědu

 Objednat...

 Objednat na webu

 Objednat na webu

 Právní předpisy

 Zákaznická podpora

 Stormware na webu

 Nejčastější otázky a odpovědi

 Vzdálená pomoc

 Automatické aktualizace ...

 Aktualizovat

 Deaktivovat

 Reaktivace sítě

O <u>a</u>plikaci...

Formulář

## Přehled klávesových zkratek

Pomocí klávesnice a klávesových zkratek můžete svou práci v programu PAMICA mnohonásobně zrychlit. Protože možnosti použití těchto praktických klávesových povelů se v jednotlivých částech programu liší, konkrétní dostupnou nabídku najdete vždy v kontextové nápovědě (klávesová zkratka CTRL+F1). Na tomto místě uvádíme ty nejdůležitější a nejčastěji používané klávesy a klávesové zkratky.

#### Klávesy ve formuláři

Formulářem nazýváme horní část okna agendy zobrazující detail aktuálního záznamu.

| Režim editace<br>Další pole                        | F9 nebo kliknutí myší<br>ENTER nebo TAB |
|----------------------------------------------------|-----------------------------------------|
| Předchozí pole                                     | SHIFT+TAB,                              |
|                                                    | SHIFT+ENTER                             |
| Vložení dnešního data                              | MEZERNÍK                                |
| Zvýšení data o jeden den                           | +                                       |
| Snížení data o jeden den                           | -                                       |
| Rozbalení seznamu                                  | F4                                      |
| Otevření agendy seznamu                            | F5                                      |
| Potvrzení výběru a návrat (v agendě seznamu po F5) | ENTER                                   |
| Zrušení výběru a zavření agendy seznamu            | ESC                                     |
| (v agendě seznamu po F5)                           |                                         |
| Výběr položky seznamu, která začíná daným písmenem | klávesy písmen                          |
| Vybrat pole s podtrženým písmenem v názvu          | ALT+klávesy písmen                      |
| Aktivace další záložky formuláře                   | CTRL+PAGE DOWN                          |
| Aktivace předešlé záložky formuláře                | CTRL+PAGE UP                            |

Tabulka

#### Klávesy v tabulce

Tabulka je spodní část okna agendy, která zobrazuje seznam záznamů agendy.

| Záložka * (hlavní tabulka) | ALT+V         |
|----------------------------|---------------|
| Záložka dotazu             | ALT+Q         |
| Záložka položek            | ALT+P         |
| Záložky agendy             | ALT+I         |
| Předchozí záznam           | ŠIPKA NAHORU  |
| Následující záznam         | ŠIPKA DOLŮ    |
| Předchozí obrazovka        | PAGE UP       |
| Následující obrazovka      | PAGE DOWN     |
| První záznam               | CTRL+HOME     |
| Poslední záznam            | CTRL+END      |
| Záznam zadaného čísla      | F7            |
| Označení sloupce           | CTRL+MEZERNÍK |

Obsah tabulek bílé barvy lze přímo editovat. Jedná se především o tabulky položek dokladů.

| Označení obsahu buňky    | F2          |
|--------------------------|-------------|
| Přechod na další položku | SHIFT+ENTER |

| F1       | Zobrazení nápovědy programu PAMICA                                 |
|----------|--------------------------------------------------------------------|
| CTRL+F1  | Zobrazení nápovědy k poli formuláře                                |
| F2       | Aktivace seznamu                                                   |
| F3       | Vyhledání záznamů obsahujících zapsaný text v aktuálním<br>sloupci |
| SHIFT+F3 | Vyhledání položek obsahujících zapsaný text v aktuálním<br>sloupci |
| F4       | Rozbalení seznamu                                                  |
| CTRL+F4  | Zavření agendy                                                     |
| F5       | Otevření agendy seznamu                                            |
| F6       | Přepnutí do další části okna                                       |
| CTRL+F6  | Přepnutí do další otevřené agendy                                  |
| F7       | Přechod na záznam zadaného pořadového čísla                        |
| F9       | Editace záznamu                                                    |
| F10      | Aktivace hlavní nabídky                                            |
| F11      | Daňová kalkulačka                                                  |

## Přehled tlačítek nástrojové lišty

Standardní nástrojová lišta obsahuje tlačítka nejčastěji používaných funkcí. Následující přehled tlačítek lišty je doplněn stručným popisem, případnou klávesovou zkratkou a odpovídajícím povelem.

| Tlačítko | Název                | Klávesy          | Povel                     |
|----------|----------------------|------------------|---------------------------|
| Ð        | Zavřít agendu        | CTRL+F4          | Soubor/Zavřít<br>agendu   |
| jî (     | Tiskové sestavy      | CTRL+T           | Soubor/Tiskové<br>sestavy |
|          | Vytisknout           |                  | Soubor/Vytisknout         |
|          | Náhled               | CTRL+SHIFT+T     | Soubor/Náhled             |
|          | Nový záznam          | INSERT           | Editace/Vložit            |
|          | Uložit               | CTRL+ENTER       | Editace/Uložit            |
| 5        | Uložit a Nový        | CTRL+SHIFT+ENTER |                           |
| *        | Vyhledávací pole     | CTRL+Q           |                           |
| Y        | Složený dotaz        |                  | Výběr/Složený dotaz       |
| M        | Definice složek mezd | CTRL+D           |                           |

| Ť             | Definice složek<br>nepřítomností | CTRL+F  |
|---------------|----------------------------------|---------|
| $(\dot{\pi})$ | Personalistika                   | CTRL+E  |
| 6             | Pracovní poměry                  | CTRL+P  |
| M             | Historické mzdy                  | CTRL+H  |
| M             | Všechny mzdy                     | CTRL+M  |
| Μ             | Aktuální mzdy                    | CTRL+A  |
| M             | Vystavit nové mzdy               | CTRL+N  |
|               | Oblíbené záznamy                 |         |
|               | Kalkulačka                       | F11     |
| Ţ             | Pouze formulář                   |         |
|               | Zobrazit normálně                |         |
|               | Pouze tabulka                    |         |
| $\geq$ ?      | Místní nápověda                  | CTRL+F1 |
|               |                                  |         |

## Popis okna programu

#### Informační plocha

PAMICA poskytuje aktuální informace na ploše aplikace, kterou nazýváme **Informační plocha**. Zobrazuje se po spuštění programu při otevření nového účetnictví a vždy, když jsou zavřeny agendy.

Stiskem levého tlačítka myši na textu **Dnešní tip**, najdete tipy pro zrychlení a zjednodušení práce s programem.

Rovněž jsou zde uvedeny informace o aktuálně otevřené účetní jednotce.

#### Mzdové a personální informace

Tato sekce obsahuje aktuální informace o stavu zpracovávaných mezd, zaúčtovaných zálohách a zaúčtovaných mzdách. Najdete tady také údaj o počtu zaměstnanců, které eviduje aktuálně otevřená účetní jednotka. Tato sekce se ovšem zobrazuje pouze uživatelům s přístupem k administrátorským funkcím.

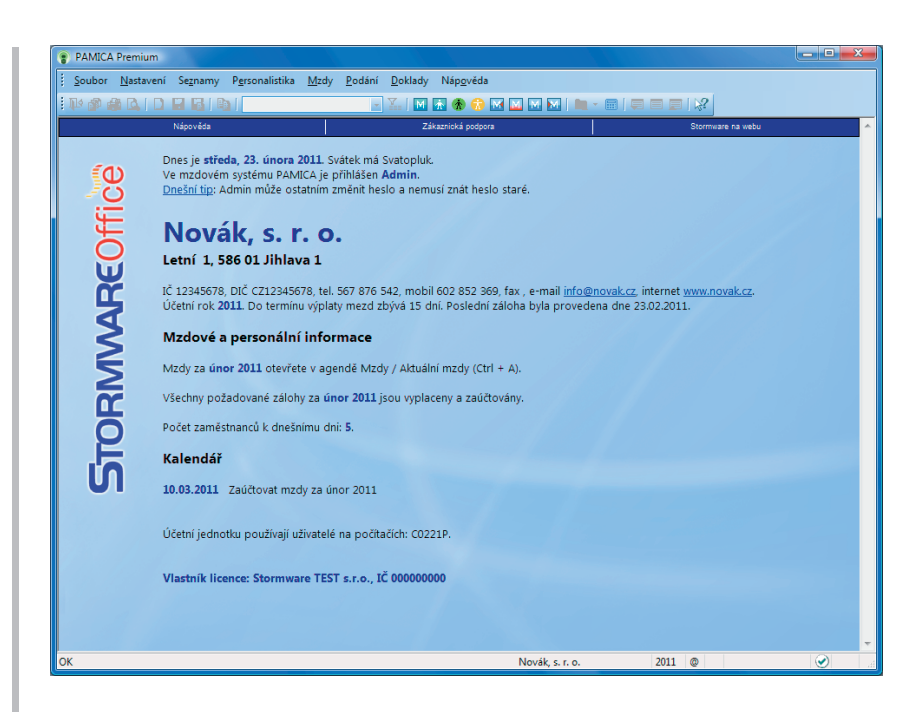

#### Daňový kalendář

Kalendář programu PAMICA zobrazuje několik nejbližších termínů daňového kalendáře.

#### Uživatelské úpravy plochy

Soubory Informační plochy jsou v textovém formátu. Naleznete je v adresáři Info v instalačním adresáři PAMICA. Pokud chcete znění textů upravit nebo některé zcela odstranit, použijte program Poznámkový blok.

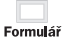

#### **Okno agendy**

Ve všech agendách programu PAMICA se jednotlivé operace provádějí shodným způsobem a většina pomocí klávesnice a myši.

Data, která zapisujete do programu PAMICA, jsou uložena v databázi na pevném disku počítače.

Výběrem povelu z nabídky nebo stisknutím klávesové zkratky můžete otevřít požadovanou agendu (např. Personalistika). Otevřené okno poté obsahuje několik částí, které mají v programu svou specifickou funkci.

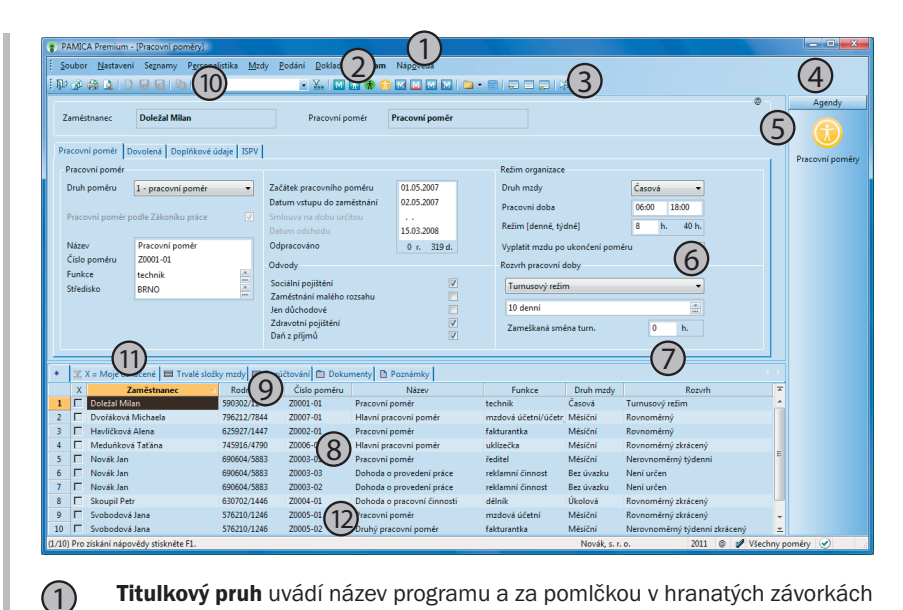

- Titulkový pruh uvádí název programu a za pomlčkou v hranatých závorkách i název otevřené agendy.
- Hlavní nabídka obsahuje jednotlivé dostupné povely. Přehled povelů nabídek je uveden v kapitole 1/9. Podrobnou nápovědu získáte stisknutím klávesy F1 po výběru konkrétního povelu v nabídce.
- Standardní lišta urychlí a usnadní provádění základních operací se záznamy. Přehled tlačítek nástrojové lišty najdete v kapitole 1/11.
- Panel agend urychluje přepínání mezi agendami a zobrazuje případné vazby mezi nimi. Otevřené agendy tak můžete přepínat jedním stiskem levého tlačítka myši. Panel pak vypnete povelem Panel agend z nabídky Nastavení.
- Ikona agendy v panelu agend. Obrázek šipky v ikoně indikuje režim vkládání z jedné agendy do druhé. Obrázek tužky v ikoně znázorňuje režim editace záznamu. Snadno tak poznáte, že v této agendě je rozpracovaný, dosud neuložený záznam.
- Formulář agendy slouží k zápisu a úpravě údajů jednotlivých záznamů. (6)Bližší popis uvádíme dále v této kapitole.
  - Dělicí pruh je možné uchopit myší a měnit pomocí něj velikost formuláře a tabulky. Dvě tlačítka na konci nástrojové lišty posunou dělicí pruh do krajních poloh a zobrazí buď pouze formulář, nebo pouze tabulku. Pomocí prostředního tlačítka můžete přepnut zobrazení do výchozího nastavení (Zobrazit normálně).
  - Tabulka agendy zobrazuje všechny záznamy agendy nebo jejich výběr, umožňuje jejich pohodlné prohlížení a listování mezi nimi. Bližší popis uvádíme dále v této kapitole.

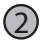

(3)

(4)

(5)

(7)

(8)

- Záhlaví sloupce umožňuje setřídění a výběr záznamů. Bližší informace uvádíme v kapitole Základní dovednosti.
- (10) Vyhledávací pole slouží k vyhledávání a výběru záznamů.
- **Záložka dotazu** umožňuje vrátit se k dříve provedeným výběrům záznamů. Bližší informace uvádíme v kapitole Základní dovednosti.
- Stavový řádek zobrazuje řadu informací, např. číslo aktuálního záznamu, celkový počet záznamů a krátké zprávy o prováděné akci. Pokud stisknete záhlaví sloupce tabulky, který obsahuje částky, zobrazí se zde součet částek všech vybraných záznamů. Dále je zde uveden název firmy a účetní rok. Po stisknutí pravého tlačítko myši lze přepnout firmu/rok výběrem z místní nabídky. Další část indikuje iniciály a práva přihlášeného uživatele.

## Agendy Pracovní poměry Ř Personalistika

#### Formulář agendy

9

Formulář v horní části okna agendy zobrazuje detailní pohled na aktuální záznam. Formulář slouží především k zápisu nových záznamů nebo k jejich opravě. V levém horním rohu záznamu je jeho název.

Bílá pole jsou volně přístupná. Můžete do nich zapisovat a upravovat stávající obsah. Bližší popis těchto operací je uveden v kapitole Základní dovednosti.

Přesun na další pole formuláře se provádí klávesami ENTER nebo TAB, na předchozí pole se přesunete pomocí klávesové zkratky SHIFT+TAB. K některým polím je přímý přístup přes ALT+*konkrétní písmeno*.

Rychlost pořizování dat můžete optimalizovat tak, že pomocí funkce **Nastavení formuláře** z nabídky **Nastavení** vypnete k některým polím přístup z klávesnice. Názvy polí, ke kterým nemáte přístup z kláves-

| Nastavení přístupných polí formuláře       |                                                        |          |  |  |
|--------------------------------------------|--------------------------------------------------------|----------|--|--|
|                                            | Zatrhněte pole, která mají být přístupná z klávesnice. |          |  |  |
|                                            | Iméno                                                  | <u>^</u> |  |  |
|                                            |                                                        | =        |  |  |
|                                            | Rozená                                                 |          |  |  |
|                                            | ✓ Další                                                |          |  |  |
|                                            | ✓ Ulice                                                |          |  |  |
|                                            | ✓ Cisio popisne/orientachi<br>Grippić                  |          |  |  |
|                                            | ✓ P3C                                                  |          |  |  |
|                                            | ✓ Ulice                                                |          |  |  |
|                                            | ✓ ! Bez popisu !                                       |          |  |  |
|                                            | ✓ Obec                                                 |          |  |  |
|                                            | Bez popisu !                                           |          |  |  |
|                                            | V Ucet                                                 | -        |  |  |
| - Hou burky                                |                                                        |          |  |  |
|                                            |                                                        |          |  |  |
| OK <u>O</u> bnovit Storno <u>N</u> ápověda |                                                        |          |  |  |
|                                            |                                                        |          |  |  |

nice, jsou odlišena jemně šedivou barvou. Při přesouvání pomocí kláves ENTER/ TAB, resp. klávesové zkratky SHIFT+TAB jsou tato pole přeskakována. Nicméně do kteréhokoliv z těchto polí snadno vstoupíte myší a tím je aktivujete.

Šedá pole nemůžete ovládat z klávesnice, ani pomocí myši. V některých případech je důvod uvedený ve stavovém řádku. Například v agendě **Personalistika** při zadávání údajů v oddílu **Adresa trvalého pobytu** není z klávesnice automaticky přístupné pole **Rozená**. Pokud tento údaj chcete vyplnit, stačí do pole kliknout.

#### Pole pro zadání kalendářního data

Speciální pole pro datum umožňuje rychlý zápis a modifikaci data s kontrolou správnosti zapsaného údaje.

| •               | únor 2011 |    |    | ►  |    |    |
|-----------------|-----------|----|----|----|----|----|
| ро              | út        | st | čt | pá | so | ne |
| 31              | 1         | 2  | 3  | 4  | 5  | 6  |
| 7               | 8         | 9  | 10 | 11 | 12 | 13 |
| 14              | 15        | 16 | 17 | 18 | 19 | 20 |
| 21              | 22        | 23 | 24 | 25 | 26 | 27 |
| 28              | 1         | 2  | 3  | 4  | 5  | 6  |
| 7               | 8         | 9  | 10 | 11 | 12 | 13 |
| Dnes: 23.2.2011 |           |    |    |    |    |    |

Datum nemusíte zapisovat celé, PAMICA sama doplní chybějící údaje. Pokud zapíšete den, program automaticky vyplní správný měsíc a rok. Při zápisu dne a měsíce si program automaticky doplní rok. Rok můžete uvádět jak ve dvoumístném (11), tak v plném formátu (2011).

Aktuální (dnešní) datum se snadno zapíše jediným stiskem klávesy MEZERNÍK. Zvýšení data o jeden den provedete stiskem klávesy plus (+), snížení data klávesou mínus (-). Kompletní kalendář jednoduše vyvoláte stiskem klávesy F4. Datum se v kalendáři mění kurzorovými klávesami. Stisk levého tlačítka myši nad názvem měsíce otevře nabídku měsíců, nad rokem umožní změnu roku.

#### Výklopný seznam

Speciální výklopný seznam programu PAMICA zajišťuje rychlý výběr údajů ze seznamu, které jsou definované v agendě seznamu. Kupříkladu v agendě **Střediska** si zavedete seznam středisek, pojmenujete je a přidělíte jim jejich vlastní zkratku. Ve výklopném seznamu, např. ve formuláři pracovních poměrů v poli **Středisko**, si pak podle navolených zkratek vyberete požadovaný údaj.

Vůbec nejrychlejším způsobem výběru je zápis počátečního písmene (resp. písmena) zkratky. Přechodem na jiné políčko se výklopný seznam (výběrové pole) sám vyplní zkratkou, která tímto písmenem začíná. Je tedy vhodné, abyste názvy zkratek navrhovali s ohledem na rychlý výběr, tedy aby začínaly pokaždé jiným písmenem anebo číslicí. Pokud si své zkratky ještě přesně nepamatujete, můžete je procházet pomocí šipek nahoru a dolů na klávesnici. Chcete-li se podívat na seznam zkratek a popisných textů, otevřete jej klávesou F4 nebo kliknutím na šipku výklopného seznamu. Je-li třeba seznam upravit, např. rozšířit ho o další položku, otevřete buď příslušnou agendu seznamu stisknutím klávesy F5, nebo kliknutím na tři tečky, vložte nebo upravte záznam a stisknutím klávesy ENTER jej vložte do dokladu. Stisknutím klávesy ESC výběr z agendy seznamu zrušíte.

Tabulka

#### Tabulka agendy

Tabulka je spodní částí okna pod dělicím pruhem. Zobrazuje především seznam záznamů agendy a umožňuje s nimi provádět celou řadu operací. Jednotlivé řádky jsou barevně oddělené. Vzhled tabulky v každé agendě si můžete individuálně nastavit. Záložky nad tabulkou zpřístupňují v jednotlivých agendách škálu dalších údajů.

#### Záložky tabulky

V horní části tabulky najdete několik záložek. Záložka s hvězdičkou slouží k zobrazení všech záznamů agendy. Záložka s trychtýřem (nálevkou) ukazuje jen vybrané záznamy agendy podle posledního dotazu. Detailnější popis najdete v kapitole Základní dovednosti.

Pokud je ikona před textem záložky šedá, je tabulka po aktivaci této záložky prázdná. Záložky, které obsahují jakákoliv data, jsou znázorněny žlutou ikonou. Díky barevnému rozlišení tedy ihned poznáte, zda má zvolený zaměstnanec uvedené nějaké údaje na záložce **Daně a pojistné**, **Pracovní poměr** nebo jestli byly přednastaveny srážky. Hlavní tabulka obsahuje jeden řádek pro každý záznam. Slouží k listování záznamy, k jejich výběru a třídění. Bližší popis těchto operací je opět uvedený v kapitole Základní dovednosti. Podle sloupců tabulky můžete především záznamy řadit nebo v nich jednoduše vyhledávat. Po kliknutí na záhlaví některých sloupců se zobrazí dynamické záložky pro výběr záznamů.

|            | Personalistika            |  |
|------------|---------------------------|--|
|            | Pracovní poměry           |  |
|            | <u>S</u> loupce           |  |
|            | <u>O</u> značit           |  |
|            | <u>V</u> ýběr             |  |
| s.         | <u>T</u> iskové sestavy…  |  |
| <u>d</u> , | T <u>i</u> sk tabulky     |  |
|            | Export tabulky            |  |
|            | Otevřít v E <u>x</u> celu |  |

Pro snadnou práci s tabulkou je k dispozici celá nabídka povelů. Ty zpřístupníte stiskem pravého tlačítka myši nad

tabulkou. Tabulku si můžete snadno vytisknout, přitom zachováte nastavení šířek a pořadí sloupců, otevřete ji v Excelu nebo exportujete do souborů několika dalších formátů.

Údaje v hlavní tabulce nelze přímo editovat. Pro jejich úpravu slouží formulář v horní části okna.

#### Sloupce tabulky

Každé políčko agendy, které vidíte ve formuláři, může být zobrazeno v tabulce. Z jakéhokoliv záznamu v tabulce stiskněte pravé tlačítko myši a zobrazí se lokální nabídka. Vyberte povel **Sloupce** a zatrhněte sloupce, které chcete mít v tabulce zobrazené. Všechny dostupné sloupce lze zapnout tlačítkem **Všechny**. K původnímu nastavení se můžete vrátit kliknutím na tlačítko **Obnovit**.

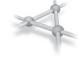

#### Nastavení šířky sloupců

Śířku sloupců nastavíte myší podobně jako v tabulkovém programu (např. MS Excel). Jakmile se kurzor při přejíždění mezi záhlavími sloupců změní na oboustrannou šipku, stačí stisknout levé tlačítko myši a tahem změnit šířku sloupce.

#### Nastavení pořadí sloupců

Pořadí sloupců upravíte tak, že označíte sloupec kliknutím na jeho záhlaví, stisknete klávesu SHIFT a znovu kliknete na záhlaví sloupce. Kurzor se změní na šipku. Poté můžete sloupec tahem myši přesunout. Nastavení sloupců se ukládá do databáze. I v případě síťové verze programu PAMICA může mít každý uživatel své vlastní nastavení tabulek jednotlivých agend.

## KAPITOLA 2

## Základní dovednosti

V této části příručky se naučíte pracovat s jednotlivými záznamy. Uvedené znalosti, které díky informacím v této kapitole naleznete, využijete pro svou práci v kterékoli agendě programu PAMICA.

Kapitola popisuje:

| <b>Z</b> /1 | Vložení | nového | záznamu |
|-------------|---------|--------|---------|
|             |         |        |         |

- 2/2 Úprava stávajícího záznamu
- 2/3 Smazání záznamu
- 2/4 Třídění záznamů
- 2/5 Výběr záznamů
- 2/6 Tisk sestav
- 2/7 Zálohování dat

strana 35
# Editovat F9 Vložit Insert Kopírovat Ctrl+K Uložit Ctrl+Enter Smazat Ctrl+Delete Přečíslovat... Upgavit vše... Smazat vše Smazat vše

# Vložení nového záznamu

V programu PAMICA jsou k dispozici dva rozdílné způsoby pro vložení nového záznamu. Povel Vložit předvyplní řadu polí záznamu v závislosti na agendách Globální nastavení a Uživatelské nastavení. Povel Kopírovat vyplní pole podle kopírovaného záznamu.

## Vložení nového záznamu

- Stiskněte klávesu INSERT nebo klikněte na tlačítko
- Kurzor se umístí do prvního pole nového záznamu a můžete začít zapisovat. (Nápovědu ke každému políčku formuláře vyvoláte klávesovou zkratkou CTRL+F1.)
- Stiskem klávesové zkratky CTRL+ENTER nebo kliknutím na tlačítko J záznam uložte.

## Vložení nového záznamu kopírováním

Pokud opakovaně zapisujete podobný (nebo shodný) záznam, práci vám ulehčí jeho zkopírování a následná úprava, než abyste jej zapisovali celý znovu.

- Vyberte záznam agendy, který chcete zkopírovat.
- Stiskem klávesové zkratky CTRL+K jej zkopírujte.
- Upravte záznam podle potřeby.
- · Potom jej uložte.

# 2/2

# Úprava stávajícího záznamu

Úpravu již zaneseného záznamu můžete provést kdykoliv. Výjimkou jsou záznamy, pro které platí určitá omezení. Jde například o záznamy v tabulkách **Složky mzdy**, **Složky nepřítomnosti** a **Srážky**. Tyto záznamy můžete vymazat a znovu zadat pouze v případě, že mzdy dosud nebyly zaúčtovány. Chcete-li provést opravu složky mzdy nebo nepřítomnosti ve mzdách, které jsou už zaúčtované, je nutné zrušit zaúčtování mezd, opravit nepřítomnost a znovu mzdy zaúčtovat.

- Stiskněte klávesu F9 nebo přímo klikněte myší na políčko formuláře, jehož obsah chcete změnit.
- Upravte záznam podle potřeby.
- Finálně upravený záznam uložte.

2/3

# Smazání záznamu

Téměř všechny záznamy můžete nevratně odstranit z databáze. Výjimku tvoří záznamy, pro které platí omezení, která jsme popsali v úvodním odstavci kapitoly 2/2.

## Vymazání záznamu

- Vyberte záznam, který si přejete smazat.
- Stiskněte klávesovou zkratku CTRL+DEL.
- Potvrzením dotazu Opravdu chcete smazat záznam? dojde k nevratnému smazání záznamu.

## 2/4

# Třídění záznamů

Záznamy jsou v databázi na disku uloženy v pořadí, v jakém byly zadány. Toto pořadí nelze fyzicky změnit. Jakmile jsou agendy programu PAMICA otevřeny, pořadí uložených záznamů je v paměti setříděno vzestupně tak, aby co nejlépe vystihovalo potřeby uživatele. Pole, podle kterého jsou záznamy aktuálně setříděny, je označeno šipkou v záhlaví sloupce tabulky.

Záznamy si můžete pochopitelně setřídit vzestupně i sestupně podle libovolného sloupce tabulky. Setřídění vám zajistí lepší přehled v tabulce, zejména ale ovlivní pořadí záznamů na tiskových sestavách.

## Setřídění záznamů

- Nejprve se přesvědčte, že pole, podle kterého chcete třídit, je vloženo formou sloupce v tabulce (je zapnuto). Pokud ne, stiskněte pravé tlačítko myši v lokální nabídce a zvolte povel **Sloupce**. Vložte ty sloupce, podle kterých potřebujete třídit.
- Máte-li potřebný sloupec vybraný a zapnutý, klikněte dvakrát myší na jeho záhlaví. Agenda se setřídí vzestupně. Pokud požadujete sestupné třídění, nejprve stiskněte klávesu SHIFT a teprve potom dvakrát klikněte na záhlaví vybraného sloupce.

Povely vyvoláte i volbou z místní nabídky. Jednoduše klikněte pravým tlačítkem myši na záhlaví sloupce tabulky a zvolte příslušný povel. Zapamatujte si, že ručně provedené třídění se automaticky zruší při uzavření agendy. Napříště bude opět použito výchozí třídění agendy.

|   | Х | Zaměstnanec 🛛 🛆  | Rodné číslo | Číslo poměru |
|---|---|------------------|-------------|--------------|
| 1 |   | Doležal Milan    | 590302/1245 | Z0001-01     |
| 2 |   | Havlíčková Alena | 625927/1445 | Z0002-01     |
| 3 |   | Meduňková Taťána | 545916/4787 | Z0006-01     |
| 4 |   | Novák Jan Ing.   | 690604/5879 | Z0003-01     |
| 5 |   | Novák Jan Ing.   | 690604/5879 | Z0003-02     |
| 6 |   | Skoupil Petr     | 630702/1444 | Z0004-01     |
| 7 |   | Svobodová Jana   | 576210/1245 | Z0005-01     |
| 8 |   | Svobodová Jana   | 576210/1245 | Z0005-02     |
|   | 3 |                  |             |              |

Chcete-li, aby se vámi nastavené setřídění zachovalo i po uzavření programu, zvolte povel **Uložit třídění** z místní nabídky.

## Zrušení setřídění záznamů

Klikněte dvakrát na záhlaví nultého sloupce tabulky (levý horní roh).

# 2/5

# Výběr záznamů

PAMICA umožňuje originálním a vysoce efektivním způsobem vyhledávat záznamy podle zadaných podmínek. Dynamické záložky™ pomocí několika kliknutí myší okamžitě vyhledají záznamy odpovídající složité kombinaci podmínek. Kromě nich je k dispozici celá řada dalších funkcí v nabídce **Výběr**. Nabídka obsahuje také názvy dříve provedených a uložených dotazů, které tak můžete přímo vyvolat. Výběrovým podmínkám říkáme dotaz. Záznamy vybrané dotazem se zobrazí v tabulce dotazu. Opakovaným vyhledáváním nad různými sloupci získáte výsledek jakkoli složitého dotazu.

## Co s vyhledanými záznamy?

| 🔋 P/         | MIC           | A Premium - [Ma           | zdy - ún         | or 2011]       |                                  |               |                       |                             |               |                 |                        |            |     |                                         |
|--------------|---------------|---------------------------|------------------|----------------|----------------------------------|---------------|-----------------------|-----------------------------|---------------|-----------------|------------------------|------------|-----|-----------------------------------------|
| <u>i s</u> o | ubor          | <u>N</u> astavení S       | se <u>z</u> namy | Personalis     | tika <u>M</u> zdy <u>P</u> odání | Doklady Zázr  | am Náp <u>o</u> véda  |                             |               |                 |                        |            |     |                                         |
| : 耻          | ø             | 8 4 9 8                   |                  | <b>a</b> I     |                                  | X. 🔟 🚠 🕷      | ) 🙃 🖂 🖾 🖬             | I 🔤 🗎 🖬 • 🛛                 |               | 12              |                        |            |     |                                         |
|              |               |                           |                  |                |                                  |               |                       |                             |               |                 |                        | 0          |     | Agendy                                  |
| Z            | més           | tnanec Svob               | odová J          | ana            | Pracovn                          | í poměr Drul  | ný pracovní pom       | iěr                         | Mésic úr      | nor/2011        | Zaúčtováno             |            |     | M                                       |
| Dat          |               |                           | ت ا م            |                |                                  |               |                       |                             |               |                 |                        |            |     |                                         |
| Pri 1        | eniz          | a pracovni pome           | er Poji          | steni za praco | vni poměr   uvazek               |               |                       |                             |               |                 |                        |            |     | Mzdy - únor 2011                        |
|              | bao           | bi                        |                  |                | Mzda                             |               | Prenied               |                             |               | Nepfitomnost    |                        |            |     |                                         |
|              | Aésio         | :                         |                  | únor           | Základní mzda                    | 4 000,        | 00 Přesčasy,          | nadúvazky                   | 0,00          | Dovolená        | 0 d.                   | 0,00       |     |                                         |
| F            | tok           |                           |                  | 2011           | Dílčí hrubá mzda                 | 4 000,        | 00 Prémie a           | odmény                      | 0,00          | Svátky          | 0 d.                   | 0,00       |     |                                         |
|              | alen          | dářní dny                 |                  | 28             | Průměrný výdělek pro             | 91            | Osobní ol             | hodnocení                   | 0,00          | Placené volno   | 0 d. 0 h.              | 0,00       |     |                                         |
| 1            | tátni         | í svátky                  |                  | 0              | pracovněprávní účely             | 0,            | 00 Mimorra            | a doplatky<br>d. prostředby | 0,00          | Neplac, voino   | 0d. 0h.                |            |     |                                         |
|              | raco          | vní dny                   |                  | 16             |                                  |               | Naturáloi             | i mzda                      | 0,00          | Neomaveno       | 00. 01.                |            |     |                                         |
|              | lvaze         | ek .                      |                  | (2,00 /d)      |                                  |               | Jednorázo             | ové náhrady                 | 0.00          | Nemoc           | 0 d. 0 n.              |            |     |                                         |
|              |               |                           |                  | 40 h           |                                  |               | Dohody,               | odstupné                    | 0,00          | Mateřská dov.   | 0 d.                   |            |     |                                         |
|              | iapn<br>liesč | scovano<br>asv. nadúvazky |                  | 40 h.          |                                  |               |                       |                             |               | Ztráta na výděl | 0.4                    | 0.00       |     |                                         |
| 1            | Jmlu          | w.abs./ Vyl.doby          | 0                | 0 k.d.         |                                  |               |                       |                             |               | Prostoje        | 0 d.                   | 0,00       |     |                                         |
|              |               |                           |                  |                |                                  |               |                       |                             |               |                 |                        |            |     |                                         |
|              |               |                           |                  |                |                                  |               |                       |                             |               |                 |                        |            | -   |                                         |
| *            | 27            | .( = Moje označel         | né 📟             | Složky mzdy    | Složky nepřítomnos               | ti 🔲 Sražky 🗉 | I Rozúčtovani L       | Log D Poz                   | námky         |                 |                        | ALC: 1     |     |                                         |
| 1            | È             | Mésic                     | 2011             | HaulOkout      | améstnanec                       | Rodne cisio   | Osobni cisio<br>70002 | Pra                         | c.pomér       | Odprac.nod.     | Hrubá m20a<br>7.420.00 | Cista mzda | 1   |                                         |
| 2            |               | únor                      | 2011             | Novák Jan I    | Alena                            | 600604/5883   | 20002                 | Pracovní pon                | nër           | 160.00          | 44 200 00              | 30 714 00  |     |                                         |
| 3            |               | únor                      | 2011             | Novák Jan I    | ing.                             | 690604/5883   | 20003                 | Dohoda o pre                | ovedení práce | 0.00            | 44 200,00              | 20.020,00  |     |                                         |
| 4            |               | únor                      | 2011             | Svobodová      | Jana                             | 576210/1246   | Z0005                 | Pracovní pom                | něr           | 120.00          | 23 000.00              | 18 772.00  |     |                                         |
| 5            |               | únor                      | 2011             | Svobodová      | Jana                             | 576210/1246   | Z0005                 | Druhý pracov                | ní poměr      | 40,00           |                        |            |     |                                         |
| 6            |               | únor                      | 2011             | Meduňková      | á Taťána                         | 745916/4790   | Z0006                 | Hlavní pracov               | ní poměr      | 80,00           | 900,00                 | 709,00     | , 1 |                                         |
| 7            |               | únor                      | 2011             | Dvořáková l    | Michaela                         | 796212/7844   | Z0007                 | Hlavní pracov               | /ní poměr     | 160,00          | 23 000,00              | 17 805,00  | ,   |                                         |
| •            |               |                           | 0                |                |                                  |               |                       |                             |               | 0,00            | 0,00                   | 0,00       | ,   |                                         |
|              |               |                           |                  |                |                                  |               |                       |                             |               |                 |                        |            |     |                                         |
|              |               |                           |                  |                |                                  |               |                       |                             |               |                 |                        |            | -   |                                         |
|              |               |                           |                  |                |                                  |               |                       |                             |               |                 |                        |            | ×   |                                         |
| Souče        | t = 9         | 8 520,00 Kč               |                  |                |                                  |               |                       |                             |               | Novák, s. r.    | o. 2011                | © 1        |     | <ul> <li>Image: Construction</li> </ul> |

Kromě toho, že se můžete jednoduše podívat na záznamy odpovídající vašemu výběru, například na všechny vaše zaměstnance pracující na středisku v Brně, PAMICA umožňuje:

- prohlížet si na obrazovce sestavu, která obsahuje pouze vybrané záznamy,
- vytisknout si sestavu s vybranými záznamy,
- provést rychlý součet číselných položek vybraných záznamů kliknutím na záhlaví sloupce.

Vyhledané záznamy můžete také:

- · exportovat v různých datových formátech,
- otevřít v programu Microsoft Excel.

Obě volby naleznete v místní nabídce, kterou vyvoláte stisknutím pravého tlačítka myši v tabulce.

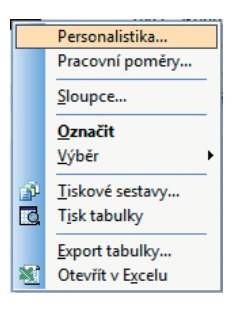

## TIP

Provedené setřídění platí až do uzavření agendy.

## TIP

Vícenásobné setřídění záznamů provedete opakováním tohoto postupu s různými sloupci tabulky. TIP Naučte se používat dotazy k rychlému zlskání informací o stavu účtované firmy. Ušetříte tak papír zbytečným tiskem celých sestav.

## TIP

Záleží jen na vás, jak tento silný analytický nástroj dokážete využít. Můžete se např. podívat na výši hrubých mezd za měsíc únor pomocí tří kliknutí myší. Součet se zobrazí ve stavovém řádku.

#### TIP

Napišete-li např. TRN, nalezne se Trnka i Strnad. Pokud umístíte před text tečku (.TRN), vyhledají se řetězce, které na tento text začínají (Trnka, ne Strnad).

#### TIP

Po provedení dotazu je aktivní záložka Dotaz, která obsahuje vyhledané záznamy. Chcete-li opět zobrazit všechny záznamy agendy, klikněte na záložku s hvězdičkou.

## TIP

Logický součin více dotazů (použití řádkových operátorů A (AND), NEBO (OR) lze získat stisknutím klávesové zkratky CTRL +ENTER při zadání druhého a dalších dotazů.

## Výběr záznamů podle textu nebo data zapsaného do vyhledávacího pole Vyhledávací pole je umístěno ve standardní nástrojové liště.

- Klikněte myší kamkoliv v textovém sloupci či sloupci s datem, podle kterého chcete vyhledávat. Název sloupce se zobrazí tučně.
- Začněte vepisovat hledaný text. Kurzor se přesune na první odpovídající záznam. Datum můžete zapsat jak v plném (dd/mm/rrrr, d.m.rr atd.), tak i ve zkráceném formátu (d/m).
- Stiskněte klávesu ENTER. Záznamy, které obsahují ve zvoleném sloupci zadaný text se v tabulce vyberou. V záložce **Dotaz** se objeví zapsaný dotaz (např. Jméno = Novák, Datum = 02. 01. 2011 atd.). K výsledku tohoto dotazu se můžete vrátit i později stiskem záložky.

Stiskem klávesy F3 můžete opakovat výběr s použitím textu ve vyhledávacím poli.

Stiskem klávesové zkratky CTRL+Q přesunete kurzor do vyhledávacího pole.

## Výběr záznamů podle částky zapsané do vyhledávacího pole

- Klikněte na sloupec s částkami, podle kterého chcete vyhledávat. Název sloupce se zobrazí tučně.
- Začněte vepisovat hledanou částku. Kurzor se přesune na první odpovídající záznam.

Částku můžete uvést buď přesně, nebo neznámé číslice nahradíte zprava otazníky. (Např. při zadání čísla "1??" vyhledá PAMICA všechny trojmístné částky začínající číslicí jedna).

Poté stiskněte klávesu ENTER. Záznamy, které ve zvoleném sloupci obsahují zadanou částku, se v tabulce vyberou. V záložce **Dotaz** se následně objeví zapsaný dotaz (např. Rozvrh = rovnoměrný atd.). K výsledku tohoto dotazu se můžete vrátit i později stiskem záložky.

## Výběr záznamů podle počátečního písmene

Po stisku záhlaví textového sloupce tabulky zobrazí PAMICA dynamické záložky™ písmen pro rychlý výběr záznamů.

| V | nic | * A B C D  | EFGH   |  |
|---|-----|------------|--------|--|
|   | Х   | Příjmení 🗠 | Jméno  |  |
| 1 |     | Doležal    | Milan  |  |
| 2 |     | Havlíčková | Alena  |  |
| 3 | Г   | Meduňková  | Taťána |  |

- Nejprve zvolte sloupec, podle kterého chcete vyhledávat. Volbu proveďte stiskem klávesové zkratky CTRL+MEZERNÍK nebo kliknutím na záhlaví sloupce.
- Klikněte na záložku s potřebným písmenem.
- Záznamy, které začínají ve zvoleném sloupci na zadané písmeno, se zobrazí v tabulce.

## Výběr záznamů podle položky seznamu

Po stisku záhlaví seznamového sloupce tabulky zobrazí PAMICA dynamické záložky™ položek seznamu pro rychlý výběr záznamů.

| Y | nic | * BRNO       | DÍLNA    | JIHLAV | A           |
|---|-----|--------------|----------|--------|-------------|
|   | Х   | Zami         | istnanec |        | Středisko / |
| 1 |     | Skoupil Petr |          |        | BRNO        |
| 2 |     | Doležal Mila | n        |        | BRNO        |
| 3 |     | Novák Jan In | g.       |        | JIHLAVA     |

- Nejprve zvolte sloupec, podle kterého chcete vyhledávat. Volbu proveď te stiskem klávesové zkratky CTRL+MEZERNÍK nebo kliknutím na záhlaví sloupce.
- Klikněte na záložku s odpovídající položkou seznamu. Vybrané záznamy se zobrazí v tabulce.

## Výběr záznamů podle časového období Po stisku záhlaví sloupce s datem v tabulce zobrazí PAMICA dynamické záložky™ časových období (týden, měsíce, kvartály, rok) pro rychlý výběr záznamů.

| Y | nic | * dnes týden leden | únor březer | n duben kvě |
|---|-----|--------------------|-------------|-------------|
|   | Х   | Zaměstnanec        | Dat. vstupu | Středisko 🗸 |
| 1 |     | Skoupil Petr       | 02.01.08    | BRNO        |
| 2 |     | Doležal Milan      | 02.05.07    | BRNO        |
| 3 |     | Novák Jan Ing.     | 01.01.08    | JIHLAVA     |
| 4 |     | Svobodová Jana     | 01.02.08    | JIHLAVA     |

- Nejprve označte sloupec s daty, podle kterého chcete vyhledávat. Volbu proveďte stiskem klávesové zkratky CTRL+MEZERNÍK nebo kliknutím na záhlaví sloupce.
- Klikněte na příslušnou záložku. Záznamy ze zvoleného časového období se zobrazí v tabulce.

Časová období na záložkách jsou relativně vztažena k aktuálnímu datu.

- Dnes vždy dnešní datum
- Tento týden kalendářní týden v aktuálním kalendářním měsíci
- Měsíc (leden, ...) kalendářní měsíc v aktuálním účetním roce
- Kvartál (1q, ...) kalendářní čtvrtletí v aktuálním účetním roce
- Rok aktuální účetní rok

## Výběr označených záznamů

Po stisku záhlaví sloupce se zatrhávacími poli zobrazí PAMICA dynamické záložky™ logických hodnot pro rychlý výběr záznamů.

| Y | Moje označené Označené |                  | Označené      | Ne | označené    |  |
|---|------------------------|------------------|---------------|----|-------------|--|
|   | Х                      | Zamè             | éstnanec      | Δ  | Dat. vstupu |  |
| 1 |                        | Doležal Milar    | Doležal Milan |    |             |  |
| 2 |                        | Havlíčková Alena |               |    | 01.04.03    |  |
| 3 | X                      | Meduňková        | 02.01.09      |    |             |  |
| 4 | X                      | Novák Jan In     | g.            |    | 01.01.02    |  |

- Nejprve označte jednotlivé záznamy stisknutím klávesové zkratky ALT+X nebo dvojklikem myši. Můžete také použít funkce z nabídky Záznam/Označení.
- Zvolte první sloupec tabulky agendy stiskem klávesové zkratky CTRL+MEZERNÍK nebo kliknutím na záhlaví sloupce.
- Pokud chcete vybrat všechny označené (zakřížkované) záznamy, klikněte na záložku Označené. Záložka Moje označené vybere pouze záznamy označené přihlášeným uživatelem.

Označení záznamů ve sloupci X je společné pro všechny uživatele programu. Na toto pamatujte zvlášť v případě, kdy v jedné agendě síťové verze programu PAMICA pracuje současně více uživatelů.

Při výběru označených záznamů mimo sloupec X (např. ve sloupcích Sociální, Zdravotní, Daň z příjmů v agendě Pracovní poměry nebo ve sloupcích Prům. výdělek, Min. mzda v agendě

| Y | Ano Ne     |         |                 |
|---|------------|---------|-----------------|
|   | X Příjmení | 🛆 Jméno | Roční zúčtování |
| 1 | 🗖 Doležal  | Milan   | ×               |
| 2 | Havlíčková | Alena   | X               |
| 3 | Meduňková  | Taťána  |                 |

Definice složek mezd) se pro výběr záznamů používají záložky:

Znak ? (otazník) zastupuje jeden znak, např. hledanou složku mzdy. D0? Vybere složky D01, D02, D03, D04 i D05.

#### TIP

Zde se popisuje pouze výběr podle sloupců tabulky. Chcete-li vyhledávat podle libovolného pole agendy, použijte povel Složený dotaz.

- Ano výběr označených záznamů
- Ne výběr neoznačených záznamů

## Výběr záznamů složeným dotazem

Povel **Složený dotaz** z nabídky **Výběr** umožňuje vyhledat záznamy agendy podle libovolných kritérií. Tento nástroj používejte všude tam, kde vám možnosti dynamických záložek™ a výběr podle sloupců tabulky agendy už nedostačují.

|            |     |                  |                                          | <u> </u>                                    | A (AND)                                       |  |
|------------|-----|------------------|------------------------------------------|---------------------------------------------|-----------------------------------------------|--|
| ole agendy | Op. | Hodnota          |                                          | Horní m                                     | iez                                           |  |
|            | =   | fakturantka      |                                          |                                             |                                               |  |
| upu 💌      | >=  | 01.01.2009       | < _                                      |                                             |                                               |  |
|            | =   |                  |                                          |                                             |                                               |  |
|            |     |                  |                                          |                                             |                                               |  |
|            |     |                  |                                          |                                             |                                               |  |
|            |     |                  |                                          |                                             |                                               |  |
|            |     |                  |                                          |                                             |                                               |  |
|            |     |                  |                                          |                                             |                                               |  |
|            | upu | =<br>upu >=<br>= | = fakturantka<br>upu v>= 01.01.2009<br>= | = fakturantka<br>upu => = 01.01.2009 <<br>= | = fakturantka<br>apu v >= 01.01.2009 < .<br>= |  |

Pole pro zápis definice dotazu:

- · Pole databáze agendy, podle kterého chcete vyhledávat
- Operátor vyhledávání
- · Hodnota, kterou mají mít vyhledané záznamy ve zvoleném poli
- Horní mez vyhledávání

Řádkový operátor se uplatní pouze u víceřádkových dotazů.

- A (AND) Každý vyhledaný záznam bude odpovídat všem podmínkám (dotazům na všech řádcích definice).
- NEBO (OR) Každý vyhledaný záznam bude odpovídat alespoň jedné podmínce.
   Při opětovném vyvolání povelu je zachován dotaz, který jste v této agendě použili naposledy. Rychle tak můžete doplnit či upřesnit poslední výběr. Chcete-li zapsat jiný dotaz, stiskněte nejprve tlačítko Vymazat.

## Výběr jednoho záznamu

Chcete-li vybrat pouze jeden záznam (např. pro tisk v některých sestavách), použijte povel **Vybrat 1 záznam.** 

- Stiskněte pravé tlačítko myši nad požadovaným záznamem.
- Zvolte povel Vybrat 1 záznam z nabídky Výběr.

## Výběr záznamů podle obsahu

Chcete-li vybrat všechny záznamy, které se obsahově shodují s právě zvoleným polem, použijte povel **Vybrat dle obsahu.** 

- Přesuňte se do požadovaného pole tabulky.
- Zvolte povel Vybrat dle obsahu z nabídky Výběr.
- Záznamy, které mají shodný obsah zvoleného pole, se zobrazí v tabulce.

## Výběr doplňku dotazu

Pokud jste si v tabulce vybrali jakékoliv záznamy, můžete vybrat i všechny ostatní, tzn. doplněk vybraných, a to povelem **Vybrat doplněk** z nabídky **Výběr.** 

TIP Všechny vybrané záznamy označí funkce Záznam/Označení/ Označit vše

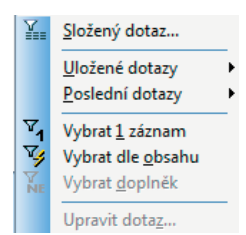

## Uložení dotazu do seznamu

Naposledy použitý dotaz, jehož název je uveden na záložce dotazu, můžete snadno přidat do seznamu uložených dotazů pro budoucí opakované používání.

Povel **Přidat do seznamu** otevře okno, ve kterém si můžete dotaz pojmenovat podle svého. Stiskem tlačítka **OK** se dotaz uloží. Dotaz pak můžete použít vyvoláním z nabídky **Výběr/Uložené dotazy**. 
 Přidat do seznamu

 Upravit seznam...

## Uložené dotazy

Určitě se vám vyplatí, když si často používané dotazy pojmenujete a uložíte pro pozdější použití. Povel **Upravit seznam** z nabídky **Výběr/Uložené dotazy** otevře seznam uložených dotazů a umožní jejich editaci (přidání, úpravy, mazání) a také jejich přímé používání.

## Tlačítka pro práci s uloženými dotazy

- Přidat dotaz otevře okno pro přidání naposledy použitého dotazu.
- **Smazat dotaz** odstraní označený dotaz ze seznamu.

| Vlastnosti dotazu                                   | <b>—</b> X       |
|-----------------------------------------------------|------------------|
| Název dotazu                                        |                  |
| Středisko = BRNO                                    |                  |
| SQL definice                                        |                  |
|                                                     |                  |
| Třídění                                             |                  |
| ZAMpomer.UsrOrder, ZAMpomer.RefZAM, ZAMpomer.Poradi |                  |
| OK Storno <u>N</u>                                  | <u>l</u> ápověda |

Vlastnosti dotazu - zobrazí okno pro modifikaci (změnu) uloženého dotazu.

Dialogové okno **Vlastnosti dotazu** obsahuje název dotazu a pod ním jeho modifikovanou SQL definici.

POZOR: Pokud se řadíte mezi "běžné uživatele", nedoporučujeme vám zasahovat do definice dotazu.

Naproti tomu název dotazu si můžete upravit zcela podle sebe. Narozdíl od běžných dotazů, které může použít jen autor, se zatrhnutím volby **Pro všechny** zveřejní uložený dotaz všem uživatelům programu PAMICA, kteří jsou uvedeni v agendě **Přístupová práva**, a mají do aktuální agendy přístup.

Poslední dotaz Středisko = BRNO X = Moje označené Středisko = JIHLAVA Rozvrh = Rovnoměrný Druh mzdy = Měsíční Dat. vstupu = leden <u>U</u>ložené dotazy Středisko = BRNO

TID K dotazu můžete uložit třídění záznamů.

|   | vymazat seznam      |
|---|---------------------|
| ~ | Středisko = BRNO    |
|   | X = Moje označené   |
|   | Středisko = JIHLAVA |
|   | Rozvrh = Rovnoměrný |
|   | Druh mzdy = Měsíční |
|   | Dat. vstupu = leden |

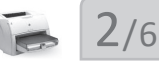

## Výběr uloženým dotazem

Uživatelsky pevně definované uložené dotazy vyvoláte nejrychleji takto:

- Stiskněte pravé tlačítko myši nad záložkou dotazů.
- Zvolte uložený dotaz z druhé části seznamu Uložené dotazy.

## Výběr dříve provedeným dotazem

Program PAMICA uchovává 16 posledních dotazů každého uživatele. Uživatel má přístupné pouze své dotazy.

- Stiskněte pravé tlačítko myši nad záložkou dotazů.
- Zvolte dotaz z první části seznamu Poslední dotazy.

## Nastavení výchozího dotazu

Po otevření agendy se v tabulce zobrazí všechny záznamy. Chcete-li po otevření agendy automaticky zobrazit pouze vybrané záznamy, nastavte výchozí dotaz. Jako výchozí můžete označit pouze uložený dotaz.

- Stiskněte pravé tlačítko myši nad záložkou dotazů.
- Poté stiskněte klávesu SHIFT a levým tlačítkem myši zvolte odpovídající dotaz ze seznamu Uložené dotazy.
- Název dotazu zvoleného jako výchozí se označí tečkou (viz obrázek).

Stejným způsobem můžete nastavení výchozího dotazu agendy zrušit.

- Stiskněte pravé tlačítko myši nad záložkou dotazu.
- Poté stiskněte klávesu SHIFT a levým tlačítkem myši zvolte výchozí označený dotaz.

## Smazání seznamu dotazů

Seznam naposledy provedených dotazů uživatele odstraníte povelem Vymazat seznam z nabídky Záznam/Výběr/Poslední dotazy. Stejný povel naleznete i v místní nabídce, kterou vyvoláte stisknutím pravého tlačítka myši v tabulce.

## Tisk sestav

Záznamy, které máte zapsané do programu PAMICA, můžete vytisknout jak jednotlivě, tak v celé řadě soupisek, přehledů apod. Takovým výstupům říkáme tiskové sestavy. Sestavy jsou rozděleny hned do několika kategorií a rozlišeny grafickou ikonou.

Mzdové sestavy

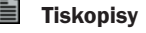

- Soupisky
- $\Sigma$ Přehledy

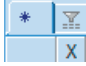

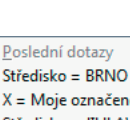

Středisko = BRNO X = Moje označené Středisko = JIHLAVA Rozvrh = Rovnoměrný Druh mzdy = Měsíční Dat. vstupu = leden

Uložené dotazy Středisko = BRNO

## Kontrolní sestavy Analytické sestavy

Všechny výše uvedené sestavy jsou určeny pro tisk na papír formátu A4. Do tisku jsou záznamy zahrnuty v takovém výběru a třídění, v jakém jsou uvedeny v tabulce agendy. Můžete tedy vytisknout jakýkoli výběr záznamů, v libovolném pořadí.

PAMICA umožňuje tisk sestavy **Diskrétní výplatní páska**, která se tiskne na traktorový papír. Tato sestava je upravena pro formát 210 x 305 mm.

## Mzdové sestavy

Sestavy, které zobrazují právě jeden záznam formátu A4, jsou označené ikonou Jde především o záznamy z agend **Personalistika** a **Mzdy**. Konkrétně např. **Mzdový list, Karta zaměstnance** atd.

PAMICA umožňuje i hromadný tisk záznamů. Stačí, když vyberete požadované záznamy, stisknete klávesovou zkratku CTRL+T nebo kliknete na ikonu tiskárny v panelu nástrojů. V dialogovém okně zvolíte dokladovou sestavu a kliknete na tlačítko **Vytisknout vše**. Náhled výchozí tiskové sestavy, která je vyznačena tučně v seznamu sestav agendy, můžete otevřít přímo klávesovou zkratkou CTRL+SHIFT+T.

## Tiskopisy

Sestavy s ikonou jim říkáme tiskopisy. Tyto výstupy nemusíte přepisovat do originálních formulářů. Postačí, když si je z programu PAMICA vytisknete a odevzdáte na příslušný úřad nebo instituci, které je akceptují. (Pro jejich přijetí je samozřejmě zapotřebí, aby byly vytištěny kvalitně a nebyly obsahově či formálně pozměněné. Doporučujeme tisk na kvalitní laserové tiskárně.) Dojde-li ke změně formuláře, můžete využít program REPORT Designer a příslušný tiskopis prostřednictvím tohoto softwarového produktu upravit do potřebné podoby.

U některých z těchto tiskopisů je možný tisk do originálního formuláře. Tuto volbu si zatrhnete před náhledem na konkrétní tiskovou sestavu. Poté jen vložíte originální formulář do tiskárny a data z programu PAMICA do něj jednoduše vytisknete. Takto můžete tisknout například **Evidenční list důchodového pojištění (ELDP)** nebo **Oznámení o nástupu do zaměstnání (skončení zaměstnání)**.

PAMICA obsahuje škálu běžně používaných tiskopisů. Mezi ně patří například: Výpočet daně z příjmů, Potvrzení o zdanitelných příjmech, Vyúčtování srážkové daně odvedené zaměstnavatelem, Vyúčtování daně z příjmů odvedené zaměstnavatelem, Počet zaměstnanců, Hromadné oznámení zaměstnavatele, Prohlášení poplatníka k dani z příjmů fyzických osob ze závislé činnosti a z funkčních požitků, Přehled o výši pojistného, Příloha k žádosti o dávku nemocenského pojištění, Evidenční list důchodového pojištění (ELDP), Oznámení o nástupu do zaměstnání (skončení zaměstnání) a Přehled o platbě zdravotního pojištění zaměstnavatele a řada dalších.

## TIP

Doporučujeme jehličkovou tiskárnu EPSON LX-300+| /, která podporuje tisk na traktorový papír, dále doporučujeme nainstalovat ovladač LX-300+ a nastavit formát papíru na ovladači "německý standardní skládaný".

## Soupisky

Sestavám, které řádkově zobrazují buď všechny, nebo jen vybrané záznamy, ať už na výšku , nebo na šířku , říkáme soupisky. Takto označené sestavy respektují aktuální výběr záznamů. Ve většině soupisek lze rozlišit:

- hlavičku soupisky, která obsahuje její název a popis sloupců,
- tělo soupisky, které zobrazuje všechny záznamy patřící do soupisky,
- a patičku soupisky, která shrnuje výše uvedené údaje a případně obsahuje i údaje doplňující obsah sestavy.

Typickým představitelem soupisek je například sestava **Mzdové údaje zaměstnan**ců. Mezi soupisky patří ale i další seznamy, třeba **Seznam pracovních poměr**ů.

## Přehledy

Přehledové sestavy **E** poskytují uživateli programu PAMICA souhrnné informace o počtu zaměstnanců, uzavřených pracovních poměrech, mzdových složkách a podobně. Příkladem třeba **Přehled mezd**.

## Grafy

Grafy, podobně jako přehledy, poskytují uživateli souhrnné informace o počtu zaměstnanců, uzavřených pracovních poměrech, mzdových složkách a podobně. Navíc však obsahují grafickou interpretaci sledovaných údajů. Sestavy obsahující grafické vyhodnocení jsou označené ikonou . Patří sem např. sestava **Osobní náklady**, obsahující kromě grafu i tabulku číselných hodnot.

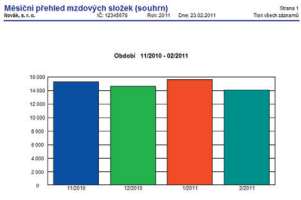

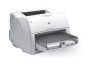

## TIP

Informace o formátu souboru naleznete v online nápovědě.

#### TIP

Podle ikony uvedené před názvem sestavy poznáte typ dané sestavy.

#### TIP

Jestliže máte nainstalovaný fax, můžete sestavy z programu také faxovat.

## Tisk sestavy

- Otevřete agendu, jejíž záznamy chcete tisknout.
- Zvolte záznam, který chcete vytisknout. Chcete-li tisknout více záznamů najednou, vyberte požadované záznamy a v případě potřeby proveďte jejich setřídění.
- Stiskněte tlačítko i nebo klávesovou zkratku CTRL+T.
- Zvolte tiskovou sestavu z nabídnutého seznamu. Strom sestav můžete rozbalovat klávesami plus (+) a mínus (-) na numerické části klávesnice. Dialogové okno zvětšíte podle potřeby uchopením myší za jeho pravý nebo dolní okraj, resp. pravý dolní roh.
- Před tiskem nastavte počet kopií a případně i další parametry, které naleznete v levé části dialogového okna Tisk.
- Stiskněte tlačítko Vytisknout pro tisk sestavy nebo tlačítko Náhled, pokud si chcete sestavu před tiskem ještě prohlédnout.

Stiskem povelu **PDF** v dialogovém okně **Tisk** vytvoříte dokument ve formátu PDF. Hromadný tisk do formátu PDF vyvoláte pomocí povelu **Tisknout do PDF**, který se

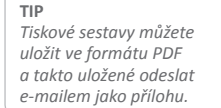

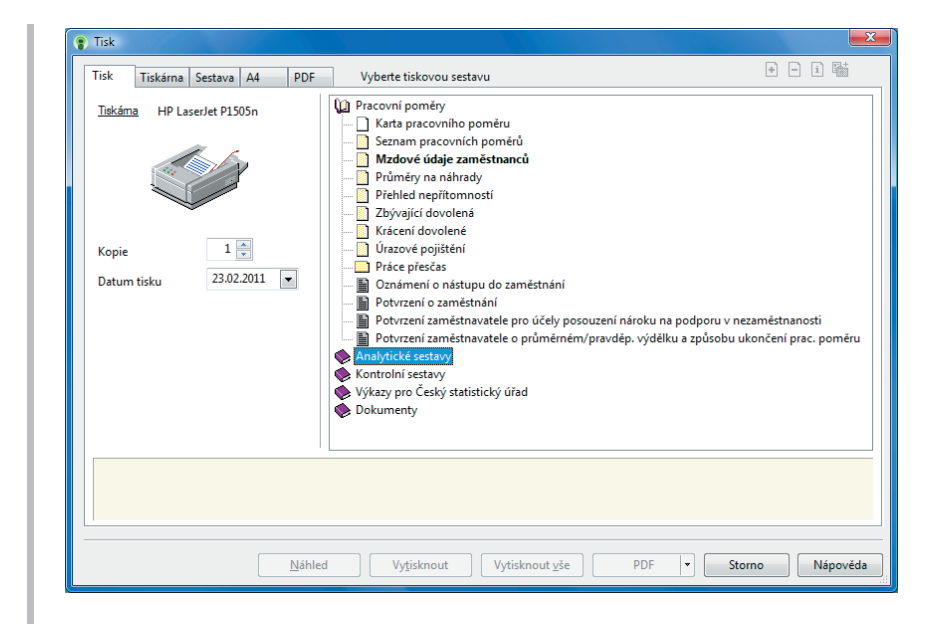

vám zobrazí stiskem tlačítka **PDF** v dialogovém okně **Tisk**. Tiskovou sestavu ve formátu PDF snadno odešlete e-mailem přes povel **Odeslat PDF e-mailem**. Ten vyvoláte stiskem tlačítka **PDF** v dialogovém okně **Tisk**. Otevře se vám nová zpráva ve výchozím (SMTP) klientu elektronické pošty. Sestava ve formátu PDF je připojena ke zprávě ve formě přílohy.

## Dialogové okno tisku

Povel **Tisk** otevře hlavní dialogové okno pro nastavení tisku, výběr a nastavení tiskové sestavy, popis sestavy, náhled a tisk. Umožňuje také přidávat nové tiskové sestavy. Dialogové okno tisku obsahuje záložky **Tisk, Tiskárna, Sestava** a **A4**. Tyto záložky umožňují různá nastavení tisku.

Výchozí sestava, která se automaticky zobrazuje v náhledu zvoleném přímo z agendy (zobrazení také pomocí klávesové zkratky CTRL+SHIFT+T), je zvýrazněna tučným písmem. Jako výchozí sestavu si můžete samozřejmě zvolit tu, kterou nejčastěji používáte a tisknete.

## Výběr výchozí sestavy:

- Levým tlačítkem myši vyberte sestavu, kterou požadujete nastavit jako výchozí.
- Stiskněte pravé tlačítko, zobrazí se místní nabídka.
- Z ní levým tlačítkem vyberte povel Výchozí sestava.
- Druhá možnost je stisknout klávesu SHIFT a kliknout na požadovanou sestavu.

Pokud chcete zrušit své nastavení a vrátit se k původně nastavené výchozí sestavě přímo od výrobce, zvolte výchozí sestavu v nabídce (stromu) sestav. Stiskněte pravé

Vlastnosti sestavy Přidat uživatelskou sestavu Smazat uživatelskou sestavu Přidat k oblíbeným Výchozí sestava

#### 🕼 Pracovní poměry

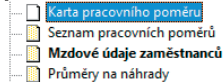

TIP Ve většině případů je v seznamu sestav dané agendy nastavena výchozí sestava od výrobce, a to na první mzdovou sestavu. tlačítko myši a v místní nabídce zvolte znovu povel **Výchozí sestava**. Případně stiskněte klávesu SHIFT a myší klikněte na původní sestavu.

## Záložka Tisk

Úvodní strana dialogového okna slouží především k nastavení parametrů tisku zvolené sestavy. Při procházení seznamem sestav se její obsah v dolní části dynamicky mění. V horní části je zobrazena tiskárna pro vybranou sestavu. Kliknutím na text **Tiskárna** můžete nastavit některé parametry ovladače tiskárny. Tak Tukkma Sentava A4 PDF Takkma HP Lacerke P1505n Kopie 1 © Datum tisku 2302.2011 • Od mésice Integrad • Oo mésice information • © Tak RC ses couldearn © Tak RC vide

Dole je uvedený přednastavený počet kopií pro vybranou sestavu a datum tisku. Datum tisku u některých sestav definuje konec období, ke kterému jsou tištěné. U vybraných sestav je

možné přímo uvést začátek a konec období. Některé sestavy umožňují zadat další parametry tisku.

## Záložka Tiskárna

Pod záložkou **Tiskárna** si můžete zvolit výchozí tiskárnu pro tisk z programu PAMICA. Na tuto tiskárnu se budou tisknout všechny sestavy, které nemají pod záložkou **Sestava** uvedené vlastní nastavení tiskárny.

| Tisk                                                                                                    | Tiskárna | Sestava | A4 | PDF |  |
|----------------------------------------------------------------------------------------------------|----------|---------|----|-----|--|
| Výchozí tiskárna                                                                                                    |          |         |    |     |  |
| Název STORMWARE PDF Printer 👻                                                                                                    |          |         |    |     |  |
| Typ STORMWARE PDF Printer                                                                                                    |          |         |    |     |  |
| Pozn. Version 5.0.0.614                                                                                                    |          |         |    |     |  |
| <ul> <li>Nastavit formát papíru na ovladač</li> <li>Ovladač tiskárny podporuje kopie</li> <li>Barvy převést na černou</li> </ul> |          |         |    |     |  |
| Menší formáty:                                                                                                    |          |         |    |     |  |
| tisknout vpravo nahoru                                                                                                    |          |         |    |     |  |
| tisknout vpravo na střed tisknout vlevo dolů                                                                                     |          |         |    |     |  |

Volbu **Nastavit formát papíru na ovladač tiskárny** lze vypnout v případě problémů.

Volba **Ovladač tiskárny podporuje kopie** je po instalaci vypnutá, takže PAMICA posílá k tisku každou kopii zvlášť. U některých ovladačů je možné zapnutím této volby tisk urychlit.

Volba **Barvy převést na černou** umožní správný tisk na některých černobílých tiskárnách.

## Záložka Sestava

Pod záložkou **Sestava** můžete provést nastavení tisku pro konkrétně vybranou sestavu. 
 Tisk ma
 Sestera
 A4
 PDF

 Tiskima vybrané tiskové sestavy
 ® Vybrané tiskové sestavy
 ® Uybrané tiskové sestavy

 Inis tiskima po taho sestavu
 STORMWARE PDF Printer •

 Nastavení vybrané tiskové sestavy
 Naboře

 Naboře
 1 🖄 mm

 Vlevo
 5 👼 mm

 Dole
 1 🖏 mm

U vámi zvolené sestavy můžete snadno nastavit počet kopií nebo okraje tisku. Pokud nechcete nebo nemůžete tisknout všechny sestavy na jediném typu tiskárny, můžete zde provést dílčí nastavení tiskáren k dalším sestavám. Sestavám můžete přiřadit také libovolné síťové tiskárny. V případě síťových verzí

programu PAMICA si každý počítač v síti udržuje vlastní nastavení tisku.

Příklad: Výplatní pásky potřebujete tisknout na jednom typu tiskárny, na druhé ve vedlejší kanceláři zase pravidelně tisknete evidenční listy důchodového pojištění i jiné tiskopisy ve dvou kopiích, a zbývající sestavy už všechny tisknete na třetím typu tiskárny, která je umístěna ve společných prostorách. Právě tato jednotlivá přiřazení (nastavení) provádíte na záložce **Sestava**.

TIP

Bližší popis naleznete v interaktivní nápovědě dostupné po stisknutí klávesy F1.

#### TIP

Nechte tato nastavení prázdná, pokud nepotřebujete individuální nastavení jednotlivých sestav.

## TIP

Chcete-li upravovat okraje, zobrazte si náhled a rozmyslete se, kam který okraj posunete.

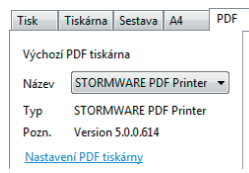

## TIP

Pokud žádnou PDF tiskárnu nainstalovanou ve svém počítači nemáte, můžete využít virtuální PDF tiskárnu od společnosti STORMWARE. Instalaci tiskárny si zvolte již během instalace programu PAMICA z originálního CD. Tato tiskárna se po instalaci uloží pod názvem STORMWARE PDF Print.

## Záložka A4

Pod záložkou **A4** nastavujete okraje pro všechny sestavy formátu A4 najednou. Tuto možnost uvítáte v okamžiku, kdy vaše tiskárna v základním nastavení od výrobce tiskne sestavy posunuté.

Hodnoty pro nastavení okrajů určují relativní posun (+/-). Nastavení **Vlevo** na -10 znamená, že se tiskne o jeden centimetr doleva, +10 představuje tisk o jeden centimetr doprava.

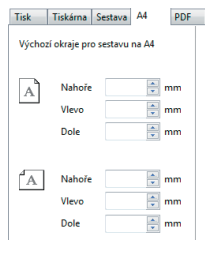

Nastavení **Nahoře** na -10 zmenší horní okraj o jeden centimetr doprava. +10 zvětší dolní okraj o jeden centimetr.

## Záložka PDF

Pro převedení sestavy do PDF souboru se obecně používá "virtuální" PDF tiskárna, kterou naleznete v seznamu tiskáren ve Windows. Chcete-li převést sestavu do PDF souboru, pak si při volbě tisku neurčíte typ kancelářské tiskárny, ale PDF tiskárnu. V poli **Název** zadáte název souboru a dokument se ve stejném vzhledu, jako by se vytiskl na papír v tiskárně, uloží do PDF souboru. Tuto PDF tiskárnu si zvolíte právě na záložce PDF a pro export tiskových sestav do PDF už pak můžete kdykoliv v dialogovém okně Tisk použít tlačítko PDF.

PDF tiskárna STORMWARE PDF Printer bude nainstalována automaticky, pokud při instalaci programu necháte v průvodci instalací zatrženou volbu **Instalovat podporu tisku do PDF**. Vyberete-li tuto tiskárnu, můžete upravovat její nastavení, tzn. nastavit jméno výstupního souboru, kvalitu vytvořeného PDF souboru, spojit s jiným PDF souborem apod.

## Náhled sestavy

Před tiskem sestavy si v dialogovém okně tisku můžete pomocí tlačítka **Náhled** prohlédnout, jak bude vytištěná sestava vypadat na papíře.

- Stiskněte tlačítko Náhled v dialogovém okně Tisk.
- Náhled si můžete zvětšit klávesou + (plus) a zmenšit klávesou (mínus).
- Stiskem tlačítka Tisk můžete ještě v režimu náhledu upravit rozsah tisku. Až poté zvolte Vytisknout.
- Stiskem tlačítka Zavřít se vrátíte do agendy.

Náhled výchozí tiskové sestavy, která je zvýrazněna tučně v seznamu sestav agendy, je možné otevřít přímo klávesovou zkratkou CTRL+SHIFT+T nebo tlačítkem na nástrojové liště. Stiskem tlačítka **Tisk** v náhledu můžete určit rozsah tisku, počet kopií a poté sestavu vytisknout.

| Tisk z náhledu                     |                                                                |
|------------------------------------|----------------------------------------------------------------|
| Rozzah tisku                       | Kopie 1 .<br>© sudė i lichė<br>© lichė strany<br>© sudė strany |
| STORMWARE PDF Printer<br>STORMWARE | /ytisknout Storno                                              |

| PAN             | /ICA Premium - [Personalistika]  |                               |       | x   |
|-----------------|----------------------------------|-------------------------------|-------|-----|
| P 3             | 🚔 <u>T</u> isk    + + + +  🔟   ( | 🔍 🍳   <u></u> REPORT Designer | 🔁 🕙 🖍 | \}? |
| ₽¢.             | Zavřít náhled                    | ALT+F4                        |       |     |
| j.              | Tiskové sestavy                  | CTRL+T                        |       |     |
| 🔐 <u>T</u> isk  | Tisk dokumentu                   | ALT+T                         |       |     |
|                 | První                            | HOME                          |       |     |
| \$              | Předchozí                        | ALT+P                         |       |     |
|                 | Další                            | ALT+A                         |       |     |
| ⇒ <u>∎</u>      | Poslední                         | END                           |       |     |
| 11              | Více stran                       | ALT+D                         |       |     |
| €               | Zvětšit                          | ALT+V                         |       |     |
| Q               | Zmenšit                          | ALT+M                         |       |     |
| REPORT Designer | Editor sestav                    | ALT+R                         |       |     |
| 1               | Export do formátu                | PDF                           |       |     |
| <b>B</b>        | Export sestavy                   | ALT+E                         |       |     |
|                 | Záloha sestavy                   | ALT+Z                         |       |     |
| 2               | Místní nápověda                  | CTRL+F1                       |       |     |

## Export sestavy

Tiskovou sestavu lze z náhledu exportovat do několika běžných formátů, např. pro zaslání dokladu e-mailem.

## Záloha sestavy z náhledu

Tiskovou sestavu můžete z náhledu uložit do souboru. Jednotlivé soubory tiskových záloh

| Export tiskové sestavy                                |                                                                                                    | X   |
|-------------------------------------------------------|----------------------------------------------------------------------------------------------------|-----|
| Typ exports:<br>(MS Egcel 97)<br>HTML 3.2<br>HTML 2.0 | Výstupní jouhor:<br>C-L_STORMVARE/PAMICA/TESTI/Tisk/Export/Export.ids<br>Deopakovat hlavičky stránek | -   |
| Průběh exportu:                                       |                                                                                                    |     |
| Celkový průběh:                                       |                                                                                                    |     |
|                                                       | Storne                                                                                               | ərt |

se ukládají do adresáře Tisk/Zálohy a zálohovanou sestavu kdykoli znovu otevřete v náhledu programu PAMICA pomocí povelu **Zálohování/Načíst tiskovou zálohu** z nabídky **Soubor**. Z náhledu je možné vytisknout sestavu v původním tvaru. Do tiskové zálohy se neukládá logo firmy, aby zálohované soubory zabíraly méně místa na disku. Tiskové zálohy můžete využít k zasílání sestav e-mailem mezi dvěma uživateli programu PAMICA.

Tiskové zálohy jsou spolehlivým způsobem archivace důležitých údajů ze zpracovaných mezd. Příkladem uvádíme evidenční listy důchodového pojištění, mzdové listy a některé jiné sestavy a tiskopisy, u kterých chcete mít zaručené zachování původního vzhledu i po několika letech, kdy stejná sestava, vytištěná z nové verze programu, může vypadat jinak.

| TID                    |  |
|------------------------|--|
|                        |  |
| Rozsah tisku si muzete |  |
| zvolit nouze z náhledu |  |

## **REPORT Designer**

Editor sestav REPORT Designer je určen pro komfortní úpravu tiskových sestav všech produktů STORMWARE Office a je instalován zdarma s každým zakoupeným produktem. Jeho součástí je samostatná příručka, která vás všemi možnostmi a funkcemi tohoto programu provede. V krátkosti vám zde zmíníme jen některé funkce pro práci s uživatelskými sestavami.

Máte-li spolu s programem PAMICA nainstalován i REPORT Designer, zpřístupní se v programu PAMICA tato tlačítka:

- tlačítko Přidat, resp. Smazat uživatelskou sestavu v dialogovém okně Tisk, které založí/smaže novou uživatelskou sestavu do/ze stromové struktury,
- tlačítko REPORT Designer v náhledu sestavy, kterým otevřete tuto sestavu v editoru sestav a můžete ji začít upravovat.

|            | rgvy ⊻ložit Objekt Zobrazit Qkno Népověda                                                                                                    |                                                                                                    | - 6 |
|------------|----------------------------------------------------------------------------------------------------|----------------------------------------------------------------------------------------------------|-----|
| 👔 🛸 🔒 🔗    | 🐧 🗲   🗴 🐜 💼   으 으 📘 🗰 🕸 🎖 💷 구 🖉 🖉 💭 🗒 🔍 🔍 👘                                                                                                    |                                                                                                    |     |
|            |                                                                                                    |                                                                                                    |     |
|            |                                                                                                    |                                                                                                    | -   |
|            | 0 - 1 - 1 - 1 - 2 - 1 - 3 - 1 - 4 - 1 - 5 - 1 - 6 - 1 - 7 - 1 - 8 - 1 - 3 - 1 - 10 - 1 - 11 - 1 - 12                                                                                                    | 1 (13) 1 (16) 1 (15) 1 (16) 1 (17) 1                                                                                                    |     |
| Strana 1 a | POTVRZENÍ<br>o zdanitelných přijmech ze závislé činnosti a z fr<br>sražených zálohách na dah a dahovém z<br>pode ákosa č stělšítě za o datich zpřijmů, v zdelpozdějích přij<br>zaveletní z závistí z z datich z zpřijmů, v zdelpozdějích přij                                                                                                    | unkčních požitků,<br>výhodnění 🛈<br>dpisů (dále jen "zákon")                                                                                                    |     |
| štana 1 b  | Freine a cijment : (200000000000000000000000000000000000                                                                                                    | XXXXX Vacrec N     XXXXX Vacrec N     XXXXXXX     S                                                                                                    |     |
|            |                                                                                                    | (will)                                                                                                    |     |
|            | 3 1 Úhrm zúčtovaných příjmů ze závistě čtericetí a funkčních požítků                                                                                                    | ( (XXXX Vzozec XXXXX)                                                                                                    |     |
|            | 3         [1] Ühm zléčtovaných příjmů ze závask čtenosti a tunkčních požitků           2         2         7.1 přísm vypiacené mebo obdržené do 31. kdma. "Jzzerečje 5 oddi. 4 zákona)                                                                                                    | SXXXX Vzbret XXXXX<br>SXXXX Vzbret XXXXX                                                                                                    |     |
|            | 1         Dinn zidovaných přimů ze závstě čenosta a trinkřinch požítká           2         2.1         2.1         1 mím vystecení měto obsřížené do 31 ketra "zervějčě 5 odst 4 zákona).           3         Zubrováno v měsícin (čiberte czradení)         XXXXXX                                                                                                    | [0700X Vzb rec 20000]     [0700X Vzb rec 20000]     xxxxxxxxxxxxxxxxxxxxxxxxxxxxxx                                                                                                    |     |
|            | 1         [] The science of plymb ar sines denotes functions optimid           2         2.7.1 pline ventiones into contrates do 11 states [ranged]           3         2.0.1 pline ventiones into contrates do 11 states [ranged]           3         2.0.0 pline ventions into contrates into contrates do 11 states [ranged]           4         3           4         3.0 pointy pline loos 13 states into sciences           4         3.0 pointy pline loos 13 states into sciences                                                                                                    | 2 20300 Vzbrec X0000<br>20300 Vzbrec X0000<br>20000 Vzbrec X0000<br>2000 Proměnsk X0000                                                                                                    |     |
|            | • <u>[Prin schwarejon pljini za skrivet Knowst i stratubio podski</u> <u>2</u> 27 1 pllini za skrivet Knowst i stratubio podski            • <u>2</u> 27 1 pllini za skrivet Knowst i stratubio podski <u>2</u> 27 1 pllini za skrivet Knowst i stratubio podski            • <u>2</u> 28 2000 vradiciji di stratubio podski <u>2</u> 2000 vradiciji di stratubio podski            • <u>2</u> 2000 vradiciji di stratubio podski <u>2</u> 2000 vradiciji di stratubio podski            • <u>2</u> 2000 vradiciji di stratubio podski <u>2</u> 2000 vradiciji di stratubio podski            • <u>2</u> 2000 vradiciji di stratubio podski <u>2</u> 2000 vradiciji di stratubio podski                                                                                                    | CUDU Vabre MODO<br>DUDU Vabre MODO<br>MODO Vabre MODO<br>MODO Proménné MORM<br>DU Proménné MORM                                                                                                    |     |
|            | 1.1         [Inter circleward; pipeling ar phones denotes a transform patiel.           2.2         [2.1.6] Herrin vortances wate and phone do 15 Herrin ZinzerQR 16 ond 4 callows.           2.3         [2.1.6] Herrin vortances wate and phone do 15 Herrin ZinzerQR 16 ond 4 callows.           2.4         [2.1.6] Herrin vortances wate and phone do 15 Herrin ZinzerQR 16 ond 4 callows.           2.4         [2.1.6] Herrin vortances wate and phone do 15 Herrin ZinzerQR 16 ond 4 callows.           2.4         [2.1.6] Herrin vortances water and phone do 2000 Callows.           2.5         [2.6] Denotes of phone and phone do 2000 callows.           2.6         [2.6] Denotes of phone.           2.6         [2.6] Denotes of phone.           2.6         [2.6] Denotes of phone.           2.6         [2.6] Denotes of phone.           2.6         [2.6] Denotes of phone.           2.6         [2.6] Denotes of phone.           2.6         [2.6] Denotes of phone.           2.6         [2.6] Denotes of phone.           2.6         [2.6] Denotes of phone.           2.6         [2.6] Denotes of phone.           2.6         [2.6] Denotes of phone.           2.6         [2.6] Denotes of phone.           2.7         [2.6] Denotes of phone.           2.7         [2.6] Denotes of phone.                                                                                                    | SUBJU Vabreb MODOC<br>SUBJU Vabreb MODOC<br>MODOC Vabreb MODOC<br>MODOC Proménné MOXING<br>SOM Proménné MOXING<br>SUMD Vabreb MODOC                                                                                                    |     |
|            | [] Dom sichtvarpice pipel ze schwei Revert e function potiti     [21: 8 few reviewen was exterior at 5 the Taylor (21: 6 et al. 4 allows)     [21: 8 few reviewen was exterior at 5 the Taylor (21: 6 et al. 4 allows)     [22: 10 few reviewen set and taylor (21: 6 et al. 1 allowed)     [22: 10 few reviewen set and taylor (21: 6 et al. 1 allowed)     [22: 10 few reviewen set and taylor (21: 6 et al. 1 allowed)     [22: 10 few reviewen set and taylor (21: 6 et al. 1 allowed)     [22: 10 few reviewen set and taylor (21: 6 et al. 1 allowed)     [22: 10 few reviewen set and taylor (21: 6 et al. 1 allowed)     [22: 10 few reviewen set and taylor (21: 6 et al. 1 allowed)     [22: 10 few reviewen set and taylor (21: 6 et al. 1 allowed)     [22: 10 few reviewen set and taylor (21: 6 et al. 1 allowed)     [22: 10 few reviewen set and taylor (21: 6 et al. 1 allowed)     [22: 10 few reviewen set and taylor (21: 6 et al. 1 allowed)     [22: 10 few reviewen set and taylor (21: 6 et al. 1 allowed)     [23: 10 few reviewen set and taylor (21: 6 et al. 1 allowed)     [23: 10 few reviewen set al. 1 allowed)     [23: 10 few reviewen se | (XIXXX Vacres XXXXX     XXXXX     XXXX     XXXX     XXXX     XXXX     XXXX     XXXX     XXXX     XXXX     XXXX     XXXX     XXXX     XXXX     XXXX     XXXX     XXXX     XXXX     XXXX     XXXX     XXXX     XXXX     XXXX     XXXX     XXXX     XXXX     XXXX     XXX     XXX     XXX     XXX     XXXX     XXXX     XXX     XX     XXX     XX     X                                                                                                    |     |
|            | (1) [Inter cideware/or plying ar close devoter a fund-cost potent     (2) [21:1 all we requester that and address 0.51 km or [24ror_28]:6 ond 4 closes 1     (2) [22:1 all we requester that and address 0.51 km or [24ror_28]:6 ond 4 closes 1     (2) [20:0000 credited) [20:0000 Credited)     (2) [20:0000 credited) [20:0000 credited)     (2) [20:0000 credited) [20:0000 credited)     (2) [20:0000 credited) [20:0000 credited)     (2) [20:0000 credited) [20:0000 credited)     (2) [20:0000 credited) [20:0000 credited)     (2) [20:0000 credited) [20:0000 credited)     (2) [20:0000 credited) [20:0000 credited) [20:0000 credited)     (2) [20:0000 credited) [20:0000 credited) [20:0000 credited)     (2) [20:0000 credited) [20:0000 credited) [20:0000 credited)     (2) [20:0000 credited) [20:0000 credited) [20:0000 credited) [20:0000 credited)     (2) [20:0000 credited) [20:0000 credited) [20:0000 credited) [20:0000 credited)     (2) [20:0000 credited) [20:0000 credited) [20:0000 credited) [20:0000 credited)     (2) [20:0000 credited) [20:0000 credited) [20:0000 credited) [20:0000 credited) [20:0000 credited) [20:0000 credited) [20:0000 credited) [20:0000 credited) [20:0000 credited) [20:0000 credited) [20:0000 credited) [20:0000 credited) [20:0000 credited] [20:0000 credited) [20:0000 credited] [20:0000 credited] [20:000000000 credited] [20:00000 credited] [20:00000000000000000000000000 | (000)<br>(0000 Vibire Di0000<br>00000<br>000000000000000000000000<br>(000 Frombins 10000<br>000 Frombins 10000<br>(000 Frombins 10000<br>000 Frombins 10000<br>000 Frombins 100000<br>000 Frombins 10000<br>000 Frombins 10000<br>00                 |     |
|            | [] Dom sidtra-pipe pipel are shown Revert a function pathal     [] Zi + Silver variance was statisfied as 31 km 32 km/24 for statistical     [] Zi + Silver variance was statisfied as 31 km 32 km/24 for statistical     [] Zi + Silver values of them is statistical     [] Zi + Silver values of them is statistical     [] Zi + Silver values of them is statistical     [] Zi + Silver values of them is statistical     [] Zi + Silver values of them is statistical     [] Zi + Silver values     [] Zi + Silver values     [] Zi + Silver val | 20000 Vacres 20000<br>20000 Vacres 20000<br>20000 Vacres 20000<br>2000 Promines 20000<br>2000 Vacres 20000<br>2000 Vacres 20000<br>2000 Vacres 20000<br>2000 Vacres 20000                                                                                                    |     |
|            | Deve sidewarping pipel as shown forwards resulting admits     27 1 after systematic admits and before the systematic admits and admits     27 2 after systematic admits admits admi | 20000. Vibies: 20000/<br>20000 Vibies: 20000/<br>20000000000000000000000000000000                                                                                                    |     |
|            | C. Dom sidtra-spice pipel as stores forwards transform particle control (2011)     C. 21.1 after variance interaction as the subscript of an interaction of the subscript control (2012)     C. 2014 (2014) (2014) (2014) (2014) (2014) (2014) (2014)     C. 2014) (2014) (2014) (2014) (2014) (2014) (2014)     C. 2014) (2014) (2014) (2014) (2014) (2014) (2014)     C. 2014) (2014) (2014) (2014) (2014) (2014) (2014)     C. 2014) (2014) (2014) (2014) (2014) (2014) (2014)     C. 2014) (2014) (2014) (2014) (2014) (2014) (2014) (2014) (2014)     C. 2014) (2014) (2014)     (2014) (2014) (2014) (2014) (2014) (2014) (2014) (2014) (2014) (2014) (2014)     (2014) (2014) (2014) (2014) (2014) (2014) (2014) (2014) (2014)     (2014) (2014) (2014) (2014) (2014) (2014) (2014) (2014)     (2014) (2014) (2014) (2014) (2014)     (2014) (2014) (2014) (2014)     (2014) (2014) (2014) (2014)     (2014) (2014) (2014)     (2014) (2014) (2014)     (2014) (2014) (2014)     (201 | 20000 Varies 00000<br>20000 Varies 00000<br>20000 Varies 00000<br>2000 Promins 00000<br>20000 Varies 00000<br>20000 Varies 00000<br>20000 Varies 00000<br>20000 Varies 00000<br>2000 Varies 00000<br>2000 Varies 00000                                                                                                    |     |
|            | Dem schwargen pipel ze skowe fermare a trutheologistel     Zi i silve representation also and bed of 31 km in Zinne Zi i silve a silvera zi     Zinne schwarzen also and bed and and and and and and and and and an                                                                                                    | 20000 Vacres 30000<br>20000 Vacres 30000<br>20000 Vacres 30000<br>2000 President 30000<br>2000 Vacres 30000<br>2000 Vacres 3000<br>2000 Vacres 3000<br>2000 Vacres 30 |     |
|            | 1.1         Dom sidewarpice plynic as shows threads the statisticity potential           2.2         2.1 × Bim requestion have statisticated as 31 km regiments           3.2         2.2         1.4 × Bim requestion have statisticated as 31 km regiments           3.2         2.2         1.4 × Bim requestion have statisticated as 31 km regiments           3.2         2.2         1.4 × Bim requestion have statisticated as 31 km regiments           4.2         Destrict yield points of 5 statisticated have statisticated as 31 km regiments           4.2         Destrict yield points of 5 statisticated have statisticated have statistica                                                                                                    | 2000 Varie 00000<br>2000 Varie e 00000<br>2000 Varie e 00000<br>2000 Prostena 00000<br>2000 Varie 00000<br>2000 Varie 00000<br>2000 Varie 00000<br>2000 Varie 00000<br>2000 Varie 00000<br>2000 Varie 00000<br>2000 Varie 00000<br>2000 Varie 00000                                                                                                    |     |

Z hlediska práce s editorem REPORT Designer dělíme tiskové sestavy do tří skupin:

## Originální předlohy

Tiskové sestavy typu **Originální předloha** jsou soubory vytvořené výrobcem a umístěné ve složce **Tisk** v instalační složce programu PAMICA. Soubory mají příponu **rph** a mají nastavený atribut jen ke čtení.

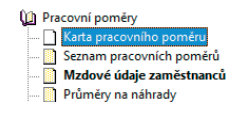

## Uživatelské náhrady originálu

Tiskové sestavy typu **Uživatelská náhrada originálu** jsou soubory, které si uživatel vytvořil sám tak, že upravil originální předlohu pomocí programu REPORT Designer. Tyto sestavy jsou umístěné ve složce **Tisk/Edit**. Vlastnosti sestavy Přídat uživatelskou sestavu Smazat uživatelskou sestavu Přídat k oblíbeným Výchozí sestava

upravil origiesigner. Tyto Vychozi sestava

Sestava tohoto typu nemá vlastní záznam v seznamu sestav, protože přímo nahrazuje originální sestavu výrobce. Chcete-li opět používat originální verzi sestavy, použijte funkci **Smazat sestavu**.

## TIP

Zálohu sestavy můžete poslat komukoli e-mailem spolu s odkazem na stránku <u>www.stormware.</u> <u>cz/ke-stazeni/</u>. Zde je ke stažení prohlížeč **REPORT Viewer**. V něm si může daný uživatel sestavu zobrazit a vytisknout, aniž by sóm měl nainstalovaný program PAMICA. TIP Pov

Povely pro přidání či smazání uživatelské sestavy naleznete v místní nabídce, kterou vyvoláte stisknutím pravého tlačítka myši ve stromu sestav.

2/7

#### Uživatelské sestavy

Tiskové sestavy typu **Uživatelská sestava** jsou soubory vytvořené uživatelem pomocí funkce **Přidat uživatelskou sestavu** a poté upravené v editoru sestav REPORT Designer. Soubory jsou umístěné ve složce **Tisk/Copy**.

Od kterékoli sestavy zvolené v seznamu sestav je možné odvodit libovolný počet uživatelských sestav. Sestava je uvedena ve stromové struktuře sestav v samostatné větvi pod názvem, který si definoval uživatel. V každé účetní jednotce lze vytvořit různé uživatelské sestavy. Chcete-li doplnit či změnit atributy uživatelské sestavy, použijte funkci **Vlastnosti sestavy.** Pro odstranění uživatelské sestavy použijte povel **Smazat uživatelskou sestavu.** 

# Zálohování dat

Uvědomte si nezbytnost pravidelného zálohování. Je jedním z nejdůležitějších a nejspolehlivějších způsobů ochrany dat před jejich ztrátou nebo poškozením. Tato rizika mohou být způsobená nenadálým výpadkem elektrického proudu nebo závažnější poruchou počítače. Nejen pro tyto případy nabízí program PAMICA zálohování dat při každém ukončení práce s programem. Zálohy se mohou provádět na jakékoli

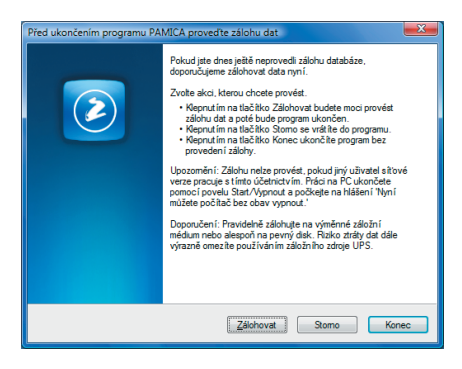

médium, ať už na záložní pevný disk, výměnný disk, CD nosiče (při zálohování na CD zálohu nejprve uložíte a poté vypálíte na prázdné CD), flash disky apod. Záleží na vás, jakou frekvenci záloh si zvolíte – denní, měsíční, před ukončením roku atd. Média se zálohovanými daty ukládejte přehledně na bezpečné místo. Při poškození či ztrátě dat vám jedině záloha může zachránit vaše data.

Název záložního souboru, který PAMICA vytvoří, obsahuje datum pořízení zálohy a název původního souboru, standardně IČ jednotky a rok (datum). Zálohovaná data jsou zkomprimována do formátu ZIP.

## Obnovení dat ze zálohy

Zálohovaná data můžete samozřejmě znovu zavést do aktuální databáze ze zálohy. Než tak učiníte, ujistěte se, že účetní jednotku (databázi), kterou chcete ze zálohy obnovit, máte právě otevřenou. Pokud ano, zvolte povel **Načíst zálohu** z nabídky **Soubor/ Zálohování**. Buď můžete použít naposledy provedenou zálohu, nebo přímo určit plnou cestu k záložnímu souboru.

| láloha databází všech účetních jednotek                                                                       |
|----------------------------------------------------------------------------------------------------|
| Záloha databází všech účetních jednotek                                                                       |
| Tato funkce provede zálohu všech databází. Zálohu můžete provést do adresáře 'Zálohy' nebo<br>na jiný disk.   |
| Zvolte způsob zálohy:                                                                                         |
| Záloha do adresáře 'Zálohy'                                                                                   |
| <ul> <li>Záloha do jiného adresáře nebo na jiný disk</li> </ul>                                               |
| Zálohovat pouze změněné soubory                                                                               |
| Pokud chcete data zálohovat do jiného adresáře nebo na jiný disk, zadejte plnou cestu k<br>záložnímu adresáň. |
| C:\Zálohy Procházet                                                                                           |
|                                                                                                    |
|                                                                                                    |
| < Zpět Dokončt Stomo Nápověda                                                                                 |

TIP

Najděte si každý den pár minut a vytvořte si zálohu dat. Funkce umožňuje zálohovat data pouze těch firem, se kterými jste dnes pracovali.

#### TIP

Před uzavřením roku povelem z nabídky Mzdy/ Uzavřít rok proveďte mimořádnou zálohu. Být ve správné účetní jednotce (databázi) a vybrat odpovídající zálohy je důležité proto, že stávající (aktuálně otevřená) data budou přepsána záložní kopií.

Připomínáme, že můžete načíst pouze data, která byla dříve zálohována. Po obnovení dat bude účetní jednotka (databáze) ve stejném stavu, jako byla v okamžiku vytvoření záložní kopie.

Obnovit můžete i jinou účetní jednotku než tu, kterou máte zavedenou, případně můžete obnovit již zavedenou účetní jednotku do zcela nové firmy.

Jak na to? Otevřete agendu Účetní jednotky, stiskněte klávesu INSERT a zvolte **Převod jedné databáze**. Na další straně průvodce vyberte příslušnou záložní kopii, ze které program vytvoří novou účetní jednotku (databázi). Při uvedeném postupu nedochází k přepisu žádné dříve zavedené jednotky (databáze).

## Tipy a doporučení pro bezpečné zálohování

 Zálohy provádějte pravidelně (denně, měsíčně, před uzavřením roku...). Při

| vacteni databaze aktuaini ucetn                                                                                                    | ií jednotky ze a                                        | rálohy              |                  | Ser.          |
|----------------------------------------------------------------------------------------------------|---------------------------------------------------------|---------------------|------------------|---------------|
| Můžete použít posledně proveder                                                                                                    | nou zálohu, nel                                         | oo přímo určit plni | ou cestu k zálož | nímu souboru. |
| Kterou zálohu použít?                                                                                                    |                                                         |                     |                  |               |
| 💿 Načíst poslední zálohu z a                                                                                                    | adresáře 'Zálohy                                        | 1                   |                  |               |
|                                                                                                    |                                                         |                     |                  |               |
| Načíst ručně zvolený zálo                                                                                                    | žní soubor                                              |                     |                  |               |
| Načíst ručné zvolený zálo                                                                                                    | žní soubor                                              |                     |                  |               |
| Načíst ručně zvolený zálo<br>Zadejte plnou cestu k záložnímu<br>Cestu zadejte ručně, nebo vyberte                                      | žní soubor<br>souboru.<br>e po stisku tlačí             | tka Procházet.      |                  |               |
| Načíst ručné zvolený zálo<br>Zadejte plnou cestu k záložnímu :<br>Cestu zadejte ručné, nebo vybertí<br>C:\Zálohy\Záloha 100811 - 1234: | žní soubor<br>souboru.<br>e po stisku tlačí<br>5678.zip | tka Procházet.      |                  | Procházet     |
| Načíst ručné zvolený zálo Zadejte plnou cestu k záložnímu : Cestu zadejte ručné, nebo vyberti C:\Zálohy\Záloha 100811 - 1234;          | žní soubor<br>souboru.<br>e po stisku tlačí<br>5678.zip | tka Procházet.      |                  | Procházet     |
| Načíst ručné zvolený zálo Zadejte plnou cestu k záložnímu : Cestu zadejte ručné, nebo vyberti C:\Zálohy\Záloha 100811 - 1234:          | žní soubor<br>souboru.<br>e po stisku tlačí<br>5678.zip | tka Procházet.      |                  | Procházet     |

| Průvodce zavedením účetní jednotky 🧮                                                                          |   |
|----------------------------------------------------------------------------------------------------|---|
| Vyberte způsob založení účetní jednotky                                                                       |   |
| A. ZALOŽENÍ NOVÉ DATABÁZE<br>Tato volba umožní vložit nový záznam do agendy Účetní jednotky.                  |   |
| Založení nové účetní jednotky                                                                                 |   |
| B. PŘEVOD DAT<br>Tato volba umožní převod zvolených databází ze starších verzí programu do aktuální verze.    |   |
| <ul> <li>Převod jedné databázej</li> <li>Hromadný převod databází</li> </ul>                                  |   |
| C. NAČTENÍ DAT Z POHODY<br>Tato volba umožní založit novou jednotku importem účetní jednotky programu POHODA. |   |
| © Import jedné databáze<br>⊚ Hromadný import databází                                                         |   |
| Zvolte typ a pokračujte tlačítkem 'Další'.                                                                    |   |
| < <u>Z</u> pēt <b>Daiši&gt;</b> Stomo Nápověda                                                                | ] |

výpadku elektřiny nebo poruše počítače vám jedině záloha může zachránit vaše data.

- Používejte bezpečná média záložní pevný disk, výměnný disk, CD a DVD nosiče, flash disky apod. (Klasická disketa rozhodně nepatří do výčtu bezpečných nosičů zálohovaných dat.)
- Máte-li síťovou verzi programu PAMICA, zálohujte pouze z toho počítače, na kterém je plná instalace programu PAMICA, a jen tehdy, když není program spuštěný na žádné klientské stanici. Navíc doporučujeme provádět automatickou údržbu databáze.
- Občas vyzkoušejte poslední zálohu dat. Vyloučíte tak bezcenné zálohování v případě poruchy média. Načtení zálohy na CD prověřte také na jiném počítači zjistíte tak případnou poruchu jednotky.
- Chraňte svá data. Uložte důležité zálohy na bezpečné místo. Bezpečnost dat zvýšíte i vytvářením několika kopií důležitých záloh, které budou fyzicky uloženy na více místech pro případ poškození, krádeže či živelné pohromy. PAMICA umožňuje zálohovat data a používat zálohy, ale zajištění bezpečnosti tohoto procesu je plně na uživateli.

Výrobce nenese žádnou zodpovědnost za ztrátu vašich dat.

# KAPITOLA 3

# Nastavení

PAMICA maximálně automatizuje řadu každodenních i mimořádných mzdových a personálních postupů. Základem je správné nastavení programu, které popisuje tato kapitola.

- 3/1 Zavedení účetní jednotky
- 3/2 Jak postupovat při nastavení účetní jednotky
- 3/3 Globální nastavení
- 3/4 Uživatelské nastavení
- 3/5 Legislativa
- 3/6 Přístupová práva
- 3/7 Nastavení formuláře
- 3/8 Nabídka Zobrazit
- 3/9 Šablony turnusu
- 3/10 Zdravotní pojišťovny
- 3/11 Životní pojišťovny
- **3/12** Penzijní fondy
- 3/13 Místa výkonu práce
- 3/14 Bankovní účty
- **3**/15 Homebanking
- 3/16 Historie (pouze u řady PAMICA SQL)

strana 55

# 3/1

# Zavedení účetní jednotky

Tato kapitola popisuje postup při zavedení nové účetní jednotky (mzdové a personální databáze) do programu včetně souvisejících nastavení. Účetní jednotkou zde rozumíme účetnictví (mzdovou a personální databázi) jedné firmy v jednom účetním roce. V programu PAMICA je možné vést neomezený počet účetních jednotek, např. při zpracování mezd na zakázku. Každá účetní jednotka je fyzicky umístěna v jednom datovém souboru na pevném disku počítače a má také svůj záznam v agendě **Účetní jednotky**.

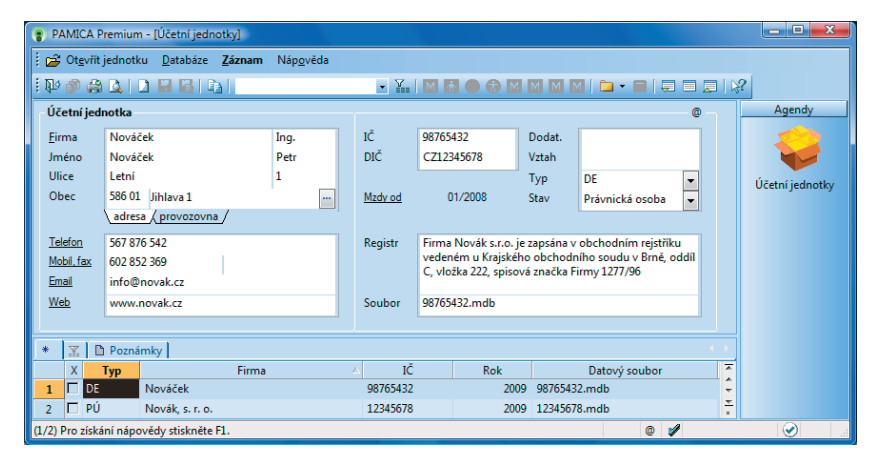

Při prvním spuštění programu PAMICA se automaticky spustí průvodce založením účetní jednotky, který je popsán níže. Předpokládejme, že jste nejprve založili účetní jednotku zkušební firmy, podívali jste se na její obsah, seznámili se s programem a nyní chcete začít zpracovávat mzdovou agendu "naostro". Vůbec prvním krokem je zadání informací o firmě (účetní jednotce) do agendy **Účetní jednotky**. Tu vyvoláte stiskem klávesové zkratky CTRL+U.

Založení účetní jednotky se provádí stejně jako založení nového záznamu v jiných agendách, tedy stiskem klávesy INSERT, resp. povelem Vložit z nabídky Záznam/ Editace. V Průvodci zavedením účetní jednotky zvolte variantu A. ZALOŽENÍ NOVÉ DATABÁZE, a to zatržením volby Založení nové účetní jednotky. Pak kliknete na tlačítko Další. Na následující straně zatrhněte volbu Založit novou účetní

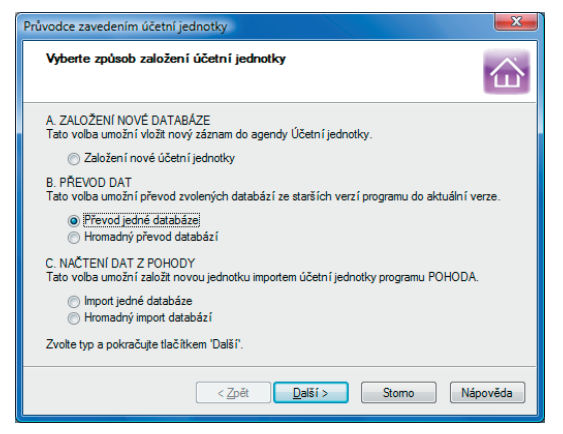

jednotku, poté kliknete na tlačítka Další a Dokončit. Nakonec vyplníte formulář agendy.

Podrobnější informace k jednotlivým polím agendy získáte v interaktivní nápovědě dostupné stisknutím klávesové zkratky CTRL+F1. Na tomto místě zmíníme pouze některé z nich.

Do pole **Firma** uveďte obchodní jméno podle obchodního rejstříku nebo živnostenského listu a do následujících polí zadejte fakturační adresu firmy a další identifikační údaje.

V poli **Typ** nastavte konkrétní typ mzdové jednotky - Podvojné účetnictví PÚ nebo Daňová evidence DE. Toto pole má vliv na nastavení předkontací.

Pole **Stav** je v případě daňové evidence nastaveno na stav Fyzická osoba a v případě účetnictví na právnickou osobu. Nastavení tohoto pole má vliv pouze na některé tiskové sestavy.

Povel **Mzdy od** je přednastaven na aktuální rok. V případě, že potřebujete zadat jiné období, za které chcete zpracovávat mzdové záznamy, klikněte levým tlačítkem myši na podtržený text **Mzdy od**, resp. zvolte z nabídky **Záznam** povel **Mzdy od** a v dialogovém okně zadejte příslušné údaje. V případě, že mzdy byly vystaveny už před změnou období, povelem **Mzdy od** budou tyto mzdy definitivně smazány. Předešlé zpracované údaje budete muset zadat v agendě **Historické mzdy**.

Do pole **Registr** uveďte údaj o zápisu do obchodního rejstříku nebo do jiné evidence podle platné legislativy. Tyto údaje se budou uvádět na tiskové sestavy. Název datového souboru se automaticky vyplní na tvar IČ.mdb, ale můžete ho změnit podle potřeby (např. Novák.mdb). Po vyplnění všech údajů stiskněte klávesovou zkratku CTRL+ENTER nebo klikněte na ikonu s disketou. Program PAMICA uloží záznam nové účetní jednotky na disk a založí databázi.

## Oblíbené účetní jednotky

Seznam vytvořených účetních jednotek můžete filtrovat na přehled oblíbených jednotek, tedy datových souborů, se kterými nejčastěji pracujete. Ikonu **Výběr oblíbených** naleznete na liště panelu nástrojů. Kliknutím na šipku dolů se vysune roletová nabídka s povelem pro přidání aktuálního záznamu do seznamu oblíbených účetních jednotek. Oblíbené účetní jednotky pak rychle vyberete kliknutím na ikonu. Pro odstranění aktuálního záznamu ze seznamu oblíbených jednotek vyberete v rolovací nabídce povel **Odstranit z oblíbených**.

#### Založení účetní jednotky importem dat z programu POHODA

Tato možnost je určena všem, kdo zpracovávali mzdové záznamy v ekonomickém systému POHODA a nyní přechází na program PAMICA.

Při prvním spuštění programu PAMICA se automaticky spustí **Průvodce založením** účetní jednotky. Pokud už máte v programu PAMICA nějaké účetní jednotky založené, provedete opětovné spuštění průvodce, a to stejně jako při založení nového záznamu v jiných agendách, tedy stiskem klávesy INSERT, resp. povelem **Vložit** 

Formulář

#### TIP

Pokud je u fyzické osoby název shodný se jménem, není nutné jméno vyplňovat, protože bude na tiskových sestavách vynecháno.

## TIP

Průvodce vám usnadní založení zkušební firmy nebo import databáze ze starší verze programu.

#### TIP

Pomocí průvodce můžete také založit novou účetní jednotku a poté importovat personalistiku z jiného ekonomického svstému. z nabídky **Záznam/Editace**. Otevře se **Průvodce zavedením účetní jednotky**, ve kterém zvolíte variantu **C. NAČTENÍ DAT Z PROGRAMU POHODA**. V rámci varianty C je umožněn jak převod jedné účetní jednotky z programu POHODA do programu PAMICA, tak i hromadný import databází v případě, že se převod týká více účetních jednotek.

Na druhé stránce průvodce kliknete na tlačítko **Procházet** a následně zadáte cestu k databázovému souboru, který byl vytvořen v programu POHODA. Z tohoto souboru se vytvoří nová účetní jednotka v programu PAMICA. Nová účetní jednotka bude obsahovat data, která už byla v programu POHODA zpracovaná.

Na třetí stránce průvodce importem databáze je zobrazen výsledek importu. Zvolením tlačítek **Další** a **Dokončit** na následujících stránkách dokončíte import databáze do programu PAMICA.

Nově importovaná účetní jednotka se přidá do seznamu účetních jednotek programu PAMICA. Po jejím otevření naleznete v programu PAMICA veškeré personální informace o všech zaměstnancích i pracovních poměrech zaměstnanců, které byly založeny v programu POHODA. Mzdy, které byly vystaveny v programu POHODA, naleznete v programu PAMICA v agendě **Mzdy/Historické mzdy**.

## **Datové soubory**

Datové soubory se automaticky nazvou ve tvaru **IČ.mdb**. Uloženy jsou ve složce **Data** v instalační složce programu PAMICA. Kompletní seznam účetních jednotek najdete v systémové databázi **Pamica.sys**.

Při spuštění zjišťuje PAMICA obsah složky **Data** a dále kontroluje (případně opravuje) konzistenci těchto databází.

V případě, že se systémová databáze poruší (např. z důvodu výpadku elektřiny), dokáže se automaticky zotavit. Pokud složka **Data** obsahuje účetní jednotky, které systémová databáze neobsahuje, nabídne jejich zařazení do programu PAMICA. Díky této vlastnosti můžete např. importovat další databáze účetních jednotek ze záložního média a program je při spuštění automaticky zařadí. Pokud naopak některé soubory chybí, označí program jejich záznamy v agendě **Účetní jednotky** a vy můžete situaci vyřešit buď obnovením těchto souborů ze zálohy, nebo smazáním označených záznamů.

## Práce s databázemi

V nabídce **Databáze** je povel **Správa databází**, který umožňuje provádět zálohování a údržbu účetních databází. Bližší informace naleznete v interaktivní nápovědě.

Zabezpečení databází zabrání jiným programům otevřít databáze účetní jednotky a ochrání tak vaše data před nežádoucím přístupem.

## Správa licencí

Při zakoupení programu PAMICA získáte základní licenci max. pro 1 uživatele. Pokud požadujete současný přístup více uživatelů, je nutné dokoupit tzv. přídavné CAL

TIP Pro změnu názvu datového souboru

datového souboru se můžete rozhodnout i později. Po úpravě názvu v tomto poli a uložení záznamu je datový soubor účetní jednotky přejmenován. Údržbu systému lze provádět i automaticky prostřednictvím načasovaného spuštění programu PAMICA s parametry. licence. Tyto licence lze vzájemně libovolně kombinovat. Jejich hodnoty se sčítají, jednu licenci není možné použít vícekrát. V nabídce Databáze je volba Správa licencí. Prostřednictvím tlačítka Přidat licenci přidáte novou, pomocí tlačítka Odstranit licenci odeberete existující licenci. Počet licencí je kontrolován při každém spuštění programu PAMICA, nejde tedy jen o licenční omezení. Je zde uveden celkový počet licencí a počet CAL licencí, které mohou být časově omezené. Licence s ukončenou platností jsou vedeny červeně a nezapočítávají se do celkového počtu licencí.

## Povel Otevřít aplikační adresář

Zvolením tohoto povelu otevřete aplikační adresář programu PAMICA, přes který jednoduše zjistíte, kde je program nainstalován. Dále zde můžete využít složku Dokumenty nebo se přepnout do složky Data.

## Povel Otevřít datový adresář

Tímto povelem můžete otevřít datový adresář programu PAMICA, ve kterém naleznete několik důležitých složek s uloženými daty, zálohami, dokumenty atd. Jedná se například o složky XML, Dokumenty, Log, Data, Update, Tisk.

## Otevření účetní jednotky

Účetní jednotku otevřete stiskem klávesy ENTER nebo povelem Otevřít jednotku, který najdete v hlavní nabídce agendy Účetní jednotky.

Ve střední části stavového řádku se zobrazuje název otevřené účetní jednotky. Po stisku pravého tlačítka myši přímo na názvu účetní jednotky se zobrazí nabídka Novák, s. r. o. 2011 se seznamem dalších účetních jednotek a vy můžete rychle zvolit jinou účetní jednotku bez toho, abyste otevírali agendu Účetní jednotky.

# Jak postupovat při nastavení účetní jednotky

Dalším krokem je správné nastavení účetní jednotky, které je základem další plynulé a bezchybné práce. Věnujte mu proto náležitou pozornost. Postupujte podle následujících pokynů a nápovědy k uvedeným agendám.

- Otevřete agendu Přístupová práva z nabídky Nastavení. Zaveď te jednotlivé uživatele, přidělte jim práva a přístupové heslo. To samé proveďte i v případě nesíťové verze. (Popis agendy uvádíme dále v této kapitole.)
- Otevřete agendu Globální nastavení z nabídky Nastavení a proveďte nastavení v jednotlivých sekcích. Dílčí nastavení uvádíme dále v této kapitole.
- · Zkontrolujte a případně aktualizujte nastavení v agendě Legislativa, zejména sazby daně z příjmů, slevy na dani z příjmů, odpočitatelné položky a údaje pro výpočet mezd.
- Otevřete agendy Definice složek mezd a Definice složek nepřítomnosti z nabídky Mzdy a kopií stávajících složek mezd nebo nepřítomností získáte podrobnější seznam typů složek mezd a nepřítomností. Toto nastavení vám umožní detailnější sledování obdobných typů složek mezd a nepřítomností.

TIP Bližší informace o nastavování ohdohí naleznete v interaktivní nápovědě k programu.

# 3/2

Ctrl+G

#### <u>N</u>astavení <u>G</u>lobální nastavení Uživatelské nastavení Ctrl+W Legislativa Přístupová práva Ctrl+Shift+U Nastavení formuláře… Ctrl+V Zobrazit

Zdravotní pojišťovny Životní pojišťovny Penzijní fondy Místa výkonu práce

Šablony <u>t</u>urnusu

Bankovní účty Homebanking

#### TIP

Pokud program PAMICA používá více uživatelů zapsaných v agendě Přístupová práva, může mít každý z nich svůj seznam nejčastěji používaných účetních jednotek.

- Otevřete agendu Šablony turnusu z nabídky Nastavení a nadefinujte šablony turnusu pro rozvržení pracovní doby (Turnusový režim nebo Turnus – měsíční úvazek) v případě dvousměnného nebo třísměnného provozu organizace.
- Nastavení údajů pro jednotlivé instituce provedete v agendách Zdravotní pojišťovny, Životní pojišťovny a Penzijní fondy, které také najdete v nabídce Nastavení.
- Otevřete agendu Místa výkonu práce a vytvořte seznam míst výkonu práce, které mají zaměstnanci uvedené v pracovní smlouvě. Vyplnění slouží pro tiskovou sestavu Počet zaměstnanců (příloha k Vyúčtování DzP).
- Otevřete agendu Bankovní účty a zadejte účty společnosti, které budete používat pro vyplácení mezd zaměstnancům a pro platby institucím.
- Pomocí agendy Homebanking nastavte propojení s bankovní aplikací.
- V případě účtování mzdových záznamů otevřete agendu Účtová osnova z nabídky Seznamy a upravte ji podle svých účtovacích postupů. Pokud používáte analytické členění, doplňte příslušné účty. Nové účty můžete zadávat i v průběhu období. Pokud pro zaúčtování mezd používáte export dat do ekonomického systému POHODA, můžete provést aktualizaci účtové osnovy pomocí povelu Aktualizovat seznamy nyní z nabídky Globální nastavení/XML seznamy.
- Otevřete agendu Předkontace z nabídky Seznamy a upravte, resp. doplňte seznam připravených předkontací pro zaúčtování. Některé z připravených předkontací už mohou být použity v agendě Globální nastavení. Dříve než provedete jejich výmaz, zkontrolujte, zda nejsou předkontace použité v jiných agendách. Pokud používáte pro zaúčtování mezd export dat do ekonomického programu POHODA, je možné provést aktualizaci předkontací pomocí XML komunikace.
- Otevřete postupně i zbývající agendy z nabídky Seznamy. Zkontrolujte je a v případě potřeby upravte jejich obsah.
- Otevřete agendu Uživatelské nastavení z nabídky Nastavení a zatrhněte varianty, které chcete využívat. Toto nastavení může mít každý uživatel rozdílné, ušité na míru svým potřebám a zvyklostem při vedení mzdové agendy.

TIP

Doporučujeme zakoupit si software WINLEX, který obsahuje 3x ročně aktualizované právní předpisy. 3/3

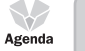

**TIP** CTRL+G otevře agendu Globální nastavení.

# Globální nastavení

Globální nastavení slouží pro obecnou konfiguraci účetní jednotky. Nastavení v této agendě je společné pro všechny uživatele. Obsahuje několik sekcí, které se aktivují výběrem ze seznamu v levé části formuláře.

| PAMICA Premium - [Globáli                                                                                                    | ní nastavení]                                                                                                    |                                                                                                    |
|----------------------------------------------------------------------------------------------------|----------------------------------------------------------------------------------------------------|----------------------------------------------------------------------------------------------------|
| Soubor Nestavení Segna<br>Soubor Nestavení<br>Nestavení<br>Instituce<br>XMI seznamý<br>Zaúčt ostat. závzky<br>Zaúčt interi doklady<br>Docházka<br>Dokumenty<br>Ostatní | my Pgrsonalistika Mzdy Podáni Doklady Záram Nápgvéda<br>Mzdy Den výplat / řádných záloh<br>Výchozí konstantní symbol<br>Měšíční rmy Výchozí konstantní symbol<br>Měšíční rmy Výchozí konstantní symbol<br>Měšíční rmy Výchozí konstantní symbol<br>Nad 50 % invalidních zaměstnanců<br>Povůlit změnu vístnosti pro výpočet mzdy<br>u nové složí.<br>Automaticky ľzšíti dovolenou<br>Výšší sociální pojistné | t zi na 3 na sobé nezávidá<br>dolka, činnosti a zakktiy,<br>skáte přístup k zápisu a<br>V<br>V<br>I<br>ni tabulkou<br>V |
| * X Firma                                                                                                    | Jméno Příjmení                                                                                                    |                                                                                                    |
| <ol> <li>Novák, s. r. o.</li> <li>1/1) Pro získání nápovědy stisk</li> </ol>                                                                                           | Jan Novák<br>něte F1. Novák, s. r. o.                                                                                                    | 2011 @ 🖉 🔗                                                                                                    |

## Nastavení

V sekci **Nastavení** v agendě **Globální nastavení** můžete provést nastavení pro mzdy. Toto nastavení je nutné kontrolovat a v případě potřeby upravovat ještě před zpracováním mezd v jednotlivých měsících, zvlášť pokud dojde ke změnám v legislativě.

Můžete tu zadat řadu důležitých údajů, mezi které patří např. určení dne výplat mezd či členění dokladů.

- Do pole Den výplat/řádných záloh uveďte termín výplat doplatků mezd. Počet dní do termínu výplaty se zobrazuje na Informační ploše programu PAMICA.
- V poli Výchozí konstantní symbol uveď te konstantní symbol, který se v dokladech často opakuje. Tento symbol bude vždy přednastaven v nově vytvořeném dokladu.
- V poli Účet firmy vyplňte bankovní účet, který bude nejčastěji využíván k jednotlivým odvodům z mezd a pro výplatu mezd zaměstnancům.
- Pole Měsíční mzdy svátky platit náhradou zatrhněte v případě, že požadujete platit svátky náhradou ve výši průměrného výdělku i u měsíční mzdy.
- Pole Nad 50 % invalidních zaměstnanců zatrhněte v případě, že zaměstnáváte z celkového průměrného přepočteného počtu zaměstnanců více než 50 % osob se zdravotním postižením. U zaměstnanců, kteří spadají do skupiny poživatelů invalidního důchodu 1., 2. nebo 3. stupně, případně s vlastní invaliditou ZTP/P, se ve vystavené mzdě sníží základ pro výpočet zdravotního pojištění o legislativní částku určenou volbou "stát plátcem do limitu".

## TIP

Toto nastavení platí pouze pro zaměstnance, kteří mají v agendě Pracovní poměry přednastaven druh mzdy měsiční a dále trvalou složku mzdy, např. M01 -Základní mzda.  Pole Povolit změnu vlastností pro výpočet mzdy u nové složky zatrhněte v případě, že chcete vytvářet nové složky mzdy, resp. složky nepřítomnosti, u kterých budete požadovat změnu výpočtu mzdy. Pokud povolíte změnu vlastností pro výpočet mzdy u nové složky v agendě Globální nastavení, můžete poté v agendě Nastavení/Definice složek mezd použít libovolnou složku mzdy. Tuto vybranou složku mzdy zkopírujete klávesovou zkratkou CTRL+K nebo povelem Záznam/ Editace/Kopírovat. Potom si můžete u této složky zadat pole Nový název a vyplnit podle potřeby jednotlivá pole ve formuláři. Vaše nově zkopírovaná složka se přidá do seznamu ostatních složek. Ve formuláři u takto vytvořené složky můžete nastavit výpočet mezd, tzn. nastavit počítání dalších údajů. Těmi jsou například sociální pojištění, zdravotní pojištění, průměrný výdělek, minimální mzda, přesčasy a daň z příjmů. Stejný postup platí i u Definice složek nepřítomností, kde můžete ovlivnit výpočet v dané složce zatržením nabízených možností - Sociální pojištění, Zdravotní pojištění, Omluvená absence, Vyloučená doba, Není v evidenčním stavu, Nemocenská dávka, Odečitatelná doba po důchodovém věku (zatrhněte v případě, že dny nepřítomnosti dané složky mají být vykázány v ELDP), Daň z příjmů.

Pole **Automaticky krátit dovolenou** zatrhněte, pokud požadujete, aby byla automaticky krácena dovolená v případě nepřítomnosti zaměstnance.

Pole **Vyšší sociální pojistné** zatrhněte, pokud jste v posledním čtvrtletí minulého roku zaměstnávali v průměru méně než 26 zaměstnanců a dobrovolně jste se přihlásili k placení vyššího sociálního pojistného.

(Zaměstnavatelé s průměrným počtem zaměstnanců nižším než 26 si mohou od roku 2011 vybrat mezi dvěma sazbami sociálního pojistného – základní sazbou ve výši 25 % a zvýšeným pojistným ve výši 26 %.)

- Pro detailnější členění jednotlivých záznamů si můžete zvolit členění dokladů na střediska, činnosti a zakázky, a to zatržením jednotlivých voleb Používat střediska, Používat činnosti nebo Používat zakázky.
- Pole Rozúčtovat mzdu procentní tabulkou využijete právě v případě, kdy budete používat členění na střediska, činnosti a zakázky. Zatržením této volby umožníte rozúčtování mzdy zaměstnance procentní tabulkou. Na záložce Rozúčtování je možné přednastavit různé kombinace členění (střediska, činnosti a zakázky) včetně procentní části pro následné zaúčtování mezd.

## Instituce

V sekci **Instituce** v agendě **Globální nastavení** můžete nastavit údaje k jednotlivým institucím, se kterými účetní jednotka v rámci zpracování mzdové agendy komunikuje. Můžete zde zadat čísla účtů a variabilní symboly pro platby, které

| Nastavení ©                                                  | Finanční úřa:    |                           |              | Úrazové pojit      | iténí zaméstnanců                            |              | Agendy          |
|--------------------------------------------------------------|------------------|---------------------------|--------------|--------------------|----------------------------------------------|--------------|-----------------|
| Nastavení<br>Instituce<br>XMI. komunikace                    | Obec             | Jihlava                   |              | Pojišťovna<br>Účet | Kooperativa, pojišťovna, a<br>40002-50404011 | 0100         | 0               |
| XML seznamy<br>Zaúčt ostat. závazky<br>Zaúčt interní doklady | Daň ze mzdy      | 7122 7672 691             | 0710         | Casha .            | 42 %. Kee                                    | - 2558       | Globální nastav |
| Docházka<br>Dokumenty<br>Ostatní                             | Var.sym.         | 12345678                  | 1148         | 38108              | 54 /00 Kay                                   |              |                 |
|                                                              | Daň ze mzdy      | zvi. sazba                | kód/k.s.     | Sociální poji      | téní                                         | kód/k.s.     |                 |
|                                                              | Účet<br>Var.sym. | 7720-7623-681<br>12345678 | 0710<br>1148 | Účet<br>Var.sym.   | 10014-6436-681<br>77511218                   | 0710<br>1148 |                 |
|                                                              |                  |                           |              | OSSZ               | m                                            |              |                 |
|                                                              |                  |                           |              |                    |                                              |              |                 |

Údaje pro rozúčtování mzdy zaměstnance procentní tabulkou je možné přednastavit v agendě Pracovní poměry na záložce Rozúčtování, resp. v agendě Mzdy/ Mzdy za příslušný měsíc na záložce Rozúčtování,

TIP

TIP

Údaj se využívá při tisku, např. Vyúčtování daně z příjmů fyzických osob ze závislé činnosti a z funkčních požitků.

**TIP** Pojištění je upraveno § 205d zákona číslo

§ 205d zákona číslo 65/1965 Sb., původní zákoník práce, a vyhláškou číslo 125/1993 Sb., kterou se stanoví podmínky a sazby zákonného pojištění odpovědnosti zaměstnavatele za škodu při pracovním úrazu nebo nemoci z povolání. se týkají daně ze mzdy, daně ze mzdy zvláštní sazbou, úrazového pojištění a sociálního pojištění.

- Do pole Obec v oddílu Finanční úřad uveďte název obce, ve které se finanční úřad nachází.
- V oddílu Daň ze mzdy v poli Účet zadejte číslo bankovního účtu, na který budete z mezd zaměstnanců odvádět daň z příjmů.
- Do pole Variabilní symbol zadejte variabilní symbol platby.
- V oddílu Daň ze mzdy zvl. sazbou v poli Účet zadejte číslo bankovního účtu, na který budete z mezd zaměstnanců odvádět daň z příjmů ve zvláštní sazbě. Do pole Variabilní symbol opět zadejte variabilní symbol platby.
- V oddílu Úrazové pojištění zaměstnanců zadejte název pojišťovny, u které máte sjednáno zákonné pojištění odpovědnosti za škodu při pracovním úrazu nebo nemoci z povolání. Zadejte také číslo bankovního účtu. Pro výpočet závazku organizace na zákonné pojištění odpovědnosti za škodu zadejte promile sazby podle převažující činnosti. Při stanovení výše pojistného se vychází ze součtu vyměřovacích základů pro sociální pojistné všech zaměstnanců za předchozí kalendářní čtvrtletí, které se vynásobí zde uvedenou sazbou promile.
- V oddílu Sociální pojištění uveďte do příslušných polí číslo bankovního účtu a variabilní symbol. Z výklopného seznamu vyberte místně příslušnou okresní správu sociálního zabezpečení, u které je zaměstnavatel veden v registru zaměstnavatelů. Tento údaj se využívá při tisku některých tiskových sestav pro správu sociálního zabezpečení, popř. při elektronickém podání Oznámení o nástupu do zaměstnání (skončení zaměstnání) a Evidenčního listu důchodového pojištění (ELDP).

## XML komunikace

V sekci XML komunikace v agendě Globální nastavení můžete nastavit způsob zaúčtování dokladů z vytvořených mzdových záznamů příslušného měsíce do ekonomického systému POHODA (pomocí XML). Dále můžete využít volby Vytvářet XML soubory pro jiný ekonomický systém nebo Používat program PAMICA samostatně. Zaúčtování dokladů z vytvořených mzdových záznamů příslušného měsíce se uloží v programu PAMICA do agendy Doklady, kde si příslušné doklady můžete vytisknout a poté zaúčtovat ve svém účetním programu. Případně si můžete z vygenerovaných dokladů vytvořit příkaz k úhradě, který odešlete přímo z programu PAMICA.

Pokud zvolíte variantu **Vytvářet XML soubory pro jiný ekonomický systém**, je třeba pro uložení XML souborů nastavit cestu pro uložení.

Pokud zvolíte variantu **Provázat program PAMICA na ekonomický systém POHODA** (pomocí XML komunikace), musíte pro zaúčtování dokladů nejprve nastavit cestu k adresáři, ve kterém máte nainstalovanou příslušnou verzi programu POHODA. Tuto cestu nastavíte v poli **Instalační adresář ekonomického systému POHODA**.

Příklad zadané cesty k instalačnímu adresáři: C:\ProgramFiles\STORMWARE\POHODA. Pokud máte cestu k adresáři správně zadanou, tak v poli **Databázový soubor, kam zaúčtovat** se ve výklopném seznamu nabídnou účetní jednotky, do kterých je možné doklady vytvořené ze mzdových záznamů zaúčtovat.

Aby bylo možné realizovat zaúčtování dokladů, musí mít uživatel ekonomického systému POHODA přiřazená přístupová práva pro XML komunikaci. Ta se nastavují v programu POHODA, a to v agendě **Nastavení/Přístupová práva** zatržením volby **XML** v části **Soubor/Databáze**. Teprve potom je možné zadat jméno uživatele a heslo do polí **Přihlašovací jméno pro XML komunikaci** a **Přihlašovací heslo pro XML komunikaci**.

Pro export dokladů do ekonomického systému POHODA si můžete v poli **Identifikátor** aplikace v XML balíčku zvolit název balíčku v XML komunikaci. Název balíčku si můžete nastavit i pro vytváření XML souborů pro jiný ekonomický systém. Automaticky je nastavena identifikace programu PAMICA a ekonomický systém POHODA k němu rovnou přiřazuje pořadové číslo, které naleznete v poli **Číslo příštího balíčku**.

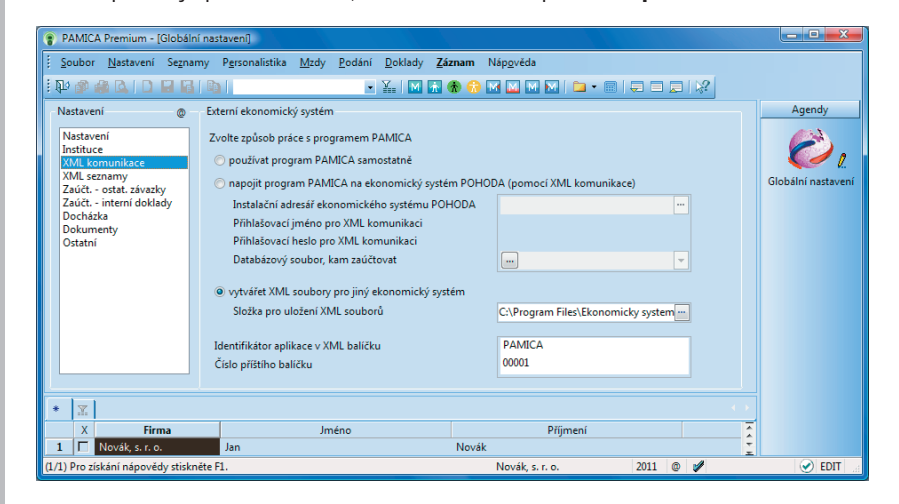

## XML seznamy

V sekci **XML seznamy** můžete aktualizovat seznamy, ze kterých vybíráte hodnoty při vytváření nebo změně záznamů a při jejich exportu pro zaúčtování do ekonomického systému POHODA.

V této sekci nejprve zvolíte způsob načítání a aktualizace seznamů.

Volba Nenačítat při startu neprovede aktualizaci seznamů po spuštění programu.

Volba **Načítat při startu každý x. den** aktualizuje seznamy pouze v intervalu (dni), který si sami určíte zadáním číslovky, která odpovídá pořadí dnů v týdnu.

## TIP

V případě, že s programem PAMICA pracuje pouze jedna osoba, uveď te do pole Přihlašovací jméno pro XML komunikaci slovo Admin. Povelem **Aktualizovat seznamy nyní** můžete provést ruční spuštění aktualizace seznamů, pokud nechcete využívat automatických voleb. Před spuštěním tohoto povelu si nejprve vyberte zatržením políček ty seznamy, které chcete aktualizovat.

Při aktualizaci prostřednictvím volby **Aktualizovat seznamy nyní** se zobrazí průvodce. Na jeho první straně zvolte seznamy, které se mají aktualizovat, a stiskem tlačítka **Další** vyvoláte načtení vybraných seznamů z ekonomického systému POHODA.

Základním předpokladem pro provedení aktualizace seznamů je vyplnění instalačního adresáře ekonomického systému POHODA a účetní jednotky v sekci **XML komunikace** agendy **Globální nastavení**. Protože program PAMICA při aktualizaci seznamů kontroluje IČ účetní jednotky, které je zadané v programu PAMICA, s IČ účetní jednotky zadané v ekonomickém systému POHODA, zkontrolujte, zda se shodují.

Aktualizaci seznamů může provádět pouze uživatel, který má v ekonomickém systému POHODA přiděleno právo XML komunikace. Toto právo se nastavuje v agendě Přístupová práva ve větvi Soubor/Databáze. Zkontrolujte proto, zda je v nastavení XML komunikace uvedený správný uživatel s tímto právem.

## Zaúčt. – ostat. závazky

V sekci **Zaúčt. – ostat. závazky** v agendě **Globální nastavení** si můžete nastavit předkontace analytického členění. V daňové evidenci se nastavují předkontace pro zaúčtování mezd zaměstnanců. V účetnictví se v jednotlivých oddílech nastavují předkontace pro zaúčtování mezd zaměstnanců a také předkontace pro zaúčtování mezd společníků. Tyto předkontace budou použity při zaúčtování mzdových údajů v průběhu exportu dat do účetnictví ekonomického systému POHODA. Předkontace se automaticky přednastaví na doklady – ostatní závazky vzniklé zaúčtováním mezd z agendy **Mzdy/příslušný měsíc**.

| Soubor Nastavení Sezn                                                                                                    | amy P <u>e</u> rsonalistika <u>M</u> zdy <u>P</u> o                                                                                                    | odání <u>D</u> oklady <u>Z</u> ázi                                                                                                    | nam Náp <u>o</u> věda                                                                                                    |                                                                                                    |                             |
|----------------------------------------------------------------------------------------------------|----------------------------------------------------------------------------------------------------|----------------------------------------------------------------------------------------------------|----------------------------------------------------------------------------------------------------|----------------------------------------------------------------------------------------------------|-----------------------------|
| Nastavení ()<br>Nastavení<br>Instituce<br>XML seznamy<br>Zaúčt - ott. závačy<br>Zaúčt - interní dolády<br>Docházka<br>Dokumenty<br>Ostatní                                                                                                    | Předkontace mezd zaměstnaní<br>Doplatek na účet<br>Záloha na daň z příjmů<br>Daň z příjmů zvl. sazbou<br>Soc. pojištění dávky<br>Soc. pojištění říma<br>Zdr. pojištění říma<br>Zdr. pojištění říma<br>Ostatní předkontace<br>Penzijní připojištění<br>Životní pojištění<br>Úrazové pojištění | có<br>BEZ331000<br>331000/342001<br>331000/342002<br>331000/336010<br>524000/336001<br>524000/336001<br>527000/325001<br>527000/325002<br>527000/325002<br>527000/325002<br>52700/325002<br>52700/325002<br>5070/325002<br>5070/32500<br>5070/32500<br>5070/300<br>5070/300<br>5070/300<br>5070/300<br>5070/300<br>5070/300<br>5070/300<br>5070/300<br>5070/300<br>5070/300<br>5070/ | Předkontace mezd společníků<br>Doplatek na účet<br>Záloha na daň z příjmů<br>Daň z příjmů zvl. zazbou<br>Soc. pojištění - dávky<br>Soc. pojištění firma<br>Zdr. pojištění firma<br>Zdr. pojištění firma<br>Ponižovat zálohy na daň o př | BE2366000 ***<br>366000/342001 ***<br>366000/342002 ***<br>366000/336010 ***<br>366000/33600 ***<br>366000/33600 ***<br>366000/33600 ***<br>524000/33600 ***<br>***<br>eplatky z RZ V | Agendy<br>Colobální nastave |
| * X Firma                                                                                                    | Jméno                                                                                                    | o                                                                                                    | Příjmení                                                                                                    |                                                                                                    |                             |
| 1 Pro získání nápovědy stiskání nápovědy stiské stiské stiské | kněte F1.                                                                                                    |                                                                                                    | Novák<br>Novák, s. r. o.                                                                                                    | 2011 @ 🖋                                                                                                    | S EDIT                      |

Dále je možné předkontace využít v případě zpracování účetnictví externí firmou. Program PAMICA umožňuje vytisknout sestavy, jako jsou **Soupiska dokladů** nebo **Doklady (za sebou)**, které můžete předat ke zpracování externí firmě. Program PAMICA také umožňuje vytvořené doklady vložit do příkazu k úhradě, k jejichž evidenci slouží samostatná agenda.

Příkazy k úhradě si můžete vytisknout nebo odeslat do banky elektronicky.

Oddíl **Ostatní předkontace** v daňové evidenci obsahuje nastavení předkontací pro zaúčtování penzijního, životního a úrazového pojištění.

Oddíl **Ostatní předkontace** v účetnictví obsahuje nastavení předkontací pro zaúčtování životního, penzijního a úrazového pojištění.

Polem **Ponižovat zálohy na daň o přeplatky z RZ** můžete ovlivnit způsob zaúčtování závazků z mezd vůči finančnímu úřadu v měsíci, kdy je vypláceno roční zúčtování. Pokud ponecháte pole zatržené, závazek ve výši zálohy na daň bude ponížen o vyplacené roční zúčtování daně. Pokud zatržení tohoto pole zrušíte, dojde při zaúčtování mezd k vystavení závazku v celé výši měsíčních záloh na daň a na provedené roční zúčtování bude vystavena pohledávka.

## Zaúčt. – interní doklady

Sekci **Zaúčt. – interní doklady** naleznete v agendě **Globální nastavení** v případě, že vedete účetnictví. V této sekci je možné zvolit variantu zaúčtování interních dokladů.

| 👔 PAMICA Premium - [Globální na                                                                                                    | astavení)                                                                                                    |                                                                                                    |                                                                                                    |                                                                                                    | - • ×                                                                                                    |
|----------------------------------------------------------------------------------------------------|----------------------------------------------------------------------------------------------------|----------------------------------------------------------------------------------------------------|----------------------------------------------------------------------------------------------------|----------------------------------------------------------------------------------------------------|----------------------------------------------------------------------------------------------------|
| <u>Soubor N</u> astavení Se <u>z</u> namy                                                                                                    | P <u>e</u> rsonalistika <u>M</u> zdy <u>P</u> e                                                                                                    | odání <u>D</u> oklady <u>Z</u> áz                                                                                                    | nam Náp <u>o</u> věda                                                                                                    |                                                                                                    |                                                                                                    |
|                                                                                                    | a I                                                                                                    | • 🏦 🕅 🚠 🍕                                                                                                    | 9 🚯 🖬 🖬 M 🕅   🖿 • 🛙                                                                                                    |                                                                                                    |                                                                                                    |
| Nastavení () in<br>Nastavení<br>Instituce<br>XML komunikace<br>XML senamy<br>Zaúčt - otat. závaty<br>Zaúčt - otat. závaty<br>Docházka<br>Dokumenty<br>Ostatní | nterní doklady<br>Zvolte variantu zaúčtování int<br>O souhrnné zaúčtování<br>O betainí zaúčtování<br>Minimální zaúčtování<br>ředkontace - zaměstnancí<br>Zdúčtování mzdových náklad<br>Hrubá mzda<br>Vilmomzdové prostředky<br>Náhrady za nemoc<br>Za nemoc (nadstandard) | emich dokładů:<br>ú<br>521000/331000 -<br>521000/331000 -<br>521000/331000 -<br>521000/331000 -<br>521000/331000 -<br>521000/331000 -<br>52100/331000 -<br>52100/331000 -<br>52100/331000 -<br>52100/331000 -<br>52100/331000 -<br>52100/331000 -<br>52100/331000 -<br>52100/331000 -<br>52100/331000 -<br>52100/331000 -<br>52100/331000 -<br>52100/33100 -<br>52100/33100 -<br>52100/3100 -<br>52100/3100 -<br>52100/3100 -<br>52100/3100 -<br>52100/3100 -<br>52100/3100 -<br>52100/3100 -<br>52100/3100 -<br>52100/3100 -<br>52100/3100 -<br>52100/3100 -<br>52100/3100 -<br>52100/3100 -<br>52100 -<br>52100/3100 -<br>52100/3100 -<br>52100 -<br>52100 | Předkontace - společníci<br>Zaúčtování mzdových nákla<br>Hrubá mzda<br>Mimomzdové prostředky<br>Náhrady za nemoc<br>Za nemoc (nadstandard) | ndů<br>52200/366000 m<br>52200/366000 m<br>52200/366000 m<br>52200/366000 m<br>52200/366000 m<br>52200/366000 m | Agendy<br>Globální nastavení                                                                                                    |
| * <u>Y</u>                                                                                                    | Imán                                                                                                    |                                                                                                    | Difiment                                                                                                    |                                                                                                    |                                                                                                    |
| 1 Novák, s. r. o.                                                                                                    | Jan                                                                                                    | ,                                                                                                    | Novák                                                                                                    |                                                                                                    |                                                                                                    |
| (1/1) Pro získání nápovědy stiskněte                                                                                                    | F1.                                                                                                    |                                                                                                    | Novák, s. r. o.                                                                                                    | 2011 @ 🖋                                                                                                    | <ul> <li>Image: A set of the set of the</li></ul> |

## Varianty zaúčtování interních dokladů

## Souhrnné zaúčtování

Tento typ zaúčtování zvolíte v případě, že požadujete spojit zaúčtování, např. hrubé mzdy z různých složek do jednoho interního dokladu. Interní doklady jsou vytvářeny podle předkontací pro jednotlivá střediska, činnosti nebo zakázky.

#### Detailní zaúčtování

Tento typ zaúčtování zvolíte v případě, že požadujete detailní zaúčtování každé mzdové složky, která má uvedenu předkontaci. Při detailním zaúčtování je v účetnictví vytvořeno více dokladů pro analýzu a případně pro druhové sledování mzdových nákladů.

## • Minimální zaúčtování

Tento typ zaúčtování zvolíte v případě, že požadujete provést zaúčtování mezd podle předkontací zadaných v agendě **Globální nastavení**. Toto zaúčtování využijete, pokud nepožadujete rozúčtování mzdových nákladů na střediska, činnosti a zakázky.

Dále je možné nastavit zde předkontace analytického členění, které budou použity při zaúčtování mzdových údajů do účetnictví ekonomického systému POHODA nebo pro vytvoření dokladů při zpracování účetnictví externí firmou. Tyto předkontace se automaticky přednastaví na doklady – interní doklady vzniklé zaúčtováním mezd z agendy **Mzdy/příslušný měsíc**.

V jednotlivých oddílech lze zadat předkontace zaúčtování mzdových nákladů zaměstnanců a předkontace pro zaúčtování mzdových nákladů společníků.

V případě, že máte účetní jednotku typu daňová evidence, v agendě **Globální nastavení** nenaleznete sekci **Zaúčt. – interní doklady**, protože zaúčtování mzdových nákladů se do agendy **Interní doklady** neprovádí.

## Velké mzdy do r. 2008

Tato volba se v agendě **Globální nastavení** zobrazí při výběru roku 2009 a starších. Sloužila pro navázání výplaty nemocenských dávek přecházejících z roku 2008 do roku 2009, které vyplácely velké organizace. Od roku 2009 dávky nemocenského pojištění vyplácí příslušná okresní správa sociálního zabezpečení.

## Docházka

Agenda **Docházka** slouží pro napojení externího docházkového systému k programu PAMICA.

V sekci nazvané **Formát časových údajů** si můžete zvolit, v jakých formátech budou vykazovány časové údaje.

Formát časových údajů je automaticky nastaven na volbu **Vykazování časových údajů v setinách hodiny (např. 1,25 hod.)**. Uvádění časových údajů je s přesností na 3 minuty (setiny hodiny mohou nabývat hodnotu 0 nebo 5). Tento formát využijete v případě, že neevidujete docházku zaměstnanců pomocí docházkového systému a zaměstnanci nemají sazby mzdy stanoveny na minuty.

Další možnou volbou je Časové údaje lze vykazovat také v minutách (např. 1:15). Pokud si zvolíte, že budou časové údaje vykazovány v minutách, pak budou veškeré časové údaje v agendách Pracovní poměry, Šablony turnusu a Mzdy uváděny

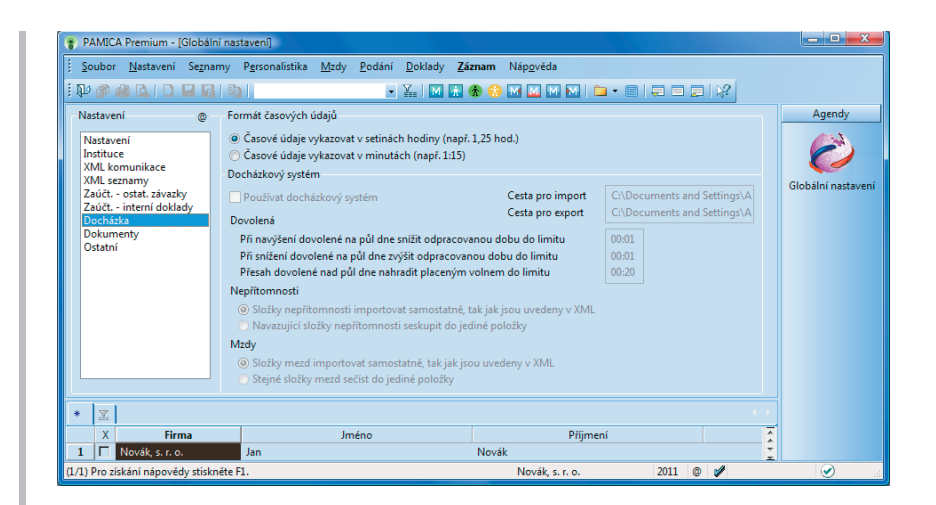

v minutách. Docházku zaměstnanců můžete evidovat pomocí docházkového systému a odpracovaná doba je evidována s přesností na minutu.

V sekci **Docházkový systém** vyplníte údaje, které jsou potřebné k napojení docházkového systému k programu PAMICA.

Docházkový systém můžete na program PAMICA napojit pomocí XML rozhraní, které je navrženo tak, abyste mohli napojit libovolný docházkový systém. Komunikace je založena na importu dat s údaji o docházce zaměstnanců, a to z docházkového systému do programu PAMICA. Do docházkového systému je umožněno přímo importovat číselníky, které jsou evidované v programu PAMICA.

Docházku zaměstnance můžete sledovat za každý pracovní poměr zaměstnance zvlášť. V docházkovém systému je možné každému zaměstnanci stanovit individuální rozvrh pracovní doby v konkrétním měsíci, evidovat přesčasy i důvody nepřítomnosti na pracovišti. U odpracované doby je umožněno sledovat středisko, zakázku nebo činnost, na kterých zaměstnanec momentálně pracuje. Kromě toho můžete vkládat další mzdové složky, např. prémie, osobní ohodnocení či příplatky. Tyto mzdové složky si v programu PAMICA můžete připravit předem, např. určit hodinové sazby nebo stanovit částku odměn.

PAMICA importuje měsíční výstupy docházkového systému pomocí přehledného průvodce, který poskytuje souhrnné informace o prováděných kontrolách a výpočtech. Importovaná data můžete následně upravovat nebo import zopakovat. Se mzdou obsahující importovaná data se dále pracuje obvyklým způsobem.

Pokud povel **Export pro docházku** využijete pro docházku, tedy provedete export číselníků (např. střediska, zakázky, činnosti) a personálních údajů o zaměstnancích z programu PAMICA do docházkového systému, zajistíte si tak přenos již jednou vložených údajů z programu PAMICA do docházkového systému. S daty budete moci okamžitě pracovat v docházkovém systému.

#### TIP

Export záznamů pomocí XML souboru z programu PAMICA provedete z nabídky Soubor/Datová komunikace/Export pro docházku. Chcete-li využívat firemní složky pro organizaci svých dokumentů (pracovních smluv), zatrhněte v sekci **Dokumenty** pole **Používat složku dokumentů firmy**. Následně zadejte název složky do pole **Složka dokumentů firmy** a ta se umístí ve složce dokumentů. Volbou **Automaticky vytvářet složky** nastavíte automatické vytvoření složky dokumentů ke každému zaměstnanci. Tuto volbu využijete v případě, že si u každého zaměstnance povedete přehlednou evidenci pracovněprávních dokumentů.

## Ostatní

Na tiskopisech pro Ministerstvo financí (např. Vyúčtování daně z příjmů ze závislé činnosti, Vyúčtování daně vybírané srážkou podle zvláštní sazby daně) je nutné uvést údaje o zástupci. Jméno a kód zástupce včetně dalších náležitostí vyplníte v části **Údaje o zástupci**.

Pokud je daňový subjekt nebo jeho zástupce právnickou osobou, do části **Oprávněná osoba** uveďte údaje o osobě oprávněné podepisovat se jménem daného subjektu. Údaje budou použity na tiskopisech Ministerstva financí.

Pokud patříte mezi ekonomické subjekty (firmy), které byly vyzvány Ministerstvem práce a sociálních věcí k předkládání dat pro statistické zjišťování, nastavte si pole **ISPV - čtvrtletní šetření o ceně práce**. Nastavením tohoto pole se aktivuje možnost zpracování dat do datového souboru pro statistické šetření ve formátu XML.

Pro ekonomické subjekty (firmy), které byly vyzvány Ministerstvem práce a sociálních věcí k předkládání dat pro statistické zjišťování, vzniká podle § 10 odst. 3 zákona č. 89/1995 Sb., o státní statistické službě, v platném znění zpravodajská povinnost poskytovat požadované údaje pro měsíční, čtvrtletní nebo delší období zpracování.

**Územní jednotka** – Z výklopného seznamu vyberte kód územní jednotky (okresu), ve které má ekonomický subjekt sídlo. Kódy jsou zde uvedeny podle číselníku LAU1.

**Ekonomická činnost** – Z výklopného seznamu vyberte kód klasifikace ekonomické činnosti subjektu (firmy). Kódy charakterizují převažující činnost ekonomického subjektu.

**Rozsah analytických účtů** – Zde nastavte počet míst analytických účtů v rozmezí 3 až 6 podle potřeb společnosti. Pokud používáte program PAMICA v propojení s programem POHODA, je počet míst analytických účtů nastaven podle programu POHODA.

## Historie (jen SQL)

V této sekci se provádí nastavení evidence historie změn záznamů. Dostupná je však jen u řady PAMICA SQL.

Souhrnný přehled provedených změn obsahuje agenda **Historie**. Údaje v tomto přehledu můžete použít například pro výběr změn podle vybraných agend nebo změn,

Pokud chcete používat pro všechny účetní jednotky stejnou složku, nechte pole Složka dokumentů firmy prázdné.

#### TIP

TIP

XML soubor je možné vygenerovat v agendě Pracovní poměry pomocí průvodce Export dat pro ISPV, který aktivujete povelem ISPV... z nabídky Záznam. které provedli jednotliví uživatelé. Historii změn nemusíte sledovat ve všech agendách, ale pouze v těch, ve kterých to opravdu potřebujete.

Agenda **Historie** se zpřístupní po zatržení volby **Evidovat historii změn**. Výběr agend, u kterých chcete sledovat historii změn záznamů, provedete zatržením volby **Zapnuto**. Úpravy a smazané záznamy můžete sledovat také přímo ve vybraných agendách pomocí záložky **Historie**, která je dostupná nad tabulkou. Díky ní budete mít přehled o všech změnách provedených jednotlivými uživateli v konkrétním záznamu, např. v údajích o zaměstnanci nebo u jeho pracovního poměru.

Záložka **Historie** se zpřístupní v těch agendách, u kterých v sekci **Historie** zatrhnete volbu **Zobrazit záložku**. Změny jsou uvedeny barevně, takže můžete odlišit záznamy smazané, změněné a nově přidané.

# Uživatelské nastavení

**Uživatelské nastavení** je druhou z agend programu PAMICA, která slouží ke konfiguraci účetní jednotky. Nastavení v této agendě ovšem platí pro přihlášeného uživatele, který si může možnosti, funkce a volby upravit podle svých potřeb.

## Sekce Ostatní

## Používat oblíbené složky mzdy

Používání oblíbených složek mzdy, tzn. svých předdefinovaných složek mezd, oceníte při zadávání dalších složek mzdy zaměstnanci ve vystavené mzdě. Na základě této volby se budou nabízet pouze vaše oblíbené složky mzdy.

Volbou **Potvrdit režim editace** zabezpečíte už dříve zapsané záznamy před jejich nechtěnou úpravou. Pokud kliknete myší do formuláře, zobrazí se u již existujícího záznamu dialogové okno a vy se pak můžete rozhodnout, jestli chcete založit nový záznam nebo jen upravit stávající.

Doporučujeme vám zatrhnout volbu **Potvrdit tisk výchozí sestavy**, jejímž smyslem je uchránit uživatele před nechtěným tiskem té sestavy, kterou má uživatel nastavenou jako výchozí.

Pokud s programem PAMICA teprve začínáte pracovat, zatrhněte si volbu **Nastavit barvu pozadí editovaných polí**. Docílíte tak zvýraznění těch polí, ve kterých se právě nachází kurzor, což vám umožní lepší orientaci. Barvu můžete nastavit kliknutím na tlačítko **Výběr barvy**.

## Profily uživatelských nastavení

Jednomu záznamu v agendě **Uživatelské nastavení** říkáme profil. Každý uživatel nebo určitá skupina uživatelů (např. personalistky) mohou mít své nastavení (profil). Názvy profilů jednotlivých uživatelů přiděluje administrátor, a to v agendě **Přístupová práva**. Profil se vytvoří při prvním přihlášení uživatele do programu. Všechny hodnoty profilu se nastaví podle výchozího nastavení výrobce programu a každý uživatel si samozřejmě může hodnoty změnit.

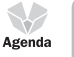

3/4

## TIP

Pokud budete mít větší množství oblíbených složek mezd a výběr by byl již nepřehledný, vypněte funkci v agendě Uživatelské nastavení. Automaticky se vám začnou nabízet všechny složky mezd rozčleněné do jednotlivých skupin.

#### TIP

Chcete-li skutečně editovat stávající záznam (bez vyvolání upozornění), použijte klávesu F9, která slouží k aktivací režimu editace.

## TIP

Pokud vás tato funkce obtěžuje, zaškrtněte v dialogovém okně pole Tento dotaz příště nezobrazovat nebo vypněte funkci v agendě Uživatelské nastavení.

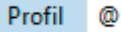
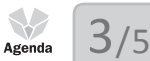

TIP Bližší informace naleznete v části věnované přístupovým právům. Vyvolání agendy uzavře všechny ostatní otevřené agendy programu.

#### Úprava výchozího nastavení administrátorem

Ne vždy je nastavení přímo od výrobce vyhovující, proto si ho může každý upravit sám, případně jeho editaci provede administrátor. Upravené hodnoty nahradí původní hodnoty nastavené výrobcem při novém přihlášení uživatele.

## Legislativa

Agenda Legislativa v nabídce Nastavení obsahuje číselné hodnoty stanovené legislativou.

V agendě je zobrazena legislativa platná pro účetní rok aktuálně otevřené účetní jednotky. PAMICA má tyto hodnoty přednastaveny vždy v souladu s platnou legislativou k datu vydání příslušné verze. Pokud od té doby došlo ke změnám v legislativě, je třeba provést aktualizaci údajů. Agenda **Legislativa** slouží ke kontrole, případně k úpravě důležitých údajů, jako jsou procentní sazby sociálního a zdravotního pojištění, sazby daní, mzdových limitů apod.

| Sout                                                                                                    | bor    | Nastavení Seznamy                                                                                                    | Personalistika N | Vizdv Po                                                                                                    | odání Dokla                                                                                                    | dv Záznam                          | Nápo | věda        |                  |    |   |          |             |
|----------------------------------------------------------------------------------------------------|--------|----------------------------------------------------------------------------------------------------|------------------|----------------------------------------------------------------------------------------------------|----------------------------------------------------------------------------------------------------|------------------------------------|------|-------------|------------------|----|---|----------|-------------|
| -<br>120 d                                                                                                    | •      |                                                                                                    | <br>all          | - / -                                                                                                    | -<br>- Y                                                                                                    | -<br>-<br>                         |      | 4 m m (     | <b>b</b> • 📾   Ę |    |   |          |             |
| Legis                                                                                                    | lativa |                                                                                                    |                  |                                                                                                    | Hodnoty                                                                                                    |                                    |      |             |                  |    | 0 |          | Agendy      |
|                                                                                                    | 1      |                                                                                                    |                  |                                                                                                    | Redukční hra                                                                                                    | nice                               |      | Čáctka (Kči | Redukce [9       | 41 |   |          |             |
| Kateg                                                                                                    | gorie  | Mzdy                                                                                                    |                  |                                                                                                    | Redukchi hia                                                                                                    | lince                              |      | Castka [KC] | Neutikce [/      | -  |   |          | (§)         |
| Тур                                                                                                    |        | Náhrada mzdy za ne                                                                                                    | emoc r           | -                                                                                                    | 1.                                                                                                    |                                    |      | 825,00      | 9                |    |   |          |             |
|                                                                                                    |        |                                                                                                    |                  |                                                                                                    | 2.                                                                                                    |                                    |      | 2474.00     | 21               | 0  |   |          | Legislativa |
| Platí                                                                                                    | í od   | 01.01.2011 👻                                                                                                    |                  |                                                                                                    |                                                                                                    |                                    |      | 2474,00     |                  |    |   |          |             |
|                                                                                                    |        |                                                                                                    |                  |                                                                                                    | Koeficient                                                                                                    |                                    |      |             | 0,17             | 5  |   |          |             |
| 1                                                                                                    | x I    | Poznámky                                                                                                    | ategorie         |                                                                                                    |                                                                                                    |                                    | Typ  |             |                  |    |   | ,<br>, , |             |
|                                                                                                    | _      | Datum K                                                                                                    | ategone          | *                                                                                                    |                                                                                                    |                                    |      |             |                  |    |   |          |             |
| 1                                                                                                    |        | 01.01.08 Daň z příimů                                                                                                    |                  | Sazby D                                                                                                    | ZP FO                                                                                                    |                                    | - 76 |             |                  |    |   | -        |             |
| 1 I<br>2 Г                                                                                                    |        | 01.01.08 Daň z příjmů<br>01.01.08 Daň z příjmů                                                                                                    | l<br>l           | Sazby D<br>Sazby D                                                                                                    | ozP FO<br>ozP FO (zálohy                                                                                                    | ze mzdy)                           |      |             |                  |    |   | Â        |             |
| 1 Г<br>2 Г<br>3 Г                                                                                                    |        | 01.01.08 Daň z příjmů<br>01.01.08 Daň z příjmů<br>01.01.04 Daň z příjmů                                                                                                    | i<br>i           | Sazby D<br>Sazby D<br>Zvláštní                                                                                                    | ozP FO<br>ozP FO (zálohy<br>í sazba DzP                                                                                                    | ze mzdy)                           | .74  |             |                  |    |   | Î        |             |
| 1 Г<br>2 Г<br>3 Г<br>4 Г                                                                                                    |        | 01.01.08 Daň z příjmů<br>01.01.08 Daň z příjmů<br>01.01.04 Daň z příjmů<br>01.01.04 Daň z příjmů                                                                                                    |                  | Sazby D<br>Sazby D<br>Zvláštní<br>Ostatní                                                                                                    | ozP FO<br>ozP FO (zálohy<br>í sazba DzP                                                                                                    | ze mzdy)                           | .,,, |             |                  |    |   | -        |             |
| 1 Г<br>2 Г<br>3 Г<br>4 Г<br>5 Г                                                                                                    |        | 01.01.08 Daň z příjmů<br>01.01.08 Daň z příjmů<br>01.01.04 Daň z příjmů<br>01.01.04 Daň z příjmů<br>01.01.11 Daň z příjmů                                                                                                    |                  | Sazby D<br>Sazby D<br>Zvláštní<br>Ostatní<br>Slevy na                                                                                                    | ozP FO<br>ozP FO (zálohy<br>í sazba DzP<br>a dani                                                                                                    | ze mzdy)                           |      |             |                  |    |   | ŕ        |             |
| 1  <br>2  <br>3  <br>4  <br>5  <br>6                                                                                                    |        | 01.01.08 Daň z příjmů<br>01.01.08 Daň z příjmů<br>01.01.04 Daň z příjmů<br>01.01.04 Daň z příjmů<br>01.01.11 Daň z příjmů<br>01.08.07 Daň z příjmů                                                                                                    |                  | Sazby D<br>Sazby D<br>Zvláštní<br>Ostatní<br>Slevy na<br>Odpoče                                                                                                    | ozP FO<br>ozP FO (zálohy<br>í sazba DzP<br>a dani<br>et úhrady za zl                                                                                                    | ze mzdy)<br>:oušky                 |      |             |                  |    |   |          |             |
| 1    <br>2    <br>3    <br>4    <br>5    <br>7                                                                                                    |        | 01.01.08         Daň z příjmů           01.01.08         Daň z příjmů           01.01.04         Daň z příjmů           01.01.04         Daň z příjmů           01.01.04         Daň z příjmů           01.01.04         Daň z příjmů           01.01.04         Daň z příjmů           01.01.01         Daň z příjmů           01.01.01         Daň z příjmů           01.08.07         Daň z příjmů           01.01.11         Daň z příjmů                                                                                                    |                  | Sazby D<br>Sazby D<br>Zvláštní<br>Ostatní<br>Slevy na<br>Odpoče<br>Průměn                                                                                                    | ozP FO<br>ozP FO (zálohy<br>í sazba DzP<br>a dani<br>et úhrady za zl<br>ný výdělek                                                                                                    | ze mzdy)<br>:oušky                 | -77  |             |                  |    |   | Î        |             |
| 1    <br>2   [<br>3   [<br>4   [<br>5   [<br>7   [<br>8   [<br>8   [                                                                                                    |        | 01.01.08 Daň z příjmů<br>01.01.08 Daň z příjmů<br>01.01.04 Daň z příjmů<br>01.01.04 Daň z příjmů<br>01.01.11 Daň z příjmů<br>01.01.11 Daň z příjmů<br>01.01.11 Daň z příjmů<br>01.01.10 Mzdy                                                                                                    |                  | Sazby D<br>Sazby D<br>Zvláštní<br>Ostatní<br>Slevy na<br>Odpoče<br>Průměn<br>Zdravot                                                                                                    | bzP FO<br>bzP FO (zálohy<br>í sazba DzP<br>a dani<br>et úhrady za zl<br>ný výdělek<br>tní pojištění                                                                                                    | ze mzdy)<br>oušky                  | -77  |             |                  |    |   |          |             |
| 1    <br>2   [<br>3   ]<br>4   [<br>5   [<br>6   [<br>7   [<br>8   [<br>9   [<br>10   [                                                                                                    |        | 01.01.08 Daň z příjmů<br>01.01.08 Daň z příjmů<br>01.01.04 Daň z příjmů<br>01.01.04 Daň z příjmů<br>01.01.11 Daň z příjmů<br>01.08.07 Daň z příjmů<br>01.01.11 Daň z příjmů<br>01.01.10 Mzdy<br>01.01.10 Mzdy                                                                                                    |                  | Sazby D<br>Sazby D<br>Zvláštní<br>Ostatní<br>Slevy na<br>Odpoče<br>Průměn<br>Zdravot<br>Nemoc                                                                                           | DzP FO<br>DzP FO (zálohy<br>í sazba DzP<br>a dani<br>et úhrady za zl<br>ný výdělek<br>tní pojištění<br>enská                                                                                            | ze mzdy)<br>roušky                 |      |             |                  |    |   |          |             |
| 1  <br>2  <br>3  <br>4  <br>5  <br>6  <br>7  <br>8  <br>9  <br>10  <br>11  <br>1                                                                                                    |        | 01.01.08 Daň z příjmů<br>01.01.08 Daň z příjmů<br>01.01.04 Daň z příjmů<br>01.01.04 Daň z příjmů<br>01.01.11 Daň z příjmů<br>01.01.07 Daň z příjmů<br>01.01.11 Daň z příjmů<br>01.01.10 Mzdy<br>01.01.08 Mzdy<br>01.01.08 Mzdy                                                                                                    |                  | Sazby D<br>Sazby D<br>Zvláštní<br>Ostatní<br>Slevy na<br>Odpoče<br>Průměn<br>Zdravot<br>Nemoc<br>Ostatní<br>Dačavé                                                                      | bzP FO<br>bzP FO (zálohy<br>í sazba DzP<br>a dani<br>et úhrady za zl<br>ný výdělek<br>tní pojištění<br>enská                                                                                            | ze mzdy)<br>oušky                  |      |             |                  |    |   |          |             |
| 1  <br>2  <br>3  <br>4  <br>5  <br>6  <br>7  <br>8  <br>9  <br>10  <br>11  <br>12  <br>12  <br>1                                                                                                    |        | 01.01.08 Daň z příjmů<br>01.01.08 Daň z příjmů<br>01.01.04 Daň z příjmů<br>01.01.04 Daň z příjmů<br>01.01.04 Daň z příjmů<br>01.01.11 Daň z příjmů<br>01.01.11 Daň z příjmů<br>01.01.10 Mzdy<br>01.01.08 Mzdy<br>01.01.08 Mzdy<br>01.01.00 Mzdy                                                                                                    |                  | Sazby D<br>Sazby D<br>Zvláštní<br>Ostatní<br>Slevy na<br>Odpoče<br>Průměn<br>Zdravot<br>Nemoc<br>Ostatní<br>Daňové<br>Sociální                                                          | bzP FO<br>bzP FO (zálohy<br>í sazba DzP<br>a dani<br>et úhrady za zl<br>ný výdělek<br>tní pojištění<br>enská<br>i zvýhodnění<br>í pojižtění                                                             | ze mzdy)<br>oušky                  |      |             |                  |    |   |          |             |
| 1  <br>2  <br>3  <br>4  <br>5  <br>6  <br>7  <br>8  <br>9  <br>10  <br>11  <br>12  <br>13  <br>1                                                                                                    |        | 01.01.08         Daň z příjmů           01.01.08         Daň z příjmů           01.01.04         Daň z příjmů           01.01.04         Daň z příjmů           01.01.04         Daň z příjmů           01.01.04         Daň z příjmů           01.01.04         Daň z příjmů           01.01.01         Daň z příjmů           01.01.01         Daň z příjmů           01.01.01         Daň z příjmů           01.01.01         Mzdy           01.01.03         Mzdy           01.01.04         Mzdy           01.01.05         Mzdy           01.01.06         Mzdy           01.01.07         Mzdy           01.01.08         Mzdy           01.01.09         Mzdy           01.01.01         0.01.02                                                                                               |                  | Sazby D<br>Sazby D<br>Zvláštní<br>Ostatní<br>Slevy na<br>Odpoče<br>Průměn<br>Zdravot<br>Nemoci<br>Ostatní<br>Daňové<br>Sociální<br>Příplatk                                             | bzP FO<br>bzP FO (zálohy<br>í sazba DzP<br>a dani<br>et úhrady za zl<br>ný výdělek<br>tní pojištění<br>enská<br>i zvýhodnění<br>í pojištění<br>zv                                                       | ze mzdy)<br>oušky                  |      |             |                  |    |   |          |             |
| 1  <br>2  <br>3  <br>4  <br>5  <br>6  <br>7  <br>8  <br>9  <br>10  <br>11  <br>12  <br>13  <br>14  <br>14  <br>14  <br>15  <br>16  <br>17  <br>18  <br>19  <br>10  <br>10 |        | 01.01.08         Dań z príjmů           01.01.08         Dań z príjmů           01.01.04         Dań z príjmů           01.01.04         Dań z príjmů           01.01.04         Dań z príjmů           01.01.04         Dań z príjmů           01.01.04         Dań z príjmů           01.01.11         Dań z príjmů           01.01.10         Dań z príjmů           01.01.10         Mrdy           01.01.08         Mrdy           01.01.09         Mrdy           01.01.00         Mrdy           01.01.07         Mrdy           01.01.08         Mrdy           01.01.09         Mrdy           01.01.00         Mrdy                                                                                                    |                  | Sazby D<br>Sazby D<br>Zvláštní<br>Ostatní<br>Slevy na<br>Odpoče<br>Průměn<br>Zdravot<br>Nemoc<br>Ostatní<br>Daňové<br>Sociální<br>Příplatk<br>Boční dk                                  | bzP FO<br>bzP FO (zálohy<br>í sazba DzP<br>a dani<br>et úhrady za zl<br>ný výdělek<br>tní pojištění<br>enská<br>i zvýhodnění<br>í pojištění<br>sy                                                       | ze mzdy)<br>:oušky                 |      |             |                  |    |   |          |             |
| 1   1<br>2   7<br>3   7<br>4   7<br>5   7<br>6   7<br>7   7<br>8   7<br>10   7<br>11   7<br>12   7<br>13   7<br>14   7<br>15   7<br>15   7<br>16   7<br>17   7<br>18   7<br>19   7<br>10   7<br>10   7                                                                                                    |        | 0.10.10.8         Dar's prijmů           0.10.104         Dar's z prijmů           0.10.104         Dar's z prijmů           0.10.104         Dar's z prijmů           0.10.110         Dar's z prijmů           0.10.111         Dar's z prijmů           0.10.111         Dar's z prijmů           0.10.111         Dar's z prijmů           0.10.112         Mrdy           0.10.118         Mrdy           0.10.109         Mrdy           0.10.107         Mrdy           0.10.108         Mrdy           0.10.109         Mrdy           0.10.104         Mrdy           0.10.105         Mrdy           0.10.106         Mrdy                                                                                                    |                  | Sazby D<br>Sazby D<br>Zvláštní<br>Ostatní<br>Slevy na<br>Odpoče<br>Průměn<br>Zdravot<br>Nemoci<br>Ostatní<br>Daňové<br>Sociální<br>Příplatk<br>Roční d<br>Penzijní                      | bzP FO<br>bzP FO (zálohy<br>i sazba DzP<br>a dani<br>et úhrady za zl<br>ný výdělěk<br>ini pojištění<br>enská<br>i zvýhodnění<br>i pojištění<br>sy<br>laňový bonus<br>i a životní poji                   | ze mzdy)<br>:oušky<br>stění        |      |             |                  |    |   |          |             |
| 1   1<br>2   7<br>3   7<br>5   7<br>5   7<br>6   7<br>7   7<br>8   7<br>8   7<br>10   7<br>11   7<br>12   7<br>13   7<br>14   7<br>15   7<br>16   7<br>16   7                                                                                                    |        | 0.10.10         Dark prijmů           0.10.100         Dark z prijmů           0.10.104         Dark z prijmů           0.10.104         Dark z prijmů           0.10.104         Dark z prijmů           0.10.111         Dark z prijmů           0.10.111         Dark z prijmů           0.10.111         Dark z prijmů           0.10.110         Mrdy           0.10.110         Mrdy           0.10.110         Mrdy           0.10.110         Mrdy           0.10.110         Mrdy           0.10.110         Mrdy           0.10.110         Mrdy           0.10.110         Mrdy           0.10.110         Mrdy           0.10.110         Mrdy           0.10.107         Mrdy           0.10.108         Mrdy           0.10.108         Mrdy           0.10.108         Mrdy             |                  | Sazby D<br>Sazby D<br>Zvláštní<br>Ostatní<br>Slevy na<br>Odpoče<br>Průměn<br>Zdravot<br>Nemoc<br>Ostatní<br>Daňové<br>Sociální<br>Příplatk<br>Roční d<br>Penzijní<br>Srážky z           | bzP FO<br>zP FO (zálohy<br>( sazba DzP<br>a dani<br>et úhrady za zl<br>ný výdělek<br>tní pojištění<br>enská<br>: zvýhodnění<br>( pojištění<br>y<br>Jaňový bonus<br>i a životní poji<br>t a životní poji | ze mzdy)<br>oušky                  |      |             |                  |    |   |          |             |
| 1         1           2         7           3         7           5         7           6         7           7         7           8         7           9         7           11         7           12         7           13         7           14         7           15         7           16         7           17         7                                                                                                    |        | 0.01.08         Dah z příjmů           0.10.08         Dah z příjmů           0.01.04         Dah z příjmů           0.01.04         Dah z příjmů           0.01.04         Dah z příjmů           0.01.04         Dah z příjmů           0.01.01         Dah z příjmů           0.01.01         Dah z příjmů           0.01.01         Dah z příjmů           0.01.01         Mrdy           0.01.01         Mrdy           0.01.01         Mrdy           0.01.01         Mrdy           0.01.01         Mrdy           0.01.01         Mrdy           0.01.01         Mrdy           0.01.02         Mrdy           0.01.03         Mrdy           0.01.04         Mrdy           0.01.05         Mrdy           0.01.06         Mrdy           0.01.01         Mrdy           0.01.01         Mrdy |                  | Sazby D<br>Sazby D<br>Zvláštní<br>Ostatní<br>Slevy na<br>Odpoče<br>Průměn<br>Zdravot<br>Nemoc<br>Ostatní<br>Daňové<br>Sociální<br>Příplatk<br>Roční d<br>Penzijní<br>Srážky z<br>Náhrad | bzP FO<br>zP FO (zálohy<br>i sazba DzP<br>a dani<br>et úhrady za zl<br>mý výdělek<br>tní pojištění<br>svy<br>laňový bonus<br>i a životní poji<br>te mzdy<br>a mzdy za nei                               | ze mzdy)<br>:oušky<br>štění<br>noc |      |             |                  |    |   | * E      |             |

Ke správnému nastavení mezd slouží kategorie Mzdy, která obsahuje typy Sociální pojištění, Zdravotní pojištění, Penzijní a životní pojištění, Nemocenská, Ostatní, Daňové zvýhodnění, Příplatky, Roční daňový bonus, Srážky ze mzdy, Náhrada mzdy za nemoc, Sociální pojištění - připojištění a kategorie Daň z příjmů, ve které naleznete typy Sazby DzP FO, Sazby DzP FO (zálohy ze mzdy), Zvláštní sazba DzP, Slevy na dani, Odpočet úhrady za zkoušky, Průměrný výdělek a Ostatní.

## Automatický import legislativy

Mzdový systém PAMICA udržuje obsah agendy **Legislativa** v souboru **Pamica.sys**. Pro všechny účetní jednotky platí shodná legislativa. Společnost STORMWARE zajišťuje aktualizaci údajů prostřednictvím aktualizačního souboru **Pohoda.leg**. Aktuální soubor **Pohoda.leg** nahrajte do složky **PAMICA/Data** programu PAMICA. Při následném spuštění programu dojde k otestování, zda v tomto adresáři existuje novější legislativa. Pokud ano, provede se její import zcela automaticky.

## Ruční aktualizace legislativy

Pokud nemáte aktualizační soubor k dispozici, můžete provést zápis nových hodnot ručně. Při manuálním zápisu je nezbytné ponechat stávající záznamy beze změn a pro nové hodnoty zapsat do agendy **Legislativa** aktuální záznamy platné od daného data.

Vložte nový záznam (INSERT), zvolte kategorii a typ údajů, uveď te datum platnosti a zadejte všechny hodnoty uvedené v pravé části formuláře. Dynamický formulář agendy zobrazí pro každý typ zvláštní sekci k zápisu konkrétních hodnot.

# Přístupová práva

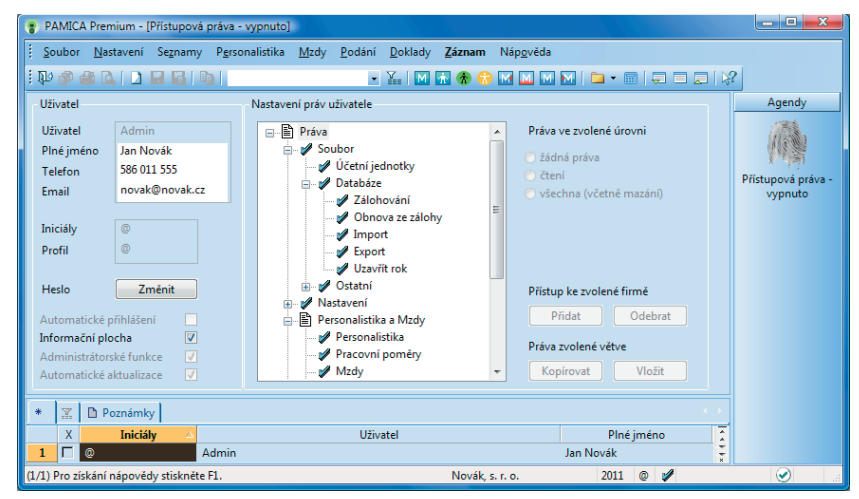

Do agendy **Přístupová práva** má přístup pouze administrátor systému, který je označený jako uživatel **Admin**. Program při přihlášení uživatele nevyžaduje zadání uživatelského hesla do té doby, než je heslo zadáno u administrátora (viz Aktivace systému práv).

V agendě **Přístupová práva** v nabídce **Nastavení** zapisuje administrátor jednotlivé uživatele a přiděluje jim přístupová práva ke konkrétním agendám a funkcím programu. Práva uživatele mohou být stejná pro všechny účetní jednotky (tzv. globální práva), nebo lze nastavit různá práva pro přístup do každé jednotlivé firmy.

#### TIP

Lze zadávat jen záznamy s datem platnosti delším, než jsou data ze souboru Pohoda.leg. Pokud chcete mít jistotu při zápisu nových hodnot, doporučujeme zakoupení čtvrtletně aktualizovaných právních předpisů programu WINLEX.

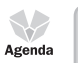

3/6

TIP Klávesovou zkratkou CTRL+SHIFT+U otevřete agendu Přístupová práva.

TIP Uživatelské nastavení, šablony, oblíbené záznamy a upravený vzhled agend uchovává PAMICA pro každého uživatele zvlášť.

TIP

Administrátor může ostatním změnit heslo, aniž by znal to staré.

#### TIP

Funkce programu, ke kterým má přístup pouze administrátor, jsou v nápovědě označeny zavináčem. Jedná se např. o agendu Přístupová práva nebo o povely pro hromadné úpravy dat. Systém uživatelských práv doporučujeme používat vždy, když s programem PAMICA pracuje více osob (ať už na jednom počítači, nebo v případě síťové verze na více počítačích).

Zavedení uživatelů je potřeba také v případě, má-li být na tiskových sestavách vytištěno jméno uživatele, který doklad vystavil.

## Uživatel

Uživatel je definován zápisem do agendy **Přístupová práva**. Každý uživatel má své jméno, kterým se přihlašuje do systému, a iniciály, které jsou zapsány u každého záznamu, který ve mzdové agendě zapíše nebo upraví. Dále je možné uvést plné jméno uživatele pro tisk na tiskové sestavy, telefon, e-mail a volitelně také vstupní heslo. Údaje, které můžete v profilu nastavit, určuje uživatelské nastavení programu.

#### Indikace uživatele

Iniciály uživatele, který zapsal nebo naposledy modifikoval aktuální záznam, jsou indikovány v pravém horním rohu formuláře aktuálního záznamu, a to pod tlačítkem místní nápovědy. Informace o uživateli, který záznam naposledy upravil, najdete také ve sloupci **Editoval**. Tento sloupec je možné přidat ve všech agendách.

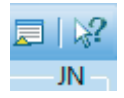

Iniciály uživatele, který je právě přihlášený do programu, jsou indikovány ve stavovém řádku. Jméno a práva uživatele k otevřené agendě zjistíte tak, že nad panel uživatele ve stavovém řádku najedete kurzorem myši.

2011 JN 66 Všichni Personalistika [Pouze čtení]

#### Profil uživatele

Administrátor může určitým skupinám uživatelů přiřadit stejný profil. To znamená, že tito uživatelé budou mít uživatelské nastavení společné. Pokud jeden z uživatelů dané skupiny změní některá nastavení, projeví se tato změna u všech uživatelů se stejným profilem.

## Administrátor

Administrátor je programem definovaný uživatel s neomezenými právy. Uveden je pod názvem **Admin** a znakem **@**. Po instalaci programu PAMICA je administrátorem automaticky uživatel, který program spustil jako první. Vstupní heslo není nastaveno a je tedy zapotřebí definovat správu uživatelů a jejich práva.

## Nastavení práv uživatele

Stromová struktura v sekci **Nastavení práv uživatele** znázorňuje jednotlivé části programu, ke kterým lze nastavit práva. Pro lepší orientaci jsou jednotlivé agendy a funkce uspořádány podobně jako v hlavní nabídce programu PAMICA. Administrátor může uživateli nastavit práva pro konkrétní položku větve ve stromové struktuře nebo pro celou větev. Má-li uživatel nastaveno oprávnění pro celou větev, platí nastavené oprávnění i pro ostatní položky této větve. Oprávnění je vždy označeno ikonou před názvem větve či položky. Pokud mají jednotlivé položky v dané větvi stejné oprávnění, je ikona pro příslušné oprávnění uvedena i před názvem celé větve.

#### Práva ve zvolené úrovni

Volba **Práva ve zvolené úrovni** slouží k nastavení přístupových práv pro zvolenou větev nebo položku stromové struktury.

Jednotlivá práva jsou rozlišena ikonou:

- žádná práva uživatel nemá pro danou položku nebo větev žádná práva,
- čtení uživatel má právo prohlížet záznamy, ale nemůže je upravovat ani přidávat,
- všechna (včetně mazání) uživatel má právo přidávat, prohlížet, modifikovat a mazat všechny záznamy, tzn. přístup bez omezení.

Kromě toho můžete uživateli pomocí různých voleb nastavit, jestli má být po aktivaci systému práv automaticky přihlášený do programu, mít zobrazenou Informační plochu nebo zda může využívat administrátorské funkce.

Povelem **Záznam/Globální práva** přepínáte systém do jednoho ze dvou režimů nastavení práv ke zvoleným účetním jednotkám, které jste začlenili do systému uživatelských práv tlačítkem **Přidat**.

#### Globální práva

Pokud jsou **Globální práva** zvolena, nastavují se přístupová práva uživatele ke všem účetním jednotkám najednou. (Uživatel má přístup ke všem účetním jednotkám a má k nim stejná práva.)

Přístup lze omezit pouze na vybrané účetní jednotky tlačítkem **Přidat**. Smazáním přidaných firem tlačítkem **Odebrat** se opět povolí přístup ke všem účetním jednotkám. Seznam firem ve stromové struktuře slouží v tomto režimu pouze jako výčet firem, ke kterým má uživatel přístup.

#### Práva firmy

Pokud nejsou **Globální práva** zvolena, nastavují se přístupová práva uživatele k jednotlivým účetním jednotkám zvlášť.

Po vložení účetní jednotky tlačítkem **Přidat** se pro každou účetní jednotku přidá nová stromová struktura **Práva firmy - název firmy**, která udržuje nastavení přístupu uživatele k této konkrétní účetní jednotce. Počáteční nastavení práv firmy se převezme z hlavní stromové struktury **Práva**. Tímto můžete urychlit nastavení přístupu k více účetním jednotkám.

#### Aktivace systému práv

Používání systému uživatelských práv se aktivuje přiřazením hesla uživateli **Admin** pomocí tlačítka

| Přihlášení uživatele |                     |                        |       |  |  |  |  |  |  |  |
|----------------------|---------------------|------------------------|-------|--|--|--|--|--|--|--|
|                      | Zadejte jméno uživa | atele programu PAMICA. | ОК    |  |  |  |  |  |  |  |
| ~                    | Jméno uživatele     | Jan                    | Konec |  |  |  |  |  |  |  |
|                      | Heslo               |                        |       |  |  |  |  |  |  |  |

#### TIP Jednotlivé větve můžete otevřít stejným způsobem jako v programu Průzkumník ve Windows, tzn. kliknutím myší na čtvereček před ikonou. Můžete využít i klávesy plus a mínus na numerické části klávesnice.

3/7

3/8

**Změnit**. Poté se při každém spuštění programu musí každý uživatel přihlásit jménem a volitelně i heslem.

## Nastavení formuláře

Tato funkce umožňuje vypnout zvolená pole formulářů pro přístup z klávesnice. Pole, která nejsou z klávesnice přístupná, jsou zašedlá.

Rychlost pořizování dat můžete optimalizovat na minimální počet úhozů do klávesnice. Nejprve je třeba provést kompletní nastavení programu tak, aby se většina polí formuláře vyplnila automaticky, a to nejčastěji používanými hodnotami. Některá z těchto polí pak můžete přeskočit a tím zápis dokladu podstatně urychlit. Pokud potřebujete, můžete do vypnutého pole vstoupit kliknutím myši.

K původnímu nastavení výrobce se můžete vrátit kliknutím na tlačítko **Obnovit**. Funkce je k dispozici ve všech agendách programu PAMICA, ale v agendách seznamů a nastavení přístupná není.

## Nabídka Zobrazit

Prostřednictvím nabídky **Zobrazit** můžete ovlivnit vzhled programu a zobrazení aktuální agendy. Nabídka obsahuje následující povely:

- Vzhled programu Umožňuje uživatelské nastavení vzhledu programu ve stylu Microsoft Office 2000, XP nebo Microsoft Office 2003.
- Panel agend Tímto povelem zobrazíte nebo zrušíte zobrazení panelu agendy.
   Více informací naleznete v kapitole Popis programu.
- Standardní lišta Umožňuje zapnutí nebo vypnutí nástrojové lišty, která obsahuje řadu tlačítek zpřístupňujících nejpoužívanější povely. Bližší informace o standardní liště naleznete v kapitole Popis programu. Další povely slouží k ovládání tabulky agendy.
- Hlavní tabulka Zobrazí hlavní tabulku agendy. Používáte-li myš, stačí kliknout na první záložku tabulky označenou \*. Po provedení výběru záznamů, a to jakýmkoli způsobem, se vybrané záznamy zobrazí v tabulce dotazu. Název dotazu je uvedený na záložce.

Při přepínání záložek se můžete k tabulce s posledním dotazem vrátit tak, že buď kliknete na záložku, nebo stisknete klávesovou zkratku ALT+Q. Podle barvy ikony záložky snadno poznáte, jestli je aktuální záznam součástí dotazu. Tato informace je výhodná a užitečná třeba při práci v položkách záznamu, např. na záložce **Daně a pojistné**.

Modrá ikona záložky vám značí, že aktuální záznam je součástí aktivního dotazu. Pokud je otevřena tabulka položek, klávesovou zkratkou ALT+P se můžete vrátit do tabulky dotazu.

Tabulka

Klávesová zkratka ALT+V se používá pro přepnutí do hlavní tabulky pomocí klávesnice.

TIP

#### TIP

Tabulku položek otevřete stisknutím kláves ALT+P nebo kliknutím myší na příslušnou záložku. Podrobně je tabulka položek popsána v kapitole Popis programu.

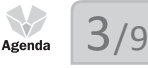

Šedá ikona záložky říká, že žádný dotaz není aktivní. Stisknutím pravého tlačítka myši nad záložkou vyvoláte nabídku s názvy dříve provedených dotazů a také uložených dotazů, ze kterých je možné vybírat.

Tabulka položek – Tímto povelem otevřete položky dokladu. Tyto položky se zapisují do samostatné tabulky. Tabulka položek je k dispozici v různých agendách a možnosti zápisu i její ovládání se liší podle konkrétního zaměření agendy. Kromě záložek hlavní tabulky a tabulky dotazu může agenda obsahovat i další záložky.

Mezi těmito záložkami se můžete pohybovat na základě povelu **Záložky agendy** nebo pomocí klávesové zkratky ALT+I. Opakované vyvolání povelu cyklicky přepíná jednotlivé záložky.

# Šablony turnusu

V této agendě si můžete definovat šablony turnusu pro rozvržení pracovní doby. Na výběr máte dvě možnosti: **Turnusový režim** nebo **Turnus – měsíční úvazek** v případě dvousměnného nebo třísměnného provozu organizace. Pro jednotlivé typy směn si vytvoříte samostatnou šablonu se specifickým názvem. Pak ji v agendě **Pracovní poměry** přiřadíte každému zaměstnanci, který pracuje turnusově.

| 👔 PAMICA Premi       | um - (Šablony turnusu)                         |                                            | X = X            |                  |          |       |       |           |        |      |             |     |   |      |     |   | - • ×           |
|----------------------|------------------------------------------------|--------------------------------------------|------------------|------------------|----------|-------|-------|-----------|--------|------|-------------|-----|---|------|-----|---|-----------------|
| Soubor Nast          | avení Segnamy P <u>e</u> rsonalistika <u>(</u> | <u>⊿</u> zdy <u>P</u> odání <u>D</u> oklad | y <u>Z</u> áznam | Náp <u>o</u> věd | a        |       |       |           |        |      |             |     |   |      |     |   |                 |
| i 🕸 🔌 🕰              |                                                | • X. I                                     | 1 🔝 🚯 🔞          | M 🖬 🕻            | M 🕅 🕻 🕻  | a • 1 | 8   💭 |           | I   k? |      |             |     |   |      |     |   |                 |
| Šablona turnus       | u                                              |                                            |                  |                  |          |       |       |           |        |      |             |     |   |      |     | 0 | Agendy          |
| Název                | 10 denní                                       | 1.                                         | 12 2.            | 0                | 3. 12    | 4.    | 12    | 5.        | 0      | 6.   | 0           | 7.  | 0 |      |     |   |                 |
| Popis                | turnus na 10 dní                               | 8.                                         | 12 9.            | 12 :             | 10. 0    | 11.   | 0     | 12.       | 0      | 13.  | 0           | 14. | 0 |      |     |   |                 |
| Délka cyklu          | 10                                             | 15.                                        | 0 16.            | 0                | 24 0     | 18.   | 0     | 19.<br>26 | 0      | 20.  | 0           | 21. | 0 |      |     |   | Šablony turnusu |
|                      |                                                | 29.                                        | 0 30.            | 0                | 31. 0    |       |       | 201       |        | 2.11 |             | 200 |   |      |     |   |                 |
|                      |                                                |                                            |                  |                  |          |       |       |           |        |      |             |     |   |      |     |   |                 |
| * X D Pos            | mámky                                          |                                            |                  |                  |          |       |       |           |        |      |             |     |   |      |     |   |                 |
| X                    | Název 🛆                                        | Popi                                       | s                | Dél              | ka cyklu |       |       |           |        |      |             |     |   |      |     | 1 |                 |
| 1 🗖 10 den           | ní                                             | turnus na 10 dní                           |                  |                  | 10       |       |       |           |        |      |             |     |   |      |     | 3 |                 |
| (1/1) Pro získání na | ipovědy stiskněte F1.                          |                                            |                  |                  |          |       |       |           |        | Nova | ik, s. r. o |     |   | 2011 | 0 1 |   |                 |

Příklad: Šablonu turnusu na 10 dní je možné vytvořit následovně:

1. den 12 h., 2. den 0 h., 3. den 12 h., 4. den 12 h., 5. den 0 h., 6. den 0 h., 7. den 0 h., 8. den 12 h., 9. den 12 h. a 10. den 0 h.

Na základě této šablony se opakováním turnusu provede sestavení úvazku zaměstnance na celý měsíc.

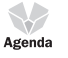

3/10

# Zdravotní pojišťovny

Agendu **Zdravotní pojišťovny** využijete k zápisu bankovních účtů pro úhrady zdravotního pojištění zaměstnanců. Tento seznam zdravotních pojišťoven jednotlivých zaměstnanců se zobrazí i v agendě **Personalistika** na záložce **Pojištění**. U každé pojišťovny můžete zadat jiný analytický účet, na který budou při zaúčtování mezd vygenerovány závazky zdravotního pojištění. Agenda

## 3/11

3/12

# Životní pojišťovny

V agendě Životní pojišťovny si můžete nastavit bankovní účty pro úhrady příspěvku zaměstnavatele na životní pojištění zaměstnanců. Tento seznam se vám zobrazí také v agendě Personalistika na záložce Pojištění. Zatržením volby Sumarizace ostatních závazků zajistíte vytvoření pouze jednoho závazku pro konkrétní životní pojišťovnu.

# Penzijní fondy

Agendu Penzijní fondy využijete pro zápis bankovních účtů pro úhrady příspěvků zaměstnavatele na penzijní připojištění zaměstnanců. Z tohoto seznamu můžete vybírat také na záložce Pojištění v agendě Personalistika.

Volba Sumarizace ostatních závazků je určena k tomu, aby se příspěvky zaměstnavatele a srážky zaměstnanců vůči penzijnímu fondu sloučily do jednoho nebo dvou závazků. Zatržením této volby se zpřístupní ostatní pole ve formuláři. Do nich vyplníte údaje, které vyžaduje penzijní fond při provádění hromadné platby. Pokud hradíte příspěvky zaměstnavatele i srážky zaměstnanců na penzijní připojištění v jedné platbě, zatrhněte volbu **Příspěvky i srážky dohromady**.

Na záložce Nastavení platby můžete zadat variabilní, konstantní a specifický symbol tak, jak vyplývá z vašich smluvních podmínek s konkrétním penzijním fondem. Symboly používané pro platbu se mohou lišit podle toho, jestli zasíláte v oddělené platbě zvlášť příspěvky zaměstnavatele a zvlášť srážky zaměstnanců, případně zda je platba složena jak z příspěvků, tak i ze srážek. Symboly, které zde vyplníte, budou při zaúčtování mezd přeneseny do ostatních závazků vůči penzijnímu fondu. Zároveň vstoupí do textového souboru k hromadné platbě, který můžete vytvořit v agendě Pracovní poměry povelem Záznam/Hromadné platby PF.

3/13Agenda

# Místa výkonu práce

V agendě Místa výkonu práce můžete vytvořit seznam míst výkonu práce, která jsou místem výkonu v obci uvedené v pracovní smlouvě zaměstnance. Tyto údaje slouží pro tiskovou sestavu Počet zaměstnanců ke dni 1. 12. 200x (podle § 38 j odst. 4 zákona č. 586/1992 Sb, o daních z příjmů, ve znění pozdějších předpisů).

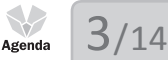

# Bankovní účty

Agenda Bankovní účty je určena pro zápis bankovních účtů, které bude aktuální účetní jednotka používat. Zadáte-li číslo bankovního účtu, PAMICA při jeho ukládání zkontroluje, jestli uvedené číslo odpovídá normě ČNB. Najde-li nesrovnalost, upozorní vás. Ke každému založenému bankovnímu účtu můžete přiřadit službu homebanking. (Více informací o homebankingu najdete v kapitole Datová komunikace.)

# Agenda 3/15

# Homebanking

PAMICA podporuje elektronický přenos příkazů k úhradě mezi klientem a bankou. Založení a nastavení služby se provádí v agendě **Homebanking**, a to vždy pro konkrétní účetní jednotku, nikoliv globálně. Ještě předtím, než budete zakládat a vyplňovat záznam nové složky, však musíte uzavřít s bankou, ve které máte účet, smlouvu o předávání dat v elektronické podobě. Tento postup je nezbytný jak pro předávání dat na datovém nosiči, tak i prostřednictvím vzdáleného přístupu.

PAMICA podporuje formáty těchto bankovních domů: Citibank, ČSOB, dřívější eBanka, GE Money Bank, Komerční banka, dřívější Živnostenská banka, UniCredit banka a Česká spořitelna. Podporuje také formát ABO, formát Gemini, který používá Raiffeisenbank, Volksbank, dále formát MultiCash, který používají např. Česká spořitelna, ČSOB a Raiffeisenbank, formát EPS/PCL využívaný ČSOB nebo Komerční bankou a formát OfficeLine, který používá Česká spořitelna a další banky.

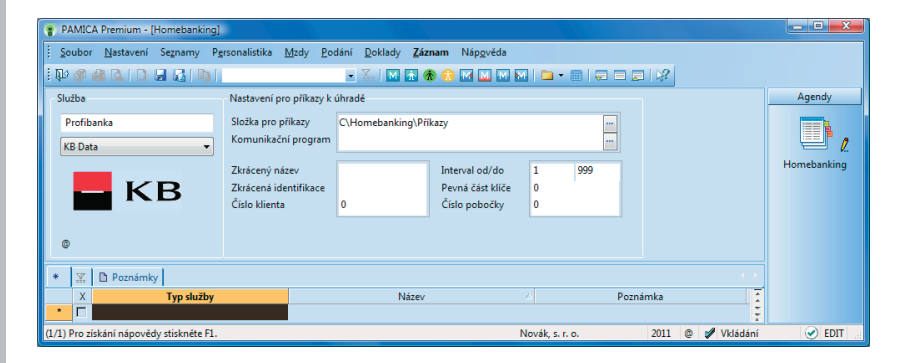

Dalším nezbytným krokem je přiřazení vytvořené homebankingové služby k příslušnému bankovnímu účtu v agendě **Bankovní účty**. Teprve potom bude možné převádět v agendě **Příkazy k úhradě** konkrétní příkazy k úhradě na soubory ve formátu, který daná banka akceptuje.

Agenda

3/16

# Historie (pouze u řady PAMICA SQL)

Agenda **Historie** obsahuje **souhrnný přehled provedených změn**. Údaje v tomto přehledu můžete filtrovat podle jednotlivých agend nebo podle úprav, které provedli konkrétní uživatelé programu. Historii změn nemusíte sledovat ve všech agendách, ale pouze v těch, ve kterých to opravdu potřebujete.

Agendu **Historie** zpřístupníte zatržením volby **Evidovat historii změn**, kterou najdete v agendě **Nastavení/Globální nastavení** v sekci **Historie**. Výběr agend, u kterých chcete sledovat historii změn záznamů, provedete zatržením volby **Zapnuto**.

## **KAPITOLA 4**

# Seznamy

4/1 Seznamy

# 4/2 Číselníky

## Seznamy

Agendy, ve kterých se definují seznamy hodnot používané v jiných agendách programu, jsou označovány jako seznamy.

## Číselné řadv

Seznam Číselné řady obsahuje číselnou řadu používanou pro automatické číslování zaměstnanců (osobní číslo zaměstnance) v aktuální účetní jednotce. Pro agendu Personalistika můžete založit libovolný počet číselných řad, např. pokud si chcete rozčlenit zaměstnance podle toho, na jakém středisku pracují. Každá číselná řada se skládá z pevného prefixu, který mohou tvořit alfanumerické znaky, a vlastního čísla, které se automaticky zvyšu-

| <u>N</u> a: | stavení                                                                                                    |                                                |
|-------------|----------------------------------------------------------------------------------------------------|------------------------------------------------|
|             | <u>G</u> lobální nastavení Ctrl+G<br>Uživatelské nastavení Ctrl+W<br>Legislativa                                     |                                                |
|             | Přístupová p <u>r</u> áva Ctrl+Shift+U<br>Nastavení <u>f</u> ormuláře… Ctrl+Y<br><u>Z</u> obrazit →                  |                                                |
| M<br>Ť      | Definice složek mezd Ctrl+D<br>Definice složek <u>n</u> epřítomnosti Ctrl+F<br>Šablony <u>t</u> urnusu               |                                                |
|             | Zdravotní p <u>oj</u> išťovny<br>Ži <u>v</u> otní pojišťovny<br><u>P</u> enzijní fondy<br><u>M</u> ísta výkonu práce |                                                |
|             | <u>B</u> ankovní účty<br><u>H</u> omebanking                                                                         |                                                |
| _           | <u>S</u> eznamy                                                                                                    | Číselné řa <u>d</u> y                          |
|             | Cís <u>e</u> lníky                                                                                                   | Př <u>e</u> dkontace<br>Účtová osno <u>v</u> a |

je o jedničku. Prefix musí být v rámci daného druhu dokladů unikátní a nesmí začínat předponou jiné řady.

Než vůbec začnete zpracovávat údaje ve své mzdové agendě, stanovte a upravte si číselné řady podle toho, jak jste zvyklí. Nepoužívané číselné řady smažte. Nové můžete přidávat kdykoliv i v průběhu účetního období.

Pokud máte nastavené propojení programů PAMICA a POHODA pomocí XML komunikace, můžete při aktualizování seznamů využít nabídku Aktualizovat číselné řady. (Více informací naleznete v kapitole o globálním nastavení programu.) Tyto číselné řady se automaticky nastaví do agendy Nastavení/Seznamy/Číselné řady. Při zaúčtování mezd můžete přímo v otevřeném průvodci pro zaúčtování mezd zvolit číselné řady, které chcete použít při zaúčtování dokladů do programu POHODA.

Příklad: V programu POHODA v agendě Nastavení/Seznamy/Číselné řady vytvořte vlastní číselné řady pro agendy, do kterých se zaúčtují mzdy (Ostatní závazky, Interní doklady). Následně aktualizujte seznamy v programu PAMICA. Číselné řady pro uvedené agendy se vloží do agendy Číselné řady. Při zaúčtování vyberete požadované číselné řady, na které se doklady zaúčtují v programu POHODA. Při kontrole mzdových záznamů už doklady jednoduše vyhledáváte podle vlastní číselné řady.

## Předkontace

Předkontace určuje zaúčtování dokladů z vytvořených mzdových záznamů příslušného měsíce do ekonomického systému POHODA. Předkontace představuje především dvojici účtů, na které bude doklad s touto předkontací zaúčtován v účetním de-

Střediska

Či<u>n</u>nosti

Zakázky Kódy bank Konstantní symboly

Obce

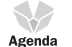

níku. Plný název předkontace se může volitelně přenášet do textu vygenerovaného dokladu v účetním deníku. Po založení nového účetnictví je tento seznam vyplněn standardními předkontacemi. Seznam předkontací si můžete doplnit podle potřeb a je také možné aktualizovat ho z programu POHODA pomocí povelu **XML seznamy** v nabídce **Nastavení/Globální nastavení**.

#### Přehled předkontací pro vedení daňové evidence 4Vmzdy - Mzdy pracovníků Výdaje na mzdy pracovníků

6Vffir - Odvod do fondů za zaměstnance - firma Platby sociálního a zdravotního pojištění, které platí podnikatel za sebe

6Vfzam - Odvod do fondů za zaměstnance Platby sociálního a zdravotního pojištění placeného za zaměstnance

**7Vost** - Ostatní výdaj Pro výdaje režijního charakteru se používají předkontace dalších typů, které si můžete rozčlenit dle potřeby

VNpp - Penzijní pojištění

VNžp - Životní pojištění

### Přehled předkontací pro vedení účetnictví

#### Ostatní závazky:

- 331000/336000 Zdravotní pojištění (zaměstnanec)
- 331000/336001 Sociální pojištění (zaměstnanec)
- 331000/336002 Zdravotní pojištění (zaměstnanec) VZP
- 331000/336003 Zdravotní pojištění (zaměstnanec) ČPZP
- 331000/336010 Sociální zabezpečení dávky (zaměstnanec)
- 331000/342001 Daň z příjmů zaměstnanců
- 331000/342002 Daň z příjmů zaměstnance zvláštní sazba
- 331000/379000 Srážky ze mzdy zaměstnance
- 366000/336000 Sociální a zdravotní pojištění (společník)
- 366000/336010 Sociální zabezpečení dávky (společník)
- 366000/342001 Záloha na daň z příjmů společníka
- 366000/342002 Daň z příjmů společníka zvláštní sazba
- 366000/379000 Srážky ze mzdy společníka
- 524000/336000 Zdravotní pojištění (firma)
- 524000/336001 Sociální pojištění (firma)
- 524000/336002 Zdravotní pojištění (firma) VZP
- 524000/336003 Zdravotní pojištění (firma) ČPZP
- 527000/325002 Příspěvek na životní pojištění

- 527000/325001 Příspěvek na penzijní připojištění
- 568000/325002 Úrazové pojištění zaměstnanců
- BEZ331000 Úhrada mzdy zaměstnance
- BEZ366000 Úhrada mzdy společníka

#### Interní doklady:

- 331000/379000 Zaúčtování zálohy zaměstnance
- 366000/379000 Zaúčtování zálohy společníka
- 521000/331000 Hrubá mzda zaměstnance
- 521001/331000 Mimomzdové prostředky
- 522000/366000 Hrubá mzda společníka
- 522001/366000 Mimomzdové prostředky spol.

## Účtová osnova

Pro možnost vytvoření předkontací pro zaúčtování mezd můžete v agendě **Účtová osnova** přednastavit účtový rozvrh účetní jednotky. Seznam účtů je také možné aktualizovat pomocí povelu XML seznamy z nabídky Nastavení/Globální nastavení z ekonomického systému POHODA.

Číslo účtu v programu PAMICA je šestimístné až devítimístné. První tři číslice jsou syntetické číslo účtu. Další pozice umožňují analytické členění. Počet míst analytických účtů nastavíte v agendě **Globální nastavení/Ostatní**. Pokud určitý účet nechcete analyticky členit, ponecháte jej v účtové osnově s nulami právě na pozicích analytického členění, např. ve tvaru SSS000 (účet s analytikou 000).

Přidání analytického účtu provedete nejlépe kopií zvoleného účtu, kde upravíte poslední trojčíslí a název účtu.

## Střediska

Agenda **Střediska** slouží pro zápis jednotlivých středisek, která aktuální účetní jednotka používá. Zapsaná střediska můžete přiřazovat jednotlivým zaměstnancům. Pro zaúčtování vytvořených dokladů se střediska přiřazují složkám mezd. Rozúčtování jednotlivých dokladů na střediska vám přijde vhod, když potřebujete vyhodnocovat ekonomickou rentabilitu dílčích středisek. Pro zobrazení můžete využít tiskové sestavy, které najdete v agendě **Mzdy/Všechny mzdy**.

## Činnosti

Agenda **Činnosti** slouží pro zápis činností, které jsou v účetní jednotce provozovány a evidovány. Činnosti se rozdělují zejména pro potřeby sledování nákladů, podobně jako u zakázek.

#### TIP

Pokud zkratky předkontací zavedete číslicí, budou podle tohoto čísla seřazeny ve výběrovém seznamu.

#### TIP

Pokud nechcete pokaždé provádět úpravu ručně, lze původní obsah agendy přepsat importem účtové osnovy, kterou jste připravili už dříve. Pro tento účel si založte zvláštní účetní jednotku s předvyplněnými údaji, ze které budete provádět import; ať už po agendách, nebo tak, že z této vzorové účetní jednotky založíte novou jednotku převodem.

#### TIP

Nové účty lze bez problémů zadávat také v průběhu účetního období, pokud máte nastaven způsob práce s programem PAMICA Používat program PAMICA samostatně nebo vvtvářet XML soubory pro jiný ekon. systém, a to v agendě Nastavení/ Globální nastavení/XML komunikace. V opačném případě budete nové účty zakládat do ekonomického systému POHODA a následně provedete aktualizaci seznamů pomocí XML seznamů.

## Zakázky

Agenda **Zakázky** je určena pro komplexní sledování zakázek. Kupříkladu v agendě **Definice složek mezd** si můžete v poli **Zakázka** prostřednictvím klávesy F4 zobrazit seznam zakázek. Stiskem této klávesy ale neotevřete jejich kompletní seznam, proto pokud evidujete větší počet zakázek, vybírejte pomocí klávesy F5.

### Kódy bank

Tato agenda obsahuje seznam bankovních ústavů. Hodnoty, které jsou součástí tohoto seznamu, můžete vybírat i v dalších agendách, které obsahují pole **Banka**. Kromě jiných třeba v agendě **Bankovní účty**.

## Konstantní symboly

Agenda obsahuje seznam konstantních symbolů. Hodnoty, které jsou součástí tohoto seznamu, můžete vybírat i v dalších agendách, které obsahují pole **Konst. sym**. Tento seznam je možné upravovat i v průběhu účetního období.

## Obce

Agenda **Obce** slouží pro úpravu seznamu obcí. Tyto údaje využijete v polích **Obec**, **PSČ** a **Kraj** ve formuláři agendy **Personalistika**. Pokud před kliknutím do jednoho z uvedených polí máte už některé další pole vyplněné, do prázdného pole se chybějící hodnota doplní automaticky (pokud je obsažena v seznamu).

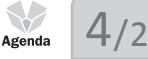

# Číselníky

## Územní jednotky

V této agendě najdete kódy územních jednotek (okresů). Jedná se o číselník LAU1. Tento číselník využijete při povinnosti předkládat data pro Čtvrtletní šetření o ceně práce v rámci Informačního systému o průměrném výdělku (ISPV).

| Nas                | stavení                             |              |
|--------------------|-------------------------------------|--------------|
|                    | <u>G</u> lobální nastavení          | Ctrl+(       |
|                    | <u>U</u> živatelské nastavení       | Ctrl+V       |
|                    | <u>L</u> egislativa                 |              |
|                    | Přístupová p <u>r</u> áva           | Ctrl+Shift+U |
|                    | Nastavení <u>f</u> ormuláře…        | Ctrl+        |
|                    | <u>Z</u> obrazit                    |              |
| М                  | Definice složek mezd                | Ctrl+[       |
| $\hat{\mathbf{m}}$ | Definice složek <u>n</u> epřítomnos | ti Ctrl+     |
|                    | Šablony <u>t</u> urnusu             |              |
|                    | Zdravotní p <u>o</u> jišťovny       |              |
|                    | Životní pojišťovny                  |              |
|                    | <u>P</u> enzijní fondy              |              |
|                    | Místa výkonu práce                  |              |
|                    | <u>B</u> ankovní účty               |              |
|                    | <u>H</u> omebanking                 |              |
|                    | <u>S</u> eznamy                     |              |
|                    | Čís <u>e</u> lníky                  |              |
|                    |                                     |              |

## Ekonomické činnosti

Agenda **Ekonomické činnosti** obsahuje číselník klasifikace ekonomických činností CZ-NACE podle klasifikace Českého statistického úřadu (ČSÚ). Kódy charakterizují převažující činnost ekonomického subjektu. Úze<u>m</u>ní jednotky <u>E</u>konomické činnosti <u>S</u>práva sociálního zabezpečení Země Obce (ZÚJ) Postavení v zaměstnání <u>K</u>lasifikace zaměstnání

Þ

## Správa sociálního zabezpečení

Agenda obsahuje číselník okresů C\_COKR. Kódy charakterizují místně příslušné OSSZ (územní pracoviště PSSZ), u které je zaměstnavatel veden v registru zaměstnavatelů. Tento číselník využijete v případě, že prostřednictvím Portálu veřejné správy odesíláte elektronicky tiskopis **Oznámení o nástupu do zaměstnání (skončení zaměstnání)**, ale i jiné tiskopisy. Číselník okresů C\_COKR není možné doplňovat v průběhu účetního období.

## Země

Agenda obsahuje číselník zemí ČZEM podle klasifikace Českého statistického úřadu (ČSÚ). Kódy slouží pro určení státního občanství zaměstnance. Tento číselník využijete při povinnosti předkládat data pro Čtvrtletní šetření o ceně práce v rámci Informačního systému o průměrném výdělku (ISPV). Číselník zemí ČZEM nelze doplňovat v průběhu účetního období.

## Obce (ZÚJ)

Agenda obsahuje číselník základních územních jednotek. Číselník využijete při vyplnění povinné přílohy **Počet zaměstnanců** k tiskopisu **Vyúčtování daně z příjmů odvedené zaměstnavatelem**. V poli **Obec** v agendě **Místa výkonu práce** vyberete požadovanou základní územní jednotku. Číselník **Obce (ZÚJ)** nelze doplňovat v průběhu účetního období.

## Postavení v zaměstnání

Agenda **Postavení v zaměstnání** obsahuje číselník klasifikace postavení v zaměstnání CZ-ICSE podle klasifikace Českého statistického úřadu (ČSÚ). Kódy slouží pro rozlišení pracovněprávního vztahu mezi zaměstnancem a ekonomickým subjektem (zaměstnavatelem). Tento číselník využijete při povinnosti předkládat data pro **Čtvrtletní šetření o ceně práce v rámci Informačního systému o průměrném výdělku (ISPV).** Číselník klasifikace postavení v zaměstnání CZ-ICSE nelze doplňovat v průběhu účetního období.

## Klasifikace zaměstnání

Agenda obsahuje číselník klasifikace zaměstnání KZAM-R podle klasifikace Českého statistického úřadu (ČSÚ). Kódy slouží pro rozlišení zaměstnání podle převážně vy-konávaného zaměstnání. Tento číselník využijete při povinnosti předkládat data pro Čtvrtletní šetření o ceně práce v rámci Informačního systému o průměrném výdělku (ISPV). Číselník klasifikace zaměstnání KZAM-R nelze doplňovat v průběhu účetního období.

# KAPITOLA 5

# Obecné metody

Tato kapitola vás seznámí s obecnými informacemi o programu PAMICA.

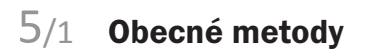

## **Obecné metody**

PAMICA umožňuje rychlé a pohodlné vedení údajů o zaměstnancích, jejich pracovních poměrech a veškerých podkladech potřebných pro výpočet mezd.

#### Agenda Personalistika

5/1

Tato klíčová agenda obsahuje přehlednou evidenci personálních údajů. Ke každému zaměstnanci můžete nastavit slevy na dani z příjmů, odčitatelné položky a další údaje, které rozhodují o způsobu zdanění a pojištění. Práci vám usnadní a zrychlí propracované nastavení srážek ze mzdy.

PAMICA podporuje i více pracovních poměrů u jednoho zaměstnance, daň z příjmů je v takovém případě vypočtena souhrnně za všechny pracovní poměry zaměstnance. Zároveň můžete vybraným zaměstnancům na základě zavedených podkladů v agendě **Personalistika** provést roční zúčtování záloh na daň z příjmů, a to za všechny jejich pracovní poměry dohromady. U zaměstnanců je také možné nastavit příspěvky zaměstnavatele na penzijní připojištění a životní pojištění.

#### Agenda Pracovní poměry

V agendě definujete jednotlivé pracovní poměry zaměstnanců. Kromě všeobecných údajů obsahuje veškeré potřebné mzdové informace, které jsou podkladem pro výpočet mezd, sociálního a zdravotního pojištění a daně z příjmů.

V každém pracovním poměru zaměstnance si můžete přednastavit trvalé složky mzdy, resp. opakující se složky mzdy, které tvoří mzdu zaměstnance každý měsíc.

Z hlediska rozvrhu pracovní doby podporuje PAMICA rovnoměrné i nerovnoměrné rozvržení a turnusové rozvržení pracovní doby. Pro turnusové rozvržení pracovní doby je možné přednastavit šablony turnusů pro opakovaný rozvrh pracovní doby s pevnou délkou cyklu, nebo rozvrh importovat z docházkového systému. Je možné zadat zkrácené úvazky i odměňování bez stanoveného úvazku.

Systém podporuje evidenci a zpracování evidenčních listů důchodového pojištění. Ty můžete buď vytisknout a odevzdat osobně, nebo si přímo v programu připravíte podání ELDP, které opatříte podpisovým certifikátem a odešlete elektronicky.

V souladu s platnou legislativou je také možné elektronicky odeslat tiskopisy Oznámení o nástupu do zaměstnání (skončení zaměstnání), Příloha k žádosti o dávku nemocenského pojištění a Přehled o výši pojistného prostřednictvím Portálu veřejné správy.

PAMICA podporuje výpočet zákonného pojištění odpovědnosti při pracovním úrazu nebo nemoci z povolání (úrazové pojištění placené zaměstnavatelem) a několik automatických funkcí, které vám usnadní zpracování mezd:

#### Automatický výpočet poměrné části dovolené podle trvání pracovního poměru

U zaměstnance s rovnoměrně rozvrženou pracovní dobou se nárok dovolené přepočítá na pracovní dny podle jeho rozvrhu na příslušný kalendářní rok. Výpočet provede PAMICA automaticky podle platné legislativy. PAMICA vám umožní také automatický výpočet krácení dovolené na základě neodpracovaných dnů.

#### Zjišťování průměrného výdělku

Tento výpočet není rozhodně snadnou záležitostí, ale PAMICA vypočítá průměrný výdělek zcela automaticky. V prvním čtvrtletí, kdy začnete zpracovávat mzdy v programu PAMICA, je nutné, abyste zadali průměrný výdělek ručně ve vystavené mzdě, případně můžete zadat údaje do agendy **Mzdy/Historické mzdy**. (Tyto údaje zadáte pro výpočet průměrného výdělku pro pracovněprávní účely, a to za kalendářní čtvrtletí předcházející měsíci vystavení mezd.)

Průměrný výdělek se zjišťuje podle § 351 zákona č. 262/2006 Sb., zákoníku práce. Určuje se vždy k prvnímu dni následujícího kalendářního měsíce po skončení rozhodného období, tj. k 1. lednu, 1. dubnu, 1. červenci a 1. říjnu. Takto zjištěný průměrný výdělek se používá do konce kalendářního čtvrtletí, v němž byl zjištěn. Průměrný výdělek se použije pro náhrady mzdy za dovolenou, za svátek, náhrady mzdy za dočasnou pracovní neschopnost, resp. karanténu, pro stanovení výše příplatků za práci přesčas, práce ve svátek, pro výpočet odstupného apod.

Podepíše-li zaměstnanec tiskopis Prohlášení poplatníka daně z příjmů fyzických osob ze závislé činnosti a funkčních požitků, vzniká mu nárok na odpočet nezdanitelných částek ze základu daně pro roční zúčtování daně z příjmu, slev na dani a výpočet zálohy na daň ve výši 15 % podle § 38 h odst. 2 zákona č. 586/1992 Sb., o daních z příjmů. Pokud zaměstnanec uvedené prohlášení nepodepíše a současně zdanitelný příjem činí maximálně 5 000 Kč, bude jeho mzda zdaněna zvláštní sazbou daně ve výši 15 % podle § 36 zákona č. 586/1992 Sb., o daních z příjmů. Pokud je zdanitelný příjem vyšší než 5 000 Kč, odvede se zálohová daň ve výši 15 %. Do agendy **Personalistika** na záložku **Daně a pojistné** stačí zadat informaci o tom, jestli zaměstnanec prohlášení podepsal, resp. nepodepsal. PAMICA pak už provede výpočet daně za vás.

Výpočet zdravotního pojistného za zaměstnance a zaměstnavatele probíhá podle zákona č. 592/1992 Sb., o pojistném na všeobecné zdravotní pojištění, ve znění pozdějších předpisů. Ten stanoví výši sazby, která z vyměřovacího základu vypočítá částku zdravotního pojištění. Sazby pro výpočet sociálního pojistného odvedeného zaměstnancem a zaměstnavatelem stanoví zákon č. 589/1992 Sb., o pojistném na sociální zabezpečení a příspěvku na státní politiku zaměstnanosti, resp. zákon č. 187/2006 Sb., o nemocenském pojištění.

## Automatické rozúčtování dokladů vytvořených po zaúčtování mezd na jednotlivá střediska, činnosti a zakázky

Tuto funkci ocení nejen účetní. Díky ní snadno zjistíte výši podílu mzdových nákladů z celkových nákladů firmy, a tak i nákladů jednotlivých středisek, činností a zakázek.

Provádění srážek ze mzdy zaměstnance, např. na základě nařízení soudu nebo správního orgánu, představuje velice složitý výpočet. PAMICA jej provede automaticky za vás, včetně stanovení tzv. nezabavitelné části a jiných skutečností důležitých pro správnost výpočtu podle zákona č. 99/1963 Sb., občanského soudního řádu.

## **KAPITOLA 6**

# Personalistika

Tato kapitola vám popisuje práci v agendě Personalistika. Dozvíte se, jak založit a vést evidenci jednotlivých zaměstnanců a jak s touto agendou pracovat.

Rozdělena je do tří podkapitol:

| 6/1 | Personalistika                          |
|-----|-----------------------------------------|
| 6/2 | Roční zúčtování záloh DzP               |
| 6/3 | Tiskové sestavy v agendě Personalistika |

## Agenda 6/1

# Personalistika

V agendě **Personalistika** jsou evidovány údaje o jednotlivých zaměstnancích firmy. Kromě této všeobecné evidence zde ale také najdete informace, které slouží jako podklad pro výpočet mezd, doplatků zdravotního pojištění, daně z příjmů nebo zvláštní sazby daně z příjmů.

Ke každému zaměstnanci jsou vedeny samostatné tabulky, které obsahují seznamy slev na dani, odpočtů ze základu daně, způsobů zdanění, odvodů pojistného, údajů pro účely ročního zúčtování záloh daně z příjmů či srážek ze mzdy.

V této agendě také můžete provést roční zúčtování záloh na daň z příjmů.

Důležité je, abyste před každým měsíčním zpracováním mezd pečlivě vyplnili všechny potřebné údaje, případně je znovu aktualizovali a zkontrolovali. Jakékoliv úpravy musíte provést ještě před zpracováním mezd toho měsíce, od kterého změna platí. Pokud už máte vystaveny mzdy a provedete změnu v agendě **Personalistika**, PAMICA vám nabídne promítnutí této změny do mzdy, kterou jste naposledy vystavili. Může jít například o dodatečné doplnění slev na dani na záložce **Daně a pojistné**, resp. doplnění identifikačních údajů o zaměstnanci, pokud tyto údaje ovlivňují výpočet mzdy. Obsah jednotlivých polí agendy je většinou zřejmý. Pokud si nebudete vědět rady, pomůže vám interaktivní nápověda, kterou zobrazíte pomocí klávesové zkratky CTRL+F1. Na následujících řádcích budou popisována jen nejdůležitější a nejvyužívanější pole, záložky a sekce této agendy.

## Zaměstnanec

|                                    | PAN   | MICA Prem        | iium - (Personali:           | stika]                    |              |                           |                      |                              |               |              |                             |        |           | - • ×                                                                                                    |
|------------------------------------|-------|------------------|------------------------------|---------------------------|--------------|---------------------------|----------------------|------------------------------|---------------|--------------|-----------------------------|--------|-----------|----------------------------------------------------------------------------------------------------|
| : :                                | Sou   | ibor <u>N</u> as | tavení Se <u>z</u> namj      | y P <u>e</u> rsonalistika | <u>M</u> zdy | <u>P</u> odání <u>D</u> o | klady <u>Z</u> áznam | Náp <u>o</u> věda            |               |              |                             |        |           |                                                                                                    |
| ÷ Ø                                | Þ,    | a 🚳 🖄            |                              | 2à l                      |              | • ¥.                      | M 🚠 🌚 😯              | M 🔛 M 🕅 🗎                    | • 🖩 🛛 🚍       |              |                             |        |           |                                                                                                    |
| Zaméstnanec     Dvoláková Michaela |       |                  |                              |                           |              |                           |                      |                              | Agendy        |              |                             |        |           |                                                                                                    |
| Z                                  | Zam   | nëstnanec        | Pojištění Cizir              | nec                       |              |                           |                      |                              |               |              |                             |        |           | Personalistika                                                                                                    |
|                                    | Ac    | dresa trvalé     | ho pobytu                    |                           | Osol         | bní údaje                 |                      |                              |               |              | Výplata mzdy                |        |           |                                                                                                    |
|                                    | Jn    | néno             | Michaela                     |                           | Datu         | um narození               | 12.12.1979           | Osobní d                     | islo Z        | 0007         | Úhrada doplatku             | hotové | -         |                                                                                                    |
|                                    | Pi    | lijmení          | Dvořáková<br>Svohodová       |                           | Mist         | to narození<br>odport     | Jihlava              | Rodné či<br>Číclo OR         | slo 79        | 96212/7844   | Část dopl. hotově           |        | 0,00      |                                                                                                    |
|                                    | D     | alší             | 310000018                    |                           | Stát         | ní občanství              | CZ CZ                | Telefon                      |               | 0703034      | Srážky                      |        |           |                                                                                                    |
|                                    |       |                  | N                            | 07                        |              |                           |                      | Vzdělání                     | v)            | ysokoškolské | Počet vyživ. osob           |        |           |                                                                                                    |
|                                    | 0     | lice             | Na Kopci<br>585.01 Uklaura 1 | 25                        | Poh          | lavi                      | Zena                 | Obecné                       |               |              | ISPV                        |        |           |                                                                                                    |
|                                    | Ĩ,    | , vec            | Adresa (Konta                | ktni adresa /             | Stav         |                           | Svobodná             | <ul> <li>Místo vý</li> </ul> | konu Ji       |              | Státní občanství            |        |           |                                                                                                    |
|                                    | Ú     | čet              |                              |                           | Roče         | ní zúčtování zá           | loh                  | Caubles                      | )<br>Jul      |              | Vzdělání                    |        |           |                                                                                                    |
|                                    | Sp    | pec.s.           |                              |                           | Nere         | ecnik zamestn<br>vident   | avatele              | Sounias                      | s uvadenim Ki | L 🛄          | videnti                     |        | _         |                                                                                                    |
|                                    |       |                  |                              |                           |              |                           |                      |                              |               |              |                             |        |           |                                                                                                    |
|                                    | _     |                  |                              |                           |              |                           |                      |                              |               |              |                             |        |           |                                                                                                    |
| +                                  |       | 🕱 🖿 Pr           | acovní poměry                | 📰 Danë a pojistn          | é 💷 Trv      | alé srážky 📾              | Evidence podání (    | Dokumenty 📖                  | (valifikace   | Poznámky     |                             |        |           |                                                                                                    |
|                                    |       | ×                | Příjmení 🔬                   | Jméno                     | Misto        | Dat.nar.                  | Místo nar.           | Národnost                    | Osobr         | ni číslo     | Pojišťovna                  |        | Ŧ         |                                                                                                    |
| 1                                  |       | Dolež            | al I                         | Milan                     | В            | 02.03.59                  | Brno                 | česká                        | Z0001         | Česká p      | ůmyslová zdravotní pojišťov | /na    | <u>^</u>  |                                                                                                    |
| 2                                  |       | Dvořá            | ková                         | Michaela                  | л            | 12.12.79                  | Jihlava              | česká                        | Z0007         | Všeobec      | ná zdravotní pojišťovna ČR  |        |           |                                                                                                    |
|                                    |       | E Havio          | kova i                       | Alena                     | л<br>п       | 27.09.62                  | Jihlava              | česka                        | 20002         | Česka pi     | úmyslová zdravotní pojišťov | /na    | =         |                                                                                                    |
| 5                                  |       | Novál            |                              | lan                       | л            | 04.06.69                  | Brno                 | česká                        | Z0003         | Všeobec      | ná zdravotní pojišťovna ČR  |        | -         |                                                                                                    |
| 6                                  |       | Skoup            | ii I                         | Petr                      | В            | 02.07.63                  | Třebíč               | česká                        | Z0004         | Česká p      | ůmyslová zdravotní pojišťov | ma     |           |                                                                                                    |
| 7                                  |       | Svobo            | dová .                       | lana                      | Л            | 10.12.57                  | Jihlava              | česká                        | Z0005         | Všeobec      | ná zdravotní pojišťovna ČR  |        | ×         |                                                                                                    |
| (2/7                               | 7) Pi | ro získání r     | iápovědy stisknět            | e F1.                     |              |                           |                      |                              |               |              | Novák, s. r. o.             | 2011 @ | 🖋 Všichni | <ul> <li>Image: A set of the set of the</li></ul> |

V tomto formuláři vyplníte adresu a osobní údaje zaměstnance.

#### TIP

Program umožňuje omezit rozsah zobrazených zaměstnanců jen na ty, kteří jsou momentálně ve stavu. Rozsah zobrazení lze přepínat stisknutím pravého tlačítka myši nad panelem záznamu ve stavovém řádku.

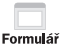

**TIP** Klávesová zkratka CTRL+E otevře agendu Personalistika. Záložku **Kontaktní adresa** vyplňte v případě, že je adresa pro zasílání korespondence odlišná od adresy trvalého pobytu. Tyto údaje vstupují na tiskovou sestavu **Oznámení o nástupu do zaměstnání** v agendě **Pracovní poměry**.

Volbu **Roční zúčtování záloh** zatrhněte, pokud zaměstnanec požaduje od zaměstnavatele roční zúčtování záloh daně z příjmů. Povel, kterým provedete roční zúčtování, se nachází v nabídce **Záznam**. Pokud zrušíte zatržení ročního zúčtování záloh u zaměstnance, kterému už bylo provedeno roční zúčtování, spočítané podklady se odstraní z databáze a tisková sestava **Výpočet daně z příjmů** nebude k dispozici. Pro zachování korektních údajů v databázi účetní jednotky proto doporučujeme, abyste u konkrétního zaměstnance provedli opětovný přepočet ročního zúčtování prostřednictvím nabídky **Záznam**.

Volbu **Společník zaměstnavatele** zatrhněte u zaměstnance, který je zároveň společníkem zaměstnavatele. Při zaúčtování mezd společníka budou použity předkontace, které jste zadali v agendě **Globální nastavení.** 

Volbu **Nerezident** zatrhněte, pokud je zaměstnanec nerezidentem podle §2 odst. 3 zákona o daních z příjmů. Zatržením pole vstoupí údaje o zaměstnanci na **přílohu** číslo 2 k Vyúčtování daně z příjmů ze závislé činnosti.

Do pole **Místo výkonu** uveďte obec/město, kde zaměstnanec podle pracovní smlouvy práci vykonává. Tyto údaje slouží pro tiskovou sestavu **Počet zaměstnanců ke dni 1. 12. 200x**, která je přílohou tiskové sestavy **Vyúčtování daně z příjmů fyzických osob ze závislé činnosti a z funkčních požitků**.

Volbu **Souhlas s uváděním RČ** zatrhněte v případě, že zaměstnanec souhlasí s uváděním jeho rodného čísla na vybraných tiskových sestavách. Podle § 5c zákona č. 101/2000 Sb., o ochraně osobních údajů, kterým se mění některé zákony související s oblastí evidence obyvatel, je možné rodná čísla využívat jen tehdy, jde-li o činnost ministerstev nebo jiných správních úřadů, pokud to stanoví zvláštní zákon, nebo se souhlasem nositele rodného čísla či jeho zákonného zástupce.

Na tiskových sestavách, které nejsou formuláři státní správy a pojišťoven, se rodné číslo zaměstnance vytiskne pouze v případě, že bude zatržena tato volba.

Pole **Počet vyživ. osob** vyplňte, pokud zaměstnanci provádíte zákonné srážky a počet vyživovaných osob je totožný pro všechny zákonné srážky.

Pokud patří účetní jednotka mezi ekonomické subjekty, které byly vyzvány Ministerstvem práce a sociálních věcí k předkládání dat pro statistické zjišťování, je nutné zatrhnout pole **ISPV - čtvrtletní šetření o ceně práce** v agendě **Nastavení/ Globální nastavení** v sekci **Ostatní**. Na záložce **Zaměstnanec** v sekci **ISPV** se zpřístupní pole **Státní občanství** a **Vzdělání**.

Ú

TIP Pole Společník zaměstnavatele je dostupné pouze v účetní jednotce s typem Ú (účetnictví). Formulář

#### TIP

Pojišťovny a penzijní fondy můžete doplnit ve stejnojmenných agendách, které naleznete v nabídce Nastavení. Příspěvek zaměstnavatele na životní pojištění a penzijní připojištění zaměstnance je osvobozen od daně z příjmů až do výše roční částky, která je uvedená v agendě Legislativa. Název pojišťovny nebo penzijního fondu v závazku, vygenerovaném zaúčtováním mezd, se zkrátí na 48 znaků.

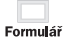

### Pojištění

Formulář **Pojištění** obsahuje údaje o zdravotním pojištění, příspěvcích zaměstnavatele na penzijní připojištění a životní pojištění. Obsahuje také údaje o předchozím pojištění.

Ze seznamu vyberte příslušnou pojišťovnu, u níž je

|     |                                                                              |                        | a series         |              |               |                  |                                                                                                    |                   |            |                                             |           |                                                                                                    |
|-----|------------------------------------------------------------------------------|------------------------|------------------|--------------|---------------|------------------|----------------------------------------------------------------------------------------------------|-------------------|------------|---------------------------------------------|-----------|----------------------------------------------------------------------------------------------------|
| 1.5 | Soubor Betraveri Segnerny Pyroonalistika Body Erdéri Doklady Záznam Népgolda |                        |                  |              |               |                  |                                                                                                    |                   |            |                                             |           |                                                                                                    |
|     |                                                                              |                        |                  |              |               |                  |                                                                                                    |                   |            |                                             |           |                                                                                                    |
|     | -                                                                            |                        |                  |              | _             |                  |                                                                                                    |                   | _          |                                             | •         | Agendy                                                                                                    |
| z   | Zendthanec Develaková Michaela                                               |                        |                  |              |               |                  |                                                                                                    |                   |            |                                             |           |                                                                                                    |
|     |                                                                              |                        |                  |              |               |                  |                                                                                                    |                   |            |                                             |           | The second second secon |
| Za  | nist                                                                         | nanec Pojišténi Cia    | inec             |              |               |                  |                                                                                                    |                   |            |                                             |           | formation in                                                                                                    |
| 1   | denv                                                                         | stní pojištění         |                  | Penoja       | ni připojiště | á .              | Životní pojištění                                                                                                    |                   |            | Předchozí pojištění                         |           |                                                                                                    |
|     | Viec                                                                         | tecné zdravatní pojižk | evra CR -        |              |               | 1                |                                                                                                    |                   |            |                                             |           |                                                                                                    |
|     |                                                                              |                        |                  |              |               |                  |                                                                                                    |                   |            | Název předchodho orgánu pojištění           |           |                                                                                                    |
|     |                                                                              |                        |                  | Cástka       | a nebo %      |                  | Cástka                                                                                                    |                   |            |                                             |           |                                                                                                    |
|     |                                                                              |                        |                  | Maxim        | néhé          |                  |                                                                                                    |                   |            |                                             |           |                                                                                                    |
|     |                                                                              |                        |                  |              |               |                  |                                                                                                    |                   |            | Název současného orgánu pojižbění           |           |                                                                                                    |
|     |                                                                              |                        |                  | Var. vy      | m.            |                  | Var. tym.                                                                                                    |                   |            |                                             |           |                                                                                                    |
|     |                                                                              |                        |                  |              |               |                  | - According                                                                                                    |                   |            |                                             |           |                                                                                                    |
|     |                                                                              |                        |                  |              |               |                  |                                                                                                    |                   |            |                                             |           |                                                                                                    |
|     |                                                                              |                        |                  |              |               |                  |                                                                                                    |                   |            |                                             |           |                                                                                                    |
|     |                                                                              |                        |                  |              |               |                  |                                                                                                    |                   |            |                                             |           |                                                                                                    |
|     |                                                                              |                        |                  |              |               |                  |                                                                                                    |                   |            |                                             |           |                                                                                                    |
|     |                                                                              |                        |                  | den e        |               |                  | e de la la composición de la composición de la composicinda composición de la composición de la composición de la compos | . In a            | 1          |                                             |           |                                                                                                    |
|     |                                                                              | III Pracovni pomery    | ill Dane a poych | tel mi tivat | e oany i      | Enderce podani 🖽 | Documenty I III Kva                                                                                                    | inkacel III Potra | arriey [   | Automas .                                   |           |                                                                                                    |
| 1   | Ê                                                                            | Doletal                | Mian             | 8            | 02.03.50      | Benn             | /who most                                                                                                    | 2000              | Carlot ref | registovna<br>muslová rokavství politíku pa |           |                                                                                                    |
| 2   | E.                                                                           | Dvořáková              | Michaela         | 4            | 12,12,79      | Ableva           | ćeská                                                                                                    | 20007             | Viecbech   | á zdravotní pošitřovna ČŘ                   |           |                                                                                                    |
| 3   | п                                                                            | Havličková             | Alena            | 1            | 27.09.62      | Ableva           | česká                                                                                                    | 23002             | Česká prů  | myslová zdravotní pojátlovna                |           |                                                                                                    |
| 4   |                                                                              | Medutková              | Tatāna           | 8            | 16.09.74      | Shleva           | česká                                                                                                    | 20006             | Česká prů  | myslová zdravotní pojišťovna                |           |                                                                                                    |
| 5   | п                                                                            | Nevák                  | Jan              | 8            | 04.06.69      | 8000             | česká                                                                                                    | 20003             | Vieebeen   | á zdravotní pojišťovna ČR                   |           |                                                                                                    |
| 6   | Ξ.                                                                           | Skoupil                | Petr             | 8            | 02.07.63      | Třebíč           | česká                                                                                                    | 20004             | Česká prů  | myslová zdravotní pojáčovna                 | =         |                                                                                                    |
| 7   | г                                                                            | Svobodevá              | Jana             | 1            | 10.12.57      | Shleva           | česká                                                                                                    | 20005             | VSeebeon   | á zdvavotní pejišťovna CR.                  |           |                                                                                                    |
| m   |                                                                              | skání nápovědy stiskn  | éte F1.          |              |               |                  |                                                                                                    |                   | D.         | lovák, s. r. e. 2011 🔍 i                    | / Viichni | 1                                                                                                    |

zaměstnanec pojištěn. Penzijní fond vyberte v případě, že zaměstnavatel přispívá zaměstnancům na penzijní připojištění.

Při volbě penzijního připojištění uveďte do pole **Částka nebo** % příspěvek zaměstnavatele na penzijní připojištění zaměstnance. Příspěvek můžete zadat pevnou částkou nebo procentem z vyměřovacího základu pro sociální pojištění. Pokud uvedete příspěvek v procentech, je možné v poli **Maximálně** stanovit maximální výši příspěvku. Obdobným způsobem postupujte u příspěvků zaměstnavatele na životní pojištění.

### Cizinec

Formulář **Cizinec** využijete, pokud zaměstnáváte cizince.

V tomto formuláři uveďte údaje o zaměstnanci, který je cizincem. Ty budou použity v tiskových sestavách např. Mzdový list, Oznámení o nástupu do zaměstnání

| PAMICA Premium - (Personalistika)                                                                                                    |                                            |                                      |                                                                            | - 0 - X       |
|----------------------------------------------------------------------------------------------------|--------------------------------------------|--------------------------------------|----------------------------------------------------------------------------|---------------|
| Souber Hesteveri Segnamy Pyronalistika                                                                                                    | Mody Bodáni Boklady Záznam N               | ápgvéda                              |                                                                            |               |
| PAGE PERM                                                                                                    | - XII 🖬 🖬 😣 😣 🖬                            |                                      | 2142                                                                       |               |
|                                                                                                    |                                            |                                      | •                                                                          | Agendy        |
| Zemésthanec Dvořáková Michaela                                                                                                    |                                            |                                      |                                                                            |               |
|                                                                                                    |                                            |                                      |                                                                            | Ť             |
| Zamästnanec Pojitkiel Giónec                                                                                                    |                                            |                                      |                                                                            | Demonalistika |
|                                                                                                    | Cici pojištění                             |                                      | Smluvni zaméstnanec                                                        |               |
| Údaje o cizinci                                                                                                    | Ulice                                      |                                      | Smiuvni zamistnares                                                        |               |
| Mite vitera čerenti                                                                                                    | Obec                                       |                                      | for the second second                                                      |               |
| Diff annual X                                                                                                    | Post Code                                  |                                      | k' samistanutele                                                           |               |
|                                                                                                    | Stat                                       |                                      | Den zahäreni práce v ČR                                                    |               |
| Adresa pobytu v ČR                                                                                                    |                                            |                                      | Den ukončení práce v ČR.                                                   |               |
| 10.0                                                                                                    | Nézev cizecern.                            |                                      |                                                                            |               |
| Ohie                                                                                                    | nositele pojištění                         |                                      | pić                                                                        |               |
|                                                                                                    | Ciposernaké čislo<br>polititénce           |                                      | Zahranični pojistné                                                        |               |
|                                                                                                    |                                            |                                      |                                                                            |               |
|                                                                                                    |                                            |                                      |                                                                            |               |
| 1                                                                                                    |                                            |                                      |                                                                            |               |
| • X III Recent contex III Date a second                                                                                                    | III To all colled III Defense assessed the | Departmented III Roaldfaread D. Born | anto I                                                                     |               |
| X Primeni Imfon                                                                                                    | Miste Dataas Miste eas                     | Nicolant Dahai /isla                 | Printingna                                                                 | 7             |
| 1 Doletal Milan B                                                                                                    | 02.03.59 Brno                              | česká Z0001                          | Česká průmyslová zdravotní pojitřovna                                      |               |
| 2 Duchiková Michaela X                                                                                                    | 12.12.79 Jiblava                           | česká 20007                          | Vleobecná zdravotní pojilčovna ČR                                          |               |
| 3 F Havličková Alena J                                                                                                    | 27.09.62 Iblava                            | ćeskā 20002                          | Česká průmyslová zdravotní pojišťovna                                      |               |
| 4 🗖 Medutková Tatána 🖈                                                                                                    | 16.09.74 Jihlava                           | ćeskā 20006                          | Ceská průmyslová zdravotní pojišťovna                                      | U             |
| 6 C Shared Data 8                                                                                                    | 010342 500                                 | Cenes 20003                          | vseosecna zonavosni pojistovina CK<br>České polisti slovi straj politikova |               |
| 7 E Sudantavá Jana E                                                                                                    | 10.12.57 (Plava                            | (eiká 2005                           | Vienherná násantej nejšťinna ČR                                            | ÷             |
| (2/7) Pro sidenti pierovide stidenite F1                                                                                                    |                                            |                                      | Neek a.c. 201 @ w Vich                                                     | n 2           |
| and the second second |                                            |                                      |                                                                            |               |

(skončení zaměstnání) nebo pro Evidenční list důchodového pojištění (ELDP).

Do pole **Údaje o cizinci** zapište údaje, které chcete tisknout na sestavu **Mzdový list** tohoto zaměstnance. Může jít například o číslo pasu, kód státu, jehož je rezidentem, DIČ a rodné číslo, jestliže mu bylo cizím státem přiděleno. Po vyplnění tohoto pole už PAMICA nebude vyžadovat zadání rodného čísla na záložce **Zaměstnanec**.

Je-li zaměstnanec cizinec a má trvalý pobyt v zahraničí, uvádí se na ELDP adresa zadaná v oddílu **Adresa pobytu v ČR**. Pokud není tato adresa vyplněna, použije se pro ELDP adresa ze záložky **Zaměstnanec**.

V případě, že zaměstnáváte cizozemského nositele pojištění, vyplňte potřebné údaje v sekci **Cizí pojištění**. Tyto údaje budou použity např. při tisku mzdového listu, resp. při elektronickém podání tiskové sestavy **Oznámení o nástupu do zaměstnání** (skončení zaměstnání). Volbu **Smluvní zaměstnanec** zatrhněte u zaměstnanců, jejichž sídlo je na území státu, s kterým Česká republika neuzavřela mezinárodní smlouvu o sociálním zabezpečení, a pokud v ČR vykonávají činnost pro smluvního zaměstnavatele. Údaj bude použit při tisku, popř. při elektronickém podání **Oznámení o nástupu do zaměstnání (skončení zaměstnání)**.

Do pole **DIČ** zadejte daňové identifikační číslo zaměstnance, pokud mu bylo domovským státem přiděleno. Pole **Zahraniční pojistné** slouží k zadání částky pojistného zaplaceného zaměstnancem v domovském státě. Oba údaje vstupují do **přílohy č. 2 k Vyúčtování daně ze závislé činnosti**.

Bližší údaje ke každému políčku formuláře naleznete v kontextové nápovědě, která je dostupná po stisknutí kláves CTRL+F1.

## Tabulka

### Pracovní poměry

Každému zaměstnanci se automaticky přednastaví jeden pracovní poměr s druhem **1 - pracovní poměr**. Pokud si tento druh přejete změnit, učiňte tak přes agendu **Pracovní poměry**.

| * | 🚆 🗐 Pracovní poměry 🗐 Daně a p | ojistné 🕅 Trvalé sr | ážky 🕅 Evidence p | odání 📋 Dokur | nenty 📟 Kvalifikace 🗋 Poznámky      |
|---|--------------------------------|---------------------|-------------------|---------------|-------------------------------------|
|   | Název                          | Zač. prac.poměru    | Dat. odchodu      | Aktivní       |                                     |
| 1 | Pracovní poměr                 | 01.01.02            |                   | x             |                                     |
| 2 | Dohoda o provedení práce       | 01.01.11            |                   | x             | 01X                                 |
| 3 | Dohoda o provedení práce       | 01.01.10            | 31.12.10          |               | Dožedí                              |
|   |                                |                     |                   |               | Foradi                              |
|   |                                |                     |                   |               | <u>V</u> ložit další pracovní poměr |
|   |                                |                     |                   |               | <u>S</u> mazat pracovní poměr       |

V agendě **Personalistika** je možné přidat zaměstnanci na záložku **Pracovní poměry** další pracovní poměr. Prostřednictvím místní nabídky, kterou vyvoláte pravým tlačítkem myši, zadáte další pracovní poměr povelem **Vložit další pracovní poměr**. Údaje o druhu, době trvání pracovního poměru, pracovním zařazení zaměstnance, rozvrhu pracovní doby a druhu mzdy uvedete v samostatné agendě **Pracovní poměry**. Tuto agendu můžete otevřít také z agendy **Personalistika** ze záložky **Pracovní po měry**, a to z místní nabídky, kterou vyvoláte pravým tlačítkem myši, povelem **Otevřít pracovní poměr**. Pořadí pracovních poměrů je možné změnit pomocí povelu **Pořadí**. Pořadí pracovního poměru určuje, který pracovní poměr bude takzvaně vyúčtovací. To znamená, ve kterém pracovním poměru bude proveden výpočet daně z příjmů souhrnně za všechny pracovní poměry zaměstnance.

Tabulka

### Daně a pojistné

Údaje zadané na záložce **Daně a pojistné** jsou nezbytné pro bezchybný výpočet mezd. Právě tady musíte správně vyplnit veškeré slevy na dani, nezdanitelné části základu daně pro roční zúčtování daně z příjmů (např. dary, úroky z úvěru zaplacené ve zdaňovacím období) a další údaje o způsobu zdanění, resp. o odvodech pojistného, které se týkají příslušného zaměstnance.

Ve výklopném seznamu vybraného řádku v poli **Typ** zvolte příslušný typ. První položky ve výklopném seznamu představují údaje potřebné pro výpočet mzdy a uplatnění slev na dani. Další položky v seznamu jsou určeny pro potřeby ročního zúčtování záloh daně z příjmů.

| * | 🛒 🕅 P   | racovní por | měry 🕅 Daně a pojistné 🕅 Trvalé srážky 📓 | Evidence podáni | 📋 Dokumenty | 📰 Kvalifikace 🗈 Poznámky |
|---|---------|-------------|------------------------------------------|-----------------|-------------|--------------------------|
|   | Od      | Do          | Тур                                      | Text            | Rodné číslo | Částka                   |
| 1 | 01/2008 | 12/2009     | daňové zvýhodnění na dítě                | David           | 980112/1231 | 10 680,00                |
| 2 | 01/2008 | 12/2010     | sleva - poplatník (podepsal prohlášení)  |                 |             | 24 840,00                |
| 3 | 01/2010 |             | daňové zvýhodnění na dítě                | David           | 980112/1231 | 11 604,00                |
| 4 | 01/2011 |             | sleva - poplatník (podepsal prohlášení)  |                 |             | 23 640,00                |
| * | /       | /           |                                          |                 |             | 0,00                     |

Pokud už máte vystavené mzdy a provedete dodatečně změnu údajů na záložce **Daně a pojistné**, PAMICA vám při uložení změny nabídne její promítnutí do mzdy, která je vystavená naposledy.

#### Sleva - poplatník (podepsal prohlášení)

Tento typ nastavíte u zaměstnance, který podepíše prohlášení k dani z příjmů. Sleva - poplatník (podepsal prohlášení) je pro rok 2011 stanovena ve výši 23 640 Kč ročně. V dalších letech bude sleva zvýšena na 24 840 Kč ročně. Měsíční sleva činí pro rok 2011 1 970 Kč, v dalších letech 2 070 Kč. Od 1. 1. 2008 si může také poživatel starobního důchodu s příjmy dle § 6 až § 10 zákona o dani z příjmů uplatnit slevu na dani. U poživatele starobního důchodu, který je zaměstnán a podepsal prohlášení k dani z příjmů, sníží zaměstnavatel (při výpočtu měsíční zálohy na daň) vypočtenou daň o částku 1 970 Kč (2 070 Kč od roku 2012) tj. o 1/12 roční slevy na poplatníka.

#### Daňové zvýhodnění na dítě a Daňové zvýhodnění na dítě (průkaz ZTP-P)

Poplatník má nárok na daňové zvýhodnění na vyživované dítě, které s ním žije ve společné domácnosti. Pro rok 2011 je zvýhodnění stanoveno ve výši 11 604 Kč ročně (daňové zvýhodnění na dítě s průkazem ZTP-P činí 23 208 Kč ročně). Zvýhodnění na dítě je realizováno formou slevy na dani, daňového bonusu nebo kombinací slevy a daňového bonusu.

U poplatníků, kteří podepsali prohlášení k dani z příjmů, se bude měsíční záloha na daň z příjmů snižovat o daňové zvýhodnění (967 Kč na jedno dítě). V případě, že je záloha nižší než daňové zvýhodnění, bude poplatníkovi vyplacen daňový bonus.

Pokud celkový objem záloh na daň neuspokojí nárok poplatníka, vyplatí plátce měsíční daňový bonus ze svých prostředků a požádá místně příslušného správce daně o poukázání chybějící částky. Toto je možné prostřednictvím tiskopisu **Žádost o proplacení daňového bonusu**, který je dostupný v tiskových sestavách agendy **Mzdy** za příslušný měsíc.

#### Posuzování nároků na výplatu daňového bonusu

Daňový bonus se v daném měsíci vyplatí pouze v případě, že zdanitelný příjem za příslušný kalendářní měsíc je stejný nebo vyšší než polovina minimální mzdy, tj. 4 000 Kč. Dle nařízení vlády č. 567/2006 Sb. je od roku 2007 stanovena minimální mzda ve výši 8 000 Kč. Pro porovnání se použije nominální částka minimální mzdy,

#### TIP

Chcete-li zadat příspěvek zaměstnavatele na penzijní připojištění procentní částkou, zapište za číslo znak %. Příspěvky placené zaměstnancem uveďte v tabulce Trvalé srážky. která se neupravuje podle úvazku a odpracované doby pracovníka. Měsíční daňový bonus lze vyplatit, pokud jeho výše činí alespoň 50 Kč, maximálně však do výše 4 350 Kč.

Příklad:

| Měsíční mzda                                                                                                  | 3 000 Kč |
|----------------------------------------------------------------------------------------------------|----------|
| Naturální mzda (1 % pořizovací ceny auta - podléhá dani<br>z příjmů, sociálnímu, resp. zdravotnímu pojištění) | 1 000 Kč |
| Příspěvek zaměstnavatele na penzijní pojištění zaměstnance                                                    | 1 500 Kč |

(Celkové příspěvky zaměstnavatele již přesáhly stanovenou hranici 24 000 Kč, z příspěvku nad tuto hranici je nutné odvádět sociální a zdravotní pojištění a daň z příjmů.)

3 000 + 1 000 + 1 500 = 5 500 Kč, zaměstnanec má nárok na daňový bonus (1/2 minimální mzdy = 4 000 Kč).

Daňový bonus lze v ročním zúčtování uplatnit, jestliže roční zdanitelný příjem je alespoň ve výši šestinásobku minimální mzdy. Roční daňový bonus lze uplatnit, pokud jeho výše činí alespoň 100 Kč, maximálně však do výše 52 200 Kč ročně.

#### Sleva - manželka, manžel a Sleva – manželka, manžel (průkaz ZTP-P)

Sleva na dani na druhého z manželů je stanovena ve výši 24 840 Kč ročně, v případě že jde o manželku nebo manžela s průkazkou ZTP/P, je sleva dvojnásobná. Pro uplatnění této slevy je nutné splnit požadavek podle § 35 ba zákona č. 586/1992 Sb., o daních z příjmů, aby manžel(ka) žil(a) s poplatníkem ve společné domácnosti a neměl(a) vlastní příjem vyšší než 68 000 Kč. Tato sleva se poskytuje jako sleva na roční dani, tedy nikoli jako sleva na zálohách v jednotlivých měsících.

#### Sleva – invalidita 1. nebo 2. stupně, Sleva – invalidita 3. stupně

Tyto částky budou uplatněny pouze za předpokladu, že zaměstnanec splňuje podmínky pro uplatnění slev na dani z titulu invalidního důchodu. Částky jsou uplatňovány měsíčně. Sleva – invalidita 1. nebo 2. stupně je stanovena ve výši 2 520 Kč, výše měsíční slevy činí 210 Kč. Sleva na dani při invaliditě 3. stupně je ve výši 5 040 Kč, sleva na zálohách v jednotlivých měsících činí 420 Kč. Slevy na dani při vlastní invaliditě ZTP/P je ve výši 16 140 Kč, měsíční sleva na dani je 1 345 Kč.

#### Sleva - vlastní studium

Tato sleva ve výši 4 020 Kč bude uplatněna pouze u zaměstnanců, kteří jsou studenty. Sleva se uplatňuje měsíčně ve výši 335 Kč.

*Příklad:* Zaměstnanec má uzavřen pracovní poměr, podepsal prohlášení k dani z příjmu a zároveň je studentem. V září roku 2011 dovrší věku 26 let.

Na záložce **Daně a pojistné** v agendě **Personalistika** zadáte typ **Sleva – vlastní studium**, od 01/2011 do 09/2011. Zaměstnanec uplatní slevu na studenta naposledy v měsíci, v němž dovršil věku 26 let podle § 35 ba odst. 1 písm. f) zákona č. 586/1992 Sb., o daních z příjmů.

Daňový bonus se vyplácí jen tehdy, jestliže souhrn zdanitelných příjmů za kalendářní měsíc dosahuje alespoň poloviny minimální mzdy.

TIP

#### TIP

Podle § 4 odst. 1 písm. h), zákona o daních z příjmů, je starobní důchod osvobozen od daně z příjmů pouze do výše 36násobku minimální mzdy. Pro rok 2011 se jedná o částku 288 000 Kč (8 000 x 36).

#### Starobní důchod

Tento typ zadáte u starobního důchodce. Do sloupce **Částka** uveďte součet částek starobního důchodu vyplacených ve zdaňovacím období.

#### Úhrada za zkoušky ověřující vzdělání

Od roku 2007 je možné uplatnit odčitatelnou položku Úhrada za zkoušky ověřující výsledky dalšího vzdělávání podle §15 odst. 8 Sb., zákona o daních z příjmů. Tento odpočet si může zaměstnanec uplatnit v ročním zúčtování daně z příjmu v případě, že úhradu za zkoušku zaplatil právě zaměstnanec. Ročně je možné uplatnit částku, která byla uhrazena zaměstnancem, nejvýše však 10 000 Kč. U poplatníka se zdravotním postižením nejvýše 13 000 Kč a u poplatníka s těžším zdravotním postižením nejvýše 15 000 Kč.

#### Dary dle zákona o dani z příjmů

Částky se uplatní v ročním zúčtování. U darů uveďte součet hodnot darů poskytnutých ve zdaňovacím období, které je možné odečíst od základu daně podle § 15 odst. 1 Sb., zákona o daních z příjmů. Odečíst lze hodnotu daru, pokud úhrnná hodnota darů ve zdaňovacím období přesáhne 2 % ze základu daně, nebo činí alespoň 1 000 Kč. Celkově lze odečíst nejvýše 10 % ze základu daně. Hodnota jednoho odběru krve bezpříspěvkového dárce se oceňuje jako dar na zdravotnické účely, a to částkou 2 000 Kč.

#### Úroky z úvěrů

Tento typ je určen pro roční zúčtování. Od základu daně je možné odečíst částku, která se rovná úrokům zaplaceným ve zdaňovacím období z úvěru ze stavebního spoření, z hypotečního úvěru a z úvěru poskytnutého stavební spořitelnou podle § 15 odst. 4 Sb., zákona o daních z příjmů. Úhrnná částka úroků, o které se snižuje základ daně ze všech úvěrů, nesmí překročit 300 000 Kč za rok.

#### Zaplaceno na penzijní připojištění

Pokud zvolíte tento typ, uveďte součet příspěvků placených zaměstnancem na penzijní připojištění ve zdaňovacím období. PAMICA vypočítá daňovou úlevu při ročním zúčtování podle § 15 odst. 5 zákona o daních z příjmů. Od základu daně lze odečíst úhrn příspěvku snížený o 6 000 Kč, maximálně je možné odečíst 12 000 Kč.

#### Zaplaceno na životní pojištění

Při volbě tohoto typu uveď te součet příspěvků placených zaměstnancem na životní pojištění ve zdaňovacím období. PAMICA zohlední daňovou úlevu při ročním zúčtování podle § 15 odst. 6 zákona o daních z příjmů. Od základu daně lze odečíst maximálně 12 000 Kč.

#### Příspěvky odborové organizaci

U toho typu musíte uvést součet zaplacených členských příspěvků členem odborové organizace za zdaňovací období. Tuto daňovou úlevu PAMICA zohlední při ročním zúčtování podle § 15 odst. 7 zákona o daních z příjmů.

#### Nevyplacená mzda – zdanitelný příjem

Do pole **Částka** uveďte příjmy, které nebyly zaměstnanci do 31. 1. vyplaceny. Tato částka se při výpočtu ročního zúčtování odečte z celkového úhrnu zdanitelných příjmů.

#### Nevyplacená mzda – pojistné zaměstnavatele

Do pole **Částka** uveď te pojistné placené zaměstnavatelem za sebe z příjmů ze závislé činnosti a funkčních požitků zaměstnanců, které nebylo do 31. 1. zúčtováno. Tato částka se při výpočtu ročního zúčtování odečte z celkového pojistného, které platí zaměstnavatel.

#### Nevyplacená mzda – záloha na daň

Pokud zvolíte tento typ, pak do pole **Částka** doplňte výši zálohy na daň, která nebyla zaměstnanci do 31. 1. zúčtována. Tato částka se při výpočtu ročního zúčtování odečte z celkového úhrnu sražených záloh na daň z příjmu.

#### Nevyplacená mzda – daňový bonus

Do pole **Částka** zadejte výši daňového bonusu, který nebyl zaměstnanci do 31. 1. vyplacen. Tato částka se při výpočtu ročního zúčtování odečte z částky vyplacených měsíčních daňových bonusů.

#### Nevyplacená mzda - pojistné

Tento typ se týkal mezd roku 2008 a starších, kdy byl základ daně ovlivněn pojistným zaplaceným zaměstnancem.

#### Vyplaceno z dlužných mezd – zdan. příjem

Do pole **Částka** uveďte příjmy z minulého roku, které byly zaměstnanci do 31. 1. vyplaceny. Tato částka se při výpočtu ročního zúčtování přičte k celkovému úhrnu zdanitelných příjmů.

#### Vyplaceno z dlužných mezd 2005-2007 – zdan. příjem

Do pole **Částka** uveď te příjmy z let 2005 až 2007, které byly zaměstnanci do 31. 1. vyplaceny. Tato částka se při výpočtu ročního zúčtování přičte k celkovému úhrnu zdanitelných příjmů.

#### Vyplaceno z dlužných mezd – pojistné zaměstnavatele

Do pole **Částka** uveď te pojistné placené zaměstnavatelem z příjmů ze závislé činnosti a funkčních požitků zaměstnanců z minulých let, které bylo do 31. 1. zúčtováno. Tato částka se při výpočtu ročního zúčtování přičte k celkové výši pojistného placeného zaměstnavatelem.

#### Vyplaceno z dlužných mezd – záloha na daň

Do pole **Částka** uveďte zálohu na daň z minulých let, která byla zaměstnanci do 31. 1. zúčtována. Tato částka se při výpočtu ročního zúčtování přičte k celkovému úhrnu sražených záloh na daň z příjmů.

#### Vyplaceno z dlužných mezd 2005-2007 – záloha na daň

U tohoto typu uveďte do pole **Částka** výši zálohy na daň z let 2005 až 2007, která byla zaměstnanci do 31. 1. zúčtována. Tato částka se při výpočtu ročního zúčtování přičte k úhrnu sražených záloh na daň z příjmů.

#### Vyplaceno z dlužných mezd – daňový bonus

Do pole **Částka** uveďte daňový bonus, který byl zaměstnanci do 31. 1. vyplacen. Tato částka se při výpočtu ročního zúčtování přičte k částce vyplacených měsíčních daňových bonusů.

#### Plátcem zdravotního pojistného stát

Tento typ využijete v případě, že zaměstnáváte více než 50 % osob se zdravotním postižením. Tuto položku zvolte u zaměstnanců, kteří jsou poživateli invalidního nebo částečně invalidního důchodu. Základ pro výpočet zdravotního pojištění bude u těchto zaměstnanců snížen o legislativní hodnotu uvedenou v agendě **Legislativa** v kategorii **Mzdy** u typu **Zdravotní pojištění** v poli **Stát plátcem do limitu**.

#### Neplatit doplatek do minima zdravotního pojištění

Tento typ zvolte u zaměstnanců, na které se nevztahuje povinnost odvodu pojistného z minimálního vyměřovacího základu na zdravotní pojištění (tj. minimální mzda).

#### Negenerovat doplatek (Z03) do minima zdravotního pojištění

Uveďte u zaměstnanců, u nichž nechcete využívat automatický výpočet doplatků do minima zdravotního pojištění, nebo se na tyto zaměstnance nevztahuje povinnost odvodu pojistného z minimálního vyměřovacího základu na zdravotní pojištění. V tomto případě se nebude generovat složka pro doplatky do minima zdravotního pojištění. Případný doplatek do minima zdravotního pojištění budete muset zadat ručně.

#### Zdanit zvláštní sazbou do limitu, jinak zálohově

Tento typ se týká případů, kdy zaměstnanec nepodepíše prohlášení k dani z příjmů. Jestliže zdanitelný příjem zaměstnance činí maximálně 5 000 Kč, bude jeho mzda zdaněna zvláštní sazbou daně z příjmů ve výši 15 %. Je-li zdanitelný příjem vyšší než 5 000 Kč, odvede se zálohová daň z příjmů ve výši 15 %.

#### Příjem u jiného zaměstnavatele

Tento typ uvedete v případě, že zaměstnanec měl v průběhu zdaňovacího období příjmy od jiného zaměstnavatele. Do pole **Částka** zadejte výši příjmů u jiného zaměstnavatele. O tuto částku se zvýší celkové zdanitelné příjmy při ročním zúčtování.

#### Pojistné u jiného zaměstnavatele

Tento typ zvolte, pokud za zaměstnance ve zdaňovacím období platil pojistné ještě jiný zaměstnavatel. Do pole **Částka** zadejte výši pojistného, které jiný zaměstnavatel zaplatil sám za sebe z příjmů ze závislé činnosti a funkčních požitků zaměstnance. O tuto částku se navýší dílčí základ daně při ročním zúčtování.

#### TIP

Údaje o výši příjmů, pojistného, zálohy na daň z příjmů, resp. vyplaceného daňového bonusu u jiného zaměstnavatele získáte z Potvrzení o zdanitelných příjmech, které vystavil jiný zaměstnavatel. Odpočty týkající se penzijního připojištění a životního pojištění je nutné zadat do tabulky Daně a pojistné ručně, i když srážky na uvedená pojištění máte zadány v tabulce Trvalé srážky.

#### Vyplacený bonus na dítě u jiného zaměstnavatele

Vyplatil-li jiný zaměstnavatel zaměstnanci v rámci měsíční mzdy daňový bonus na dítě, je nutné zvolit ve výklopném seznamu tento typ. Do pole **Částka** zadáte výši celkového vyplaceného daňového bonusu, při výpočtu ročního zúčtování se bude tato skutečnost brát v úvahu.

#### Zálohy na daň u jiného zaměstnavatele

Platil-li zaměstnanec v průběhu zdaňovacího období zálohy na daň z příjmů u jiného zaměstnavatele, vyberte tento typ. Do pole **Částka** uveďte celkovou hodnotu záloh na daň a při výpočtu ročního zúčtování se bude tato skutečnost brát v úvahu.

#### Zdravotně znevýhodněná osoba

Tento typ uveďte v případě, kdy je zaměstnanec osobou zdravotně znevýhodněnou (se změněnou pracovní schopností). Tito zaměstnanci ovlivní výpočet na tiskopisu **Oznámení za rok** (plnění povinného podílu osob se zdravotním postižením).

### Trvalé srážky

Tabulka

Tabulka je určena pro platby, které se mají pravidelně proplácet ze mzdy zaměstnance. Srážky mohou být buď dobrovolné (spoření zaměstnance), nebo se jedná o soudem nařízené provedení výkonu rozhodnutí k uspokojení pohledávky oprávněného (např. výživné na nezaopatřené děti). PAMICA se při provádění srážek ze mzdy řídí pravidly pro jejich výpočet, které jsou stanovené v občanském soudním řádu a zákoníku práce. Například v případě zákonných srážek je hlídána tzv. nezabavitelná část, zákonem předepsané pořadí srážek, resp. jiné skutečnosti důležité pro správnost výpočtu.

| * | 🛒 🕅 Pi  | racovní por | něry  | 🔲 Daně a pojistné | 🔲 Trvalé srážky | 🖉 📰 Evidence podán | 🗎 Dokum  | ienty 🕅 I | Kvalifikace 🗈 | Poznámky  |         |         |
|---|---------|-------------|-------|-------------------|-----------------|--------------------|----------|-----------|---------------|-----------|---------|---------|
|   | Od      | Do          | Číslo | Platební titul    | Hodnota         | Hodnota            | Poznámka | Int.pozn. | Předkontace   | Středisko | Činnost | Zakázka |
| 1 | 01/2011 |             | S01   | Výživné           | 3 250,00        | běžné výživné      |          |           |               |           |         |         |
| 2 | 10/2010 |             | S06   | Podniková půjčka  | 2 000,00        | celkem 150 000,00  |          |           |               |           |         |         |

Zákonem stanovené srážky, které byly určené na základě nařízení výkonu rozhodnutí od soudu nebo správního orgánu, je možné zadat na záložku **Trvalé srážky** prostřednictvím složek **S01** až **S04**. V zobrazeném dialogovém okně zadejte údaje nutné pro výpočet srážky.

#### Přehled zákonných složek srážek:

#### S01 Zákonná srážka zadaná pevnou částkou

Složku zvolte, pokud budete zadávat srážku pevnou částkou. Hodnotu srážky uvedete do pole **Měsíční srážka**. Jedná se např. o hodnotu výživného nařízeného soudem.

#### S02 Zákonná srážka zadaná procentem

Srážku, která je stanovena procentem z určitého základu, zadejte do této složky. Úpravu základu pro srážky provedete v poli **Korekce základu** ve vystavené mzdě.

104

# SO3 Dlouhodobá zákonná srážka pevnou částkou

V případě, že je srážka stanovena pevnou částkou a znáte celkovou výši srážek, použijte tuto složku. Do pole **Měsíční srážka** zadejte částku, která má být srážena ze mzdy zaměstnance. Částka v poli **Celkem ke sražení** bude v příštím měsíci snížena o skutečně sraženou částku. Jedná se např. o srážky z titulu nedoplatku sociálního, resp. zdravotního pojistného, které nařídil soud.

| Složka trvalé srážky                                                                                                    |                                                              |          |                                                            |         | X         |  |  |  |
|----------------------------------------------------------------------------------------------------|--------------------------------------------------------------|----------|------------------------------------------------------------|---------|-----------|--|--|--|
| S01 Zákonná<br>Skupina Srážky                                                                                                    | srážka zadaná pevnou č                                       | ástkou   |                                                            |         |           |  |  |  |
| Platební titul                                                                                                    | Splátka leasingu                                             |          |                                                            |         |           |  |  |  |
| Srážka Platební úda                                                                                                    | ní údaje                                                     |          |                                                            |         |           |  |  |  |
| Platí od<br>Platí do                                                                                                    | 01/2010<br>/                                                 |          |                                                            |         |           |  |  |  |
| Druh srážky<br>Počet vyživ. osob<br>Původní výživné<br>Datum<br>Měsiční srážka                                                                                                    | ostatní přednostní v<br>0<br>0,00<br>14.12.2009 v<br>3250,00 | Kč<br>Kč | Předkontace<br>Středisko<br>Činnost<br>Zakázka<br>Odeslání | odeslat | • • • • • |  |  |  |
| Poznámka pro tisk<br>Interní poznámka                                                                                                    |                                                              |          |                                                            |         |           |  |  |  |
| V poli Měsični srážka zadejte částku, která má být v tomto měsíci sražena. V přištím měsíci bude<br>o skutečně sraženou částku snižena částka v poli Celkem ke sražení. V připadě, že je zákonná<br>srážka prováděna ve prospěch vyživovaných osob, snižte jejicíh počet v poli Počet vyživovaných<br>osob. Druh srážka v adtum rozhodují o pořadí upsokojení srážky. Korekci základu provedte<br>tehdy, jestliže má zaměstnanec kromé mzdy a dávek ještě jiné příjmy započltávané do základu |                                                              |          |                                                            |         |           |  |  |  |
| Tisk na výplatní pásku                                                                                                    |                                                              | Uložit   | Stor                                                       | no Náp  | ověda     |  |  |  |

#### SO4 Dlouhodobá zákonná srážka procentem

V případě, že je srážka stanovena procentem z určitého základu a znáte celkovou výši srážek, použijte tuto složku. Do pole **Měsíční srážka** zadejte částku, která má být srážena ze mzdy zaměstnance. V příštím měsíci bude o skutečně sraženou částku snížena částka v poli **Celkem ke sražení**.

Do jednotlivých polí složek se u zákonných srážek vyplní následující údaje:

V případě, že je zákonná srážka prováděna ve prospěch vyživovaných osob, snižte v dialogovém okně jejich počet v poli **Počet vyživovaných osob**. Pokud je počet vyživovaných osob totožný pro všechny zákonné srážky zaměstnance, lze tento údaj přednastavit pouze na záložce **Zaměstnanec** v poli **Počet vyživ. osob** a v dialogovém okně tento údaj vyplňovat nebudete.

Druh srážky (běžné výživné, dlužné výživné, ostatní přednostní, nepřednostní) a datum uvedené v dialogovém okně zákonné srážky rozhoduje o pořadí uspokojení srážky. U druhu srážek Dlužné výživné zadejte částku původního měsíčního výživného do pole Původní výživné. Hodnota z tohoto pole se použije při nedostatku prostředků během poměrného výpočtu.

Pokud nařízení výkonu rozhodnutí soudu nebo správního orgánu nenabylo právní moci, musí zaměstnavatel zahájit srážky ze mzdy, ale zároveň závazky zaměstnance neodesílá na účet věřitele. Srážky si musí ponechat na účtu až do doby nabytí právní moci rozhodnutí. V poli **Odeslání** na složce srážky bude nastaven stav **zadrženo**. Po nabytí právní moci odesílá zaměstnavatel sražené částky věřiteli a na složce srážky v poli **Odeslání** se nastaví **odeslat**.

Pro zobrazení srážky na výplatní pásce zatrhněte pole Tisk na výplatní pásku.

Ostatní srážky můžete zadat na záložku Trvalé srážky prostřednictvím složek srážek SO6 až S11.

Přehled ostatních složek srážek:

#### S06 Dlouhodobá srážka zadaná částkou

Složka je určena pro srážky, které vznikly na základě dohod uzavřených mezi zaměstnancem a zaměstnavatelem. Jedná se např. o srážky na podnikové půjčky, kde je známá celková výše půjčky, kterou má zaměstnanec splatit.

#### S07 Srážka zadaná částkou

Složku využijete pro srážky na základě uzavřených dohod o srážkách ze mzdy. Jde např. o stavební spoření, podnikové půjčky, resp. stravenky.

#### S08 Srážka zadaná procentem ze základu

Tuto složku využijete pro srážky ze základu, který může být odlišný od čisté mzdy. Základ je možné upravit v poli **Korekce základu** ve vystavené mzdě.

#### S09 Srážka zadaná procentem z čisté mzdy

Tato složka se využije např. pro příspěvky odborové organizace.

#### S10 Penzijní připojištění

Přispívá-li si zaměstnanec na své penzijní připojištění, použijte tuto složku.

#### S11 Životní pojištění

Přispívá-li si zaměstnanec na své životní pojištění, použijte tuto složku.

V dialogovém okně pro ostatní srážky je nutné vyplnit všechny důležité údaje pro správný výpočet. Číslo v poli **Priorita** rozhoduje o pořadí uspokojení srážky. Nejprve se uspokojí srážky s nižším číslem. Do pole **Minimální srážka** zadejte nejmenší možnou hodnotu ke sražení, která se uplatní v případě, že lze uspokojit jenom část srážky. Při zatržení volby **Pouze celou částku** se částečné sražení při nedostatku prostředků neprovede.

V případě zákonných srážek, resp. ostatních srážek, je možné v dialogovém okně využít záložku **Platební údaje**, kde se přednastaví platební údaje a způsob platby (např. příkazem, složenkou, hotově nebo zaúčtováním). Dále zde můžete doplnit údaje o nařízení výkonu rozhodnutí, např. evidenční číslo rozhodnutí, údaje o věřiteli apod.

Tabulka

### Evidence podání

Zaměstnavatel je povinen vůči příslušné zdravotní pojišťovně plnit oznamovací povinnost spočívající v hlášení všech změn rozhodných pro stanovení výše odváděného zdravotního pojistného jednotlivých zaměstnanců. Ke splnění oznamovací povinnosti vyplňuje zaměstnavatel tiskopis **Hromadné oznámení zaměstnavatele**. Používá přitom kódy určené zdravotní pojišťovnou pro jednotlivá oznámení.

| *             | 🚆 📕 Pracovní po | oměry 🕅 Daně a pojistné 🗐 Trvalé srážky 🕮 Evic    | lence podání 📋 Dok | umenty 📟 Kvalifikace | 🗋 Poznámky     |
|---------------|-----------------|---------------------------------------------------|--------------------|----------------------|----------------|
|               | Druh            | Popis                                             | Pracovní poměr     | Stav                 | Datum stavu    |
| 1             | Zdravotní       | P - 01.01.2002, Všeobecná zdravotní pojišťovna ČR | Pracovní poměr     | Odevzdáno písemně    | 03.01.02 11:03 |
| 2 ELDP (2010) |                 | Тур - 01                                          | Pracovní poměr     | Před odevzdáním      | 31.01.11 16:53 |

PAMICA umožňuje evidenci hlášení změn pro zdravotní pojišťovny. Hromadné doplnění údajů na záložku **Evidence podání** je možné pomocí povelu **Záznam/** Hromadné hlášení změn. Takto je možné doplnit kódy P – nástup do zaměstnání, O – ukončení zaměstnání a opravy s kódem Y – oprava v položce Datum přihlášení a kódem Z – oprava v položce Datum odhlášení.

Na záložce **Evidence podání** uvidíte i další elektronicky podané tiskopisy, například **ELDP** nebo **Podání NEMPRI**.

#### Dokumenty

Tabulka

Své smlouvy, tabulky a jakékoli další dokumenty si můžete prostřednictvím programu PAMICA přehledně uspořádat. Dokumenty můžete přiřadit k jednotlivým zaměstnancům a přistupovat k nim nejen z programu Průzkumník ve Windows, ale také přímo z agend **Personalistika** a **Pracovní poměry**. V první řadě musíte provést nastavení složky dokumentů firmy. V agendě **Globální nastavení** v sekci **Ostatní** zatrhněte pole **Používat složku dokumentů firmy**. Potom složku pojmenujte v poli **Složka dokumentů firmy**. Pod tímto názvem bude umístěna ve složce dokumentů. Na záložce **Dokumenty** přidáte příslušné soubory prostřednictvím povelu **Začlenit soubory**.

| * 🕎 🖼 Pracovní poměry 📟 D                                                                        | aně a pojistné 🖼 Trvalé srážky 🔛 Evidence | oodání 🛍 | Dokumenty 📟      | Kvalifikace | D Poznámky                                       |                |  |  |  |
|--------------------------------------------------------------------------------------------------|-------------------------------------------|----------|------------------|-------------|--------------------------------------------------|----------------|--|--|--|
| 🐰 🗞 🙈 🗡 📔 🗉 🗐 🖌 🎒 🦉 << 'C:\Stormware\Pamica\9702.6\Dokumenty\Novik s r o\Svobodovis Jana' >> 🛐 😘 |                                           |          |                  |             |                                                  |                |  |  |  |
| Název                                                                                            | Тур                                       | Velikost | Změněno          | Atributy    | Složka                                           | Agenda         |  |  |  |
| Dodatek k pracovní smlouvě.docx                                                                  | Dokument aplikace Microsoft Office Word   | 10 kB    | 24.02.2011 13:58 | Α           | c:\stormware\pamica\9702.6\dokumenty\novák s r o | Personalistika |  |  |  |
| Pracovní smlouva.docx                                                                            | Dokument aplikace Microsoft Office Word   | 10 kB    | 23.02.2011 15:22 | Α           | c:\stormware\pamica\9702.6\dokumenty\novák s r o | Personalistika |  |  |  |

Následně se otevře dialogové okno pro výběr souborů. Můžete se rozhodnout, kterým způsobem zvolený soubor přiřadíte:

**Přesunout** - přesune soubor do složky dokumentů zaměstnance, tedy z místa, kde byl původně umístěn, se smaže,

**Kopírovat** - zkopíruje soubor do složky dokumentů zaměstnance, vytvoří se tedy další kopie souboru,

Zástupce - ponechá soubor na svém místě a pouze se zaznamená jeho umístění.

Dokumenty můžete přiřadit i ke konkrétnímu zaměstnanci. Nejdříve však musíte pomocí povelu **Změnit složku** vytvořit složku pro daný pracovní poměr.

### **Kvalifikace**

Na záložce **Kvalifikace** můžete sledovat vývoj kvalifikace zaměstnance vzhledem k pracovní pozici, kterou zastává. Kvalifikační předpoklady pro pracovní místo zadáte na záložce **Požadovaná kvalifikace** v agendě **Pracovní místa**. Stiskem pravého tlačítka myši na záložce **Kvalifikace** v agendě **Personalistika** vložíte skutečně dosaženou kvalifikaci zaměstnance. V grafickém vyjádření ihned uvidíte, zda se skutečně dosažená kvalifikace kryje s požadovanou. Červeně zobrazený řádek znamená, že zaměstnanec nedosahuje požadované úrovně kvalifikace, zelený řádek říká, že zaměstnanec už požadovanou úroveň dosáhl. Barevně zobrazené řádky nemůžete smazat.

#### TIP

Pokud chcete používat pro všechny účetní jednotky stejnou složku, nechte pole Složka dokumentů firmy prázdné.
### Poznámky

Na záložce **Poznámky** můžete uvést jakékoli poznámky k zaměstnanci. Ty se pak vytisknou na vybraných tiskových sestavách.

6/2

## Roční zúčtování záloh DzP

U zaměstnanců, kteří požádají o roční zúčtování záloh daně z příjmů (DzP) a předloží potřebné doklady do 15. února následujícího roku, zatrhnete v agendě **Personalistika** na záložce **Zaměstnanec** volbu **Roční zúčtování záloh**.

Roční zúčtování záloh se u vybraných zaměstnanců provede za všechny jejich pracovní poměry dohromady.

Na záložce **Daně a pojistné** musí být uvedeny veškeré rozhodné skutečnosti pro výpočet ročního zúčtování. Jedná se např. o položky typu **Sleva – poplatník (podepsal prohlášení), Daňové zvýhodnění na dítě** a jiné slevy na dani, příjem u jiného zaměstnavatele, resp. úpravy snižující základ daně.

| Roční zúčtování záloh DzP za rok 2010                                                                                                    |
|----------------------------------------------------------------------------------------------------|
| Roční zúčtování záloh DzP                                                                                                    |
| Tato funkce provede roční zúčtování záloh na daň z příjmů fyzických osob vybraných zaměstnanců,<br>u kterých je zaškrtnuto pole Roční zúčtování záloh. |
| 1) Nejprve zkontrolujte, zda jsou vystaveny všechny mzdy za loňský rok (i prosincové).                                                                 |
| 2) Vyberte mésiční mzdu, prostřednictvím které má být zaměstnancům vrácen přeplatek daně.                                                              |
| Měsíc únor 🔽                                                                                                    |
| Rok 2011                                                                                                    |
| Vrátit nad 50,00                                                                                                    |
|                                                                                                    |
|                                                                                                    |
| < Zpět Další > Storno Nápověda                                                                                                    |

Zaměstnanci musí doložit příjmy od jiných zaměstnava-

telů a dodatečné uplatnění některých slev a odpočtů, které si uplatnili v průběhu roku u jiného zaměstnavatele.

Roční zúčtování záloh DzP provedete prostřednictvím povelu **Roční zúčtování DzP** z nabídky **Záznam** v agendě **Personalistika**. Zobrazí se vám dialogové okno, kde vyberete měsíc (měsíční mzdu), ve kterém mají být přeplatky vráceny. Přeplatky nad stanovenou hranici se vracejí prostřednictvím mzdy za zvolený měsíc. Výše vráceného přeplatku bude uvedena u konkrétního zaměstnance v agendě **Mzdy**, a to v agendě příslušného měsíce, na záložce **Vyúčtování mzdy za zaměstnance** v poli **Roční zúčtování**. Při zaúčtování mezd s provedeným ročním zúčtováním si můžete zvolit, jestli chcete zálohy na daň ponižovat o provedené roční zúčtování do konečného vyrovnání, či nikoli. Pro toto nastavení je určeno pole **Ponižovat zálohy na daň o přeplatky z RZ**, které naleznete v agendě **Globální nastavení** v sekci **Zaúčt. – ostat. závazky**. Pole je předem zatrženo. Doporučujeme, abyste jeho nastavení v průběhu celého kalendářního roku neměnili, a to z důvodu správného zaúčtování mezd.

Roční zúčtování záloh DzP můžete v programu PAMICA provést až po vystavení všech mezd za příslušné zdaňovací období.

Pro kontrolu si můžete vytisknout předepsaný tiskopis Výpočet daně a daňového zvýhodnění u daně z příjmů fyzických osob ze závislé činnosti a funkčních požitků, který najdete v tiskových sestavách agendy **Personalistika**.

Pokud přecházíte z programu POHODA do programu PAMICA a nemáte roční zúčtování dosud provedeno, můžete tak učinit až v programu PAMICA.

#### Roční zúčtování záloh DzP bývalému zaměstnanci

Pokud ukončí pracovní poměr zaměstnanec, kterému už bylo provedeno roční zúčtování záloh DzP, nabízí se dvě následující varianty řešení.

U zaměstnance zatrhněte v agendě **Personalistika/Pracovní poměry** na záložce **Pracovní poměr** volbu **Vyplatit mzdu po ukončení poměru** a vystavte mu mzdu za měsíc, ve kterém proplácíte přeplatky z ročního zúčtování. Mzda tohoto zaměstnance bude vystavena pouze na částku přeplatku. Příslušná volba na záložce **Pracovní poměr** se po zaúčtování mzdy automaticky zruší.

Další možností je, že zaměstnanci nebudete vystavovat mzdu, tedy nezatrhnete výše zmíněnou volbu na záložce **Pracovní poměr**. Po zaúčtování mezd, ve kterých vyplácíte přeplatek, se mzda už nevytvoří, ale automaticky se v agendě **Doklady** vytvoří závazek s vyúčtováním ročního zúčtování pro bývalého zaměstnance.

#### Ruční zadání výše přeplatku z ročního zúčtování záloh DzP

V případě, že jste roční zúčtování záloh DzP prováděli v jiném programu, resp. ručně, postupujte následovně. Do vystavené mzdy, ve které chcete přeplatek vrátit, zadejte na záložku **Složky mzdy** novou složku. Přeplatek na dani po slevě zadejte složkou **Z13 – Roční zúčtování – přeplatek na dani**. Pro doplatek na daňovém bonusu použijte složku **Z14 – Roční zúčtování – doplatek na daňovém bonusu**.

#### Oprava provedeného ročního zúčtování záloh DzP

Pokud jste některému zaměstnanci provedli roční zúčtování záloh DzP a následně zjistíte, že je na záložce **Daně a pojistné** nutné provést opravu skutečností ovlivňující výpočet, postačí, když opravíte právě tyto skutečnosti. Potom můžete provést roční zúčtování znovu.

V případě, že jste provedli roční zúčtování záloh DzP pouze informativně a chcete jej stornovat, zrušte zatržení volby **Roční zúčtování** na záložce **Zaměstnanec** v agendě **Personalistika**. Pro korektnost údajů v databázi ale doporučujeme, abyste provedli opětovné přepočítání ročního zúčtování u konkrétního zaměstnance.

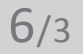

Přeplatky záloh na daň z příjmů je

nutné vyplatit nejpozději

ve mzdě za měsíc březen.

## Tiskové sestavy v agendě Personalistika

Tiskové sestavy, které jsou dostupné v agendě **Personalistika**, představují široké spektrum tiskopisů, formulářů a užitečných soupisek a přehledů, které ocení každý, kdo ve mzdové a personální oblasti pracuje.

Z připravených tiskových sestav využijete např. **Mzdový list**, ve kterém jsou uvedeny podrobné časové a mzdové údaje a dále údaje o dani z příjmů a vyplacených částkách zaměstnanci. Jako přílohy mzdového listu jsou k dispozici tiskové sestavy Slevy na dani, Přehled náhrad, Přehled srážek, resp. Přehled dávek nebo Nevyplacené mzdy.

Díky tiskovým sestavám si můžete zobrazit třeba informace o výši příspěvku zaměstnavatele, resp. zaměstnance na penzijní připojištění a životní pojištění, o nepřítomnosti atd.

V rámci tzv. úředních sestav lze využít sestavu Výpočet daně z příjmů, která zobrazuje výpočet při ročním zúčtování zaměstnanci, Potvrzení o zdanitelných příjmech, Prohlášení poplatníka daně z příjmů fyzických osob ze závislé činnosti a z funkčních požitků. Samozřejmostí je také sestava Vyúčtování daně z příjmů ze závislé činnosti a všech jejích příloh, resp. Vyúčtování daně odvedené srážkou. Oznámení za rok, a Kontrolní sestava k Oznámení za rok je určena pro úřad práce. Hromadné oznámení zaměstnavatele budete zasílat zdravotním pojišťovnám. Tyto úřední sestavy představují standardizované tiskopisy, které jsou odevzdávány příslušným institucím.

| Tisk       Tiskaras       Sestava       A4       PDF       Vyberte tiskovou sestavu       Image: Construction of the sestave of the sestave of the |
|----------------------------------------------------------------------------------------------------|
| Takáma       HP Laserlet P1505n         Image: Second statik       Kata zaměstnanců         Casové údaje       Second marketnanců         Kopie       1         Datum tisku       24.02.2011         Image: Tisk RČ se souhlasem       Potvzení o danitelných příjmech         Potvzení o danitelných příjmech       Potvzení o danitelných příjmech         Potvzení o danitelných příjmech       Potvzení o danitelných příjmech         Potvzení o danitelných příjmech       Potvzení o danitelných příjmech         Potvzení o danitelných příjmech       Potvzení o danitelných příjmech         Potvzení o danitelných příjmech       Potvzení o danitelných příjmech         Potvzení o danitelných příjmech       Potvzení o danitelných příjmech         Potvzení o danitelných příjmech       Potvzení o danitelných příjmech         Potvzení o danitelných příjmech       Potvzení o danitelných příjmech         Potvzení o danitelných příjmech       Potvzení o danitelných příjmech         Potvzení o danitelných příjmech       Potvzení o danitelných příjmech         Potvzení o danitelných příjmech       Potvzení o danitelných příjmech         Potvzení o zonáho výtaří dané vybří a šáklo voleť vákláti sazby dané       Vyútování dané vybří a šáklo voleť vákliní sazby dané         Vyútování dané z příjmů ze žávistě činnosti       Vyútování dané z příjmů ze žávistě činnosti                                                                                                    |
|                                                                                                    |

# KAPITOLA 7

## Pracovní poměry

V této kapitole se dozvíte, jak v programu PAMICA zadáte pracovní poměry jednotlivým zaměstnancům a seznámíte se i s dalšími souvisejícími možnostmi a funkcemi.

V kapitole naleznete:

| 7 | /1 | Pracovní | poměry |
|---|----|----------|--------|
|---|----|----------|--------|

- 7/2 Úrazové pojištění
- 7/3 Evidenční list důchodového pojištění (ELDP)
- 7/4 Elektronické podání

Oznámení o nástupu do zaměstnání

- skončení zaměstnání
- 7/5 Informační systém o průměrném výdělku (ISPV)
- 7/6 Hromadné platby PF
- 7/7 Tiskové sestavy v agendě Pracovní poměry

### Agenda

#### TIP

Ukončí-li zaměstnanec pracovní poměr, avšak v následujícím období je s ním opět navázán jakýkoli druh pracovního poměru, není nutné vytvářet novou kartu zaměstnance. Danému zaměstnanci pouze v agendě Personalistika přířadite nový druh pracovního poměru na záložce Pracovní poměry.

Formulái

## Pracovní poměry

V agendě **Pracovní poměry**, kterou naleznete v hlavní nabídce **Personalistika**, se definují pracovní poměry pro jednotlivé zaměstnance. PAMICA podporuje více pracovních poměrů u jednoho zaměstnance z hlediska daně z příjmů. V agendě **Personalistika** na záložce **Pracovní poměry** můžete zaměstnanci přiřadit další pracovní poměry, a to prostřednictvím povelu **Vložit další pracovní poměr**. Ten vyvoláte pravým tlačítkem myši.

Agenda **Pracovní poměry** obsahuje kromě všeobecných údajů pro účely evidence také mzdové informace, které jsou podkladem pro výpočet mezd, sociálního a zdravotního pojištění a daně z příjmů.

Potřebné údaje pro daný pracovní poměr se uvedou do formuláře, resp. tabulky agendy **Pracovní poměry** na příslušné záložky.

Ve formuláři agendy Pracovní poměry se vyplňují následující záložky:

### Pracovní poměr

Na záložce Pracovní poměr musíte nezbytně vyplnit údaje v těchto oddílech:

V oddílu **Pracovní poměr** uvedete údaje o druhu pracovního poměru, pracovním zařazení zaměstnance, resp. době trvání pracovního poměru.

| Construction Manufactures                                                                                                    | . C                                                                                             | Califica Mariles                                                                                                    | Dedásí Debledu                                                                                                    | Zimen Minsuide                                                                                                    |                                                                                                    |                                                                                                    |                                                                                                    |     | رهارها       |
|----------------------------------------------------------------------------------------------------|-------------------------------------------------------------------------------------------------|----------------------------------------------------------------------------------------------------|----------------------------------------------------------------------------------------------------|----------------------------------------------------------------------------------------------------|----------------------------------------------------------------------------------------------------|----------------------------------------------------------------------------------------------------|----------------------------------------------------------------------------------------------------|-----|--------------|
| Soupor Rastaven                                                                                                    | ni segnamy Persona                                                                              | listika <u>ivi</u> zdy                                                                                                    | Podani Dokiady                                                                                                    |                                                                                                    |                                                                                                    | 2                                                                                                    |                                                                                                    |     |              |
|                                                                                                    |                                                                                                 |                                                                                                    | × ••• •••                                                                                                    |                                                                                                    |                                                                                                    | -5 <sup>1</sup>                                                                                           |                                                                                                    |     |              |
| Zaméstnanec                                                                                                    | Doležal Milan                                                                                   |                                                                                                    | Pracovní p                                                                                                    | oměr Pracovní poměr                                                                                                    |                                                                                                    |                                                                                                    |                                                                                                    |     | Agendy       |
| racovní poměr                                                                                                    | Dovolená Doplňkové ú                                                                            | idaje ISPV                                                                                                    |                                                                                                    |                                                                                                    |                                                                                                    |                                                                                                    |                                                                                                    |     |              |
| Pracovní poměr                                                                                                    |                                                                                                 |                                                                                                    |                                                                                                    |                                                                                                    | Režim organizac                                                                                                    |                                                                                                    |                                                                                                    |     | Pracovní pom |
| Death an and an                                                                                                    |                                                                                                 | 7                                                                                                    | Transferration of the second                                                                                                    | 01.05.2007                                                                                                    | Daub made                                                                                                    | -                                                                                                    | la i                                                                                                    |     |              |
| brun pomeru                                                                                                    | 1 - pracovni pomer                                                                              | - 20<br>Di                                                                                                    | icatek pracovnino p                                                                                                    | omeru 01.05.2007                                                                                                    | Drun mzdy                                                                                                    |                                                                                                    | Casova                                                                                                    |     |              |
| Pracovní noměr r                                                                                                    | nodle Zákoníku práce                                                                            |                                                                                                    | olouwa na dobu urč                                                                                                    | itou                                                                                                    | Pracovní doba                                                                                                    |                                                                                                    | 06:00 18:00                                                                                                    |     |              |
| Procovni porner p                                                                                                    | Zoure Zakoniku proce                                                                            |                                                                                                    |                                                                                                    | 15.03.2008                                                                                                    | Režim (denně, t                                                                                                    | (dně]                                                                                                    | 8 h. 40 h.                                                                                                    |     |              |
| Název                                                                                                    | Pracovní poměr                                                                                  | 0                                                                                                    | dpracováno                                                                                                    | 0 r. 319 d.                                                                                                    | Vyplatit mzdu p                                                                                                    | n ukončení nom                                                                                            | én 🕅                                                                                                    |     |              |
| Číslo poměru                                                                                                    | Z0001-01                                                                                        |                                                                                                    |                                                                                                    | 01. 5150.                                                                                                    | vypian madu p                                                                                                    |                                                                                                    |                                                                                                    |     |              |
| Funkce                                                                                                    | technik                                                                                         |                                                                                                    | lvody                                                                                                    |                                                                                                    | Kozvrh prácovni                                                                                                    | doby                                                                                                    |                                                                                                    |     |              |
| Středisko                                                                                                    | BRNO                                                                                            | . So                                                                                                    | ociální pojištění                                                                                                    |                                                                                                    | Turnusový rež                                                                                                    | im                                                                                                    |                                                                                                    |     |              |
|                                                                                                    | 1                                                                                               | Za                                                                                                    | améstnání malého r                                                                                                    | ozsahu 📃                                                                                                    | 10 deppi                                                                                                    |                                                                                                    |                                                                                                    |     |              |
|                                                                                                    |                                                                                                 |                                                                                                    | n aucnoaove<br>travotní pojičtění                                                                                                    |                                                                                                    |                                                                                                    |                                                                                                    |                                                                                                    |     |              |
|                                                                                                    |                                                                                                 | D                                                                                                    | aň z příjmů                                                                                                    |                                                                                                    | Zameškaná sm                                                                                                    | iéna turn.                                                                                                | 0 h.                                                                                                    |     |              |
|                                                                                                    |                                                                                                 |                                                                                                    |                                                                                                    |                                                                                                    |                                                                                                    |                                                                                                    |                                                                                                    |     |              |
| 1 1                                                                                                    |                                                                                                 | 1.                                                                                                    | 1                                                                                                    | -1                                                                                                    |                                                                                                    |                                                                                                    |                                                                                                    |     |              |
| 🔀 📾 Trvalé s                                                                                                    | složky mzdy 🔲 Rozúči                                                                            | ování 🗎 Dokur                                                                                                    | menty D Poznám                                                                                                    | ky                                                                                                    | - Fortus                                                                                                    | Deterrit                                                                                                  | [ Denot                                                                                                    |     |              |
| X Z                                                                                                    | složky mzdy 🔲 Rozúči<br>Jaměstnanec                                                             | rování 🖆 Dokur<br>Rodné číslo<br>S90202/1245                                                                                                    | Cislo poměru                                                                                                    | ky<br>Název                                                                                                    | Funkce                                                                                                    | Druh mzdy                                                                                                 | Rozvrh                                                                                                    |     |              |
| X Z<br>Doležal Mil                                                                                                    | složky mzdy 🔲 Rozúči<br><mark>Jaměstnanec – – – – – – – – – – – – – – – – – – –</mark>          | ování 🗇 Dokur<br>Rodné číslo<br>590302/1245<br>796212/7844                                                                                                    | menty Poznám<br>Číslo poměru<br>20001-01<br>70007-01                                                                                                    | ky<br>Název<br>Pracovní poměr<br>Hlavní pracovní poměr                                                                                                    | Funkce<br>technik<br>mzdová účetni/účet                                                                                                    | Druh mzdy<br>Časová<br>n Měsíční                                                                          | Rozvrh<br>Turnusový režim<br>Rovnoměrný                                                                                                   | - K |              |
| X Z<br>Doležal Mil                                                                                                    | složky mzdy 🔲 Rozúčt<br>Taměstnanec 🌙<br>Jan<br>Michaela<br>i Alena                             | ování 🖹 Dokur<br>Rodné číslo<br>590302/1245<br>796212/7844<br>625927/1447                                                                                                    | menty D Poznám<br>Číslo poměru<br>20001-01<br>20007-01<br>20002-01                                                                                                    | ky<br>Název<br>Pracovní poměr<br>Hlavní pracovní poměr<br>Pracovní poměr                                                                                                    | Funkce<br>technik<br>mzdová účetni/účet<br>fakturantka                                                                                            | Druh mzdy<br>Časová<br>r. Měsíční<br>Měsíční                                                              | Rozvrh<br>Turnusový režim<br>Rovnoměrný<br>Rovnoměrný                                                                                     | H A |              |
| X Z<br>Doležal Mil<br>Dvořáková<br>Havlíčková                                                                                                    | složky mzdy 🔲 Rozúčť<br>Zaměstnanec 🌙<br>Sn<br>Michaela<br>i Alena<br>ś Tatšina                 | ování 🖻 Dokur<br>Rodné číslo<br>590302/1245<br>796212/7844<br>625927/1447<br>745916/4790                                                                                                    | menty                                                                                                    | ky<br>Název<br>Pracovní poměr<br>Hlavní pracovní poměr<br>Hlavní pracovní poměr                                                                                                    | Funkce<br>technik<br>mzdová účetní/účet<br>fakturantka<br>uklízečka                                                                               | Druh mzdy<br>Časová<br>r. Měsíční<br>Měsíční<br>Měsíční                                                   | Rozvrh<br>Turnusový režim<br>Rovnoměrný<br>Rovnoměrný<br>Rovnoměrný                                                                       | H   |              |
| X Z<br>Dolszał Mil<br>Dvořáková<br>Havlíčková<br>Meduňkovi<br>Novák Jan                                                                                                    | složky mzdy 🔲 Rozúčť<br>Zaměstnanec 🌙<br>Ian<br>Michaela<br>i Alena<br>si Taťána                | Rodné číslo<br>590302/1245<br>796212/7844<br>625927/1447<br>745916/4790<br>690604/5883                                                                                                    | Cislo poméru     Z0001-01     Z0007-01     Z0002-01     Z0003-01                                                                                                    | ky<br>Název<br>Pracovní poměr<br>Hlavní pracovní poměr<br>Pracovní poměr<br>Hlavní pracovní poměr                                                                                                    | Funkce<br>technik<br>mzdová účetní/účet<br>fakturantka<br>uklízečka<br>ředitel                                                                    | Druh mzdy<br>Časová<br>n. Měsíční<br>Měsíční<br>Měsíční<br>Měsíční                                        | Rozvih<br>Turnusový režim<br>Rovnomérný<br>Rovnomérný skrácený<br>Nerovnomérný tyldenní                                                   | H A |              |
| X Z<br>Dočest Mil<br>Dvořáková<br>Havlíčková<br>Novák Jan<br>Novák Jan                                                                                                    | složky mzdy 🔲 Rozúčit<br>Zaměstnanec 2<br>Ian<br>Michaela<br>i Alena<br>si Tatána               | tování      Doku     Rodné číslo     S90302/1245     796212/7844     625927/1447     745916/4790     690604/5883     690604/5883                                                                                                    | Cislo poméru     Z0001-01     Z0007-01     Z0002-01     Z0003-01     Z0003-01     Z0003-03                                                                                            | ky Název<br>Prscovní poměr<br>Hlavní pracovní poměr<br>Pracovní poměr<br>Hlavní pracovní poměr<br>Pracovní poměr<br>Dohoda o provedení práce                                                             | Funkce<br>technik<br>mzdová účetní/účet<br>fakturantka<br>uklizečka<br>ředitel<br>reklemni činnost                                                | Druh mzdy<br>Časová<br>r. Měsíční<br>Měsíční<br>Měsíční<br>Měsíční<br>Bez úvazku                          | Rozvih<br>Tumusový retim<br>Rovnomérný<br>Rovnomérný skrácený<br>Nerovnomérný týdenní<br>Nerovnomérný týdenní<br>Nerovnomérný týdenní     | N × |              |
| X         Image: Trvalé r           X         Z           Dolčšal Mil           Dvořáková           Havlíčková           Meduňkov           Novák Jan           Novák Jan           Novák Jan                                                      | složky mzdy 🔲 Rozúči<br>Zaměstnanec A<br>Isn<br>Michaela<br>A Michaela<br>á Tatăna              | tování      Contra Contra Con | Cislo poměru           Z0001-01           Z0007-01           Z0006-01           Z0003-01           Z0003-03           Z0003-02                                                        | y<br>Název<br>Pracovní poměr<br>Hlavní pracovní poměr<br>Hlavní pracovní poměr<br>Hlavní pracovní poměr<br>Dohoda o provedení práce<br>Dohoda o provedení práce                                          | Funkce<br>technik<br>mzdová účetní/účet<br>fakturantka<br>uklizečka<br>ředitel<br>reklamni činnost<br>reklamni činnost                            | Druh mzdy<br>Časová<br>n. Měsíční<br>Měsíční<br>Měsíční<br>Měsíční<br>Bez úvazku<br>Bez úvazku            | Rozvrh<br>Turnusový režim<br>Rovnoměrný<br>Rovnoměrný skrácený<br>Nerovnoměrný týdenní<br>Není určen<br>Není určen                        | E   |              |
| X         Image: Tryale st           X         Dolcial Mill           Dorbáková         Havlíčková           Meduňkov         Novák Jan           Novák Jan         Novák Jan           Skoupi Pet         Skoupi Pet                              | složky mzdy 🔲 Rozúči<br>Zaměstnanec 🌙<br>Išn<br>Michaela<br>Michaela<br>á Tatána<br>tr          | tování 🖻 Doku<br>Rodně číslo<br>590302/1245<br>796212/7844<br>625927/1447<br>745916/4790<br>690604/5883<br>690604/5883<br>630702/1446                                                                                                    | Poznám           Číslo poměru           20001-01           20002-01           20006-01           20003-01           20003-02           20003-02           20004-01                    | Název     Název     Pracovní poměr     Pracovní poměr     Pracovní poměr     Pracovní poměr     Pracovní poměr     Dohoda o provedení práce     Dohoda o provedení práce                                 | Funkce<br>technik<br>mzdová účetní/účet<br>fakturantka<br>uklizečka<br>ředitel<br>reklamni činnost<br>dělnik                                      | Druh mzdy<br>Časová<br>n. Měsíční<br>Měsíční<br>Měsíční<br>Bez úvazku<br>Bez úvazku<br>Úkolová            | Rozvih<br>Turnusový režim<br>Rovnomérný<br>Rovnomérný klácený<br>Nesovomérný týdenní<br>Není určen<br>Rovnomérný klácený                  |     |              |
| Image: Transfer           X         Z           Dolciał Mili           Dvořáková           Havlíčková           Meduňkov           Novák Jan           Novák Jan           Novák Jan           Novák Jan           Skoupil Pet           Svobodová | složky mzdy 🔲 Rozúči<br>Zaměštnanec A<br>Ian<br>Michaela<br>S Alena<br>š Tatšna<br>tr<br>š Jana | tování Doku<br>Rodně číslo<br>590302/1245<br>796212/7844<br>625927/1447<br>745916/4790<br>690604/5883<br>690604/5883<br>630702/1446<br>576210/1246                                                                                                    | Poznám           Číslo poměru           20001-01           20007-01           20002-01           20003-01           20003-03           20003-02           20004-01           20005-01 | y Natery<br>Pracomi pomér<br>Hlavní pracomi pomér<br>Pracomi pomér<br>Hlavní praconi pomér<br>Dohoda o provední práce<br>Dohoda o provední práce<br>Dohoda o pracomí čímosti<br>Dohoda o pracomí čímosti | Funkce<br>technik<br>mzdová účetní/účet<br>fakturantka<br>uklizečka<br>ředitel<br>reklamni činnost<br>reklamni činnost<br>dělnik<br>mzdová účetní | Druh mzdy<br>Časová<br>r. Měsíční<br>Měsíční<br>Měsíční<br>Bez úvazku<br>Bez úvazku<br>Úkolová<br>Měsíční | Rozvih<br>Turnusový režim<br>Rovnaměrný<br>Rovnaměrný<br>Nerovnaměrný skrácený<br>Nerú učen<br>Rovnaměrný skrácený<br>Rovnaměrný skrácený |     |              |

V programu PAMICA přitom můžete vybírat z následujících druhů pracovních poměrů, které si zobrazíte prostřednictvím výklopného seznamu:

- 1 pracovní poměr
- 2 druhý pracovní poměr u téhož zaměstnavatele
- 3 třetí pracovní poměr u téhož zaměstnavatele
- 4 čtvrtý pracovní poměr u téhož zaměstnavatele
- 5 pátý pracovní poměr u téhož zaměstnavatele
- 6 šestý pracovní poměr u téhož zaměstnavatele
- A dohoda o pracovní činnosti
- B druhá dohoda o pracovní činnosti u téhož zaměstnavatele
- C třetí dohoda o pracovní činnosti u téhož zaměstnavatele
- D čtvrtá dohoda o pracovní činnosti u téhož zaměstnavatele dohoda o provedení práce
- E pátá dohoda o pracovní činnosti u téhož zaměstnavatele
- F šestá dohoda o pracovní činnosti u téhož zaměstnavatele
- G sedmá dohoda o pracovní činnosti u téhož zaměstnavatele
- H osmá dohoda o pracovní činnosti u téhož zaměstnavatele
- I devátá dohoda o pracovní činnosti u téhož zaměstnavatele
- J desátá dohoda o pracovní činnosti u téhož zaměstnavatele
- K dobrovolný pracovník pečovatelské služby
- L domácký zaměstnanec
- M pěstouni ve zvláštních případech
- N smluvní zaměstnanec
- **0 člen družstva** (podle zákona č. 187/2006 Sb., o nemocenském pojištění, § 5 písm. a) odst. 4)
- P člen družstva (podle zákona č. 155/1995 Sb., o důchodovém pojištění, § 5 odst. 1 písm. x), ve znění účinném od 1. 1. 2009)
- R jednatel, komanditista
- S společník

Abychom vám usnadnili rozhodování, jaký druh pracovního poměru u zaměstnance zvolit, uvádíme stručný popis některých z nich:

#### Pracovní poměr

Základním a nejčastějším pracovněprávním vztahem je pracovní poměr. V případě, že má zaměstnanec uzavřen pouze jeden pracovní poměr, zvolíte druh **1 - pracovní poměr**. Pokud má sjednáno více pracovních poměrů u téhož zaměstnavatele, vyberete ve výklopném seznamu odpovídající druh (např. **2 - druhý pracovní poměr** 

#### u téhož zaměstnavatele, 3 - třetí pracovní poměr u téhož zaměstnavatele, 4 - čtvrtý pracovní poměr u téhož zaměstnavatele atd.).

#### Dohoda o pracovní činnosti

Patří mezi dohody o pracích konaných mimo pracovní poměr. Maximální rozsah, na který lze dohodu o pracovní činnosti uzavřít, nesmí v průměru překročit polovinu stanovené týdenní pracovní doby. Do tohoto rozsahu se nezapočítává pracovní pohotovost doma či na pracovišti. Dodržování sjednaného a nejvýše přípustného rozsahu pracovní doby se posuzuje za celou dobu, na kterou je dohoda uzavřena, nejdéle však za období 12 měsíců. Je-li příjem z dohody o pracovní činnosti nižší než 2 000 Kč v měsíci, neodvádí se zdravotní pojištění. V tomto případě před vystavením mzdy nezaškrtávejte volbu **Zdravotní pojištění**. Má-li zaměstnanec uzavřených více dohod o pracovní činnosti u téhož zaměstnavatele, vyberte z výklopného seznamu příslušný druh.

Výběr druhu pracovního poměru má přímý vliv například na tiskovou sestavu **Oznámení o nástupu do zaměstnání**, resp. **Evidenční list důchodového pojištění** (ELDP).

#### Domácký zaměstnanec

Do této skupiny spadají zaměstnanci v pracovním poměru, kteří nepracují na pracovišti zaměstnavatele, ale podle pracovní smlouvy vykonávají sjednané práce doma v pracovní době, kterou si sami rozvrhují.

#### Smluvní zaměstnanec

Smluvní zaměstnanec je zaměstnanec zahraničního zaměstnavatele, jehož sídlo je na území státu, s nímž Česká republika neuzavřela mezinárodní smlouvu o sociálním zabezpečení, a jestliže je tento zaměstnanec činný na území ČR pro smluvního zaměstnavatele.

#### Dohoda o provedení práce

Patří mezi dohody o pracích konaných mimo pracovní poměr. Může být uzavřena v případech, kdy předpokládaný rozsah práce, na který se dohoda uzavírá, nepřekročí v kalendářním roce 150 hodin. Do tohoto limitu se započítává i doba práce konaná zaměstnancem pro zaměstnavatele v témže kalendářním roce na základě jiné dohody o provedení práce. Je vhodná pro nárazové nebo občasné práce. Zvolíte-li tento druh pracovního poměru, automaticky nebude odváděno sociální a zdravotní pojištění.

#### Společník, jednatel, člen družstva

Tyto vztahy mohou být uzavřeny buď na základě zákoníku práce, nebo podle občanského zákoníku. V závislosti na druhu uzavřené smlouvy zatrhněte pole **Pracovní poměr podle Zákoníku práce**, které se zpřístupní, pokud zvolíte druh poměru S, R, P nebo O. Zatržení má vliv na vstup zaměstnanců do sestavy **Oznámení za rok**.

Každý druh pracovního poměru je jiný ve vztahu k sociálnímu (SP) a zdravotnímu (ZP) pojištění a k dani z příjmů (DzP).

Tabulka možných příkladů nastavení:

#### TIP

Domáckým pracovníkům nenáleží podle zákoníku práce příplatek za práci přesčas, ani příplatek za práci ve svátek.

| Druh      | ZP  | SP  | Daň z příjmů                              |
|-----------|-----|-----|-------------------------------------------|
| PP        | ano | ano | sleva - poplatník podepsal prohlášení     |
|           |     |     | uplatněny slevy na dani                   |
|           |     |     | odvedena záloha na daň                    |
| PP        | ano | ano | poplatník nepodepsal prohlášení           |
|           |     |     | do 5 000 Kč - daň srážkou *               |
|           |     |     | nad 5 000 Kč - záloha na daň *            |
| DPČ       | ano | ano | jako u PP                                 |
| Společník | ano | ano | poplatník nepodepsal prohlášení           |
|           |     |     | neuplatněny slevy na dani                 |
|           |     |     | odvedena záloha na daň (v tomto           |
|           |     |     | případě nelze uplatnit srážkovou          |
|           |     |     | daň, a to ani z nižších odměn než je      |
|           |     |     | 5 000 Kč, výjimku tvoří odměny společníka |
|           |     |     | - nerezidenta, pouze u něho               |
|           |     |     | se použije srážková daň                   |
| DPP       | ne  | ne  | jako u PP                                 |

\* Pokud dojde ke změně, proveďte úpravy v agendě Legislativa.

Vztah zdravotního pojištění, sociálního pojištění a daně z příjmů k dalším druhům příjmů uvádí následující tabulka:

| Druh                                                   | ZP  | SP  | Daň z příjmů |
|--------------------------------------------------------|-----|-----|--------------|
| Odstupné                                               | ne  | ne  | ano          |
| Naturální mzda                                         | ano | ano | ano          |
| Náhrada škody                                          | ne  | ne  | osvobozeno   |
| Automobil k soukromému použití (1 % z pořizovací ceny) | ano | ano | ano          |

PAMICA počítá daň ze mzdy za všechny pracovní poměry zaměstnance u téhož zaměstnavatele dohromady, provádí tzv. vyúčtování mzdy za zaměstnance.

Při doplňování údajů důležitých pro pracovní zařazení zaměstnance vyplňte do pole **Název** libovolný název pracovního poměru. Pokud máte program PAMICA napojený na docházkový systém, musíte vyplnit také pole **Číslo poměru**. Je to z důvodu správného spárování pracovního poměru v programu PAMICA s docházkovým systémem.

V poli **Funkce** můžete pomocí výběrových tlačítek přiřadit konkrétního zaměstnance k pracovnímu místu, které jste si vytvořili v agendě **Personalistika/Pracovní místa**. Přiřazením zaměstnance k pracovnímu místu vám bude nabídnuta možnost přenést nastavení pracovního místa přímo do pracovního poměru. V agendě **Pracovní místa** můžete vytvářet šablony s druhy pracovních poměrů, zadávat dovolenou a další údaje k pracovnímu poměru, které jsou typické pro konkrétní pracovní místo.

Pokud vyplníte pole **Středisko**, budou podle něj rozúčtovány doklady vytvořené po zaúčtování mezd.

Do pole **Začátek pracovního poměru** uveďte datum přijetí zaměstnance do pracovního poměru podle pracovní smlouvy.

Do pole **Datum vstupu do zaměstnání** uveďte datum skutečného vstupu do zaměstnání (nikoli datum uzavření pracovněprávního vztahu). Toto datum bude použito pro tiskovou sestavu **Oznámení o nástupu do zaměstnání (skončení zaměstnání)**, resp. pro **Evidenční list důchodového pojištění (ELDP)**.

Pokud je sjednáván pracovní poměr na dobu určitou, vyplňte datum v poli **Smlouva na dobu určitou**. V případě ukončení pracovního poměru zadejte příslušné datum do pole **Datum odchodu**.

V poli **Odpracováno** se uvádí celková doba trvání pracovního poměru od data uvedeného v poli **Začátek pracovního poměru** až do aktuálního data, resp. data odchodu.

V oddílu **Režim organizace** uvedete údaje o druhu mzdy. Ve výklopném seznamu se nabízí následující možnosti:

**Měsíční mzda** – Základní mzda se vyplácí bez ohledu na nominální fond pracovní doby (počet pracovních dnů v měsíci).

Časová mzda – Základní mzda je součinem odpracovaných hodin a tarifní hodinové sazby. Za neodpracované svátky přísluší zaměstnanci náhrada ve výši průměrné mzdy. Za odpracované svátky obdrží pracovník mzdu ve výši tarifní hodinové sazby. Tato mzda je zvýšena o příplatek za práci ve svátek, který je vypočtený z průměrné mzdy.

**Úkolová mzda** – Základní sazba se vypočte jako součin jednicové (tarifní) mzdy a počtu odpracovaných jednic. Náhrada za neodpracované svátky se vypočítá stejně jako u časové mzdy. Za odpracované svátky obdrží zaměstnanec mzdu ve výši tarifní sazby vynásobené počtem jednic. Tato mzda je zvýšena o příplatek za práci ve svátek, který je spočítaný z průměrné mzdy.

**Bez úvazku** - Tento druh mzdy použijte v případě, kdy u zaměstnance nemůžete určit úvazek, např. u dohod o provedení práce. Odměna je sjednána za vykonanou práci bez přesně stanoveného úvazku. Pokud zvolíte tento druh mzdy, PAMICA se vás prostřednictvím dialogového okna automaticky zeptá, jestli chcete za zaměstnance odvádět sociální a zdravotní pojištění.

Do pole **Pracovní doba** uveďte pracovní dobu zaměstnance v rozsahu od – do. Při zadávání režimu uveďte denní počet hodin do pole **Režim [denně]**. Pro režim organizace se předpokládá pětidenní pracovní týden, podle kterého bude automaticky vyplněna hodnota v poli **Režim [týdně]**. Zadaný režim organizace představuje fond pracovní doby pro výpočet mzdy jednotlivých skupin zaměstnanců.

#### TIP

Při uložení data odchodu PAMICA kontroluje, zda bylo ukončeno nastavení na záložce Daně a pojistné. Pokud nebylo ukončeno, doplní se k jednotlivým typům měsíc a rok odchodu ze zaměstnání.

#### TIP

Pokud požadujete platit svátky náhradou ve výši průměrného výdělku i u měsiční mzdy, zatrhněte pole Měsiční mzdy-svátky platit náhradou, kterou naleznete v agendě Nastavení/Globální nastavení sekce Nastavení.

#### Příklad:

Režim organizace je nastaven na 7,5 hodiny denně, týdenní režim je tedy 37,5 hodiny (7,5 hodinový denní režim organizace x pětidenní pracovní týden). V období leden 2011 bylo 21 pracovních dnů. U všech rozvrhů pracovní doby zůstává režim organizace neměnný.

Pokud ukončíte se zaměstnancem pracovní poměr a potřebujete mu vyplatit mzdu, např. vyplacení přeplatku z ročního zúčtování, resp. dodatečně vyplacených odměn zaměstnance, zatrhněte volbu **Vyplatit mzdu po ukončení poměru**. Jakmile takovou mzdu vystavíte, zatržení této volby opět zrušte, nechcete-li bývalému zaměstnanci vystavovat mzdy také v následujících měsících. Po zaúčtování mezd je volba automaticky zrušena.

V oddílu **Odvody** je možné zatržením voleb **Sociální pojištění, Zdravotní pojištění** a **Daň z příjmů** stanovit, jakým odvodům bude daný pracovní poměr podléhat.

Jestliže má zaměstnanec sjednáno zaměstnání malého rozsahu, zatrhněte stejnojmennou volbu. Zaměstnání malého rozsahu trvá nebo by nemělo trvat více než 14 dnů a sjednaná částka započitatelného příjmu je nižší než rozhodný příjem 2 000 Kč v kalendářním měsíci. Při výkonu zaměstnání malého rozsahu je zaměstnanec pojištěn po dobu trvání zaměstnání jen v těch kalendářních měsících, v nichž dosáhl částky započitatelného příjmu alespoň ve výši rozhodného příjmu.

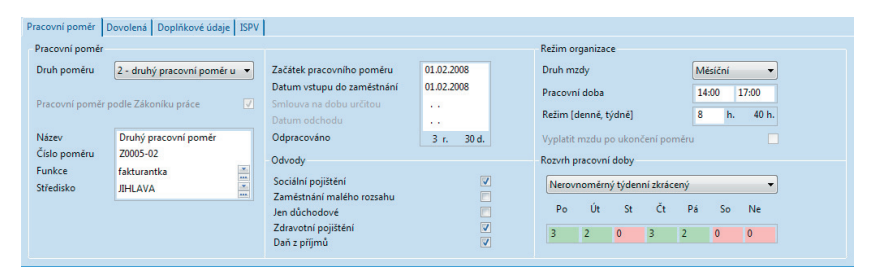

Jedná-li se o druhy pracovního poměru vymezené v § 5 odst. 1 zákona č. 155/1995 Sb., o důchodovém pojištění, a nemají-li zaměstnanci uzavřený pracovněprávní vztah, jsou účastni pouze důchodového pojištění.

Konkrétně jde o tyto tři druhy pracovních poměrů:

- P člen družstva
- R jednatel, komanditista
- S společník

Pokud vyberete některý z těchto druhů, zatrhněte v oddílu **Odvody** volbu **Jen důchodové**. Pokud bude v rámci pracovního poměru měsíční příjem vyšší než 6 200 Kč včetně, bude se odvádět pouze důchodové pojištění. Je-li příjem nižší než 6 200 Kč, neodvádí se ani důchodové pojištění, resp. sociální pojištění se neodvádí vůbec. Oddíl **Rozvrh pracovní doby** obsahuje údaje o rozvržení týdenní pracovní doby zaměstnance. Zaměstnavatel stanoví, zda se jedná o rovnoměrné, nerovnoměrné nebo turnusové rozvržení pracovní doby. Pracovní doba se implicitně rozvrhuje rovnoměrně. Nerovnoměrné rozvržení je možné teprve tehdy, jestliže rovnoměrné rozvržení pracovní doby není možné z důvodů daných povahou práce. Stanovení rozvrhu pracovní doby je určující pro výpočet výše mzdy zaměstnance.

Ve výklopném seznamu můžete vybírat mezi následujícím rozvržením pracovní doby:

#### Rovnoměrný

Při rovnoměrném rozvržení pracovní doby je stanoven stejný počet hodin na každý den v týdnu pro pětidenní pracovní týden.

*Příklad:* Pracovní režim organizace je stanoven na pracovní dobu 8 hodin. Zaměstnanec má nastaven rozvrh pracovní doby - rovnoměrný, tzn. úvazek je totožný s režimem organizace.

#### Rovnoměrný zkrácený

U rovnoměrného zkráceného rozvrhu pracovní doby je stanoven stejný počet hodin na každý den v týdnu pro pětidenní pracovní týden, který je nižší než denní počet hodin režimu organizace. U měsíční mzdy dochází ke krácení měsíční mzdy podle zadaného počtu hodin úvazku k dennímu počtu hodin zvoleného režimu.

*Příklad:* Pracovní režim organizace je stanoven na pracovní dobu 8 hodin, zaměstnanec má nastaven rozvrh pracovní doby – rovnoměrný zkrácený, kde úvazek je určený na 6 hodin. Tento údaj se uvede do pole **Úvazek denně**.

#### Nerovnoměrný týdenní

Při nerovnoměrném týdenním rozvrhu pracovní doby stanovujete úvazek počtem hodin na den v týdnu, kdy zaměstnanec pracuje, ale ne pouze pro pětidenní pracovní týden. Celkový počet hodin je roven režimu organizace.

*Příklad:* Pracovní režim organizace je stanoven na pracovní dobu 8 hodin denně, tzn. 40 hodin týdně. Zaměstnanec má nastaven rozvrh pracovní doby – nerovnoměrný týdenní, kde úvazek se stanovuje na 7 dní v týdnu takto: Po 12 h, Út 0 h, St 10 h, Čt 12 h, Pá 4 h, So 2 h, Ne 0 h. Jejich součet je 40 hodin týdně.

#### Nerovnoměrný týdenní zkrácený

Při nerovnoměrném týdenním zkráceném rozvrhu pracovní doby je stanoven úvazek počtem hodin na den v týdnu, kdy zaměstnanec pracuje, ale ne pouze pro pětidenní pracovní týden. Celkový počet hodin je nižší než celkový počet hodin režimu organizace. U měsíční mzdy dochází ke krácení měsíční mzdy podle zadaného týdenního počtu hodin úvazku k týdennímu počtu hodin režimu.

*Příklad:* Pracovní režim organizace je stanoven na pracovní dobu 8 hodin za den, tzn. 40 hodin týdně. Zaměstnanec má nastaven rozvrh pracovní doby – nerovnoměrný týdenní zkrácený, kde se úvazek stanovuje na 7 dní v týdnu takto: Po 6 h,

Pro rozvrh pracovní doby typu rovnoměrný zkrácený je možné použít složky mzdy M09, M10, kde se nebudou zadané částky krátit v poměru k dennímu režimu oraanizace.

TIP

Út 0 h, St 10 h, Čt 12 h, Pá 4 h, So 0 h, Ne 0 h, což je 32 h týdně. Týdenní rozvrh pracovní doby zaměstnance je tedy nižší než týdenní režim organizace.

| Soubor <u>N</u> asta                                                                               | m - [Pracovni poměry]<br>vení Segnamy Persona                                                                                  | listika <u>M</u> zdy                                                                                                    | Podání Doklady Zázr                                                                                                    | am Náp <u>o</u> véda                                                                                                    |                                                                                                    |                                                                                                    |                                                                                                    |     | (             |
|----------------------------------------------------------------------------------------------------|----------------------------------------------------------------------------------------------------|----------------------------------------------------------------------------------------------------|----------------------------------------------------------------------------------------------------|----------------------------------------------------------------------------------------------------|----------------------------------------------------------------------------------------------------|----------------------------------------------------------------------------------------------------|----------------------------------------------------------------------------------------------------|-----|---------------|
| 1 A A A                                                                                            | DRBB                                                                                                    |                                                                                                    | · X. M R @                                                                                                    |                                                                                                    |                                                                                                    | 2                                                                                                    |                                                                                                    |     |               |
| Zaměstnanec                                                                                        | Svobodová Jana                                                                                                    |                                                                                                    | Pracovní poměr                                                                                                    | Druhý pracovní poměr                                                                                                    |                                                                                                    |                                                                                                    |                                                                                                    | •   | Agendy        |
| Pracovní poměr                                                                                     | Dovolená Doplňkové (                                                                                                    | idaie ISPV                                                                                                    |                                                                                                    |                                                                                                    |                                                                                                    |                                                                                                    |                                                                                                    |     |               |
| Pracovní pom                                                                                       |                                                                                                    | nale 1200                                                                                                    |                                                                                                    |                                                                                                    | Režim organizace                                                                                                    |                                                                                                    |                                                                                                    |     | Pracovní pomi |
| Druh poměru<br>Pracovní pom                                                                        | 2 - druhý pracovní po<br>ěr podle Zákoníku práce                                                                               | mēru ▼ Za<br>Da<br>V Sn<br>Di                                                                                                    | čátek pracovního poměru<br>itum vstupu do zaměstnán<br>nlouva na dobu určítou<br>itum odchodu                                                                                                    | 01.02.2008<br>ii 01.02.2008<br>                                                                                                    | Druh mzdy<br>Pracovní doba<br>Režim [denně, tý                                                                                                    | dně]                                                                                                   | Mésiční         ▼           14:00         17:00           8         h.         40 h.                                                                                            |     |               |
| Název<br>Číslo poměru<br>Funkce<br>Středisko                                                       | Druhý pracovní pomě<br>20005-02<br>fakturantka<br>JIHLAVA                                                                      | r Od<br>-Od<br>Za<br>Je<br>Zt<br>D                                                                                                    | pracováno<br>vody<br>ciální pojištění<br>iměstnání malého rozsahu<br>n důchodové<br>dravotní pojištění<br>aň z příjmů                                                                                                    | 3 r. 30 d.                                                                                                    | Vyplatit mzdu po<br>Rozvrh pracovní<br>Nerovnoměrný<br>Po Út<br>3 2                                                                                | ukončení pom<br>Joby<br>týdenní zkrácer<br>St Čt<br>0 3                                                | eru<br>Pá So Ne<br>2 0 0                                                                                                    |     |               |
|                                                                                                    |                                                                                                    |                                                                                                    |                                                                                                    |                                                                                                    |                                                                                                    |                                                                                                    |                                                                                                    |     |               |
| X Trva                                                                                             | ilé složky mzdy 🔲 Rozúči<br>Zaměstnanec 🍐                                                                                      | Rodné číslo                                                                                                    | nenty D Poznámky<br>Číslo poměru                                                                                                    | Název                                                                                                    | Funkce                                                                                                    | Druh mzdy                                                                                              | Rozvrh                                                                                                    |     |               |
| X Doležal                                                                                          | ilé složky mzdy 🔲 Rozúči<br>Zaměstnanec<br>Milan                                                                               | Rodné číslo<br>590302/1245                                                                                                    | Číslo poměru<br>Z0001-01 Praco                                                                                                    | Název<br>vní poměr                                                                                                    | Funkce<br>technik                                                                                                    | Druh mzdy<br>Časová                                                                                    | Rozvrh<br>Turnusový režim                                                                                                    | ×   |               |
| X Doležal                                                                                          | lé složky mzdy <mark>III Rozúč.</mark><br>Zaměstnanec<br>Milan<br>vá Michaela                                                  | Rodné číslo<br>590302/1245<br>796212/7844                                                                                                    | menty D Poznámky<br>Číslo poměru<br>Z0001-01 Praco<br>Z0007-01 Hlavn                                                                                                    | Název<br>Ivní poměr<br>Ií pracovní poměr                                                                                                    | Funkce<br>technik<br>mzdová účetní/účetr                                                                                                    | Druh mzdy<br>Časová<br>Měsíční                                                                         | Rozvrh<br>Turnusový režim<br>Rovnoměrný                                                                                                    |     |               |
| X Doležal                                                                                          | lé složky mzdy 🔲 Rozúč<br>Zaměstnanec<br>Milan<br>vá Michaela<br>vá Alena                                                      | Rodné číslo<br>590302/1245<br>796212/7844<br>625927/1447                                                                                                    | Cislo poměru           Z0001-01         Praco           Z0007-01         Hlavn           Z0002-01         Praco                                                                                                    | Název<br>Ivní poměr<br>Jí pracovní poměr<br>vní poměr                                                                                              | Funkce<br>technik<br>mzdová účetní/účetn<br>fakturantka                                                                                            | Druh mzdy<br>Časová<br>Měsíční<br>Měsíční                                                              | Rozvrh<br>Turnusový režim<br>Rovnoměrný<br>Rovnoměrný                                                                                                    |     |               |
| X Doležal                                                                                          | elé složky mzdy 🔲 Rozúč<br>Zaměstnanec<br>Milan<br>zvá Michaela<br>zvá Alena<br>zová Taťána                                    | tování  ☐ Doku<br>Rodné číslo<br>590302/1245<br>796212/7844<br>625927/1447<br>745916/4790                                                                                                    | Cislo poméru           Z0001-01         Prace           Z0007-01         Hlavr           Z0002-01         Prace           Z0006-01         Hlavr                                                                                                    | Název<br>ivní poměr<br>ií pracovní poměr<br>vní poměr<br>ií pracovní poměr                                                                         | Funkce<br>technik<br>mzdová účetní/účetn<br>fakturantka<br>uklízečka                                                                               | Druh mzdy<br>Časová<br>Měsíční<br>Měsíční<br>Měsíční                                                   | Rozvrh<br>Turnusový režim<br>Rovnoměrný<br>Rovnoměrný zkrácený                                                                                                    |     |               |
| X Doležal                                                                                          | elé složky mzdy 🔲 Rozúč<br>Zaměstnanec<br>Milan<br>Ivá Michaela<br>Ivá Alena<br>Iová Tatána<br>In                              | tování Doku<br>Rodně číslo<br>590302/1245<br>796212/7844<br>625927/1447<br>745916/4790<br>690604/5883                                                                                                    | menty         D Poznámky           Číslo poměru         20001-01           Z0007-01         Hlavr           Z0002-01         Praco           Z0006-01         Hlavr           Z0003-01         Praco                                                                                                    | Název<br>vní poměr<br>tí pracovní poměr<br>vní poměr<br>tí pracovní poměr<br>vní poměr                                                             | Funkce<br>technik<br>mzdová účetní/účetr<br>fakturantka<br>uklízečka<br>ředitel                                                                    | Druh mzdy<br>Časová<br>Měsíční<br>Měsíční<br>Měsíční                                                   | Rozvrh<br>Turnusový režim<br>Rovnoměrný<br>Rovnoměrný zkrácený<br>Nerovnoměrný týdenní                                                                                          |     |               |
| X Trvz<br>X Doráki<br>Dvořáki<br>Havlíčk<br>Novák J<br>Novák J                                     | alé složky mzdy 🔲 Rozúč<br>Zaměstnanec<br>Mílan<br>rvá Michaela<br>ová Alena<br>ová Tatšina<br>an<br>in                        | tování Doku<br>Rodné číslo<br>590302/1245<br>796212/7844<br>625927/1447<br>745916/4790<br>690604/5883<br>690604/5883                                                                                           | Image: Poznámky         Image: Poznámky           Číslo poměru         20001-01           Z0007-01         Pracc           Z0002-01         Pracc           Z0006-01         Hlavr           Z0003-01         Pracc           Z0003-02         Doho           Z0003-03         Doho                                                                                                    | Název<br>vmí poměr<br>tí pracovní poměr<br>vní poměr<br>tí pracovní poměr<br>vní poměr<br>da o provedení práce<br>da                               | Funkce<br>technik<br>mzdová účetní/účetn<br>fakturantka<br>uklízečka<br>ředitel<br>reklamni činnost                                                | Druh mzdy<br>Časová<br>Měsíční<br>Měsíční<br>Měsíční<br>Bez úvazku<br>Poz úvazku                       | Rozvih<br>Tumusový rešim<br>Rovnomérný<br>Rovnomérný zkrácený<br>Nerovnomérný tydenní<br>Nero určen<br>turčen                                                                   | E   |               |
| X B Trvz<br>X Doležal<br>Doležal<br>Havlíčk<br>Havlíčk<br>Novák J<br>Novák J<br>Novák J            | alé složky mzdy III Rozúč<br>Zaměstnanec<br>Mílan<br>vé Michaela<br>ová Alena<br>sn<br>an<br>an<br>an<br>an<br>az              | tování Doku<br>Rodné čislo<br>590302/1245<br>796212/7844<br>625927/1447<br>745916/4790<br>690604/5883<br>690604/5883<br>690604/5883<br>690604/5883                                                             | Image: Poznámky         Image: Poznámky           Číslo poměru         20001-01           Z0001-01         Pracc           Z0002-01         Pracc           Z0003-01         Pracc           Z0003-01         Pracc           Z0003-03         Doho           Z0003-04         Doho           Z0003-01         Doho                                                                                                    | Název<br>vní poměr<br>si pracovní poměr<br>vní poměr<br>i pracovní poměr<br>vní poměr<br>da o provedení práce<br>da o provedení práce              | Funkce<br>technik<br>mcdová účetní/účetr<br>fakturantka<br>uklizečka<br>ředitel<br>reklamní činnost<br>reklamní činnost                            | Druh mzdy<br>Časová<br>Měsiční<br>Měsiční<br>Měsiční<br>Bez úvazku<br>Bez úvazku<br>Jirolová           | Rozvrh<br>Turnusový retim<br>Rovnomérný<br>Rovnomérný zkráčený<br>Nerovnomérný týdenní<br>Není určen<br>Pornomérný trkácený                                                     | E E |               |
| X B Trvz<br>X Doležal<br>Doležal<br>Havlíčk<br>Havlíčk<br>Novák J<br>Novák J<br>Novák J<br>Skoupil | alé složky mody IIII Rozúč<br>Zaměstnanec<br>Milan<br>Vsk Michaela<br>pvá Alena<br>nová Tatána<br>an<br>an<br>Petr<br>vsk Inng | Chi Doku           Rodné číslo           590302/1245           796212/7844           625927/1447           745916/4790           690604/5883           690604/5883           630702/1446           575210/1246 | Poznámky         Poznámky           Číslo poměru         20001-01         Prace           Z0007-01         Hlavi         20002-01         Prace           Z0006-01         Hlavi         20003-01         Prace           Z0003-01         Prace         20003-02         Doho           Z0003-02         Doho         Doho         20003-02         Poho           Z0003-04         Doho         Toho         20003-02         Poho | Název<br>tvní poměr<br>ti pracovní poměr<br>vní poměr<br>ti pracovní poměr<br>de o provedení práce<br>de o provedení práce<br>de o provedení práce | Funkce<br>technik<br>mzdová účetní/účetr<br>fakturantka<br>uklizečka<br>ředitel<br>reklamní činnost<br>reklamní činnost<br>dělník<br>mrdová účetní | Druh mzdy<br>Časová<br>Měsiční<br>Měsiční<br>Měsiční<br>Bez úvazku<br>Bez úvazku<br>Úkolová<br>Másiční | Rozvrh<br>Turnusový retim<br>Rovnomérný<br>Rovnomérný Strácený<br>Nerovnomérný Strácený<br>Není určen<br>Není určen<br>Není určen<br>Rovnomérný Strácený<br>Rovnomérný Strácený | E   |               |

#### Turnusový režim

Při turnusovém režimu pracovní doby je každému zaměstnanci rozvržena pracovní doba na jednotlivé směny. Turnusový úvazek je zároveň režimem organizace. Počet takto rozvržených hodin v daném měsíci podle stanoveného turnusu je zároveň individuálním fondem pracovní doby a zaměstnanec má tedy vždy plný 100% úvazek. Zaměstnanci je nutné nastavit turnus a délku období, které budou určující pro provádění opakování tohoto turnusu. Pokud zvolíte tento typ rozvrhu, automaticky se zpřístupní prázdné pole, kde s pomocí výklopného seznamu vyberete šablonu turnusu. Pokud si potřebujete šablonu nejdříve vytvořit, stiskněte v tomto poli tlačítko se třemi tečkami, díky kterému přejdete rovnou do agendy **Šablony turnusu**. Zde si nadefinujete všechny potřebné šablony turnusu.

*Příklad:* Šablona turnusu je v agendě Šablony turnusu stanovena na 10 dní takto:
1. den 12 h, 2. den 0 h, 3. den 12 h, 4. den 12 h, 5. den 0 h, 6. den 0 h, 7. den 0 h,
8. den 12 h, 9. den 12 h a 10. den 0 h. Na základě této šablony se opakováním turnusu provede sestavení úvazku zaměstnance na celý měsíc.

#### Turnus – měsíční úvazek

Pokud vyberete tento typ, pak je každému zaměstnanci rozvržena pracovní doba na jednotlivé směny. Turnusový úvazek se v tomto případě nepovažuje za režim. Pro zaměstnance platí stanovený režim organizace. U měsíční mzdy proto dochází ke krácení nebo navyšování měsíční mzdy v důsledku porovnávání počtu odpracovaných hodin s režimem organizace. Zaměstnanci je nutné nastavit turnus a délku období, které budou určující pro provádění opakování tohoto turnusu. Pokud jste vybrali rozvrh **Turnusový režim** nebo **Turnus – měsíční úvazek**, zpřístupní se pole **Zameškaná směna**. Hodnotou, kterou uvedete do tohoto pole, určíte, kolik hodin se má počítat na zameškanou směnu.

*Příklad:* Zaměstnanec měl ve dni turnusu dovolenou 12 hodin. Je-li v poli **Zameškaná směna** uvedená hodnota 0, vypočítá se náhrada za dovolenou na 12 hodin. Je-li v poli hodnota 8, vypočítá se náhrada za dovolenou na 8 hodin.

V oddílu **Důchodové pojištění** vyplňte pro evidenční list důchodového pojištění za rok 2008 pole **Druh poměru**, a to prostřednictvím výklopného seznamu. Hodnota bude využita pro případ podání opravného ELDP za rok 2008 a starší. Do pole **Typ ELDP** uveďte typ evidenčního listu ve tvaru dvojčíslí, které označuje charakter údajů vykazovaných na ELDP ve vztahu k trvání výdělečné činnosti konkrétního pojištěnce. Implicitně se u všech pracovních poměrů nastavuje typ 01. Pokud zaměstnanec v průběhu daného kalendářního roku ukončil výdělečnou činnost a vyplníte pole **Datum odchodu**, bude vám nabídnuta změna v poli **Typ ELDP** na hodnotu 02. Jiné změny typu ELDP je nutné provést před jeho vystavením.

Všechny údaje, které jsme popsali výše, jsou důležité pro správnost údajů na tiskové sestavě **Evidenční list důchodového pojištění**.

Údaj v poli **Pošta** se tiskne na sestavu **Oznámení o nástupu do zaměstnání (skončení zaměstnání)** nebo na **Evidenční list důchodového pojištění**. Do tohoto pole můžete uvést název dodací pošty v maximálním rozsahu pěti písmen. Např. Hradec Králové = Hrade, České Budějovice = České apod. Pokud toto pole nevyplníte, vytiskne se na sestavě **Oznámení o nástupu do zaměstnání**, resp. na evidenčním listu důchodového pojištění prvních pět písmen z názvu, který máte uvedený v poli **Obec** z adresy trvalého pobytu zaměstnance.

Pole Stav podání bude vyplněno údajem z agendy Podání ELDP. Pokud byl pro daný pracovní poměr vystaven ELDP, bude v poli uveden údaj Před odevzdáním. Pokud už byl ELDP odevzdán, uvede se Odevzdáno písemně, resp. Odevzdáno elektronicky.

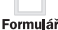

### Dovolená

Na záložce **Dovolená** se uvádí údaje, které určují nárok na dovolenou v rámci pracovního poměru. Do pole **Plný roční nárok** uveďte počet dnů dovolené u daného pracovního poměru.

Jestliže zaměstnanec nastoupí v průběhu měsíce a vznik pracovního poměru u nového zaměstnavatele bezprostředně navazuje na předchozí zaměstnání, má zaměstnanec nárok na 1/12 dovolené. V tomto případě nastavte pole **Nárok na do**volenou v měsíci nástupu. Pokud je pracovní poměr bez nároku na dovolenou, stačí zatrhnout stejnojmennou volbu. Pole **Sjednané pracovní dny**, resp. **Pracovní dny při plném úvazku** se automaticky vyplní podle nastaveného rozvrhu pracovní doby. Tyto údaje jsou důležité pro výpočet poměrné části dovolené v případě, že pracovní poměr byl uzavřen, resp. ukončen v průběhu roku. V tomto případě se poměrná část dovolené uvede do pole **Vypočt. nárok dle poměru** a výpočet se provádí podle následujícího vzorce:

| PAMICA Pres                                                                                                    | mium - [Pracovní poměry]                     |                                                          |                                  |                                                                          |                                             |                                  |                                                          |          |                 |
|----------------------------------------------------------------------------------------------------|----------------------------------------------|----------------------------------------------------------|----------------------------------|--------------------------------------------------------------------------|---------------------------------------------|----------------------------------|----------------------------------------------------------|----------|-----------------|
| Soubor Na                                                                                                    | stavení Segnamy P <u>e</u> rsona             | ilistika <u>M</u> zdy                                    | <u>P</u> odání <u>D</u> oklady   | Záznam Náp <u>o</u> véda                                                 |                                             |                                  |                                                          |          |                 |
| Pr 🕉 📾 🛛                                                                                                    |                                              |                                                          | - X. M                           | M 👁 😚 🖬 🖬 🔤 🕅                                                            |                                             | 8                                |                                                          |          |                 |
| Zaměstnane                                                                                                    | c Doležal Milan                              |                                                          | Pracovní po                      | Pracovní poměr                                                           |                                             |                                  |                                                          | 0        | Agendy          |
| Pracovní pon                                                                                                    | něr Dovolená Doplňkové v                     | údaje ISPV                                               |                                  |                                                                          |                                             |                                  |                                                          |          |                 |
| Nárok na dr                                                                                                    | ovolenou .                                   | D                                                        | ovolená 2011                     |                                                                          | Dovolená u nerovnoměrného                   | rozvrhu                          |                                                          |          | Pracovni pomery |
| Bez nároku                                                                                                    | na dovolenou                                 | E R                                                      | luční úprava nároku              |                                                                          | Čerpat dovolenou ve svátek                  |                                  |                                                          |          |                 |
| Plný roční n                                                                                                    | hárok                                        | 20 V                                                     | ypočt. nárok dle pom             | věru 0                                                                   |                                             |                                  |                                                          |          |                 |
| Nárok na de                                                                                                    | ovolenou v měsíci nástupu                    |                                                          |                                  |                                                                          |                                             |                                  |                                                          |          |                 |
| Výpočet po                                                                                                    | měrné části dovolené                         |                                                          |                                  |                                                                          |                                             |                                  |                                                          |          |                 |
| Siednané p                                                                                                    | racovní dny                                  | 5 5                                                      | tará dovolená                    | 0                                                                        |                                             |                                  |                                                          |          |                 |
|                                                                                                    | ny při plném úvazku                          | 5 0                                                      | odatková dovolená                | 0                                                                        |                                             |                                  |                                                          |          |                 |
|                                                                                                    |                                              | R                                                        | uční zadání krácení<br>Šerpáno   | 0                                                                        |                                             |                                  |                                                          |          |                 |
| X = T                                                                                                    | Irvalé složky mzdy 🔲 Rozúč                   | tování 🛍 Dokr                                            | umenty 🗈 Poznámk                 | y l                                                                      |                                             |                                  |                                                          |          |                 |
| x                                                                                                    | Zaměstnanec                                  | Rodné číslo                                              | Čislo poměru                     | Název                                                                    | Funkce                                      | Druh mzdy                        | Rozvrh                                                   | -        |                 |
| 1 🔲 Dole                                                                                                    | žal Milan                                    | 590302/1245                                              | Z0001-01                         | Pracovní poměr                                                           | technik                                     | Časová                           | Turnusový režim                                          | <u>^</u> |                 |
| 2 🗖 Dvoi                                                                                                    | řáková Michaela                              | 796212/7844                                              | Z0007-01                         | Hlavní pracovní poměr                                                    | mzdová účetní/účetr                         | Měsíční                          | Rovnoměrný                                               |          |                 |
| E Havi                                                                                                    | líčková Alena                                | 625927/1447                                              | Z0002-01                         | Pracovní poměr                                                           | fakturantka                                 | Měsíční                          | Rovnoměrný                                               |          |                 |
| I Med                                                                                                    | luňková Taťána                               | 745916/4790                                              | Z0006-01                         | Hlavní pracovní poměr                                                    | uklízečka                                   | Měsíční                          | Rovnoměrný zkrácený                                      |          |                 |
| C Marrie                                                                                                    | ák Jan                                       | 690604/5883                                              | Z0003-01                         | Pracovní poměr                                                           | ředitel                                     | Měsíční                          | Nerovnoměrný týdenní                                     | E        |                 |
|                                                                                                    | 100 B                                        | 600604/5092                                              | Z0003-03                         | Dohoda o provedení práce                                                 | reklamní činnost                            | Bez úvazku                       | Není určen                                               |          |                 |
| S E Nova                                                                                                    | ák Jan                                       | 030004/3003                                              |                                  | - · · · · · · · ·                                                        |                                             |                                  |                                                          |          |                 |
| 6 E Nova<br>7 E Nova                                                                                                    | ák Jan<br>ák Jan                             | 690604/5883                                              | Z0003-02                         | Dohoda o provedení práce                                                 | reklamní činnost                            | Bez úvazku                       | Neni určen                                               |          |                 |
| 6      Nove     Nove | ák Jan<br>ák Jan<br>ipil Petr                | 690604/5883<br>630702/1446                               | Z0003-02<br>Z0004-01             | Dohoda o provedení práce<br>Dohoda o pracovní činnosti                   | reklamní činnost<br>dělník                  | Bez úvazku<br>Úkolová            | Neni určen<br>Rovnoměrný zkrácený                        |          |                 |
| 6                                                                                                    | ák Jan<br>ák Jan<br>Jpil Petr<br>Jodová Jana | 690604/3883<br>690604/5883<br>630702/1446<br>576210/1246 | Z0003-02<br>Z0004-01<br>Z0005-01 | Dohoda o provedení práce<br>Dohoda o pracovní činnosti<br>Pracovní poměr | reklamní činnost<br>dělník<br>mzdová účetní | Bez úvazku<br>Úkolová<br>Měsíční | Není určen<br>Rovnoměrný zkrácený<br>Rovnoměrný zkrácený | Ļ        |                 |

### D = N x (M/12) x (S/P)

D počet pracovních dnů dovolené

N nárok na dovolenou v pracovních dnech při plném úvazku

M počet měsíců (každý celý kalendářní měsíc trvání pracovního poměru)

- S sjednaný počet pracovních dnů týdně nebo ročně
- P počet pracovních dnů týdně, nebo ročně při plném úvazku

Pole **Ruční úprava nároku** zatrhněte pouze v případě, kdy nepožadujete automatický výpočet nároku dovolené za kalendářní rok nebo za část roku (poměrná část) dovolené u rovnoměrného, rovnoměrného zkráceného úvazku nebo nerovnoměrného a nerovnoměrného zkráceného úvazku. Následně výpočty poměrné části dovolené provedete sami a doplníte je ručně.

Do pole **Stará dovolená** uveďte počet dnů nevyčerpané dovolené z minulých let. Dodatkovou dovolenou uveďte do stejnojmenného pole podle § 215 zákona č. 262/2006 Sb., zákoníku práce. V tomto případě vzniká nárok na dodatkovou dovolenou v délce trvání jednoho týdne, a to zaměstnanci, který po celý kalendářní rok koná práce zvlášť obtížné nebo zdraví škodlivé.

Od 1. 1. 2010 umožňuje PAMICA automatické krácení dovolené na zotavenou z důvodů uvedených v ustanovení § 223 zákona č. 262/2006 Sb., zákoníku práce. Ke krácení nároku na dovolenou dochází v případě déletrvající absence zaměstnance v práci, a to jak neomluvené, tak i omluvené. Na krácení dovolené mají vliv tyto složky nepřítomnosti, které nejsou výkonem práce:

Pro turnusové rozvržení pracovní doby je nutné provádět výpočet poměrné části dovolené ručně. H01 Nemoc H02 Karanténa H05 Ošetřovné H06 Ošetřovné osamělý pracovník H08 Mateřská dovolená – rodičovský příspěvek H12 Pracovní neschopnost bez nároku na nemocenské H13 Individuální výpočet náhrady mzdy z redukovaného PV H14 Individuální výpočet náhrady z PV V04 Neplacené volno V05 Neomluvená absence V07 Vojenské cvičení V09 Mimo evidenci, pevnou částkou V10 Mimo evidenci. bez náhradv V11 Mimo evidenci, bez náhrady, neomluveno V15 Neplacené volno (právní nárok) V16 Neplacené volno v souběhu s nemocí V17 Neplacené volno (právní nárok) v souběhu s nemocí

Na základě zadaných nepřítomností dojde ke správnému určení limitu 100 zameškaných pracovních dnů a následně ke zkrácení nároku o jednu dvanáctinu. Za každých dalších 21 zameškaných pracovních dnů PAMICA nárok na dovolenou zkrátí o další dvanáctinu. Zadáte-li nějakou hodnotu do pole **Ruční zadání krácení**, na automaticky vypočtené krácení dovolené nebude brán ohled.

V poli Čerpáno je uveden počet vyčerpaných dní dovolené, který se zjišťuje z tabulky Složky nepřítomnosti ve vystavené mzdě zaměstnance. Pro správný výpočet čerpané dovolené je tedy nutné při zpracování mezd za příslušný měsíc vždy řádně doplnit tabulku Složky nepřítomnosti.

Při uzavření roku prostřednictvím nabídky **Mzdy/Uzavřít rok** bude nevyčerpaná dovolená převedena do pole **Stará dovolená**. Čerpání dovolené se začne počítat od ledna nového roku.

V případě nerovnoměrného rozvržení pracovní doby či turnusové mzdy je možné zatrhnout pole Čerpat dovolenou ve svátek.

*Příklad:* Zaměstnanec nastoupil do pracovního poměru k 1. 6. 2011. Plný roční nárok dovolené činí 20 dnů, sjednané pracovní dny, resp. pracovní dny při plném úvazku, činí 5 dnů. Dodatková dovolená byla stanovena ve výši 3 dnů. Zaměstnanec v roce 2011 vyčerpal 6 dnů dovolené.

Program automaticky vypočítá poměrnou část dovolené:  $D = 20 \times (7/12) \times (5/5) = 11,666$  (zaokrouhlí se na půl dne dolů) **11,5 dne** (jedná se o vypočtený nárok dle poměru). Na záložce **Dovolená** budou uvedeny následující údaje (dovolená 2011):

Formulář

| Stará dovolená:      | 0 |
|----------------------|---|
| Dodatková dovolená:  | 3 |
| Krácení dovolené:    | 0 |
| Ruční zadání krácení | 0 |
| Čerpáno:             | 6 |

Po uzavření roku 2011 se nevyčerpaná dovolená 11,5 + 3 - 6 = 8,5 dne převede jako stará dovolená.

### Doplňkové údaje

Na záložce **Doplňkové údaje** se v rámci oddílu **OSSZ** vyplní údaje vstupující na tiskovou sestavu **Oznámení o nástupu do zaměstnání**. Jedná se např. o pole **Stát**, **Druh důchodu**, **Důchod pobírán od**, resp. **Předp. měs. hrubý příjem**. Pole **Důchod přiznán od** vyplňte datem, od kterého byl zaměstnanec uznán invalidním. Od tohoto data bude začínat rozhodné období na tiskopisu **Příloha k žádosti o dávku nemocenského pojištění**.

Volbu Student zatrhněte, pokud je dotyčný zaměstnanec zároveň studentem. Údaj slouží pro účely tiskové sestavy **Příloha k žádosti o dávku nemocenského pojištění**.

V oddílu **Potvrzení o zaměstnání (Zápočtový list)** vyplňte údaje, které vstupují na stejnojmennou tiskovou sestavu. Jedná se např. o započitatelnou dobu zaměstnání v l. pracovní kategorii za dobu před 1. lednem 1993 pro účely důchodového pojištění, resp. v ll. pracovní kategorii po 1. lednu 1993. Dále můžete vyplnit pole **Sdělení organizace**, resp. **Kvalifikace**. Doplněné údaje vstoupí také na sestavu **Potvrzení o zaměstnání**. Pro sestavu **Potvrzení zaměstnavatele o průměrném/ pravděp. výdělku a způsobu ukončení pracovního poměru** vyberte způsob, resp. důvod ukončení pracovního poměru podle zákona č. 262/2006 Sb., zákoník práce. Stejný způsob zvolte i pro účely tiskové sestavy **Potvrzení zaměstnavatele pro účely posouzení nároku na podporu v nezaměstnanosti**. Doplňte, zda a v jaké výši bylo zaměstnanci při odchodu vyplaceno odstupné.

|                                                                                                    |                                                                                                    |                                                                                                    | M W 🗤 🖬 🖬 🖬 🖬 🗖                                                                                                    |                                                                                                    | 12                                                                                                    |                                                                                                    | -   |           |
|----------------------------------------------------------------------------------------------------|----------------------------------------------------------------------------------------------------|----------------------------------------------------------------------------------------------------|----------------------------------------------------------------------------------------------------|----------------------------------------------------------------------------------------------------|----------------------------------------------------------------------------------------------------|----------------------------------------------------------------------------------------------------|-----|-----------|
| Zaméstnanec Doležal Mil                                                                                                    | an                                                                                                    | Pracovní p                                                                                                    | oměr Pracovní poměr                                                                                                    |                                                                                                    |                                                                                                    |                                                                                                    |     | Agendy    |
| Pracovní poměr   Dovolená Dop                                                                                                    | olňkové údaje ISPV                                                                                                    |                                                                                                    |                                                                                                    |                                                                                                    |                                                                                                    |                                                                                                    | 0   |           |
| OSSZ                                                                                                    | Potvrze                                                                                                    | ení o zaměstnání (Za                                                                                                    | ipočtový list)                                                                                                    | Dúc                                                                                                    | hodové pojištění                                                                                           |                                                                                                    | Pra | covni pon |
| Stát C<br>Druh důchodu<br>Důchod pobírán od<br>Důchod příznán od<br>Předp. měs. hrubý příjem                                                                                                    | Z Dnů př<br>Sdělen<br><br>15000,00 Jiné sd                                                                                              | ied 1.1.93<br>il organiz.<br>kace<br>lélení                                                                                                | v I.kategorii v II.l                                                                                                    | kategorii Druh<br>Typ<br>Pošt<br>Stav                                                                                           | h poměru 0-<br>ELDP<br>ta<br>r podání                                                                      | pracovní poměr 🔹<br>02<br>Jihla                                                                                                    |     |           |
| Student                                                                                                    | Odstup<br>Způsot<br>Důvod                                                                                                    | pné B<br>b ukončení                                                                                                    | iez odstupného                                                                                                    | •                                                                                                    |                                                                                                    |                                                                                                    |     |           |
|                                                                                                    |                                                                                                    |                                                                                                    |                                                                                                    |                                                                                                    |                                                                                                    |                                                                                                    |     |           |
| 🔀 📾 Trvalé složky mzdy 🛙                                                                                                    | 🛙 Rozúčtování 💼 Dokur                                                                                                    | menty 🗈 Poznám                                                                                                    | ky                                                                                                    |                                                                                                    |                                                                                                    |                                                                                                    |     |           |
| X     Image: Trvalé složky mzdy                                                                                                    | 🖩 Rozúčtování 🗎 Dokur                                                                                                    | menty 🗈 Poznám<br>Číslo poměru                                                                                                    | ky Název                                                                                                    | Funkce                                                                                                    | Druh mzdy                                                                                                  | Rozvih                                                                                                    |     |           |
| X     Zaměstnanec       Doležal Milsn                                                                                                    | Rozúčtování      Dokur     Rodné číslo     S90302/1245                                                                                  | menty Poznám<br>Číslo poměru<br>Z0001-01                                                                                                   | ky<br>Název<br>Pracovní poměr                                                                                                    | Funkce<br>technik                                                                                                    | Druh mzdy<br>Časová                                                                                        | Rozvrh<br>Turnusový režim                                                                                                    |     |           |
| X     Image: Trvalé složky mzdy       X     Zaměstnanec       Doležel Mílsn     Dvořáková Michaela                                                                                                    | Rozúčtování      Dokur     Rodné číslo     S90302/1245     796212/7844                                                                  | menty Poznám<br>Číslo poměru<br>Z0001-01<br>Z0007-01                                                                                       | ky<br>Název<br>Pracovní poměr<br>Hlavní pracovní poměr                                                                                                    | Funkce<br>technik<br>mzdová účetní/úče                                                                                          | Druh mzdy<br>Časová<br>etr. Měsíční                                                                        | Rozvrh<br>Turnusový režim<br>Rovnomérný                                                                                                  |     |           |
| X     Invalé složky mzdy II       X     Zaměstnanec       Oblěžil Milan     Dvořáková Michaela       Havlíčková Alena     Havlíčková Alena                                                                                                    | Rozúčtování 🗈 Dokur<br>Rodné číslo<br>590302/1245<br>796212/7844<br>625927/1447                                                         | menty Deznám<br>Číslo poměru<br>20001-01<br>20007-01<br>20002-01                                                                           | ky<br>Násev<br>Pracovní poměr<br>Hlavní pracovní poměr<br>Pracovní poměr                                                                                                    | Funkce<br>technik<br>mzdová účetní/úče<br>fakturantka                                                                           | Druh mzdy<br>Časová<br>tr. Měsiční<br>Měsíční                                                              | Rozvrh<br>Turnusový režim<br>Rovnoměrný<br>Rovnoměrný                                                                                    |     |           |
| X         Zaměstnanec           Vořáková Michaela         Dotáková Michaela           Havilčková Alena         Havilčková Taťána                                                                                                    | Rozúčtovšní 🖻 Doku<br>590302/1245<br>196212/784<br>625927/1447<br>745916/4790                                                           | menty Poznám<br>Čislo poměru<br>20001-01<br>20007-01<br>20002-01<br>20006-01                                                               | ky<br>Praconi poměr<br>Hlavní praconi poměr<br>Praconi poměr<br>Hlavní pracovní poměr<br>Hlavní pracovní poměr                                                                            | Funkce<br>technik<br>mzdová účetní/úče<br>fakturantka<br>uklízečka                                                              | Druh mzdy<br>Časová<br>tr. Měsiční<br>Měsiční<br>Měsiční                                                   | Rozvrh<br>Turnuzový režim<br>Rovnomérný<br>Rovnomérný<br>Rovnomérný zkrácený                                                             | K   |           |
| Image: Strategy of the strategy of the strate | Rozúčtování 🖄 Dokur<br>S90302/1245<br>196212/7844<br>625927/144<br>635926/4790<br>690604/583                                            | Cislo poměru<br>Z0001-01<br>Z0007-01<br>Z0002-01<br>Z0006-01<br>Z0003-01                                                                   | ky Něsev<br>Pracovní poměr<br>Hlavní pracovní poměr<br>Pracovní poměr<br>Hlavní pracovní poměr                                                                                            | Funkce<br>technik<br>mzdová účetní/úče<br>fakturantka<br>uklízečka<br>ředitel                                                   | Druh mzdy<br>Časová<br>dr. Měsíční<br>Měsíční<br>Měsíční                                                   | Rozvrh<br>Tamusový retim<br>Rovnomérný<br>Rovnomérný<br>Rovnomérný škašcený<br>Nerovnomérný tydenní                                      | H   |           |
| Image: Strain Strain        | Rozúčtování 🖻 Dokur<br>59030/1245<br>590521/245<br>625927/147<br>745916/4790<br>690604/5883<br>690604/5883                              | Cislo poměru     Z0001-01     Z0007-01     Z0002-01     Z0002-01     Z0003-03     Z0003-03     Z0003-03                                    | ky Název<br>Pracovní poměr<br>Hlavní pracovní poměr<br>Pracovní poměr<br>Hlavní pracovní poměr<br>Dohoda o provedení práce<br>Dohoda o provedení práce                                    | Funkce<br>technik<br>mzdová účetní/úče<br>fakturantka<br>uklízečka<br>ředitel<br>reklamní činnost                               | Druh mzdy<br>Časová<br>dr. Měsiční<br>Měsiční<br>Měsiční<br>Bez úvazku<br>Dra úvazku                       | Rozvrh<br>Turnusový retim<br>Rovnoměrný<br>Rovnoměrný krášený<br>Nerovnoměrný týdeni<br>Nerovnoměrný týdeni<br>Nerovnoměrní týdeni       |     |           |
| ☑         IIII Trudé stotky mody II           X         Zaméstrance           Docksá Michaela         Forkátová Michaela           Havilčová Alena         Havilčová Alena           Meduňková Tatána         Novák Jan           Novák Jan         Novák Jan           Novák Jan         Stovák Jan                                                                                                    | Rozúčtování Doku<br>50302/1245<br>796212/7644<br>625927/1447<br>745916/4790<br>690604/5883<br>690604/5883<br>690604/5883                | menty D Poznám<br>Číslo poměru<br>20001-01<br>20002-01<br>20002-01<br>20003-01<br>20003-03<br>20003-02<br>20003-02                         | ky Nazev<br>Pracovni pomér<br>Hlavní pracovni pomér<br>Pracovní pomér<br>Pracovní pomér<br>Dohoda o provední práce<br>Dohoda o provední práce                                             | Funkce<br>technik<br>mzdová účetní/úče<br>fakturantka<br>uklizčka<br>ředitel<br>reklamní činnost<br>etkalmní činnost            | Druh mzdy<br>Časová<br>dr. Měsíční<br>Měsíční<br>Měsíční<br>Bez úvazku<br>Bez úvazku                       | Rozvrh<br>Turnusový rešim<br>Rovnomérný<br>Rovnomérný krsicený<br>Nerovnomérný kýdenní<br>Nero učen<br>Nerú učen<br>Porozna pod kratný   |     |           |
| Image: Tradic slobby mudy         Image: Tradic slobby mudy           X         Zaměstnanec           Docisková Michaela         Havičková Jelna           Havičková Alena         Moduňková Tařána           Novák Jan         Novák Jan           Novák Jan         Skoupíl Petr           Skoupíl Petr         Skoupíl Petr                                                                                                    | Rezúčtování Dokur<br>SRodné číslo<br>796212/7844<br>625927/147<br>745916/4790<br>690604/5883<br>690604/5883<br>690604/5883<br>69072/146 | menty D Poznám<br>Čízlo poměru<br>20001-01<br>20007-01<br>20002-01<br>20003-01<br>20003-02<br>20003-02<br>20003-02<br>20004-01<br>20003-02 | ky Nasev<br>Pracovní poměr<br>Hlavní pracovní poměr<br>Hlavní pracovní poměr<br>Hlavní pracovní poměr<br>Dohoda o provední práce<br>Dohoda o provední práce<br>Dohoda o pracovní činnosti | Funkce<br>technik<br>mcdová účetní/úče<br>fakturantka<br>uklizečka<br>feditel<br>reklamni činnost<br>reklamni činnost<br>delnik | Druh mzdy<br>Časová<br>tr. Měsíční<br>Měsíční<br>Měsíční<br>Bez úvazku<br>Bez úvazku<br>Úkolová<br>Měsiční | Roomh<br>Turnusovj vežim<br>Romometiný<br>Romometiný žiskotený<br>Neni uteň<br>Neni uteň<br>Romometiný žiskotený<br>Romometiný žiskotený | K A |           |

#### ISPV (Informační systém o průměrném výdělku)

Záložka **ISPV** se aktivuje po zatržení volby **ISPV - čtvrtletní šetření o ceně práce** v agendě **Nastavení/Globální nastavení** v sekci **Ostatní**. V poli **Postavení v zaměstnání** vyberte kód pro rozlišení pracovněprávního vztahu mezi zaměstnancem a ekonomickým subjektem. Dále zvolte místo pracoviště zaměstnance, které je sjednáno v pracovní smlouvě podle § 34 odst. 2 zákona č. 262/2006 Sb., zákoník práce. Je-li zaměstnanec ve vedoucí pozici, zatrhněte pole **Vedoucí**.

| Soubor Nastavení Seznamy Personalistika Mzdy Podání Doklady Záznam Nápověda                                                                                                    |                                                                                                    |                                                                                                    |                                                                                                    |       |                 |
|----------------------------------------------------------------------------------------------------|----------------------------------------------------------------------------------------------------|----------------------------------------------------------------------------------------------------|----------------------------------------------------------------------------------------------------|-------|-----------------|
|                                                                                                    |                                                                                                    | 2                                                                                                    |                                                                                                    |       |                 |
|                                                                                                    |                                                                                                    | 1                                                                                                    |                                                                                                    | _     |                 |
| Zamistanas Dalažal Milan Drasavní nemže Persovní nemže                                                                                                    |                                                                                                    |                                                                                                    |                                                                                                    | ø     | Agendy          |
| zamestnanec Dolezal Milan Pracovni pomer Pracovni pomer                                                                                                    |                                                                                                    |                                                                                                    |                                                                                                    |       |                 |
| Present former to Department (data 1000/                                                                                                    |                                                                                                    |                                                                                                    |                                                                                                    |       |                 |
| Pracovni pomer   Dovolena   Dopinkove udaje 15PV                                                                                                    |                                                                                                    |                                                                                                    |                                                                                                    | - L   | Pracovní poměry |
| ISPV                                                                                                    |                                                                                                    |                                                                                                    |                                                                                                    |       |                 |
| Postavení v zaměstnání 1111                                                                                                    |                                                                                                    |                                                                                                    |                                                                                                    |       |                 |
| Misto pracoviště CZ0642                                                                                                    |                                                                                                    |                                                                                                    |                                                                                                    |       |                 |
| Klasifikace zaměstnání 31124                                                                                                    |                                                                                                    |                                                                                                    |                                                                                                    |       |                 |
|                                                                                                    |                                                                                                    |                                                                                                    |                                                                                                    |       |                 |
| Vedoucí 📃                                                                                                    |                                                                                                    |                                                                                                    |                                                                                                    |       |                 |
|                                                                                                    |                                                                                                    |                                                                                                    |                                                                                                    |       |                 |
|                                                                                                    |                                                                                                    |                                                                                                    |                                                                                                    |       |                 |
|                                                                                                    |                                                                                                    |                                                                                                    |                                                                                                    |       |                 |
|                                                                                                    |                                                                                                    |                                                                                                    |                                                                                                    |       |                 |
|                                                                                                    |                                                                                                    |                                                                                                    |                                                                                                    |       |                 |
|                                                                                                    |                                                                                                    |                                                                                                    |                                                                                                    |       |                 |
|                                                                                                    |                                                                                                    |                                                                                                    |                                                                                                    |       |                 |
|                                                                                                    |                                                                                                    |                                                                                                    |                                                                                                    |       |                 |
| 🗸 🖾 Totalé složky mrdy 🔲 Rozúčtování 🏝 Dokumenty 🗅 Poznámky                                                                                                    |                                                                                                    |                                                                                                    |                                                                                                    |       |                 |
| X     Image: Trvalé složky mzdy     Rozúčtování     Dokumenty     Poznámky       X     Zaměstnanec     Rodné číslo     Číslo poměru     Název                                                                                                    | Funkce                                                                                                    | Druh mzdy                                                                                                    | Rozvrh                                                                                                    |       |                 |
| X         Image: Truels slotby mady         Image: Truels slotby mady<                                                                                                    | Funkce                                                                                                    | Druh mzdy<br>Časová                                                                                               | Rozvrh<br>Turnusový režim                                                                                                    |       |                 |
| X         III Trvalé ločišly rozdy (IIII Recúctován)         D Dokumenty (III) Pocnámky           X         Zaměstnamec         Rodné čálo         Čalo poměru           III         Doklast Márin         59002/1245         2000-01         Pracovní poměr           III         Doklast Mahal         59002/1245         2000-01         Pracovní poměr           III         Doklast Mahal         59002/1245         2000-01         Pracovní poměr                                                                                                    | Funkce<br>techník<br>mzdová účetní/účetr                                                                                                    | Druh mzdy<br>Časová<br>Měsíční                                                                                    | Rozvrh<br>Turnusový režim<br>Rovnoměrný                                                                                                    |       |                 |
| Image: Solidity mody         Recultation         Descumenty         Descumenty         Near-Integration           X         Zaméstnamec         Rodoté čálo         Cálo poméru         Názer           1         Coldato Millan         59030/2145         2000-01         Pracomi pomér           2         Dockávok Michaela         7952/2744         2007-01         Halvió pracomi pomér           1         Heriklová Alena         6529/2144         2002-02         Pracomi pomér                                                                                                    | Funkce<br>technik<br>mzdová účetní/účetr<br>fakturantka                                                                                                    | Druh mzdy<br>Časová<br>Měsíční<br>Měsíční                                                                         | Rozvrh<br>Turnusový režim<br>Rovnoměrný<br>Rovnoměrný                                                                                                    | N N   |                 |
| X ■ Trust slotity mzdy ■ Residence D Detumenty D Pozsianity     X Zaměstnanec Rodné číslo Čelo poměru Název     Počeska Márn 59003/21245 20001-41 Pracovni poměr     Dověláko Michela 9502/2744 20002-41 Hend pracovni poměr     Divlékov Alena 6359271447 20002-41 Pracovni poměr     Medulkova Stata 715964470 20002-61 Hend pracovni poměr                                                                                                    | Funkce<br>technik<br>mzdová účetní/účetr<br>fakturantka<br>uklízečka                                                                                              | Druh mzdy<br>Časová<br>Měsíční<br>Měsíční<br>Měsíční                                                              | Rozvrh<br>Turnusový režim<br>Rovnomérný<br>Rovnomérný                                                                                                    | ×     |                 |
| X         Trvals (skitly mody)         Restrictionsin         Detumently         Postnámicy           X         Zaměstname         Roda čídle         Cálo poměru         Náter           1         Doclásta Mikm         5990201245         20001-61         Pracovní poměr           2         Doclástavá Michaela         196222/1844         20007-61         Hlenní pracovní poměr           1         Medurková Tatina         73955/1749         20002-61         Pracovní poměr           1         Medurková Tatina         73956/4790         20002-61         Havní pracovní poměr           1         Nováška ta         6592071447         20002-61         Havní pracovní poměr                                                                                                    | Funkce<br>technik<br>mzdová účetní/účetr<br>fakturantka<br>uklizečka<br>ředitel                                                                                   | Druh mzdy<br>Časová<br>Měsíční<br>Měsíční<br>Měsíční<br>Měsíční                                                   | Rozvrh<br>Turnusový režim<br>Rovnomérný<br>Rovnomérný zkrácený<br>Nervnomérný žkrácený                                                                            | H     |                 |
| III         Trust sletity mady         Encode Status         Desammety         Desammety           X         Zaměstnanec         Rodné Edia         Celo poměru         Názer           I         Doclázá Múlan         59002/1245         2000-41         Pracovní poměr           I         Doclázá Múlan         59002/1245         2000-41         Pracovní poměr           I         Doclázá Múlan         65202/144         2000-201         Handingacovní poměr           I         Holdiková Mítnice         5525/147         2000-201         Handingacovní poměr           I         Medulková Mítnie         555/64790         2000-61         Handingacovní poměr           I         Medulková Mítnia         65905/14583         2000-61         Handingacovní poměr           I         Medulková Játnia         65906/45833         2000-30         Dohdo povade právade právade           I         Novák Jan         69064/4583         2000-30         Dohdo povade právade právade                                                                                                    | Funkce<br>technik<br>mzdová účetní/účetr,<br>fakturantka<br>uklizečka<br>ředitel<br>reklamní činnost                                                              | Druh mzdy<br>Časová<br>Měsiční<br>Měsiční<br>Měsiční<br>Bez úvazku                                                | Rozvrh<br>Turnusový relim<br>Rovnomérný<br>Rovnomérný zkrácený<br>Nerovnomérný týdenní<br>Nerovnomérný týdenní<br>Nerovnomérný týdenní                            | H A H |                 |
| Image: Second second second                   | Funkce<br>technik<br>mzdová účetní/účetr<br>fakturanka<br>uklizečka<br>ředitel<br>reklamni činnost<br>reklamni činnost                                            | Druh mzdy<br>Časová<br>Měsiční<br>Měsiční<br>Měsiční<br>Bez úvazku<br>Bez úvazku                                  | Rozvrh<br>Turnusový režim<br>Rovnomérný<br>Rovnomérný kakcený<br>Nerovnomérný týdenní<br>Není určen<br>Není určen                                                 |       |                 |
| X ■ Trvalé Ještily rody ■ Resúčtován      Dokamentý      X ■ Trvalé Ještily rody ■ Resúčtován      Dokamentý      Dokamentý      Zaměstnamec Rode čtalo Celo poměru Naterr     Dokača Malm      Strožež Nálm      Strožež Nálm      Strožež Nálm      Strožež Nálm      Dokača Malm      Strožež Nálm      Strožež Nálm  | Funkce<br>technik<br>mzdová účetní/účetr<br>fakturantka<br>uklizečka<br>ředkat<br>reklamni činnost<br>dělník                                                      | Druh mzdy<br>Časová<br>Měsíční<br>Měsíční<br>Měsíční<br>Bez úvazku<br>Bez úvazku<br>Úkolová                       | Boenh<br>Turnusový režim<br>Rovnomérný<br>Rovnomérný skrácený<br>Nerovnomérný skrácený<br>Nerovnomérný skrácený<br>Rovnomérný skrácený                            |       |                 |
| X ■ Trvaté sležby rozdy ■ Reculterván      Dokumenty      Poznámky     X ■ Trvaté sležby rozdy ■ Reculterván      Podrá Micha     Soudza Mázn     Soudza Mázn     Soudza | Funkce<br>technik<br>mzdová účetní/účetr,<br>fakturantka<br>uklzečka<br>ředitel<br>reklamni činnost<br>reklamni činnost<br>reklamni činnost<br>reklamni činnost   | Druh mzdy<br>Časová<br>Měsiční<br>Měsiční<br>Měsiční<br>Bez úvazku<br>Bez úvazku<br>Úkolová<br>Měsiční            | Rozvih<br>Turnusový retim<br>Rovnomérný<br>Rovnomérný trakcený<br>Nerovnomérný trakcený<br>Není určen<br>Není určen<br>Rovnomérný trakcený<br>Rovnomérný trakcený |       |                 |
| X         Troads leidity mody         Bassitionaire         Desammely         Desammely         Nater           X         Zaměstnanec         Rodné člub         Calo poměru         Nater           V         Zaměstnanec         Rodné člub         Calo poměru         Nater           Dociálková Michael         59002/124         2000-01         Hiero Ingecomi poměr           Dividková Michael         59202/144         2000-01         Hiero Ingecomi poměr           Meduktová Michael         59202/147         2000-01         Hiero Ingecomi poměr           Meduktová Natna         69004/1883         2000-01         Hiero Ingecomi poměr           Novaki Jan         69004/1883         2000-01         Docida povedné práce           Stopid Petr         Stopid Val         Dobida povedné práce         Dobida povedné práce           Stopid Petr         572012146         2000-02         Dobida porxom poměr           Stopid Petr         572012146         2000-02         Dobida porxom poměr                                                                                                    | Funkce<br>technik<br>mzdová účetní/účetr<br>fakturantka<br>uklizečka<br>ředitel<br>reklamni činnost<br>reklamni činnost<br>délnik<br>mzdová účetní<br>fakturantka | Druh mzdy<br>Časová<br>Měsíční<br>Měsíční<br>Měsíční<br>Bez úvazku<br>Bez úvazku<br>Úkolová<br>Měsíční<br>Měsíční | Roomh<br>Tumusový rečim<br>Romométný<br>Romométný<br>Nenometný skrstevý<br>Nenometný skrstevý<br>Romométný skrstevý<br>Romométný skrstevý                         |       |                 |

V rámci tabulky agendy **Pracovní poměry** vyplňujete také následující záložky:

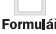

### Trvalé složky mzdy

Každá mzda zaměstnance se skládá z jedné nebo několika složek mezd, které se definují v agendě **Definice složek mezd**. Tuto agendu najdete v hlavní nabídce **Nastavení**. Trvalé složky mzdy se zadávají v agendě **Pracovní poměry**, a to do tabulky **Trvalé složky mzdy**. Údaje zadáte prostřednictvím nabídky, kterou si zobrazíte stiskem pravého tlačítka myši. Můžete si zde přednastavit trvalé složky mzdy zaměstnance (základní mzdu, osobní ohodnocení, prémie, odměny atd.) před vystavením mzdy. Jde o takové složky mzdy, které tvoří mzdu zaměstnance každý měsíc. Abyste tyto složky nemuseli zadávat každý měsíc, můžete si je nastavit jako trvalé, tzn. opakující se složky mzdy v agendě **Pracovní poměry**.

| * | X 🔳   | Frvalé složky mzdy 🔲 Rozúčtování 🛅 Dol | sumenty 🗈 Pos | známky  |                   |         |         |          |
|---|-------|----------------------------------------|---------------|---------|-------------------|---------|---------|----------|
|   | Číslo | Název                                  | Dd            | Do      | Hodnota           | Hodnota | Hodnota | Poznámka |
| 1 | M01   | Základní mzda                          | 01/2009       |         | měsíčně 40 000 Kč |         |         |          |
| 2 | M01   | Základní mzda                          | 01/2008 1     | 12/2008 | měsíčně 32 000 Kč |         |         |          |
| 3 | M06   | Jazykový paušál                        | 01/2009       |         | měsíčně 3 000 Kč  |         |         |          |
| 4 | M06   | Paušál za vedení                       | 01/2009       |         | měsíčně 1 200 Kč  |         |         |          |
| 5 | T03   | Auto k soukromému použití              | 01/2009       |         | 9 500 Kč          |         |         |          |

Správné vyplnění složek mzdy má zásadní vliv na výpočet a výstupní sestavy mezd. Veškeré údaje proto pečlivě vyplňujte, pak znovu zaktualizujte a zkontrolujte před každým měsíčním zpracováním mezd. Úpravu údajů provádějte nejlépe před zpra-

cováním mezd toho měsíce, od kterého změna platí. Pokud je mzda už vystavena, program vám při ukládání změny v agendě **Pracovní poměry** nabídne promítnutí této změny do mzdy, která je vystavena naposledy. Při zadání nové složky mzdy do agendy **Pracovní poměry** je ale nutné mzdu znovu vystavit.

Příklad: Zaměstnanec má nastavenou trvalou složku mzdy M01 – Základní mzda (ze skupiny Měsíční mzda), kde má zadáno období platnosti trvalé složky mzdy od 01/2011 do 03/2011 a stanovenou měsíční sazbu 18 000 Kč. Před vystavením březnových mezd zaměstnavatel rozhodne o zvýšení měsíční sazby. Je nutné zadat znovu trvalou složku mzdy M01 – Základní mzda, platnost trvalé složky mzdy od 03/2011 a novou výši v poli Měsíční sazba 20 000 Kč.

Záložka Trvalé složky mzdy je utvářena z těchto sloupečků:

#### Číslo

Číslo jednotlivé složky mzdy ze skupin **Měsíční mzda, Časová mzda, Úkolová mzda**, **Naturální mzda, Dohody, Odstupné, Příplatky a doplatky, Prémie a odměny, Mimomzdové prostředky, Jednorázové náhrady a dávky a Zálohy** 

#### Název

Název složky mzdy

#### Od

Začátek platnosti složky mzdy

#### Do

Konec platnosti složky mzdy

Každá složka mzdy má na této záložce uvedeno své číslo, název a období trvání této složky mzdy. V dialogovém okně pro vložení složky mzdy se vyplňují údaje v ostatních polích v závislosti na konkrétním druhu složky mzdy. Nápověda je uvedena v každém dialogovém okně jednotlivé složky mzdy.

Příklady vybraných složek mzdy:

#### 1. Trvalé složky mzdy pro rovnoměrný úvazek

Zaměstnanec má uzavřenou pracovní smlouvu na pracovní poměr s rovnoměrným rozvržením pracovní doby. Druh mzdy je měsíční, a to ve výši 27 000 Kč. Dále má zaměstnanec ve smlouvě uvedeno osobní ohodnocení ve výši 3 000 Kč. Zaměstnanec má k dispozici služební vozidlo, které může používat soukromě. Základ daně je mu navýšen o 1 % z pořizovací ceny vozu, konkrétně o částku 3 250 Kč.

Nastavení složek mzdy, které jsou trvalého charakteru, v tabulce **Trvalé složky** mzdy:

**M01 – Základní mzda** (ze skupiny **Měsíční mzda**) Období platnosti od 01/2011

Měsíční sazba 27 000 Kč

#### M06 – Osobní ohodnocení (ze skupiny Měsíční mzda)

Období platnosti od 01/2011 Měsíční paušál 3 000 Kč

#### T03 – Auto k soukromému použití (ze skupiny Naturální mzda)

Období platnosti od 01/2011 Částka 3 250 Kč

#### 2. Trvalé složky mzdy pro zkrácený úvazek

Zaměstnanec má uzavřený pracovní poměr. V pracovní smlouvě má sjednaný rozvrh pracovní doby - rovnoměrný zkrácený úvazek (6 hodin denně, režim organizace je 8 hodin denně). Pro tento úvazek může mít v pracovní smlouvě stanovenou částku mzdy následovně:

- částka mzdy je stanovena na plný úvazek a měsíční mzda se krátí na základě poměru zadaného denního počtu hodin k dennímu počtu hodin týdenního režimu organizace,
- b) částka mzdy je stanovena již s ohledem na zkrácený úvazek.

Nastavení složek mzdy v tabulce **Trvalé složky mzdy**, které jsou trvalého charakteru:

V lednu zaměstnanec odpracoval 21 dnů, tj. 126 hodin (21 x 6), fond organizace je 168 hodin.

Ad a) U těchto složek mzdy dojde ke krácení měsíční mzdy podle stanoveného úvazku:

**M01 – Základní mzda** (ze skupiny **Měsíční mzda**) Období platnosti od 01/2011 Měsíční sazba 27 000 Kč Na základě stanoveného úvazku zaměstnance dojde ke krácení měsíční mzdy. Výpočet: 27 000 x 126/168 = 20 250 Kč

#### M06 – Osobní ohodnocení (ze skupiny Měsíční mzda)

Období platnosti od 01/2011 Měsíční paušál 3 000 Kč Na základě stanoveného úvazku zaměstnance dojde ke krácení měsíční částky osobního ohodnocení. Výpočet: 3 000 x 126/168 = 2 250 Kč Ad b) Tyto trvalé složky mzdy se převezmou bez úpravy:

**M09 – Základní mzda – zkrácený úvazek** (ze skupiny **Měsíční mzda**) Období platnosti od 01/2011 Měsíční sazba 20 000 Kč

**M10 – Osobní ohodnocení – zkrácený úvazek** (ze skupiny **Měsíční mzda**) Období platnosti od 01/2011 Měsíční paušál 2 000 Kč Tabulka

### Rozúčtování

Pokud členíte doklady na střediska, činnosti, resp. zakázky, můžete rozúčtovat mzdové náklady na zaměstnance procentní tabulkou. Tato funkce zajišťuje přesnější sledování mzdových nákladů společnosti. Záložka **Rozúčtování** se aktivuje po zatržení volby **Rozúčtovat mzdu procentní tabulkou**, která je v agendě **Nastavení/Globální nastavení** v sekci **Nastavení**. Na záložce **Rozúčtování** v agendě **Pracovní poměry** je pak možné přednastavit procentní tabulku pro rozúčtování mzdy zaměstnance. Tabulku můžete přednastavit, resp. upravit také v agendě **Mzdy** ve mzdě konkrétního měsíce, která je rovněž na záložce **Rozúčtování**. Na záložce **Rozúčtování** můžete přednastavit různé kombinace členění (střediska, činnosti a zakázky) včetně procentní části, resp. odpracovaných hodin pro následné zaúčtování mezd. V případě, že uvedete do sloupce **Procent** počet odpracovaných hodin pro středisko, činnost nebo zakázku, PAMICA hodnoty přepočítá na procenta.

| * | 🕎 🕅 Trvalé slo | ožky mzdy 🔲 Roz | účtování 🛅 Dok | umenty 🌔 🛅 Pozná | mky |
|---|----------------|-----------------|----------------|------------------|-----|
|   | Středisko      | Činnost         | Zakázka        | Procent          |     |
| 1 | BRNO           | DŘEVO           |                | 28               |     |
| 2 | DÍLNA          |                 |                | 17               |     |
| 3 | JIHLAVA        | NÁBYTEK         |                | 55               |     |
| × |                |                 |                | 0                |     |

Příklad: Firma používá členění na střediska, činnosti a zakázky a v rámci každého členění se rozlišují tři skupiny. Zaměstnanec má uzavřený pracovní poměr, v rámci kterého vykonává služby pro jednotlivá střediska, činnosti a zakázky. Hrubá mzda zaměstnance činí 10 000 Kč. Podle výkazů společnost zjistila, že zaměstnanec se podílí na činnostech v rámci jednotlivých zakázek, středisek a činností následovně:

| Středisko 1 | Činnost 1 | Zakázka 1 | 22 % |
|-------------|-----------|-----------|------|
| Středisko 2 | Činnost 2 | Zakázka 2 | 33 % |
| Středisko 3 | Činnost 3 | Zakázka 3 | 40 % |

Na záložku Rozúčtování se vyplní zjištěné údaje obdobně, jako jsou uvedené v tabulce. Součet procent však musí tvořit 100. V tomto případě tomu tak není (22 % + 33 % + 40 % = 95 %), proto při uložení záznamu provede PAMICA automatický přepočet, aby součet tvořil 100 %.

Automatický přepočet provede PAMICA následovně:

22 x 100/95 = 23 %

33 x 100/95 = 35 %

100 - 23 - 35 = 42 %

| Středisko 1 | Činnost 1 | Zakázka 1 | 23 % |
|-------------|-----------|-----------|------|
| Středisko 2 | Činnost 2 | Zakázka 2 | 35 % |
| Středisko 3 | Činnost 3 | Zakázka 3 | 42 % |

Po vystavení mzdy zaměstnance a následném zaúčtování se vygenerují závazky

s příslušným rozúčtováním na střediska, činnosti, resp. zakázky do agendy **Doklady**.

Rozúčtování mzdových nákladů:

1) Hrubá mzda zaměstnance 10 000 Kč

| Středisko 1 | Činnost 1 | Zakázka 1 | 2 300 Kč |
|-------------|-----------|-----------|----------|
| Středisko 2 | Činnost 2 | Zakázka 2 | 3 500 Kč |
| Středisko 3 | Činnost 3 | Zakázka 3 | 4 200 Kč |

2) Sociální pojištění (firma) 10 000 x 25 % = 2 500 Kč

| Středisko 1 | Činnost 1 | Zakázka 1 | 575 Kč   |
|-------------|-----------|-----------|----------|
| Středisko 2 | Činnost 2 | Zakázka 2 | 875 Kč   |
| Středisko 3 | Činnost 3 | Zakázka 3 | 1 050 Kč |

3) Zdravotní pojištění (firma) 10 000 x 9 % = 900 Kč

| Středisko 1 | Činnost 1 | Zakázka 1 | 207 Kč |
|-------------|-----------|-----------|--------|
| Středisko 2 | Činnost 2 | Zakázka 2 | 315 Kč |
| Středisko 3 | Činnost 3 | Zakázka 3 | 378 Kč |

Tabulka

### Dokumenty

Své smlouvy, tabulky a jakékoli další dokumenty si můžete prostřednictvím programu PAMICA přehledně uspořádat. Dokumenty lze přiřadit k jednotlivým zaměstnancům, ke kterým můžete přistupovat nejen z programu Průzkumník ve Windows, ale také přímo z agendy **Pracovní poměry**. Nejprve však musíte provést nastavení složky dokumentů firmy.

V agendě **Globální nastavení** v sekci **Ostatní** zatrhněte pole **Používat složku dokumentů firmy**. Dále uveďte název složky do pole **Složka dokumentů firmy**, která bude umístěna ve složce dokumentů.

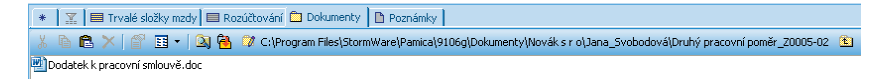

Prostřednictvím povelu **Začlenit soubory** přidáte vybrané soubory na záložku **Dokumenty**. Otevře se vám dialogové okno pro výběr souborů a vy se můžete rozhodnout, jakým způsobem zvolený soubor přiřadíte:

**Přesunout** - Přesune soubor do složky dokumentů zaměstnance, tzn. z původního místa bude soubor smazán.

**Kopírovat** - Zkopíruje soubor do složky dokumentů zaměstnance, vytvoří se tedy další kopie souboru.

TIP Pokud chcete používat pro všechny účetní jednotky stejnou složku, nechte pole Složka dokumentů firmy prázdné.

| Tabulka |
|---------|
|         |

Zástupce - Ponechá soubor na svém místě, pouze se zaznamená jeho umístění.

Dokumenty můžete přiřadit i ke konkrétnímu pracovnímu poměru. V tomto případě nejprve vytvořte složku pro daný pracovní poměr prostřednictvím povelu **Změnit** složku.

### Poznámky

Záložka **Poznámky** umožňuje uvést jakékoli poznámky k zaměstnanci. Poznámky budou tištěny na vybraných tiskových sestavách.

## 7/2

## Úrazové pojištění

Povelem Úrazové pojištění z nabídky Záznam provedete výpočet a zaúčtování zákonného pojištění odpovědnosti zaměstnavatele za škodu při pracovním úrazu nebo nemoci z povolání. Před vystavením úrazového pojištění zkontrolujte v agendě Globální nastavení v sekci Zaúčt. - ostat. závazky, zda máte nastavenou předkontaci pro úrazové

| <u>Z</u> á: | znam                       |   |
|-------------|----------------------------|---|
|             | <u>E</u> ditace            | ۲ |
|             | O <u>z</u> načení          | ۲ |
|             | <u>V</u> ýběr              | ۲ |
|             | <u>Ú</u> razové pojištění… |   |
|             | <u>P</u> odání ELDP        |   |
|             | Odeslat oznámení           |   |
|             | ISPV                       |   |

pojištění. Dále v sekci **Instituce** ověřte nebo zadejte správné údaje pro úrazové pojištění zaměstnanců a také sazbu v promile.

Až zkontrolujete nastavení v agendě **Globální nastavení**, zvolte z nabídky **Záznam** v agendě **Pracovní poměry** povel **Úrazové pojištění**. V dialogovém okně, které se vám zobrazí, vyberte čtvrtletí, ze kterého se má úrazové pojištění vypočítat.

Částka úrazového pojištění se vypočítá ze součtu vyměřovacích základů sociálního pojištění zaměstnanců za příslušné čtvrtletí a násobí se výší promile, která je zadaná v programu PAMICA v agendě **Globální nastavení/Instituce**. Čtvrtletí, z jehož mezd potřebujete úrazové pojištění vypočítat, zvolíte na první straně průvodce **Úrazové pojištění zaměstnanců**. Částku, která se vypočítá, uvidíte také v tomto průvodci. Můžete v něm dále zatrhnout volbu **Povinné minimum**, pokud chcete uplatnit alespoň částku povinného minima. V dialogovém okně můžete zvolit datum vystavení, datum splatnosti a datum účetního případu a vybrat příslušnou číselnou řadu ostatních závazků.

Číselná řada ostatních závazků se bude nabízet pro všechny způsoby práce s programem PAMICA (používat program PAMICA samostatně, napojit program PAMICA na ekonomický systém POHODA, vytvářet XML soubory pro jiný ekonomický systém). Číselné řady pro zaúčtování dokladů načtete z programu POHODA do programu PAMICA přes volbu **Načíst seznamy nyní**. Pro ostatní způsoby práce s programem PAMICA můžete číselné řady zadat ručně v agendě **Číselné řady**. Pokud máte číselné řady aktualizovány v dialogovém okně **Úrazové pojištění zaměstnanců**, vyberete příslušnou číselnou řadu, která se přiřadí k vytvořenému ostatnímu závazku s částkou úrazového pojištění.

Kliknutím na tlačítko **Další** si můžete vybrat, jestli doklady vyexportujete do ekonomického systému POHODA, resp. vytvoříte XML soubor pro jiný ekonomický systém.

#### TIP

Termíny plateb jsou uvedeny v § 12 vyhlášky č. 125/1993 Sb., kterou se stanoví podmínky a sazby zákonného pojištění Odpovědnosti zaměstnavatele za škodu při pracovním úrazu nebo nemoci z povolání. Případně zvolte druhou variantu **Export dokladů nyní neprovádět**. Doklady se uloží do agendy **Doklady**, odkud je můžete kdykoli později exportovat, resp. vytvořit XML soubor. Funkce vytvoří závazek s textem **Zákonné pojištění odpovědnosti při pracovním úrazu**. Úrazové pojištění se zaokrouhluje na celé koruny nahoru a je splatné poslední kalendářní den měsíce, který je prvním v daném čtvrtletí.

Tiskovou sestavu **Úrazové pojištění** najdete v agendě **Pracovní poměry** (po stisknutí klávesové zkratky CTRL+T).

*Příklad:* Úrazové pojištění vypočtené z mezd za 1. čtvrtletí 2011.

Za toto období se vytvoří závazek s textem **Zákonné** pojištění odpovědnosti při prac. úrazu: 2q 2011, a to z důvodu, že úrazové pojištění se platí v dalším čtvrtletí.

| Urazové pojištění zaměstnar                                                                                                | าตน้                       |                             |
|----------------------------------------------------------------------------------------------------|----------------------------|-----------------------------|
| Zde máte možnost vystavit zá                                                                                               | vazek na úrazové pojištěn  | í zaměstnanců.              |
| 1) Nejprve zkontrolujte, zda js                                                                                            | ou vystaveny všechny mz    | dy za požadované čtvrtletí. |
| 2) Vyberte období, z jehož me                                                                                              | zd chcete vypočítat částku | u závazku.                  |
| 3) Zadejte údaje pro vytvoření                                                                                             | í dokladů v externím účetr | nictví.                     |
| <ol> <li>V případě nulového pojištění zvolte, zda požadujete vystavit závazek na povinnou minimální<br/>částku.</li> </ol> |                            |                             |
| Povinné minimum 💟                                                                                                    | Číselná řada               | 11OZ00015 💌                 |
| Čtvrtletí 1q 💌                                                                                                    | Datum vystavení            | 25.04.2011                  |
| Rok 2011                                                                                                    | Datum splatnosti           | 30.04.2011 👻                |
|                                                                                                    | Datum úč.případu           | 25.04.2011 👻                |
| Pojištění 490,00 Kč                                                                                                    |                            |                             |
| Pojištění 490,00 Kč                                                                                                    |                            |                             |

## Evidenční list důchodového pojištění (ELDP)

Evidenční listy důchodového pojištění, neboli ELDP, vede firma pro každého pojištěnce vždy za daný kalendářní rok a předkládá je České správě sociálního zabezpečení (ČSSZ) prostřednictvím příslušné okresní správy sociálního zabezpečení (OSSZ).

Všeobecné zásady pro vyplnění ELDP jsou platné od 1. ledna 2009.

V agendě **Pracovní poměry** v sekci **Důchodové pojištění** doplňte ještě před vystavením ELDP všechny potřebné údaje. Ve výklopném seznamu v poli **Druh poměru** naleznete číselník platný pro rok 2008. Musí být vyplněn správnou hodnotou v případě, že podáváte ELDP pro rok 2008. Nový číselník platný od roku 2009 naleznete také v agendě **Pracovní poměry** v sekci **Pracovní poměr** pod názvem **Druh poměru**.

V sekci **Důchodové pojištění** dále vyplňte pole **Typ ELDP**. Uvádí se ve tvaru dvojčíslí, které označuje charakter údajů vykazovaných na ELDP ve vztahu k trvání výdělečné činnosti konkrétního pojištěnce.

Nejčastěji používané typy:

 Typ 01 - Uvádí se, pokud výdělečná činnost zaměstnance ke dni odesílání ELDP v průběhu daného kalendářního roku trvá. Dále v případě odesílání ELDP po

#### TIP

Úrazové pojištění se zpracovává vždy po vystavení všech mezd za příslušné čtvrtletí. Před provedením výpočtu je třeba mít zadány správné údaje v agendě Globální nastavení v sekci Instituce v oddílu Úrazové pojištění zaměstnanců.

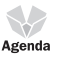

//3

uzavření celého kalendářního roku, kdy výdělečná činnost pojištěnce po 31. 12. u zaměstnavatele nadále trvá. Tento typ je v programu PAMICA automaticky přednastaven.

- **Typ 02** Uvádí se, pokud výdělečná činnost zaměstnance byla v průběhu daného kalendářního roku ukončena nebo k jejímu ukončení došlo k 31. 12.
- Typ 51 Uvádí se, pokud zaměstnavatel vyhotovuje opravný ELDP po zjištění, že vykázané údaje na již odeslaném ELDP (s hodnotou 01) byly původně uvedeny chybně nebo došlo k jejich změně z důvodu vzniku nové skutečnosti.
- Typ 52 Uvádí se, když zaměstnavatel vyhotovuje opravný ELDP po zjištění, že vykázané údaje na již odeslaném ELDP (s hodnotou 02) byly původně uvedeny chybně nebo došlo k jejich změně z důvodu vzniku nové skutečnosti.

Do pole **Pošta** vyplňte jenom prvních pět písmen z názvu dodací pošty. Pokud toto pole nevyplníte, na ELDP se vytiskne prvních pět písmen z názvu, který máte uvedený v poli **Obec**.

Pole **Stav podání** vás upozorňuje na to, v jakém stavu se evidenční list důchodového pojištění nachází (např. před odevzdáním).

Pokud máte vyplněné údaje v agendě **Pracovní poměry** a rovněž máte vystavené mzdy zaměstnanců, můžete provést zpracování evidenčních listů důchodového pojištění, a to povelem **Podání ELDP**, který najdete v agendě **Pracovní poměry** v nabídce **Záznam**. Pokud nebudete mít před zpracováním ELDP provedený žádný výběr, pak povelem **Podání ELDP** vystavíte ELDP pro všechny zaměstnance do agendy **Podání ELDP**, kterou naleznete v nabídce **Podání**. Počet zaměstnanců, pro které chcete vystavit ELDP, můžete omezit výběrem v agendě **Pracovní poměry**.

Vytvořené evidenční listy pro jednotlivé zaměstnance a jejich pracovní poměry se zobrazí na záložce **Položky**. Každý záznam má tři řádky. V jednotlivých polích evidenčního listu jsou některé údaje již předvyplněny z vystavených mezd, pracovního poměru a z agendy **Personalistika**. Vygenerované hodnoty si zkontrolujte a podle potřeby je změňte. Hodnoty z ostatních polí se přenesou přímo do samotného tiskopisu ELDP.

Do pole **Kód** se vyplňuje trojmístný údaj, který umožňuje rozlišit charakter údajů jednotlivých řádků.

- První znak tohoto údaje se vyplňuje hodnotou 1 6 a A S. Tento znak označuje druh výdělečné činnosti a umožňuje rozlišení více pracovních vztahů u téhož zaměstnavatele.
- Druhý znak kódu identifikuje situaci, kdy jsou po skončení výdělečné činnosti (účasti na důchodovém pojištění) dodatečně zúčtovány příjmy započitatelné do vyměřovacího základu P – příjmy. Ostatní znaky, jako D – důchodový věk a V – výjimka musíte na druhé místo kódu uvést ručně.

Nepřichází-li uvedení druhého znaku v úvahu, uveď te znaménko plus.

 Poslední znak trojmístného kódu se vyplňuje jen v případech, kdy je zaměstnanec výdělečně činný u obchodní společnosti. Pokud je u něho v prvním údaji uvedena hodnota 1 – 6 nebo A – J, L, N, P, R nebo S a byl alespoň jeden den v rámci daného kalendářního roku (části kalendářního roku) členem statutárního orgánu obchodní společnosti nebo družstva, členem dozorčí rady, případně společníkem obchodní společnosti, uvádí se údaj: **S – statutární zástupce obchodní společ-nosti nebo družstva**.

Pokud nepřichází vyplnění třetího znaku v úvahu, uveď te znaménko plus (+).

Do pole MR - zaměstnání malého rozsahu se uvádí:

A – V případech, že se ve smyslu § 7 zákona č. 187/2006 Sb., o nemocenském pojištění, jedná o zaměstnání malého rozsahu (přichází v úvahu u činností vymezených § 5 odst. 1. pís. a), c), f), j) a v) zákona č. 155/1995 Sb.).

N – V případech, že se ve smyslu § 7 zákona č. 187/2006 Sb., o nemocenském pojištění, nejedná o zaměstnání malého rozsahu a u osob účastných pouze důchodového pojištění (§ 5 odst. 1. pís. w) a x) zákona č. 155/1995 Sb).

Do polí **Od – Do** se uvádí výdělečná činnost započatá před kalendářním rokem, který je vykazován a trvá i po jeho uplynutí. Uvede se 1. 1. – 31. 12. Jedná-li se o výdělečnou činnost navázanou v průběhu kalendářního roku, případně na dobu celého kalendářního roku, uvedete do pole **Od** den vniku účasti na nemocenském pojištění, tj. den nástupu do zaměstnání apod. Do pole **Do** uvedete den ukončení výdělečné činnosti (např. 30. 6.), případně 31. 12., trvá-li výdělečná činnost k tomuto datu skončila.

Pole **Od – Do** zůstanou nevyplněna za situace, že je v daném řádku po skončení výdělečné činnosti vykazován dodatečně zúčtovaný příjem, který je započitatelný do vyměřovacího základu.

Při opakovaném zahájení výdělečné činnosti v témže kalendářním roce po přerušení se pokračuje v záznamech na tomtéž ELDP. Údaje se zaznamenávají na jeho druhém, případně třetím řádku s uvedením nového intervalu **Od – Do**.

Do pole **Dny** se uvádí počet kalendářních dnů trvání pojištění v daném kalendářním roce. PAMICA toto pole vyplní počtem kalendářních dnů, který odpovídá období od data vstupu do zaměstnání do data odchodu. Pokud není datum odchodu vyplněno, počítá se s obdobím do konce příslušného kalendářního roku.

Do celkového součtu dnů se podle § 11 odst. 2 zákona č. 155/1995 Sb., o důchodovém pojištění, nezahrnují kalendářní měsíce, ve kterých nebyl zaměstnanec ve smyslu § 11 odst. 2 tohoto zákona účasten důchodového pojištění.

Do počtu kalendářních dnů se zahrnují vyloučené doby.

Pole 1, 2, ...., 11, 12, a 1 – 12 představují číselné označení jednotlivých kalendářních měsíců daného kalendářního roku (1 – 12 = všechny měsíce kalendářního roku). Znakem **X** můžete označit kalendářní měsíce trvání výdělečné činnosti, které se nepovažují za dobu důchodového pojištění. Do pole **Vyloučené doby** se uvádí doba trvání omluvných důvodů podle § 16 odst. 4 písm. a) zákona č. 155/1995 Sb., o důchodovém pojištění, tj. doba dočasné pracovní neschopnosti, kterou si zaměstnanec nezpůsobil úmyslně, doba karantény, doba po kterou trvala potřeba ošetřování člena rodiny, doba před porodem, po kterou nebyla vykonávána výdělečná činnost z důvodu těhotenství, nejvýše však od začátku osmého týdne před očekávaným dnem porodu do dne, který bezprostředně předcházel dni porodu.

Pokud jde o poživatele plného invalidního nebo starobního důchodu, vykazuje se doba trvání pracovní neschopnosti bez ohledu na délku podpůrčí doby pro výplatu nemocenského.

Jde-li o zaměstnání malého rozsahu, vykazuje se pouze doba trvání té pracovní neschopnosti, která započala v měsíci, ve kterém byla splněna podmínka účasti na nemocenském pojištění (tj. bylo dosaženo rozhodného příjmu 2 000 Kč).

Výše uvedené vyloučené doby (omluvné důvody) se do ELDP neuvádějí u osob účastných pouze důchodového pojištění (podle § 5 odst. 1 písm. w) a x) zákona č. 155/1995 Sb.).

Vyloučené doby se vykazují v počtu kalendářních dnů (nikoli pracovních) a neodečítají se z celkového počtu dnů uvedených v poli **Dny**.

Podle ustanovení § 16 odst. 4 zákona č. 155/1995 Sb. se vyloučené doby na ELDP vykazují jen v případě, že se nekryjí s dobou:

 pojištění, v níž měl pojištěnec příjmy, které se zahrnují do vyměřovacího základu pro stanovení pojistného na sociální zabezpečení a příspěvku na státní politiku zaměstnanosti,

za kterou náležela náhrada za ztrátu na výdělku po skončení pracovní neschopnosti náležící za pracovní úraz (nemoc z povolání) podle ustanovení § 371 zákona č. 262/2006 Sb., zákoníku práce.

V takových případech nelze tyto doby považovat za vyloučené, a tedy je ani vykazovat do sloupce **Vyloučené doby** na ELDP.

V poli **Vyměřovací základ** se uvádí úhrn zúčtovaných příjmů započitatelných do vyměřovacího základu pro stanovení pojistného.

V případě, že podáváte opravný ELDP (kódy 51, 52), doplňte datum původního ELDP. Datum původního ELDP, jehož se oprava týká, zadáte na záložce **Položky** v agendě **Podání ELDP** při vystavení ELDP, a to do pole **Datum opravy**. Toto datum můžete zadat do již vystaveného ELDP prostřednictvím agendy **Podání/Podání ELDP**. Učiníte tak výběrem záložky **Položky**, do které dopíšete datum původního ELDP do pole **Datum opravy**.

V tiskových sestavách agendy Podání ELDP, které vyvoláte klávesovou zkratkou CTRL+T, naleznete formulář Evidenční list důchodového pojištění. Pokud v levé

části zrušíte zatržení položky **Tisk do originálního formuláře** a zvolíte náhled na ELDP, můžete si vytvořený ELDP prohlédnout a zkontrolovat. Pokud chcete odevzdat vytvořený ELDP, doporučujeme zatrhnout položku **Tisk do originálního formuláře**. Pak vložte originální formulář do tiskárny a data do něj vytiskněte.

Pro písemné odevzdání ELDP si v agendě **Podání ELDP** můžete z nabídky **Záznam** zvolit povel **Odevzdat ELDP**. Zatrhnete volbu **Písemně** a zadáte datum a čas odevzdání. Tímto povelem se evidenční listy důchodového pojištění uzavřou a dále je není možné upravovat ani smazat. Uzavření slouží pro vaši kontrolu. I zpětně se dozvíte, jakým způsobem jste ELDP odevzdali a kdy. V případě chybného odevzdání je nutné nesprávně vyplněný ELDP vystavit znovu a teprve potom odevzdat. V tomto případě musíte na nový ELDP doplnit datum původního ELDP.

V agendě **Pracovní poměry** v poli **Stav podání** můžete sledovat, v jakém stavu jsou evidenční listy důchodového pojištění. V případě, že jsou vystaveny, zobrazí se zde **Před odevzdáním**. Pokud už jste v agendě **Podání ELDP** zvolili způsob odevzdání elektronicky nebo písemně, zobrazí se stav **Odevzdáno písemně**.

Odeslání je možné provést z programu PAMICA, pokud máte nainstalovány všechny tři druhy certifikátů (kvalifikovaný podpisový certifikát, šifrovací certifikát a certifikát autority). Kvalifikovaný podpisový certifikát můžete získat například na České poště, od První Certifikační Autority ICA nebo E-identity. Šifrovací certifikát a certifikát autority najdete na internetových stránkách ČSSZ <u>http://www.cssz.cz/nemocenske/prihlasky/web\_sifrovani.asp</u>.

ELDP můžete odeslat přímo z programu PAMICA elektronicky. Jak?

Otevřete agendu **Podání ELDP** a přes nabídku **Záznam** zvolte povel **Odevzdat elektronicky**. Zobrazí se **Průvodce pro elektronické podání ELDP** pro variantu elektronického podání.

Zde je přednastavena adresa: <u>http://bezpecne.podani.gov.cz/submission</u> a vy kliknete na tlačítko **Další**. Na druhé stránce průvodce pro elektronické podání ELDP vyberte cestu k přihlašovacímu certifikátu a k podpisovému certifikátu.

Přesný postup je následující:

Pokud jsou podmínky ohledně instalace certifikátů splněny, odešlete ELDP z programu PAMICA elektronicky, a to v agendě **Podání ELDP**. Zde v nabídce **Záznam** pomocí povelu **Odeslat ELDP** spustíte **Průvodce elektronickým podáním ELDP**. Na druhé straně průvodce zatrhnete volbu **Přihlásit certifikátem** a nastavíte cestu k uloženému certifikátu. Dále zatrhnete volbu **Podepsat data certifikátem** a opět nastavíte cestu k uloženému certifikátu. Stiskem tlačítka **Další** přejdete na třetí stranu průvodce, kde se vám zobrazí výsledek kontroly vstupních údajů.

Případné nalezené chyby na odevzdávaných ELDP zde budou vypsány. Abyste mohli ELDP úspěšně odeslat, je zapotřebí všechny opravit. Teprve až bude výsledek kontroly v pořádku, klikněte na tlačítko **Další**. Na čtvrté stránce uvedete variabilní symbol, který byl firmě přidělen při její registraci, a e-mail, na který budou automa-

#### TIP

V programu PAMICA si můžete ve vystavených mzdách, pro kontrolu vyloučených dob, přidat sloupec Vyloučené doby ELDP. ticky zaslány informace o průběhu a výsledku zpracování každého podání. Na této stránce také zvolíte způsob odeslání dat, a to buď **Odeslat ELDP na Portál veřejné správy (přes síť Internet),** nebo **Uložit ELDP do souboru**. Pokud vyberete uložení ELDP do souboru, můžete nastavit složku a název souboru pro uložení datové věty. V případě, že zvolíte odeslání na Portál veřejné správy, se po kliknutí na tlačítko **Další** začne PAMICA automaticky přihlašovat přes internet k Portálu veřejné správy a ELDP se začne odesílat. Pokud by PAMICA nenašla potřebné nebo správně vybrané certifikáty, zobrazí vám v dialogovém okně upozornění.

Po dokončení průvodce elektronickým podáním ELDP dojde k odeslání dat na PVS. Stav podání ELDP můžete zjistit po odeslání v agendě **Elektronická podání na PVS**, do které budete přepnuti ihned po odeslání ELDP. Agendu ale otevřete i přes nabídku **Podání/Elektronická podání na PVS**. Zde přes nabídku **Záznam** zvolíte povel **Zjistit stav el. podání**.

Pokud nebudou některé evidenční listy na OSSZ přijaty, změňte u nich stav podání na **Nepřijato** a vystavte je znovu.

Pokud zvolíte volbu **Uložit ELDP do souboru**, máte ELDP uložené v souboru pod svým názvem a ve složce, kterou jste si zvolili v průvodci. Takto uložené ELDP můžete kdykoli odeslat.

Všechny už vytvořené ELDP naleznete v nabídce **Podání/Podání ELDP**, kde je můžete zkontrolovat, popřípadě kdykoli vytisknout.

### Příklad 1 – Pracovní poměr ukončený

Evidenční list zaměstnance za rok 2011, u kterého:

- pracovní poměr na dobu neurčitou se sjednaným příjmem 22 500 Kč měsíčně trval od 2. 1. 2006 do 31. 5. 2011,
- dočasná pracovní neschopnost byla od 7. 5. do 10. 6. 2011,
- zaměstnavatel po skončení pracovního poměru v měsíci červnu 2011 zúčtoval náhradu mzdy za nevyčerpanou dovolenou ve výši 3 333 Kč,

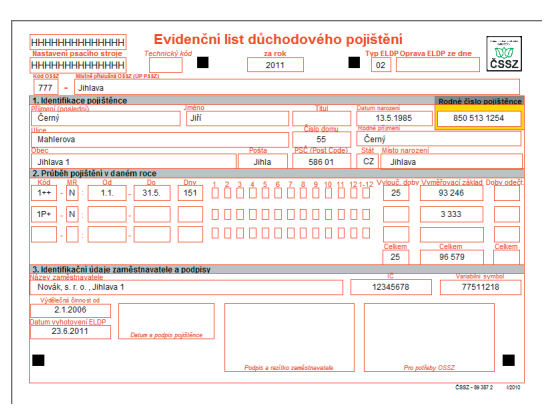

- dosažený vyměřovací základ činil celkem 93 246 Kč.

#### TIP

TIP

V agendě Pracovní poměry můžete vybrat vždy jednoho zaměstnance a přes povel Podání ELDP v nabídce Záznam vystavit Evidenční list důchodového pojištění pouze pro tohoto konkrétního zaměstnance.

Hlavní zásady vedení a předkládání evidenčních listů důchodového pojištění naleznete v § 38 a 39 zákona č. 582/1991 Sb. Použít můžete také Všeobecné zásady pro vyplňování ELDP platné od 1. 1. 2009 a jejich součást, kterou je Metodická pomůcka k vyplňování ELDP od 1. 1. 2009.

## Příklad 2 – Dohoda o pracovní činnosti na dobu určitou (zaměstnání malého rozsahu)

Evidenční list zaměstnance za rok 2011, u kterého:

- pracovní poměr na dobu určitou se sjednaným příjmem 1 500 Kč měsíčně (jde o zaměstnání malého rozsahu) trval od 2. 1. do 31. 10. 2011,
- zaměstnanec začal vykonávat práci 3. 1. 2011
- dočasná pracovní neschopnost byla v době od 25. 1. do 11. 3. 2011,
- 25. 1. do 11. 3. 2011,
  v jednotlivých měsících
  byly zaúčtovány tyto příjmy: Leden 2 060 Kč, Únor 0 Kč, Březen 1 048 Kč, Duben
  1 500 Kč, Květen 1 620 Kč, Červen 1 610 Kč, Červenec 1 550 Kč, Srpen 1 060
  Kč, Září 2 080 Kč, Říjen 1 990 Kč.

## Elektronické podání Oznámení o nástupu do zaměstnání (skončení zaměstnání)

Zaměstnavatel je povinen podle ustanovení § 94 zákona č. 187/2006 Sb., o nemocenském pojištění, oznámit příslušné OSSZ na předepsaném tiskopisu **Oznámení** o nástupu do zaměstnání (skončení zaměstnání) den nástupu svého zaměstnance do zaměstnání, které mu založilo účast na pojištění a den skončení zaměstnání, popř. zánik nemocenského pojištění z jiného důvodu, a to do 8 dnů ode dne jeho vstupu do zaměstnání nebo skončení zaměstnání.

V tomto oznámení je zaměstnavatel povinen uvést údaje o zaměstnanci, které jsou potřebné pro zavedení do registru. Dále je zaměstnavatel povinen písemně ohlásit příslušné OSSZ změnu údajů uvedených na oznámení o nástupu zaměstnance do zaměstnání, a to do 8 dnů ode dne, kdy tato změna nastala.

U zaměstnání malého rozsahu a u osoby pouze důchodově pojištěné (u osob uvedených v § 5 odst. 1 písm. w) a x) zákona o důchodovém pojištění) se hlásí až v případě, že zaměstnanci na základě zúčtovaného příjmu v kalendářním měsíci vznikla účast na pojištění, a to do 8 kalendářních dnů po tomto kalendářním měsíci. Oznámení o skončení zaměstnání u zaměstnání malého rozsahu (u osob pouze důchodově pojištěných Oznámení o ukončení práce – činnosti) se podává až po skončení zaměstnání, nikoli po skončení účasti na pojištění. Za zaměstnání malého rozsahu se považuje takové zaměstnání, u kterého je sjednaná částka započitatel-

7/4

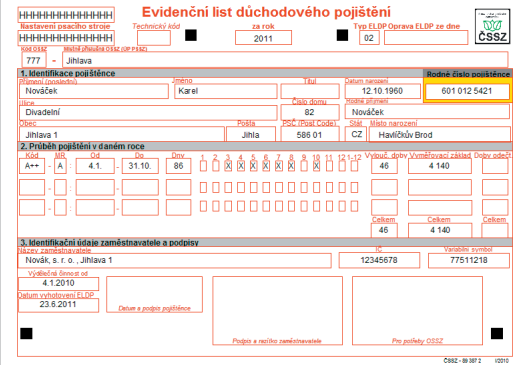

ného příjmu nižší než rozhodný příjem, na jehož základě vzniká účast na nemocenském pojištění, nebo započitatelný příjem nebyl sjednán vůbec.

Tiskovou sestavu **Oznámení o nástupu do zaměstnání – skončení zaměstnání** najdete v programu PAMICA v nabídce tiskových sestav agendy **Pracovní poměry**. Tuto nabídku můžete zobrazit i pomocí klávesové zkratky CTRL+T.

Jedná se o tiskovou sestavu tištěnou do originálního formuláře. Pokud ještě před náhledem zrušíte zatržení volby **Tisk do originálního formuláře**, můžete si tiskovou sestavu pohodlně prohlédnout a zkontrolovat. Pokud chcete tiskovou sestavu odevzdat vytištěnou příslušné OSSZ, doporučujeme tuto volbu zatrhnout. Pak vložte do tiskárny originální formulář a data z programu PAMICA do něj vytiskněte.

Před zobrazením tiskové sestavy **Oznámení o nástupu do zaměstnání – skončení zaměstnání** vyberte, o jaký typ akce se má jednat, a to v levé části dialogového okna **Tisk**.

#### Pole Typ akce:

- 1 nástup
- 2 skončení
- 3 změna
- 5 oprava
- 6 převod
- 9 vznik příslušnosti k českým právním předpisům
- 10 skončení příslušnosti k českým právním předpisům

Do tiskové sestavy se pole **Kód OSSZ** a pole **Místně příslušná OSSZ** vyplňuje z agendy **Globální nastavení/Instituce,** konkrétně z oddílu **Sociální pojištění** z pole **OSSZ.** 

Datum platnosti akce se neuvádí u akce **nástup** a **skončení**. U všech ostatních akcí vstupuje údaj z pole **K datu**, které můžete vyplnit v dialogovém okně před zvolením tiskové sestavy.

Část 1 - Datum nástupu a skončení zaměstnání se vyplňuje v programu PAMICA z agendy Pracovní poměry, a to z polí Datum vstupu do zaměstnání a Datum odchodu.

Část 2 - Základní identifikace pojištěnce

V této části se vyplňují základní údaje o zaměstnanci.

Část 3 - Adresa trvalého pobytu a doplňující identifikační údaje pojištěnce (ulice, číslo domu, obec, pošta, PSČ, stát, pohlaví, místo narození, státní občanství, rodné příjmení)

Tyto údaje se do tiskové sestavy promítají z agendy **Personalistika**.

#### Část 4 - Adresa pobytu v ČR, je-li trvalý pobyt mimo ČR

Tento údaj se do tiskové sestavy promítá z agendy **Personalistika** ze záložky **Cizinec**.

#### Část 5 - Identifikace zaměstnavatele a informace o zaměstnání

Název zaměstnavatele, IČ Tyto údaje se do tiskové sestavy promítají z agendy **Účetní jednotky**.

#### Variabilní symbol

Tento údaj na tiskovou sestavu vstupuje z agendy **Globální nastavení** sekce **Instituce**.

#### Druh činnosti

Tento údaj vstupuje na tiskovou sestavu z agendy Pracovní poměry.

#### Místo výkonu činnosti

Tento údaj vstupuje na tiskovou sestavu z agendy **Personalistika** ze záložky **Cizinec**.

#### Zaměstnání malého rozsahu

Tento údaj vstupuje na tiskovou sestavu z agendy Pracovní poměry.

#### Část 6 - Informace o důchodu

Druh důchodu, Důchod pobírán od Tyto údaje vstupují na tiskovou sestavu z agendy **Pracovní poměry** ze záložky **Doplňkové údaje**.

#### Část 7 – Identifikace posledního (současného) cizozemského nositele pojištění

Název cizozemského nositele pojištění, specifikace cizozemského nositele pojištění, ulice, č. domu, Post Code, stát, cizozemské číslo pojištění Tyto údaje vstupují na tiskovou sestavu z agendy **Personalistika** ze záložky **Cizinec**.

#### Část 8 – Údaje o zdravotním pojištění a jiném nemocenském pojištění Kód zdravotní pojišťovny

Název předchozího orgánu, který prováděl nemocenské pojištění, pokud jím nebyla ČSSZ

Název současného orgánu, který provádí nemocenské pojištění, pokud jím není ČSSZ

Tyto údaje na tiskovou sestavu vstupují z agendy **Personalistika** a záložky **Pojištění** 

#### Část 9 – Podpisy a razítko

Datum vyplnění formuláře

Tento údaj vstupuje na tiskovou sestavu z dialogového okna pro tiskové sestavy, konkrétně z pole **Datum tisku**.

Tiskovou sestavu můžete odevzdat také elektronicky. Elektronické podání tiskové sestavy provedete v agendě **Pracovní poměry** přes nabídku **Záznam** a povel **Odeslat oznámení**. Pomocí tohoto povelu je možné elektronicky odeslat **Oznámení** 

#### TIP

Hlavní zásady vedení a předkládání Oznámení o nástupu do zaměstnání (skončení zaměstnání) naleznete ve Všeobecných zásadách pro vyplňování tiskopisu Oznámení o nástupu do zaměstnání (skončení zaměstnání), které jsou platné od 1. 1. 2010. o nástupu do zaměstnání (skončení zaměstnání) prostřednictvím Portálu veřejné správy.

#### Elektronické odevzdání Oznámení o nástupu do zaměstnání

Organizace mají od 1. 7. 2005 povinnost přihlásit u příslušné OSSZ na předepsaném tiskopisu svého zaměstnance k pojištění, a to do 8 dnů ode dne vstupu do zaměstnání. Dále jsou organizace povinny na předepsaném tiskopisu odhlásit svého zaměstnance z poiištění, a to do 8 dnů ode dne skončení pracovního vztahu. Pokud se údaje uvedené na oznámení o nástupu změní, je organizace povinna tuto změnu písemně oznámit. Všechna tato hlášení je možné předklá-

| Průvodce pro elektronické podání oznámení                           |                                       |  |  |  |  |
|---------------------------------------------------------------------|---------------------------------------|--|--|--|--|
| Průvodce pro elektronické                                           | podání oznámení                       |  |  |  |  |
| Tento průvodce slouží k elektronickému podání oznámení zaměstnance: |                                       |  |  |  |  |
| Zakladni udaje                                                      |                                       |  |  |  |  |
| lyp akce                                                            | 1 - Nástup                            |  |  |  |  |
| Platnost zaslaných údajů                                            | 2 - Skončení                          |  |  |  |  |
| Číslo okresu                                                        | 3 - Změna<br>5 - Oprava               |  |  |  |  |
|                                                                     |                                       |  |  |  |  |
| WWW adresa pro podání                                               |                                       |  |  |  |  |
|                                                                     |                                       |  |  |  |  |
| Adresa https://bezpecne.p                                           | podani.gov.cz/submission              |  |  |  |  |
|                                                                     |                                       |  |  |  |  |
| [                                                                   | < <u>Z</u> pět Další > Stomo Nápověda |  |  |  |  |
|                                                                     |                                       |  |  |  |  |

dat na klasickém tiskopisu Oznámení o nástupu do zaměstnání, nebo elektronickou formou = e-podáním ONZ. Oznámení o nástupu do zaměstnání (skončení zaměstnání) zaměstnanců je možné zasílat v elektronické podobě analogickým způsobem, jako se zasílají roční evidenční listy důchodového pojištění (ELDP). Přenos je možné uskutečnit prostřednictvím Portálu veřejné správy nebo na paměťovém médiu.

Základním předpokladem pro elektronické zasílání oznámení na Portál veřejné správy ČSSZ je, aby bylo podání opatřeno elektronickým podpisem. ČSSZ podporuje pro tyto účely využívání kvalifikovaného certifikátu uznávané certifikační autority (např. ICA) nebo podpisového klíče ČSSZ, který si musí pověřený pracovník nainstalovat na svůj počítač. Podpisový klíč ČSSZ je vydáván zdarma při registraci k elektronickému podání na příslušné správě sociálního zabezpečení. Pokud pracovník vlastní kvalifikovaný certifikát a chce jej používat při komunikaci s ČSSZ, je nutné veřejnou část tohoto certifikátu nahlásit na příslušné OSSZ, a to při registraci k elektronickému podávání Oznámení o nástupu.

#### Instalace podpisového klíče ČSSZ

Dvojklikem myši otevřete certifikát a v okně zvolte povel **Nainstalovat certifikát**. V průvodci importem certifikátu zvolte místo, kam jej chcete uložit. Automaticky ho může vybrat OS Windows, ale můžete si umístění certifikátu zadat sami. Doporučujeme ponechat první možnost – tedy automatický výběr. Poté klikněte na tlačítko **Další** a průvodce dokončete. Jestliže import certifikátu proběhl úspěšně, potvrď te hlášení tlačítkem **OK** a okno certifikát uzavřete. Pro správné použití podpisového klíče musí být nainstalován také certifikát autority, která vydala podpisový klíč ČSSZ. Postup instalace je stejný, jako u podpisového klíče. Vhodné je instalovat kořenový certifikát jako první.

#### Šifrování dokumentu

Šifrování dokumentu probíhá přes šifrovací certifikát. V případě šifrování dokumentu dochází k zašifrování informace pomocí veřejného klíče, který je součástí šifrovacího certifikátu. Příjemce zprávy může data dešifrovat pouze v případě, že vlastní párový privátní klíč k použitému veřejnému klíči. Šifrovací certifikát poskytuje klientům ČSSZ. Certifikát určený pro vlastní šifrování dokumentů a certifikát certifikát certifikát vydala, jsou k dispozici ke stažení na internetových stránkách České správy sociálního zabezpečení (www.cssz.cz).

#### Instalace šifrovacího certifikátu

Na svém počítači proveďte instalaci šifrovacího certifikátu a certifikátu autority, která šifrovací certifikát vydala. Dvojklikem myši certifikát otevřete a v okně zvolte povel **Nainstalovat certifikát**. V průvodci importem certifikátu zvolte jeho umístění. Úložiště může automaticky vybrat OS Windows, nebo si jej zadáte sami. Doporučujeme ponechat první možnost – automatický výběr. Poté klikněte na tlačítko **Další** a průvodce dokončete. Jestliže import certifikátu proběhl úspěšně, potvrďte hlášení tlačítkem **OK** a okno certifikátu zavřete.

Elektronicky zaslané oznámení podepsané podpisovým klíčem ČSSZ musí být podle § 19 zákona č. 71/1967 Sb., o správním řízení, v platném znění, nejpozději do 3 dnů doplněno potvrzením o podání oznámení prostřednictvím tiskopisu Doplnění podání ve smyslu § 19 odst. 1 zák. č. 71/1967 Sb. Tiskopisy se liší podle způsobu předání oznámení na ČSSZ. Jeden tiskopis slouží pro předání oznámení za využití paměťových médií (CD, USB, disketa apod.) a druhý tiskopis je určený pro zaslání oznámení pomocí veřejné datové sítě, a to prostřednictvím Portálu veřejné správy. Po odeslání oznámení obdržíte e-mailem potvrzení o úspěšném podání a výše uvedený tiskopis, který je nutné vytisknout, do tří dnů odevzdejte na příslušnou OSSZ.

#### Odeslání Oznámení o nástupu – skončení zaměstnání z programu PAMICA

Na první stránce průvodce pro elektronické odeslání zvolte, zda se jedná o nástup či skončení, případně o změnu údajů nebo opravu chybně zadaných údajů. Zadejte číslo okresu. Využít můžete volbu Číselník. Otevřete se vám internetová stránka www.stormware.cz/CiselnikOkres.asp s číselníkem okresů. Pokud se bude jednat o typ akce: 3 – Změna, 5 – Oprava, je nutné vyplnit pole Platnost zaslaných údajů. Klikněte na tlačítko Další. Na následující straně průvodce se zobrazí přehled záznamů, které budou vyexportovány a odeslány na ČSSZ prostřednictvím Portálu veřejné správy, nebo je odevzdáte na paměťovém médiu. Aby bylo možné oznámení úspěšně odeslat, je nutné opatřit data elektronickým podpisem. Zatrhněte proto povel Podepsat data podpisovým certifikátem a z výklopného seznamu vyberte správný podpisový certifikát. Na další stránce průvodce se zobrazí výsledek kontroly vstupních dat. Po kliknutí na tlačítko Další si můžete přednastavit cílovou složku volbou Otevřít. Do této složky bude exportován soubor s daty jednotlivých zaměstnanců a jeho název. Automaticky je zde předvyplněna cesta ke složce XML/ONZ v adresáři instalace programu PAMICA. Pokud Oznámení o nástupu do zaměstnání (skončení zaměstnání) nechcete do souboru uložit, zrušte zatržení u volby Uložit oznámení do souborů.

Při každém elektronickém podání oznámení je nutné vyplnit pole **Uživatelský iden**tifikátor, Heslo a Variabilní symbol ČSSZ, které slouží k ověření elektronického podání na úrovni PVS. Při podávání přes Portál veřejné správy je nutné mít zatrženou volbu **Odeslat oznámení na Portál veřejné správy**. Po kliknutí na tlačítko **Další** bude soubor dat exportován do uvedené složky (při zatržení volby **Uložit oznámení do souborů**) a zároveň bude odeslán prostřednictvím Portálu veřejné správy na Českou správu sociálního zabezpečení (při zatržení volby **Odeslat oznámení na portál veřejné správy**).

**Upozornění:** Pokud elektronické podání realizujete pomocí paměťového média, nebo jen zálohujete odeslané XML obálky na disku svého počítače, nezapomínejte na to, že uživatelský identifikátor a heslo jsou v souboru uložené ve zcela čitelné podobě. Proto je vhodnější používat digitální podpis tzv. "asistenta", který nemá na Portálu veřejné správy neomezená práva.

7/5

## Informační systém o průměrném výdělku (ISPV)

Čtvrtletní šetření o průměrném výdělku je součástí statistického zjišťování dat, které vydává Český statistický úřad před začátkem každého kalendářního roku ve Sbírce zákonů ČR. Ministerstvo práce a sociálních věcí (MPSV), jako orgán vykonávající státní statistickou službu, provádí čtvrtletní šetření o průměrném výdělku v rámci Informačního systému o průměrném výdělku (ISPV).

Zpracovatelem ISPV, pravidelného výběrového statistického zjišťování mzdové úrovně zaměstnanců, je na základě pověření MPSV firma TREXIMA, spol. s r. o.

Pokud patříte mezi ekonomické subjekty (firmy), které byly vyzvány MPSV k předkládání dat pro statistické zjišťování, pak při správném nastavení bude PAMICA veškerá potřebná data shromažďovat. Tato data je možné přímo z programu PAMICA exportovat ve formátu XML. Na internetových stránkách www.trexima.cz naleznete Lokální pořizovací program a Internetový kontrolní program. Pomocí obou programů si můžete data z programu PAMICA zkontrolovat. Oba také nabízejí šifrované odeslání dat. Šifrování vám umožní bezpečné odeslání dat. Doporučujeme provést kontrolu exportovaných dat z programu PAMICA a odeslání až zašifrovaných dat, kdy je garantována bezpečnost přenosu dat firmou TREXIMA.

#### Pořizování statistických dat

Po vyzvání MPSV k účasti na čtvrtletním šetření o průměrném výdělku se může vaše organizace čtvrtletního šetření účastnit i několik let. Po skončení každého kalendářního čtvrtletí se statistické údaje předávají v elektronické podobě nejpozději do 25. kalendářního dne následujícího měsíce.

V programu PAMICA si zatrhnete volbu **ISPV – čtvrtletní šetření o ceně práce** v sekci **Ostatní** v agendě **Globální nastavení**. Zatržením této volby přibude v agendě **Pracovní poměry** záložka **ISPV**, kde je nutné vyplnit potřebná data. Správnost nastavení všech údajů pro odeslání dat si můžete zkontrolovat v Lokálním pořizovacím programu od firmy TREXIMA. V případě, že nebudete mít vyplněna všechna povinná pole, tak se při kontrole dat v Lokálním pořizovacím programu zobrazí hlášení o závažných a informativních chybách. Před odesláním dat musíte nahlášené chyby opravit.

Dále v agendě **Nastavení/Číselníky** naleznete platné číselníky, které vydává Český statistický úřad. Číselník s územní jednotkou si nastavíte v agendě **Nastavení/ Globální nastavení** v sekci **Ostatní** v oddílu **ISPV – šetření Trexima**.

Z výklopného seznamu vyberte odpovídající údaj pro pole **Ekonomická činnost**.

V agendě **Personalistika** vyplňte příslušné informace pro statistické zjišťování údajů o čtvrtletním šetření o ceně práce. Z výklopného seznamu pole **Státní občanství zaměstnance** vyberte správný údaj a stejně tak i v poli **Vzdělání** zadejte odpovídající nejvyšší dosažené vzdělání.

Poté v agendě **Pracovní poměry** na záložce **ISPV** nastavíte pro každého zaměstnance příslušné údaje. Pokud budete mít všechna pole nastavena, a zároveň jsou vystaveny mzdy za příslušné období, můžete data z programu PAMICA exportovat.

#### Export dat

Průvodce exportem dat pro ISPV naleznete v agendě Pracovní poměry v nabídce Záznam. V průvodci je pole Rok vždy implicitně přednastaveno pro aktuální rok. Data se nemohou zasílat zpětně z důvodu již uzavřených statistik. Ve výklopném seznamu pole Čtvrtletí vyberete příslušné čtvrtletí, za které statistická data pro ISPV odesíláte. Stiskem tlačítka Procházet můžete zvolit cestu, kam chcete exportovaná data

| Průvodce exportem da                                                                                                    | at pro ISPV                                |  |  |  |
|----------------------------------------------------------------------------------------------------|--------------------------------------------|--|--|--|
| Průvodce exportem dat pro ISPV                                                                                                    |                                            |  |  |  |
| Zadejte období, p                                                                                                    | ro které chcete exportovat údaje pro ISPV. |  |  |  |
| Rok                                                                                                    | 2011 -                                     |  |  |  |
| Čtvrtletí                                                                                                    | 1q -                                       |  |  |  |
| V poli Soubor uvedte název souboru, do kterého chcete uložit exportované údaje a stiskněte tlačitko<br>Další.<br>Soubor:<br>C:\Stormware\Pamica\9702.6\XML\JSPV\Novák s r o\JSPVData.xml<br>Procházet |                                            |  |  |  |
| Po stisku tlačitka 'Dalši' bude zahájen export. Čekejte prosím.                                                                                                    |                                            |  |  |  |
|                                                                                                    | < Zpět Další > Storno Nápověda             |  |  |  |

uložit, a klikněte na tlačítko **Další**. Pokud tlačítko **Procházet** nenastavíte, data se automaticky uloží do instalačního adresáře programu PAMICA. Na druhé stránce průvodce se zobrazí informace o dokončení exportu dat pro ISPV a cesta, kde jsou data uložena. Tuto informaci si můžete vytisknout v Poznámkovém bloku nebo uložit. Pokud kliknete na tlačítko **Otevřít**, zobrazí se vyexportovaná data v XML formátu. Kliknutím na tlačítko **Dokončit** provedete ukončení exportu dat.
| 7 | / | 6 |
|---|---|---|
|   |   |   |

## **Hromadné platby PF**

Povel **Hromadné platby PF** najdete v agendě **Pracovní poměry/Záznam**. Prostřednictvím tohoto povelu je možné vytvořit textový soubor ve formátu TXT používaný k identifikaci hromadné platby zaslané penzijnímu fondu. Mzdy aktuálního měsíce zaúčtujte ještě před vytvořením souboru.

V průvodci exportem dat pro penzijní fondy zvolte na první straně období mezd (tedy vyplňte pole **Rok** a **Měsíc**), za které chcete vytvořit exportní soubor. Z výklopného seznamu pole **Fond** vyberte správný penzijní fond. Pomocí tlačítka **Procházet** zvolte složku, do které má být uložen soubor s větami obsahujícími údaje pro penzijní fond. Název souboru doporučujeme neměnit, je vytvořen podle požadavků penzijního fondu. Soubor (soubory) zašlete penzijnímu fondu jako přílohu e-mailové zprávy. Zkontrolujte, jestli zaslaná platba odpovídá textovému souboru.

| Prů | vodce exportem dat                      | pro penzijní fondy                                                              | x |
|-----|-----------------------------------------|---------------------------------------------------------------------------------|---|
|     | Průvodce exporten                       | n dat pro penzijní fondy                                                        | 3 |
|     | Zadejte období, pro                     | které chcete exportovat údaje pro penzijní fondy.                               |   |
|     | Rok                                     | 2011 🔹                                                                          |   |
|     | Měsíc                                   | 1 -                                                                             |   |
|     | Fond                                    | AXA penzijní fond a.s. 👻                                                        |   |
|     | Pořadové číslo                          | 01                                                                              |   |
|     | V poli Složka uveďte<br>tlačítko Další. | e název složky, do které chcete uložit soubor s exportovanými údaji a stiskněte |   |
|     | Složka:                                 |                                                                                 |   |
|     | C:\Stormware\Pam                        | nica\9702.6\ExportPF\ Procházet                                                 |   |
|     | Po stisku tlačítka 'Da                  | alší' bude zahájen export. Čekejte prosím.                                      |   |
|     |                                         | < Zpět Další > Storno Nápověd                                                   | a |

| / | 7 | / | 7 |
|---|---|---|---|
|---|---|---|---|

# Tiskové sestavy v agendě Pracovní poměry

Z tiskových sestav, které obsahuje tato agenda, využijete především sestavu **Mzdové** údaje zaměstnanců, která přináší kompletní údaje o uzavřeném pracovním poměru zaměstnance a o rozvrhu pracovní doby. Další využívanou sestavou je **Karta pracovního poměru**, která umožňuje vytisknout všechny zadané údaje včetně tabulky **Trvalé složky mzdy**.

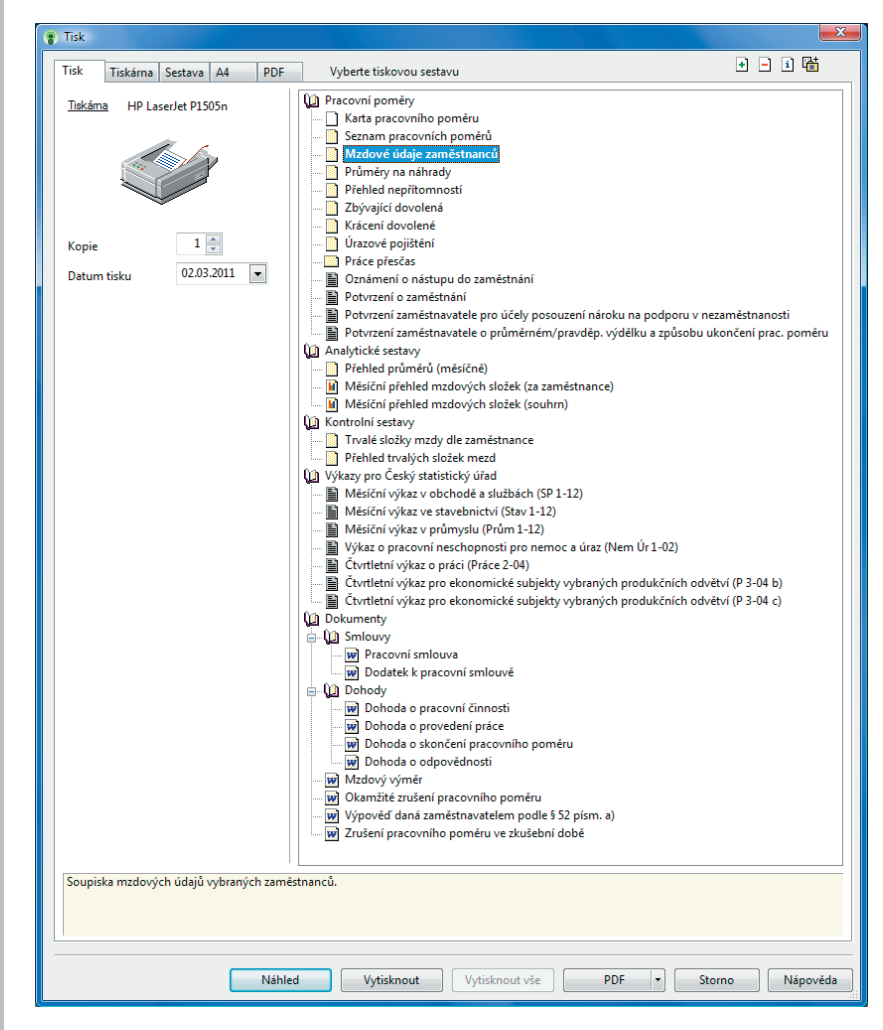

Mezi tiskovými sestavami naleznete řadu soupisek: Seznam pracovních poměrů, Průměry na náhrady, Přehled nepřítomností, Zbývající dovolená, Úrazové pojištění atd. V nabídce tiskových sestav najdete mnoho standardních tiskopisů, které můžete rovnou odevzdat na jednotlivých institucích: **Oznámení o nástupu do zaměstnání, Potvrzení o zaměstnání, Potvrzení zaměstnavatele o průměrném/pravděpodobném výdělku a způsobu ukončení pracovního poměru, Potvrzení zaměstnavatele pro účely posouzení nároku na podporu v nezaměstnanosti** atd.

Zajímavé pro vás mohou být i **Analytické sestavy**, mezi které např. patří: **Přehled průměrů (měsíčně)**, **Měsíční přehled mzdových složek (za zaměstnance)**, **Měsíční přehled mzdových složek (souhrn)**.

Dále jsou zde **Kontrolní sestavy**, které obsahují tyto tiskové sestavy: **Trvalé složky mzdy dle zaměstnance** a **Přehled trvalých složek mezd**.

PAMICA umožňuje tisknout i některé tiskové sestavy pro statistický úřad - výkazy pro Český statistický úřad. Jde o tyto typy: **Měsíční výkaz ve stavebnictví (Stav 1 – 12)**, **Měsíční výkaz v průmyslu (Prům 1-12), Výkaz o pracovní neschopnosti pro nemoc** a úraz (Nem Úr 1 - 02), Čtvrtletní výkaz o práci (Práce 2 - 04), Čtvrtletní výkaz pro ekonomické subjekty vybraných produkčních odvětví (P 3 – 04 b), Čtvrtletní výkaz pro ekonomické subjekty vybraných produkčních odvětví (P 3 – 04 c).

Tyto výkazy jsou součástí Programu statistického zjišťování podle zákona č. 89/1995 Sb., o státní statistické službě, ve znění pozdějších předpisů, je-li zpravodajská jednotka vyzvána, má povinnost poskytnout všechny požadované údaje.

Data týkající se ekonomické činnosti firmy není možné v programu PAMICA vyplnit, je proto nutné dopsat si je ručně.

Nabídka tiskových sestav obsahuje také vzory pracovněprávních dokumentů, které se automaticky předvyplní osobními údaji vybraného zaměstnance. Tyto vzory je možné upravit podle potřeb firmy. Díky přednastaveným pracovněprávním dokumentům mohou být pracovní smlouvy, dodatky k pracovním smlouvám, mzdové výměry a další dokumenty připraveny velice rychle, jednoduše a bez rizika možných chyb spojených s kopírováním nebo ručním přepisováním osobních údajů. Hotové dokumenty si můžete z programu PAMICA rovnou vytisknout nebo exportovat do formátu DOC, případně ODT. V aplikaci Microsoft Word (Open Office) si je pak můžete libovolně upravovat. PAMICA také nabízí možnost archivace finálních pracovněprávních dokumentů ve složkách jednotlivých zaměstnanců přímo v systému PAMICA.

# KAPITOLA 8 **Řízení lidských zdrojů**

Kapitola se zabývá řízením lidských zdrojů zejména z pohledu pracovních míst, umístění pracovních míst v organizační struktuře firmy a předpokladů pro tato místa.

- 8/1 Organizační struktura
- 8/2 Pracovní místa
- 8/3 Definice kvalifikací

## 8/1

## Organizační struktura

V agendě **Organizační struktura** vytvoříte strom pracovních pozic s jednotlivými stupni nadřízenosti i podřízenosti. Organizační jednotky můžete řadit v rámci stromového členění až do 15 větví. Nový záznam ve stromu pozic založíte klávesou INSERT. Kurzor umístěte vždy na místo, kam chcete vytvořit podřízenou pozici k pozici již existující. Pro každou organizační jednotku uvedete zkratku a její celý název. Strukturu můžete zadat podle potřeb společnosti, například z pohledu geografického, technologického nebo logistického. Pozice uvedené ve stromové struktuře můžete přiřadit k pracovním místům v agendě **Pracovní místa** v poli **Org. jednotka**. Organizační strukturu společnosti lze také vytisknout a pro tisk doporučujeme instalaci programu Adobe SVG Viewer.

Následující příklad vám více přiblíží práci s organizační strukturou v programu PAMICA:

Firma ABC je členěna na 3 organizační jednotky – obchod, vývoj a zákaznická podpora. Každá organizační jednotka má několik oddělení. Organizační schéma vytvoříte takto:

Nejvyšší úroveň: ABC

Střední úroveň: Organizační jednotky

Nejnižší úroveň: Oddělení

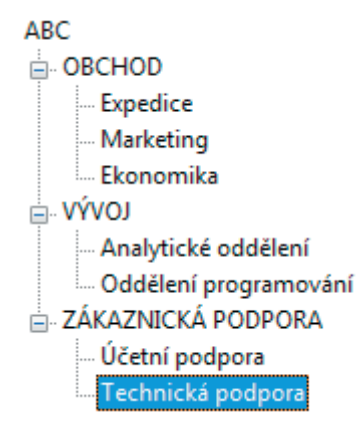

## 8/2

# Pracovní místa

Tato agenda je souhrnem charakteristik, které popisují pracovní místa a zároveň odráží požadavky kladené na zaměstnance, kteří tuto práci vykonávají.

Instalací verze programu PAMICA 9600 došlo automaticky k naplnění údajů do agendy **Pracovní místa**. Pozice uvedené v této agendě navazují na pole **Funkce** v agendě **Pracovní poměry**. Na záložkách **Pracovní místo**, **Pracovní poměr** a **Dovolená** můžete definovat šablonu pracovního poměru typickou pro určité pracovní místo. Výběrem pracovního místa v agendě **Pracovní poměry** tak přiřadíte zaměstnance k tomuto místu. Při uložení vám bude nabídnuta možnost přenést údaje připravené v agendě **Pracovní místa** k právě založenému pracovnímu poměru.

| PAMICA Premium - [Pracovní místa]                               |                                                       |                          |                      |                 |
|-----------------------------------------------------------------|-------------------------------------------------------|--------------------------|----------------------|-----------------|
| <u>Soubor</u> <u>N</u> astavení Se <u>z</u> namy P <u>e</u> rso | nalistika <u>M</u> zdy <u>P</u> odání <u>D</u> oklady | Záznam Náp <u>o</u> věda |                      |                 |
|                                                                 | • ¥ M                                                 |                          |                      |                 |
|                                                                 |                                                       |                          | @                    | Agendy          |
| Pracovní místo dělník                                           | Org. jednot                                           | ka FIRMA/VYR             |                      |                 |
|                                                                 |                                                       |                          |                      |                 |
| Pracovní místo Pracovní poměr Dovo                              | olená ISPV                                            |                          |                      | Den en en inter |
| Pracovní místo                                                  |                                                       | Organizační schéma       |                      | Pracovni mista  |
| 7kratka dělník                                                  |                                                       | Org. jednotka FIRMA/VYR  |                      |                 |
| Název dělník                                                    |                                                       | 0191)                    |                      |                 |
|                                                                 |                                                       | Vedoucí                  |                      |                 |
| Popis manipulant                                                | *                                                     |                          |                      |                 |
|                                                                 | <b>T</b>                                              |                          |                      |                 |
| Datum vzniku pracovního místa                                   |                                                       |                          |                      |                 |
| Datum zrušení pracovního místa                                  | · · · ·                                               |                          |                      |                 |
| Středisko                                                       | BRNO                                                  |                          |                      |                 |
| Streubko                                                        | DIVINO                                                |                          |                      |                 |
|                                                                 |                                                       |                          |                      |                 |
| * 🔽 🕅 Úkoly a kompetence 🕅 Po                                   | vadovaná kvalifikace 📟 Pracovní por                   | něry 🖻 Poznámky          |                      |                 |
| X Zkratka                                                       | Název                                                 | Středisko                | Organizační jednotka | T.              |
| 1 🗖 dělník                                                      | dělník                                                | BRNO                     | FIRMA/VYR            | •               |
| 2 🗖 fakturantka                                                 | fakturantka                                           | JIHLAVA                  | FIRMA/EKO            |                 |
| 3 🗖 mzdová účetní                                               | mzdová účetní                                         | JIHLAVA                  | FIRMA/EKO            |                 |
| 4 mzdová účetní/účetní                                          | mzdová účetní/účetní                                  | JIHLAVA                  | FIRMA/EKO            |                 |
| 5 reklamni cinnost                                              | reklamni cinnost                                      | ITHLAVA                  | FIRMA/EKU            |                 |
| 7 L technik                                                     | technik                                               | BRNO                     | FIRMA/VYR            | -               |
| 8 uklízečka                                                     | uklízečka                                             | JIHLAVA                  | FIRMA/VYR            | £               |
| (1/8) Pro získání nápovědy stiskněte F1.                        |                                                       | Novák, s. r. o.          | 2011 🔘 💋             |                 |

Popis pracovního místa spočívá v definování úkolů, kompetencí a požadované kvalifikace. Kliknutím na výběrové pole ve sloupci **Typ** na záložce **Úkoly a kompetence** můžete v nově otevřeném dialogovém okně založit např. nový typ **Úkol, Kompetence**, **Odpovědnost**. Ve sloupcích **Od** a **Do** sledujete dobu trvání úkolu. Zadání časového období do polí **Od** a **Do** je nepovinné. Ve sloupci **Popis** přesně formulujete zadání úkolu nebo kompetence pracovního místa. Záložka **Kvalifikace** slouží pro sledování kvalifikačních předpokladů pro pracovní místo. Požadované podmínky můžete vybírat z typů **Jazykové znalosti, Odborné znalosti, Ostatní schopnosti, Praxe v oboru, Vzdělání, Zvláštní požadavky**. Pravým tlačítkem myši vyvoláte dialogové okno s možností výběru konkrétních typů. V dalším dialogovém okně zase vyberte v poli **Druh** konkrétní obor, v poli **Úroveň** požadovanou hladinu (elementární, pokročilá, špičková). Pro typ **Praxe v oboru** můžete zvolit požadovanou délku praxe. Pro pracovní místo Stavební mistr požadujete tyto kvalifikační předpoklady

Typ - Odborná znalost, Druh F - Stavebnictví a těžba surovin, Úroveň – pokročilá

Typ – Praxe v oboru, Druh AF – Stavebnictví, Délka praxe – 5 let.

Jednotlivé typy kvalifikačních předpokladů naleznete v agendě **Definice kvalifikací**. Na základě kvalifikačních předpokladů zadaných pro konkrétní pracovní místo můžete na záložce **Kvalifikace** v agendě **Personalistika** sledovat skutečně dosaženou úroveň kvalifikace zaměstnance.

## 8/3

## Definice kvalifikací

V agendě **Definice kvalifikací** jsou připraveny typy kvalifikačních předpokladů pro pracovní místa. Vybírat můžete z těchto typů:

Jazykové znalosti

Odborné znalosti

Ostatní schopnosti

Praxe v oboru

Vzdělání

## Zvláštní požadavky

Podmínky, které jsou požadované pro pracovní místo, zadáte v agendě **Pracovní** místa na záložce **Kvalifikace.** 

| * | 🕎 X = Moje označer | né 🕅 Pracovní poměr | y 🔲 Daně a pojistné 📟 Trvalé sráž | žky 🕅 Evidence j | podání 🛍 Dokumenty 🔲 | Kvalifikace 🗋 Poznámky |
|---|--------------------|---------------------|-----------------------------------|------------------|----------------------|------------------------|
|   | Тур                | Druh                | Úroveň                            | Poznámka         | Pracovní poměr       | Dosažení               |
| 1 | Vzdělání           | V - Vzdělání        | T vysokoškolské vzdělání          |                  |                      |                        |
| 2 | Vzdělání           | V - Vzdělání        | T vysokoškolské vzdělání          |                  | Pracovní poměr       | dosaženo               |

Agendu můžete volně upravovat, vytvářet nové typy, které budou odpovídat vašim podmínkám a potřebám. Typy, které jsou už jednou použity na záložce **Kvalifikace** v agendě **Personalistika**, se vám nepodaří smazat.

## **KAPITOLA 9**

## Mzdy

V této části příručky se dozvíte, jak vystavit mzdy zaměstnancům v programu PAMICA.

V kapitole naleznete:

- 9/1 Historické mzdy
- 9/2 Všechny mzdy
- 9/3 Aktuální mzdy
- 9/4 Vystavit nové mzdy
- 9/5 Definice složek mezd
- 9/6 Definice složek nepřítomností
- 9/7 Složky mezd
- 9/8 Složky nepřítomností
- 9/9 Mzdy Leden Prosinec
- 9/10 Nabídka Záznam ve vystavených mzdách
- 9/11 Vybrat rok
- 9/12 Uzavřít rok
- 9/13 Tiskové sestavy v agendě Mzdy

153

Agenda

| Mz       | dy                                        |              |
|----------|-------------------------------------------|--------------|
| M        | Historické mzdy                           | Ctrl+H       |
| м        | Všechny <u>m</u> zdy                      | Ctrl+M       |
| Μ        | <u>A</u> ktuální mzdy                     | Ctrl+A       |
| M        | Vystavit <u>n</u> ové mzdy                | Ctrl+N       |
|          | Leden                                     | Ctrl+1       |
|          | Ún <u>o</u> r                             | Ctrl+2       |
|          | Březen                                    | Ctrl+3       |
|          | Duben                                     | Ctrl+4       |
|          | <u>K</u> věten                            | Ctrl+5       |
|          | Červen                                    | Ctrl+6       |
|          | Červenec                                  | Ctrl+7       |
|          | Srpen                                     | Ctrl+8       |
|          | Září                                      | Ctrl+9       |
|          | Říjen                                     | Ctrl+0       |
|          | Listopad                                  | Ctrl+Shift+1 |
|          | Prosinec                                  | Ctrl+Shift+2 |
| Μ        | Definice složek mezd                      | Ctrl+D       |
| <b>赤</b> | Definice složek nepřítomno                | sti Ctrl+F   |
|          | Složky mezd                               | Ctrl+S       |
|          | Složky nepří <u>t</u> omnosti             |              |
|          | <u>V</u> ybrat rok<br><u>U</u> zavřít rok |              |

## Historické mzdy

Agenda **Historické mzdy** slouží pro zadání mezd z minulosti. Tímto způsobem můžete navázat mzdovou agendu na systém, který používáte v současnosti, a zajistit tak správné provádění výpočtu průměrných výdělků pro pracovněprávní účely, stanovení vyměřovacích základů sociálního, resp. zdravotního pojištění, pro sledování limitu maximálního vyměřovacího základu. Dále je v ní možné nastavit příspěvek zaměstnavatele na životní pojištění a příspěvek na penzijní připojištění pro možné navázání výpočtu osvobozeného příspěvku zaměstnavatele od daně z příjmů.

Historické mzdy můžete vložit do programu PAMICA ručně, a to povelem **Vložit** z nabídky **Záznam/Editace** nebo klávesou INSERT. Tento povel otevře dialogové okno **Vložení historické mzdy**, ve kterém zvolíte zaměstnance, pracovní poměr a období, od kterého chcete začít doplňovat historické mzdy.

V oddílu **Průměrný výdělek** můžete zadávat údaje pouze za kalendářní čtvrtletí, které předchází období prvního zpracování mezd v programu PAMICA. Do pole **Mzda** zadejte hrubý výdělek určený pro výpočet průměrného výdělku pro pracovněprávní účely. Počet odpracovaných hodin v daném měsíci uveďte do pole **Hodiny**. Do pole **Úvazek** uveďte fond pracovní doby zaměstnance zjištěný z plánovaného rozvrhu pracovní doby. Zadání úvazku je potřebné jenom v případě prémií za více období. Dále je možné v poli **Navíc prémie** zadat částkou prémie za delší období vyplacené zaměstnanci v daném měsíci. V poli **Počet čtvrtletí** uveďte hodnotou 1 až 4 odpovídající počet období, na základě kterých bude vypočtena alikvotní část prémie připadající na čtvrtletí pro výpočet průměrného výdělku.

Do oddílu **Sociální pojištění** a **Zdravotní pojištění** nastavte údaje pro správné stanovení výše vyměřovacího základu sociálního, resp. zdravotního pojištění, pro sledování dosažení limitu maximálního vyměřovacího základu.

V případě navazujících nepřítomností z roku 2008 uveďte do tohoto oddílu pro výpočet denního vyměřovacího základu pro stanovení nemocenské dávky. Do pole **Základ sociálního pojištění** uveďte základ sociálního pojištění zaměstnance v daném měsíci a do pole **Kalendářní dny rozhodného období** uveďte kalendářní dny rozhodného období daného měsíce, a to podle zákona č. 187/2006 Sb., o nemocenském pojištění.

Do pole **Příspěvek na životní pojištění a penzijní připojištění** můžete uvést celkovou výši příspěvku zaměstnavatele, kterou zaměstnavatel zaměstnanci na životní pojištění, resp. penzijní připojištění již poskytl. PAMICA v rámci sledovaného období hlídá legislativní částku 24 000 Kč, která je osvobozena od daně ze závislé činnosti.

Agenda **Historické mzdy** se automaticky předvyplní, když provedete import dat z ekonomického systému POHODA.

Více informací naleznete v kapitole 3/1 Zavedení účetní jednotky v části Založení účetní jednotky importem dat z programu POHODA.

V agendě **Historické mzdy** se importem z programu POHODA přenesou data na záložky **Příjem za pracovní poměr**, **Vyúčtování mzdy za zaměstnance** a také se automaticky doplní záložka **Historické mzdy**. Takto provedeným importem dat má účetní jednotka agendu **Historické mzdy** automaticky předvyplněnou daty z předchozích let zpracovaných v programu POHODA.

Agenda 9/2

## Všechny mzdy

Agenda Všechny mzdy eviduje souhrnně mzdy všech zaměstnanců a souvisejících odvodů daně z příjmů a sociálního, resp. zdravotního pojištění. Chcete-li zobrazit mzdy za příslušný měsíc, vyberete tento měsíc z nabídky Mzdy. Pokud nemáte za požadovaný měsíc mzdy vytvořeny, název měsíce bude zašedlý. Povelem Vystavit nové mzdy se vygenerují nové mzdové záznamy pro všechny zaměstnance, kteří jsou u vás vedeni v agendě Personalistika a mají pro tento měsíc uzavřený pracovní poměr v agendě Pracovní poměry.

Pokud už jste mzdy generovali dříve, přes povel vybraného měsíce se otevře agenda **Mzdy** se mzdovými záznamy daného měsíce.

| ) PA          | AMIC  | A Premium - [Mz        | y 2011]  |              |                                  |                      |              |              |              |                  |                |            |          |           |
|---------------|-------|------------------------|----------|--------------|----------------------------------|----------------------|--------------|--------------|--------------|------------------|----------------|------------|----------|-----------|
| So            | ouboi | r <u>N</u> astavení Se | gnamy    | Pgrsonalis   | tika <u>M</u> zdy <u>P</u> odání | Doklady Záznam       | Nápgvéda     |              |              |                  |                |            |          |           |
| Þ             | 1     | 😂 🚨 🗋 🗎                |          | a            |                                  | X. 🖸 🚠 🌚 🐔           | ) M 🔟 M      | 🔟 🗀 🗉        |              | 1.2              |                |            |          |           |
|               |       |                        |          |              |                                  |                      |              |              |              |                  |                | 0          |          | Agendy    |
| Za            | amēs  | stnanec Havlíč         | ková Ale | ina          | Pracov                           | ní poměr Pracovr     | ií poměr     |              | Měsíc k      | eden/2011        | Zaúčtováno     | 10.02.2011 |          |           |
| _             |       |                        |          |              |                                  |                      | 1.7          |              |              |                  |                |            |          |           |
| Pnj           | jem : | za pracovni pomei      | Pojisti  | éní za praco | ivní poměr Vyúčtová              | ni mzdy za zaméstnai | nce Uvazek   |              |              |                  |                |            |          | Mzdy 2011 |
| ſ             | Obdo  | ıbi                    |          |              | Mzda                             |                      | Přehled      |              |              | Nepřítomnost     |                |            |          |           |
| 1             | Měsí  | ¢                      |          | leden        | Základní mzda                    | 15 381,00            | Přesčasy,    | nadúvazky    | 0,00         | Dovolená         | 0 d.           | 0,00       |          |           |
| F             | Rok   |                        |          | 2011         | Dílčí hrubá mzda                 | 17 162,00            | Prémie a o   | odměny       | 0,00         | Svátky           | 0 d.           | 0,00       |          |           |
| ١,            | Kaler | udářní dov             |          | 31           | Průměrný výdělek n               | 0 120.44             | Osobní oł    | odnocení     | 1 781,00     | Placené volno    | 0 d. 0         | h. 0,00    |          |           |
| 5             | Státn | í svátky               |          | 0            | pracovněprávní účel              | v 0,00               | Priplatky a  | i doplatky   | 0,00         | Neplac. volno    | 0.4 0          | n.         |          |           |
| F             | Prace | ovní dny               |          | 21           |                                  |                      | Naturální    | mzda         | 0.00         | Nerro            | 4.4 22         |            |          |           |
| I.            | Úvaz  | ek                     | 0        | 8,00 /d)     |                                  |                      | Jednorázo    | vé náhrady   | 0,00         | Ošetřovné        | 40. 52<br>0 d. | n.         |          |           |
|               | Odor  | acováno                |          | 136 h        |                                  |                      | Dohody, o    | odstupné     | 0,00         | Mateřská dov.    | 0 d.           |            |          |           |
| ,             | Přesč | asv. nadúvazky         |          | 0 h.         |                                  |                      |              |              |              | Ztráta na výděl. | 0 d.           | 0.00       |          |           |
| 0             | Omlu  | av.abs./ Vyl.doby      | 6        | 6 k.d.       |                                  |                      |              |              |              | Prostoje         | 0 d.           | 0,00       |          |           |
|               |       |                        |          |              |                                  |                      |              |              |              |                  |                |            |          |           |
|               | 1     |                        |          |              |                                  | 1                    |              |              |              |                  |                |            |          |           |
| •             | .X    | X = Moje označen       | é 🖿 Sli  | ožky mzdy    | Složky nepřítomno                | isti 🖬 Srážky 🔲 Ri   | ozúčtování L | Log D Poz    | námky        |                  |                |            |          |           |
|               | X     | Mésic                  | Rok 4    | 11           | Zaměstnanec                      | Rodné číslo          | Osobní číslo | Pra          | poměr        | Odprac.hod.      | Hrubá mzda     | Cistá mzda | - T      |           |
| 2             | E.    | leden                  | 2011     | Novák laz    | a Alena                          | 600604/5992          | 20002        | Pracovní pon | ier<br>vår   | 136,00           | 1/ 162,00      | 22,610,00  | ń        |           |
| 2             | E.    | leden                  | 2011     | Novák Jar    | ung.                             | 690604/5883          | 20003        | Dohoda o pr  | wedení nráce | 3.00             | 43430,00       | 52 019,00  |          |           |
| 4             | П     | leden                  | 2011     | Svobodov     | á Jana                           | 576210/1246          | Z0005        | Pracovní pon | nêr          | 126.00           | 23 000.00      | 18 772.00  |          |           |
| 5             |       | leden                  | 2011     | Svobodov     | á Jana                           | 576210/1246          | Z0005        | Druhý pracov | ní poměr     | 43,00            |                |            | E        |           |
| 6             | Г     | leden                  | 2011     | Meduňko      | vá Taťána                        | 745916/4790          | Z0006        | Hlavní praco | ní poměr     | 0,00             | 0,00           | 0,00       |          |           |
| 7             |       | leden                  | 2011     | Dvořákov     | á Michaela                       | 796212/7844          | Z0007        | Hlavní praco | ní poměr     | 168,00           | 23 000,00      | 17 805,00  |          |           |
| 8             |       | únor                   | 2011     | Havličkov    | á Alena                          | 625927/1447          | Z0002        | Pracovní pon | nêr          | 56,00            | 7 420,00       | 6 603,00   |          |           |
|               |       | únor                   | 2011     | Novák Jar    | Ing.                             | 690604/5883          | Z0003        | Pracovní pon | něr          | 160,00           | 44 200,00      | 30 714,00  |          |           |
| 9             |       |                        | 2011     | Novák Jan    | Ing.                             | 690604/5883          | Z0003        | Dohoda o pre | wedení práce | 0,00             |                |            | -        |           |
| 9<br>10       | Г     | unor                   |          |              |                                  |                      |              |              |              |                  |                |            |          |           |
| 9<br>10<br>11 |       | únor                   | 2011     | Svobodov     | á Jana                           | 576210/1246          | Z0005        | Pracovní pon | nêr          | 120,00           | 23 000,00      | 18 772,00  | <u>-</u> |           |

Agenda **Všechny mzdy** obsahuje jak historické mzdy, tak mzdy aktuálního roku, tzn. veškeré vystavené mzdy všech zaměstnanců za jednotlivé měsíce aktuálního roku, které už byly v programu PAMICA zpracovány.

Do této agendy vstupují historické mzdy za aktuální rok v případě, že jste je do programu PAMICA vložili povelem **Vložit** z nabídky **Záznam/Editace** či klávesou INSERT v agendě **Historické mzdy**. Dále je možné využít variantu importu dat z programu POHODA. Více informací naleznete v kapitole 9/1 Historické mzdy.

Pokud nejprve zatrhnete volbu **Všechny roky** z nabídky **Mzdy/Vybrat rok**, uvidíte v agendě **Všechny mzdy** veškeré mzdové záznamy z historických mezd a z mezd vytvořených v programu PAMICA.

Agenda slouží k prohlížení a kontrole již zpracovaných dat. Jednoduchým způsobem můžete provádět výběr dat pomocí dynamických záložek, které vyvoláte kliknutím na záhlaví daného sloupce. Tímto povelem můžete vybrat například pouze určité období nebo jednoho konkrétního zaměstnance.

Další sloupce můžete přidávat povelem **Sloupce**, který vyvoláte pomocí místní nabídky (stiskem pravého tlačítka myši).

Tuto agendu také využijete, pokud potřebujete tisknout přehledy, které mají obsahovat údaje za všechny sestavené mzdy zaměstnanců, jako je např. **Přehled mezd**, **Osobní náklady, Přehled požadovaných srážek.** Agenda **Všechny mzdy** je k těmto tiskům přímo určena.

Aktuální mzdy

Agenda **Aktuální mzdy** eviduje mzdy zaměstnanců v aktuálním měsíci a dále související odvody daní a pojištění.

Agendu otevřete z hlavní nabídky **Mzdy** a automaticky se otevře poslední vystavená mzda aktuálního roku, např. leden 2011.

V daném měsíci můžete zkontrolovat, případně upravit vygenerované mzdy zaměstnanců a jejich pracovních poměrů. Prostřednictvím nabídky, kterou ve vystavené mzdě zaměstnance vyvoláte pravým tlačítkem myši na záložce **Složky mzdy**, je možné zaměstnanci dodatečně vložit složky mzdy.

Také můžete upravit nepřítomnosti daného měsíce v tabulce **Složky nepřítomnosti**, a to prostřednictvím nabídky, kterou vyvoláte pravým tlačítkem myši. Pro každý typ nepřítomnosti v jednom měsíci zvolte samostatnou složku nepřítomnosti.

Před samotným zaúčtováním mezd zjistěte, jestli mzdy z předchozího měsíce jsou už zaúčtovány. Je-li vše v pořádku, můžete provést zaúčtování záloh a mezd aktuálního měsíce pomocí povelu z nabídky **Záznam/Zaúčtovat mzdy**.

Pokud chcete, aby se nově provedené změny v agendě **Personalistika** nebo **Pracovní poměry** promítly do již vystavené mzdy zaměstnance, při uložení této změny potvrďte promítnutí změny do aktuálních mezd, tzn. mezd za poslední měsíc.

9/4

9/3

## Vystavit nové mzdy

Zavedení mezd provedete povelem **Mzdy/Vystavit nové mzdy**. Automaticky se vygenerují nové mzdové záznamy pro všechny zaměstnance, které máte uvedené v agendě **Personalistika** a kteří mají pro aktuální měsíc uzavřený pracovní poměr TIP Před každým zpracováním mezd je třeba zkontrolovat a případně upravit nastavení mezd v agendách Personalistika, Pracovní poměry a v případě změny legislativy i v agendě Legislativa. Úpravu je třeba provést před zpracováním mezd měsíce, od kterého změna platí.

9

158

## TIP

Nutnou podmínkou pro správné výpočty náhrad je zadání všech nepřítomností do tabulky Složky nepřítomnosti ve vystavené mzdě. v agendě **Pracovní poměry**. Pokud už jste mzdy generovali dříve, otevřete si mzdy aktuálního měsíce povelem **Mzdy/Aktuální mzdy** nebo **Mzdy** a dále vyberte příslušný měsíc. Otevře se agenda **Mzdy** se mzdovými záznamy daného měsíce.

Příklad zpracování mezd za jeden měsíc. Měli byste dodržet následující postup operací:

- V agendě Personalistika zkontrolujte a případně opravte veškeré údaje o zaměstnanci. Ověřte, eventuálně zadejte data na záložku Daně a pojistné. Pokud má některý z vašich zaměstnanců exekuce nebo zadáváte srážky na stravování zaměstnancům, vyplňte složky trvalých srážek na záložce Trvalé srážky. V případě dlouhodobých exekucí zadaných celkovou částkou ke sražení doporučujeme, abyste srážky vždy před vystavením mezd zkontrolovali.
- V agendě Pracovní poměry dále zkontrolujte všechny mzdové údaje, nástup a ukončení pracovního poměru, přednastavené složky mezd a případně je upravte na záložce Trvalé složky mzdy.
- Pokud máte agendy Personalistika a Pracovní poměry nastaveny, zvolte povel Mzdy/Vystavit nové mzdy.
- 4) Zkontrolujte nebo upravte vygenerované mzdy zaměstnanců pro jednotlivé pracovní poměry. Prostřednictvím nabídky, kterou vyvoláte pravým tlačítkem myši na záložce **Složky mzdy** ve vystavené mzdě zaměstnance, je možné zaměstnanci dodatečně vložit složku mzdy trvalou nebo specifickou.
- 5) V agendách mezd jednotlivých měsíců se nepřítomnost v průběhu daného měsíce zapisuje do tabulky Složky nepřítomností, a to prostřednictvím nabídky, kterou vyvoláte pravým tlačítkem myši. Pro každý typ nepřítomnosti v jednom měsíci zvolte samostatnou složku. Správné vyplnění nepřítomností má zásadní vliv na výpočet a výstupní sestavy mezd.
- Na záložce Srážky můžete zkontrolovat vygenerované srážky zaměstnanci a případně je upravit.
- 7) Pokud požadujete rozúčtování mezd podle členění na střediska, činnosti a zakázky, můžete různé kombinace těchto členění nastavit na záložce **Rozúčtování**. Pro každou kombinaci členění (střediska, činnosti a zakázky) zvolte samostatný řádek této tabulky a nastavte odpovídající procentní část.
- 8) Pokud potřebujete opravit nastavení v agendách Personalistika nebo Pracovní poměry, můžete provést změnu v těchto agendách. Program vám při ukládání změny nabídne promítnutí této změny do mzdy, která je naposledy vystavena. Dále je možné smazat mzdy daného měsíce povelem Záznam/Editace/Smazat vše a následně vše opakovat znovu. Pokud povel Záznam/Editace/Smazat vše nenalézáte, pravděpodobně jste přihlášen jako uživatel, který nemá v přístupových právech povoleny administrátorské funkce. V takovém případě se musíte přihlásit jako admin a teprve pak zvolit povel Smazat vše. Pokud potřebujete smazat mzdu pouze jednoho zaměstnance, využijte nabídky Záznam/Editace/Smazat (nebo klávesovou zkratku CTRL+DELETE). Před smazáním mzdových záznamů si ale pro jistotu v agendě Pracovní poměry vytiskněte sestavy Přehled trvalých složek a Přehled nepřítomnosti. Budete tak mít k dispozici správné podklady pro následné vystavení mezd.

#### TIP

Automaticky po vystavení prosincových mezd aktuálního roku umožní program vystavit mzdy v prvních měsících následujícího roku.

- 9) Vytiskněte všechny potřebné výstupní sestavy.
- Je-li vše v pořádku, proveďte zaúčtování záloh a mezd pomocí povelu z nabídky Záznam/Zaúčtovat v agendě Mzdy/příslušný měsíc. Proveďte hotovostní výplaty.
- 11) Z vygenerovaných závazků vytvořte příkaz k úhradě.
- 12) Zjistíte-li po zaúčtování mezd chybu ve mzdách, nejprve zrušte zaúčtování mezd z nabídky Záznam/Zaúčtovat mzdy a poté smažte chybný údaj. Pak zadejte údaj správný a mzdy znovu zaúčtujte.
- 13) Vytiskněte a odevzdejte potřebné formuláře na příslušné úřady.
- 14) Zkontrolujte zaúčtování mezd.

9/5

## Definice složek mezd

V agendě **Definice složek mezd** jsou nadefinovány jednotlivé typy mzdových složek, ze kterých je možné sestavit mzdu zaměstnance.

| Moli Základní mada       Základní mada       Definice       Politick       Politick                                                                                                    | Soubor I                                                                                                    | remium - [<br>Nastavení                                                                               | Definice složek mezd]<br>Seznamy – Personalistik                                                                                                    | a Mzdv Podání D                                                                                                    | oklady <b>Záznam</b> Nár                                                                                                | nověda                                                                                                    |                                                                                                    |                                                                                                    |                                                                                | _           |         |                         |
|----------------------------------------------------------------------------------------------------|----------------------------------------------------------------------------------------------------|----------------------------------------------------------------------------------------------------|----------------------------------------------------------------------------------------------------|----------------------------------------------------------------------------------------------------|----------------------------------------------------------------------------------------------------|----------------------------------------------------------------------------------------------------|----------------------------------------------------------------------------------------------------|----------------------------------------------------------------------------------------------------|--------------------------------------------------------------------------------|-------------|---------|-------------------------|
| M01     Záktadní mada     Definice     Image: Comparison of the program PAMICA poublix is eve medich.       Pital od <ul> <li>Image: Comparison of the program PAMICA poublix is eve medich.</li> <li>Oblibeni si. mady Image: Comparison of the program PAMICA poublix is eve medich.</li> <li>Oblibeni si. mady Image: Comparison of the program PAMICA poublix is eve medich.</li> <li>Oblibeni si. mady Image: Comparison of the program PAMICA poublix is eve medich.</li> <li>Oblibeni si. mady Image: Comparison of the program PAMICA poublix is eve medich.</li> <li>Oblibeni si. mady Image: Comparison of the program PAMICA poublix is eve medich.</li> <li>Oblibeni si. mady Image: Comparison of the program PAMICA poublix is eve medich.</li> <li>Oblibeni si. mady Image: Comparison of the program PAMICA poublix is eve medich.</li> <li>Oblibeni si. mady Image: Comparison of the program PAMICA poublix is eve medich.</li> <li>Oblibeni si. mady Image: Comparison of the program PAMICA poublix is eve medich.</li> <li>Oblibeni si. mady Image: Comparison of the program PAMICA poublix is eve medich.</li> <li>Oblibeni si. mady Image: Comparison of the program PAMICA poublix is eve medich.</li> <li>Image: Promote Comparison of the program PAMICA poublix is eve medich.</li> <li>Image: Promote Comparison of the program PAMICA poublix is eve medich.</li> <li>Image: Promote Comparison of the program PAMICA poublix is eve medich.</li> <li>Image: Promote Comparison of the program PAMICA poublix is eve medich.</li> <li>Image: Promote Comparison of the program PAMICA poublix is event of the program PAMICA poublix is event of the program PAMICA poublix is event of the program PAMICA poublix is event of the program PAMICA poublix is event of the program PAMICA provement is the program PAMICA poublix is event of the program PAMICA p</li></ul>                                                                                                    | P 2 4                                                                                                    |                                                                                                    |                                                                                                    | • %                                                                                                    | . 🖸 🔝 🏶 😳 🖂                                                                                                    | -<br>M M M   🔤 • 📾   📮 🚍 💭                                                                                                    | 122                                                                                                    |                                                                                                    |                                                                                |             |         |                         |
| MUI       Zaktadni mada       Zaktadni mada       Zaktadni mada       Zaktadni mada       Uniginalni definice programu PAMICA, poučivá se ve medách.         Plati do       // · · · · · · · · · · · · · · · · · ·                                                                                                    |                                                                                                    |                                                                                                    |                                                                                                    |                                                                                                    |                                                                                                    | Definice                                                                                                    |                                                                                                    |                                                                                                    |                                                                                | ۵           |         | Agendy                  |
| Heli of     /     Image: Statistic integration in the state of the state of the state                                     | Skupina                                                                                                    | Měsíční m                                                                                             | nzda<br>Izda Základni                                                                                                    | í pracovní doba                                                                                                    | Základní sazba dan                                                                                                    | é Originální definice programu P                                                                                                    | AMICA, používá se                                                                                         | ve mzdách.                                                                                                    |                                                                                |             |         |                         |
| Melični sazba       0,00       Kć       Předkontace       Střeládo         Zakada       Střeládo       Střeládo       Zakada       Zakada       Zakada         Zadeje v Kč částku měliční modu, V případě neotpracovné doby se tata částka uplatní v       Sociální pojstění III       Zakada       Iminiativi moda       Preclavy       Iminiativi moda       Iminiativi moda                                                                                                    | Platí od<br>Platí do                                                                                                    |                                                                                                    |                                                                                                    | ● Trvalá slož ○ Občasná sportu provedená sportu provedená sport | ka<br>pecifická složka                                                                                                  | Oblibená sl. mzdy 📃<br>Tisk na výpl. pásku 📃                                                                                                    | Kontrolni sesta                                                                                           | wy                                                                                                    |                                                                                |             |         | Definice složek<br>mezd |
| Zadąte v Kź částku melitich melitich m | Měsíční sa                                                                                                    | izba                                                                                                  | 0,00                                                                                                    | Kč Předkontace<br>Středisko<br>Činnost<br>Zakázka                                                                                                    |                                                                                                    | Sociální pojištění 🗹<br>Zdravotní pojištění 🗹<br>Průměrný výdělek 🗸<br>Minimální mzda 🗹                                                                                                    |                                                                                                    |                                                                                                    |                                                                                |             |         |                         |
| * Z. Podať Lo Posadnivy     Nácev     Skupina     Druh práce     Tradá     Originální Oblibená     Na pásku Kontracti. Z       1     1     M0.     Čátkádní posad     Másčí micás     Podať posadní másko     Tradá     Originální Oblibená     Na pásku Kontracti. Z       2     1     1     M0.     Čátkádní posad     Podať posadní másko     Podať posadní másko     Tradá     Podať posadní posadní po                                                                                                    | Zadejte v K                                                                                                    | č částku mé                                                                                           | ěsíční mzdy. V případě neo                                                                                                    |                                                                                                    | ****                                                                                                    | Directory                                                                                                    |                                                                                                    |                                                                                                    |                                                                                |             |         |                         |
| A robal Usio     Nazev     social     Duri price     Tivala     ITvala     ITvala                                                                                                    | poměru od                                                                                                    | lpracované                                                                                            | doby k počtu hodin úvazk                                                                                                    | opracovane doby se tat<br>tu pracovnika.                                                                                                    | o castika uplatni v                                                                                                    | Dań z příjmů Základn                                                                                                    | ií sazba 💌 🚺                                                                                              | %                                                                                                    |                                                                                |             |         |                         |
| 2     102     M02     Pries priecta's y precomi den     Masich imada     Precidar y precomi den     Specifickä     M7     □     □     □       3     T 3     M03     Pries priecta's y des precomi den     Masich imada     Precidar y precomi den     Specifickä     M7     □     □     □       4     T 4     M64     Pries nodi usek y precomi den     Mesich imada     Precidar y davak y precomi den     Specifickä     M7     □     □     □       5     D5     M05     Pries nodi usek y dee precomi bit M4     Mesich imada     Precise viduask y precomi den     Specifickä     M7     □     □     □       6     D     6     M64     Mesich imada     Bet y symamu     Trasia     □     □     0       7     T 7     M6     Paulaf a videni     Mesich imada     Bet y symamu     Trasia     □     0     N7       8     M68     Oscheri ohodeoceni     Mesich imada     Bet y symamu     Trasia     □     0     0       9     M6     Oscheri ohodeoceni     Mesich imada     Bet y symamu     Trasia     □     □                                                                                                    | poměru od                                                                                                    | Ipracované                                                                                            | doby k počtu hodin úvazk                                                                                                    | opracovane doby se tat                                                                                                    | o castika uplatni v                                                                                                    | Dań z příjmů Základn                                                                                                    | i sazba 💌 0                                                                                               | %                                                                                                    |                                                                                | 4           |         |                         |
| 3     N03     Práce přesčav den pracomiho klidu     Měsíční mda     Přesčav den klidu     Specifická     K     Г     Г     Г       4     T     M04     Práce nad vzetk v pracomi den     Měsíční mda     Přesče nad vzetk v pracomi den     Specifická     K     Г     Г       5     T     S M05     Práce nad vzetk v pracomi den     Měsíční mda     Přesče nad vzetk v pracomi den     Specifická     K     Г     Г       6     M65     M65     Práce nad vzetk v pracomi den     Práce nad vzetk v den klidu     Specifická     K     Г     Г       7     7     M65     Práce nad vzetk ve pracomi den     Měsíční mda     Bez výmanu     Troalá     Г     K     K       7     7     M65     Pracki Ja zavdený prakila     Měsíční mda     Bez výmanu     Troalá     Г     K     K       8     T     N05     Pracki Ja zavdení     Měsíční mda     Bez výmanu     Troalá     Г     K     K       9     P     N06     Ozobní obndoncení     Měsíční mda     Bez výmanu     Troalá     F     K     K                                                                                                    | poměru od<br>*                                                                                                    | Ipracované<br>D Poznámky<br>řadí Číslo<br>M01                                                         | doby k počtu hodin úvazk<br>y<br>Zkladní rozda                                                                                                    | opracovane doby se tat<br>u pracovnika.<br>tev                                                                                                    | o častka uplatni v<br>Skupina<br>Máriční mrda                                                                           | Drin z příjmů     Základn     Základn     Základni ozacovní doba                                                                                                    | i sazba 👻 🛛                                                                                               | sinální Oblíbená                                                                                                    | Na pásku                                                                       | Kontr.sest. | × 1     |                         |
| 4     1     MA     Prise nad övæsk v pracomilén     Maliči mada     Prise nad övæsk v pracomilén     T     T       5     5     M05     Prise nad övæsk v pracomilén     Maliči mada     Prise nad övæsk v den pracomilén     T     T     T       6     M65     Jacytový pradů     Mesiči mada     Bet výmanu     Trvalá     T     T     T     T       7     T     M65     Paulal za sztupovíní     Mesiči mada     Bet výmanu     Trvalá     T     T     T     T       8     T     Paulal za sztupovíní     Mesiči mada     Bet výmanu     Trvalá     T     T     T     T       9     M06     Gszehi ehedneceni     Mesičí mada     Bet výmanu     Trvalá     T     T     T     T                                                                                                    | poměru od                                                                                                    | lpracované<br>D Poznámky<br>řadí Číslo<br>M01<br>M02                                                  | doby k počtu hodin úvazk<br>y<br>Základní mzda<br>Práce něstěsty pracovn                                                                                                    | opracovane doby se tat<br>u pracovnika.<br>tev                                                                                                    | o částka uplatni v<br>Skupina<br>Měsiční mzda<br>Měsiční mzda                                                           | Dań z płymó Základn<br>Druh práce<br>Základni pracowi doba<br>Predav pracowi doba                                                                                                    | í sazba 💌 0<br>Trvalá Orig<br>Trvalá<br>Specifická                                                        | ginální Oblíbená<br>IX Г                                                                                                    | Na pásku                                                                       | Kontr.sest. | K *     |                         |
| 5         N05         Práce nad úvszek v den pracomiho klidu         Měsíčni mcás         Práce nad úvszek v den klidu         Specifická         IX         I         I <t< td=""><td></td><td>1 Poznámk<br/>řadí Číslo<br/>M01<br/>M02<br/>M03</td><td>doby k počtu hodin úvazk<br/>v Náz<br/>Základní mzda<br/>Práce přesčas v pracovní<br/>Práce přesčas v den prac</td><td>opracovane doby se tat<br/>u pracovnika.<br/>i den<br/>covniho klidu</td><td>o častka uplatni v<br/>Skupina<br/>Měsiční mzda<br/>Měsiční mzda</td><td>Druh práce<br/>Základní pracovní doba<br/>Přecás v pracovní doba<br/>Přecás v pracovní dob</td><td>í sazba 💌 0<br/>Trvalá Orig<br/>Trvalá<br/>Specifická<br/>Specifická</td><td>ginální Oblíbená<br/>IX IIIIIIIIIIIIIIIIIIIIIIIIIIIIIIIIIII</td><td>Na pásku</td><td>Kontr.sest.</td><td>m &gt; ¥</td><td></td></t<>                                                                                                    |                                                                                                    | 1 Poznámk<br>řadí Číslo<br>M01<br>M02<br>M03                                                          | doby k počtu hodin úvazk<br>v Náz<br>Základní mzda<br>Práce přesčas v pracovní<br>Práce přesčas v den prac                                                                                                    | opracovane doby se tat<br>u pracovnika.<br>i den<br>covniho klidu                                                                                                    | o častka uplatni v<br>Skupina<br>Měsiční mzda<br>Měsiční mzda                                                           | Druh práce<br>Základní pracovní doba<br>Přecás v pracovní doba<br>Přecás v pracovní dob                                                                                                    | í sazba 💌 0<br>Trvalá Orig<br>Trvalá<br>Specifická<br>Specifická                                          | ginální Oblíbená<br>IX IIIIIIIIIIIIIIIIIIIIIIIIIIIIIIIIIII                                                                                                    | Na pásku                                                                       | Kontr.sest. | m > ¥   |                         |
| 6         6         M66         Appliedy packål         Matkält mods         Ber výtnamu         Total %         Г         Г         K         K           7         7         M66         Packál za struponin         Matkäl ninda         Ber výtnamu         Total %         Г         K         K           8         Г         8         M66         Packál za struponin         Matkäl ninda         Ber výtnamu         Total %         Г         K         K         2           9         7         M66         Ozdni shodnocení         Matkří ninda         Ber výtnamu         Total %         Г         K         K         2         E         S         M66         Ozdni shodnocení         Matkří ninda         Ber výtnamu         Total %         K         L         K         L         L         K         L         L         K         L         L         K         L         L         L         L         L         L         L         L         L         L         L         L         L         L         L         L         L         L         L         L         L         L         L         L         L         L         L         L         L                                                                                                    |                                                                                                    | 1 Poznámk<br>řadí Číslo<br>M01<br>M02<br>M03<br>M04                                                   | doby k počtu hodin úvazk<br>y<br>Základni mzda<br>Práce přesčas v pracovm<br>Práce přesčas v den prac                                                                                                    | opracovnika.<br>u pracovnika.<br>i den<br>covniho klidu                                                                                                    | o castka uplatni v<br>Skupina<br>Měsiční mzda<br>Měsiční mzda<br>Měsiční mzda                                           | Drin z příjmů Základn<br>Drin z příjmů Základn<br>Základní pracovní doba<br>Přesčas v pracovní den<br>Přesčas v den klídu<br>Přesča v den klídu                                                        | Trvalá Orig<br>Trvalá Orig<br>Trvalá<br>Specifická<br>Specifická                                          | sinální Oblibená<br>IX II<br>IX II<br>IX II                                                                                                    | Na pásku                                                                       | Kontr.sest. | - H < m |                         |
| 7     7     M66     Paudál za zastupování     Mésiční modá     Bez významu     Tiralá     I     IK     IK       8     IS     M06     Paudál za vodení     Mésiční modá     Bez významu     Tiralá     I     IK     IK       9     9     M06     Osobní ohodnocení     Mésiční modá     Bez významu     Tiralá     I     IK     IK                                                                                                    |                                                                                                    | Poznámk<br>řadí Číslo<br>M01<br>M02<br>M03<br>M04<br>M05                                              | doby k počtu hodin úvazk<br>v<br>Základni mzda<br>Práce přesčas v pracovn<br>Práce presčas v den prac<br>Práce na úvazek v prac                                                                                                    | apracovnika.<br>u pracovnika.<br>i den<br>ovniho klidu<br>ovni den<br>pracovniho klidu                                                                                                    | Skupina<br>Měsiční mzda<br>Měsiční mzda<br>Měsiční mzda<br>Měsiční mzda                                                 | Dań z płyska<br>Dań z płymó<br>Zákładn<br>Přesčas v pracovní doba<br>Přesčas v pracovní den<br>Přešca v dovačký v pracovní den<br>Přešce ná úvazěky v pracovní den                                     | Trvalá Orin<br>Trvalá Orin<br>Trvalá Specifická<br>Specifická<br>Specifická                               | sinální Oblibená<br>IX F<br>IX F<br>IX F<br>IX F                                                                                                    | Na pásku                                                                       | Kontr.sest. | K < m   |                         |
| 8 □ 18 M06 Peušil za večeni Mešični moda Bezvýznamu Trnalá □ □ 17 K K <u>v</u><br>9 □ 9 M06 Osobni ohodnoceni Mešični moda Bezvýznamu Trnalá 17 □ 17 v<br>17 0 0 0 0 0 0 0 0 0 0 0 0 0 0 0 0 0 0 0                                                                                                    |                                                                                                    | Poznámky<br>řadí Číslo<br>M01<br>M02<br>M03<br>M04<br>M05<br>M06                                      | doby k počtu hodin úvazk<br>v<br>Základní meda<br>Práce přezás v pracom<br>Práce přezás v den prac<br>Práce nad úvazek v den<br>Práce nad úvazek v prac<br>Práce nad úvazek v prac                                                                                                    | rapracovnika.<br>u pracovnika.<br>i den<br>covniho klidu<br>ovni den<br>pracovniho klidu                                                                                                    | s častika uplatni v<br>Skupina<br>Měsiční mzda<br>Měsiční mzda<br>Měsiční mzda<br>Měsiční mzda<br>Měsiční mzda          | Dritz prignes<br>Dritz prignes<br>Zakładni pracowni doba<br>Piecza w pracowni den<br>Piecza w den klidu<br>Piecza w den klidu<br>Piecza w den klidu<br>Brake nad úwzeku yrakowni den<br>Piecz w janawu | í sazba v 0<br>Trvalá Orin<br>Trvalá<br>Specifická<br>Specifická<br>Specifická<br>Specifická              | sinální Oblibená<br>IX F<br>IX F<br>IX F<br>IX F<br>IX F                                                                                                    | Na pásku                                                                       | Kontr.sest. | - H <   |                         |
| 9 F 9 M06 Osobni ohodnoceni Mésični mada Bez významu Trvalá 🕅 🗖 🗖 v                                                                                                    | poměru od<br>*                                                                                                    | Poznámio<br>řadí Číslo<br>M01<br>M02<br>M03<br>M04<br>M05<br>M06<br>M06                               | doby k počtu hodin úvazk<br>v Náz<br>Základní mzda<br>Práce přezčas v pracom<br>Práce natúvazek v praco<br>Práce natúvazek v den<br>Jazykový paušál<br>Paušál za zastupování                                                                                                    | vapracovnika.<br>u pracovnika.<br>i den<br>i den<br>covnihe klidu<br>pracovniho klidu                                                                                                    | s častika uplatni v<br>Skupina<br>Měsiční mzda<br>Měsiční mzda<br>Měsiční mzda<br>Měsiční mzda<br>Měsiční mzda          | Drit zpłymó Zakładni<br>Drit zpłymó Zakładni<br>Piecka v pracowi den<br>Piecka v den klidu<br>Piece nad úvazek v pracowi den<br>Piecka v den klidu<br>Bez výrnamu<br>Bez výrnamu                       | Trvalá Orin<br>Trvalá Specifická<br>Specifická<br>Specifická<br>Trvalá<br>Trvalá                          | sinální Oblibená<br>IX C<br>IX C<br>IX C<br>IX C<br>IX C                                                                                                    | Na pásku                                                                       | Kontr.sest. | K <     |                         |
|                                                                                                    | poměru od<br>* <u>X</u> ₽<br>X Poi<br>1 □ 1<br>2 □ 2<br>3 □ 3<br>4 □ 4<br>5 □ 5<br>6 □ 6<br>7 □ 7<br>8 □ 8                                                                                                    | Poznámky     A Poznámky     Adú Číslo     M01     M02     M03     M04     M05     M06     M06         | doby k počtu hodin úvazk<br>v<br>Zášladni moda<br>Práce přesčas v pracovn<br>Práce přesčas v den prac<br>Práce nad úvazek v prac<br>Práce nad úvazek v prac<br>Práce nad úvazek v den<br>jazykový paušál<br>Paušál za zedení                                                                                                    | eev<br>i den<br>comino klidu<br>ovni den<br>pracovniho klidu                                                                                                    | Skupina<br>Mésični mzda<br>Mésični mzda<br>Mésični mzda<br>Mésični mzda<br>Mésični mzda<br>Mésični mzda<br>Mésični mzda | Drik prijece<br>Drik prijece<br>Základni pracovni doba<br>Přesčas v pracovni den<br>Přesčas v den klidu<br>Přesča v den klidu<br>Bet výnamu<br>Bet výnamu                                              | Trvalá Orii<br>Trvalá Specifická<br>Specifická<br>Specifická<br>Specifická<br>Trvalá<br>Trvalá<br>Trvalá  | %<br>ginální Oblibená<br>IX F<br>IX F<br>IX | Na pásku<br>C<br>C<br>S<br>S<br>S<br>S<br>S<br>S<br>S<br>S<br>S<br>S<br>S<br>S | Kontr.sest. | K < F H |                         |
|                                                                                                    | x         x         x           x         x         x           x         x         x | Poznámky     A Poznámky     Add Číslo     M01     M02     M03     M04     M05     M06     M06     M06 | Adoby k počtu hodin úvatk<br>V<br>Zášándní mtdá<br>Práce přecás v pracov<br>Práce nad úvatek v prac<br>Práce nad úvatek v prac<br>Práce nad úvatek v práce nad úvatek v práce nad úvatek v prac<br>Práce nad úvatek v práce nad úvatek v práce nad úvatek v prac<br>Práce nad úvatek v prac<br>Práce nad úvatek v práce nad úvatek v práce nad úvatek v práce nad úvatek v práce nad úvatek v prac<br>Práce nad úvatek v práce nad úvatek v práce nad úvatek v práce nad úvatek v práce nad úvatek v práce nad úvatek v práce nad úvatek v práce nad úvatek v práce nad úvatek v práce nad úvatek v práce nad úvatek v práce nad úvatek v práce nad úvatek v práce nad úvatek v práce nad | vev<br>vev<br>i den<br>ovniho klidu<br>ovni den<br>precovniho klidu                                                                                                    | Skupina<br>Mésiční moda<br>Mésiční moda<br>Mésiční moda<br>Mésiční moda<br>Mésiční moda<br>Mésiční moda<br>Mésiční moda | Drit zpłym<br>Drit zpłym<br>Zakładni przecwni dob<br>Piecza w przecwni den<br>Piecza w den klau<br>Piecza w den klau<br>Piecza w den klau<br>Ber symamu<br>Ber symamu<br>Ber symamu                    | í sazba v 0<br>Trvalá Ori,<br>Trvalá Specifická<br>Specifická<br>Specifická<br>Trvalá<br>Trvalá<br>Trvalá | % pinální Oblibená K  C K C K C C C C C C C K C C C C C K C C C C C C C C C C C C C C C C C C C C                                                                                                    | Na pásku                                                                       | Kontr.sest. | - H - 4 |                         |

Ze stávajících složek lze vytvářet kopie, a sledovat tak i podrobnější seznam složek mezd. Zavést můžete libovolný počet uživatelských definic pro podrobnější rozlišení mezd, např. **Prémie (konzultace)**, **Prémie (účast na výstavě)** atd. Složky mzdy navolené v této agendě se mohou chovat buď jako trvalé složky mzdy (např. měsíční mzda), nebo se bude jejich vyplacení vztahovat pouze na konkrétní výkon, což znamená, že mzda z určených složek bude vyplacena pouze v některém měsíci – třeba prémie tzv. **Občasná specifická složka**.

Trvalé složky mzdy můžete přiřadit zaměstnanci ke konkrétnímu pracovnímu poměru, a to v agendě **Pracovní poměry**. Tyto složky zadáte ještě před vystavením mzdy prostřednictvím povelu Vložit, který vyvoláte pravým tlačítkem myši v otevřené záložce **Trvalé složky mzdy**.

Všechna jednotlivá pole, která budete v dialogovém okně složky mzdy vyplňovat, zadávejte opravdu pečlivě a správnost zadaných hodnot před vystavením nových mezd vždy znovu zkontrolujte.

Přehled mzdových složek definovaných v této agendě:

#### Skupina Měsíční mzda (složky M01 – M16)

#### M01 – Základní mzda

Zadejte částku měsíční mzdy v korunách. V případě neodpracované doby se tato částka uplatní v poměru odpracované doby k počtu hodin úvazku pracovníka.

*Příklad:* Zaměstnanec odpracoval 144 hodin, 10 hodin přesčasů, pracovní úvazek byl v daném měsíci 176 hodin. Měsíční sazba byla stanovena ve výši 10 000 Kč.

*Výpočet:* 144/176 x 10 000 = 8 181,82 Kč, po zaokrouhlení 8 182 Kč

## M02 – Práce přesčas v pracovní den

Zadejte počet hodin přesčasů odpracovaných v pracovních dnech. Mzda se spočítá z hodinového platu dosaženého v měsíci. Výpočet probíhá tak, že program sečte v každém měsíci všechny mzdové složky, u nichž je zatržena možnost **Přesčasy**. Součet je pak vydělen počtem hodin odpracovaných v běžné pracovní době, tzn. bez přesčasů a nadúvazků. Takto získaný hodinový plat v měsíci program zaokrouhlí na 2 desetinná místa a vynásobí počtem hodin zadaných ve složce. Výsledná částka se zaokrouhlí na celé koruny.

*Příklad:* Zaměstnanec odpracoval 144 hodin, 10 hodin přesčasů, fond pracovní doby byl v daném měsíci 176 hodin. Základní mzda byla stanovena na 10 000 Kč (volba Přesčas = ANO), jazykový paušál 1 000 Kč (volba Přesčas = NE).

144/176 x 10 000 = 8 182 Kč (po zaokrouhlení)

Hodinový plat: 8 182/144 = 56,82 Kč/hodinu

Celkem za přesčas: 56,82 x 10 = 568 Kč (po zaokrouhlení)

Podobné nastavení i výpočet mzdy platí také pro následující složky:

M03 – Práce přesčas v den pracovního klidu

M04 – Práce nad úvazek v pracovní den

M05 – Práce nad úvazek v den pracovního klidu

**M06 – Osobní ohodnocení** Pod číslo M06 jsou zařazeny tyto mzdové složky: M06 – Jazykový paušál

M06 – Osobní ohodnocení

M06 – Paušál za vedení

## M06 – Paušál za zastupování

Zadejte částku osobního ohodnocení v korunách. V případě neodpracované doby se tato částka uplatní v poměru odpracované doby k počtu hodin úvazku pracovníka. Počet odpracovaných hodin (bez přesčasů a práce nad úvazek) se zjistí jako rozdíl hodin pracovního úvazku a nepřítomnosti. Počet odpracovaných hodin se poté vydělí počtem hodin úvazku a vynásobí se měsíční sazbou. Výsledná částka se zaokrouhlí na celé koruny. Složka nemá zatrženu volbu **Přesčasy**.

*Příklad:* Zaměstnanec odpracoval 144 hodin, 10 hodin přesčasů, pracovní úvazek byl stanoven na 176 hodin. Měsíční paušál je 10 000 Kč.

144/176 x 10 000 = 8 181,82 Kč, po zaokrouhlení 8 182 Kč

## M07 – Základní mzda pro část měsíce

Zadejte částku měsíční mzdy v korunách a počet odpracovaných hodin. Mzda se spočítá z poměru zadaných hodin a počtu hodin úvazku pracovníka tak, že se zadaný počet odpracovaných hodin vydělí úvazkem a následně se vynásobí měsíční sazbou. Tato složka se používá pro rozúčtování měsíční mzdy na zakázky, střediska nebo činnosti, když nechcete použít rozúčtování mzdy procentní tabulku.

Tuto složku použijete v případě, že potřebujete zaměstnanci změnit výši mzdy v průběhu měsíce.

*Příklad:* Zaměstnanec odpracoval 146 hodin, jeho základní mzda je 8 000 Kč, dále zaměstnanec odpracoval ve stejném měsíci 30 hodin, ale základní mzda mu byla stanovena na 10 000 Kč. Mzdu zadáte složkou M07, kde určíte měsíční sazbu 8 000 Kč. Ve vystavených mzdách dále zadáte počet odpracovaných hodin (146 hodin). Na část měsíce, kdy zaměstnanci přísluší základní mzda 10 000 Kč, zadáte druhou složku mzdy M07 - měsíční sazba 10 000 Kč a počet odpracovaných hodin 30. Z obou složek se vypočítá základní mzda.

*Příklad:* Zaměstnanec odpracoval 90 hodin pro středisko Brno, kde je základní mzda 12 000 Kč. V průběhu měsíce odpracoval také 86 hodin pro středisko Praha, kde je základní mzda 15 000 Kč. Základní mzdu pro část měsíce podle jednotlivých středisek zadáte složkou M07.

#### M08 – Osobní ohodnocení pro část měsíce

Zadejte částku osobního ohodnocení v korunách a počet odpracovaných hodin. Mzda se vypočte z poměru zadaných hodin a počtu hodin úvazku pracovníka tak, že se zadaný počet odpracovaných hodin vydělí úvazkem a vynásobí se měsíční sazbou. Výsledná částka se zaokrouhlí na celé koruny. Tato mzdová složka se používá pro rozúčtování osobního ohodnocení na zakázky, střediska nebo činnosti. Zkontrolujte, aby pro použitý paušál byly zadáním pokryty všechny hodiny odpracované v daném měsíci.

#### M09 – Základní mzda – zkrácený úvazek

Zadejte v korunách částku měsíční mzdy, která je stanovena pro zkrácený úvazek. V případě neodpracované doby se tato částka uplatní v poměru odpracované doby k počtu hodin úvazku pracovníka.

### M10 – Osobní ohodnocení – zkrácený úvazek

Zadejte v korunách částku osobního ohodnocení, která je stanovena pro zkrácený úvazek. V případě neodpracované doby se tato částka uplatní v poměru odpracované doby k počtu hodin úvazku pracovníka.

#### M11 – Základní mzda pro část měsíce – zkrácený úvazek

Zadejte v korunách částku měsíční mzdy, která je stanovena pro zkrácený úvazek a zároveň zadejte počet odpracovaných hodin. Mzda se spočítá z poměru zadaných hodin a počtu hodin úvazku pracovníka. Tato mzdová složka se používá pro rozúčtování měsíční mzdy na zakázky, střediska nebo činnosti.

## M12 – Osobní ohodnocení pro část měsíce – zkrácený úvazek

Zadejte v korunách částku osobního ohodnocení, která je stanovena pro zkrácený úvazek a zároveň zadejte počet odpracovaných hodin. Mzda se vypočte z poměru zadaných hodin a počtu hodin úvazku pracovníka. Složka nemá zatrženu volbu **Přesčasy**.

Tato mzdová složka se používá pro rozúčtování osobního ohodnocení na zakázky, střediska nebo činnosti. Zkontrolujte, aby pro použitý paušál byly zadáním pokryty všechny hodiny odpracované v daném měsíci.

## M13 – Os. ohodnocení

Zadejte částku osobního ohodnocení v korunách. V případě neodpracované doby se tato částka uplatní v poměru odpracované doby k počtu hodin úvazku pracovníka. Položka osobního ohodnocení se zahrne do výpočtu mzdy za práci přesčas, protože je u této složky přednastavena volba **Přesčasy**.

Podobné nastavení a výpočet mzdy za práci přesčas platí také pro následující složky:

#### M14 – Os. ohodnocení pro část měsíce

M15 – Os. ohodnocení – zkrácený úvazek

#### M16 – Os. ohodnocení pro část měsíce – zkrácený úvazek

#### M14 – Os. ohodnocení pro část měsíce

Zadejte částku osobního ohodnocení v korunách a počet odpracovaných hodin. Mzda se spočítá z poměru zadaných hodin a počtu hodin úvazku pracovníka. Tato mzdová složka se používá pro rozúčtování měsíční mzdy na zakázky, střediska nebo činnosti. Zkontrolujte, aby pro použitý paušál byly zadáním pokryty všechny hodiny odpracované v daném měsíci.

## M15 – Os. ohodnocení – zkrácený úvazek

Zadejte v korunách částku osobního ohodnocení, která je stanovena pro zkrácený úvazek. V případě neodpracované doby se tato částka uplatní v poměru odpracované doby k počtu hodin úvazku pracovníka.

#### M16 – Os. ohodnocení pro část měsíce – zkrácený úvazek

Zadejte v korunách částku osobního ohodnocení, která je stanovena pro zkrácený úvazek a zároveň zadejte počet odpracovaných hodin. Mzda se spočítá z poměru zadaných hodin a počtu hodin úvazku pracovníka.

Tato mzdová složka se používá pro rozúčtování měsíční mzdy na zakázky, střediska nebo činnosti. Zkontrolujte, aby pro dané osobní ohodnocení byly zadáním pokryty všechny hodiny odpracované v tomto měsíci.

## Skupina Časová mzda (složky C01 – C19)

## CO1 – Časová mzda

Zadejte počet odpracovaných hodin v časovém odměňování a hodinovou sazbu. Mzda se vypočítá jako součin počtu hodin a hodinové sazby, které jsou zadané ve složce.

## C02 – Časová mzda zadaná částkou

Zadejte počet odpracovaných hodin v časovém odměňování a celkovou částku mzdy v korunách. Tato částka se do mzdy převede bez jakékoli úpravy.

## CO3 – Časová mzda úkolová

Zadejte počet odpracovaných hodin v časovém odměňování, počet jednic a sazbu za jednici. Mzda se vypočte jako součin počtu jednic a sazby za jednici, které jsou zadané ve složce. Výsledná částka se zaokrouhlí na celé koruny.

*Příklad:* Ve mzdové složce bylo zadáno 12 jednic, 15 odpracovaných hodin a 45 Kč na jednici.

*Výpočet:* 12 x 45 = 540 Kč

## CO4 – Časová mzda placená hodinovým průměrem

Zadejte počet odpracovaných hodin v časovém odměňování a poměrnou část průměrného výdělku pro pracovněprávní účely. Mzda se spočítá tak, že počet zadaných hodin se vynásobí průměrným výdělkem pro pracovněprávní účely (Kč/hod). Výsledná částka se vynásobí zadaným procentem, vydělí 100 a zaokrouhlí na celé koruny.

*Příklad:* Ve mzdové složce bylo zadáno: 100 odpracovaných hodin, poměrná část výdělku 70 %, průměrný výdělek pro dané čtvrtletí je 58,47 Kč.

100 x 58,47 = 5 847, vynásobeno 5 847 x 70 / 100 = 4 092,90 Kč, po zaokrouhlení 4 093 Kč

### C05 – Osobní ohodnocení pevnou částkou

Přímo zadejte částku v korunách a tato částka se do mzdy převede bez jakékoliv úpravy.

## CO6 – Osobní ohodnocení hodinové

Zadejte hodinovou sazbu v korunách. Výsledná částka se spočítá tak, že PAMICA nejprve zjistí odpracovanou dobu v časové mzdě v daném měsíci (součet hodin ze složek skupiny **Časová mzda** s druhem práce **Základní pracovní doba**). Spočítaná hodnota se pak vynásobí hodinovou sazbou zadanou ve složce. Konečný výsledek se zaokrouhlí na celé koruny.

*Příklad:* Ve mzdové složce bylo zadáno 50 Kč jako hodinová sazba a 145 hodin odpracovaných v časové mzdě.

*Výpočet:* 50 x 145 = 7 250 Kč

#### C07 – Osobní ohodnocení na jednici

Zadejte sazbu na jednici v korunách. Výsledná částka se spočítá tak, že PAMICA zjistí vykázaný počet jednic v časové mzdě za daný měsíc (součet jednic ze složek skupiny **Časová mzda** s druhem práce **Základní pracovní doba**) a ten poté vynásobí sazbou za jednici zadanou ve složce. Výsledek se zaokrouhlí na celé koruny.

## C08 – Práce přesčas v časové mzdě v pracovní den

Zadejte počet hodin odpracovaných přesčas, resp. nad úvazek (ve zkráceném pracovním poměru), v pracovní den a rovněž zadejte sazbu za hodinu přesčasu v korunách. Výsledná částka se spočítá jako součin počtu hodin a hodinové sazby.

Odpracované hodiny podle úvazku a fondu měsíce zadáte do mzdové složky **C01** – Časová mzda.

Příklad: Mzdu zadáte mzdovou složkou například C01 – Časová mzda. Práci přesčas v pracovní den zadáte složkou C08 – Práce přesčas v časové mzdě v pracovní den. U této složky můžete zatrhnout volbu Příplatek za práci přesčas. Příplatek za práci přesčas můžete také vložit samostatně pomocí složky P01. V této složce se vyplňuje počet odpracovaných hodin a sazba v procentech.

Podobné nastavení a výpočet mzdy platí i pro následující složky:

C09 – Práce přesčas v časové mzdě v den prac. klidu

C10 – Práce nad úvazek v časové mzdě v pracovní den

C11 – Práce nad úvazek v časové mzdě v den prac. klidu

## C12 – Práce přesčas v časové mzdě v pracovní den, celkovou částkou

Zadejte počet hodin odpracovaných přesčas v pracovní den, resp. v den pracovního klidu, a rovněž zadejte i celkovou mzdu za přesčas v korunách.

Podobné nastavení a výpočet platí také pro následující složky:

## C13 – Práce přesčas v časové mzdě v den prac. klidu, celkovou částkou

- C14 Práce nad úvazek v pracovní den, celkovou částkou
- C15 Práce nad úvazek v den prac. klidu, celkovou částkou

#### C16 – Práce přesčas v pracovní den, úkolová

Zadejte počet hodin odpracovaných přesčas v pracovní den, resp. v den pracovního klidu, počet jednic dosažených v přesčasové práci a sazbu za jednici v době přesčasu. Mzda se vypočítá jako součin počtu jednic a sazby za jednici. Zadané hodiny jsou hodinami práce přesčas.

Podobné nastavení a výpočet platí i pro následující složky:

- C17 Práce přesčas v den prac. klidu, úkolová
- C18 Práce nad úvazek v pracovní den, úkolová
- C19 Práce nad úvazek v den prac. klidu, úkolová
- Skupina Úkolová mzda (složky U01 U08)

## U01 – Úkolová mzda zadaná jednicově

Zadejte počet jednic a sazbu za jednici. Mzda bude spočítána jako součin počtu jednic a sazby za jednici, která je zadaná ve složce. Výsledek se zaokrouhlí na celé koruny.

### U02 – Úkolová mzda zadaná celkovou částkou

Zadejte celkovou mzdu v korunách a počet jednic. Do mzdy se převede částka zadaná ve složce, a to bez další úpravy.

## U03 – Osobní ohodnocení pevnou částkou

Přímo zadejte částku v korunách. Tato částka se do mzdy převede bez jakékoli další úpravy.

#### U04 – Osobní ohodnocení na jednici

Zadejte sazbu na jednici v korunách. Výsledná částka se spočítá tak, že PAMICA zjistí vykázaný počet jednic v úkolové mzdě za daný měsíc (součet jednic ze složek skupiny **Úkolová mzda** s druhem práce **Základní pracovní doba**) a ten poté vynásobí sazbou za jednici, která je zadaná ve složce. Výsledek se zaokrouhlí na celé koruny.

*Příklad:* Ve mzdové složce bylo zadáno: sazba za jednici 15 Kč, v daném měsíci bylo v úkolové mzdě vyrobeno 50 jednic.

*Výpočet:* 15 x 50 = 750 Kč

## U05 – Práce přesčas v pracovní den

Zadejte počet přesčasových hodin v daný pracovní den, resp. v den pracovního klidu, a rovněž zadejte v korunách celkovou částku mzdy za práci přesčas. Do výsledné mzdy se bez dalších úprav převede částka, která byla zadaná ve složce.

Podobné nastavení a výpočet platí také pro následující složky:

U06 – Práce přesčas v den prac. klidu

U07 – Práce nad úvazek v pracovní den

U08 – Práce nad úvazek v den prac. klidu

Skupina Naturální mzda (složky T01 – T05)

## T01 – Naturální mzda bez pojištění

Zadejte částku v korunách. Do mzdy se bez úpravy převede částka, která je zadaná ve složce. Tuto složku mzdy využijete pro nepeněžité plnění, tj. například poskytnutí mobilního telefonu.

Podobné nastavení a výpočet platí také pro následující složku:

## T02 – Naturální mzda s pojištěním

## T03 – Auto k soukromému použití

Tato složka navyšuje základ sociálního a zdravotního pojištění a daň z příjmů. Složka T03 neovlivní průměrný výdělek.

## T04 – Benzín pro soukromé použití

## T05 – Dary

## Skupina Dohody, odstupné (složky D01 – D05)

Tyto složky můžete použít u uzavřené dohody o pracovní činnosti nebo u dohody o provedení práce, resp. při ukončení pracovního poměru pro vyplacení odstupného.

### D01 – Dohoda

Zadejte přímo částku mzdy v korunách. Do mzdy se převezme částka v korunách (bez úpravy) zadaná ve složce.

Podobné nastavení a výpočet platí i pro následující složky:

## D03 – Dohoda (vč. pojistného)

## D05 – Odstupné

## D02 – Dohoda v hodinové sazbě

Zadejte počet odpracovaných hodin a hodinovou sazbu. Mzda se vypočítá jako součin počtu hodin a hodinové sazby, která je zadaná ve složce. Výsledek se zaokrouhlí na celé koruny.

Podobné nastavení a výpočet platí také pro složku:

### D04 – Dohoda v hodinové sazbě (vč. pojistného)

#### Skupina Příplatky a doplatky (složky P01 – P15)

#### P01 – Příplatek za práci přesčas

Zadejte počet hodin práce přesčas a procento příplatku. Mzda se vypočítá jako součin počtu zadaných hodin a hodnoty průměrného výdělku pro pracovněprávní účely (Kč/hod). Výsledek se vynásobí zadaným procentem a vydělí 100. Konečná částka se zaokrouhlí na celé koruny.

Příklad: U měsíční mzdy zadáte dohodnutou mzdu složkou M01 – Základní mzda. Případné odpracované hodiny přesčas v pracovní den zadáte složkou M02 – Práce přesčas v pracovní den, kde můžete zatrhnout volbu Příplatek za práci přesčas. Zatržením této volby dojde k vložení složky P01 – Příplatek za práci přesčas. Vložit ji však můžete také ručně. Ve složce P01 – Příplatek za práci přesčas se zadává procento příplatku a počet odpracovaných přesčasových hodin.

Podobné nastavení a výpočet platí také pro následující složku:

## P13 – Příplatek za práci přesčas v den pracovního klidu

## P02 – Příplatek za práci nad úvazek

Zadejte počet hodin práce nad úvazek a procento příplatku. Mzda se vypočítá jako součin počtu zadaných hodin a hodnoty průměrného výdělku pro pracovněprávní účely (Kč/hod). Výsledek se vynásobí zadaným procentem a vydělí 100. Konečná částka se zaokrouhlí na celé koruny.

Podobné nastavení a výpočet platí také pro následující složku:

## P14 – Příplatek za práci nad úvazek v den pracovního klidu

### P03 – Příplatek za práci ve svátek

Zadejte počet hodin ve svátek a procento příplatku. Mzda se vypočítá jako součin počtu zadaných hodin a hodnoty průměrného výdělku pro pracovněprávní účely (Kč/hod). Výsledek se vynásobí zadaným procentem a vydělí 100. Konečná částka je zaokrouhlena na celé koruny.

## P04 – Příplatek za práci v sobotu a v neděli

Zadejte počet hodin odpracovaných v sobotu a neděli a procento příplatku. Mzda se vypočítá jako součin počtu zadaných hodin a hodnoty průměrného výdělku pro pracovněprávní účely (Kč/hod). Výsledek se vynásobí zadaným procentem a vydělí 100. Konečná částka je zaokrouhlena na celé koruny.

### P05 – Jiný příplatek za práci zadaný % výdělku

Zadejte počet hodin a procento příplatku. Mzda se spočítá jako součin počtu zadaných hodin a hodnoty průměrného výdělku pro pracovněprávní účely (Kč/hod). Výsledek se vynásobí zadaným procentem a vydělí 100. Konečná částka se zaokrouhlí na celé koruny.

## P06 – Příplatek za pohotovost na pracovišti

Zadejte počet hodin pohotovosti na pracovišti a procento příplatku. Mzda se spočítá jako součin poměrné části průměrného výdělku a počtu hodin. Podobné nastavení a výpočet platí také pro následující složku:

### P15 – Příplatek za pohotovost mimo pracoviště

*Příklad:* Ve mzdové složce je zadáno: 10 hodin a sazba 70 %. Průměrný výdělek je ve výši 56,82 Kč/hod.

*Výpočet:* 10 x 56,82 x 70/100 = 397,74 Kč, po zaokrouhlení 398 Kč

## P07 – Příplatek za práci v noci

Zadejte počet hodin práce v noci a korunový příplatek za hodinu. Mzda se spočítá jako součin počtu zadaných hodin a příplatku.

## P08 – Příplatek za ztížené pracovní prostředí

Zadejte počet hodin práce ve ztíženém pracovním prostředí a procento základní sazby minimální mzdy. Mzda se spočítá jako součin poměrné části hodinové minimální mzdy a počtu hodin.

### P09 – Jiný korunový příplatek

Zadejte počet hodin práce a korunový příplatek za hodinu. Mzda se spočítá jako součin počtu zadaných hodin a příplatku.

*Příklad:* Složku **P09 – Jiný korunový příplatek** použijete například v případě, kdy chcete zaměstnanci přispět na dopravu.

## P10 – Příplatek za směnnost

Zadejte počet směn a částku příplatku na jednu směnu. Mzda se spočítá jako součin počtu zadaných směn a příplatku za směnu. Výsledek se zaokrouhlí na celé koruny.

#### P11 – Příplatek zadaný pevnou částkou

Zadejte přímo velikost příplatku v korunách. Do mzdy se převede částka v korunách zadaná ve složce, a to bez další úpravy.

## P12 – Doplatek do minimální mzdy

Zadejte procentní výši minimální mzdy, do které se má doplatek spočítat. Doplatek se spočítá v případě, že mzda nedosahuje zadanou část minimální mzdy. PAMICA sečte nejprve všechny mzdové složky, u kterých je nastavena volba **Minimální mzda**. Doplatek je rozdíl mezi minimální mzdou vynásobenou zadaným procentem a součtem mzdových složek. V případě záporné částky je doplatek nulový, tzn. mzda je vyšší než minimální, a tak není co doplácet.

U zkrácených pracovních poměrů se minimální mzda krátí ve stejném poměru. Např. zkrácený poměr 6 hodin z 8 hodin, minimální mzda je 8 000 x 6/8 = 6000 Kč.

V případě náhrad (dovolená, nemoc) se minimální mzda krátí podle odpracovaných hodin ve stejném poměru jako měsíční mzda. Např. zaměstnanec odpracoval 128 hodin ze 176 hodin, minimální mzda je 8 000 x 128/176 = 5 818,18 Kč, po zaokrouhlení 5 818 Kč.

Příklad 1: Plný úvazek, zadáno 90 %, minimální mzda 8 000 Kč.

Výpočet: 90 % z 8 000 Kč je 7 200 Kč, mzda 1 000 Kč, doplatek je tedy 6 200 Kč.

Příklad 2: Zkrácený úvazek 6/8, zadáno 90 %, minimální mzda je 6 000 Kč.

Minimální mzda krácena pro výpočet doplatku na 5 400 Kč (6 000 x 0,9), mzda 1 000 Kč, doplatek 4 400 Kč.

*Příklad 3:* Plný úvazek, zadáno 100 %, minimální mzda je 8 000 Kč, odpracováno 128 hodin ze 176 hodin.

Minimální mzda je 8 000 x 128/176 = 5 818,18 zaokrouhleno 5 818 Kč, mzda 1 000 Kč, doplatek 4 818 Kč.

## Skupina Prémie a odměny (složky 001 – 014)

### 001 – Prémie pevnou částkou

Zadejte přímo výši prémií v korunách. Do mzdy se převede částka zadaná ve složce, a to bez další úpravy.

#### 002 – Prémie % ze základní mzdy

Zadejte procento ze základní mzdy. Prémie se spočítá tak, že program zjistí dosaženou mzdu v měsíci (bez práce přesčas a nad pracovní úvazek), vynásobí ji zadaným procentem a zaokrouhlí na celé koruny.

### 003 - Prémie % ze mzdy přesčas v pracovní den

Zadejte procento ze mzdy. Prémie se spočítají tak, že PAMICA v daném měsíci zjistí mzdu dosaženou za přesčasy v pracovní den (součet mzdy ze složek druh práce - **Přesčas v pracovní den**), vynásobí ji zadaným procentem a výsledek zaokrouhlí na celé koruny. Příplatky za práci přesčas do výpočtu nevstupují.

## 004 – Prémie % ze mzdy přesčas v den klidu

Zadejte procento ze mzdy. Prémie se spočítají tak, že program v daném měsíci zjistí mzdu dosaženou za přesčasy ve dnech pracovního klidu (součet mzdy ze složek

druh práce - **Přesčas v den klidu**), vynásobí ji zadaným procentem a výsledek zaokrouhlí na celé koruny. Příplatky za práci přesčas do výpočtu nevstupují.

## 005 – Prémie % ze mzdy nad úvazek v pracovní den

Zadejte procento ze mzdy. Prémie se spočítají tak, že program v daném měsíci zjistí mzdu dosaženou za práci nad úvazek v pracovní den (součet mzdy ze složek druh práce - **Práce nad úvazek v den klidu**), vynásobí ji zadaným procentem a výsledek zaokrouhlí na celé koruny. Příplatky za práci nad úvazek do výpočtu nevstupují.

#### 006 – Prémie % ze mzdy nad úvazek v den klidu

Zadejte procento ze mzdy. Prémie se spočítají tak, že program v určeném měsíci zjistí dosaženou mzdu za přesčasovou práci v den pracovního klidu (součet mzdy ze složek druh práce - **Práce nad úvazek v den klidu**), vynásobí ji zadaným procentem a výsledek zaokrouhlí na celé koruny. Příplatky za práci nad úvazek do výpočtu nevstupují.

#### 007 – Prémie podílem z ukazatele

Zadejte procento z ukazatele a hodnotu prémiového ukazatele v korunách (například obrat střediska). Program vynásobí zadaný ukazatel procentem, vydělí 100 a zaokrouhlí na celé koruny. Procento lze v tomto případě zadat s přesností na čtyři desetinná místa.

## 008 – Prémie podílem z ukazatele a odpracované doby

Zadejte procento z ukazatele a hodnotu prémiového ukazatele v korunách (například obrat střediska). Program vynásobí zadaný ukazatel procentem a vydělí 100. Procento lze v tomto případě zadat s přesností na čtyři desetinná místa. Spočítané prémie se vynásobí podílem odpracované doby (bez přesčasů a nadúvazků) a fondu pracovní doby. Výsledek se zaokrouhlí na celé koruny.

Příklad: U měsíční mzdy zadáte dohodnutou mzdu složkou M01 – Základní mzda ve výši 10 000 Kč. Složkou 008 - Prémie podílem z ukazatele a odpracované doby můžete zaměstnanci přednastavit prémie, např. na základě obratu firmy tak, že uvedete (nastavíte) příslušné procento.

## 009 – Prémie za delší období

Zadejte přímo výši prémií v korunách. Částka se převede do výplaty bez další úpravy. Do průměrného výdělku se započítá pouze část připadající na toto období. V následujících obdobích se do průměrného výdělku rovněž započte poměrná část prémie. V poli **Období** je možné zadat hodnotu 1 až 4. Při výpočtu alikvotních částí připadajících na čtvrtletí se počítá

| Složka mzdy                                                                    |                                                                                      |                                                                                | ×                                      |
|--------------------------------------------------------------------------------|--------------------------------------------------------------------------------------|--------------------------------------------------------------------------------|----------------------------------------|
| O09 Prémie za d<br>Skupina Prémie a od                                         | <b>elší období</b><br>měny                                                           |                                                                                | <b>15000,00</b><br>Základní sazba daně |
| Prémie<br>Počet čtvrtletí                                                      | 15000,00<br>4                                                                        | Kč Předl<br>Střed<br>Činne<br>Zaká:                                            | kontace                                |
| Poznámka pro tisk<br>Interní poznámka<br>Zadejte přímo částku pro              | roční prémie<br>mie v Kč. Zadejte počet                                              | : čtvrtletí, ve kter                                                           | rých má částka prémie ovlivnit         |
| započtena pouze alikvot<br>zadáním započtena v to<br>alikvotní část v každém o | ní část, připadající na jek<br>nto a v následujících čtv<br>ítvrtletí přepočte v pom | esici, ale do pru<br>Ino čtvrtletí. Tat<br>rtletích. Pro výp<br>ěru odpracovan | ých hodin k době, kterou měl           |
| Trvale<br>Rozúčtovat tabulkou                                                  |                                                                                      | Uložit                                                                         | Storno <u>N</u> ápověda                |

s dopočtem do celkové částky. V aktuálním čtvrtletí se započítá dopočet do celkové částky a v následujících čtvrtletích se započítává vždy stejná částka.

*Příklad:* Mzdy za červen 2011, prémie za více období ve výši 8 000 Kč, započíst do 3. období. V červnu se vyplatí celá výše prémií v částce 8 000 Kč. Alikvotní část odměny pro průměrný výdělek (PV) je ve 2. čtvrtletí 2 666 Kč, ve 3. a 4. čtvrtletí 2 667 Kč.

## Výpočet PV za 2. čtvrtletí

Hrubá mzda za duben až červen 25 000 Kč (bez alikvotní části prémií za tři období)

Úvazek 520 hod.

Odpracováno 450 hod.

Alikvotní část prémií za více období 2 666 Kč

Zvýšení HM o prémie za více období 2 307,12 Kč (2 666 x 450/520)

Průměrný výdělek (PV) 60,68 Kč/h ((25 000 + 2 307,12)/450)

#### Výpočet PV za 3. čtvrtletí

Hrubá mzda za červenec až září 20 000 Kč (bez alikvotní části prémie za tři období)

Úvazek 528 hod.

Odpracováno 400 hod.

Alikvotní část prémií za více období 2 667 Kč

Zvýšení HM o prémie za více období 2 020,45 Kč (2667 x 400/528)

Průměrný výdělek (PV) 55,05 Kč/h ((20 000 + 2 020,45)/400)

## Výpočet PV za 4. čtvrtletí

Hrubá mzda za říjen až prosinec 33 000 Kč (bez alikvotní části prémie za tři období)

Úvazek 528 hod.

Odpracováno 540 hod.

Alikvotní část prémií za více období 2 667 Kč

Zvýšení HM o prémie za více období 2 667 Kč (Pokud je odpracováno více hodin než je úvazek, alikvotní část se nezvyšuje.)

Průměrný výdělek (PV) 66,05 Kč/h [(33 000 + 2 667)/540)]

#### 010 – Podíly

Zadejte přímo výši podílů v korunách. Do mzdy se převede částka zadaná ve složce, a to bez další úpravy.

## 011 – Odměny – 50 roků, odchod do penze

Zadejte přímo výši odměny v korunách. Do mzdy se převede částka zadaná ve složce, a to bez další úpravy. Složku použijete v případě, že důvod poskytnutí odměny nastal až po skončení zaměstnání (od 1. 1. 2007). Podobné nastavení a výpočet platí také pro složku **012 – Odměny při životních a pracovních výročích**.

## 013 – Odměny – 50 roků, odchod do penze – s pojištěním

Zadejte přímo výši odměny v korunách. Do mzdy se převede částka zadaná ve složce, a to bez další úpravy. Složku použijete v případě, že důvod pro poskytnutí odměny nastal v průběhu zaměstnání (od 1. 1. 2007).

### 014 – Prémie zadané jednicově

Zadejte sazbu prémie v korunách a násobek jednic, který udává, kolikrát má být částka vyplacena. Výsledek se zaokrouhlí na celé koruny.

### Skupina Mimomzdové prostředky (složky Z01 – Z16)

## Z01 – Stipendium

Zadejte přímo částku v korunách. Do mzdy se převede částka zadaná ve složce, a to bez další úpravy.

#### Z02 – Studijní pobyt

Zadejte přímo částku v korunách. Do mzdy se převede částka zadaná ve složce, a to bez další úpravy.

## Z03 – Doplatek zdravotního pojištění do minima

Tato složka je vytvořena automaticky při nedostatečném základu zdravotního pojištění. Zadaná částka rozdílu se připočte k již vypočtenému základu zdravotního pojištění ze mzdy a zaokrouhlí se na celé koruny nahoru. Takto vznikne nový základ zdravotního pojištění, ze kterého se vypočte pojistné na zdravotní pojištění, a to vynásobením hodnoty základu částkou stanovenou platnou legislativou (Legislativa/ Mzdy/Zdravotní pojištění). Tímto způsobem se vypočte částka na zaměstnance a částka na zaměstnavatele. Následně se odečte částka na zaměstnance a zaměstnavatele vypočtená ze mzdy. Výsledná výše pojištění se podle nastaveného způsobu platby připočte do odvodů pojistného ve mzdě a do odvodů zaměstnavatele.

Používá se zejména v případech, kdy zaměstnanec nedosáhl minimální mzdy a musí doplatit zdravotní pojištění do výše minimální mzdy. Při zadání způsobu platby **neplatit** nevznikne doplatek pojistného a k základu mzdy se také nic nepřipočítá.

Příklad: Minimální mzda 8 000 Kč, pracovník má ve zkráceném poměru měsíční výdělek 3 000 Kč (takže se nedoplácí do minimální mzdy). Rozdíl je 5 000 Kč. Pracovníkovi se ve výpočtu mzdy vypočítá pojistné na zdravotní pojištění z 3 000 Kč,

tj. 270 Kč, které odvede zaměstnavatel. Zaměstnanci se ze mzdy strhne 4,5 %, tj. 135 Kč. Základ pojistného je 8 000 Kč, pojistné 1 080 Kč. Ve mzdě odvedeno 405 Kč, zbývá odvést 1 080 - 405 = 675 Kč. Zaměstnanci, resp. zaměstnavateli se strhne pojistné podle nastavení způsobu platby: 360 Kč + 720 Kč (pracovník 1/3, zaměstnavatel 2/3), 810 + 270 (pracovník celý doplatek), 135 Kč + 945 Kč (zaměstnavatel celý doplatek).

### Z04 – Oprava základu sociálního pojištění z minulosti

Částka rozdílu zadaná ve mzdové složce se připočte k již vypočtenému základu sociálního pojištění ze mzdy a zaokrouhlí se na celé koruny nahoru. Zadejte období, za které sociální pojištění opravujete.

Pojistné se vypočítá ve dvou krocích:

- pojistné ze základu vypočteného z ostatních mzdových složek,
- pojistné z částky zadané touto složkou. Zaokrouhlení pojistného připadajícího na zaměstnance (na celé Kč nahoru) se provede až ze součtu nezaokrouhlených částek pojistného.

Při zadání způsobu platby **neplatit** nevznikne doplatek pojistného. K základu ze mzdy se nic nepřipočítá, jenom se upraví základ pro sociální pojištění.

#### Z05 – Oprava základu zdravotního pojištění z minulosti

Tato mzdová složka se používá pro opravu chybného základu z mezd vystavených v minulosti. Zadejte období, za které zdravotní pojištění opravujete.

## Z06 – Oprava základu zdravotního pojištění

Tato mzdová složka se používá pro opravu chybného základu zdravotního pojištění u mezd aktuálního měsíce.

## Z07 – Daňový bonus

Zadejte částku daňového bonusu, která bude v daném měsíci vyplacena. Tato mzdová složka se používá pro ruční zadání částky daňového bonusu, která má být aktuálně vyplacena. Jejím použitím se vypne automatický výpočet pro přidělování daňového bonusu.

## **Z08 – Roční zúčtování** (složka byla ukončena k 12/2010)

Zadejte částku doplatku ze zúčtování, která byla vypočtena ručně nebo v předchozím programu. Tuto složku nezadávejte, pokud roční zúčtování vypočítala PAMICA.

## Z09 – Oprava zálohy na daň

Zadejte (kladně nebo záporně) částku, o kterou chcete opravit chybně sraženou zálohu na daň. Uveďte měsíc zpracování mzdy, za kterou opravu provádíte.

#### Z10 – Oprava daně zvláštní sazbou

Zadejte (kladně nebo záporně) částku, o kterou chcete opravit chybně sraženou daň zvláštní sazbou. Uveďte měsíc zpracování mzdy, za kterou opravu provádíte.

### Z11 – Oprava daňového bonusu

Zadejte (kladně nebo záporně) částku, o kterou chcete opravit chybně uplatněný daňový bonus. Uveďte měsíc zpracování mzdy, za který opravu provádíte.

#### **Z12 – Oprava ročního zúčtování** (složka byla ukončena ke 12/2010)

Zadejte (kladně nebo záporně) částku, o kterou chcete opravit přeplatek daně z ročního zúčtování. Uveďte měsíc zpracování mzdy, za kterou opravu provádíte.

## Z13 – Roční zúčtování – přeplatek na dani

Zadejte částku přeplatku na dani z ročního zúčtování vypočítanou ručně nebo v předchozím programu. Tuto složku nezadávejte, pokud roční zúčtování vypočítala PAMICA.

## Z14 – Roční zúčtování – doplatek na daňovém bonusu

Zadejte částku doplatku na daňovém bonusu z ročního zúčtování vypočítanou ručně nebo v předchozím programu. Tuto složku nezadávejte, pokud roční zúčtování vypočítala PAMICA.

### Z15 – Oprava ročního zúčtování – přeplatek na dani

Zadejte (kladně nebo záporně) částku, o kterou chcete opravit přeplatek daně z ročního zúčtování. Zadejte měsíc mzdy, za který provádíte opravu.

### Z16 – Oprava ročního zúčtování – doplatek na daňovém bonusu

Zadejte (kladně nebo záporně) částku, o kterou chcete opravit doplatek na daňovém bonusu z ročního zúčtování. Zadejte měsíc mzdy, za který provádíte opravu.

#### Skupina Jednorázové náhrady a dávky (složky J01 – J07)

## J01 – Náhrada celkovou částkou

Zadejte přímo částku v korunách. Do mzdy se převede částka zadaná ve složce, a to bez další úpravy.

### J02 – Náhrada hodinová

Zadejte počet hodin. Zadané hodiny se vynásobí průměrným výdělkem a výsledek se zaokrouhlí na celé koruny. Je-li hodnota průměrného výdělku ve složce zadána, použije se tato hodnota. V opačném případě se pro výpočet zadá průměrný výdělek platný pro aktuální čtvrtletí.

## J03 – Náhrada nezdaněná

Zadejte přímo částku v korunách. Do mzdy se převede částka zadaná ve složce bez další úpravy.

Podobné nastavení a výpočet platí také pro následující složky:

## J04 – Náhrada zdaněná, bez pojištění

## J05 – Nemocenská dávka, jednorázová

## J06 – Vyrovnávací příspěvek v těhotenství a mateřství

## J07 – Proplacená/vrácená dovolená

Do mzdy se bez úpravy převede částka v korunách zadaná ve složce. U vrácené dovolené (čerpáno více než byl nárok) zadejte částku záporně. O zadané dny dovolené se následně zvýší (u vrácené dovolené sníží) čerpání dovolené.

Příklad: V případě, že chcete zaměstnanci proplatit dovolenou, zadejte do mzdy složku mzdy J07 – Proplacená/vrácená dovolená. Ve složce vyplníte částku, kterou chcete zaměstnanci proplatit a nastavíte počet proplácených dnů. V agendě Pracovní poměry se proplacené dny nastaví jako dny čerpané dovolené (množství zbývající dovolené se sníží o proplacené dny).

V případě, že zaměstnanec přečerpal nárok na dovolenou, musíte tuto přečerpanou dovolenou nejpozději do konce roku vyrovnat. Tento krok provedete prostřednictvím složky mzdy **J07 – Proplacená/vrácená dovolená** tak, že částku za přečerpané dny zadáte zápornou hodnotou a doplníte počet přečerpaných dnů (dovolená může být 0 dní a více). V agendě **Pracovní poměry** se počet dní zadaných ve složce **J07 – Proplacená/vrácená dovolená** odečte - v tomto případě v poli Čerpáno.

## Skupina Zálohy (složky L01 – L04)

## LO1 – Řádná záloha

Zadejte částku zálohy v korunách. Tato suma se zaměstnanci vyplatí v den zúčtování záloh vždy v zadané výši.

## L02 – Řádná záloha do výše doplatku

Zadejte částku zálohy v korunách. Požadovaná suma se sníží v případě nedostatečných příjmů zaměstnance a vyplatí se zaměstnanci v den zúčtování záloh.

PAMICA vypočítá doplatek mzdy, odečte všechny zálohy ze složek LO1 až LO4 a zjistí zbývající doplatek. Do pole **Vyplacená záloha** následně uvede částku menší z částek požadované zálohy a zbývající doplatek. Je-li zbývající doplatek záporný, uvede 0.

## Příklady:

- Doplatek 4 000 Kč, zálohy 3 000 Kč, požadovaná částka 500 Kč, vyplacená záloha 500 Kč.
- Doplatek 4 000 Kč, zálohy 3 000 Kč, požadovaná částka 3 000 Kč, vyplacená záloha 1 000 Kč.
- Doplatek 4 000 Kč, zálohy 5 000 Kč, požadovaná částka 3 000 Kč, vyplacená záloha 0 Kč.

## TIP

Mzdovou složku J03 - Náhrada nezdaněná použijete pro výplatu cestovních náhrad zaměstnanci nebo pro srážku za stravné.

### LO3 – Mimořádná záloha

Zadejte částku zálohy v korunách. Tato suma se vyplatí zaměstnanci jako mimořádná záloha v určené výši.

### LO4 – Mimořádná záloha do výše doplatku

Zadejte částku zálohy v korunách. Požadovaná suma se sníží v případě nedostatečných příjmů zaměstnance a vyplatí se zaměstnanci v den zúčtování záloh. PAMICA spočítá doplatek mzdy, odečte všechny zálohy ze složek LO1 až LO4 a zjistí zbývající doplatek. Do pole **Vyplacená záloha** následně uvede částku menší z částek požadované zálohy a zbývající doplatek. Je-li zbývající doplatek záporný, uvede 0.

9/6

# Definice složek nepřítomnosti

Agenda **Definice složek nepřítomnosti** obsahuje jednotlivé typy nepřítomnosti. V této agendě můžete kopií stávajících složek nepřítomností vytvořit podrobnější seznam typů nepřítomností (například odlišit různé druhy placeného volna) a umožnit tak detailnější sledování obdobných typů nepřítomností.

| 🔋 F                | AMIC                                                 | A Prem   | ium - [Definice složek nepřítomnosti]                                                                                   |                                                                                                    |                                                                                                    | - • ×                                      |
|--------------------|------------------------------------------------------|----------|----------------------------------------------------------------------------------------------------|----------------------------------------------------------------------------------------------------|----------------------------------------------------------------------------------------------------|--------------------------------------------|
| ំន<br>គេ           | oubor                                                | Nast     | tavení Segnamy P <u>e</u> rsonalistika <u>M</u> zdy <u>P</u> o                                                          | dání Doklady Záznam Náp <u>o</u> věc                                                                      |                                                                                                    |                                            |
| P<br>P<br>Za<br>dc | 01<br>kupina<br>latí od<br>latí do<br>dejte i<br>bu. | Do<br>Do | volená volená<br>volená překážky v práci<br>Přec<br>Stře<br>Čim<br>Zak<br>začátku s konce dovolené. V den začátku s kon | Základní sazba dané<br>Ikontace<br>Skota v v<br>v<br>taka<br>noti<br>taka<br>er můdete zadat odpracovanou | al dal 1 Edinice Cucle 1 et 2<br>Originaliai definice programu PAMICA, poutivé se ve madéch.<br>Socialia pojitémi / Tale na výdje ješku / 2<br>Zahovnáh pojitémi / Kentolní sestavy / 2<br>Omluvená absence / Vjoucíreá doba / 2<br>Nemo censká dobá / 2<br>Nemo censká dobá / 2<br>Nemo censká dobá / 2<br>Videctar, politickou / 240 / 2<br>Katerní dovolené / Duřo z příjmů / Základní sastar + | Agendy<br>Definice složek<br>nepřítomnosti |
| +                  | X                                                    | D Po     | známky                                                                                                    |                                                                                                    |                                                                                                    |                                            |
|                    | Х                                                    | Číslo    | Název                                                                                                    | Skupina 🗸                                                                                                 |                                                                                                    |                                            |
| 1                  |                                                      | V01      | Dovolená                                                                                                    | Dovolená, překážky v práci                                                                                |                                                                                                    |                                            |
| 2                  | 닅                                                    | V02      | Nahrada svatku<br>Dissené velen                                                                                         | Dovolena, prekazky v praci<br>Dovolená, překážky v práci                                                  |                                                                                                    | 2                                          |
| 4                  | E.                                                   | V04      | Neplacené volno                                                                                                    | Dovolená, překážky v práci<br>Dovolená, překážky v práci                                                  |                                                                                                    |                                            |
| 5                  | E                                                    | V05      | Neomluvená nepřítomnost                                                                                                 | Dovolená, překážky v práci                                                                                |                                                                                                    |                                            |
| 6                  |                                                      | V06      | Překážka ze strany zaměstnavatele                                                                                       | Dovolená, překážky v práci                                                                                |                                                                                                    |                                            |
| (1/40              | ) Pro :                                              | získání  | nápovědy stiskněte F1.                                                                                                  |                                                                                                    | Novák, s. r. o. 2011 @ 🖋                                                                                                    |                                            |

Pro zápis jednotlivých druhů nepřítomností zaměstnance např. nemoc, neplacené volno, ošetřování člena rodiny atd. je nutné vystavit mzdu na začátku měsíce.

V agendách mezd jednotlivých měsíců se nepřítomnost v průběhu konkrétního měsíce zapisuje do tabulky **Složky nepřítomnosti**, a to prostřednictvím nabídky, kterou vyvoláte stisknutím pravého tlačítka myši. Pro každý typ nepřítomnosti v daném měsíci zvolte samostatnou složku nepřítomnosti. Správné vyplnění všech nepřítomností má zásadní vliv na výpočet a výstupní sestavy mezd.

Záznamy v tabulce **Složky nepřítomnosti** vymažete a zadáte znovu jenom v případě, že mzdy nebyly dosud zaúčtovány. Pokud chcete provést opravu složky nepřítomnosti ve mzdách, které jsou už zaúčtované, zrušte zaúčtování mezd, opravte zadanou nepřítomnost a poté mzdy znovu zaúčtujte.

## Skupina Nemoc (složky H01 – H11)

Pro zápis jednotlivých druhů nepřítomnosti zaměstnance (složky H01 – H14, např. nemoc, ošetřovné atd.) je nutné mít vystavené mzdy pro daný měsíc.

## H01 - Nemoc

Pro výpočet náhrady mzdy zadejte do polí **Začátek** a **Konec** období trvání nemoci. Data můžete zapsat buď ručně, nebo prostřednictvím kalendáře, který vyvoláte v daném poli přes znak šipky. Pokud zaměstnanec v den začátku nebo konce nemoci ještě odpracoval část směny, snižte hodnoty v polích **Nemoc první den** nebo **Nemoc poslední den** o daný počet odpracovaných hodin. V případě, že má výpočet náhrady mzdy navázat na předchozí neschopnost, je nutné přednastavit pole **Navazuje** na stav **předchozí** a dále pole **Pořadové číslo dne nemoci**. Do těchto polí můžete zadat počet pracovních, resp. kalendářních dní nepřítomnosti (z předchozího měsíce), na kterou chcete navázat. Počet dní, které uvedete v poli **Pořadové číslo dne nemoci** je rozhodující pro správný výpočet náhrady mzdy navazující nemoci. Pořadové číslo dne nemoci využijete pro ruční zadání pouze v prvním měsíci zpracování mezd v programu PAMICA.

Pro výpočet náhrady mzdy můžete uvést průměrný výdělek ručně do pole **Průměrný** výdělek. Pokud jej zadáte ručně, náhrady se stanoví bez ohledu na vypočtený průměrný výdělek. Uvedením data do pole **Náhradu platit od** určíte, od kterého dne mají být zaměstnanci náhrady vyplaceny. Na základě doručení dokladu Potvrzení o trvání pracovní neschopnosti můžete v poli **Výplata náhrady** stanovit, ve kterém měsíci budou náhrady mzdy vyplaceny.

Pokud zaměstnanec nedodrží stanovený léčebný režim (podle § 192 zákona č. 262/2006 Sb., zákoníku práce), můžete zadat nižší náhradu mzdy v poli **Snížení náhrady**, kde uvedete procentní výši, na kterou mají být náhrady mzdy sníženy.

Do pole Číslo rozhodnutí o DPN uveďte číslo z dokladu Rozhodnutí o vzniku dočasné pracovní neschopnosti pro uplatnění nároku na nemocenské dávky. Tyto údaje budete mít vytištěny na tiskové sestavě **Příloha k žádosti o dávku nemocenského pojištění**, které náleží od 22. kalendářního dne trvání dočasné pracovní neschopnosti. Dávku vyplatí příslušná okresní správa sociálního zabezpečení.

Podobné nastavení se týká i následujících složek:

## H02 – Karanténa

## H03 – Nemoc – pracovní úraz

Pro vyplacení náhrady za ztrátu na výdělku při pracovním úrazu zatrhněte volbu Náhrada za ztrátu na výdělku.

#### H04 – Nemoc z povolání

#### H05 – Ošetřovné

Do polí **Začátek** a **Konec** zadejte délku trvání ošetřovného. Datum můžete zapsat buď ručně, nebo prostřednictvím kalendáře, který vyvoláte v daném poli, když kliknete na znak šipky. Pokud zaměstnanec v den začátku nebo konce ošetřování ještě odpracoval část směny, snižte o odpovídající počet odpracovaných hodin hodnoty v polích **Ošetřovné první den**, případně **Ošetřovné poslední den**. Pokud má výpočet dávek navázat na předchozí pracovní neschopnost, je nutné nastavit pole **Navazuje** na **předchozí**. **Pořadové číslo dne nemoci** zadáte ručně a toto pole využijete jen v prvním měsíci, kdy začnete zpracovávat mzdy v programu PAMICA.

Zákon č. 187/2006 Sb., o nemocenském pojištění, umožňuje vystřídání osob po dobu ošetřování.

Při střídání ošetřujících osob, nebo při opětovném zadání ošetřovného po přerušení, zadejte počet dnů nároku na dávku v poli **Nárok**.

Do pole Číslo rozhodnutí o DPN uveďte číslo z dokladu Rozhodnutí o vzniku potřeby ošetřování (péče) pro uplatnění nároku na ošetřovné. Toto ošetřovné vyplatí zaměstnanci příslušná okresní správa sociálního zabezpečení na základě tiskové sestavy **Příloha k žádosti o dávku nemocenského pojištění**, kterou si vytisknete v programu PAMICA.

Podobné nastavení platí také pro složku H06 – Ošetřovné – osamělý pracovník.

## H07 – Peněžitá pomoc v mateřství

Do polí **Začátek** a **Konec** zadejte období trvání peněžité pomoci v mateřství. Datum můžete zapsat buď ručně, nebo prostřednictvím kalendáře, který zobrazíte kliknutím na znak šipky. Pokud zaměstnankyně v den začátku peněžité pomoci v mateřství ještě odpracovala část směny, snižte hodnotu v poli **Nepřítomnost první den** o odpovídající počet odpracovaných hodin. V případě, že má výpočet dávek navázat na předchozí pracovní neschopnost, je nutné přednastavit pole **Navazuje** na **předchozí**. Pořadové číslo dne nemoci zadáváte ručně a toto pole využijete pouze v prvním měsíci, kdy začnete zpracovávat mzdy v programu PAMICA.

## H08 – Mateřská dovolená – rodičovský příspěvek

Pro evidenci nepřítomnosti zaměstnance zadejte příslušná data do polí **Začátek** a **Konec** období trvání mateřské dovolené – rodičovský příspěvek.

#### H09 – Náhrada za ztrátu na výdělku

Pro výpočet náhrady za ztrátu na výdělku zadejte do polí **Začátek** a **Konec** období, za které má být tato náhrada vyplacena. Do pole **Dávka (náhrada za nemoc)** uveďte výši dávek, resp. náhrady mzdy za pracovní úraz nebo nemoc z povolání. Do následujícího pole uveď te odpovídající počet hodin. Pole **Průměrný výdělek** využijete pouze v případě, že se výše průměrného hodinového výdělku neshoduje s vypočteným výdělkem za dané čtvrtletí. Náhrada za ztrátu na výdělku se poté stanoví z tohoto ručně zadaného průměru, a to bez ohledu na vypočtený průměrný výdělek.

#### H11 – Oprava náhrady mzdy

Pokud potřebujete provést opravu náhrady mzdy, zadejte částku do pole Náhrada mzdy (+/-) nebo do pole Náhrada mzdy nadstandardní (+/-).

#### TIP

Od roku 2009 dávky nemocenského pojištění vypláci příslušná OSSZ od prvního dne nepřítomnosti. Zaměstnavatel k žádosti o peněžitou pomoc v mateřství přiloži vyplněný tiskopis Příloha k žádosti o dávku nemocenského pojištění a tyto formuláře neprodleně předá příslušné OSSZ.

## H12 – Pracovní neschopnost bez nároku na nemocenské

Do polí **Začátek** a **Konec** zadejte období trvání pracovní neschopnosti bez nároku na nemocenské dávky. Datum můžete zapsat buď ručně, nebo prostřednictvím kalendáře, který zobrazíte v daném poli přes znak šipky. Pokud zaměstnanec v den začátku nemoci ještě odpracoval část směny, snižte hodnotu v poli **Nepřítomnost první den** o odpovídající počet odpracovaných hodin. Pokud má nepřítomnost navázat na předchozí neschopnost, musíte přednastavit pole **Navazuje** na **předchozí** a dále pole **Pořadové číslo dne nemoci**. V těchto polích je možné zadat počet pracovních, resp. kalendářních dní nepřítomnosti z předchozího měsíce, na který chcete navázat. Počet dní v poli **Pořadové číslo dne nemoci** je rozhodující pro správný výpočet náhrady mzdy u navazující nemoci. Pořadové číslo dne nemoci zadáváte ručně a toto pole využijete pouze v prvním měsíci, kdy začnete zpracovávat mzdy v programu PAMICA.

Zaměstnanec nemá nárok na náhradu mzdy ani na nemocenské dávky, pokud si pracovní neschopnost způsobil úmyslně.

## H13 – Individuální výpočet náhrady mzdy z redukovaného PV

Do polí Začátek a Konec zadejte období trvání nepřítomnosti, abyste mohli provést výpočet náhrady mzdy. Datum můžete zapsat buď ručně, nebo prostřednictvím kalendáře, který vyvoláte v daném poli přes šipku. Pokud zaměstnanec v den začátku nebo konce nepřítomnosti ještě odpracoval část směny, snižte hodnoty v polích Nemoc první den nebo Nemoc poslední den o odpovídající počet odpracovaných hodin.

Pokud má výpočet náhrady mzdy navázat na předchozí neschopnost, musíte zatrhnout pole **Navazuje na předchozí** a dále vyplnit

| H13 Individuální výpočí<br>Skupina Nemoc                                                                                                    | et náhrady mzd                                                                                  | y z reduk                                                     | ovaného                                              | PV<br>Základní saz                                                                  | <b>7480,00</b><br>ba daně (nadstandard)                       |
|----------------------------------------------------------------------------------------------------|-------------------------------------------------------------------------------------------------|---------------------------------------------------------------|------------------------------------------------------|-------------------------------------------------------------------------------------|---------------------------------------------------------------|
| Začátek<br>Konec                                                                                                    | 01.02.2011<br>23.02.2011                                                                        | •                                                             |                                                      | První den odprac<br>Poslední den odp                                                | oval 0 hod<br>oracoval 0 hod                                  |
| Nemoc první den<br>Nemoc poslední den<br>1. až 3. den<br>Od 4. dne                                                                                                   |                                                                                                 | 8<br>24<br>96                                                 | hod.<br>hod.<br>hod.<br>hod.                         | Prac./Kal. dny<br>Hodiny<br>Korekce 13.<br>Korekce od 4.                            | 17 d. 23 k.d.<br>136 hod<br>0 hod.<br>0 hod.                  |
| Váhradu platit od<br>/ýplata náhrady<br>Navazuje na předchozí<br>Vypočtený průměrný výdělek                                                                          | 01.02.2011<br>Tento měsíc                                                                       | •                                                             | Kč/hod.                                              |                                                                                     |                                                               |
| průměrný výdělek<br>Snížení náhrady<br>Pořadové číslo dne nemoci<br>Standardní zákonná náhrada<br>Náhrada 13. den<br>Náhrada od 4. dne                               | 1 d.                                                                                            | 0,00<br>100<br>1<br>6774,00<br>25<br>50                       | Kč/hod.<br>%<br>k.d.<br>Kč<br>%                      | Předkontace<br>Středisko<br>Činnost<br>Zakázka<br>Poznámka<br>pro tisk              | *<br>*<br>*                                                   |
| Druh nepřítomnosti<br>Číslo rozhodnutí o DPN                                                                                                    | Nemoc                                                                                           | •                                                             |                                                      | Interní<br>poznámka                                                                 |                                                               |
| adejte datum začátku a konce<br>ako počáteční pro algoritmus v<br>/ poli Snížení náhrady můžete z<br>estlíže zadáte průměrný výděle<br>srůměrný výdělek vypočtený pr | nemoci. V poli l<br>ýpočtu náhrady<br>adat nižší náhrad<br>k ručně, náhrad<br>o aktuální čtvrtl | Náhradu v<br>mzdy.<br>du při neo<br>y se vypod<br>etí. V polí | ypočíst o<br>lodržení lé<br>ítou z ruči<br>ch Náhrac | d zadejte datum, kl<br>ičebného režimu.<br>ně zadaného základ<br>Ia 13. den a Náhri | teré se má použít<br>Ju bez ohledu na<br>ada od 4. dne můžete |
| pzúčtovat tabulkou                                                                                                    |                                                                                                 |                                                               | Ulož                                                 | it Storr                                                                            | n Nápovědz                                                    |

pole **Pořadové číslo dne nemoci**. V těchto polích je možné zadat počet pracovních, resp. kalendářních dní nepřítomnosti z předchozího měsíce, na který chcete navázat. Počet dní v poli **Pořadové číslo dne nemoci** je rozhodující pro správný výpočet náhrady mzdy u navazující nemoci. Pořadové číslo dne nemoci zadáváte ručně a toto pole využijete pouze v prvním měsíci, kdy začnete zpracovávat mzdy v programu PAMICA.

Pro výpočet náhrady mzdy můžete uvést průměrný výdělek ručně do pole **Průměrný** výdělek. Náhrady se stanoví z tohoto ručně zadaného průměrného výdělku, a to bez

#### тір

Dávky vyplácí správa sociálního zabezpečení přímo zaměstnanci. V programu PAMICA se neevidují.

## TIP

Pokud potřebujete prověst opravu náhrady za ztrátu na výdělku, zadejte do pole Dávky hodnotu 0, do pole Počet hodin hodnotu 1 a do pole Průměrný výdělek kladnou nebo zápornou částku opravy.
ohledu na vypočtený průměrný výdělek. Uvedením data do pole **Náhradu platit od** můžete určit, od jakého dne mají být zaměstnanci náhrady vyplaceny. Na základě doručení dokladu Potvrzení o trvání pracovní neschopnosti v poli **Výplata náhrady** stanovíte, ve kterém měsíci budou náhrady mzdy vyplaceny.

Zaměstnanci je možné poskytnout náhradu mzdy vyšší, než je zákonem stanovená náhrada mzdy. Jedná se o tzv. nadstandardní náhradu mzdy. V polích **Náhrada 1. -3. den** a **Náhrada od 4. dne** můžete zadat procentní sazbu náhrady, která je odlišná od standardního výpočtu předepsaného legislativou. Zadaná procenta se vztahují k redukovanému průměrnému výdělku. Takto spočítaná náhrada mzdy nesmí být nižší než náhrada spočítaná standardním způsobem. Částka náhrady mzdy, která převyšuje zákonem stanovenou výši, podléhá dani z příjmů a případným odvodům na sociální a zdravotní pojištění. (O nadstandardní výši náhrady mzdy budou tedy automaticky navýšeny základy sociálního, resp. zdravotního pojištění a základ daně z příjmu.)

#### H14 – Individuální výpočet náhrady mzdy z PV

Do polí **Začátek** a **Konec** zadejte období trvání nepřítomnosti, abyste mohli provést výpočet náhrady. Datum můžete zapsat buď ručně, nebo prostřednictvím kalendáře, který zobrazíte přes znak šipky v daném poli. Pokud zaměstnanec v den začátku nebo v den ukončení nepřítomnosti ještě odpracoval část směny, snižte hodnoty v polích **Nemoc první den** nebo **Nemoc poslední den** o tento počet odpracovaných hodin. Pokud má výpočet náhrady mzdy navázat na předchozí neschopnost, je nutné přednastavit pole **Navazuje** na **předchozí** a dále pole **Pořadové číslo dne nemoci**. Do těchto polí můžete zadat počet pracovních, resp. kalendářních dní nepřítomnosti z předchozího měsíce, na který chcete navázat. Počet dní v poli **Pořadové číslo dne nemoci**. Pořadové číslo dne nemoci zadáváte ručně a toto pole využijete pouze v prvním měsíci, kdy začnete zpracovávat mzdy v programu PAMICA.

Do pole **Průměrný výdělek** můžete ručně uvést výši průměrného výdělku a vypočítat tak náhradu mzdy. Z tohoto ručně zadaného průměrného výdělku se náhrady stanoví bez ohledu na vypočtený průměrný výdělek. Uvedením data do pole **Náhradu platit od** můžete určit, od kterého dne mají být zaměstnanci náhrady vyplaceny. Na základě doručení dokladu Potvrzení o trvání pracovní neschopnosti můžete v poli **Výplata náhrady** stanovit, ve kterém měsíci budou zaměstnanci náhrady mzdy vyplaceny.

V případě nedodržení léčebného režimu podle § 192 zákona č. 262/2006 Sb., zákoníku práce, můžete zadat nižší náhradu mzdy v poli **Snížení náhrady**, kde v procentech uvedete výši, na kterou mají být náhrady mzdy poníženy. Zaměstnanci je možné poskytnout náhradu mzdy vyšší, než je zákonem stanovená náhrady mzdy, tzv. nadstandardní náhradu mzdy. V polích **Náhrada 1. - 3. den** a **Náhrada od 4. dne** můžete zadat procentní sazbu náhrady, která je odlišná od standardního výpočtu předepsaného legislativou. Zadaná procenta se vztahují k průměrnému výdělku (bez redukce). Takto spočítaná náhrada mzdy nesmí být nižší než náhrada spočítaná standardním způsobem. Náhrada mzdy, která převyšuje zákonem stanovenou výši, podléhá dani z příjmů a případným odvodům na sociální a zdravotní pojištění.

#### TIP

Nadstandardní náhradu mzdy poskytnete zaměstnanci prostřednictvím složek nepřítomnosti H13 a H14. (O nadstandardní výši náhrady mzdy budou tedy automaticky navýšeny základy sociálního, resp. zdravotního pojištění a základ daně z příjmů.)

#### Skupina Dovolená, překážky v práci (složky V01 – V17)

Pro zápis jednotlivých druhů nepřítomností zaměstnance (např. dovolená, náhrada svátku, placené volno atd.), které spadají do skupiny **Dovolená, překážky v práci** (složky V01 – V17) je nutné mít vystavené mzdy pro daný měsíc.

V agendách mezd jednotlivých měsíců se zaměstnancova nepřítomnost v průběhu konkrétního měsíce zapisuje do tabulky **Složky nepřítomnosti**, a to prostřednictvím nabídky, kterou vyvoláte pravým tlačítkem myši. Pro každý typ nepřítomnosti v jednom měsíci zvolte samostatnou složku. Správné vyplnění nepřítomností má zásadní vliv na výpočet a výstupní sestavy mezd.

Záznamy v tabulce **Složky nepřítomnosti** je možné vymazat a znovu zadat pouze v případě, že dosud nebyly mzdy zaúčtovány. Chcete-li provést opravu složky nepřítomnosti ve mzdách, které jsou již zaúčtované, zrušte nejprve zaúčtování mezd, opravte tuto nepřítomnost, a mzdy znovu zaúčtujte.

#### V01 – Dovolená

Do polí **Začátek** a **Konec** zadejte období trvání dovolené. Tato data slouží k výpočtu náhrady mzdy za dovolenou. Zapsat je můžete buď ručně, nebo prostřednictvím kalendáře, který zobrazíte přes šipku v daném poli. Pokud zaměstnanec v den začátku nebo v den konce dovolené pracoval, zapište délku dovolené do polí **Dovolená první den** nebo **Dovolená poslední den.** (Hodnota 1 znamená dovolenou celý den, 0,5 - dovolená polovinu dne, 0 - dovolená v daný den nebyla čerpána). V poli **Čerpáno** můžete zadat počet dní dovolené podle zvoleného rozvrhu pracovní doby konkrétního zaměstnance.

#### V02 – Náhrada svátku

Do polí **Začátek** a **Konec** zadejte období trvání svátků. Tato data poslouží k výpočtu náhrady za svátek. Datum můžete zapsat buď ručně, nebo prostřednictvím kalendáře, který zobrazíte přes šipku. Počet hodin pro výpočet náhrady se spočítá z rozvrhu pracovní doby. Můžete je však libovolně upravit v poli **Hodiny svátku**. Tato složka nepřítomností se automaticky vygeneruje při vystavení časové a úkolové mzdy v měsíci, kdy den svátku připadá na pracovní den zaměstnance (u měsíční mzdy je náhrada za státní svátky už zahrnuta v měsíční mzdě). Pokud chcete státní svátky platit náhradou také u měsíční mzdy, zatrhněte volbu **Měsíční mzdy - svátky platit náhradou** v agendě **Nastavení/Globální nastavení/Nastavení**. I v tomto případě se po vystavení mzdy automaticky vygeneruje složka **Náhrada svátku**.

#### V03 – Placené volno

Pro výpočet náhrady za placené volno zadejte období trvání placeného volna do polí **Začátek** a **Konec**. Datum můžete zapsat buď ručně, nebo v kalendáři, který zobrazíte kliknutím na znak šipky v jednom z uvedených polí. Pokud zaměstnanec v den začátku nebo v den ukončení placeného volna odpracoval část směny, zapište počet odpracovaných hodin do polí **Volno první den** nebo **Volno poslední den**. Konkrétně může jít o důležité osobní překážky, za které se poskytuje pracovní volno s náhradou mzdy - svatba, pohřeb atd. (Jiné důležité osobní překážky v práci upravuje nařízení vlády č. 590/2006 Sb.)

#### V04 – Neplacené volno

Do polí **Začátek** a **Konec** zadejte období trvání neplaceného volna. Tato data vám slouží pro evidenci nepřítomnosti zaměstnance. Datum můžete zapsat buď ručně, nebo v kalendáři, který zobrazíte kliknutím na znak šipky v jednom z uvedených polí. Pokud zaměstnanec v den začátku nebo v den ukončení neplaceného volna odpracoval část směny, zapište počet odpracovaných hodin do polí **Volno první den** nebo **Volno poslední den**.

Za dobu, kdy zaměstnanec čerpal neplacené volno, nebude vypočtena žádná mzda ani náhrada mzdy. Zaměstnanec je povinen za dobu neplaceného volna uhradit zdravotní pojištění z vyměřovacího základu ve výši minimální mzdy. Tato povinnost se nevztahuje na všechny zaměstnance (viz § 3 zákona číslo 592/1992 Sb., o pojistném na všeobecné zdravotní pojištění).

Zdravotní pojištění, včetně úhrady za neplacené volno, vypočítá PAMICA podle zákonem stanovených postupů. Pro tento výpočet je v poli **Doplatek zdravotního pojištění** nutné nastavit poměr, v jakém budou tyto doplatky hradit zaměstnanec a zaměstnavatel.

#### V05 – Neomluvená nepřítomnost

Dobu trvání neomluvené nepřítomnosti zaměstnance zadáte do polí **Začátek** a **Konec**. Datum můžete zapsat buď ručně, nebo v kalendáři, který zobrazíte kliknutím na znak šipky v uvedených polích. Pokud zaměstnanec v den začátku nebo v den ukončení neomluvené nepřítomnosti odpracoval část směny, zapište počet odpracovaných hodin do polí **Volno první den** nebo **Volno poslední den**.

Za dobu neomluvené nepřítomnosti se nevyplatí žádná mzda ani náhrada mzdy. Zdravotní pojištění musí zaměstnanec sám doplatit stejně jako u neplaceného volna, což program PAMICA automaticky vypočítá. V poli **Doplatek zdravotního pojištění** zvolte v běžných případech typ **Pracovník celý doplatek**.

#### V06 – Překážka ze strany zaměstnavatele

Pokud potřebujete provést výpočet náhrady mzdy v situaci, kdy je překážka ze strany zaměstnavatele, zadejte trvání překážky do polí **Začátek** a **Konec**. Datum můžete zapsat buď ručně, nebo v kalendáři, který zobrazíte kliknutím myši na znak šipky. Pokud zaměstnanec v den začátku nebo ukončení překážky ze strany zaměstnavatele neodpracoval část směny, zapíšete počet těchto neodpracovaných hodin do polí **Zameškal první den** nebo **Zameškal poslední den**. Pro výpočet výše náhrady stanovte procentní sazbu do pole **Sazba**.

Tuto složku použijete např. v případě prostojů způsobených poruchou na strojním zařízení, přerušení práce kvůli nepříznivým povětrnostním vlivům atd.

Překážky se dělí na:

**Prostoje** - Prostoje znamenají většinou krátkodobé přerušení práce z objektivních důvodů, kdy zaměstnanec způsobenou poruchu nezavinil. Za těchto okolností může být pracovník přeřazen na jinou práci a má nárok na mzdu ve výši průměrného výdělku, pokud náhradní prací nedosáhne vyššího výdělku.

V případě, že pracovník nebyl z tohoto důvodu převeden na jinou práci, přísluší mu náhrada mzdy ve výši nejméně 80 % průměrného výdělku podle § 207 zákona č. 262/2006 Sb., zákoníku práce.

Přerušení práce pro nepříznivé povětrnostní vlivy – K přerušení práce kvůli nepří znivým povětrnostním vlivům může dojít například v zemědělství, ve stavebnictví apod. Pokud musí zaměstnanec přerušit svoji práci z důvodu nepříznivých povětrnostních vlivů nebo živelných událostí, přísluší zaměstnanci náhrada mzdy ve výši nejméně 60 % průměrného výdělku, pokud ale nebyl převeden na jinou práci.

Jiné překážky – Dojde-li k jakýmkoliv jiným překážkám v práci ze strany zaměstnavatele, je zaměstnanci poskytnuta náhrada mzdy ve výši průměrného výdělku podle § 207 zákona č. 262/2006 Sb., zákoníku práce.

#### V07 – Vojenské cvičení

Pro výpočet náhrady za vojenské cvičení zadejte období trvání vojenského cvičení do polí **Začátek** a **Konec**. Datum můžete zapsat buď ručně, nebo v kalendáři, který zobrazíte kliknutím na šipku v uvedených polích. Pokud zaměstnanec v den začátku nebo v den ukončení vojenského cvičení odpracoval část směny, zapište počet těchto odpracovaných hodin do polí **Nepřítomnost první den** nebo **Nepřítomnost poslední den**.

#### V09 – Mimo evidenci, pevnou částkou

Pro evidenci nepřítomnosti zaměstnance zadejte období trvání nepřítomnosti do polí **Začátek** a **Konec**. Datum můžete zadat také ručně, a to v kalendáři, který zobrazíte kliknutím na šipku v uvedených polích. Vypočítanou náhradu zadejte přímo do pole **Částka**.

#### V10 – Mimo evidenci, bez náhrady

Pro evidenci nepřítomnosti zaměstnance zadejte období trvání nepřítomnosti do polí **Začátek** a **Konec**. Datum můžete zapsat buď ručně, nebo v kalendáři, který zobrazíte kliknutím na šipku v uvedených polích. U tohoto typu nepřítomnosti nenáleží zaměstnanci žádná mzda ani náhrada mzdy. Za dobu nepřítomnosti má zaměstnanec povinnost uhradit zdravotní pojištění z vyměřovacího základu ve výši minimální mzdy. Tato povinnost se nevztahuje na všechny zaměstnance (viz § 3 zákona číslo 592/1992 Sb., o pojistném na všeobecné zdravotní pojištění). PAMICA vypočítá zdravotní pojištění podle zákonem stanovených postupů. Pro tento výpočet musíte nastavit v poli **Doplatek zdravotního pojištění** poměr, v jakém budou tyto doplatky hradit zaměstnance a zaměstnavatel.

#### V11 – Mimo evidenci, bez náhrady, neomluveno

Do polí **Začátek** a **Konec** zadejte období trvání nepřítomnosti zaměstnance. Datum můžete zapsat buď ručně, nebo prostřednictvím kalendáře, který zobrazíte kliknutím na šipku v uvedených polích. Zaměstnanci nepřísluší žádná mzda ani náhrada mzdy. Za dobu nepřítomnosti má zaměstnanec povinnost uhradit zdravotní pojištění z vyměřovacího základu ve výši minimální mzdy. Tato povinnost se nevztahuje na všechny zaměstnance (viz § 3 zákona č. 592/1992 Sb., o pojistném na všeobecné zdravotní pojištění). PAMICA vypočítá zdravotní pojištění podle zákonem stanovených postupů. Pro tento výpočet musíte nastavit v poli **Doplatek zdravotního pojištění** poměr, v jakém budou tyto doplatky hradit zaměstnance a zaměstnavatel.

#### V12 – Pracovní cesta

Do polí **Začátek** a **Konec** zadejte čas trvání pracovní cesty. Datum můžete zapsat buď ručně, nebo v kalendáři, který zobrazíte kliknutím na šipku v uvedených polích. Za nepřítomnost tohoto typu nebude vypočtena žádná náhrada mzdy.

#### V14 – Neplacené volno v souběhu s nemocí

Tato složka nepřítomnosti má nastavenou platnost do 12/2008 podle platné legislativy.

#### V15 – Neplacené volno (právní nárok)

Pro evidenci nepřítomnosti zaměstnance zadejte do polí **Začátek** a **Konec** období trvání neplaceného volna, na které měl zaměstnanec nárok podle právních předpisů. Datum můžete zapsat buď ručně, nebo pomocí kalendáře, který zobrazíte kliknutím na znak šipky v uvedených polích. Pokud zaměstnanec v den začátku nebo v den ukončení neplaceného volna odpracoval část směny, zapište tento počet odpracovaných hodin do polí **Volno první den** nebo **Volno poslední den**.

Zaměstnanci za dobu neplaceného volna nebude vypočtena žádná mzda ani náhrada mzdy. Za dobu neplaceného volna má zaměstnanec povinnost uhradit zdravotní pojištění z vyměřovacího základu ve výši minimální mzdy. Tato povinnost se nevztahuje na všechny zaměstnance (viz § 3 zákona č. 592/1992 Sb., o pojistném na všeobecné zdravotní pojištění). Pro tento výpočet musíte nastavit v poli **Doplatek** zdravotního pojištění poměr, v jakém budou tyto doplatky hradit zaměstnanec a zaměstnavatel. Dny neplaceného volna, na které je právní nárok, se posuzují jako vyloučené dny z rozhodného období pro výpočet vyměřovacího základu pro dávky nemocenského pojištění.

#### V16 – Neplacené volno v souběhu s nemocí

Do polí **Začátek** a **Konec** zadejte období trvání tohoto souběhu. Datum zapíšete buď ručně, nebo v kalendáři, který vyvoláte šipkou v uvedených polích. Pokud zaměstnanec v den začátku nebo v den ukončení neplaceného volna ještě odpracoval část směny, zapište tento počet odpracovaných hodin do polí **Volno první den** nebo **Volno poslední den**. Za dobu neplaceného volna nebude zaměstnanci vypočtena žádná mzda ani náhrada mzdy. Za dobu neplaceného volna nemá zaměstnanec povinnost uhradit zdravotní pojištění z vyměřovacího základu ve výši minimální mzdy. Jestliže nemoc pokračovala po ukončení neplaceného volna, zadejte odpovídající složku nepřítomnosti a na ní zvolte typ **Navazuje na předchozí**.

#### V17 – Neplacené volno (právní nárok) v souběhu s nemocí

Pro evidenci tohoto typu zaměstnancovy nepřítomnosti zadejte do polí **Začátek** a **Konec** období, ve kterém neplacené volno trvalo a na které měl zaměstnanec nárok podle právních předpisů. Datum opět zapíšete ručně nebo pomocí kalendáře, který zobrazíte přes šipku v uvedených polích. Pokud zaměstnanec v den začátku nebo v den ukončení neplaceného volna odpracoval část směny, zapište tyto odpracované hodiny do polí **Volno první den** nebo **Volno poslední den**. Zaměstnanci za dobu neplaceného volna nebude vypočtena žádná mzda ani náhrada mzdy. Za dobu neplaceného volna nemá zaměstnanec povinnost uhradit zdravotní pojištění z vyměřovacího základu ve výši minimální mzdy. Jestliže nemoc pokračovala po ukončení neplaceného volna, zadejte odpovídající složku nepřítomnosti a vyberte na ní typ **Navazuje na předchozí**.

9/7

## Složky mezd

V této agendě jsou sumarizovány všechny mzdové složky, které byly použity v dosud vystavených mzdách. Agendu můžete využít ke kontrole pomocí výběrů. Jednoduchým způsobem můžete provádět výběr dat, a to přes dynamické záložky, které vyvoláte kliknutím na záhlaví daného sloupce. Tímto povelem můžete vybrat například pouze určité období nebo jen jednoho konkrétního zaměstnance. Další sloupce přidáte povelem **Sloupce**, který vyvoláte pomocí místní nabídky (pravým tlačítkem myši). Můžete využít i tiskovou sestavu **Přehled mzdových složek**. Sestavy zobrazí právě vybraná data.

|                                                                                                    | ICA Premium - [Dioz                                                                                                    | y mezd]                                                                                                    |                                                                                                    |                                                                    |                                                                                                    |                                                                                                    |           |                                        |         |   |                                         |             |
|----------------------------------------------------------------------------------------------------|----------------------------------------------------------------------------------------------------|----------------------------------------------------------------------------------------------------|----------------------------------------------------------------------------------------------------|--------------------------------------------------------------------|----------------------------------------------------------------------------------------------------|----------------------------------------------------------------------------------------------------|-----------|----------------------------------------|---------|---|-----------------------------------------|-------------|
| Soubo                                                                                                    | or <u>N</u> astavení Sez                                                                                                    | namy Personalistika <u>N</u>                                                                                                    | Izdy Podáni                                                                                                    | i <u>D</u> oklad                                                   | y <b>Záznam</b> Náp <u>o</u> věda                                                                                                    |                                                                                                    |           |                                        |         | - | -                                       |             |
| -<br>10 - 37                                                                                                    |                                                                                                    | albi                                                                                                    |                                                                                                    |                                                                    |                                                                                                    |                                                                                                    | 2         |                                        |         |   |                                         |             |
| e- 0-                                                                                                    |                                                                                                    | GEN PART                                                                                                    |                                                                                                    |                                                                    |                                                                                                    |                                                                                                    | · ]       |                                        |         |   |                                         | Annak       |
| M01                                                                                                    | Základní mzd                                                                                                    |                                                                                                    |                                                                                                    |                                                                    | 23000,00                                                                                                    |                                                                                                    |           |                                        |         |   | -                                       | Agendy      |
| Skupi                                                                                                    | ina Mésíční mzda                                                                                                    | Základní pra                                                                                                    | covní doba                                                                                                    |                                                                    | Základní sazba daně                                                                                                    |                                                                                                    |           |                                        |         |   |                                         |             |
| MARKE                                                                                                    | Tai casha                                                                                                    | 22000.00 83                                                                                                    | Diadka                                                                                                    | ata a                                                              |                                                                                                    |                                                                                                    |           |                                        |         |   |                                         |             |
| mesic                                                                                                    | crii sazba                                                                                                    | 23000,00 KC                                                                                                    | Středisk                                                                                                    | intace                                                             |                                                                                                    |                                                                                                    |           |                                        |         |   |                                         | Složky mezd |
|                                                                                                    |                                                                                                    |                                                                                                    | Činnost                                                                                                    |                                                                    |                                                                                                    |                                                                                                    |           |                                        |         |   |                                         |             |
| Hodi                                                                                                    | inv                                                                                                    | 168 hod                                                                                                    | Zakázka                                                                                                    | 8                                                                  |                                                                                                    |                                                                                                    |           |                                        |         |   |                                         |             |
|                                                                                                    | ··· /                                                                                                    |                                                                                                    |                                                                                                    |                                                                    |                                                                                                    |                                                                                                    |           |                                        |         |   |                                         |             |
| Pozni                                                                                                    | iámka pro tisk                                                                                                    |                                                                                                    |                                                                                                    |                                                                    |                                                                                                    |                                                                                                    |           |                                        |         |   |                                         |             |
| Interr                                                                                                    | ní poznámka                                                                                                    |                                                                                                    |                                                                                                    |                                                                    |                                                                                                    |                                                                                                    |           |                                        |         |   |                                         |             |
|                                                                                                    |                                                                                                    |                                                                                                    |                                                                                                    |                                                                    |                                                                                                    |                                                                                                    |           |                                        |         |   |                                         |             |
| 2adejt<br>nomě                                                                                                    | te v Kč častku mésičr<br>kru odpracované dob                                                                                                    | ni mzdy. V případě neodpra<br>v k nočtu bodin úvazku pr                                                                                                    | acované doby<br>acovníka                                                                                          | se tato ca                                                         | stka uplatni v 🔗                                                                                                    |                                                                                                    |           |                                        |         |   |                                         |             |
| pome                                                                                                    | era oupracovarie dob                                                                                                    | y k počtu noum uvazku pr                                                                                                    | BCOVIIIKB.                                                                                                    |                                                                    |                                                                                                    |                                                                                                    |           |                                        |         |   |                                         |             |
|                                                                                                    |                                                                                                    |                                                                                                    |                                                                                                    |                                                                    |                                                                                                    |                                                                                                    |           |                                        |         |   |                                         |             |
|                                                                                                    |                                                                                                    |                                                                                                    |                                                                                                    |                                                                    |                                                                                                    |                                                                                                    |           |                                        |         |   |                                         |             |
|                                                                                                    |                                                                                                    |                                                                                                    |                                                                                                    |                                                                    | *                                                                                                    |                                                                                                    |           |                                        |         |   |                                         |             |
|                                                                                                    |                                                                                                    |                                                                                                    |                                                                                                    |                                                                    | *                                                                                                    |                                                                                                    |           |                                        |         |   |                                         |             |
| ivale                                                                                                    |                                                                                                    |                                                                                                    |                                                                                                    |                                                                    | *                                                                                                    |                                                                                                    |           |                                        |         |   |                                         |             |
| irvale<br>lozúčto                                                                                                 | ovat tabulkou                                                                                                    |                                                                                                    |                                                                                                    |                                                                    | *                                                                                                    |                                                                                                    |           |                                        |         |   |                                         |             |
| īrvale<br>lozúčto                                                                                                 | ovat tabulkou 🛛                                                                                                    |                                                                                                    |                                                                                                    |                                                                    | ~                                                                                                    |                                                                                                    |           |                                        |         |   |                                         |             |
| irvale<br>iozúčto                                                                                                 | ovat tabulkou                                                                                                    |                                                                                                    |                                                                                                    |                                                                    | ~                                                                                                    |                                                                                                    |           |                                        |         |   |                                         |             |
| rvale<br>ozúčto<br>X                                                                                              | ovat tabulkou                                                                                                    | c Středisko PP                                                                                                    | Měsíc                                                                                                    | Rok                                                                | Název                                                                                                    | Mzda                                                                                                    | Středisko | Činnost                                | Zakázka |   | ×                                       |             |
| rvale<br>ozúčto<br>X<br>2                                                                                         | ovat tabulkou                                                                                                    | c Středisko PP<br>JIHLAVA                                                                                                    | Měsíc<br>leden                                                                                                    | Rok<br>2011                                                        | Nězev<br>M13 - Os. ohodnocení                                                                                                    | Mzda<br>1 781,00                                                                                                    | Středisko | Činnost<br>NÁBYTEK                     | Zakázka |   | н                                       |             |
| rvale<br>ozúčto<br>X<br>2 T                                                                                       | ovat tabulkou                                                                                                    | c Středisko PP<br>JiHLAVA<br>JIHLAVA                                                                                                    | Měsíc<br>leden<br>leden                                                                                           | Rok<br>2011<br>2011                                                | Název<br>M3 - Os. ohodnocení<br>M01 - Zákládní mzde                                                                                                    | Mzda<br>1 781,00<br>40 000,00                                                                                                    | Středisko | Činnost<br>NÁBYTEK                     | Zakázka |   | КА                                      |             |
| irvale<br>lozúčto<br>X<br>2 T<br>3 T                                                                              | ovat tabulkou                                                                                                    | c Středisko PP<br>JIHLAVA<br>JIHLAVA<br>JIHLAVA                                                                                                    | Měsíc<br>Ieden<br>Ieden<br>Ieden                                                                                  | Rok<br>2011<br>2011<br>2011                                        | Mázev<br>M13 - Os. ohodnocení<br>M10 - Zákládní rozda<br>M10 - Jazykový puslál                                                                                                    | Mzda<br>1 781,00<br>40 000,00<br>3 000,00                                                                                                    | Středisko | Činnost<br>NÁBYTEK                     | Zakázka |   | - H -                                   |             |
| ivale<br>lozúčto<br>X<br>2 C<br>3 C                                                                               | ovat tabulkou                                                                                                    | c <mark>Středisko PP</mark><br>JIHLAVA<br>JIHLAVA<br>JIHLAVA<br>JIHLAVA                                                                                                    | Mésic<br>Ieden<br>Ieden<br>Ieden<br>Ieden                                                                         | Rok<br>2011<br>2011<br>2011<br>2011                                | Název<br>M13 - Os. ohodnocení<br>M10 - Zákládní rrada<br>M106 - Javálší zvedení                                                                                                    | Mzda<br>1 781,00<br>40 000,00<br>3 000,00<br>1 200,00                                                                                             | Středisko | Činnost<br>NÁBYTEK                     | Zakázka |   | N A H                                   |             |
| irvale<br>tozúčto<br>X<br>2<br>3<br>4<br>5                                                                        | vət tabulkou<br>Zaméstnane<br>Həvličková Alena<br>Novák Jan Ing.<br>Novák Jan Ing.<br>Novák Jan Ing.<br>Novák Jan Ing.                                                                                                    | c Středisko PP<br>JHLAVA<br>JHLAVA<br>JHLAVA<br>JHLAVA<br>JHLAVA                                                                                                    | Měsíc<br>Ieden<br>Ieden<br>Ieden<br>Ieden<br>Ieden                                                                | Rok<br>2011<br>2011<br>2011<br>2011<br>2011                        | Nizev<br>MI - Os. ehodosceni<br>MI - Zikładi mróda<br>MOS - Jazykový pudál<br>MOS - Jazykový pudál<br>MOS - Jazykový pudál                                                                                                    | Mzda<br>1 781,00<br>40 000,00<br>3 000,00<br>1 200,00<br>9 500,00                                                                                 | Středisko | Činnost<br>NÁBYTEK                     | Zakázka |   | H A H                                   |             |
| irvale<br>tozúčtu<br>X<br>2 [<br>3 [<br>4 [<br>5 [<br>7 [                                                         | ovat tabulkou G<br>Zaměstnane<br>Havlíčková Alena<br>Novák Jan Ing.<br>Novák Jan Ing.<br>Novák Jan Ing.<br>Novák Jan Ing.                                                                                                    | c Středisko PP<br>JIHLAVA<br>JIHLAVA<br>JIHLAVA<br>JIHLAVA<br>JIHLAVA                                                                                                    | Mésic<br>Ieden<br>Ieden<br>Ieden<br>Ieden<br>Ieden                                                                | Rok<br>2011<br>2011<br>2011<br>2011<br>2011<br>2011                | Název<br>M3 - Os. obedno-ceni<br>M0 - J Zákádi mrád<br>M6 - Paulal za vdeni<br>10 - Auta k svakomému použěl<br>C0 - Česovi máz                                                                                                    | Mzda<br>1 781,00<br>40 000,00<br>3 000,00<br>1 200,00<br>9 500,00<br>2 250,00                                                                     | Středisko | Činnost<br>NÁBYTEK                     | Zakázka |   | H × H                                   |             |
| ivale<br>iozúčte<br>X<br>2<br>3<br>4<br>5<br>7<br>7                                                               | Covert tabulkou                                                                                                    | c Středisko PP<br>JHLAVA<br>JHLAVA<br>JHLAVA<br>JHLAVA<br>JHLAVA<br>JHLAVA                                                                                                    | Mésic<br>leden<br>leden<br>leden<br>leden<br>leden<br>leden                                                       | Rok<br>2011<br>2011<br>2011<br>2011<br>2011<br>2011                | Nitev<br>M3 - 0s. hołdnoceni<br>M30 - Jakład moda<br>M36 - Ipzykał za vedeni<br>D3 - Adak i za vedeni<br>D3 - Adak i za vedeni<br>D3 - Adak i za vedeni<br>D3 - Adak i za vedeni<br>D3 - Adak i za vedeni<br>M30 - Załada i moda - zakcený úrozek          | Mzda<br>1 781,00<br>40 000,00<br>3 000,00<br>1 200,00<br>9 500,00<br>2 250,00<br>18 000,00                                                        | Středisko | Činnost<br>NÁBYTEK                     | Zakázka |   | N ×                                     |             |
| ivale<br>iozúčte<br>X<br>2 □<br>3 □<br>4 □<br>5 □<br>7 □<br>7 □<br>7 □                                            | vvat tabulkou C<br>Caméstnane<br>Havličková Alena<br>Novák Jan Ing.<br>Novák Jan Ing.<br>Novák Jan Ing.<br>Novák Jan Ing.<br>Novák Jan Ing.<br>Svobdová Jana                                                                                                    | с <u>Středisko PP</u><br>ЛиЦАVА<br>ЛИЦАVА<br>ЛИЦАVА<br>ЛИЦАVА<br>ЛИЦАVА<br>ЛИЦАVА                                                                                                    | Mésic<br>Ieden<br>Ieden<br>Ieden<br>Ieden<br>Ieden<br>Ieden                                                       | Rok<br>2011<br>2011<br>2011<br>2011<br>2011<br>2011<br>2011        | Název<br>Mil - Os, ohedno-ceni<br>Mil - Záládi midá<br>Milo - Zaládi zvádeli<br>Milo - Záládi zvádeli<br>T03 - Atak zvádení mida<br>– Jila - Svádi Andrá – záskedi výszak<br>Milo - Scádi Andrákeni – žisketi výszak                                       | Mzda<br>1 781,00<br>40 000,00<br>3 000,00<br>1 200,00<br>9 500,00<br>2 250,00<br>18 000,00<br>1 000,00                                            | Středisko | Činnost<br>NÁBYTEK                     | Zskázka |   | N A H                                   |             |
| irvale<br>tozúčtr<br>X<br>2<br>5<br>7<br>7<br>7<br>7<br>7<br>7<br>7<br>7<br>7<br>7<br>7<br>7<br>7                 | Zaměstnane  Zaměstnane  Mavičková Alena  Novák Jan Ing.  Novák Jan Ing.  Novák Jan Ing.  Novák Jan Ing.  Novák Jan Ing.  Svobodová Jana  Svobodová Jana  Svobodová Jana                                                                                                    | с <u>Stredisko PP</u><br>ЛН.АУА<br>ЛН.АУА<br>ЛН.АУА<br>Л.Н.АУА<br>Л.Н.АУА<br>Л.Н.АУА<br>Л.Н.АУА<br>Л.Н.АУА                                                                                                    | Mésic<br>leden<br>leden<br>leden<br>leden<br>leden<br>leden<br>leden                                              | Rok<br>2011<br>2011<br>2011<br>2011<br>2011<br>2011<br>2011<br>201 | Niter<br>MI - Os hołdnoceni<br>MI - Zakładi moda<br>MIO - Łakładi moda<br>MIO - Pukłał zakład poli<br>2014 - Śasoł moda<br>MIO - Osobi hołdnoceni - zakreny kozak<br>MIO - Osobi hołdnoceni - zakreny kozak                                                | Mzda<br>1 781,00<br>40 000,00<br>3 000,00<br>9 500,00<br>2 250,00<br>18 000,00<br>1 000,00<br>4 000,00                                            | Středisko | Činnost<br>NÁBYTEK                     | Zakézka |   | × × =                                   |             |
| irvale<br>lozúčte<br>X<br>2 □ 1<br>3 □ 1<br>5 □ 1<br>7 □ 1<br>0 □ 1<br>1 □ 1                                      | Covat tabulkou<br>Zaměstnane<br>Havlíčková Alena<br>Novák Jan Ing.<br>Novák Jan Ing.<br>Novák Jan Ing.<br>Novák Jan Ing.<br>Novák Jan Ing.<br>Novák Jan Ing.<br>Svobodová Jana<br>Svobodová Jana<br>Meduňková Tatán                                                                                                    | c Středisko PP<br>JPLAVA<br>JPLAVA<br>JPLAVA<br>JPLAVA<br>JPLAVA<br>JPLAVA<br>JPLAVA<br>JPLAVA<br>JPLAVA                                                                                                    | Mésic<br>leden<br>leden<br>leden<br>leden<br>leden<br>leden<br>leden<br>leden<br>leden                            | Rok<br>2011<br>2011<br>2011<br>2011<br>2011<br>2011<br>2011<br>201 | Název<br>M13 - Os, obedno-ceril<br>M01 - Záládol moda<br>M06 - Paulal za vdenil<br>T03 - Auto k soukomému použěl<br>C01 - Geovi moda<br>M09 - Záládol moda – závcený úvazek<br>M09 - Staládol moda – závcený úvazek<br>M09 - Záládol moda – závcený úvazek | Mzda<br>1 781,00<br>3 000,00<br>3 000,00<br>2 250,00<br>2 250,00<br>18 000,00<br>1 000,00<br>4 000,00<br>0,00                                     | Středisko | Činnost<br>NÅBYTEK                     | Zskázka |   |                                         |             |
| irvale<br>iozúčte<br>X<br>2 [<br>3 ]<br>4 [<br>5 ]<br>5 ]<br>7 ]<br>7 ]<br>8 ]<br>9 ]<br>1 ]<br>2 ]               | Zaméstnane  Zaméstnane  Medičková Alena  Novák Jan Ing.  Novák Jan Ing.  Novák Jan Ing.  Novák Jan Ing.  Novák Jan Ing.  Novák Jan Ing.  Novák Jan Ing.  Svobdová Jana  Svobodová Jana  Meduňková Tatán  Meduňková Tatán                                                                                                    | с <u>Středisko PP</u><br>лн. АУА<br>лн. АУА<br>а<br>лн. АУА<br>лн. АУА<br>а<br>лн. АУА<br>а<br>лн. АУА<br>а<br>лн. АУА<br>а<br>лн. АУА<br>а<br>лн. АУА<br>а<br>лн. АУА<br>а<br>лн. АУА<br>а<br>лн. АУА<br>а<br>лн. АУА<br>а<br>лн. АУА<br>а<br>лн. АУА<br>а<br>лн. АУА<br>а<br>лн. АУА<br>а<br>А<br>лн. АУА<br>а<br>А<br>лн. АУА<br>а<br>А<br>А<br>А<br>А<br>А<br>А<br>А<br>А<br>А<br>А<br>А<br>А<br>А<br>А<br>А<br>А<br>А | Mésic<br>leden<br>leden<br>leden<br>leden<br>leden<br>leden<br>leden<br>leden<br>leden                            | Rok<br>2011<br>2011<br>2011<br>2011<br>2011<br>2011<br>2011<br>201 | Nizev<br>M3 - Os hołdnoceni<br>M3 - Dakład moda<br>M6 - łazkych puskał<br>M6 - łazkych puskał<br>M6 - Puskał z wada<br>Po - Załad moda - zbricený úvazek<br>M3 - Osobi ohednoceni - zakrený úvazek<br>M3 - Załado moda<br>M3 - Załado moda                 | Mzda<br>1781,00<br>40 000,00<br>9 500,00<br>9 500,00<br>2 250,00<br>1 2000,00<br>1 2000,00<br>1 2000,00<br>1 2000,00<br>0 2000,00<br>0 23 000,00  | Středisko | Činnost<br>NÁBYTEK                     | Zakázka |   |                                         |             |
| irvale<br>iozúčte<br>X<br>2 Γ<br>3 Γ<br>4 Γ<br>5 Γ<br>7 Γ<br>3 Γ<br>9 Γ<br>1 Γ<br>2 Γ<br>3 Γ                      | Covat tabulkou  Zaměstnane  Hevlíčková Alena  Novák Jan Ing.  Novák Jan Ing.  Novák Jan Ing.  Novák Jan Ing.  Novák Jan Ing.  Novák Jan Ing.  Novák Jan Ing.  Svobodová Jana  Meduňková Janá  Dvoľáková Alena                                                                                                    | с <u>Středisko PP</u><br>ЛяцАХА<br>ЛяцАХА<br>ЛяцАХА<br>ЛяцАХА<br>ЛяцАХА<br>ЛяцАХА<br>а. ЯнцАХА<br>а. ЯнцАХА<br>а. ЯнцАХА<br>А. ЯнцАХА                                                                                                    | Mésic<br>leden<br>leden<br>leden<br>leden<br>leden<br>leden<br>leden<br>leden<br>leden<br>leden<br>leden          | Rok<br>2011<br>2011<br>2011<br>2011<br>2011<br>2011<br>2011<br>201 | Název<br>Mil - Os, obednoceni<br>Mil - Zakładi moda<br>Milo - Paula z vadeni<br>103 - Auda I vadeni<br>103 - Auda I vadeni<br>103 - Guoka I obednoce – Jackserý úvazek<br>Milo - Stakładi moda – skriecný úvazek<br>Milo - Zakładi moda                    | Mzda<br>1 781,00<br>40 000,00<br>3 000,00<br>1 200,00<br>2 250,00<br>2 250,00<br>1 000,00<br>4 000,00<br>4 000,00<br>6 650,00                     | Středisko | Činnost<br>NÁBYTEK<br>DŘEVO            | Zakázka |   | × × ×                                   |             |
| irvale<br>lozúčtr<br>X<br>2 Γ<br>3 Γ<br>4 Γ<br>5 Γ<br>7 Γ<br>3 Γ<br>1 Γ<br>2 Γ<br>3 Γ<br>4 Γ<br>2 Γ<br>3 Γ<br>4 Γ | Caméstnane  Havlíčková Alena  Novák Jan Ing.  Novák Jan Ing.  Novák Jan Ing.  Novák Jan Ing.  Novák Jan Ing.  Novák Jan Ing.  Novák Jan Ing.  Svobodová Jana  Svobodová Jana  Svobodová | с <b>Středisko PP</b><br>ЛінцаУа<br>ЛінцаУа<br>ЛінцаУа<br>ЛінцаУа<br>ЛінцаУа<br>ЛінцаУа<br>в ЛінцаУа<br>ЛінцаУа<br>ЛінцаУа                                                                                                    | Mésic<br>leden<br>leden<br>leden<br>leden<br>leden<br>leden<br>leden<br>leden<br>leden<br>leden<br>jeden<br>jeden | Rok<br>2011<br>2011<br>2011<br>2011<br>2011<br>2011<br>2011<br>201 | Nizev<br>M13 - Os hołdnoceni<br>M13 - Zakładi mrda<br>M06 - łzykłaj mrda<br>M06 - Paulał zakładi<br>M09 - Zakład mrda<br>M19 - Zakładi mrda<br>M19 - Zakładi mrda<br>M10 - Zakładi mrda<br>M10 - Zakładi mrda<br>M10 - Zakładi mrda<br>M10 - Zakładi mrda  | Mzda<br>1 781,00<br>40 000,00<br>3 000,00<br>1 200,00<br>9 500,00<br>2 250,00<br>1 000,00<br>4 000,00<br>0,00<br>2 3 000,00<br>6 650,00<br>770,00 | Středisko | Činnost<br>NÁBYTEK<br>DŘEVO<br>NÁBYTEK | Zskázka |   | T A A A A A A A A A A A A A A A A A A A |             |

## 9/8

## Složky nepřítomností

Agenda má obdobný charakter i použití jako agenda **Složky mezd**. Slouží k provádění výběrů a kontrole již zadaných dat. Naleznete zde tiskovou sestavu **Přehled složek nepřítomností**.

9/9

## **Mzdy Leden - Prosinec**

## Příjem za pracovní poměr

Formulář obsahuje oddíly Období, Mzda, Přehled a Nepřítomnost.

| Příjem za pracovní poměr                                   | Pojištění za prace         | ovní poměr Vyúčtování m                      | nzdy za zaměstnan      | ce Úvazek                                                                            |                              |                                                   |                              |                       |              |
|------------------------------------------------------------|----------------------------|----------------------------------------------|------------------------|--------------------------------------------------------------------------------------|------------------------------|---------------------------------------------------|------------------------------|-----------------------|--------------|
| Období                                                     |                            | Mzda                                         |                        | Přehled                                                                              |                              | Nepřítomnost                                      |                              |                       |              |
| Měsíc<br>Rok                                               | leden<br>2011              | Základní mzda<br>Dílčí hrubá mzda            | 15 381,00<br>17 162,00 | Přesčasy, nadúvazky<br>Prémie a odměny                                               | 0,00<br>0,00                 | Dovolená<br>Svátky<br>Placené velne               | 0 d.<br>0 d.                 | 0.6                   | 0,00         |
| Kalendářní dny<br>Státní svátky<br>Pracovní dny<br>Úvazek  | 31<br>0<br>21<br>(8,00 /d) | Průměrný výdělek pro<br>pracovněprávní účely | 120,44<br>0,00         | Příplatky a doplatky<br>Mimomzd. prostředky<br>Naturální mzda<br>Jednorázové náhrady | 0,00<br>0,00<br>0,00<br>0,00 | Neplac. volno<br>Neomluveno<br>Nemoc<br>Ošetřovné | 0 d.<br>0 d.<br>4 d.<br>0 d. | 0 h.<br>0 h.<br>32 h. | 0,00         |
| Odpracováno<br>Přesčasy, nadúvazky<br>Omluv.abs./ Vyl.doby | 136 h.<br>0 h.<br>6 6 k.d. |                                              |                        | Dohody, odstupné                                                                     | 0,00                         | Mateřská dov.<br>Ztráta na výděl.<br>Prostoje     | 0 d.<br>0 d.<br>0 d.         |                       | 0,00<br>0,00 |

Příjem za pracovní poměr je zde chápán jako příjem za každý pracovní poměr zaměstnance samostatně.

Níže vám popisujeme jednotlivá pole formulářů na záložce **Příjem za pracovní poměr**:

### Oddíl Období

V tomto oddílu jsou uvedeny údaje o počtu kalendářních dnů, státních svátků a pracovních dnů v měsíci, ve kterém jsou vystaveny mzdy.

Do pole **Úvazek** se vyplní pracovní režim zaměstnance, který je zadaný v agendě **Pracovní poměry**.

Pracovní doba je doba, v níž je zaměstnanec povinen vykonávat pro zaměstnavatele práci podle § 78 a § 79 zákona č. 262/2006 Sb., zákoník práce. Součástí pracovní doby není doba odpočinku. Délka pracovní doby činí obecně nejvýše 40 hodin týdně.

Pracovní dobu si v programu PAMICA nastavíte v agendě **Pracovní poměry**, a to v poli **Režim (denně, týdně)**. Dále v agendě **Pracovní poměry** stanovíte v oddílu **Rozvrh pracovní doby** specifikaci pracovní doby zaměstnance - např. **Rovnoměrný** rozvrh pracovní doby, Turnusový režim, Nerovnoměrný rozvrh pracovní doby atd.

Do pole **Odpracováno** vypočítá PAMICA celkovou odpracovanou dobu zaměstnance, sníženou v hodinách o jednotlivé složky nepřítomnosti. Do pole **Přesčasy**, **nadúvazky** se vloží počet hodin zadaných složkou mzdy, např. pro měsíční mzdu složky mzdy **M02 – M05**.

**Práce přesčas** je definována jako práce konaná zaměstnancem na příkaz zaměstnavatele nebo s jeho souhlasem nad stanovenou týdenní pracovní dobu a konaná mimo rozvrh pracovních směn (podle § 93 a § 98 zákona č. 262/2006 Sb., zákoník práce). U zaměstnanců s kratší pracovní dobou (podle § 80 zákona č. 262/2006 Sb., zákoníku práce) je prací přesčas práce přesahující stanovenou týdenní pracovní dobu (podle § 79 zákona č. 262/2006 Sb.); těmto zaměstnancům nelze práci přesčas nařídit. Práce přesčas neznamená, pokud zaměstnanec napracovává prací konanou nad stanovenou týdenní pracovní dobu své pracovní volno, které mu zaměstnavatel poskytl na jeho žádost.

Zaměstnavatel může práci přesčas nařídit jen výjimečně, a to do 8 hodin v jednotlivých týdnech a do 150 hodin v roce. Do ročního limitu se nezapočítává práce přesčas, za kterou bylo poskytnuto náhradní volno.

Nad zákonem stanovený limit je možné přesčasy konat jen se souhlasem zaměstnance, nejvýše však do celkového nepřekročitelného limitu 8 hodin v průměru za týden. To může za rok činit až 412 hodin. Průměr je počítán i na týdny, kdy je zaměstnanec v práci nepřítomen (dovolená, nemoc). Souhlas s prací přesčas nelze sjednat v pracovní smlouvě.

Za hodinu práce přesčas přísluší zaměstnanci část platového tarifu a příplatek ve výši 25 % průměrného hodinového výdělku. Jde-li o dny nepřetržitého odpočinku v týdnu, přísluší zaměstnanci příplatek ve výši 50 % průměrného hodinového výdělku, pokud si nevybere náhradní volno.

Pole **Omluvená absence/Vyloučené doby** se doplní v případě, má-li zaměstnanec na záložce **Složky nepřítomnosti** zadanou nepřítomnost spadající do tohoto pole.

## Oddíl Mzda

Pole **Základní mzda** je určeno druhem mzdy a představuje odvedenou práci bez příplatků a náhrad. Základní mzda se odvíjí od nastaveného druhu mzdy. Základní mzdu můžete každému zaměstnanci nastavit v agendě **Pracovní poměry**, a to na záložce **Trvalé složky mzdy**. Zatržením volby **Trvalá složka** se bude tato složka automaticky vkládat každý měsíc do vystavených mezd zaměstnance.

V poli **Dílčí hrubá mzda** je zobrazena vypočtená hrubá mzda zaměstnance za každý pracovní poměr samostatně.

Do pole **Průměrný výdělek pro pracovněprávní účely** uvede PAMICA průměrný výdělek za předcházející kalendářní čtvrtletí, který se stanovuje na následující čtvrtletí. Průměrný výdělek slouží ke správnému výpočtu náhrad mzdy a pro výpočet různých příplatků ve mzdách. Vzorec pro výpočet průměrného výdělku v programu PAMICA:

#### PHV = (HM-DOV-NS-PV-ZN-ZV+ZDZ) / (OH+HP+HS)

- HM Hrubá mzda (Složky, které ovlivňují průměrný výdělek: Měsíční mzda M01 M16,
  Časová mzda C01 C19, Úkolová mzda U1 U8, Příplatky a doplatky P1 P5 a P7 P12)
- DOV Náhrady za dovolenou (složka V01)
- NS Náhrady za svátky (složka VO2)
- PV Náhrady za placené volno (složka V03)
- ZV Ztráta na výdělku (složka NO9 a HO9)
- ZN Zdanitelné náhrady (složka J01\* J07\*)
- ZDZ Zvýšení daňového základu včetně pojištění (složky D01\* D05\*)
- OH Odpracované hodiny
- HP Hodiny přesčas
- HS Odpracované hodiny ve svátky

Poznámka: U složek označených symbolem \* si musíte v agendě Nastavení/Globální nastavení v sekci Nastavení zatrhnout volbu Povolit změnu vlastností pro výpočet mzdy u nové složky. Poté si v agendě Definice složek mezd vybranou složku zkopírujete (CTRL+K), zadáte si název složky a zatrhnete volbu Průměrný výdělek. Takto můžete ovlivnit nastavení všech složek, které mají vstoupit do výpočtu průměrného výdělku.

Má-li být vypočten **průměrný hrubý měsíční výdělek**, přepočítá se průměrný hodinový výdělek na 1 měsíc podle průměrného počtu pracovních hodin připadajících na 1 měsíc v průměrném roce. Průměrný rok pro tento účel má 365,25 dnů. Průměrný hodinový výdělek zaměstnance se vynásobí týdenní pracovní dobou zaměstnance a koeficientem 4,348. Ten vyjadřuje průměrný počet týdnů připadající na 1 měsíc v průměrném roce.

Má-li být uplatněn **průměrný čistý měsíční výdělek**, zjišťuje se tento výdělek z průměrného měsíčního hrubého výdělku odečtením pojistného na sociální zabezpečení, pojistného na zdravotní pojištění a zálohy na daň z příjmů fyzických osob ze závislé činnosti. Údaj je vypočtený podle podmínek a sazeb platných pro zaměstnance v měsíci, v němž se průměrný měsíční čistý výdělek zjišťuje. Vzorec pro výpočet průměrného hrubého měsíčního výdělku:

 $PMV = PHV \times (TPD \times 4,348)$ 

- PHV Průměrný hodinový výdělek
- TPD Stanovená týdenní pracovní doba a kratší týdenní pracovní doba zaměstnance

Průměrná hodinová mzda = hrubá mzda / odpracované hodiny

Průměrný výdělek se používá při výpočtu náhrad za dovolenou, náhrad za dočasnou pracovní neschopnost, příplatků za svátky a za práci přesčas.

Je-li průměrný hodinový výdělek nižší než minimální hodinový průměrný výdělek vycházející z minimálního mzdového tarifu, na který by zaměstnanci vznikl nárok, je třeba zaměstnanci poskytnout doplatek do minimálního průměrného výdělku.

Jestliže zaměstnanec odpracoval v minulém čtvrtletí méně než 21 dní, je nutné doplnit do pole **Průměrný výdělek pro pracovněprávní účely** částku ručně.

## PAMICA umožňuje vypočítat průměrný výdělek z odměn a mezd vyplácených za delší než měsíční období.

*Příklad:* Výpočet průměrného výdělku v případě prémií za více období: mzdy za červen 2011, prémie za více období ve výši 8 000 Kč, započítat do tří období. V červnu se vyplatí celá prémie ve výši 8 000 Kč. Alikvotní část odměny pro průměrný výdělek (PV) je ve 2. čtvrtletí 2 666 Kč, ve 3. a 4. čtvrtletí 2 667 Kč. Výpočet PV za 2. čtvrtletí:

Hrubá mzda za duben až červen25 000 Kč (bez alikvotní části prémie za tři<br/>období)Úvazek520 hodinOdpracováno450 hodinAlikvotní část prémie za více období2 666 KčZvýšení HM o prémie za více období2 307,12 Kč (2 666 x 450/520)Průměrný výdělek (PV)60,68 Kč/h [(25 000 + 2 307,12)/450]

#### Výpočet PV za 3. čtvrtletí

Hrubá mzda za červenec až září 20 000 Kč (bez alikvotní části prémie za tři období)

| Úvazek                               | 528 hodin                            |
|--------------------------------------|--------------------------------------|
| Odpracováno                          | 400 hodin                            |
| Alikvotní část prémie za více období | 2 667 Kč                             |
| Zvýšení HM o prémie za více období   | 2 020,45 Kč (2 667 x 400/528)        |
| Průměrný výdělek (PV)                | 55,05 Kč/h [(20 000 + 2 020,45)/400] |

#### Výpočet PV za 4. čtvrtletí

Hrubá mzda za říjen až prosinec 33 000 Kč (bez alikvotní části prémie za tři období)

| Úvazek                               | 528 hodin                                                                             |
|--------------------------------------|---------------------------------------------------------------------------------------|
| Odpracováno                          | 540 hodin                                                                             |
| Alikvotní část prémie za více období | 2 667 Kč                                                                              |
| Zvýšení HM o prémie za více období   | 2 667 Kč (pokud je odpracováno více hodin než je úvazek, alikvotní část se nezvyšuje) |
| Průměrný výdělek (PV)                | 66,05 Kč/h [(33 000 + 2 667)/540]                                                     |

Pokud s programem PAMICA teprve začínáte, zadejte zaměstnancům historické mzdy za kalendářní čtvrtletí, které předcházelo období prvního zpracování mezd v programu PAMICA. Pokud takto neučiníte, musíte průměrný výdělek zadat zaměstnancům ručně ve vystavených mzdách.

Pole **Vyměřovací základ pro nemocenskou** je zobrazeno pouze ve mzdách za rok 2009 a starších. Obsahuje úhrn započitatelných příjmů z rozhodného období a je shodný s vyměřovacím základem, ze kterého se odvádělo pojistné na sociální zabezpečení.

Vyměřovací základ pro výpočet nemocenských dávek byl použitý naposledy v roce 2009 pouze u navazujících nepřítomností z roku 2008.

Rozhodným obdobím se rozumí 12 kalendářních měsíců před vznikem tzv. sociální události (nárokem na nemocenskou dávku), v němž jsou započitatelné příjmy a zároveň alespoň 30 započitatelných dnů.

Redukční hranice jsou stanovené pro účely nemocenského pojištění v ustanovení § 21, § 21a a § 22 zákona č. 187/2006 Sb., o nemocenském pojištění.

Redukční hranice pro účely nemocenského pojištění se vztahují k dennímu vyměřovacímu základu. Hodinové redukční hranice se musí vynásobit koeficientem 0,175 a poté zaokrouhlit na haléře směrem nahoru. Slouží pro úpravu průměrného hodinového výdělku.

| Redukční<br>hranice | Částka pro nemocenské<br>(na den) | Koeficient | Částka pro náhradu mzdy<br>(hodinová) |
|---------------------|-----------------------------------|------------|---------------------------------------|
| První RH            | 825 Kč                            | 0,175      | 144,38 Kč                             |
| Druhá RH            | 1 237 Kč                          | 0,175      | 216,48 Kč                             |
| Třetí RH            | 2 474 Kč                          | 0,175      | 432,95 Kč                             |

Na základě redukčních hranic se provede redukce průměrného hodinového výdělku:

do výše první hranice se započte 90 % průměrného hodinového výdělku,

z rozdílu mezi druhou a první hranicí se započte 60 %,

z rozdílu mezi třetí a druhou hranicí se započte 30 %,

k částce nad třetí hranicí se nepřihlíží.

## **Oddíl Přehled**

Do polí **Přesčasy, nadúvazky, Prémie a odměny, Osobní ohodnocení, Příplatky a doplatky, Mimomzdové prostředky, Naturální mzda, Jednorázové náhrady, Dohody, odstupné** se vyplňují částky podle zapsaných složek mezd a nepřítomností.

- Přesčasy, nadúvazky zadáte na záložce Složky mzdy ve vystavené mzdě zaměstnance za příslušný měsíc složkami mzdy M02 – M05 u měsíční mzdy, složkami mzdy U05 – U08 u úkolové mzdy a složkami mzdy C08 – C19 u časové mzdy.
- Prémie a odměny zadáte složkami mzdy 001 014.
- Částku osobního ohodnocení zadáte složkami mzdy M06, M08, M10, M12 –
  M16 u měsíční mzdy, složkami mzdy U03 U04 u úkolové mzdy, složkami mzdy
  C05 C07 u časové mzdy.
- Příplatky a doplatky zadáte ve vystavené mzdě zaměstnance složkami mzdy P01 – P15.
- Mimomzdové prostředky zadáte složkami mzdy Z01 Z16.
- Naturální mzdu zadáte složkami mzdy T01 T05.
- Jednorázové náhrady zadáte složkami mzdy J01 J07.
- Dohody, odstupné zadáte složkami mzdy D02, D04 a D05.

#### Práce přesčas

Práce přesčas je práce konaná zaměstnancem na příkaz zaměstnavatele nebo s jeho souhlasem nad stanovenou týdenní pracovní dobu a konaná mimo rozvrh pracovních směn (podle § 93 a § 98 zákona č. 262/2006 Sb., zákoníku práce). U zaměstnanců s kratší pracovní dobou (§ 80 zákona č. 262/2006 Sb.) je prací přesčas práce přesahující stanovenou týdenní pracovní dobu (§ 79 zákona č. 262/2006 Sb.). Těmto zaměstnancům nelze práci přesčas nařídit. Práce přesčas neznamená, pokud zaměstnance napracovává prací konanou nad stanovenou týdenní pracovní dobu své pracovní volno, které mu zaměstnavatel poskytl na jeho žádost.

#### **Odměna**

Zaměstnavatel může poskytnout zaměstnanci odměnu za splnění stanoveného úkolu. Nejedná se o nárokovou složku mzdy.

#### Osobní ohodnocení

Osobní ohodnocení je také nenárokovou složkou mzdy.

#### Příplatky a odměny

Mzdu za práci přesčas upravuje § 114 zákoníku práce. Za práci přesčas přísluší zaměstnanci dosažená mzda a příplatek ve výši nejméně 25 % průměrného výdělku, pokud se zaměstnanec a zaměstnavatel nedohodli na čerpání náhradního volna.

Mzda za práci ve svátek se upravuje podle § 115 zákoníku práce. Za práci ve svátek přísluší zaměstnanci náhradní volno v rozsahu práce konané ve svátek. Za dobu náhradního volna má nárok na náhradu mzdy ve výši průměrného výdělku. Zaměstnavatel se může se zaměstnancem dohodnout na poskytnutí příplatku k dosažené mzdě nejméně ve výši průměrného výdělku (100 %) namísto náhradního volna. Jestliže zaměstnanec v důsledku svátku, který připadl na jeho obvyklý pracovní den, nepracuje, přísluší mu náhrada mzdy ve výši průměrného výdělku.

**Mzda za práci ve ztíženém a zdraví škodlivém prostředí** se upravuje podle § 117 zákona č. 262/2006 Sb., zákoníku práce. Za práci ve ztíženém a zdraví škodlivém prostředí přísluší zaměstnanci k dosažené mzdě příplatek ve výši nejméně 10 % částky, kterou stanoví zákoník práce v § 111 odst. 2 jako základní sazbu minimální mzdy.

**Mzda za práci v noci** se upravuje podle § 116 zákoníku práce. Za práci v noci přísluší zaměstnanci dosažená mzda a příplatek nejméně ve výši 10 % průměrného výdělku, není-li sjednáno v kolektivní smlouvě jinak. Prací v noci se rozumí časový interval od 22:00 hodin do 6:00 hodin.

**Mzda za práci v sobotu a neděli** se upravuje v zákoníku práce podle § 118. Za práci v sobotu a neděli přísluší zaměstnanci dosažená mzda a příplatek nejméně ve výši 10 % průměrného výdělku.

**Mzda za pracovní pohotovost** se upravuje podle § 78 odst. 1 písm. h a § 95 zákoníku práce. Za dobu pracovní pohotovosti přísluší zaměstnanci odměna nejméně ve výši 10 % průměrného výdělku podle § 140 zákoníku práce, není-li sjednáno jinak v kolektivní či pracovní smlouvě.

#### Naturální mzda

Naturální mzdu může zaměstnavatel poskytovat jen se souhlasem zaměstnance a za podmínek s ním dohodnutých, a to v rozsahu přiměřeném jeho potřebám. Zaměstnavatel je povinen zaměstnanci vyplatit v penězích mzdu nejméně ve výši minimální mzdy.

Do naturální mzdy patří i používání služebního vozidla pro soukromé účely. Částka ze služebního automobilu se počítá z 1 % pořizovací ceny vozidla zaokrouhleno na 100 Kč nahoru.

#### Jednorázové náhrady

Do jednorázových náhrad patří například cestovní náhrady. Cestovní náhrady jsou výdaje, které vzniknou zaměstnanci při pracovní cestě. Do cestovních náhrad při pracovní cestě patří: jízdní výdaje, výdaje za ubytování, výdaje na stravné, nutné vedlejší výdaje.

#### Odstupné

Zaměstnanci, u něhož dochází k rozvázání pracovního poměru výpovědí danou zaměstnavatelem z důvodů uvedených v § 52 písm. a) až c) zákona č. 262/2006 Sb., zákoníku práce, nebo dohodou ze stejných důvodů a zaměstnanci, který okamžitě zrušil pracovní poměr podle § 56 téhož zákona, přísluší při skončení pracovního poměru odstupné ve výši nejméně trojnásobku průměrného výdělku. Zaměstnanci, u něhož dochází k rozvázání pracovního poměru výpovědí danou zaměstnavatelem z důvodů uvedených v § 52 písm. d) zákona č. 262/2006 Sb., zákoníku práce, nebo dohodou z těch samých důvodů, přísluší při skončení pracovního poměru odstupné ve výši nejméně dvanáctinásobku průměrného výdělku.

TIP Auto k soukromému použití zadáte v programu PAMICA složkou T03. Odstupné se počítá z průměrného měsíčního výdělku a je vyplaceno zaměstnavatelem po skončení pracovního poměru v nejbližším výplatním termínu.

## Oddíl Nepřítomnost

V oddílu **Nepřítomnost** jsou pole **Dovolená, Svátky, Placené volno, Neplac. volno, Neomluveno, Nemoc, Ošetřovné, Mateřská dovol., Ztráta na výdělku** a **Prostoje** vyplněna podle zapsaných údajů v tabulce.

#### Složky nepřítomnosti ve vystavené mzdě zaměstnance daného měsíce

- Dovolenou zadáte složkou nepřítomnosti V01.
- Svátky zadáte složkou nepřítomnosti V02.
- Placené volno zadáte složkou nepřítomnosti V03.
- Neplacené volno zadáte složkami nepřítomnosti V04, V15, V16, V17.
- Neomluvenou nepřítomnost zadáte složkou nepřítomnosti V05.
- Nemoc zadáte složkami nepřítomnosti H01 H04, H13, H14.
- Ošetřovné zadáte složkami nepřítomnosti H05 H06.
- Mateřskou dovolenou zadáte složkami nepřítomnosti H07 H08.
- Ztrátu na výdělku zadáte složkou nepřítomnosti H09.
- Prostoje zadáte složkou nepřítomnosti V06.

#### Náhrada mzdy za dovolenou

Zaměstnanci přísluší za dobu čerpání dovolené náhrada mzdy ve výši průměrného výdělku.

#### Dovolená za kalendářní rok

Zaměstnanci, který za nepřetržitého trvání pracovního poměru u jednoho zaměstnavatele konal práci alespoň 60 dnů v kalendářním roce, přísluší dovolená za kalendářní rok.

Poměrná část dovolené přísluší zaměstnanci v případě, že jeho pracovní poměr netrval celý kalendářní rok. Poměrná část dovolené činí za každý celý kalendářní měsíc nepřetržitého trvání téhož pracovního poměru jednu dvanáctinu dovolené za kalendářní rok.

Poměrná část dovolené přísluší v délce jedné dvanáctiny za kalendářní měsíc, v němž zaměstnanec změnil zaměstnání, v případě že skončení pracovního poměru u jednoho zaměstnavatele a vznik pracovního poměru u jiného zaměstnavatele na sebe bezprostředně navazují.

#### Placené volno

Pracovní volno s náhradou mzdy se poskytuje při důležitých osobních překážkách, jako je svatba, pohřeb apod. Důležité osobní překážky v práci stanovuje nařízení vlády č. 590/2006 Sb.

Cestovní náhrady, resp. stravné v programu PAMICA zadáte složkou mzdv J03.

#### TIP

TID

Peněžitou pomoc v mateřství nebo mateřskou dovolenou – rodičovský příspěvek zadáte zaměstnankyni v programu PAMICA složkou nepřítomnosti HO7, HO8. Na složkách je možné nastavit začátek a konec na celé období nepřítomnosti.

## Neplacené volno

Zaměstnanci nebude za dobu neplaceného volna vypočtena žádná mzda ani náhrada mzdy. Za dobu neplaceného volna má zaměstnanec povinnost uhradit zdravotní pojištění z vyměřovacího základu ve výši minimální mzdy. Tato povinnost se nevztahuje na všechny zaměstnance (viz § 3 zákona číslo 592/1992 Sb., o pojistném na všeobecné zdravotní pojištění).

#### Osobní překážky v práci

Do osobních překážek v práci patří zdravotní důvody, péče o dítě nebo o jiného člena rodiny, mateřská a rodičovská dovolená. Po tuto dobu nepřísluší zaměstnanci žádná náhrady mzdy a jeho hmotné zabezpečení je upraveno předpisy o nemocenském pojištění a státní sociální podpoře.

#### Mateřská dovolená

Přísluší zaměstnankyni po dobu 28 týdnů nebo 37 týdnů v případě, že porodila 2 nebo více dětí. Žena nastupuje zpravidla mateřskou dovolenou 6. týden před očekávaným dnem porodu.

#### Náhrada za ztrátu na výdělku po dobu pracovní neschopnosti

Jde o náhradu za ztrátu na výdělku, která činí rozdíl mezi průměrným výdělkem zaměstnance před vznikem škody způsobené pracovním úrazem nebo nemocí z povolání a plnou výší náhrady mzdy nebo platu a plnou výší nemocenského; náhrada mu přísluší i za dobu, kdy mu v době prvních tří kalendářních dnů dočasné pracovní neschopnosti nenáleží náhrada mzdy.

Náhrada za ztrátu na výdělku po skončení pracovní neschopnosti nebo při uznání plné nebo částečné invalidity přísluší zaměstnanci v takové výši rozdílu, aby spolu s jeho výdělkem po pracovním úrazu nebo po zjištěné nemoci z povolání s připočtením případného invalidního nebo částečného invalidního důchodu poskytovaného z téhož důvodu se rovnala jeho průměrnému výdělku před vznikem škody.

#### Prostoje

Formulář

Při překážce v práci na straně zaměstnavatele, nepřevede-li zaměstnavatel zaměstnance na jinou práci, přísluší zaměstnanci náhrada mzdy ve výši nejméně 60 % průměrného výdělku.

## Pojištění za pracovní poměr

Formulář obsahuje oddíly **Sociální a zdravotní pojištění**. Pojištění za pracovní poměr je zde chápáno jako vypočtené pojistné za každý pracovní poměr zaměstnance samostatně.

## Oddíl Sociální a zdravotní pojištění

Formulář obsahuje oddíly pro **Sociální a Zdravotní pojištění** za každý pracovní poměr zvlášť.

Sazby sociálního pojištění jsou stanoveny procentem z vyměřovacího základu podle § 7 zákona č. 589/1992 Sb., o pojistném na sociální zabezpečení a příspěvku na státní politiku zaměstnanosti. Od roku 2011 obsahuje tento paragraf ustanovení

#### TIP Ztrát

Ztrátu na výdělku zadáte v programu PAMICA složkou nepřítomnosti H09.

#### TIP Překážku v práci zadáte v programu PAMICA složkou mzdy V06.

o možnosti platit pojistné zaměstnavatele v základní sazbě 25 %, nebo dobrovolně ve zvýšené sazbě 26 %.

Rozhodným obdobím, z něhož se zjišťuje vyměřovací základ zaměstnance, je kalendářní měsíc.

| Zaměstnanec                                                | Sazba                 | Zaměstnavatel                                                | Základní sazba                   |
|------------------------------------------------------------|-----------------------|--------------------------------------------------------------|----------------------------------|
| Důchodové pojištění                                        | 6,5 %                 | Důchodové pojištění                                          | 21,5 %                           |
| Nemocenské pojištění                                       | 0 %                   | Nemocenské pojištění                                         | 2,3 %                            |
| Politika zaměstnanosti                                     | 0 %                   | Politika zaměstnanosti                                       | 1,2 %                            |
|                                                            |                       |                                                              |                                  |
| Zaměstnanec                                                | Sazba                 | Zaměstnavatel                                                | Zvýšená sazba                    |
| Zaměstnanec<br>Důchodové pojištění                         | Sazba<br>6,5 %        | Zaměstnavatel<br>Důchodové pojištění                         | Zvýšená sazba<br>21,5 %          |
| Zaměstnanec<br>Důchodové pojištění<br>Nemocenské pojištění | Sazba<br>6,5 %<br>0 % | Zaměstnavatel<br>Důchodové pojištění<br>Nemocenské pojištění | Zvýšená sazba<br>21,5 %<br>3,3 % |

Zvýšená sazba pojistného na nemocenské pojištění platí vždy pro jednotlivý kalendářní rok pro zaměstnavatele na základě jeho písemného oznámení. Zaměstnavatel může oznámit placení pojistného v kalendářním roce ve výši zvýšené sazby příslušné okresní správě sociálního zabezpečení nejpozději do 20. ledna kalendářního roku, pro který si tuto sazbu stanovil. V programu PAMICA je nutné v tomto případě zatrhnout pole **Vyšší sociální pojistné** v agendě **Globální nastavení** v **sekci Nastavení**.

Vyměřovací základ pojistného, který je spočítaný z hrubé mzdy, naleznete v poli Základ.

Tento základ je automaticky navyšován v případě, že vyměřovací základ pro zdravotní pojištění nedosáhl minimální mzdy.

Minimální mzda je nejnižší přípustná výše odměny za práci v pracovněprávním vztahu. Její základní právní úprava je stanovena zákonem č. 262/2006 Sb., zákoník práce, ve znění pozdějších předpisů.

Výše hrubé minimální mzdy je stanovena pro týdenní pracovní dobu 40 hodin. Činí 8 000 Kč za měsíc nebo 48,10 Kč za hodinu.

Pro některé skupiny zaměstnanců, např. zaměstnance s invaliditou, je možné použít i nižší úroveň minimální mzdy, toto upravuje nařízení vlády 303/1995 Sb., o minimální mzdě.

PAMICA automaticky vkládá do vystavených mezd, které nedosahují výše minimální mzdy, složku **Z03 – Doplatek zdravotního pojištění**. U této složky je možné nastavit způsob hrazení doplatku, a to buď **Pracovník celý doplatek**, **Zaměstnavatel celý doplatek** nebo **Pracovník 1/3, zaměstnavatel 2/3**. V případě, že nechcete, aby se složka Z03 generovala automaticky, tak v agendě **Personalistika** na záložce **Daně a pojistné** vyberte typ **Negenerovat doplatek (Z03)** do minima zdravotního pojištění. Také můžete vybrat typ **Neplatit doplatek do minima zdravotního pojiště-**ní. Toto nastavení provedete v případě, že se jedná o dohodu o provedení práce a zaměstnanec nemá sjednanou mzdu vyšší, než je minimální mzda, nebo se jedná o dohody o pracovní činnosti. Doplatek zdravotního pojištění také neplatí zaměstnanci, za které je plátcem pojistného stát.

Za dobu např. neplaceného volna či neomluvené absence má zaměstnanec povinnost uhradit zdravotní pojištění z vyměřovacího základu ve výši minimální mzdy. Tato povinnost se nevztahuje na všechny zaměstnance (viz § 3 zákona č. 592/1992 Sb., o pojistném na všeobecné zdravotní pojištění). Zdravotní pojištění včetně úhrady za neplacené volno program vypočítá podle zákonem stanovených postupů.

V poli **Zaměstnanec** je uvedeno měsíční pojištění hrazené zaměstnancem a v poli **Zaměstnavatel** pojištění placené zaměstnavatelem.

Ruční zvýšení či snížení vyměřovacího základu můžete provést zadáním složek mzdy ZO4 – Oprava základu sociálního pojištění z minulosti, ZO5 – Oprava základu zdravotního pojištění z minulosti a ZO6 – Oprava základu zdravotního pojištění do tabulky Složky mzdy. Jeho důvod uveďte na záložce Poznámka.

V případě, že se jedná o zaměstnání malého rozsahu, zadáte jej v agendě **Pracovní poměry**, a to zatržením volby **Zaměstnání malého rozsahu**. Toto zaměstnání splňuje podmínky podle § 6 odst. 2 zákona č. 187/2006 Sb., o nemocenském pojištění. Zaměstnání musí nebo by nemělo trvat více než 14 kalendářních dnů a sjednaný započitatelný příjem je nižší než rozhodný příjem 2 000 Kč. Pokud zaměstnavatel nesjedná se zaměstnancem žádný příjem, jedná se rovněž o zaměstnání malého rozsahu. Při výkonu zaměstnání malého rozsahu je zaměstnanec pojištěn jen v těch kalendářních měsících po dobu trvání takového zaměstnání, v němž dosáhl částky započitatelného příjmu alespoň ve výši rozhodného příjmu. Započitatelný příjem zúčtovaný až po skončení zaměstnání malého rozsahu se považuje pro účely pojištění za příjem zúčtovaný do kalendářního měsíce, v němž toto zaměstnání skončilo, a to podle § 7 zákona č. 187/2006 Sb., o nemocenském pojištění.

Při splnění těchto podmínek a nastavení v agendě **Pracovní poměry** u takto zadané mzdy konkrétnímu zaměstnanci se v daném měsíci, pokud nepřekročí rozhodný příjem na záložce **Pojištění za pracovní poměr** pod polem **Základ na sociální pojištění**, vypíše automaticky text **zaměstnání malého rozsahu**. Odvod za zaměstnance a zaměstnavatele se v tomto případě neprovádí. Rozhodný příjem PAMICA hlídá automaticky.

Pokud se jedná o zaměstnance s druhem pracovního poměru **P** – člen družstva (§ 5 odst. 1 písm. x zákona č. 155/1995 Sb., o důchodovém pojištění), **R** – jednatel, komanditista a **S** – společník v agendě Pracovní poměry můžete těmto zaměstnancům zatrhnout volbu Jen důchodové. Zaměstnanci budou pouze důchodově pojištění v případě, že splní tyto podmínky. Důchodové pojištění se odvádí pouze v měsících, ve kterých bylo dosaženo příjmů alespoň ve výši rozhodného příjmu 6 200 Kč (v roce 2011). Za příjmy se považuje příjem započitatelný do vyměřovacího základu pro stanovení pojistného. Příjem zaúčtovaný až po ukončení činnosti se považuje za příjem posledního kalendářního měsíce výkonu činnosti.

Při správném zadání v agendě **Pracovní poměry** a následném vystavení mezd zaměstnanci, který nedosáhl rozhodného příjmu 6 200 Kč PAMICA vypíše text: **bez odvodu důchodového**. Sociální pojištění za zaměstnance a zaměstnavatele se v tomto případě neodvede.

Při vystavení mezd zaměstnanci, který dosáhl rozhodného příjmu 6 200 Kč PAMICA uvede text: **jen důchodové**. Sociální pojištění za zaměstnance a zaměstnavatele se bude počítat pouze z části důchodového pojištění. Sazba důchodového pojištění pro zaměstnavatele činí 21,5 %. Sazba důchodového pojištění pro zaměstnance činí 6,5 %.

V případě, že zaměstnanec dosáhne **maximálního vyměřovacího základu**, přestává odvádět pojistné. Maximální vyměřovací základ (MVZ) je stanoven jako 72 násobek průměrné mzdy. Rozhodným obdobím pro zjišťování MVZ zaměstnance je kalendářní rok. Maximální vyměřovací základ se počítá z příjmů od jednoho zaměstnavatele v kalendářním roce.

Vzorec na výpočet MVZ:

Všeobecný vyměřovací základ (24091) x přepočtový koeficient (1,0269) = (24739,0479) zaokrouhleno na 24740 x 72 = 1781280 Kč.

Maximální vyměřovací základ (MVZ) pro rok 2011 je 1 781 280 Kč. Program PAMICA MVZ počítá a kontroluje. V případě, že zaměstnanec dosáhne v kalendářním roce MVZ, program automaticky přestane počítat pojistné za zaměstnance a zaměstnavatele.

Má-li zaměstnanec sjednanou dohodu o provedení práce, tento druh pracovního poměru nezakládá účast na nemocenském pojištění. Zaměstnanec proto neodvádí sociální ani zdravotní pojištění.

V agendě **Pracovní poměry** při vložení druhu pracovního poměru **Dohoda o provedení práce** se zobrazí dialogové okno s informací o zrušení odvodu ve formuláři. Ve vystavených mzdách bude u zaměstnance s dohodou o provedení práce uvedeno **bez odvodu** na záložce **Pojištění za pracovní poměr**.

Zdravotní pojištění upravuje zákon č. 48/1997 Sb., o veřejném zdravotním pojištění.

Výše pojistného činí 13,5 % z vyměřovacího základu (upravuje zákon č. 592/1992 Sb. v § 2, § 3 - § 3 c) za rozhodné období (upravuje § 4 zákona o pojistném na všeobecné zdravotní pojištění).

Měsíční rozhodné období platí pro zaměstnavatele, zaměstnance a osoby bez zdanitelných příjmů.

Z vyměřovacího základu každého zaměstnance se vypočte 13,5 %. Tuto částku zaokrouhlenou na celé koruny směrem nahoru odvede zaměstnavatel příslušné zdravotní pojišťovně. Jedna třetina z takto vypočtené částky se odečte zaměstnanci ze mzdy. Rozdíl mezi celkovou výší pojistného a částkou, která je odečtena zaměstnanci ze mzdy, tvoří pojistné hrazené zaměstnavatelem. Pojistné se platí za jednotlivé kalendářní měsíce a je splatné v den, který je zaměstnavatelem určen pro výplatu mezd za příslušný měsíc, nejpozději však do 20. dne tohoto měsíce.

Pokud je vyměřovací základ nižší z důvodu překážek na straně zaměstnavatele (podle § 207 - § 209 zákona č. 262/2006 Sb., zákoník práce), tento rozdíl je povinen doplatit zaměstnavatel.

V programu PAMICA se ve vystavené mzdě vygeneruje automaticky složka **Z03 - Doplatek do minima zdravotního pojištění**, ve které zvolíte možnost **Zaměstnavatel celý doplatek**.

## Vyúčtování mzdy za zaměstnance

Formulář obsahuje oddíly **Připojištění, Slevy na dani, Daň z příjmů** a **Vyúčtování**. V tomto formuláři je provedeno vyúčtování mzdy zaměstnance za všechny jeho pracovní poměry dohromady.

V případě, že má zaměstnanec více pracovních poměrů u jednoho zaměstnavatele, na záložku **Vyúčtování mzdy za zaměstnance** vstupuje součet mezd ze všech pracovních poměrů. A u ostatních pracovních poměrů už se tato záložka nezobrazuje.

| Příjem za pracovní poměr                       | Pojištění za prac | ovní poměr Vyúčtování m            | izdy za zaměstnanc | e Úvazek                                                        |                                    |                                               |                                     |
|------------------------------------------------|-------------------|------------------------------------|--------------------|-----------------------------------------------------------------|------------------------------------|-----------------------------------------------|-------------------------------------|
| Připojištění                                   |                   | Slevy na dani                      |                    | Daň z příjmů                                                    |                                    | Vyúčtování                                    |                                     |
| HRUBÁ MZDA                                     | 17 162,00         | Podepsal prohlášení                |                    | Zdanitelný příjem<br>Základ daně<br>Záloha před slevou          | 17 162,00<br>22 997,00<br>3 450,00 | ČISTÁ MZDA<br>Dávky (do roku 2008)<br>Náhrady | 14 003,00<br>0,00<br>521,00         |
| Přísp. na životní poj.<br>Přísp. na penz. poj. | 0,00<br>400,00    | Sleva na popl.<br>Sleva na inval.  | 1 970,00<br>210,00 | Záloha na daň<br>Daňový bonus                                   | 1 270,00<br>0,00                   | Z toho nadstandardní                          | 0,00                                |
| Osvobozeno                                     | 400,00            | Ostatní slevy<br>Zvýhodnění - děti | 0,00               | Roční zúčtování<br>Přeplatek na dani<br>Doplatek na daň, bonusu | 0,00<br>0,00<br>0.00               | Celkem k výplatě<br>Záloha                    | 14 524,00<br>0,00                   |
|                                                |                   | Lightonicin den                    | 0,00               | Zvl. sazba do limitu<br>Složky zvl. sazbou                      | 0,00<br>0,00                       | Srážky<br>DOPLATEK<br>Datum                   | 1 600,00<br>12 924,00<br>10.02.2011 |

## Oddíl Připojištění

Do pole **Hrubá mzda** uvede PAMICA součet všech hrubých mezd zaměstnance ze všech jeho pracovních poměrů.

V poli **Příspěvek na životní pojištění** uvede PAMICA příspěvek na životní pojištění, který platí zaměstnavatel svému zaměstnanci v daném měsíci.

Příspěvek na životní pojištění, kterým přispívá zaměstnavatel zaměstnanci, zadáte v agendě **Personalistika** na záložce **Pojištění**. Tato částka nezvyšuje hrubou mzdu, sociální a zdravotní pojištění a nezapočítává se do průměrného výdělku. Do základu sociálního, resp. zdravotního pojištění a daně z příjmů za příslušné zdaňovací období je započítána až částka převyšující roční limit stanovený legislativou. Zaměstnavatel může příspěvky placené za zaměstnance v jakékoli výši uplatnit jako nákladovou položku. Podmínkou je, aby příspěvky vyplývaly z kolektivní smlouvy, vnitřního před-

Formulář

pisu zaměstnavatele, pracovní nebo jiné smlouvy (§ 24 odst. 2 písm. j bod 5 zákona o daních z příjmů)

V poli **Příspěvek zaměstnavatele na penzijní připojištění** PAMICA uvede příspěvek na penzijní připojištění zaměstnance, a to podle nastavení v agendě **Personalistika**. Účty, na které chcete penzijní pojištění zaúčtovat, nastavte v agendě **Globální nastavení**.

Pokud má zaměstnanec v agendě **Personalistika** nastavenou výši příspěvku procentuálně, PAMICA ve vystavené mzdě v poli **Příspěvek na penzijní pojištění** zobrazí vypočtenou částku v korunách.

Příspěvek nezvyšuje hrubou mzdu, sociální a zdravotní pojištění a nezapočítává se do průměrného výdělku. Do základu sociálního, resp. zdravotního pojištění a daně z příjmů za příslušné zdaňovací období je započítána až částka převyšující roční limit stanovený legislativou.

V poli **Osvobozeno** uvede PAMICA daňově osvobozenou část penzijního připojištění a životního pojištění.

Osvobozený příspěvek placený zaměstnavatelem zaměstnanci je stanovený legislativou pro součet příspěvků životního pojištění a penzijního připojištění a činí 24 000 Kč ročně. Výši příspěvku naleznete v agendě **Legislativa**, v kategorii **Mzdy**, typ **Penzijní a životní pojištění**.

## Oddíl Slevy na dani

Tento oddíl obsahuje přehled slev na dani z příjmů, které jsou uplatňovány na základě podepsaného tiskopisu Prohlášení k dani z příjmů fyzických osob ze závislé činnosti a z funkčních požitků. PAMICA jednotlivé slevy na dani automaticky doplní podle nastavení v agendě **Personalistika**.

Více informací k nastavení tohoto oddílu, resp. slev na dani, naleznete v kapitole Personalistika.

Slevy na dani, které stanovuje zákon, naleznete v agendě **Legislativa** v kategorii **Daň z příjmů**, typ **Sleva na dani**. Slevy na dani z příjmů se uplatní pouze tehdy, podepíše-li zaměstnanec prohlášení k dani z příjmů (bude mít nastaveno na záložce **Daně a pojistné** typ **Sleva - poplatník podepsal prohlášení**). V případě, že má zaměstnanec více pracovních poměrů u více zaměstnavatelů souběžně, může prohlášení podepsat pouze u jednoho zaměstnavatele.

## Oddíl Daň z příjmů

Tento oddíl obsahuje údaje o výpočtu zálohy na daň z příjmů.

Hodnota v poli **Zdanitelný příjem** je většinou rovna hrubé mzdě zaměstnance. Rozdíl proti hrubé mzdě může být část mzdy, která je ze zákona také předmětem daně – například částka, která je zaměstnanci vyměřena za užívání služebního vozu pro soukromé účely.

Dílčím základem daně je tzv. superhrubá mzda. Výpočet superhrubé mzdy se provádí z příjmů ze závislé činnosti a funkčních požitků navýšených o částky sociálního a zdravotního pojištění, které zaměstnavatel platí za zaměstnance. V případě, kdy se zaměstnavatel dobrovolně přihlásil k placení vyšší sazby sociálního pojištění, počítá se do superhrubé mzdy pouze povinné pojištění zaměstnavatele v základní výši. Superhrubou mzdu uvidíte v poli **Základ daně**. Vypočtená částka se zaokrouhlí na celé stokoruny nahoru. Pokud má zaměstnanec na záložce **Daně a pojistné** v agendě **Personalistika** uveden typ **Sleva – poplatník podepsal prohlášení**, záloha se vypočítá ve výši 15 % ze zaokrouhlené částky a zapíše se do pole **Záloha před slevou**. Od částky zálohy se poté odečtou slevy na dani a výsledná částka je uvedena v poli **Záloha na daň**. Nejprve je uplatňována sleva na poplatníka, případně sleva na invaliditu a ostatní slevy, a to maximálně do výše zálohy na daň. Dále je uplatňováno případné daňové zvýhodnění na děti. Je-li daňové zvýhodnění vyšší než zbytek zálohy po předchozích slevách, jedná se o daňový bonus, který se připočítá k částce určené k výplatě mzdy.

*Příklad:* Hrubá mzda zaměstnance činí 13 000 Kč. Zaměstnanec podepsal prohlášení k dani. Výpočet měsíční zálohy (bez uplatnění slev).

| Hrubá mzda                                    | 13 000 Kč |
|-----------------------------------------------|-----------|
| Sociální pojištění za zaměstnavatele          | 3 250 Kč  |
| Zdravotní pojištění za zaměstnavatele         | 1 170 Kč  |
| Dílčí základ daně (zdanitelná mzda + SP + ZP) | 17 420 Kč |
| Zaokrouhlení                                  | 17 500 Kč |
| Záloha ze zdanitelné mzdy 15 %                | 2 625 Kč  |

*Příklad:* Hrubá mzda zaměstnance činí 13 000 Kč. Zaměstnanec podepsal prohlášení k dani. Zaměstnavatel se přihlásil k placení vyššího sociálního pojistného.

| Hrubá mzda                                              | 13 000 Kč |
|---------------------------------------------------------|-----------|
| Sociální pojištění za zaměstnavatele                    | 3 380 Kč  |
| Zdravotní pojištění za zaměstnavatele                   | 1 170 Kč  |
| Dílčí základ daně                                       |           |
| (zdanitelná mzda + SP vypočtené ze základní sazby + ZP) | 17 420 Kč |
| Zaokrouhlení                                            | 17 500 Kč |
| Záloha ze zdanitelné mzdy 15 %                          | 2 625 Kč  |

*Příklad:* Zaměstnanec pobírá měsíční mzdu ve výši 11 000 Kč, podepsal prohlášení k dani a uplatňuje slevu na dani na poplatníka (1 970 Kč) a daňové zvýhodnění na dvě děti (2 x 967). Výpočet měsíční zálohy na daň.

| Měsíční mzda 1                                     | 10001   | Кč |
|----------------------------------------------------|---------|----|
| Pojistné na sociální zabezpečení                   | 715 k   | Кč |
| Pojistné na zdravotní pojištění                    | 495 k   | Кč |
| Pojistné na sociální zabezpečení za zaměstnavatele | 2 750 k | Кč |
| Pojistné na zdravotní pojištění za zaměstnavatele  | . 990 k | Кč |

| Dílčí základ daně (11 000 + 2 750 + 990)           | 14 740 Kč |
|----------------------------------------------------|-----------|
| Zaokrouhlení                                       | 14 800 Kč |
| Záloha ze zdanitelné mzdy (14 800 x 15 %)          | 2 220 Kč  |
| Sleva na dani na poplatníka                        | 1 970 Kč  |
| Daňové zvýhodnění na děti (2 x 967)                | 1 934 Kč  |
| Záloha na daň z příjmů (2 220 – 1 970 – 1 934)     | 0 Kč      |
| Daňový bonus ( 2 220 – 2070 – 1 934 kladná částka) | 1 684 Kč  |
| Částka k výplatě (9 790 + 1 684)                   | 11 474 Kč |

Zaměstnanec, který nepodepíše prohlášení k dani, platí srážkovou daň v případě, že zdanitelný příjem je do částky 5 000 Kč. Srážková daň se vypočítá z hrubé mzdy, případně z hrubé mzdy zvýšené o pojistné na sociální a zdravotní pojištění, které hradí zaměstnavatel. Srážková daň činí 15 %.

Do pole **Daňový bonus** doplní PAMICA vypočtenou částku daňového bonusu.

Daňový bonus se v daném měsíci vyplatí v případě, že zdanitelný příjem nezvýšený o pojistné na SP a ZP je stejný nebo vyšší, než polovina minimální mzdy zaokrouhlená na celé koruny dolů.

Pozn.: Pro porovnání se použije nominální částka minimální mzdy, která se nijak neupravuje podle úvazku a odpracované doby zaměstnance. Pokud se zjistí, že podmínky pro výplatu daňového bonusu nejsou splněny, bude v tomto poli uvedena nula.

Měsíční daňový bonus můžete vyplatit, pokud jeho výše činí alespoň 50 Kč, maximálně však do výše 4 350 Kč měsíčně.

Na základě nastavení v tabulce **Daně a pojistné** v agendě **Personalistika** se v poli **Zvl. sazba do limitu** uvede částka daně, která je zdaněná zvláštní sazbou. Pokud mzda překračuje limit pro uplatnění srážkové daně, bude zdaněna zálohovou daní. Limit je uveden v agendě **Legislativa** v kategorii **Daň z příjmů** u typu **Zvláštní sazba DzP** v poli **Do limitu**.

Srážková daň zvláštní sazbou se použije v případě, že zaměstnanec nemá podepsané prohlášení k dani ze závislé činnosti a funkčních požitků a jeho hrubý zdanitelný příjem zaokrouhlený na celé koruny dolů nepřesáhne v měsíci 5 000 Kč. Srážková daň zvláštní sazbou činí 15 %.

V poli **Složky zvl. sazbou** uvede PAMICA částku srážkové daně vypočtenou ze složek mezd, které podléhají zvláštní sazbě daně a jsou nastavené na složkách mzdy v agendě **Definice složek mezd**.

Srážková daň se odvádí i v případě, že má zaměstnanec uzavřeny pracovní poměry u více zaměstnavatelů. Prohlášení k dani je možné podepsat pouze u jednoho zaměstnavatele. U druhého zaměstnavatele se odvádí srážková daň a nesmí se uplatňovat slevy na dani. Termín pro odvod srážkové daně je do konce měsíce následujícího po měsíci, v němž byla daň sražena.

#### TIP

Volba Podepsal prohlášení je zatržena, jestliže zaměstnanec podepsal prohlášení a tato informace byla zaznamenána do tabulky Daně a pojistné.

## Oddíl Vyúčtování

Tento oddíl dokumentuje postup výpočtu čisté mzdy a doplatku. Čistá mzda je vypočtena odečtením pojištění a zálohy na daň z příjmů od hrubé mzdy a přičtením zvýšení daňového základu.

Pole **Dávky (do roku 2008)** je pole pouze pro účetní jednotky, které byly v roce 2008 velkou organizací. Vyplnilo se v případě vypočtených dávek pro navazující nepřítomnosti z roku 2008.

Pole **Náhrady** zobrazuje vyplacené náhrady mzdy poskytované zaměstnavatelem zaměstnanci za prvních 21 pracovních dnů (svátků) dočasné pracovní neschopnosti, resp. karantény, za které zaměstnanci náhrada mzdy přísluší.

Pole **Z toho nadstandardní náhrada** se vyplní v případě, že zadáte náhradu mzdy složkou nepřítomnosti **H13** nebo **H14** a výše náhrady mzdy převyšuje zákonem stanovený limit.

Pole **Celkem k výplatě** obsahuje částku k výplatě před zohledněním záloh a srážek provedených v měsíci mezd.

Pole **Záloha** obsahuje korunové vyjádření zálohy vyplacené zaměstnanci. Zálohu zaměstnanci zadáte v agendě **Pracovní poměry** na záložku **Trvalé složky mzdy** a můžete využít složky řádných záloh **L01** a **L02**. Další možností je zadat zaměstnanci zálohu přímo ve vystavené mzdě na záložce **Složky mzdy**. K dispozici budete mít kromě řádných záloh také mimořádné zálohy **L03** a **L04**. Na složce vyberete, zda se bude jednat o zálohu na účet nebo hotově.

V dalším poli **Srážky** je uveden součet vyplacených srážek. Jednotlivé složky srážek naleznete na záložce **Srážky** ve vystavených mzdách. Nastavení složek srážek můžete provést v agendě **Personalistika**, a to na záložce **Trvalé srážky**. Případně nastavení jednotlivých složek srážek provedete až ve vystavených mzdách na záložce **Srážky**.

Doplatek je výsledná částka, která je určena k samotné výplatě mzdy zaměstnanci.

Do pole **Datum** program automaticky vyplní hodnotu z pole **Den výplat** uvedenou v agendě **Globální nastavení** v sekci **Nastavení**.

## Úvazek

| and the second states of the last | Turnerstanting    |   |     | 0  |     | Ú. |     | ~  |     | č. |     | 04 |     | e., |     | NI- |
|-----------------------------------|-------------------|---|-----|----|-----|----|-----|----|-----|----|-----|----|-----|-----|-----|-----|
| ozvrn pracovní doby               | Turnusovy rezim   |   |     | PO |     | Ut |     | St |     | Cr |     | Ра |     | 30  |     | INE |
| Podle šablony                     | 10 denní          |   |     |    |     |    |     |    | 1.  | 12 | 2.  | 0  | 3.  | 12  | 4.  | 12  |
| , route subionly                  |                   |   | 5.  | 0  | 6.  | 0  | 7.  | 0  | 8.  | 12 | 9.  | 12 | 10. | 0   | 11. | 12  |
|                                   | Den začátku cyklu | 1 | 12. | 0  | 13. | 12 | 14. | 12 | 15. | 0  | 16. | 0  | 17. | 0   | 18. | 12  |
| Individuální zadání               |                   |   | 19. | 12 | 20. | 0  | 21. | 12 | 22. | 0  | 23. | 12 | 24. | 12  | 25. | 0   |
| ond prac. doby                    | 192 h. 16 d.      |   | 26. | 0  | 27. | 0  | 28. | 12 | 29. | 12 | 30. | 0  | 31. | 12  |     |     |
| racovní úvazek                    | 192 h.            |   |     |    |     |    |     |    |     |    |     |    |     |     |     |     |

TIP Vyplacené srážky doporučujeme zkontrolovat na tiskové sestavě Přehled požadovaných srážek nebo na tiskové sestavě Přehled srážek (příloha sestavy Mzdový list).

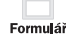

## Oddíl Úvazek

Úvazek, který je uvedený v tomto formuláři, je chápán jako úvazek za každý pracovní poměr zaměstnance samostatně.

V poli **Rozvrh pracovní doby** je druh rozvrhu pracovní doby přenesený z agendy **Pracovní poměry**. Jedná se o rozvržení týdenní pracovní doby zaměstnance. Zaměstnavatel stanoví, zda se jedná o rovnoměrné, nerovnoměrné nebo turnusové rozvržení pracovní doby.

V poli **Podle šablony** je uvedena zvolená šablona z agendy **Pracovní poměry** pro turnusové rozvržení pracovní doby. S tímto rozvržením pracovní doby souvisí pole **Individuální zadání**, kde je možné provést individuální změnu úvazku v kalendáři plánovaných směn podle skutečnosti. Změnou v poli **Den začátku cyklu** můžete ovlivnit posun začátku turnusu na požadovaný den v týdnu.

V poli **Fond prac. doby** je uveden celkový fond pracovní doby organizace v pracovních dnech a hodinách, zatímco v poli **Pracovní úvazek** fond pracovní doby zaměstnance zjištěný z rozvrhu pracovní doby z agendy **Pracovní poměry**.

## Složky mzdy

Formulái

Mzda zaměstnance je sestavena ze složek mzdy. Tyto složky můžete do mzdy vložit ručně, mohou se každý měsíc opakovat, nebo je vytvoříte importem z docházkového systému.

| * | * 🔀 🖼 Složky mzdy 📾 Složky nepřítomnosti 📾 Srážky 🖿 Rozúčtování 🗅 Log 🗅 Poznámky |       |                |          | oznámky           |                            |         |          |           |                       |         |         |                 |
|---|----------------------------------------------------------------------------------|-------|----------------|----------|-------------------|----------------------------|---------|----------|-----------|-----------------------|---------|---------|-----------------|
|   |                                                                                  | Číslo | Název          | Mzda     | Hodnota           | Hodnota                    | Hodnota | Poznámka | Int.pozn. | Předkontace Středisko | Činnost | Zakázka | Rozúčt.tabulkou |
| 1 |                                                                                  | M01   | Základní mzda  | 6 650,00 | měsíčně 19 000 Kč | základní prac. doba 56 hod |         |          |           |                       | DŘEVO   |         |                 |
| 2 | : 1                                                                              | M13   | Os. ohodnocení | 770,00   | měsíčně 2 200 Kč  | základní prac. doba 56 hod |         |          |           |                       | NÁBYTEK |         |                 |

Prostřednictvím nabídky, kterou vyvoláte pravým tlačítkem myši na záložce **Složky mzdy** ve vystavené mzdě zaměstnance, je možné vložit další složku mzdy. Ta se bude vztahovat pouze ke konkrétnímu výkonu, takže mzda z dané složky bude vyplacena pouze v některém měsíci. Typickým příkladem jsou třeba prémie.

Na záložce Složky mzdy najdete následující sloupce:

Číslo – Představuje číslo jednotlivé složky mzdy ze skupin Měsíční mzda, Časová mzda, Úkolová mzda, Naturální mzda, Dohody, odstupné, Příplatky a doplatky, Prémie a odměny, Mimomzdové prostředky, Jednorázové náhrady a dávky, Zálohy. Tento sloupec ovlivňuje výpočet mzdy různým způsobem.

Název – Uvádí název složky mzdy.

Mzda – Ve sloupci je zobrazena částka základní mzdy.

Vyplnění hodnot v ostatních polích je závislé na druhu složky mzdy.

Příklad: Zaměstnanec má stanovenou měsíční mzdu 20 000 Kč, od 17. 5. 2011 mu byla zvýšena mzda na 25 000 Kč. V tomto případě použijete složku mzdy M07 – Základní mzda pro část měsíce. Nejprve v dialogovém okně této složky mzdy zadejte částku měsíční mzdy ve výši 20 000 Kč a počet odpracovaných hodin do 17. 5., tedy 88 hodin. Mzda se vypočítá z poměru zadaných hodin k počtu hodin úvazku zaměstnance. Dále zadáte druhou složku mzdy M07 s měsíční mzdou 25 000 Kč a počet odpracovaných hodin 88 hodin. Měsíční mzda za měsíc květen bude stanovena ve výši 22 500 Kč (20 000/176 x 88 = 10 000, 25 000/176 x 88 = 12 500).

Formulái

## Složky nepřítomnosti

Do této tabulky zapisujete v průběhu měsíce nepřítomnost zaměstnance (dovolená, nemoc, neplacené volno atd.). Pro každý typ nepřítomnosti v jednom měsíci zvolte samostatnou složku nepřítomnosti. Zadáte-li nepřítomnost přesahující hranici kalendářního měsíce, bude tento zápis automaticky přenesen do následujících mezd po jednotlivých kalendářních měsících. Správné vyplnění nepřítomnosti má zásadní vliv na výpočet a výstupní sestavy mezd. Záznamy v tabulce **Složky nepřítomnosti** je možné vymazat a zadat znovu pouze v případě, že dosud nebyly mzdy zaúčtovány. Chcete-li provést opravu složky nepřítomnosti ve mzdách, které jsou již zaúčtované, zrušte zaúčtování mezd, opravte nepřítomnost a mzdy znovu zaúčtujte.

Na záložce Složky nepřítomnosti najdete následující sloupce:

Číslo – Číslo jednotlivé složky nepřítomnosti ze skupiny **Nemoc** nebo ze skupiny **Dovolená, Překážky v práci** ovlivňuje výpočet mzdy různým způsobem.

Název – Uvádí název složky nepřítomnosti.

Od – Zobrazuje den počátku nepřítomnosti v daném kalendářním měsíci.

**Do** – Zobrazuje den konce nepřítomnosti v daném kalendářním měsíci.

Každá složka nepřítomnosti má na této záložce uvedeno své číslo, název a období trvání této nepřítomnosti. Vyplnění hodnot v ostatních polích je závislé na druhu nepřítomnosti.

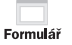

### Srážky

Jednorázové srážky mzdy se zapisují v agendě **Mzdy** do tabulky **Srážky**, a to prostřednictvím nabídky, kterou vyvoláte pravým tlačítkem myši. Pro každou složku srážky zvolte rovněž samostatnou složku.

Uveďte zde veškeré platby, které se mají proplácet ze mzdy zaměstnance. Srážky mohou být dobrovolné (spoření zaměstnance), nebo se jedná o soudem nařízené

provedení výkonu rozhodnutí k uspokojení pohledávky oprávněného (například výživné na nezaopatřené děti).

| * | 🛛 🔀 📾 Složky mzdy 📾 Složky nepřítomnosti 📾 Srážky 🔲 Rozúčtování 🎦 Log 🗈 Poznámky |                           |         |         |            |                 |                 |           |         |         |
|---|----------------------------------------------------------------------------------|---------------------------|---------|---------|------------|-----------------|-----------------|-----------|---------|---------|
|   | Číslo                                                                            | Platební titul            | Hodnota | Hodnota | Sraženo Kč | Poznámka Int.po | zn. Předkontace | Středisko | Činnost | Zakázka |
| 1 | S07                                                                              | Stavební spoření 1 000,00 |         |         | 1 000,00   |                 |                 |           |         |         |
| 2 | S10 Penzijní připojištění 600,00                                                 |                           |         | 600,00  |            |                 |                 |           |         |         |

Na záložce Srážky najdete následující sloupce:

Číslo – Číslo složky srážky ovlivňuje výpočet doplatku mzdy různým způsobem.

Platební titul – Uvádí název složky srážky.

Každá složka srážky má na této záložce uvedeno své číslo a název. Vyplnění hodnot v ostatních polích je závislé na druhu složky srážky.

#### Výpočet srážek

Po vystavení mezd za příslušný měsíc se na záložku **Srážky** automaticky uvedou složky srážek přednastavené na záložce **Trvalé srážky** v agendě **Personalistika** u konkrétního zaměstnance. Srážky můžete dodatečně doplnit už do vystavených mezd. Doplnění provedete prostřednictvím srážek **S01** až **S11**.

V případě zákonných srážek **S01** až **S04** jsou v dialogovém okně konkrétní srážky ve vystavené mzdě uvedeny další údaje, které nebyly k dispozici v dialogovém okně u téže srážky v agendě **Personalistika**. Jedná se např. o pole **Korekce základu**, pole **Sraženo OSSZ** na záložce **Srážka**, resp. o záložku **Nezabavitelná mzda** v dialogovém okně **Zákonné srážky**.

Pole Datum rozhoduje o pořadí, v jakém budou srážky provedeny. Pokud zadáte

v jednom měsíci např. pomocí srážky S01 dvě nepřednostní pohledávky, přednostně bude sražena ta s dřívějším datem.

Úpravu základu pro srážky provedete v poli **Korekce** základu tehdy, jestliže má zaměstnanec na srážku ze mzdy uzavřenou pouze dohodu o srážkách. V případě, že bylo rozhodnutí o srážce doručeno v tomto měsíci až po vyplacení zálohy na mzdu, uvedete vyplacenou zálohu v poli **Korekce základu** zápornou částkou.

| S01 Zákonná srá                                                                                                    | ižka zadaná pev | rnou částkou |    | 3250,00 |  |
|----------------------------------------------------------------------------------------------------|-----------------|--------------|----|---------|--|
| Skupina Srážky                                                                                                    |                 |              |    |         |  |
| Platební titul                                                                                                    | Výživné         |              |    |         |  |
| Srážka Nezabavitelná                                                                                                    | mzda Platební   | údaje        |    |         |  |
| Základ pro srážky                                                                                                    |                 | 19997,00     | Kč |         |  |
| Základní nezabav. částk                                                                                                    | a               | 5150,00      | Kč |         |  |
| Třetina                                                                                                    |                 | 2574,00      | Kč |         |  |
| Zabavitelná bez omezer                                                                                                    | ní              | 7125,00      | Kč |         |  |
| Nejvýše lze zabavit                                                                                                    |                 | 12273,00 Kč  |    |         |  |
| Zadat ruche                                                                                                    |                 |              |    |         |  |
| Poznámka pro tisk<br>interní poznámka                                                                                                    | Jana Svobodová  |              |    |         |  |
| V poli Mésiční srážka zadejte částku, která má být v tomto mésici sražena. V příštím mésici bude<br>o skutečné sraženou částku snížena částka v poli Celkem ke sražení. V případé, že je zákonná<br>srážka prováděna ve prospěch vyžinovaných osob, snížte jejich počtet v poli Počet vyžinovaných<br>osob. Druh srážky a datum rochoduju o pořadi usopkojeni srážky. Noreki zákadu provedte<br>tehdy, jestliže má zaméstnanec kromé mzdy a dávek ještě jiné příjmy započítávané do základu |                 |              |    |         |  |
|                                                                                                    | _               |              |    |         |  |

Od roku 2009 vyplácí nemocenské dávky OSSZ. Povinností OSSZ je provádět srážky z dávek nemocenského pojištění jen v případě, že jde o zákonné srážky na základě soudních rozhodnutí. Povinností zaměstnavatele je poskytnout OSSZ kopie soudních rozhodnutí o srážkách. OSSZ musí zaměstnavateli oznámit, v jaké výši byla srážka strhnuta a zaměstnavatel tuto částku zadá do pole **Sraženo OSSZ**. Je to z toho důvodu, aby byl schopen sledovat splácení jednotlivých závazků, případně stanovit dlužné výživné.

Pokud zaměstnanec předčasně uhradí závazek, např. u soudu, je možné o tuto částku snížit celkovou částku ke sražení v poli **Sraženo u soudu**. Toto pole je u složky srážky **S03** a **S04** v agendě konkrétní měsíční mzdy.

V případě mimořádného vypořádání dlouhodobé srážky (předčasné splacení srážky zaměstnancem), je možné zadat tuto částku v poli **Sraženo mimořád**. na složce srážky **S06** v agendě konkrétní měsíční mzdy. O tuto částku se sníží částka v poli **Celkem ke sražení**.

Na záložce **Nezabavitelná mzda** je možné u zákonných srážek zkontrolovat výpočet nezabavitelné částky, určení třetin a výpočet nejvyšší možné částky, kterou lze zabavit podle platných právních předpisů, zejména občanského soudního řádu (OSŘ) a zákoníku práce (ZP).

Se složkou srážky S05 – Deponovaná částka zákonné srážky se můžete setkat jen na záložce Srážky ve vystavených mzdách. Jedná se o případ, kdy nařízení výko-

nu rozhodnutí soudu nebo správního orgánu nenabylo právní moci, ale zaměstnavatel musí zahájit srážky ze mzdy a zároveň závazky zaměstnance neodesílá na účet věřitele, ale ponechá si je na účtu organizace do doby nabytí právní moci rozhodnutí. Na složce zákonné srážky je tedy v poli Odeslání nastaven stav zadrženo. Při vystavení mzdy v následujícím měsíci se automaticky vygeneruje na záložku Srážky složka S05 -Deponovaná částka zákonné srážky s výší srážky, která byla předcházející měsíc sražena zaměstnanci, ale je stále zadržena u zaměstnavatele. Po nabytí

| Složka srážky                                                                                                   |                                   |  |  |  |  |
|----------------------------------------------------------------------------------------------------|-----------------------------------|--|--|--|--|
| S05 Deponova<br>Skupina Srážky                                                                                  | uná částka zákonné srážky         |  |  |  |  |
| Platební titul                                                                                                  | Deponovaná částka zákonné srážky  |  |  |  |  |
| Srážka Platební údaj                                                                                            | e                                 |  |  |  |  |
| Deponováno                                                                                                    | 5000 Předkontace v<br>Středisko v |  |  |  |  |
| Odeslat část                                                                                                    | 0,00 Zakázka                      |  |  |  |  |
| Poznámka pro tisk<br>Interní noznámka                                                                           |                                   |  |  |  |  |
| Zadejte částku, která byla v minulých měsících zadržena u zaměstnavatele, přestože došlo ke<br>sražení ze mzdy. |                                   |  |  |  |  |
|                                                                                                    | Uložit Storno <u>N</u> ápověda    |  |  |  |  |
|                                                                                                    |                                   |  |  |  |  |

právní moci odesílá zaměstnavatel sražené částky věřiteli a na složce srážky **S05** v poli **Odeslání** nastaví hodnotu **odeslat**. Pokud soud rozhodl, že bude věřiteli zaslána pouze část zadržených prostředků a zbytek se vrátí zaměstnanci, uveďte v poli **Odeslat** stav **zadrženo** a **část odeslat**. Částečnou hodnotu uvedete v poli **Odeslat část**. Následující měsíc se do pole **Odeslat** uvede stav **vrátit zaměstnanci**. Poté se zbytek zadržených prostředků vrátí zaměstnanci.

#### Postup při provádění zákonných srážek ze mzdy

- Podle § 277 odst. 1 a § 299 občanského soudního řádu se srážky ze mzdy provádějí z čisté mzdy. Dále se srážky provádějí i z jiných příjmů, s nimiž se nakládá jako se mzdou.
- Stanoví se základní nezabavitelná částka, která nesmí být povinnému sražena, a to podle nařízení vlády č. 595/2006 Sb.

Pro rok 2011 tvoří základní nezabavitelnou částku dvě složky:

#### - na osobu povinného - 5 326 Kč

na každou osobu, které je povinen poskytovat výživné – 1 331,50 Kč

Základní částka, která nesmí být sražena z čisté mzdy, se zaokrouhluje na celé koruny nahoru.

- 3) Hranice, nad kterou se zabavuje mzda bez omezení, je stanovena pro rok 2011 částkou 7 989 Kč. Tato hodnota je stanovena jako součet částky životního minima jednotlivce a částky normativních nákladů na bydlení pro jednu osobu.
- 4) Základní nezabavitelná částka se odečte od čisté mzdy a takto zjištěný zbytek čisté mzdy se zaokrouhlí směrem dolů na částku dělitelnou třemi a vyjádřenou v celých korunách. Drobná částka, která vznikne z důvodu zaokrouhlení, se přičte k základní nezabavitelné částce a vyplatí se povinnému zaměstnanci.
- 5) Zaokrouhlený zbytek čisté mzdy se dělí na třetiny. Přesahuje-li však zbytek čisté mzdy hranici, nad kterou se zbytek čisté mzdy srazí bez omezení, dělí se na třetiny jen tato částka (pro rok 2011 je limitní výše stanovena částkou 7 989 Kč, tedy třetiny mohou činit nejvýše 2 663 Kč).

Uspokojování pohledávek v rámci jednotlivých třetin bude následující:

- třetina je určena k uspokojení pohledávek oprávněných osob, resp. jedná se o přednostní a nepřednostní pohledávky (uspokojování probíhá dle data přijetí pohledávky),
- třetina slouží k uspokojení pouze přednostních pohledávek (v rámci přednostních pohledávek se nejprve uspokojí pohledávky výživného, mají tzv. absolutní přednost),
- III. třetina se vždy vyplatí povinnému.

Přednostní pohledávky definuje § 279 odst. 2 občanského soudního řádu. Patří sem např. pohledávky výživného, pohledávky daní a poplatků, pohledávky náhrady přeplatků na dávkách nemocenského pojištění, pohledávky sociálního a zdravotního pojistného atd.

 Jak už jsme uvedli, bez omezení se plně srazí zbytek čisté mzdy přesahující stanovenou hranici (7 989 Kč). Jsou-li vůči povinnému uplatněny přednostní pohledávky, je nutné tuto plně zabavitelnou částku připočítat nejprve k druhé třetině, aby mohly být pokryty přednostní pohledávky. Zůstane-li ještě nějaká část z plně zabavitelné částky po uspokojení přednostních pohledávek, připočítá se zbytek této částky k první třetině. Zůstane-li k dispozici ještě nějaká část plně zabavitelné částky po uspokojení pohledávek z první a druhé třetiny, resp. plně zabavitelná část nebyla potřebná k uspokojení pohledávek, připočítá se plně zabavitelná část, resp. zbytek ke třetí třetině a vyplatí se povinnému zaměstnanci.

Příklad č. 1 (nižší příjmová skupina zaměstnanců):

Zaměstnanec pobírá čistou mzdu ve výši 9 199 Kč (hrubá mzda 10 500 Kč, sleva na poplatníka). Zaměstnanec platí výživné ve výši 4 000 Kč na základě soudního rozhodnutí.

Zaměstnanci přednastavíte složku srážky **S01 – Zákonná srážka zadaná pevnou** částkou. Jako druh srážky stanovíte běžné výživné. Složku srážky můžete přednastavit jako trvalou srážku v tabulce **Trvalé srážky** v agendě **Personalistika**. Základní nezabavitelná částka: 5 149 Kč (na osobu povinného).

#### Výpočet jednotlivých třetin:

9 199 – 5 326 = 3 873 Kč < 7 989 Kč (hranice plně zabavitelného zbytku čisté mzdy)

Třetina činí 3 873 / 3 = 1 291 Kč

Postupné uspokojování:

III. třetina - náleží v celé výši zaměstnanci.

**II. třetina** – uspokojení přednostních srážek - výživné ve výši 4 000 Kč. K uspokojení výživného se použije celá výše II. třetiny, tj. 1 291 Kč, což však nepokryje celou výši výživného.

I. třetina – uspokojení přednostních, resp. nepřednostních srážek.

Vzhledem k tomu, že II. třetina nepokryla celou výši přednostní pohledávky, použije se k uspokojení ještě celá I. třetina, resp. 1 291 Kč.

Přednostní pohledávka byla uspokojena pouze ve výši 2 582 Kč. V následujícím měsíci se při vystavení mezd na záložku **Srážky** uvede zákonná složka srážky s druhem **dlužné výživné** na výši rozdílu 1 418 Kč.

Zaměstnanci bude vyplaceno:

5 326 (základní nezabavitelná část) + 1 291 (III. třetina) = 6 617 Kč

Kontrola: 2 582 (výživné) + 6 617 = 9 199 (ČM)

Příklad č. 2 (střední a vyšší příjmová skupina zaměstnanců)

Zaměstnanec pobírá čistou mzdu ve výši 15 630 Kč (hrubá mzda 18 426 Kč, sleva na poplatníka, daňové zvýhodnění na 1 dítě). Zaměstnanec má vyživovací povinnost, na dítě platí výživné ve výši 3 000 Kč na základě soudního rozhodnutí a nepřednostní srážka na splátku leasingu činí 3 000 Kč.

Zaměstnanci přednastavíte složku srážky **S01 – Zákonná srážka zadaná pevnou částkou**, jak pro výživné, tak i pro splátku leasingu. U každé složky srážky určíte správný druh srážky (**běžné výživné** a **nepřednostní pohledávka**). Složky srážek můžete přednastavit jako trvalé srážky, a to v tabulce **Trvalé srážky** v agendě **Personalistika.** Základní nezabavitelná částka činí součet nezabavitelné částky na osobu povinného a na další osoby, kterým je povinen poskytovat výživné.

Základní nezabavitelná částka: 5 326 + 1 331,5 = 6 658 Kč po zaokrouhlení

#### Výpočet plně zabavitelné části a jednotlivých třetin:

15 630 – 6 658 = 8 972 Kč > 7 989 Kč (hranice plně zabavitelného zbytku čisté mzdy)

8 972 – 7 989 = 983 Kč plně zabavitelná částka

7 989 / 3 = 2 663 Kč

Postupné uspokojování:

III. třetina – náleží v plné výši zaměstnanci

II. třetina – uspokojení přednostních srážek - výživné ve výši 3 000 Kč

Vzhledem k tomu, že II. třetina nepokryje celou výši výživného, je nutné použít k uspokojení ještě hodnotu 337 Kč (3 000 – 2 663) z plně zabavitelné části. V plně zabavitelné části zůstává k dispozici 646 Kč.

Výživné ve výši 3 000 Kč se uspokojí v plné výši.

I. třetina – uspokojení přednostních, resp. nepřednostních srážek – splátka leasingu 3 000 Kč

Vzhledem k tomu, že I. třetina nepokryje celou výši nepřednostní srážky, je nutné použít plně zabavitelnou část, která je k dispozici (646 Kč). Z plně zabavitelné části bude použito pro srážku dalších 337 Kč (3 000 – 2 663). Plně zabavitelná část nebude vyčerpána v celé výši a bude vyplacena zaměstnanci.

Splátka leasingu ve výši 3 000 Kč se uspokojí v plné výši 3 000 Kč. Zaměstnanci bude vyplaceno z plně zabavitelné části 309 Kč.

Zaměstnanci bude vyplaceno:

6 658 (základní nezabavitelná část) + 2 663 (III. třetina) + 309 (zbytek z plně zabavitelné části) = 9 630 Kč

#### Kontrola: 3 000 (výživné) + 3 000 (splátka leasingu) + 9 630 = 15 630 (ČM)

Příklad č. 3 (poměrné uspokojování)

Zaměstnanec pobírá čistou mzdu ve výši 13 883 Kč (hrubá mzda 17 314 Kč, sleva na poplatníka). Zaměstnanec platí výživné ve výši 3 000 Kč na základě soudního rozhodnutí a následující nepřednostní srážky se stejným pořadím v měsíční výši:

- leasing 4 500 Kč
- půjčka 500 Kč
- pokuta 900 Kč

O pořadí srážek rozhoduje hodnota zadaná v poli **Datum**, ale v tomto případě je nastaveno stejné datum.

Zaměstnanci přednastavíte složky srážky **S01 – Zákonná srážka zadaná pevnou** částkou jak pro výživné, tak pro ostatní srážky. U každé složky srážky určíte správný druh srážky (běžné výživné, resp. nepřednostní pohledávka). Složky srážek můžete přednastavit jako trvalé srážky v tabulce **Trvalé srážky** v agendě **Personalistika**.

Základní nezabavitelná částka: 5 326 Kč

#### Výpočet plně zabavitelné části a jednotlivých třetin:

13 883 – 5 326 = 8 557 Kč > 7 989 Kč (hranice plně zabavitelného zbytku čisté mzdy)

8 557 – 7 989 = 568 Kč plně zabavitelná část

7 989 / 3 = 2 663 Kč

Postupné uspokojování:

III. třetina – náleží v plné výši zaměstnanci

II. třetina – uspokojení přednostních srážek - výživné ve výši 3 000 Kč

Vzhledem k tomu, že II. třetina nepokryje celou výši výživného, je nutné použít k uspokojení ještě hodnotu 337 Kč (3 000 – 2 663) z plně zabavitelné části. V plně zabavitelné části zůstává k dispozici 231 Kč.

Výživné ve výši 3 000 Kč se uspokojí v plné výši.

I. třetina – uspokojení přednostních, resp. nepřednostních srážek – splátka leasingu, půjčka a pokuta. Vzhledem k tomu, že všechny nepřednostní srážky mají stejné pořadí, musí dojít k tzv. poměrnému uspokojování. K dispozici: 2 663 (I. třetina) + 231 (zbytek plně zabavitelné části) = 2 894 Kč

Celkem se má uspokojit: 4 500 (leasing) + 500 (půjčka) + 900 (pokuta) = 5 900 Kč

Poměrné uspokojování:

leasingu: 4 500 x 2 894/5 900 = 2 208 Kč

půjčky: 500 x 2 894/5 900 = 245 Kč

pokuty: 900 x 2 894/5 900 = 441 Kč

Zaměstnanci bude vyplaceno:

5 236 (základní nezabavitelná část) + 2 663 (III. třetina) = 7 989 Kč

#### Kontrola: 3 000 (výživné) + 2 894 (nepřednostní srážky) + 7 989 = 13 883 (ČM)

### Rozúčtování

Jestliže používáte členění dokladů na střediska, činnosti, resp. zakázky, je možné rozúčtovat mzdové náklady na zaměstnance procentní tabulkou. Tato funkce zajišťuje přesnější sledování mzdových nákladů společnosti. Záložka **Rozúčtování** se aktivuje po zatržení volby **Rozúčtovat mzdu procentní tabulkou** v agendě **Nastavení/ Globální nastavení** v sekci **Nastavení**.

| * | 🖹 🕅 Složky | mzdy 🕅 Složky r | nepřítomnosti 🔳 | 🛚 Srážky 📟 Rozú | ičtování 🗋 Log 🗋 Poznámky |
|---|------------|-----------------|-----------------|-----------------|---------------------------|
|   | Středisko  | Činnost         | Zakázka         | Procent         |                           |
| 1 | BRNO       | •               | 28Zak00002      | 54              |                           |
| 2 | DÍLNA      | SLUŽBY          |                 | 46              |                           |
| * |            |                 |                 | 0               |                           |

Na záložce **Rozúčtování** v agendě **Pracovní poměry** je následně možné přednastavit procentní tabulku pro rozúčtování mzdy zaměstnance. Tabulku lze přednastavit, resp. upravit také v agendě **Mzdy/***Mzdy za příslušný měsíc* na záložce **Rozúčtování**. Na záložce **Rozúčtování** můžete přednastavit různé kombinace členění (střediska, činnosti a zakázky) včetně procentní části, resp. odpracovaných hodin pro následné zaúčtování mezd. V případě, že se uvede počet odpracovaných hodin daného střediska, činnosti nebo zakázky, PAMICA hodnoty přepočítá na procenta.

*Příklad:* Firma používá členění na střediska, činnosti a zakázky. V rámci každého členění se rozlišují tři skupiny. Zaměstnanec má uzavřen pracovní poměr, v rámci něhož vykonává služby pro jednotlivá střediska, činnosti a zakázky. Hrubá mzda zaměstnance činí 10 000 Kč. Podle sledovaných výkazů společnost zjistila, že zaměstnanec se podílí na činnostech v rámci jednotlivých zakázek, středisek a činností následovně:

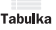

| 1.2 |             |           |           |      |
|-----|-------------|-----------|-----------|------|
|     | Středisko 1 | Činnost 1 | Zakázka 1 | 22 % |
|     | Středisko 2 | Činnost 2 | Zakázka 2 | 33 % |
| ĺ   | Středisko 3 | Činnost 3 | Zakázka 3 | 40 % |

Na záložku **Rozúčtování** se vyplní zjištěné údaje, obdobně jako jsou uvedené v tabulce.

Součet procent však musí tvořit 100 %.

V tomto případě tomu tak není (22 % + 33 % + 40 % = 95 %), proto při uložení záznamu provede program PAMICA automatický přepočet tak, aby součet tvořil 100 %.

Automatický přepočet se provádí následovně:

22 x 100/95 = 23 %

33 x 100/95 = 35 %

100 - 23 - 35 = 42 %

| Středisko 1 | Činnost 1 | Zakázka 1 | 23 % |
|-------------|-----------|-----------|------|
| Středisko 2 | Činnost 2 | Zakázka 2 | 35 % |
| Středisko 3 | Činnost 3 | Zakázka 3 | 42 % |

Po vystavení mzdy zaměstnance a následném zaúčtování se vygenerují závazky s příslušným rozúčtováním na střediska, činnosti, resp. zakázky do agendy **Doklady**.

Rozúčtování mzdových nákladů:

1) Hrubá mzda zaměstnance 10 000 Kč

| Středisko 1 | Činnost 1 | Zakázka 1 | 2 300 Kč |
|-------------|-----------|-----------|----------|
| Středisko 2 | Činnost 2 | Zakázka 2 | 3 500 Kč |
| Středisko 3 | Činnost 3 | Zakázka 3 | 4 200 Kč |

2) Sociální pojištění (firma) 10 000 x 25 % = 2 500 Kč

| Středisko 1 | Činnost 1 | Zakázka 1 | 575 Kč   |
|-------------|-----------|-----------|----------|
| Středisko 2 | Činnost 2 | Zakázka 2 | 875 Kč   |
| Středisko 3 | Činnost 3 | Zakázka 3 | 1 050 Kč |

3) Zdravotní pojištění (firma) 10 000 x 9 % = 900 Kč

| Středisko 1 | Činnost 1 | Zakázka 1 | 207 Kč |
|-------------|-----------|-----------|--------|
| Středisko 2 | Činnost 2 | Zakázka 2 | 315 Kč |
| Středisko 3 | Činnost 3 | Zakázka 3 | 378 Kč |

Tabulka

### Log

Při vystavení mezd hlídá program PAMICA správnost a úplnost podkladů. Na nedostatečné nebo chybné údaje, např. překročení nebo naopak nedodržení fondu pracovní doby, chybějící podklady pro zjištění průměrného výdělku a následný výpočet náhrady mzdy za dovolenou nebo pro vyčíslení doplatků zdravotního pojištění atd., vás PAMICA upozorní. Sporné mzdy s výskytem chyb je možné díky záznamům varovných a chybových hlášení jednoduše vyfiltrovat pomocí přidání sloupců **Log, Log za poměr**, resp. **Log za součet** v agendě **Mzdy** příslušného měsíce.

## Poznámky

Záložka **Poznámky** umožňuje uvést jakékoli poznámky k zaměstnanci. Poznámky se vytisknou na vybraných tiskových sestavách.

9/10

Tabulka

# Nabídka Záznam ve vystavených mzdách

Pomocí nabídky **Záznam** můžete ve vystavených mzdách provést hromadné vložení složek mezd, hromadné vystavení tiskopisu **Příloha k žádosti o dávku nemocenského pojištění (NEMPRI)** a také jejím prostřednictvím provedete zaúčtování záloh a mezd.

Níže uvádíme popis jednotlivých povelů a možností dostupných v nabídce **Záznam** ve vystavených mzdách:

#### Vložit složky

Tímto povelem vložíte předem vybrané skupině zaměstnanců jakoukoli složku mzdy ze skupiny **Prémie a odměny**. Hromadně můžete vložit i některé složky ze skupin **Jednorázové náhrady a dávky** a **Naturální mzda**. Po kliknutí na povel se vám otevře průvodce, ve kterém můžete jednotlivým zaměstnancům vložit částku odměny. Až průvodce dokončíte a uzavřete, zkontrolujte vložené prémie na záložce **Složky mzdy** u každého zaměstnance. Přehled zaměstnanců s částkami prémií si můžete uchovat pro použití v dalších měsících nebo pro další práci mimo program PAMICA.

Seznam ve formátu CSV vytvoříte tlačítkem Uložit. Pomocí tohoto tlačítka si můžete vytvořit také seznam zaměstnanců bez konkrétních částek. Ty zadáte mimo program PAMICA a novou podobu seznamu s vyplněnými částkami pak do programu načtete. Pro načtení dat z externího souboru je v dialogovém okně Hromadné vložení složek mezd určen povel Načíst. Tímto způsobem můžete načíst jak jednou použitý nebo upravený seznam, tak kompletně vlastní seznam respektující potřebnou strukturu informací.

#### Podání NEMPRI

Přílohu k žádosti o dávku vytvoříte všem zaměstnancům hromadně pomocí povelu **Podání NEMPRI**. Tiskopis **Příloha k žádosti o dávku nemocenského pojištění** je dvoustranný tiskopis. Údaje, které se tisknou na druhou stranu, můžete vyplnit buď v dialogovém okně, které se otevře, jakmile kliknete na povel **Podání NEMPRI**, anebo můžete toto dialogové okno přeskočit (tlačítkem **Přeskočit vše**) a záznamy vyplnit přímo až na položkách v agendě **Podání NEMPRI**.

Vytvořená podání se uloží do agendy **Podání NEMPRI**, kterou naleznete v hlavní nabídce **Podání**.

Bližší popis práce s touto agendou naleznete v kapitole 9/11.

#### Zaúčtovat

Prostřednictvím nastavení v agendě **Globální nastavení** v sekci **XML komunikace** umožňuje PAMICA zaúčtování dokladů vytvořených vystavením mezd do systému POHODA nebo vytvoření XML souborů pro jiný ekonomický systém. Zaúčtování záloh a mezd do účetnictví se provádí povelem **Záznam/Zaúčtovat** z agend mezd jednotlivých měsíců.

Průvodce pro zaúčtování mezd umožňuje provést hromadné vyplacení záloh, zaúčtování záloh a zaúčtování mezd všech zaměstnanců za zvolený měsíc. Pokud je zapotřebí, můžete na tomto místě zaúčtování mezd zrušit.

#### Vyplatit zálohy

Tento povel naleznete v nabídce **Záznam** po spuštění povelu **Zaúčtovat…**. V průvodci, který se otevře, si můžete zatrhnout volbu **Vyplatit zálohy**. U zaměstnanců, které jste si hromadně vybrali, se u nevystavených záloh nastaví stav **Vyplaceno**. Uplatněné částky záloh už pak nebudete moci změnit, pokud ovšem nezrušíte zatržení stavu **Vyplaceno**.

#### Zaúčtování záloh

Potvrzením povelu **Zaúčtovat zálohy** na první straně průvodce pro zaúčtování mezd otevřete stránku pro nastavení a provedení zaúčtování záloh. Pomocí tohoto povelu PAMICA automaticky zaúčtuje vyplacené zálohy vybraných zaměstnanců. Zaúčtované zálohy budou následně uzamčeny. Po vašem odsouhlasení se zvolené záznamy uzamknou a na další straně průvodce se zobrazí zpráva s informacemi o provedené operaci. Kliknutím na tlačítko **Další** můžete spustit export, resp. vytvoříte XML soubor těchto dokladů.

Během zaúčtování záloh jsou vytvářeny doklady, které jsou při odeslání zároveň uloženy v agendě **Doklady**. Pokud je nastaveno propojení se systémem POHODA pomocí XML komunikace, vytvořený doklad je uložen do XML dokumentu a v případě napojení na ekonomický systém POHODA okamžitě přenesen do účetnictví. Pro jiný ekonomický systém se v případě nastavení vytvoří XML soubor s těmito doklady.

#### Program PAMICA samostatně

Zaúčtování záloh se provádí až po vyplacení záloh. V případě, že používáte program PAMICA samostatně, v průvodci zaúčtováním záloh, kterého naleznete v nabídce **Záznam/Zaúčtovat...**, nastavíte pouze datum zaúčtování. Máte-li více typů záloh, můžete jejich zaúčtování provést dohromady nebo postupně. Zaúčtované zálohy po dokončení průvodce naleznete v agendě **Doklady**.

#### Program PAMICA provázán s programem POHODA

Zaúčtování záloh v případě, že máte program PAMICA provázán s programem POHODA, je následující. V průvodci pro zaúčtování záloh, kterého naleznete v nabídce **Záznam/Zaúčtovat...**, nastavíte pouze datum zaúčtování. Máte-li více typů záloh, můžete jejich zaúčtování provést dohromady, nebo postupně. Na druhé stránce můžete zkontrolovat zaúčtované zálohy a nastavit, jestli chcete zálohy exportovat do ekonomického systému POHODA nebo zálohy uložit do agendy **Doklady** a export provést později.

| Průvodce pro zaúčtování                                                                                                    | Průvodce zaúčtováním mezd                                                              |
|----------------------------------------------------------------------------------------------------|----------------------------------------------------------------------------------------|
| Průvodce pro zaúčtování                                                                                                    | Průvodce zslěčtování mezd<br>Zaličtování mezd                                          |
| <b>2 3</b>                                                                                                    | Zvolte datum zaúčtování mezd (všech zaměstnanců).                                      |
| Doetem ihoùôtnictri budou esportovány následující<br>dolády:<br>- Interni Goldady: 3<br>- ostatni jzávadky: 17<br>- ostatni jzávadky: 0 | Období dinor 2011<br>Detum uzamčení 14.03.2011 💌                                       |
| Po stisku tiačňika 'Dalě i bude zahájen export dokladů<br>do ekonomického systému POHODA.                                               | Zadejte údaje pro vytvoření dokladů v externím účetnictví.                             |
|                                                                                                    | Datum vystavení 14.03.2011 v<br>Datum vystavení 14.02.2011 v Čívalst řísla 11.0.700015 |
| ۳.<br>۲. ۲. ۲. ۲. ۲. ۲. ۲. ۲. ۲. ۲. ۲. ۲. ۲. ۲                                                                                          | Datum spianosu 28.02.2011 v Cisena rada 11020003 v                                     |
| Můžete zobrazit seznam dokladů, které budou vytvořeny v externím Zobrazit<br>účetnictví.                                                |                                                                                        |
| <zołt další=""> Stomo Nápověda</zołt>                                                                                                   | < Zpět Dašli > Storno Nápověda                                                         |

#### Program PAMICA vytváří XML soubory pro jiný ekonomický nebo informační systém

Zaúčtování záloh v případě, že máte nastavenou v agendě **Globální nastavení** v sekci **XML komunikace** volbu **Vytvářet XML soubory pro jiný ekonomický systém**, je následující: V průvodci zaúčtováním záloh, kterého naleznete v nabídce **Záznam/ Zaúčtovat...**, nastavíte pouze datum zaúčtování. Máte-li více typů záloh, můžete jejich zaúčtování provést buď dohromady, nebo postupně. Na druhé stránce průvodce můžete zkontrolovat zaúčtované zálohy a nastavit, případně zkontrolovat cestu pro uložení XML souborů pro jiný ekonomický nebo informační systém.

#### Zrušení zaúčtování záloh

Zrušení zaúčtování záloh naleznete přes nabídku **Záznam/Zaúčtovat...**, kde vyberete volbu **Zrušit zaúčtování záloh**. V průvodci nastavíte interval, ve kterém chcete zrušit zaúčtování záloh. Zrušení zaúčtování záloh proběhne pouze u vybraných záznamů.

#### Opětovné zaúčtování záloh

Jestliže opětovně zaúčtujete zálohy do systému POHODA, nebo vytvoříte XML soubory pro jiný ekonomický systém a zálohy jsou vypláceny na účet, musíte zatrhnout volbu **Zaúčtovat znovu zálohy na účet (vytvořit nové XML doklady)**. Pokud jsou zálohy vyplaceny hotově, postup bude shodný jako při prvním zaúčtování záloh.

#### Zaúčtování mezd

Zaúčtování mezd naleznete v nabídce Záznam přes povel Zaúčtovat..., kde zvolíte variantu Zaúčtovat mzdy. Program automaticky vytvoří záznamy pro zaúčtování mezd zaměstnanců pro export do externího účetního programu, pokud je propojení nastaveno. Nastavení provedete v agendě Nastavení/Globální nastavení/XML komunikace. V průvodci uveďte datum uzamčení mzdových záznamů a dále údaje pro
vytvoření dokladů v externím účetnictví. Vyberte číselnou řadu, na kterou se mají doklady zaúčtovat v programu POHODA nebo v jiném ekonomickém systému.

Po potvrzení se zvolené záznamy uzamknou a na další straně průvodce se zobrazí zpráva s informacemi o provedené operaci. Kliknutím na tlačítko **Další** je možné vyvolat import těchto dokladů do externího účetnictví, resp. vytvoří XML soubor pro jiný ekonomický systém. Při zaúčtování mezd se automaticky do agendy **Doklady** uloží doklady vzniklé zaúčtováním mezd.

#### Vygenerované záznamy

Pokud jste provedli zaúčtování mezd a následně import dokladů v externím účetnictví, vytvořily se následující doklady v agendě **Ostatní závazky** a **Interní doklady** (interní doklady se vytvoří pouze v případě, je-li typ účetní jednotky Ú):

- Závazky jednotlivých bezhotovostně proplácených mezd (např. Mzdy RRRR/MM, mzda zaměstnance), kde RRRR je rok a MM je měsíc.
- Závazek daň z příjmů. Pokud byla zaúčtována mzda, ve které byly zúčtovány přeplatky DzP pomocí povelu Roční zúčtování záloh DzP, je přeplatek odečten v položkách dokladu.
- Závazek daň z příjmů, zvláštní sazba.
- Závazek sociální pojištění se samostatnými položkami odvodu za zaměstnance a zaměstnavatele.
- Závazky zdravotní pojištění pro každou uvedenou pojišťovnu se samostatnými položkami odvodu za zaměstnance a zaměstnavatele. Pokud v agendě Zdravotní pojišťovny zvolíte pro jednotlivé pojišťovny analytický účet, budou vygenerované závazky zaúčtovány podle vybraného nastavení.
- Závazky jednotlivých srážek z mezd zaměstnanců (např. Mzdy 2011/02, srážka: stavební spoření).
- Závazky příspěvků zaměstnavatele na životní pojištění a penzijní připojištění zaměstnanců.

Upozornění: Závazky se vystaví pouze tehdy, pokud jsou všechny potřebné údaje zadány ve formuláři **Pojištění** v agendě **Personalistika**.

Doklad o vyplacených mzdách v hotovosti (např. Mzdy 2011/02, vyplaceno hotově) najdete v agendě **Ostatní závazky**.

Doklady o zaúčtování hrubých mezd a mimomzdových prostředků [např. Mzdy 2011/02, hrubá mzda (zaměstnanci)] najdete v agendě **Interní doklady**.

Před vyvoláním povelu **Zaúčtovat** zkontrolujte předkontace pro zaúčtování mezd, daní a pojistného v sekci **Zaúčt. – ostat. závazky** a v sekci **Zaúčt. – interní doklady** v agendě **Globální nastavení**.

U závazků odvodů daní a pojistného jsou (v případě účetnictví) uvedeny zvlášť položky za společníky a zaměstnance; je tedy možné jejich rozdílné zaúčtování.

V případě, že u zaměstnanců vyplníte středisko v agendě **Personalistika/Pracovní poměry**, budou jednotlivé doklady rozúčtovány po střediscích. Rozúčtování se týká

hrubé mzdy, sociálního a zdravotního pojištění, příspěvku zaměstnavatele na penzijní připojištění a příspěvku zaměstnavatele na životní pojištění. Každému zaměstnanci je možné vyplnit středisko také samostatně ke každé složce mzdy. Případný zaokrouhlovací rozdíl je přičten k položce bez střediska, resp. tvoří se samostatná položka bez uvedení střediska.

Zrušíte-li zaúčtování mezd tím, že potvrdíte volbu **Zrušit zaúčtování mezd** na první straně **Průvodce zaúčtováním mezd**, získáte možnost odemknout mzdové záznamy a umožnit tak jejich další úpravy. Funkce automaticky provede zrušení zaúčtování mezd všech zaměstnanců.

V případě, že jste už dříve vytvořili doklady pro externí účetní program, zobrazí se upozornění s vypsanými čísly dokladů, které je nutné v účetnictví stornovat. Po dokončení opravy je nutné provést opětovné zaúčtování mezd do externího účetnictví.

Pokud zůstanou původní doklady v externím účetnictví ponechány, musíte pro-

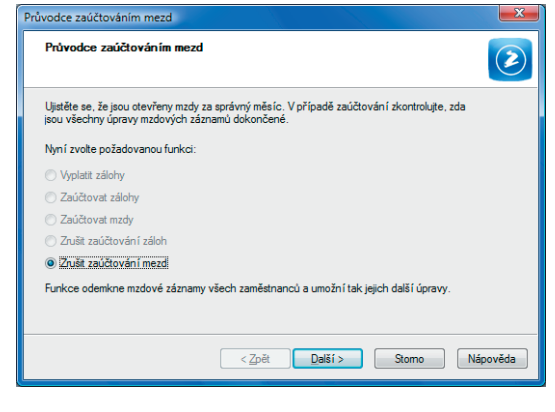

vést na dokladech opravu částek ručně, a to podle vytvořených XML dokladů bez exportu do externího účetnictví.

### 9/11

TIP

тір

U závazků odvodů

daní a pojistného

jsou uvedeny zvlášť položky za společníky

a zaměstnance; je tedy

možné jejich rozdílné

zaúčtování (Ú).

Před vygenerováním evidenčních listů je nutné mít pro zaměstnance vystavené mzdy.

### Vybrat rok

Vybrat rok je funkcí, kterou najdete v agendě Mzdy, a díky které si můžete ve výklopném seznamu zvolit rok pro práci v agendě Mzdy. Tento povel vám umožní pracovat v aktuálním roce, nebo nahlížet do let starších. Pokud zatrhnete volbu Všechny roky v dialogovém okně Rok pro práci se mzdami, můžete pracovat se všemi archivovanými záznamy, nejen se zvoleným

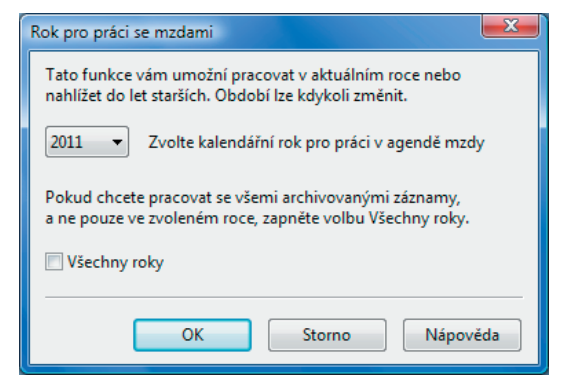

rokem. V agendě **Všechny mzdy** naleznete veškeré vystavené mzdy zaměstnanců za celou dobu práce s programem PAMICA a případně také historické mzdy importované z programu POHODA, nebo vložené ručně.

### 9/12

### Uzavřít rok

Povel Uzavřít rok z nabídky Mzdy

uzavře rok, ve kterém už jsou za všechny měsíce vystaveny a zaúčtovány mzdy všech zaměstnanců. V agendě **Pracovní poměry** bude nevyčerpaná dovolená převedena do pole **Stará dovolená** a čerpání dovolené se začne sledovat od ledna nového roku. Povel **Další** v dialogovém okně provede vypořádání dovolené. Mzdy uzavřeného roku můžete

| Průvodce uzavřením roku                                                                                                    | x |
|----------------------------------------------------------------------------------------------------|---|
| Průvodce uzavřením roku                                                                                                    |   |
| Uzavītī rok 2011                                                                                                    |   |
| Tato funkce uzavře rok, ve kterém jsou již všechny měsíce zaúčtované. Bude<br>možné zaúčtovat měsíce nového roku.                                                                                |   |
| V agendě Pracovní poměry bude nevyčerpaná dovolená převedena do pole Stará dovolená, čerpání<br>dovolené se začne počítat od ledna nového roku.<br>POZOR: Vyprádání dovolnej je nevraná operace! |   |
| Stiskem tlačítka Další provedete vypořádání dovolené, staré měsíce bude i nadále možné<br>prohlížet.                                                                                             |   |
|                                                                                                    |   |
|                                                                                                    |   |
| < Zpét Dalží > Storno Nápovédz                                                                                                    |   |

prohlížet. V uzavřeném roce můžete tisknout např. přehledy **Mzdový list**, **Osobní náklady**, **Přehled požadovaných srážek** atd., které obsahují údaje za všechny sestavené mzdy zaměstnanců.

Uzavřít rok je nevratná operace, proto vám doporučujeme, abyste ještě před tímto krokem provedli zálohu účetní jednotky.

9/13

### Tiskové sestavy v agendě Mzdy

V nabídce tiskových sestav agendy **Mzdy** si můžete vytisknout: výplatní list pro každého zaměstnance, knihu docházky, výplatní pásky, diskrétní výplatní pásky, výplatnici mezd a případně i výčetku platidel záloh a výčetku platidel mezd. (Díky výčetkám platidel rychle zjistíte, kolik a jakých druhů bankovek a mincí budete potřebovat pro doplatek mezd.)

Důležité informace vám poskytnou také sestavy, které uvádějí třeba přehled požadovaných srážek z mezd zaměstnanců, pře-

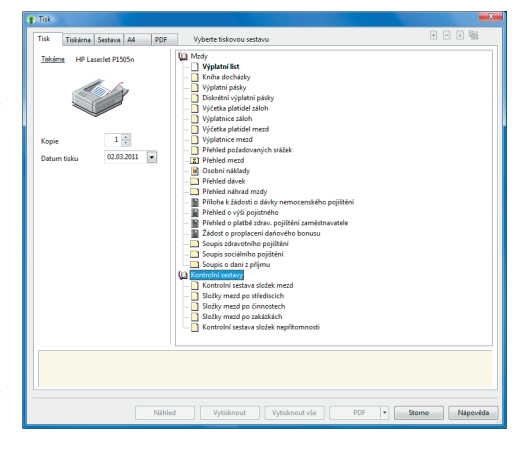

hled mezd nebo graf osobních nákladů. Najdete zde také sestavy **Přehled o platbě** zdrav. pojištění zaměstnavatele, **Přehled o výši pojistného** nebo Žádost o proplacení daňového bonusu, které je třeba odevzdat na správu sociálního zabezpečení, resp. na příslušné zdravotní pojišťovny či finanční úřad. K dispozici jsou také tiskové sestavy **Soupis zdravotního pojištění** a **Soupis sociálního pojištění**.

Samostatnou kapitolu tvoří **Kontrolní sestavy**. V této skupině tiskových sestav naleznete kontrolní sestavu složek mezd, složky mezd po střediscích, složky mezd po činnostech, složky mezd po zakázkách a kontrolní sestavu složek nepřítomností.

### **KAPITOLA 10**

## Podání

V této části příručky se dozvíte, jak pracovat s elektronickými podáními v programu PAMICA.

V kapitole naleznete:

10/1 Elektronická podání na PVS 10/2 Podání ELDP

10/3 Podání NEMPRI

219

### Agenda 10/1

# Elektronická podání na PVS

Agenda slouží k evidenci elektronických podání na Portál veřejné správy. Konkrétně jde o podání tiskopisů **Oznámení o nástupu do zaměstnání (skončení zaměstnání)** a **Evidenční list důchodového pojištění**. Rovněž se zde zaznamenává podání NEMPRI, neboli **Příloha k žádosti o dávku nemocenského pojištění**.

Samotná podání musíte provádět ve zdrojových agendách, protože v této agendě se pouze evidují. Pro jednotlivá podání je možné v agendě zjistit stav podání, dále exportovat do souboru datovou větu a doručenku pro potřeby kontrolních orgánů, a to vše prostřednictvím příslušných povelů v nabídce **Záznam**.

Prostřednictvím povelu **Otevřít zdrojový záznam**, který vyvoláte přes pravé tlačítko myši na řádku příslušného podání, je možné otevřít zdroj podání. Ze zdrojových agend podání je možné se přepnout do seznamu podání prostřednictvím povelu **Záznam/Elektronické podání na PVS**.

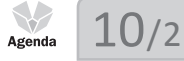

### Podání ELDP

Agenda **Podání ELDP** slouží ke zpracování evidenčních listů důchodového pojištění. Organizace vede ELDP pro každého zaměstnance vždy za jednotlivý kalendářní rok a předkládá je České správě sociálního zabezpečení prostřednictvím příslušné OSSZ.

| 🔋 PA    | MICA Premiun         | n - [Podán  | ELDP]                       |                |        |          |          |                   |      |     |    |            |   |        |   |       |        |           |       |               |           |             |
|---------|----------------------|-------------|-----------------------------|----------------|--------|----------|----------|-------------------|------|-----|----|------------|---|--------|---|-------|--------|-----------|-------|---------------|-----------|-------------|
| i Sou   | ubor <u>N</u> astave | ení Segni   | imy P <u>e</u> rsonalistiki | a <u>M</u> zdy | Podání | Doklady  | Záznam N | láp <u>o</u> věda |      |     |    |            |   |        |   |       |        |           |       |               |           |             |
| 110     | a 🖓 🖓 🖓 🛛            |             |                             |                | •      | ¥. M     | 3 🚯 🚯 🛙  | 4 🔟 🕅             |      | -   | •  | <b>9</b> C |   | 1  \$2 |   |       |        |           |       |               |           |             |
| Evid    | denční listy důc     | hodového    | pojištění                   |                |        |          |          |                   |      |     |    |            | 0 |        |   |       |        |           |       |               |           | Agendy      |
| Rol     | k                    | 2011        |                             |                |        |          |          |                   |      |     |    |            |   |        |   |       |        |           |       |               |           |             |
| Ná      | zev                  | Podání E    | LDP ze dne 15.04.20         | 11             |        | Datur    | n podání | 15.04.            | 2011 | •   | 13 | 05         |   |        |   |       |        |           |       |               |           |             |
|         |                      | Pred ode    | vzdáním                     |                |        |          |          | 15.04.            | 2011 |     | 13 | 05         |   |        |   |       |        |           |       |               |           | Podání ELDP |
|         |                      |             |                             |                |        |          |          |                   |      |     |    |            |   |        |   |       |        |           |       |               |           |             |
| +       | 🕱 📾 Položi           | ky 🗈 Pos    | námky                       |                |        |          |          |                   |      |     |    |            |   |        |   |       |        |           |       |               |           |             |
|         | Příjm                | ení         | Jméno                       | Kód(ř1)        | MR(71) | Od(i1)   | Do(i1)   | Dny(r1)           | 1    | 2 3 | 4  | 5 6        | 7 | 8      | 9 | 10 1  | 1 12   | 1-12Vyl.D | oby \ | /ym.Zakl.(r1) | Doby Od 🔻 |             |
|         | Rodr                 | né číslo    | Datum oprav                 | Kód(ł2)        | MR(72) | Od(/2)   | Do(#2)   | Dny(ł2)           | 1    | 2 3 | 4  | 5 6        | 7 | 8      | 9 | 10 1  | 1 12   | 1-12Vyl.D | oby \ | /ym.Zakl.(#2) | Doby Od 🔺 |             |
|         | S                    | itav podán  | ELDP                        | Kód(ř3)        | MR(r3) | Od(i3)   | Do(ř3)   | Dny(ř3)           | 1    | 2 3 | 4  | 5 6        | 7 | 8      | 9 | 10 1  | 1 12   | 1-12VyI.D | oby V | /ym.Zakl.(r3) | Doby Od   |             |
|         |                      |             |                             |                |        |          | Chybov   | é hlášení         |      |     |    |            |   |        |   |       |        |           |       |               | E         |             |
|         | Zlatuška             |             | Marek                       | 1++            | N      | 01.01.11 | 31.03.11 | 90                |      |     |    |            |   |        |   |       |        |           | 5     | 93 000,00     | 0         |             |
| . [     | 810411/3511          |             |                             |                |        |          |          | 0                 |      |     |    |            |   |        |   |       |        |           |       |               |           |             |
| 1       | Před odevzdár        | ním         |                             |                |        |          |          | 0                 |      |     |    |            |   |        |   |       |        |           |       |               | -         |             |
| (1/1) P | ro získání nápi      | ovědy stisk | něte F1.                    |                |        |          |          |                   |      |     |    |            |   |        |   | Novák | s.r.o. |           |       | 2011 @        | 1         | 8           |

Ke zpracování evidenčních listů důchodového pojištění slouží ve mzdovém systému PAMICA agenda **Podání ELDP**. Prostřednictvím povelu **Podání ELDP** z nabídky **Záznam** v agendě **Pracovní poměry** budou do této agendy vygenerovány evidenční listy pro všechny nebo vybrané zaměstnance z agendy **Pracovní poměry**. Vytvořené evidenční listy se zobrazí na záložce **Položky**. Jednotlivá pole evidenčních listů jsou už předem vyplněna z vystavených mezd, z agendy **Pracovní poměry** a **Personalistika**, ale v případě potřeby je můžete ručně změnit. Po vyplnění a důkladném zkontrolování hodnot ve všech polích můžete ELDP podat buď písemně, nebo elektronicky.

Způsob podání evidenčních listů zvolte v nabídce Záznam prostřednictvím povelu Odevzdat ELDP. Pokud zvolíte typ Podat písemně, vyplňte pole Datum odevzdání a Čas odevzdání a průvodce, ve kterém se pohybujete, dokončete. Jednotlivé položky s evidenčními listy zaměstnanců zašednou, do pole **Stav podání** se nastaví **Odevzdáno písemně** a podání nebude možné smazat. Pokud nebudou některé evidenční listy ČSSZ přijaty, změňte u nich stav podání na **Nepřijato** a vystavte je znovu. Pomocí povelu **Podat elektronicky** můžete na ČSSZ odevzdat evidenční listy v elektronické podobě. Odevzdání je možné realizovat přes Portál veřejné správy nebo na paměťovém médiu.

Základním předpokladem pro elektronické zasílání evidenčních listů na ČSSZ je zašifrování dat a opatření elektronickým podpisem. Pomocí průvodce vytvoříte soubor ve formátu XML, který odpovídá specifikaci stanovené Českou správou sociálního zabezpečení, a který můžete přímo podat prostřednictvím Portálu veřejné správy. Pokud chcete ELDP odevzdat třeba na CD nebo USB, zatrhněte volbu **Uložit ELDP do souborů** a zadejte složku pro uložení datové věty.

Bližší informace získáte také v nápovědě, kterou si zobrazíte v příslušné agendě stiskem klávesy F1. Elektronicky podané evidenční listy (podepsané podpisovým klíčem ČSSZ) musí být podle § 19 zákona č. 71/1967 Sb., o správním řízení, v platném znění nejpozději do 3 dnů doplněny potvrzením o podání ELDP prostřednictvím tiskopisu **Doplnění podání ve smyslu § 19 odst. 1 zák. č. 71/1967 Sb**. Variantu tiskopisu si zvolíte podle toho, jakým způsobem jste ELDP odevzdali. Jeden tiskopis slouží pro předání ELDP za využití paměťových médií (CD, USB, disketa apod.), druhý tiskopis je určený pro zaslání ELDP elektronicky přes Portál veřejné správy. Oba tiskopisy máte k dispozici v seznamu tiskových sestav v agendě **Podání ELDP**.

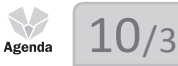

### Podání NEMPRI

Tato agenda je určena ke zpracování podkladů pro uplatnění nároku na výplatu dávek nemocenského pojištění prostřednictvím tiskopisu **Příloha k žádosti o dávku** nemocenského pojištění.

Praxe je taková, že zaměstnanec předá zaměstnavateli žádost o dávku a ten ji neprodleně zašle na OSSZ spolu s přiloženým tiskopisem **Příloha k žádosti o dávku nemocenského pojištění**. OSSZ dávku vyplatí nejpozději do jednoho měsíce po dni, ve kterém jí byly všechny potřebné podklady pro stanovení výše nároku na dávku doručeny.

| 1 F   | AMICA Premium -         | · [Podání l |            |              |                    |              |                     |               |            |              |            |            |            |               |              |              |               |               |
|-------|-------------------------|-------------|------------|--------------|--------------------|--------------|---------------------|---------------|------------|--------------|------------|------------|------------|---------------|--------------|--------------|---------------|---------------|
| 1 2   | oubor <u>N</u> astaveni | í Segnar    | my Perso   | onalistika   | Mzdy Podání D      | oklady Zázn  | am Náp <u>o</u> věd | a             |            |              |            |            |            |               |              |              |               |               |
| i p   | 2 (A) (A) (A)           |             |            |              | • %                | . 🖂 🛃 🚸      | 🙃 🖂 🖾 🖸             | a 🖬 🛯 🖬 -     |            | = 12         |            |            |            |               |              |              |               |               |
| Pi    | iloha k žádosti o d     | ávky nem    | ocenského  | pojištění    |                    |              |                     |               |            | _            |            |            |            |               |              |              |               | Agendy        |
| N     | lázev                   | Podání Ni   | EMPRI ze o | Ine 16.02.20 | 11                 |              |                     |               |            |              |            |            |            |               |              |              |               |               |
| s     |                         | Pred odev   | zdáním     |              |                    | Datum poo    | lání 16.02          | 2.2011 -      | 10:29      |              |            |            |            |               |              |              |               |               |
|       |                         |             |            |              |                    |              | vzdání 16.02        | 2.2011 👻      | 10:29      |              |            |            |            |               |              |              |               | Podání NEMPRI |
|       |                         |             |            |              |                    |              |                     |               |            |              |            |            |            |               |              |              |               |               |
| ٠     | 🔀 🔲 Položky             | Pozr        | námky      |              |                    |              |                     |               |            |              |            |            |            |               |              |              |               |               |
|       | Jméno                   |             | Přijm      | iení         | Rodné číslo        | m,r (1)      | m,r (2)             | m,r (3)       | m,r (4)    | m,r (5)      | m,r (6)    | m,r (7)    | m,r (8)    | m,r (9)       | m,r (10)     | m,r (11)     | m,r (12) 🗡    |               |
|       | Č. potvrzer             | ni D        | Iruh dáv.  | Kód OSSZ     | Název OSSZ         | Základ (1)   | Základ (2)          | Základ (3)    | Základ (4) | Základ (5)   | Základ (ő) | Základ (7) | Základ (8) | Základ (9)    | Základ (10)  | Základ (11)  | Základ (12) ^ |               |
|       | Firma                   | 2           | Zem. Od    | Zam, Do      | Druh prac.poměru   | Vyl.d. (1)   | Vyl.d. (2)          | Vyl.d. (3)    | VyLd. (4)  | Vyl.d. (5)   | Vyl.d. (6) | Vyl.d. (7) | Vyl.d. (8) | Vyl.d. (9)    | Vyl.d. (10)  | Vyl.d. (11)  | Vyl.d. (12)   |               |
|       | Var.sym.(Firm           | na)         | RO Od      | RO Do        | Pravd. výše přij.  | 1. den prac. | 1. den odpræc.      | 1. den úvazek | Prijem MR  | Pobirá důch. | Druh důch. | Student    | Prézdniny  | Zam. sjednáni | Bez nahr. Od | Bez nahr. Do | Néstup PPM    |               |
|       | JČ(Firma)               |             |            | Poznán       | nka                | Nar. ditéte  | DVZ PPM             | Jiná práce    | Srážka     |              | Sdéleni    |            | Kontakt    | Kont. tel.    | Misto pod.   | Stav pod     | ání ELDP      |               |
|       | Alena                   | н           | lavličková |              | 625927/1447        | 01,10        | 02,10               | 03,10         | 04,10      | 05,10        | 06,10      | 07,10      | 08,10      | 09,10         | 10,10        | 11,10        | 12,10         |               |
|       | A12345678               | N           | EM         | 777          | Jihlava            | 21 081,00    | 8 480,00            | 21 200,00     | 21 278,00  | 21 200,00    | 21 200,00  | 21 396,00  | 21 364,00  | 21 216,00     | 21 154,00    | 21 200,00    | 21 242,00     |               |
| 1     | Novák, s. r. o. di      | o 9700      | 01.04.03   |              | 1 - pracovní poměr | 0            | 16                  | 0             | 0          | 0            | 0          | 0          | 0          | 0             | 0            | 0            | 0             |               |
|       | 77511218                |             | 01.01.10   | 31.12.10     | 1 850,00           |              | 0,00                | 8,00          |            |              |            |            |            |               |              |              | Ξ.            |               |
|       | 12345678                |             |            |              |                    |              | 0,00                |               |            |              |            |            |            |               | Jihlava 1    | Před odevzdá | ním <u>z</u>  |               |
| 1     |                         |             |            |              |                    |              |                     |               |            |              |            |            |            |               |              |              | 11            |               |
| (1/1) | Pro získání nápov       | édy stiskn  | éte F1.    |              |                    |              |                     |               |            |              |            |            |            | Nová          | k, s. r. o.  | 2011         | 0 🖌           | ۲             |

#### Podání NEMPRI v programu PAMICA:

K vytvoření podání NEMPRI použijte stejnojmenný povel z nabídky **Záznam** (v agendě konkrétní měsíční mzdy). Před jeho použitím provedete výběr zaměstnanců s nepřítomností, za kterou náleží dávky nemocenského pojištění. Vytvořené podklady pro přílohu se zobrazí na záložce **Položky**. V případě souběhu dvou nemocí v jednom měsíci u jednoho zaměstnance (například nemoc + ošetřovné) se vytvoří pro každou nemoc jedna příloha. Každý záznam má 4 řádky. Názvy jednotlivých sloupců odpovídají polím na tiskopisu, takže můžete v této agendě všechny záznamy zkontrolovat a podle potřeby upravit.

PAMICA při generování přílohy neřeší všechny situace v rámci nemocenského pojištění, proto můžete v této agendě provést úpravy a doplnění vytvořených záznamů, abyste si připravili skutečně bezchybný tiskopis.

Až vyplníte a zkontrolujete všechna pole, můžete tiskopis **Příloha k žádosti o dávku nemocenského pojištění** podat. Na výběr máte písemné a elektronické podání.

V nabídce Záznam zvolte povel Odevzdat NEMPRI, kterým vyvoláte Průvodce pro elektronické podání NEMPRI. Pokud si vyberete typ Podat písemně, vyplňte datum a čas odevzdání tiskopisu a klikněte na tlačítko Dokončit. Položky záznamů pro jednotlivé zaměstnance zašednou, upravit bude možné pouze pole Stav podání, ve kterém bude automaticky nastaven typ Odevzdáno písemně. Pokud nebudou některé přílohy od OSSZ akceptovány, změňte u těchto zaměstnanců stav podání na Nepřijato. Jakmile je u některé položky nastaven stav Nepřijato, je možné pro tohoto zaměstnance vygenerovat nový záznam. Pro znovuvytvoření podkladů pro přílohu použijte klávesovou zkratku CTRL+K.

Pokud chcete přílohu odeslat elektronicky přes Portál veřejné správy, zvolte v průvodci volbu **Podat elektronicky**. Kliknutím na tlačítko **Další** se zobrazí přehled záznamů, které jsou uloženy do datové věty ve formátu XML, a které budou odeslány na OSSZ. Pro úspěšné elektronické odeslání je nezbytné opatřit data elektronickým podpisem. Zatrhněte proto povel **Podepsat data certifikátem** a pomocí výběrového tlačítka se třemi tečkami zvolte požadovaný certifikát. Stiskem tlačítka **Další** provede PAMICA kontrolu vstupních údajů. Pokud najde chyby, opravte je, jinak nebude podání NEMPRI úspěšné.

Na další straně průvodce už začnete s přihlašováním přímo na Portál veřejné správy. Buď vyplňte uživatelský identifikátor a heslo, nebo vyberte přihlašovací certifikát. Na další straně zadejte desetimístný variabilní symbol, který má zaměstnavatel přidělený od ČSSZ, a e-mail, na který bude zaslán výsledek podání. Pro elektronické podání přílohy je zapotřebí zatrhnout povel **Odeslat NEMPRI na Portál veřejné správy**. Přílohy, které podáváte tímto způsobem, si samozřejmě můžete uložit do počítače, a to volbou **Uložit NEMPRI do souborů**. Stiskem tlačítka **Další** dojde k elektronickému podání **Přílohy k žádosti o dávku nemocenského pojištění** na Portál veřejné správy.

stran 224

# KAPITOLA 11

# **Doklady**

Tato kapitola se věnuje vytvořeným, vloženým nebo odeslaným dokladům.

11/1 Doklady 11/2 Příkazy k úhradě

### Doklady

Agenda

V agendě **Doklady** zůstávají uloženy doklady, které vznikají při zaúčtování záloh a mezd nebo při vystavení závazku pro úrazové pojištění.

Tyto doklady můžete importovat také do ekonomického systému POHODA.

|                                                                                                    | A riemanis j                                                                                                    | [Dokiady]                                                                                                    |                                                                                                    |                                                                                                    |                                                                                                    |                                                                                                    |                                                                                    |                                                                                                    |                                                                                                    |        |         |
|----------------------------------------------------------------------------------------------------|----------------------------------------------------------------------------------------------------|----------------------------------------------------------------------------------------------------|----------------------------------------------------------------------------------------------------|----------------------------------------------------------------------------------------------------|----------------------------------------------------------------------------------------------------|----------------------------------------------------------------------------------------------------|------------------------------------------------------------------------------------|----------------------------------------------------------------------------------------------------|----------------------------------------------------------------------------------------------------|--------|---------|
| Soubor                                                                                                    | r <u>N</u> astavení                                                                                                    | Segnamy Perso                                                                                                    | alistika <u>M</u> zdy <u>P</u> r                                                                                                    | odání <u>D</u> oklady j                                                                                                    | Záznam Náp <u>o</u> věd                                                                                       | a                                                                                                    |                                                                                    |                                                                                                    |                                                                                                    |        |         |
| ት 🕉                                                                                                    |                                                                                                    |                                                                                                    |                                                                                                    | - X. M A                                                                                                    | 🕷 😚 🖬 🔟 I                                                                                                    | s 🔤 i 🖬 i 🖬 i                                                                                                    |                                                                                    |                                                                                                    |                                                                                                    |        |         |
| Číslo                                                                                                    |                                                                                                    | 724                                                                                                    | Období                                                                                                    | 01/2011                                                                                                    | Dávka                                                                                                    | 39 (Zaúčtování m                                                                                                   | ezd 01/2011)                                                                       |                                                                                                    | 10.02.2011                                                                                                    | 0:14   | Agendy  |
| Závaze                                                                                                    | :k                                                                                                    |                                                                                                    |                                                                                                    |                                                                                                    |                                                                                                    |                                                                                                    |                                                                                    |                                                                                                    |                                                                                                    |        |         |
| Datum<br>Datum<br>Datum<br>Pár.syr                                                                                                    | n vystavení<br>n úč.případu<br>n splatnosti<br>m.                                                                                                    | 10.02.2011<br>31.01.2011<br>10.02.2011<br>MZ201101                                                                                                    | Předkontace<br>Středisko<br>Činnost<br>Zakázka                                                                                                    | 331000/336000                                                                                                    | Firma<br>Jméno<br>Ulice<br>Obec                                                                               | Všeobecná zdravot                                                                                                  | ní pojišťovna ČR                                                                   | Va<br>Ka<br>Sp                                                                                              | ar.sym.<br>onst.sym.<br>pec.sym.                                                                                                    |        | Doklady |
| Text                                                                                                    |                                                                                                    | Mzdy 2011/01, zdr                                                                                                    | votní pojištění                                                                                                    |                                                                                                    | Účet                                                                                                    |                                                                                                    |                                                                                    |                                                                                                    |                                                                                                    |        |         |
|                                                                                                    |                                                                                                    |                                                                                                    |                                                                                                    |                                                                                                    | Doklad                                                                                                    | byl předán písemně d                                                                                               | Ine 10.02.2011.                                                                    |                                                                                                    |                                                                                                    |        |         |
| Cástka                                                                                                    | 3                                                                                                    | 13 460,                                                                                                    | 0 Forma                                                                                                    | příkazem                                                                                                    | Cislo de                                                                                                    | okladu                                                                                                    | 1102000                                                                            | 003                                                                                                    |                                                                                                    |        |         |
|                                                                                                    |                                                                                                    |                                                                                                    |                                                                                                    |                                                                                                    | Doklad                                                                                                    | nebyl vložen do příka                                                                                              | zu k úhradě.                                                                       |                                                                                                    |                                                                                                    |        |         |
| * 🗵                                                                                                    | 📟 Položky o                                                                                                    | dokladu 🗈 Pozná                                                                                                    | nky                                                                                                    |                                                                                                    |                                                                                                    |                                                                                                    |                                                                                    |                                                                                                    |                                                                                                    |        |         |
| X                                                                                                    | ■ Položky o<br>Rok △                                                                                                    | dokladu 🗈 Pozná<br>Měsíc                                                                                                    | nky<br>Text                                                                                                    |                                                                                                    | Тур                                                                                                    | Částka                                                                                                    | Číslo                                                                              | Vyřízeno                                                                                                    | Vytvořeno                                                                                                    |        |         |
| X<br>30                                                                                                    | Rok / 2011 le                                                                                                    | dokladu 🗈 Pozná<br>Měsíc den Mzdy                                                                                                    | nky<br>Text<br>2011/01, zaúčtování                                                                                                    | mzdových náklad .                                                                                                    | Typ<br>Interní doklad                                                                                         | Částka<br>521,00                                                                                                   | Čislo<br>721                                                                       | Vyřízeno<br>předáno                                                                                         | Vytvořeno<br>10.02.11 10:14:26                                                                                                    | ×      |         |
| X<br>X<br>10                                                                                                    | Rok /<br>2011 le<br>2011 le                                                                                                    | dokladu Depaná<br>Měsíc den Mzdy<br>den Mzdy                                                                                                    | nky<br>Text<br>2011/01, zaúčtování<br>2011/01, daň z příjm                                                                                                    | mzdových náklad _<br>ů                                                                                                    | Typ<br>Interní doklad<br>Závazek                                                                              | Částka<br>521,00<br>13 556,00                                                                                      | Čislo<br>721<br>722                                                                | Vyřízeno<br>předáno<br>předáno                                                                              | Vytvořeno<br>10.02.11 10:14:26<br>10.02.11 10:14:26                                                                                                    |        |         |
| X<br>X<br>30<br>31<br>32<br>32<br>33<br>32<br>33<br>33<br>33<br>34<br>35<br>35<br>36<br>37<br>37<br>37<br>37<br>38<br>39<br>30<br>30<br>30<br>30<br>30<br>30<br>30<br>30<br>30<br>30                                                                                                    | Rok /<br>2011 le<br>2011 le<br>2011 le                                                                                                    | dokladu Dezná<br>Měsíc den Mzdy<br>den Mzdy<br>den Mzdy                                                                                                    | nky<br>Text<br>2011/01, zaúčtování<br>2011/01, daň z příjm<br>2011/01, sociální po                                                                                                    | mzdových náklad j<br>ů<br>jištění                                                                                                    | Typ<br>Interní doklad<br>Závazek<br>Závazek                                                                   | Částka<br>521,00<br>13 556,00<br>34 934,00                                                                         | Čislo<br>721<br>722<br>723                                                         | Vyřízeno<br>předáno<br>předáno                                                                              | Vytvořeno<br>10.02.11 10:14:26<br>10.02.11 10:14:26<br>10.02.11 10:14:27                                                                                                    | ×      |         |
| X<br>X<br>30<br>31<br>32<br>33                                                                                                    | Rok /<br>2011 le<br>2011 le<br>2011 le<br>2011 le                                                                                                    | dokladu De Pozná<br>Měsic den Mzdy<br>den Mzdy<br>den Mzdy<br>den Mzdy                                                                                     | nky<br>Text<br>2011/01, zaúčtování<br>2011/01, daň z příjm<br>2011/01, sociální po<br>2011/01, zdravotní p                                                                                                    | mzdových náklad<br>ů<br>jištění<br>ojištění                                                                                                    | Typ<br>Interni doklad<br>Závazek<br>Závazek<br>Závazek                                                        | Částka<br>521,00<br>13 556,00<br>34 934,00<br>13 460,00                                                            | Čislo<br>721<br>722<br>723<br>724                                                  | Vyřízeno<br>předáno<br>předáno<br>předáno                                                                   | Vytvořeno<br>10.02.11 10:14:26<br>10.02.11 10:14:26<br>10.02.11 10:14:27<br>10.02.11 10:14:27                                                                                     |        |         |
| X<br>30<br>31<br>32<br>33<br>34<br>34<br>34                                                                                                    | Rok / 2011 le<br>2011 le<br>2011 le<br>2011 le<br>2011 le<br>2011 le                                                                                                    | Iokladu D Pozná<br>Měsic den Mzdy<br>den Mzdy<br>den Mzdy<br>den Mzdy<br>den Mždy                                                                          | nky<br>2011/01, zaúčtování<br>2011/01, daň z příjm<br>2011/01, sociální po<br>2011/01, zdravotní p<br>2011/01, zdravotní p                                                                                                    | mzdových náklad<br>ů<br>ijštění<br>ojištění<br>ojištění                                                                                                    | Typ<br>Interní doklad<br>Závazek<br>Závazek<br>Závazek<br>Závazek                                             | Částka<br>521,00<br>13 556,00<br>34 934,00<br>13 460,00<br>2 317,00                                                | Čislo<br>721<br>722<br>723<br>724<br>725                                           | Vyřízeno<br>předáno<br>předáno<br>předáno<br>předáno<br>předáno                                             | Vytvořeno<br>10.02.11 10:14:26<br>10.02.11 10:14:26<br>10.02.11 10:14:27<br>10.02.11 10:14:27<br>10.02.11 10:14:27                                                                |        |         |
| X           30           31           32           33           34           35           26                                                                                                    | Položky c     Rok /     2011 le     2011 le     2 | Iokladu D Pozná<br>Měsic den Mzdy<br>den Mzdy<br>den Mzdy<br>den Mzdy<br>den Mzdy<br>den Mzdy                                                              | nky<br>2011/01, zaúčtování<br>2011/01, daň z příjm<br>2011/01, sociální po<br>2011/01, zdravotní p<br>2011/01, zrážka (Has<br>2011/01, srážka (Has                                                                                                    | mzdových náklad<br>ů<br>jištění<br>ojištění<br>díčková Alena ), St<br>uk las Jon J. Stave                                                                          | Typ<br>Interní doklad<br>Závazek<br>Závazek<br>Závazek<br>Závazek<br>Závazek                                  | Částka<br>521,00<br>13 556,00<br>13 4934,00<br>13 460,00<br>2 317,00<br>1 000,00<br>2 000,00                       | Čislo<br>721<br>722<br>723<br>724<br>725<br>726<br>726                             | Vyřízeno<br>předáno<br>předáno<br>předáno<br>předáno<br>předáno<br>předáno                                  | Vytvořeno<br>10.02.11 10:14:26<br>10.02.11 10:14:26<br>10.02.11 10:14:27<br>10.02.11 10:14:27<br>10.02.11 10:14:27<br>10.02.11 10:14:27                                           | ž<br>S | -       |
| x<br>30<br>31<br>32<br>33<br>33<br>34<br>35<br>36                                                                                                    | Položky c           Rok         2011 le           2011 le         2011 le           2011 le         2011 le           2011 le         2011 le           2011 le         2011 le                                                                                                    | iokladu Pozná<br>Měsic den Mzdy<br>den Mzdy<br>den Mzdy<br>den Mzdy<br>den Mzdy<br>den Mzdy<br>den Mzdy<br>den Mzdy                                        | nky<br>Text<br>2011/01, zaúčtováni<br>2011/01, daň z příjm<br>2011/01, sociální po<br>2011/01, zdravotní p<br>2011/01, zdravotní p<br>2011/01, zdravotní p<br>2011/01, zdřaka (Nav<br>2011/01, zdřaka (Nav                                                   | mzdových náklad<br>ů<br>ištětní<br>ojištění<br>njištění<br>fíčková Alena ), St<br>rák Jan Ing.), Stat<br>padruž Jana). Splá                                        | Typ<br>Interni doklad<br>Závazek<br>Závazek<br>Závazek<br>Závazek<br>Závazek<br>Závazek                       | Částka<br>521,00<br>13 556,00<br>13 4934,00<br>13 460,00<br>2 317,00<br>1 000,00<br>3 000,00<br>3 250,00           | Čisto<br>721<br>722<br>723<br>724<br>725<br>726<br>727<br>728<br>727<br>728        | Vyřízeno<br>předáno<br>předáno<br>předáno<br>předáno<br>předáno<br>předáno<br>předáno                       | Vytvořeno<br>10.02.11 10:14:26<br>10.02.11 10:14:27<br>10.02.11 10:14:27<br>10.02.11 10:14:27<br>10.02.11 10:14:27<br>10.02.11 10:14:27<br>10.02.11 10:14:27                      | ×      |         |
| X<br>30<br>31<br>32<br>33<br>34<br>35<br>36<br>37<br>38<br>38<br>38<br>38<br>38<br>38<br>38<br>39<br>39<br>30<br>30<br>30<br>30<br>31<br>32<br>33<br>33<br>34<br>35<br>36<br>37<br>37<br>38<br>39<br>30<br>30<br>30<br>31<br>31<br>32<br>33<br>33<br>34<br>35<br>35<br>36<br>36<br>37<br>37<br>37<br>37<br>37<br>37<br>37<br>37<br>37<br>37 | Položky c     Rok /     2011 le     2011 le     2 | iokladu Dezná<br>Měsic den Mzdy<br>den Mzdy<br>den Mzdy<br>den Mzdy<br>den Mzdy<br>den Mzdy<br>den Mzdy<br>den Mzdy<br>den Mzdy                            | Nky<br>Text<br>2011/01, daň z příjm<br>2011/01, sociální po<br>2011/01, sociální po<br>2011/01, stážka (Nov<br>2011/01, stážka (Nov<br>2011/01, stážka (Nov<br>2011/01, stážka (Nov                                                                          | mzdových náklad ,<br>ů<br>jištění<br>o <mark>jištění</mark><br>nijištění<br>fičková Alena ), St<br>vák Jan Ing.), Stave<br>bodová Jana), Splá<br>nor, (Svohdová Ja | Typ<br>Interni dokład<br>Żávazek<br>Żávazek<br>Żávazek<br>Żávazek<br>Żávazek<br>Żávazek<br>Żávazek            | Cástka<br>521,00<br>13 556,00<br>13 4934,00<br>13 460,00<br>2 317,00<br>1 000,00<br>3 000,00<br>3 250,00<br>400 00 | Čislo<br>721<br>722<br>723<br>724<br>725<br>726<br>727<br>728<br>727<br>728<br>729 | Vyřízeno<br>předáno<br>předáno<br>předáno<br>předáno<br>předáno<br>předáno<br>předáno                       | Vytvořeno<br>10.02.11.10.14.26<br>10.02.11.10.14.27<br>10.02.11.10.14.27<br>10.02.11.10.14.27<br>10.02.11.10.14.27<br>10.02.11.10.14.27<br>10.02.11.10.14.27                      |        |         |
| X<br>30<br>31<br>32<br>33<br>34<br>35<br>36<br>37<br>38<br>39<br>5<br>5<br>5<br>5<br>5<br>5<br>5<br>5<br>5<br>5<br>5<br>5<br>5                                                                                                    | Položky c     Rok /     2011 le     2011 le     2011 le     2011 le     2011 le     2011 le     2011 le     2011 le     2011 le     2011 le     2011 le     2011 le     2011 le     2011 le     2011 le     2011 le                                                                                                    | iokladu D Pozná<br>Měsic<br>den Mrzdy<br>den Mrzdy<br>den Mrzdy<br>den Mrzdy<br>den Mrzdy<br>den Mrzdy<br>den Mrzdy<br>den Mrzdy<br>den Mrzdy<br>den Mrzdy | nky<br>Text<br>2011/01, závčtování<br>2011/01, davítování<br>2011/01, sociální po<br>2011/01, sociální po<br>2011/01, zdravotní pi<br>2011/01, srážka (Nav<br>2011/01, srážka (Nav<br>2011/01, srážka (Svo<br>2011/01, příšp. na pr<br>2011/01, příšp. na pr | mzdových náklad<br>ú<br>újštění<br>ojištění<br>ičková Alena ), St<br>vák Jan Ing.), Stave<br>bodová Jana), Splá<br>enz. (Svoká Jana)                               | Typ<br>Interni dokład<br>Závazek<br>Závazek<br>Závazek<br>Závazek<br>Závazek<br>Závazek<br>Závazek<br>Závazek | Cástka<br>521,00<br>13 556,00<br>13 4934,00<br>2 317,00<br>2 317,00<br>1 000,00<br>3 000,00<br>3 250,00<br>400,00  | Čislo<br>721<br>722<br>723<br>724<br>725<br>726<br>727<br>728<br>729<br>730        | Vyřízeno<br>předáno<br>předáno<br>předáno<br>předáno<br>předáno<br>předáno<br>předáno<br>předáno<br>předáno | Vytvořeno<br>10.02.11 10:14:26<br>10.02.11 10:14:26<br>10.02.11 10:14:27<br>10.02.11 10:14:27<br>10.02.11 10:14:27<br>10.02.11 10:14:27<br>10.02.11 10:14:27<br>10.02.11 10:14:27 |        |         |

Pokud je nastaveno propojení s ekonomickým systémem POHODA pomocí XML komunikace, zaúčtované doklady jsou uloženy do XML dokumentu a v případě napojení na ekonomický systém POHODA jsou okamžitě přeneseny do účetnictví. Pokud se vám spojení s programem POHODA právě nedaří, můžete odeslání dokladů z agendy **Doklady** provést kdykoli později, a to povelem **Odeslat doklady**, který najdete v hlavní nabídce **Záznam**.

Povelem **Vytvořit XML** vytvoříte XML soubor pro odeslání do jiného ekonomického systému.

PAMICA samozřejmě podporuje i fyzické (písemné) předávání dokladů, což ocení především účetní firmy, které zpracovávají mzdy na zakázku.

V programu PAMICA můžete pracovat s tiskovými sestavami, jako jsou např. **Soupiska dokladů** nebo **Doklady (za sebou)**.

Agenda **Doklady** velice přehledně eviduje předání těchto dokladů pro zpracování v účetnictví.

Agenda rovněž zaznamenává, jakým způsobem byly doklady vyřízeny, jestli byly odeslány pomocí XML, předány písemně nebo vloženy do příkazu k úhradě.

V případě opětovného zaúčtování mezd jsou v agendě **Doklady** uloženy nové doklady. Pokud původní doklady nebyly žádným způsobem vyřízeny, lze je odstranit povelem **Záznam/Smazat**.

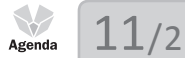

### Příkazy k úhradě

Vytvořené doklady můžete v programu vkládat do příkazu k úhradě. K jejich evidenci pak slouží samostatná agenda **Příkazy k úhradě**. Příkazy je možné následně vytisknout nebo odeslat do banky elektronicky pomocí služby homebanking. Tuto službu však musíte mít nastavenou v agendě **Nastavení/Homebanking**.

Více informací naleznete v samostatné kapitole 3/17 Homebanking.

|               | MICA P              | Premium – [Příkazy k                        |                                            |              |                                |                      |                           |                            |           |                                |                                       |                     |  |                 |                 |
|---------------|---------------------|---------------------------------------------|--------------------------------------------|--------------|--------------------------------|----------------------|---------------------------|----------------------------|-----------|--------------------------------|---------------------------------------|---------------------|--|-----------------|-----------------|
| <u>S</u> 0    | ubor                | <u>N</u> astavení Se <u>z</u> nam           | ny P <u>e</u> rsonalistika                 | <u>M</u> zdy | <u>P</u> odání                 | <u>D</u> oklady      | Záznam Náp                | ověda                      |           |                                |                                       |                     |  |                 |                 |
| Ψ             | 3 G                 | 🕰 ( 🗅 🖬 👪 )                                 | Ba I                                       |              | -                              | X.   M               | 🔝 🚷 🚷 🖬 🕻                 | 🖬 🖬 🔛 I                    | 🗀 • 📾 [   |                                | 2                                     |                     |  |                 |                 |
| Přil          | kaz k úh            | nradě                                       |                                            |              |                                |                      |                           |                            |           |                                |                                       |                     |  |                 | Agendy          |
| Úče           | et                  | КВ                                          | Datum zápisu                               | 02.03.2      | 2011 👻                         | Text                 | Souhrnná platb            | a                          |           |                                |                                       |                     |  |                 |                 |
| Cel           | lkem                | 25 551,00                                   | Datum splatnosti                           | 02.03.2      | 2011 👻                         | Údaj                 |                           |                            |           |                                |                                       |                     |  |                 |                 |
|               |                     |                                             |                                            |              |                                |                      |                           |                            |           |                                |                                       |                     |  |                 |                 |
|               |                     |                                             |                                            |              |                                |                      |                           |                            |           |                                |                                       |                     |  |                 | Příkazy k úhrad |
| *             | <u>x</u> =          | l Položky příkazu                           | D Poznámky                                 |              |                                |                      |                           |                            |           |                                |                                       |                     |  |                 | Příkazy k úhrad |
| •             | X 💷<br>Čís          | I Položky přikazu                           | Proznámky<br>Příjemce                      |              | Čísl                           | o účtu               | Kód banky                 | Konst.sym.                 | Spec.sym. | Var.sym.                       | Částka                                | Vráce               |  | < ><br><b>K</b> | Příkazy k úhrad |
| •             | ∑ ■<br>Čís<br>738   | l Položky přikazu<br>slo<br>FÚ              | Poznámky Příjemce                          | 7            | Čísl<br>132-7623-              | lo účtu<br>681       | Kód banky<br>0710         | Konst.sym.<br>8148         | Spec.sym. | Var.sym.<br>45886635           | Částka<br>12 091,0                    | Vráce<br>0          |  | < ><br>         | Příkazy k úhrac |
| *  <br>1<br>2 | 2 Cis<br>738<br>740 | I Položky přikazu<br>slo<br>FÚ<br>Všeobecná | Příjemce<br>zdravotní pojišťovna           | 7.<br>ČR 6.  | Čísl<br>132-7623-<br>254-12547 | lo účtu<br>681<br>17 | Kód banky<br>0710<br>0710 | Konst.sym.<br>8148<br>7618 | Spec.sym. | Var.sym.<br>45886635<br>693654 | Částka<br>12 091,0<br>13 460,0        | Vráce<br>D 🗖        |  | K K F F         | Příkazy k úhrad |
| *  <br>1<br>2 | 2 Cis<br>738<br>740 | l Položky přikazu<br>slo<br>FÚ<br>Všeobecná | Poznámky     Příjemce zdravotní pojišťovna | 7.<br>ČR 6.  | Čísl<br>132-7623-<br>254-12547 | io účtu<br>681<br>7  | Kód banky<br>0710<br>0710 | Konst.sym.<br>8148<br>7618 | Spec.sym. | Var.sym.<br>45886635<br>693654 | Částka<br>12 091,0<br>13 460,0<br>0,0 | Vráce<br>D 🗌<br>O 🔲 |  | - K + H +       | Příkazy k úhrad |

V agendě **Příkazy k úhradě** naleznete také tiskové sestavy, jejichž seznam si zobrazíte klávesovou zkratkou CTRL+T. K dispozici je tiskopis **Příkaz k úhradě** a **Hromadný příkaz k úhradě**, který se odlišuje počtem jednotlivých položek.

|              | A Premium - [Příkazy k úhradě] |                 |                        |                    |                              |            |     |
|--------------|--------------------------------|-----------------|------------------------|--------------------|------------------------------|------------|-----|
|              | Pobočce Komerční b             | anka            | Hromadný přík          | az k úhradě        |                              |            | Î   |
|              | na vrub účtu číslo             | kód banky       | zúčtujte celkem Kč     | dne                | konst. symbol                |            |     |
|              | 00000000000                    | 0100            | 25 551,00              | 02.03.2011         |                              |            |     |
|              | ve prospěch účtu číslo         | kód banky       | částky v Kč            | variabilní         | symboly plateb<br>konstantní | specifický | ]   |
|              | 7132-7623-681<br>6254-125477   | 0710<br>0710    | 12 091,00<br>13 460,00 | 45886635<br>693654 | 8148<br>7618                 |            | J   |
|              | dopiñ                          | ující údaj banl | kγ *)                  | údaje              | pro vnitřní potřebu při      | kazce      | 2   |
|              | Jihlava 1                      | dne             | 02.03.2011             | raz                | itko a podpis(γ) příkaz      | zce        |     |
|              |                                |                 |                        |                    |                              |            | -   |
| Strana 1 / 1 | (originální předloha sestavy)  |                 |                        | Novák, s. r. o.    | 2011                         | @ 🧳        | e e |

### **KAPITOLA 12**

## Datová komunikace

V této části příručky se dozvíte, jak využívat datovou komunikaci v programu PAMICA.

V kapitole naleznete:

12/1 Datová komunikace
12/2 Import dat
12/3 Export dat

### 12/1

# Datová komunikace

Datovou komunikaci naleznete v programu PAMICA v nabídce **Soubor/Datová komunikace**. Datová komunikace se dělí na **Import dat** a **Export dat**.

PAMICA dovede prostřednictvím datové komunikace spolupracovat s celou řadou externích softwarových produktů (např. docházkový systém RON či lokální pořizovací program pro ISPV). Při práci s programem mů-

| <u>S</u> оц | ibor                                                                                 |                                                           |
|-------------|--------------------------------------------------------------------------------------|-----------------------------------------------------------|
|             | Účetní jednotky Ctrl+U                                                               |                                                           |
|             | <u>P</u> řihlásit se<br>Z <u>m</u> ěnit heslo                                        |                                                           |
|             | <u>T</u> iskové sestavy Ctrl+T<br><u>N</u> áhled Ctrl+Shift+T<br>Vytiskn <u>o</u> ut |                                                           |
|             | Datová komunikace                                                                    | Import personalistiky                                     |
|             | Zálohování •                                                                         | Export agendy                                             |
| Þ           | Zavřít <u>ag</u> endu<br>Zavřít <u>v</u> še                                          | Import <u>d</u> ocházky…<br>E <u>x</u> port pro docházku… |
|             | Konec                                                                                | Import roku 2008                                          |

žete využít obecné importy a exporty dat z libovolné databáze.

V případě, že používáte program PAMICA s programem POHODA a využíváte přenosu dat pomocí XML komunikace, doporučujeme zkontrolovat v programu POHODA v nabídce **Nastavení/Přístupová práva** u uživatelů, kteří budou využívat služeb XML, zda mají zatrženou variantu **XML** na záložce **Práva** v sekci **Soubor/Databáze**.

PAMICA disponuje funkcí pro import dat – import personalistiky do databáze aktuální účetní jednotky.

Tato funkce je k dispozici prostřednictvím průvodce přístupného z nabídky **Soubor/ Datová komunikace**. Varianty exportu se zobrazí po stisknutí pravého tlačítka myši nad tabulkou s vybranými záznamy.

## 12/2

#### TIP

Aktualizační import využijete např. při aktualizaci seznamů používaných ve více firmách. Pokud uživatel nemá v agendě Přístupová práva ve větvi Soubor/Databáze zatrženou volbu Export, program mu neumožní provést daný povel.

## Import dat

Importem dat vás povede průvodce programu PAMICA, ve kterém můžete importovat data do agend **Personalistika**, **Pracovní poměry**, **Historické mzdy**, **Mzdy**, **Předkontace** a **Účtová osnova**.

Data lze importovat třemi různými způsoby:

- **Běžný import** přehraje importované záznamy do zvolené agendy bez ohledu na stávající obsah.
- Aktualizační import využijete např. při aktualizaci seznamů.
- Nahrazující import nejprve smaže celý obsah zvolené agendy a teprve pak importuje obsah externí databáze.

V případě, že přecházíte z jiného mzdového softwaru, můžete si po spuštění programu PAMICA zvolit povel **Import personalistiky**, který vám importuje už zadanou personalistiku do programu PAMICA.

#### Postup obecného importu personalistiky z externí databáze

- Na 1. straně průvodce je zobrazeno doporučení k importu dat.
- Na 2. straně zvolte soubor, ze kterého chcete importovat. Lze vybrat soubor typu Access (\*.mdb), dBase IV, dBase 5.0.
- Na 3. straně průvodce, je-li importovaný soubor ve formátu Access, zvolte tabulku, ze které chcete importovat.
- Na 4. straně určete možnost, odkud (ze kterých polí importované databáze) a kam (do kterých polí tabulky agendy) se budou přenášet data. Nakonec se pro kontrolu zobrazí souhrn nastavených parametrů importu.
- Tlačítkem **Dokončit** spustíte import.
- Pokud je na 4. straně průvodce zatržena volba Označit importované záznamy, budou všechny záznamy, které byly importem dat přidány nebo jen pozměněny, označeny v poli X a pole Označil bude doplněno podle přihlášeného uživatele. Výběr importovaných záznamů se provede zapnutím filtru Moje označené ve sloupci X.

#### Příklad importu

Personalistiku a mzdy jste zpracovávali v jiném mzdovém systému, který využívá databázový formát dBase 5.0. Abyste tyto údaje nemuseli ručně přepisovat do agend **Personalistika** a **Pracovní poměry** programu PAMICA, využijete importu personalistiky a pracovních poměrů.

Na 2. straně otevřeného průvodce zvolíte soubor, ze kterého chcete importovat. Soubor můžete také vložit pomocí volby **Procházet**, kde v dialogovém okně vyberete soubor, z něhož budete importovat.

Lze vybrat soubor typu Access (\*.mdb); dBase IV, dBase 5.0.

Po kliknutí na tlačítka **Otevřít** a **Další** se do průvodce načtou informace o databázi ve zvoleném souboru.

Na 3. straně průvodce, je-li importovaný soubor ve formátu Access, zvolte tabulku, ze které chcete importovat.

Na 4. straně průvodce určete v tabulce možnost, odkud (ze kterých polí importované databáze) a kam (do kterých polí tabulky agendy) se budou přenášet data. Následuje stránka pro výběr polí. Levý sloupec obsahuje názvy polí agendy. Do pravého sloupce zadáte názvy polí importované databáze. Import proběhne tak, že se do pole agendy zkopírují data z toho pole importované databáze, které jste importu přiřadili. Pravý sloupec může být částečně vyplněný, a to na řádcích, kde se název pole agendy shoduje s názvem pole importované databáze. Toto nastavení můžete změnit či doplnit výběrem pole importované databáze z výklopného seznamu. Seznam na daném řádku obsahuje pouze ta pole, která mají kompatibilní datové typy s příslušným polem agendy (do pole Datum vstupu nebudete importovat pole typu Jméno). Tyto datové typy jsou také uváděny v závorkách za názvy polí.

Stránka **Dokončit** je poslední stránkou průvodce importem. Zjistíte zde, jaké parametry jste pro import nastavili, a provedete jejich kontrolu. Pokud půjdete v průvodci zpět, máte možnost údaje opravit. Kliknutím na tlačítko **Dokončit** spustíte samotný přenos dat. Na stavovém řádku programu PAMICA uvidíte, jaká činnost se právě provádí. Délka importu závisí především na objemu importovaných dat a na hardwaru vašeho počítače.

#### Import účetní jednotky

V tomto textu popisujeme případ, kdy byla nová účetní jednotka založena importem ze záložní kopie nebo starší verze. Do této účetní jednotky se automaticky přenesou údaje zadané v agendě **Globální nastavení** v sekcích **Nastavení, Instituce, Dokumenty** a **Ostatní.** PAMICA zachová tato nastavení i při založení účetní jednotky z programu POHODA, a to tam, kde POHODA obsahuje nastavení polí shodná s programem PAMICA.

| Průvodce importem docházky                                                                                                    | ×   |
|----------------------------------------------------------------------------------------------------|-----|
| Průvodce importem docházky                                                                                                    | 2   |
| PAMICA umožňuje importovat složky nepřítomností, složky mezd a individuální pracovní rozv<br>z datového XML souboru.                     | ۳h  |
| Klikněte na tlačítko 'Procházet', zvolte soubor XML, do kterého jste uložili údaje o docházce a<br>načtěte tento soubor tlačítkem Další. | •   |
| POZOR! Opakovaný import docházky zaměstnance způsobí smazání původních chybných<br>importovaných dat tohoto zaměstnance.                 |     |
| Soubor:                                                                                                    |     |
| C:\_STORMWARE\PAMICA\9254d\XML\ Procházet.                                                                                               |     |
| Po atisku tlačitka 'Dalši' bude zahájen import.                                                                                          |     |
| < Zpět Další > Stomo Nápově                                                                                                    | ida |

#### Import dat z docházkového systému

Pro import dat z docházkového systému je třeba nastavit pole **Cesta pro import** v nabídce **Nastavení/Globální nastavení** v sekci **Docházka**. Import docházky provedete přes nabídku **Soubor/Datová komunikace/Import docházky**. PAMICA umožňuje importovat složky nepřítomnosti, složky mezd a individuální pracovní rozvrh do vystavených mezd.

Na 1. straně zobrazeného průvodce zadejte přes tlačítko **Procházet** cestu k souboru XML, do kterého jste uložili údaje o docházce. Po kliknutí na tlačítko **Další** proběhne import dat a nakonec se vypíše protokol o import. Tento protokol informuje o prováděných kontrolách, výpočtech a přepočtech mezd, do kterých byly importovány nové údaje.

Importovaná data můžete následně upravovat nebo import dat zopakovat, pokud nebyla data pro import připravena důsledně. Opakovaný import docházky zaměstnance způsobí přepsání původních chybných importovaných dat tohoto zaměstnance. Data ostatních zaměstnanců zůstanou beze změny. Ve vystavených mzdách, které obsahují importovaná data se nadále pracuje obvyklým způsobem.

### 12/3

### **Export dat**

#### Export pro docházku

Pro usnadnění práce s docházkovým systémem umožňuje PAMICA exportovat evidované záznamy do datového XML souboru, který je možné následně načíst do docházkového systému.

Pokud tento povel zvolíte, otevřete rovnou průvodce exportem pro docházkový systém. Pomocí tlačítka **Procházet** vyberte cestu k adresáři, kam budete chtít provádět export dat z programu PAMICA do docházkového systému. Export dat z programu PAMICA proveď te pro sjednocení dat programu PAMICA s docházkovým systémem. Jedná se o export personálních údajů o zaměstnancích, jejich pracovních poměrů a číselníků do docházkového systému.

Přenos dat vložených z programu PAMICA umožňuje okamžitou práci s těmito údaji v docházkovém systému.

Příklad zadané cesty k adresáři: C:\Program Files\STORMWARE\PAMICA\XML\

Pro evidenci důvodů nepřítomnosti na pracovišti, členění odpracované doby na střediska, činnosti nebo zakázky, na kterých zaměstnanec momentálně pracuje, či pro evidenci přesčasů lze připravit složky mezd a složky nepřítomnosti. Definice těchto mzdových složek a složek nepřítomnosti můžete předem připravit v programu PAMICA, např. určit hodinové sazby nebo jednotkové výše odměn. Pro export těchto složek mezd a složek nepřítomnosti je nutné nastavit pole **Docházka - kód** nebo pole **Docházka – název** v nabídce **Nastavení/Definice složek mezd** nebo **Definice složek nepřítomnosti**.

Pro export do docházkového systému je třeba nastavit pole **Cesta pro Export** v agendě **Globální nastavení** v sekci **Docházka**. Poté provedete samotný přenos personálních údajů o zaměstnancích a jejich pracovních poměrech, mzdových složek a číselníků (např. středisek, činností, zakázek) prostřednictvím nabídky **Soubor/Datová komunikace/Export pro docházku**. Export je možné provést za zvolené období.

Exportovány budou pouze údaje o zaměstnancích, kteří mají v zadaném období aktivní pracovní poměr. U zaměstnanců se souběhem pracovních poměrů je nutné v agendě **Pracovní poměry** uvést pro každý pracovní poměr konkrétní číslo pracovního poměru. To je důležité pro správné spárování pracovního poměru zadaného v programu PAMICA s docházkovým systémem.

#### Export obsahu tabulky

Stisknete-li pravé tlačítko myši v tabulce agendy a z místní nabídky zvolíte povel **Export tabulky**, zobrazí se průvodce exportem tabulky. V něm si můžete vybrat, jaká pole chcete exportovat. Na další stránce zvolíte, v jakém databázovém formátu chcete data otevřít. Kliknutím na tlačítko **Další** se dostanete na následující stranu průvodce, kde přes volbu **Procházet** nastavíte cestu ke konkrétní složce.

Dále zde uvidíte, jaký soubor se exportuje. Kliknutím na tlačítko **Dokončit** průvodce ukončíte.

Exportovány budou jenom vybrané záznamy, které odpovídají výchozímu nastavení exportu v průvodci a pořadí sloupců tabulky. Před použitím funkce si můžete přidat sloupce pomocí povelu **Sloupce**, který naleznete v místní nabídce.

Veškeré tiskové sestavy lze z náhledu exportovat do několika běžných formátů. Běžný je export do Excelu, PDF nebo HTML.

#### Otevření tabulky v Excelu

Zvolíte-li povel **Otevřít v Excelu** z místní nabídky, která se objeví po stisknutí pravého tlačítka myši v tabulce agendy, otevře se program MS Excel, pokud jej máte nainstalovaný na svém počítači, a zobrazí se v něm vybrané záznamy agendy. Sloupce listu v Excelu odpovídají sloupcům tabulky v programu PAMICA a jsou uvedeny ve stejném pořadí.

|           | <u>S</u> loupce                                  |
|-----------|--------------------------------------------------|
|           | <mark>Označit</mark><br><u>V</u> ýběr ►          |
| <u>تۇ</u> | <u>T</u> iskové sestavy<br>T <u>i</u> sk tabulky |
|           | Export tabulky                                   |
| Ж,        | Otevřít v E <u>x</u> celu                        |

# REJSTŘÍK

### A

| Administrátor        | 22, | 71, | 73, | 74 |
|----------------------|-----|-----|-----|----|
| Aktualizace programu |     | 10, | 18, | 19 |

### Č

| Činnosti            | 22, | 85, | 128 |
|---------------------|-----|-----|-----|
| Číselné řady        | 22, | 83, | 130 |
| Čistá mzda viz Mzdy |     |     | 202 |

#### D

| Daňový kalendář                           | 30  |
|-------------------------------------------|-----|
| Daň z příjmů116,                          | 199 |
| Roční zúčtování záloh DzP                 | 109 |
| Záloha175,                                | 200 |
| Datová komunikace 21, 229, 231, 233,      | 234 |
| Definice složek mezd23, 28,               | 159 |
| Složky mzdy 37, 71, 91, 125, 126, 127,    | 145 |
| Definice složek nepřítomnosti23, 60, 176, | 234 |
| Složky nepřítomností 176, 181,            | 204 |
| Docházka68,                               | 234 |
| Doklady                                   |     |
| Příkaz k úhradě                           | 228 |
|                                           |     |

#### Е

| Editor tiskových sestav              | . 50, 51 |
|--------------------------------------|----------|
| Elektronické podání na PVS           | 221      |
| Evidenční list důchodového pojištění |          |
| Podání ELDP                          | 221      |
| Export dat1                          | 43, 234  |
| Export obsahu tabulky                | 234      |

#### F

| 32 |
|----|
| 32 |
| 33 |
| 58 |
|    |

#### G

| Globální nastavení |  |
|--------------------|--|
| Mzdy               |  |
| Velké mzdy         |  |
| Zaúčtování         |  |
| Grafy              |  |
|                    |  |

### Н

| Homebanking         | 79      |
|---------------------|---------|
| Hrubá mzda viz Mzdy | 187-211 |

#### I

| Identifikace zákazníka       | 9                |
|------------------------------|------------------|
| Import dat                   |                  |
| Informační plocha            | 29               |
| Instalace                    | .15, 17, 18, 140 |
| Personalistika a mzdy PAMICA |                  |
| REPORT Designer              | 18–19, 51        |
| Síťová instalace             |                  |
| Instituce                    |                  |

#### Κ

| Klávesy            | 27, 28, | 31, | 37, | 45 |
|--------------------|---------|-----|-----|----|
| Kódy bank          |         |     | 22, | 86 |
| Konstantní symboly |         |     | 22, | 86 |

#### L

| Logiclativa | 22 | 55  | 60  | 72  | 72  | 103 |
|-------------|----|-----|-----|-----|-----|-----|
| Legislativa | ,  | 55, | 00, | 12, | 10, | TOO |

#### Μ

| Místo výkonu činnosti |                          |
|-----------------------|--------------------------|
| Mzdy                  | 23, 58, 59, 68, 72, 153  |
| Čistá mzda            |                          |
| Daně a pojistné       |                          |
| Daň z příjmů          |                          |
| Dovolená              |                          |
| Hrubá mzda            |                          |
| Mzda                  | .125, 155, 187, 192, 198 |
| Náhrady               |                          |
| Nemocenské dávky      |                          |
| Nepřítomnost          |                          |
| Nezdanitelné částky.  |                          |
| Odpočitatelné položk  | y60                      |
| Penzijní fondy        |                          |
| Personalistika        |                          |
|                       | 109, 157, 231            |
| Pracovní poměr        |                          |
| Prémie                |                          |
| Příplatky             |                          |
| Připojištění          |                          |
| Roční zúčtování záloh | DzP108, 109              |

| Srážky                        |
|-------------------------------|
| Výčetka platidel              |
| Výplatnice záloh218           |
| Výplatní list218              |
| Zaúčtování mezd64-68, 213-216 |
| Zaúčtování záloh 215-218      |
| Závazkové doklady66, 212      |
| Zdravotní pojišťovny77, 106   |
| Zvláštní sazba daně103        |
| Zvýšení základu196            |
| Životní pojišťovny78          |

#### Ν

| Náhled                           | 21, 28, 46, 49 |
|----------------------------------|----------------|
| Export sestavy                   |                |
| Otevření v editoru tiskových ses | stav 51        |
| Tisk z náhledu                   | 49             |
| Záloha sestavy                   | 50             |
| Náhrady mzdy                     | 178, 179, 180  |
| Nastavení                        | 60-69          |
| Viz Globální nastavení           | 62             |
| Viz Přístupová práva             | 73             |
| Viz Uživatelské nastavení        | 71             |
| Nástrojová lišta                 |                |
| Neplacené volno                  |                |
| Nepřítomnost                     |                |
|                                  |                |

### 0

| Obecné metody                    | 91       |
|----------------------------------|----------|
| Ovládání programu                | 21-29    |
| Oznámení o nástupu do zaměstnání | 137, 140 |

#### Ρ

| Panel agendy            |               |
|-------------------------|---------------|
| Panel členění           |               |
| Personalistika viz Mzdy |               |
| Podání NEMPRI           | 222           |
| Pojištění viz Mzdy      | 77, 97        |
| Položky                 | 40            |
| Poznámky                | 108, 130, 213 |
| Pracovní úraz           |               |
| Právnická osoba v PÚ    | 58            |
| Průměrný výdělek        |               |
|                         |               |

| Předkontace              |                |
|--------------------------|----------------|
| Přístupová práva         | 60, 73, 74, 75 |
| Aktivace systému práv    | 75             |
| Globální práva           | 73, 75         |
| Nastavení práv uživatele |                |
| Práva firmy              | 75             |
| Práva ve zvolené úrovni  | 75             |
| Profil uživatele         | 74             |
| PSČ                      |                |
| Uživatel                 | 21, 71, 73, 74 |

#### R

| REPORT Designer | 1 |
|-----------------|---|
|-----------------|---|

#### S

| 45-50       |
|-------------|
|             |
| 64, 155     |
|             |
| 32          |
| 22, 85, 128 |
|             |
|             |

### Š

| Šablony         | 116, 203 |
|-----------------|----------|
| Šablony turnusu |          |

#### Т

| Tabulka                       | 27, 33, 34  |
|-------------------------------|-------------|
| Export obsahu tabulky         | 234         |
| Hlavní tabulka                | 34          |
| Otevření tabulky v Excelu     | 235         |
| Položky                       | 40          |
| Sloupce                       | 34          |
| Třídění záznamů               | 38          |
| Tisk                          | . 21, 44–49 |
| Dialogové okno                |             |
| Náhled sestavy                | 49          |
| Tisk z náhledu                | 46-48       |
| Tiskové sestavy               | 9, 145, 218 |
| Originální předloha           |             |
| Tiskové zálohy                | 50          |
| Uživatelská náhrada originálu |             |
| Uživatelská sestava           | 52          |
|                               |             |

| Vlastnosti sestavy |    |
|--------------------|----|
| Výchozí sestava    | 47 |
| Titulkový pruh     |    |
| Třídění záznamů    |    |

#### U

| Účetní jednotky          |                |
|--------------------------|----------------|
| Datové soubory           | 59             |
| Otevření účetní jednotky | 60             |
| Účetní období            |                |
| Úrazové pojištění        | .130, 131, 145 |

#### V

| Výběr záznamů                  | 39–44        |
|--------------------------------|--------------|
| Přidání uloženého dotazu       | 43           |
| Složený dotaz                  | . 25, 28, 42 |
| Uložené dotazy                 | 43           |
| Úprava definice dotazu         | 43           |
| Vlastnosti dotazu              | 43           |
| Výběr 1 záznamu                | 42           |
| Výběr dle obsahu               | 42           |
| Výběr doplňku                  | 42           |
| Výběr dříve provedeným dotazem | 44           |
| Výběr uloženým dotazem         | 44           |
| Výchozí dotaz                  | 44           |
| Vymazání seznamu dotazů        | 44           |
| -                              |              |

#### Х

| XML                   | 64      |
|-----------------------|---------|
| Import/export XML dat | 231-234 |
| XML komunikace        | 64      |
| XML seznamy           | 65      |

### z

| Zabezpečení databází | 59                |
|----------------------|-------------------|
| Zakázky              | 63                |
| Zálohování dat       |                   |
| Zálohy               |                   |
| Zavedení účetnictví  |                   |
| Zdravotní pojištění  | 155, 172, 194-196 |
| Zdravotní pojišťovny | 77                |
| Zkušební data        |                   |

240 | REJSTŘÍK

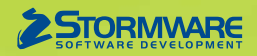

STORMWARE s.r.o. Za Prachárnou 45, PS 22, 586 01 Jihlava hotline@stormware.cz | www.stormware.cz

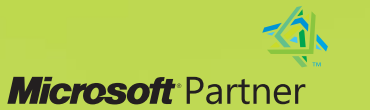

Gold Independent Software Vendor (ISV)